Les ordonnances avec LAP Logiciel d'aide à la prescription

⇒Une prescription de médicaments devient un document médical devant répondre à des critères médicaux et réglementaires très précis

#### Le logiciel d'aide à la prescription LAP

- Permet une meilleure sécurisation des ordonnances
- Les ordonnances imprimées respectent toutes les obligations de la HAS
- L'utilisateur ne pourra pas modifier les données obligatoires correspondant aux obligations de la HAS

#### Attention

⇒Depuis le 1<sup>er</sup> janvier 2015, nous devons utiliser la dénomination commune internationale (DCI) pour rédiger nos prescriptions de spécialités pharmaceutiques ⇒Un LAP vous aidera à rédiger vos ordonnances

#### Un logiciel d'aide à la prescription (LAP)

 Doit être certifié par la HAS (Haute Autorité de Santé)
 C'est la cas du LAP dans LOGOSw qui est certifié
 Pour la BCB Banque Claude BERNARD
 Et pour le VIDAL

#### Le logiciel d'aide à la prescription LAP

# Deux types de posologie La posologie structurée La posologie non structurée

# Posologie Structurée

- Réalisée à partir d'éléments prédéfinis fournis par une base de données médicamenteuses
- C'est uniquement ce type de posologie qui permet de calculer le coût de la prescription et surtout de vérifier sur et sous-dosages ainsi que de relever les durées de prescriptions erronées

Posologie non structurée ⇒Il s'agit de la rédaction d'une posologie en texte libre Saisie manuelle sans l'aide d'une base de données médicamenteuses Avec ce type de posologie, les calculs de sur ou sous-dosages, les calculs de durée ou les calculs de prix ne seront pas assurés

⇒Pour utiliser le LAP (logiciel d'aide à la prescription) vous devez avoir sur votre poste de travail une licence pour une BDM (base de données médicamenteuses) BCB (Banque Claude BERNARD) ⇒ou VIDAL

#### Base de données médicamenteuses

#### Avec des mise à jour régulières

| BCB Updat | e X                                                                                                    | J |  |  |  |  |  |
|-----------|----------------------------------------------------------------------------------------------------|---|--|--|--|--|--|
|           |                                                                                                    | ] |  |  |  |  |  |
|           | INFORMATIONS BCB DEXTHER                                                                                                    |   |  |  |  |  |  |
|           | 1 mise à jour de la BCB est disponible en téléchargement.                                                                                     |   |  |  |  |  |  |
|           | * Mise à jour Février 2015                                                                                                    |   |  |  |  |  |  |
|           | Cette mise à jour installe les programmes suivants :<br>Banque Claude Bernard version PC du mois de février 2015, BCB Autonome et BCB Consult |   |  |  |  |  |  |
|           | Souhaitez-vous procéder au téléchargement des mises à jour immédiatement ?                                                                    |   |  |  |  |  |  |
|           | <u>O</u> ui <u>N</u> on                                                                                                    |   |  |  |  |  |  |

Être connecté à internet
 Avoir un abonnement ADSL

# Téléchargement par internet

| C | BCB Update Ma      | anager (Rev.14)                        |                           |                    |                                                   | x       |
|---|--------------------|----------------------------------------|---------------------------|--------------------|---------------------------------------------------|---------|
|   | O<br>Mises à jour  | <b>V</b><br>Paramétrages               | ()<br>Informations        |                    | BCB n'est pas à jour<br>Durée estimée : 4 minutes |         |
|   | Liste des éléments | présents sur l'ordina                  | iteur                     |                    |                                                   |         |
|   |                    | ise à jour Févr<br>atut : Téléchargeme | ier 2015<br>nt du fichier | <br>               |                                                   |         |
|   |                    |                                        |                           |                    |                                                   |         |
|   |                    |                                        |                           | Vérifier les mises | à jour disponibles                                | Quitter |

| BCB Upda | ate Sale Sale Sale Sale Sale Sale Sale Sal                                                                               |  |  |  |  |  |  |
|----------|----------------------------------------------------------------------------------------------------|--|--|--|--|--|--|
| 1        | Tous les fichiers nécessaires à la mise à jour ont été téléchargés.                                                      |  |  |  |  |  |  |
|          | Si vous souhaitez procéder à l'installation de cette mise à jour maintenant,                                             |  |  |  |  |  |  |
|          | il est important de fermer votre logiciel médical ainsi que toutes les applications utilisant la BCB avant de continuer. |  |  |  |  |  |  |
|          | Si vous ne pouvez pas effectuer cette mise à jour pour le moment, celle-ci vous sera reproposée ultérieurement.          |  |  |  |  |  |  |
|          | Procéder à l'installation de la mise à jour ?                                                                            |  |  |  |  |  |  |
|          | Proceder a l'installation de la mise a jour :                                                                            |  |  |  |  |  |  |
|          | <u>Qui</u> <u>N</u> on                                                                                                   |  |  |  |  |  |  |

## Installation sur votre poste

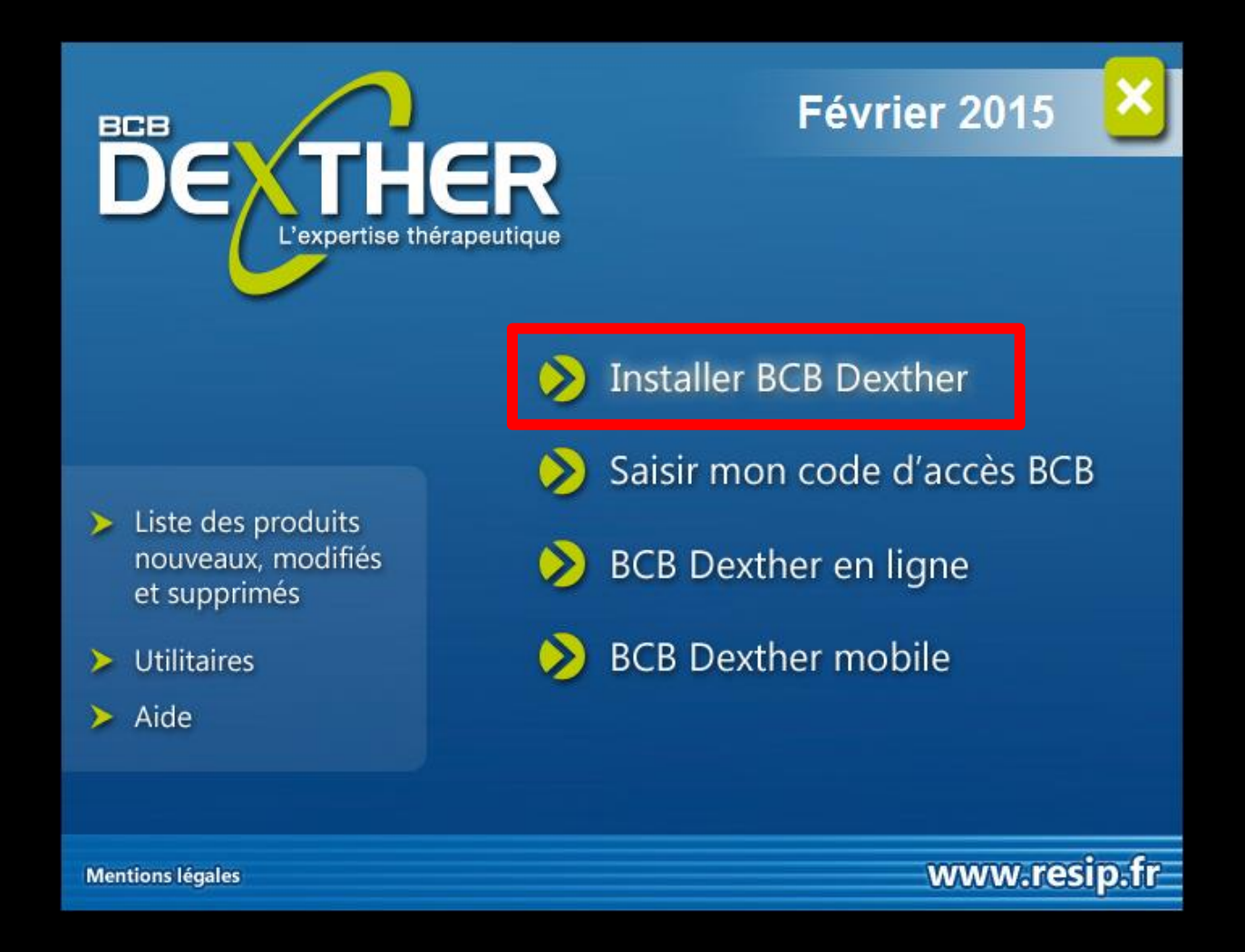

## Une licence à jour

#### Conditions générales d'abonnement à la Base Claude Bernard

ANNULER

ANNULER

Â

OK

OK

#### ARTICLE 1 - OBJET

RESIP SARL au capital de 158 547 euros immatriculée au Registre du Commerce et des Sociétés de Boulogne sur Mer, sous le numéro B332087 964, ayant son siège social 56 rue Ferdinand Buisson, 62 200 Boulogne sur Mer, ci-après dénommée RESIP accorde au CLIENT (établissement de soins ou Professionnel de Santé) une licence d'utilisation, non exclusive, non cessible de la Base Claude Bernard.

RESIP entend par CLIENT tout établissement de soins ou tout professionnel de santé ayant souscrit une licence d'utilisation de la Base Claude Bernard pour le lieu d'exercice mentionné aux présentes.

J'accepte les conditions générales d'abonnement

Conditions générales d'abonnement à la Base Claude Bernard

#### ARTICLE 1 - OBJET

RESIP SARL au capital de 158 547 euros immatriculée au Registre du Commerce et des Sociétés de Boulogne sur Mer, sous le numéro B332087 964, ayant son siège social 56 rue Ferdinand Buisson, 62 200 Boulogne sur Mer, ci-après dénommée RESIP accorde au CLIENT (établissement de soins ou Professionnel de Santé) une licence d'utilisation, non exclusive, non cessible de la Base Claude Bernard.

RESIP entend par CLIENT tout établissement de soins ou tout professionnel de santé ayant souscrit une licence d'utilisation de la Base Claude Bernard pour le lieu d'exercice mentionné aux présentes.

Jaccepte les conditions générales d'abonnement

#### Différents types d'installation

Sélectionnez ci-dessous le type d'installation souhaité :

Type d'installation

- BCB Dexther standard (120000 produits dont 2500 réf. homéopathiques)
- BCB Dexther standard complétée des 34500 réf. homéopathiques

BCB Dexther va être installé dans les dossiers suivants. Si vous ne souhaitez pas que la BCB s'installe dans un de ces dossiers, décochez la case correspondante :

Chemins

C:\bcb\

Cliquez sur le bouton ci-contre pour actualiser les chemins d'accès BCB. Une recherche des fichiers BCB présents sur votre ordinateur sera effectuée.

**INSTALLER MAINTENANT** 

ANNULER

🔽 Installer / Mettre à jour BCB Consult dans : 🕐

C:\Program Files\BCB Consult\

📕 Installer / Mettre à jour BCB Autonome dans : 🕐

C:\bcb\

#### Installation

Installation des fichiers de données BCB Dexther :

Copie du fichier BCBYCSCP.DAT vers C:\bcb\

L'installation de BCB Dexther est terminée.

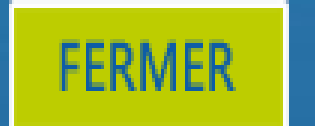

### Saisir votre code d'accès

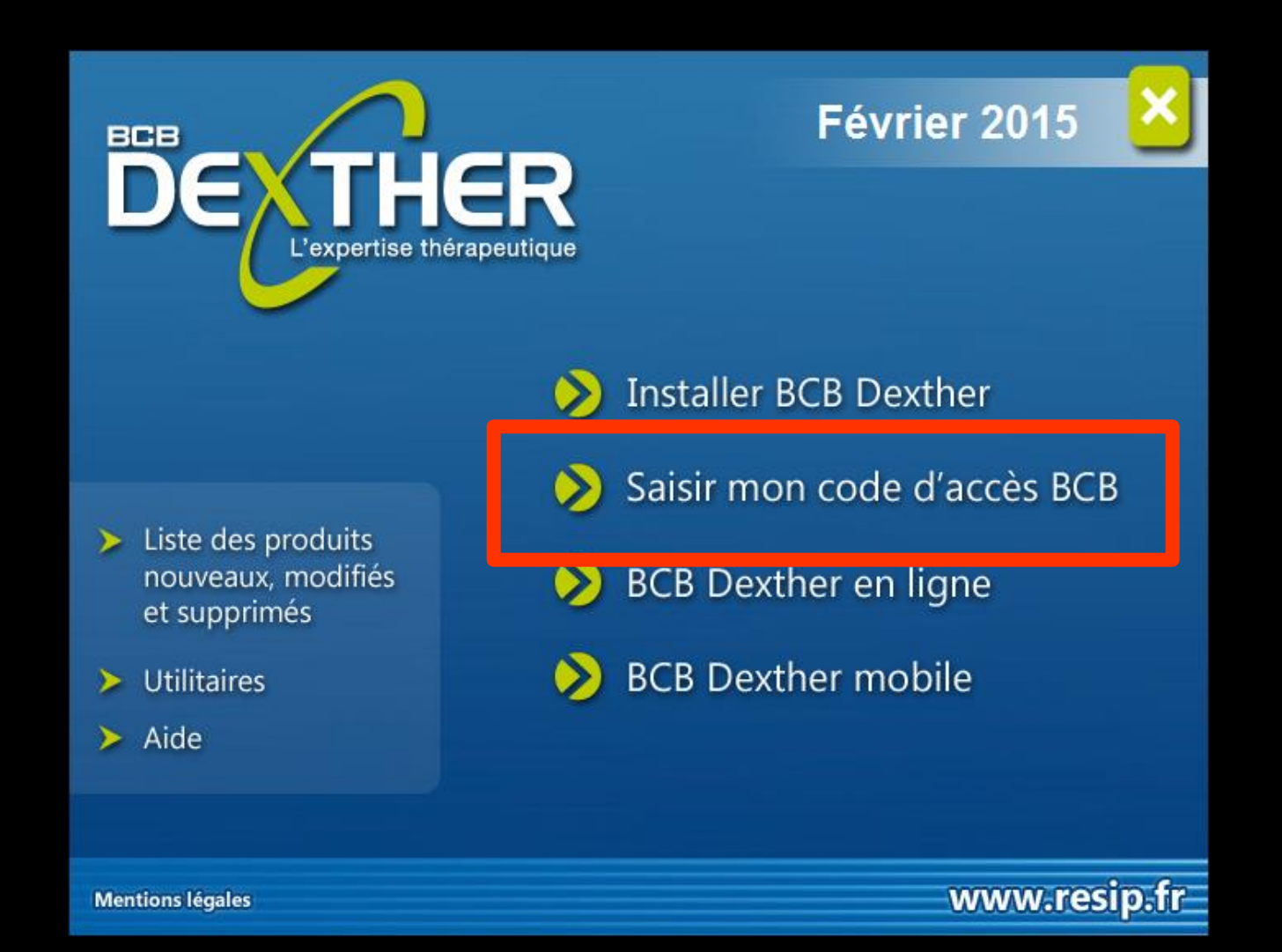

### Saisie de son code d'accès

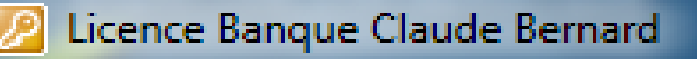

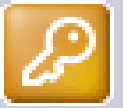

Les informations ci-dessous vous permettent d'utiliser la Banque Claude Bernard pendant la durée de votre abonnement qui se terminera le 31/10/2015. Cependant si vous avez obtenu un nouveau code d'utilisation vous pouvez le saisir maintenant.

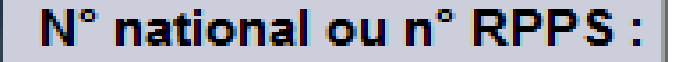

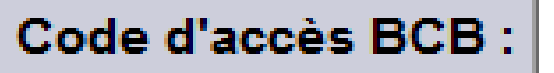

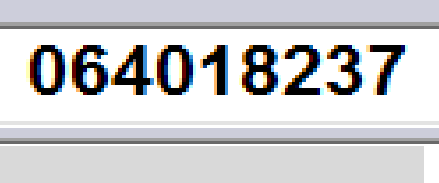

(9 ou 11 car.)

57

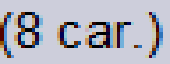

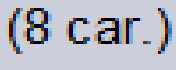

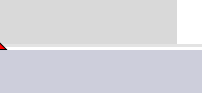

hnuler

#### Quand une banque de données médicamenteuses est installée → signalement à l'ouverture de LOGOS\_w

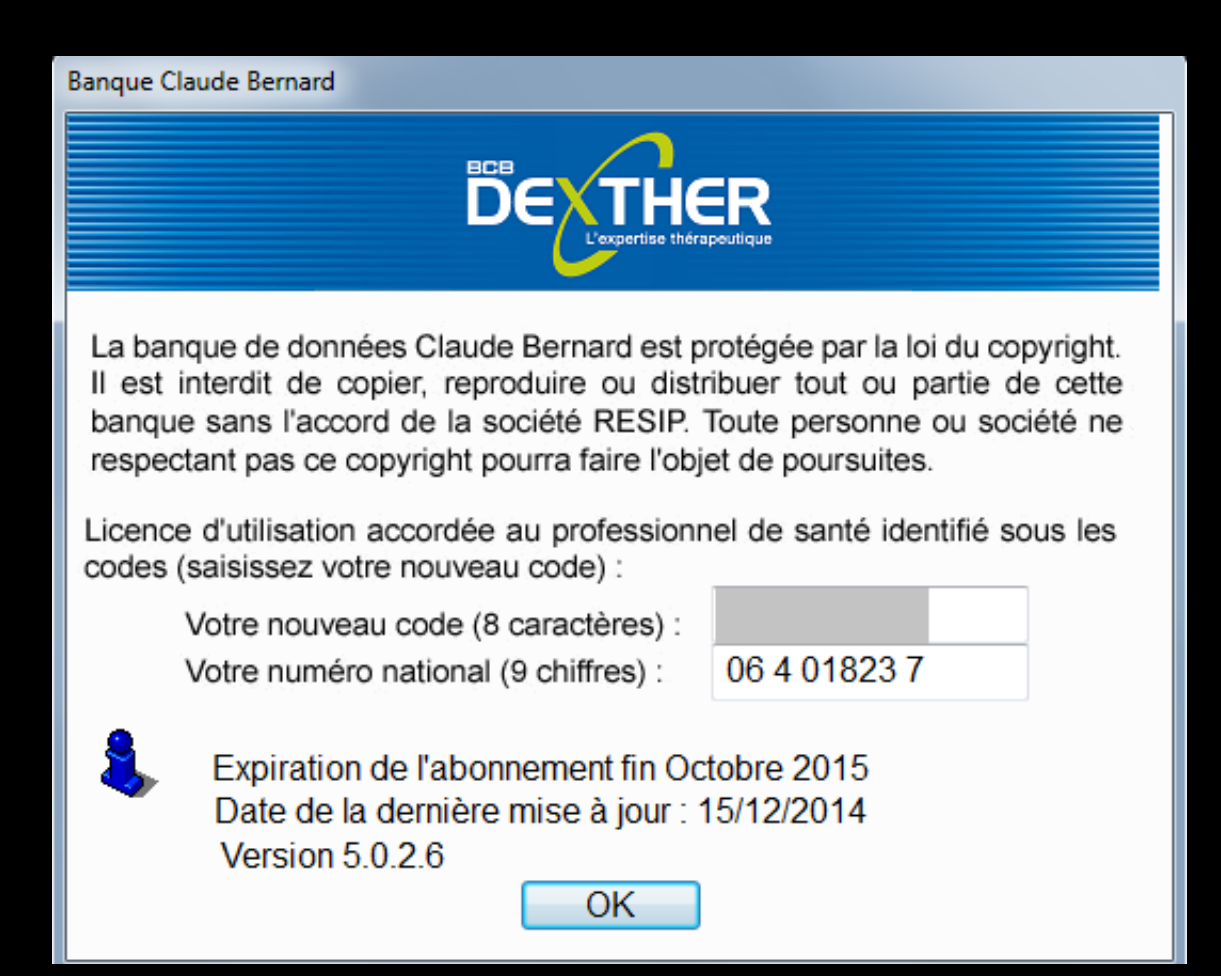

⇒Pour ceux qui utilisent une BDM (base de données médicamenteuses) ⇒Vous pourrez choisir dans la configuration du poste de travail Utilisation du LAP (logiciel d'aide à la prescription) Utilisation du gestionnaire d'ordonnances sans LAP

Mais si vous utilisez une base de données médicamenteuses, VIDAL ou Banque Claude BERNARD

➡Il est conseillé de paramétrer LOGOSw pour utiliser de préférence le logiciel d'aide à la prescription (LAP) plutôt que le module d'ordonnances de base

#### →Lors de la première ouverture de LOGOSw

#### Message indiquant la possibilité d'utiliser le LAP à la place des anciennes ordonnances

#### Alerte de sécurité

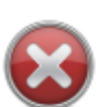

Sur ce poste vous disposez d'une base de donnée médicamenteuse, mais le logiciel d'aide à la prescription n'est pas activé. Voulez-vous procéder maintenant à son activation (cela est fortement recommandé)?

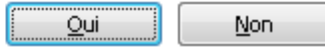

#### Passé ce premier message, le paramétrage d'utilisation du LAP se fera dans Outils - Configuration du poste -Base de données médicamenteuses

| omptabilité <b>Ou</b> t | Hile D                                                                | Configu    | ration du poste                 |                                                                                                    |  |
|-------------------------|-----------------------------------------------------------------------|------------|---------------------------------|----------------------------------------------------------------------------------------------------|--|
|                         | Backup ►<br>Cotations                                                 | Quitter    |                                 | Cet ordinateur correspond à la salle 1 v pour les matériaux et la messagerie                                    |  |
|                         | Jours fériés non légaux                                               | Radio      | graphie numérique               |                                                                                                    |  |
|                         | Matériovigilance et stoc <u>k</u>                                     | R Conn     | exion à des programmes externes | nes de la companya de la companya de la companya de la companya de la companya de la companya de la companya de |  |
|                         | Matenaux prot <u>n</u> etiques<br>Dispositifs médicaux                | 🔗 Bases    | de données médicamenteuses      | Pas de base de données médicamenteuses                                                                          |  |
|                         | fichier des <u>P</u> rescriptions                                     | Affich     | hage                            | Banque Claude Bernard                                                                                           |  |
|                         | <u>Q</u> uestionnaire médical                                         | Impre      | ession des feuilles             |                                                                                                    |  |
|                         | Documents types<br>formuLaires types                                  | @Impres    | ssion des chèques               | I Hilicer la logicial d'aida à la prescription                                                                  |  |
|                         | codes postau <u>X</u>                                                 | Impre      | ession des enveloppes           |                                                                                                    |  |
|                         | Import de tables SESAM-Vitale<br>Table des organismes complémentaires | Scann      | ners                            |                                                                                                    |  |
|                         | pro <u>F</u> ils utilisateurs                                         | Coule      | urs                             |                                                                                                    |  |
|                         | Configuration du poste                                                | () Date    | et heure                        |                                                                                                    |  |
|                         | Raccourcis claviers                                                   | (i) Tablet | te Android                      |                                                                                                    |  |
|                         | necherche medico-legale                                               |            |                                 |                                                                                                    |  |

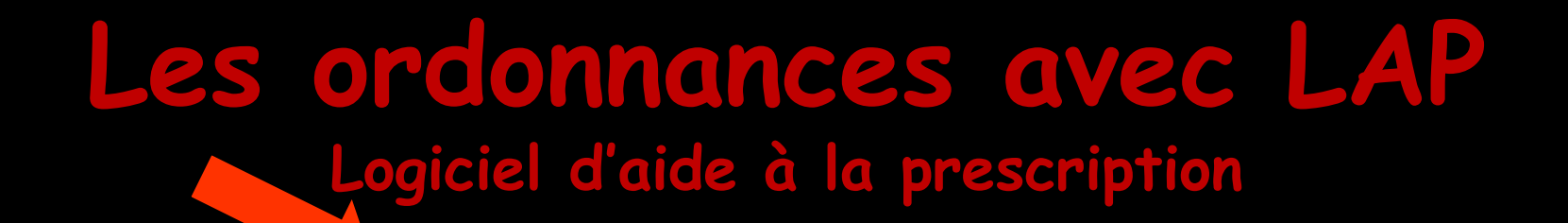

Communication 🔻

Accès aussi par le menu déroulant avec toutes les fonctions, dans le coin haut gauche du dossier patient...

Facturer

VISA

每

Traitements

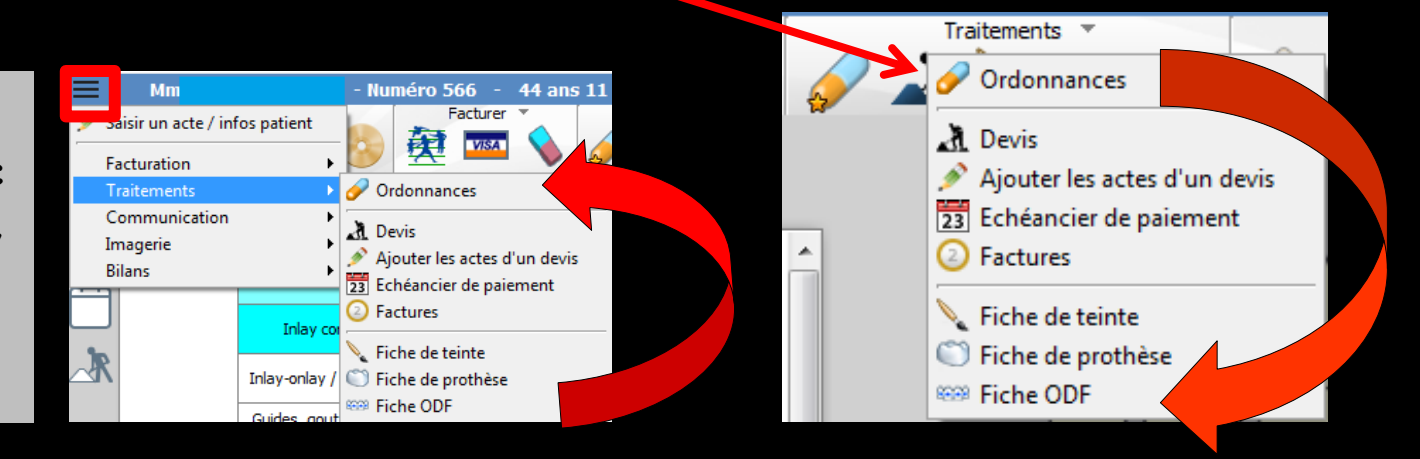

Imagerie 1

10

્ર 🎦 😴 🧊

Accès dans la fiche patient dans le groupe "Traitements" par un clic sur l'icône "Gélule" ou en développant le menu "Traitements"

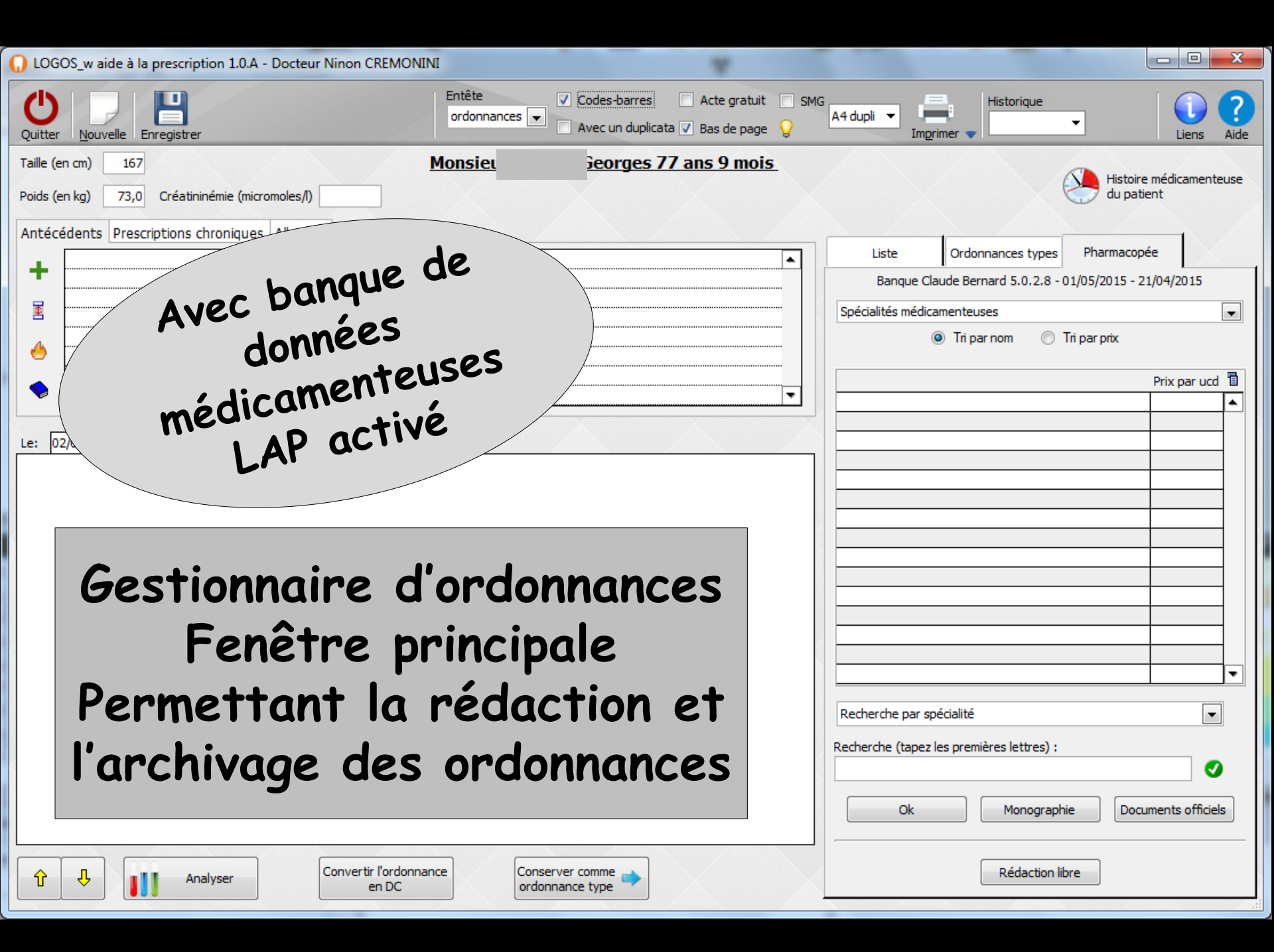

| LOGOS_w aide à la prescription 1.0.A - Docteur Ninon CREMONINI                                                                                                    |                                                                                                    |
|----------------------------------------------------------------------------------------------------|----------------------------------------------------------------------------------------------------|
| Ouitter       Nouvelle       Entête          Codes-barres       Acte gratuit       SM         Ouitter       Nouvelle       Enceistrer          Acte gratuit       SM                                                                                                    | IG A4 dupli  Imprimer  Historique Liens Aide                                                                                                    |
| Taille (en cm)     167     Monsie     77 ans 9 mois.       Poids (en kg)     73,0     Créatininémie (micromoles/l)     73,0                                                                                                    | Histoire médicamenteuse<br>du patient                                                                                                    |
| Image: Strategies         Image: Strategies         Image: Strategies      < | Liste Ordonnances types Pharmacopée<br>Banque Claude Bernard 5.0.2.8 - 01/05/2015 - 21/04/2015<br>Spécialités médicamenteuses    Tri par nom  Tri par prix    Prix par ucd      Prix par ucd |
| Ouverture de la fenê<br>pour un patient (sexe mo                                                                                                    | tre<br>sculin)                                                                                                    |
|                                                                                                    | Recherche par spécialité         Recherche (tapez les premières lettres) :         Øk         Monographie         Documents officiels                                                        |
| Image: Convertir l'ordonnance en DC     Conserver comme ordonnance type                                                                                                    | Rédaction libre                                                                                                    |

| O LOGOS_w aide à la prescription 1.0.A - Docteur Ninon CREMONINI          |                              |                                                              |
|---------------------------------------------------------------------------|------------------------------|--------------------------------------------------------------|
| Quitter Nouvelle Enregistrer                                              | odes-barres Acte gratuit SMG | A4 dupli  Historique Historique Liens Aide                   |
| Taille (en cm)                                                            | die 20 ans 5 mois            | Histoire médicamenteuse                                      |
| Poids (en kg) Créatininémie (micromoles/l) Allaitement Grossesse          |                              | du patient                                                   |
|                                                                           |                              | Liste Ordonnances types Pharmacopée                          |
|                                                                           |                              | Banque Claude Bernard 5.0.2.8 - 01/05/2015 - 21/04/2015      |
|                                                                           |                              | Specialites medicamenteuses     Ini par nom     Tri par prix |
|                                                                           |                              | Prix par ucd 🛅                                               |
|                                                                           |                              |                                                              |
| Le: 01/06/2015                                                            |                              |                                                              |
|                                                                           |                              |                                                              |
|                                                                           |                              |                                                              |
|                                                                           | <b>^</b>                     |                                                              |
| Ouverture de la t                                                         | enetre pou                   | ir une                                                       |
| patiente (sex                                                             | (e féminin                   |                                                              |
|                                                                           |                              |                                                              |
| Deux cases sup                                                            | piementair                   | ières lettres) :                                             |
|                                                                           |                              |                                                              |
|                                                                           |                              | Ok Monographie Documents officiels                           |
| Image: Convertir l'ordonnance en DC     Convertir l'ordonnance ordonnance | omme 🔸                       | Rédaction libre                                              |
|                                                                           |                              |                                                              |

| LOGOS_w aide à la prescription 1.0.A - Docteur Ninon CREMONINI                                                                                                    |                                                                                                    |
|----------------------------------------------------------------------------------------------------|----------------------------------------------------------------------------------------------------|
| Quitter       Nouvelle       Enregistrer         Enregistrer       Acte gratuit       SMG         Ordonnances       Acte un duplicata       Bas de page                                                      | A4 dupli  Historique Imprimer A4 dupli                                                                                                    |
| Taille (en cm)     167     Monsie     77 ans 9 mois       Poids (en kg)     73,0     Créatininémie (micromoles/l)     Image: Créatininémie (micromoles/l)                                                    | Histoire médicamenteuse<br>du patient                                                                                                    |
| Antécédents Prescriptions chroniques Allergies                                                                                                    | Liste Ordonnances types Pharmacopée<br>Banque Claude Bernard 5.0.2.8 - 01/05/2015 - 21/04/2015                                                                                                    |
| ⇒Le LAP va permettre de structurer                                                                                                    | Spécialités médicamenteuses                                                                                                    |
| des posologies pour calculer le prix,<br>le sur ou sous dosage, contrôler des<br>durées erronées, indiquer des<br>prescriptions hors AMM<br>Une ordonnance avec posologie<br>structurée est le seul moyen de | Prix par ucd         Image: Constraint of the second second seco |
| réaliser les calculs de coûts et de<br>surdosage                                                                                                    | Recherche par spécialité         Recherche (tapez les premières lettres) :         Image: Comparison of the second second                            |
| Image: Convertir l'ordonnance en DC     Conserver comme ordonnance type                                                                                                    | Ok Monographie Documents officiels<br>Rédaction libre                                                                                                    |

#### Le logiciel d'aide à la prescription LAP

 Le principe de "structuré" et "non structuré" est aussi valable pour
 Les antécédents
 Les prescriptions chroniques
 Les allergies

|            | TP AMO + MA NOUVELLE MUTUELLE MNM jusqu'au 31/12/2013         Aucun autre rendez-vous fix |                                       |          |            |   |              |       |  |
|------------|-------------------------------------------------------------------------------------------|---------------------------------------|----------|------------|---|--------------|-------|--|
| 1          | Données Antécédents                                                                       | Allergies Prescriptions<br>chroniques | <u>д</u> | S= A faire | • | Observations | Notes |  |
| +          | 🔷 Latex                                                                                   |                                       |          |            |   |              |       |  |
| $\diamond$ |                                                                                           |                                       |          |            |   |              |       |  |
|            |                                                                                           |                                       |          |            |   |              |       |  |
|            |                                                                                           |                                       |          |            |   |              |       |  |
|            |                                                                                           |                                       |          |            |   |              |       |  |
|            |                                                                                           |                                       | •        |            |   |              |       |  |
|            | 1                                                                                         |                                       |          |            |   |              |       |  |

#### Le logiciel d'aide à la prescription LAP

- Un antécédent, une prescription chronique, ou une allergie, mis sans l'aide d'une base de données médicamenteuses, donc non structuré apparaîtra en gris
- Un antécédent, une prescription chronique, ou une allergie, mis avec l'aide d'une base de données médicamenteuses, donc structuré apparaîtra sans couleur

| 4          | Don<br>b   | nées<br>io | Antécédents | Allergies | Prescriptions<br>chroniques | l        | Ţ |
|------------|------------|------------|-------------|-----------|-----------------------------|----------|---|
| +          | $\diamond$ | Latex      |             |           |                             |          | - |
| $\diamond$ | 6          | possières  |             |           |                             | 01/06/15 |   |
| ×          |            |            |             |           |                             |          |   |
|            |            |            |             |           |                             |          |   |
|            |            |            |             |           |                             |          |   |
|            |            |            |             |           |                             |          |   |
|            |            |            |             |           |                             |          | - |

|            | Don<br>b                                | nées<br>io | Antécédents         | Allergies | Prescriptions |  | д   |
|------------|-----------------------------------------|------------|---------------------|-----------|---------------|--|-----|
| +          | $\diamond$                              | Hépat      | tite aiguë C        |           |               |  | • • |
| $\Diamond$ | $\diamond$                              | Hépat      | tite C chronique    |           |               |  |     |
|            | GLANDES SURRENALES NE FONCTIONNANT PLUS |            |                     |           |               |  |     |
|            | $\diamond$                              | Porph      | yrie hépatique      |           |               |  |     |
|            | $\diamond$                              | Hyper      | rtension            |           |               |  | _   |
|            | $\Diamond$                              | Polya      | rthrite rhumatoïde  |           |               |  |     |
|            | ð                                       | ABLAT      | TION DE LA VESICULE | 1         |               |  | • • |

|           | OS_w aide à la prescription 1.0.A - Docteur Ninon CREMONINI                                        | *                  |                                           |                         |
|-----------|----------------------------------------------------------------------------------------------------|--------------------|-------------------------------------------|-------------------------|
| Quitter   | Nouvelle Enregistrer                                                                               | Acte gratuit 🔲 SMG | A4 dupli 👻 Imgrimer 🗸                     | Juiens Aide             |
| Taille (e | n cm) 167 <u>Monsie</u> 77 a                                                                       | ns 9 mois          |                                           | Histoire médicamenteuse |
| Poids (e  | n kg) 73,0 Créatininémie (micromoles/l)                                                            |                    | XX                                        | du patient              |
| Antécé    | dents Prescriptions chroniques Allergies                                                           |                    |                                           |                         |
| +         |                                                                                                    | •                  | Liste Ordonnances types                   | Pharmacopée             |
| T         |                                                                                                    |                    | Spécialités médicamenteuses               | -                       |
| 4         |                                                                                                    |                    | Tri par nom                               | Tri par prix            |
| 0         |                                                                                                    |                    |                                           | Prix part und 司         |
|           |                                                                                                    | •                  |                                           |                         |
| Le: 02    | /06/2015                                                                                           |                    |                                           |                         |
|           |                                                                                                    |                    |                                           |                         |
|           |                                                                                                    |                    |                                           |                         |
| <         | Cette tenêtre permet la réda                                                                       | ction              |                                           |                         |
|           | et l'archivage des ordonnance                                                                      | <b>c</b>           |                                           |                         |
|           | er i di chivage des of doninance.                                                                  | 3                  |                                           |                         |
|           | avec posologies structurées ou                                                                     | non                |                                           |                         |
|           | structurées                                                                                        |                    |                                           | •                       |
|           | 311 461 41 663                                                                                     |                    | Recherche par spécialité                  |                         |
|           |                                                                                                    |                    | Recherche (tapez les premières lettres) : |                         |
|           |                                                                                                    |                    |                                           |                         |
|           |                                                                                                    |                    | Ok Monograph                              | ie Documents officiels  |
|           |                                                                                                    |                    |                                           |                         |
| Û         | Image: Analyser         Convertir l'ordonnance<br>en DC         Conserver comme<br>ordonnance type |                    | Rédaction lib                             | pre                     |

| O LOGOS w aide à la prescription 1.0.A - Docteur Ninon CREMONINI                                                                    |                                          |                         |           |                   |                              |           |
|----------------------------------------------------------------------------------------------------|------------------------------------------|-------------------------|-----------|-------------------|------------------------------|-----------|
| Quitter Nouvelle Enregistrer                                                                                                    | Entête V Codes-<br>ordonnances V Avec un | oarres Acte gratuit SMG | dupli 👻 📕 | Historique        | • (                          | iens Aide |
| Taille (en cm)     175       Poids (en kg)     60,0     Créatininémie (micromoles/l)       Antécédents     Prescriptions chroniques | Mademoisel                               | ie 20 ans 5 mois        |           |                   | Histoire médic<br>du patient | amenteuse |
| Latex                                                                                                    |                                          |                         | Liste     | Ordonnances types | Pharmacopée                  |           |

# Dans la partie supérieure De gauche à droite Icône Quitter Icône Nouvelle ordonnance Icône Enregistrer

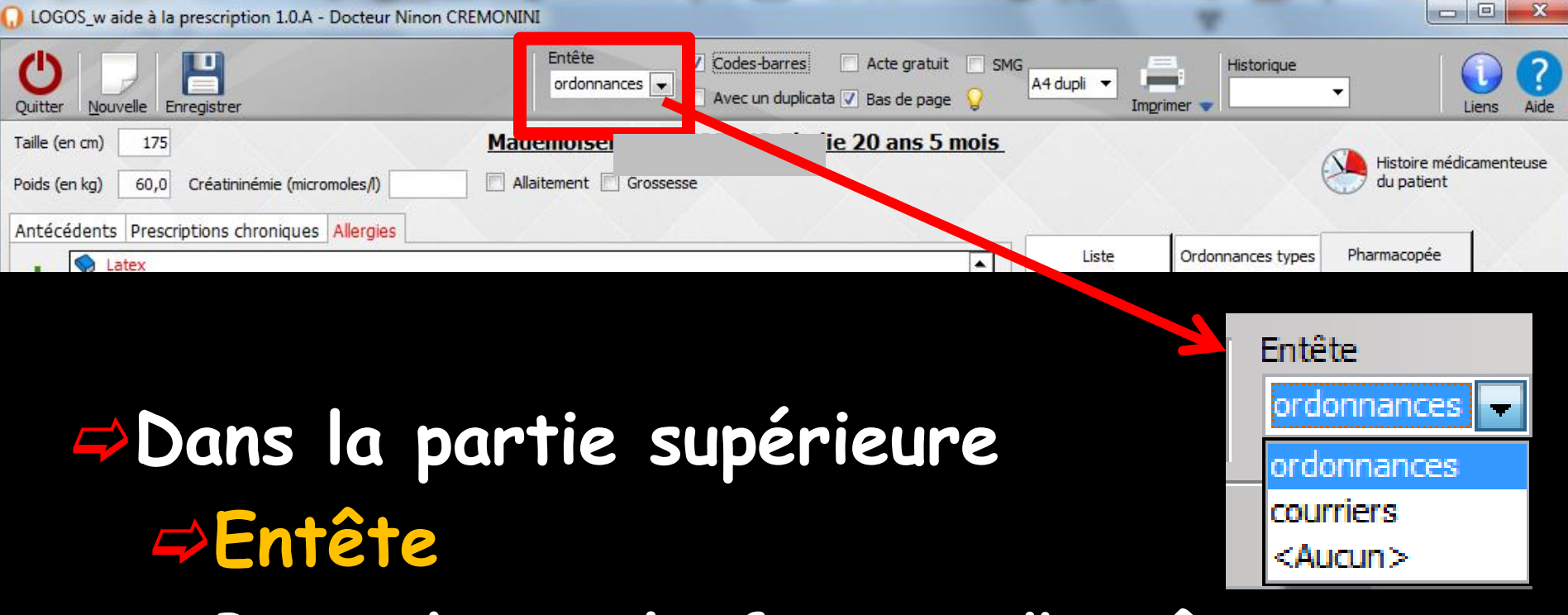

- →Pour choisir le format d'entête
  - Entête ordonnances
  - Dentête courriers
  - ⇒Aucun si on utilise des feuilles pré-imprimées avec son entête

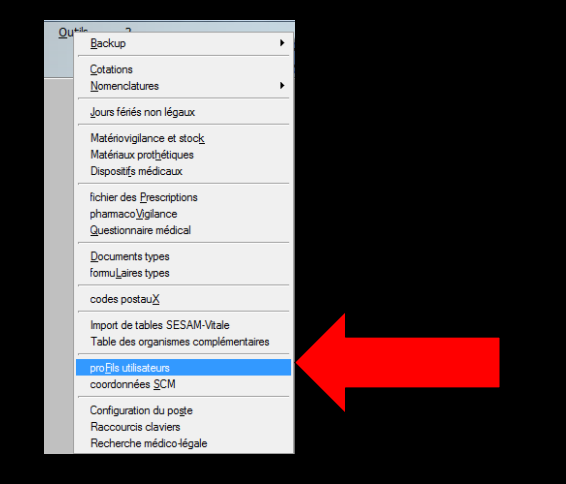

⇒Paramétrage de son entête →Outils - Profil utilisateur -Onglets "Entêtes" ⇒Entête ordonnances ➡Entêtes courriers

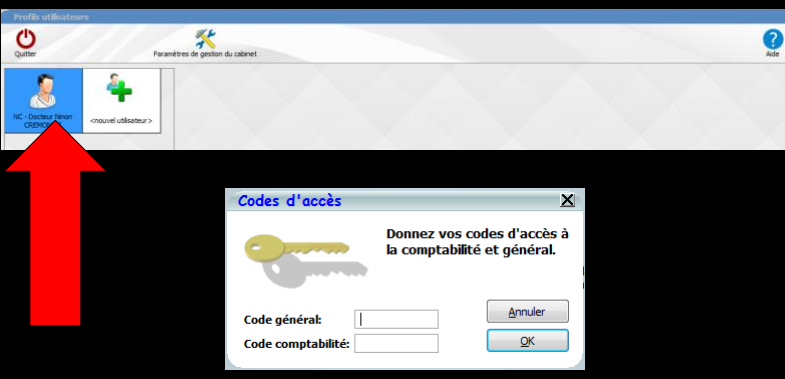

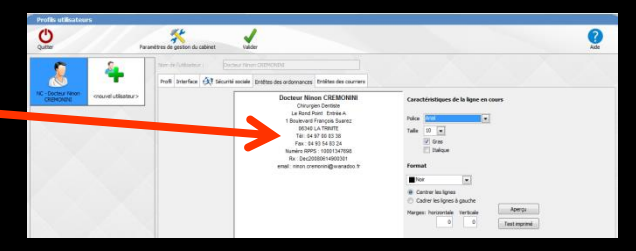

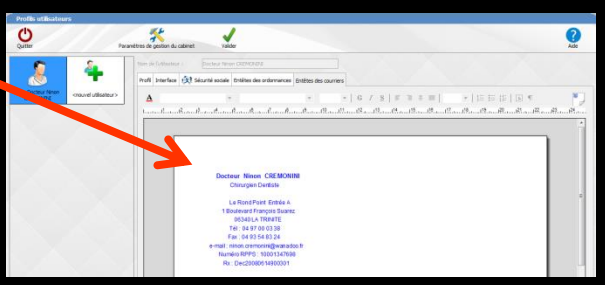

| 🕡 LOGOS_w aide à la prescription 1.0.A - Docteur Ninon CREMONINI                     |           |                                            |                      |                   |                              |           |
|--------------------------------------------------------------------------------------|-----------|--------------------------------------------|----------------------|-------------------|------------------------------|-----------|
| Quitter Nouvelle Enregistrer                                                         | Entête    | s-barres Acte gratuit SMG<br>Bas de page 💡 | A4 dupli ▼<br>Imgrim | Historique        | <b>•</b>                     | iens Aide |
| Taille (en cm)     175       Poids (en kg)     60,0     Créatininémie (micromoles/l) | Mademoise | lie 20 ans 5 mois                          |                      |                   | Histoire médic<br>du patient | amenteuse |
| Latex                                                                                |           |                                            | Liste                | Ordonnances types | Pharmac <mark>o</mark> pée   |           |

# Dans la partie supérieure Codes-barres : pour voir ou non ceux-ci sur l'ordonnance imprimée

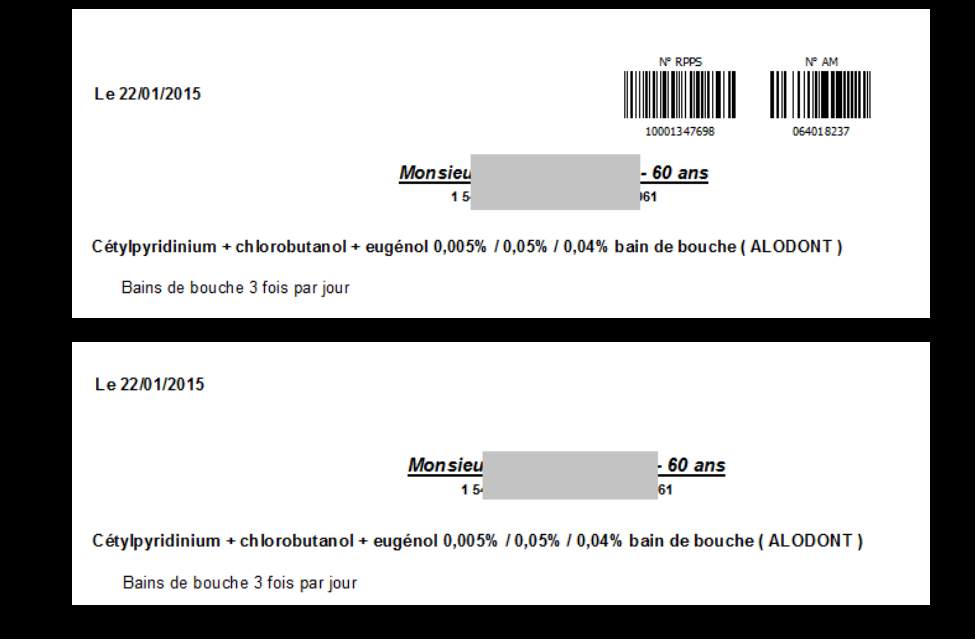

| 😡 LOGOS_w aide à la prescription 1.0.A - Docteur Ninon (                                                                                          | CREMONINI                              |                              |                  | *                 |                              |           |
|----------------------------------------------------------------------------------------------------|----------------------------------------|------------------------------|------------------|-------------------|------------------------------|-----------|
| Quitter Nouvelle Enregistrer                                                                                                    | Entête V Codes<br>ordonnances V Avec i | s-barres Acte gratuit SMG A4 | t dupli ▼ Imprir | Historique        | • (                          | iens Aide |
| Taille (en cm)     175       Poids (en kg)     60,0     Créatininémie (micromoles/l)       Antécédents     Prescriptions chroniques     Allergies | Mademoise                              | e 20 ans 5 mois              |                  |                   | Histoire médic<br>du patient | amenteuse |
|                                                                                                    |                                        |                              | Liste            | Ordonnances types | Pharmacopée                  |           |

#### Deux codes-barres

(format 128 norme NF) 1/Numéro ADELI ou Numéro RPPS (vous identifiant en tant que professionnel de santé ou Numéro FITNESS des établissements sanitaires et sociaux ) 2/ N° de prescripteur : Numéro AM Assurance Maladie pour les prescripteurs libéraux (vous identifiant en tant que prescripteur)

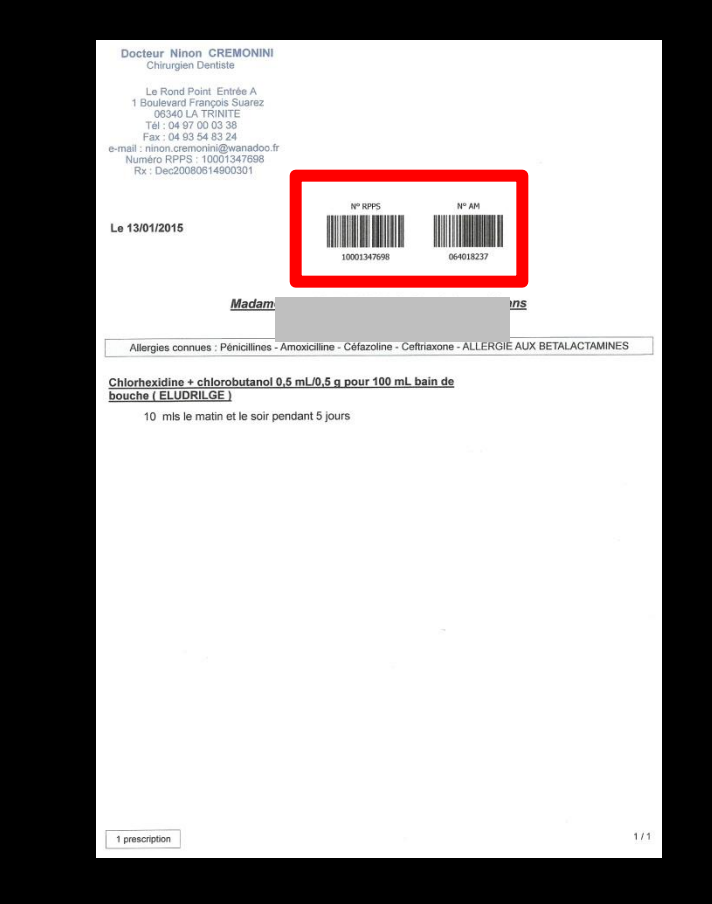

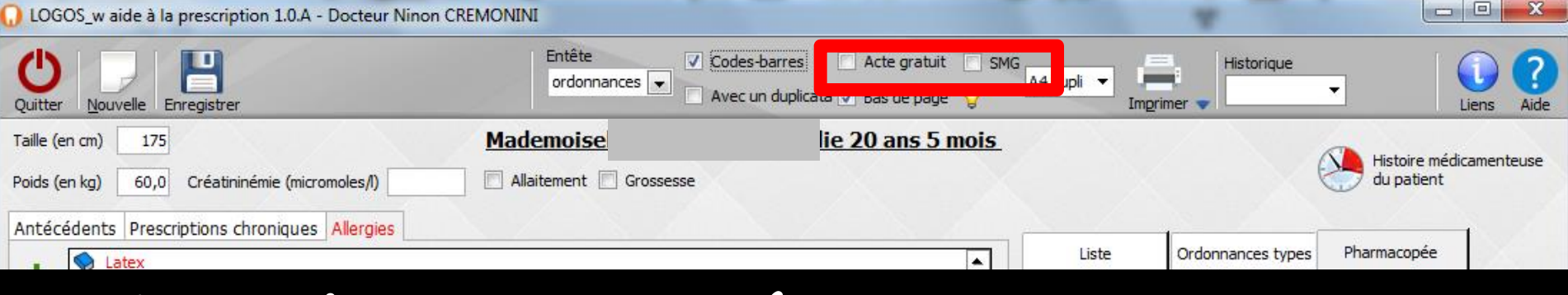

#### Dans la partie supérieure

- Des cases à cocher
  - L'impression ou non de la mention "Acte gratuit"

Lorsqu'on rédige une ordonnance en l'absence de feuille de sécu ou de FSE on doit mentionner sur l'ordonnance acte gratuit

"SMG" soins médicaux gratuits pour les victimes de guerre ou d'attentats

| 🕡 LOGOS_w aide à la prescription 1.0.A - Docteur Ninon CREMONINI                                                                                  |           |                   |                    |                   |                              |         |           |
|----------------------------------------------------------------------------------------------------|-----------|-------------------|--------------------|-------------------|------------------------------|---------|-----------|
| Quitter Nouvelle Enregistrer                                                                                                    | Entête    | un duplicata      | A4 dupli ▼<br>Imgr | Historique        | • L                          | iens A  | ?<br>Aide |
| Taille (en cm)     175       Poids (en kg)     60,0     Créatininémie (micromoles/l)       Antécédents     Prescriptions chroniques     Allergies | Mademoise | lie 20 ans 5 mois |                    |                   | Histoire médic<br>du patient | amenteu | se        |
| Latex                                                                                                    |           |                   | Liste              | Ordonnances types | Pharmacopée                  |         |           |

Avec un duplicata : pour choisir si vous désirez ou non, l'impression d'un duplicata

L'ordonnance sera imprimée en double, la seconde feuille portant la mention "Duplicata ne permettant pas la délivrance de médicaments" en rouge
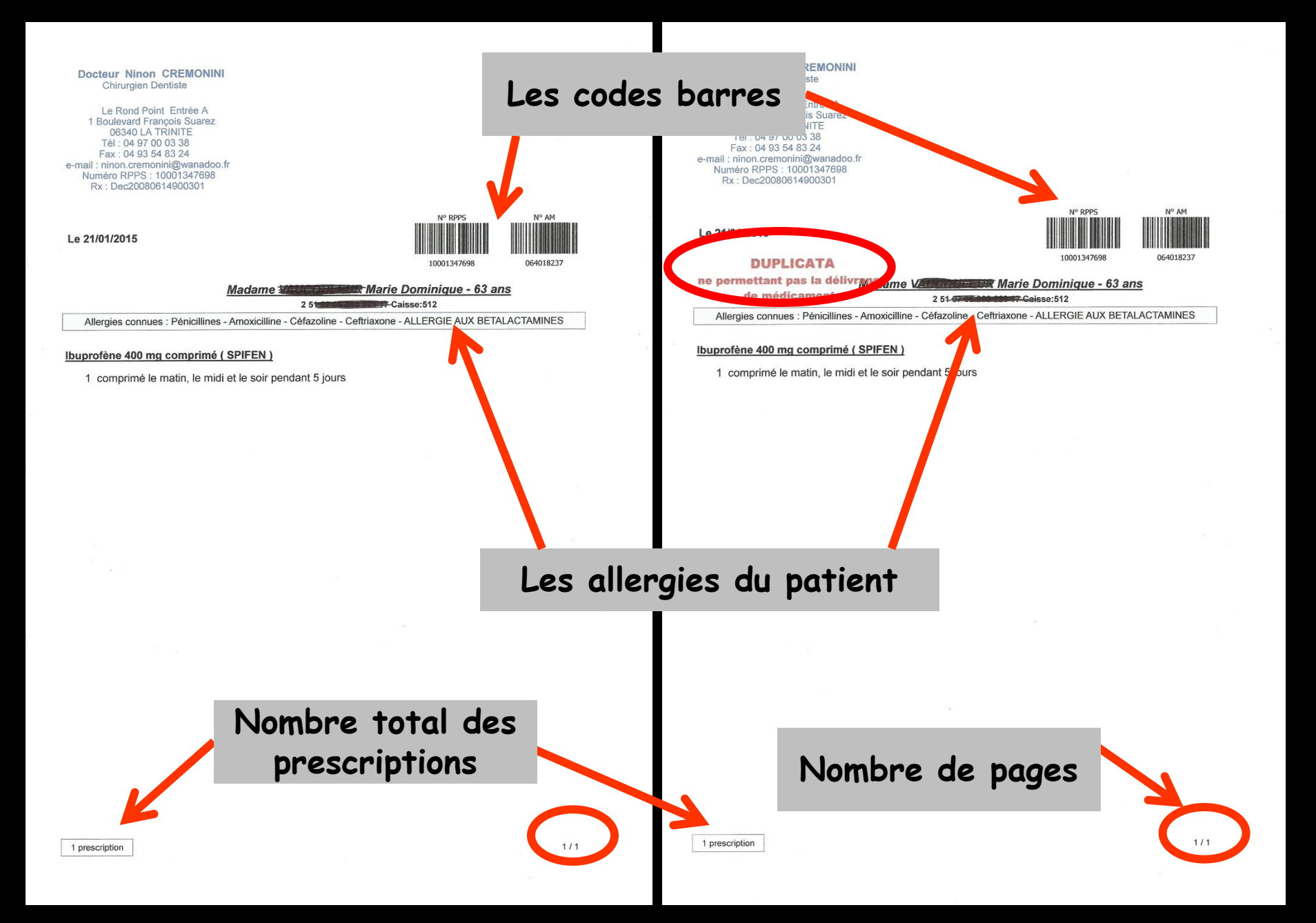

| 🕠 LOGOS_w aide à la prescription 1.0.A - Docteur Ninon C                             | REMONINI                                          |                                           | *                     |                                       |
|--------------------------------------------------------------------------------------|---------------------------------------------------|-------------------------------------------|-----------------------|---------------------------------------|
| Quitter Nouvelle Enregistrer                                                         | Entête Codes-barre<br>ordonnances 💌 🗌 Avec un dup | es Acte gratuit SMG<br>Af dupli           | Historique            | ▼ Iuns Aide                           |
| Taille (en cm)     175       Poids (en kg)     60,0     Créatininémie (micromoles/l) | Mademoisel                                        | i <u>e 20 ans 5 mois</u>                  |                       | Histoire médicamenteuse<br>du patient |
| Antécédents Prescriptions chroniques Allergies                                       |                                                   | La la la la la la la la la la la la la la | iste Ordonnances type | s Pharmacopée                         |

Bas de page : pour faire apparaître un éventuel bas de page (par exemple pour indiquer un numéro d'appel en cas d'urgence) → cochez la case correspondante

L'icône "Lampe" permet d'appeler une fenêtre de saisie avec mémorisation du texte de bas de page

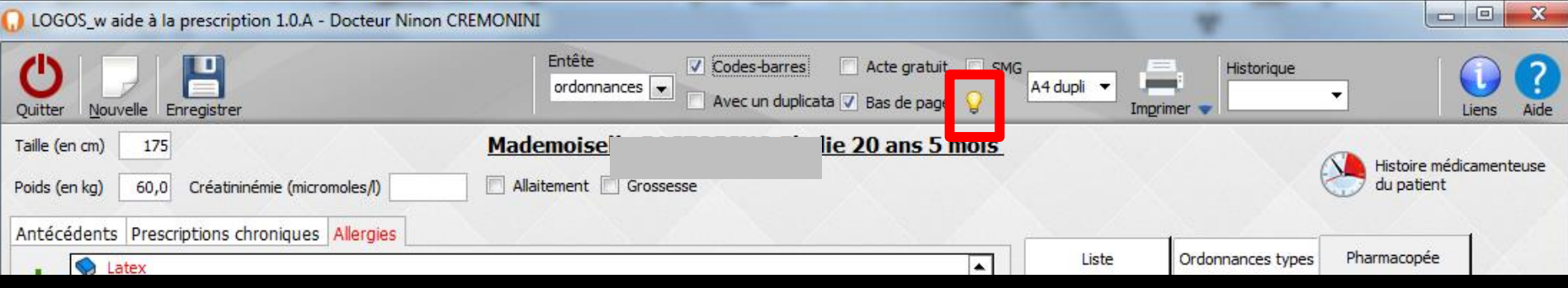

# L'icône "Lampe" ouvre la fenêtre de saisie avec mémorisation du texte de bas de page

| Ĺ  | Ordonnances : bas de page |  |
|----|---------------------------|--|
| .[ |                           |  |
|    | Ok Annuler Glossaire      |  |

### Possibilité d'appeler le glossaire pour rédiger ce bas de page

| X 🗸 🕞 🔨 🖂                                    | A    | a |
|----------------------------------------------|------|---|
|                                              | B    | b |
| ) 🛏 📖 🐥 🔍 🔗 💋 🤧 I                            | C    | c |
|                                              | D    | d |
| METTRE SOUS ANTIBIO, DOSE ELASH 1 HEURE AVAI | E    | e |
| POSE PACEMAKER LE                            | F    | f |
| POSE STENT LE                                | G    | σ |
|                                              | H    | ĥ |
|                                              | T    | i |
|                                              | Ĵ    | î |
|                                              | K    | k |
|                                              | T    | 1 |
|                                              | M    | m |
|                                              | N    | n |
|                                              | n in |   |
|                                              | D    | 0 |
|                                              | I A  | P |
|                                              | N N  | 4 |
|                                              | R    | r |
|                                              | 5    | S |
|                                              | 1    | t |
|                                              |      | u |
|                                              | V.   | v |
| öji 🕂 🤚 🖻                                    | W    | w |
|                                              | X    | x |
|                                              | Y    | y |
|                                              | Z    | Z |
| L                                            |      |   |

| LOGOS_w aide à la prescription 1.0.A - Docteur Ninon C                                                                                          | REMONINI                                                                                                   |                                                                                                    |                  |                                          |                             |
|----------------------------------------------------------------------------------------------------|----------------------------------------------------------------------------------------------------|----------------------------------------------------------------------------------------------------|------------------|------------------------------------------|-----------------------------|
|                                                                                                    | Entête 🗸 Co<br>ordonnances 💌 🦳 Av                                                                          | odes-barres Acte gratuit<br>vec un duplicata 🗸 Bas de page                                                                                                    | SMG A4 dupli V   | Historique                               | Liens A                     |
| aille (en cm) 175<br>pids (en kg) 60,0 Créatininémie (micromoles/l)                                                                             | Mademoise Allaitement Grossesse                                                                            | lie 20 ans 5                                                                                                    | <u>mois</u>      | Histo<br>du p                            | oire médicamenteu<br>atient |
| ntécédents Prescriptions chroniques Allergies                                                                                                   |                                                                                                    |                                                                                                    | Liste            | Ordonnances types Pharmac                | opée                        |
|                                                                                                    |                                                                                                    |                                                                                                    |                  |                                          |                             |
| →Les diff                                                                                                    | érents                                                                                                    | forma                                                                                                    | ats              | A4 dupli                                 | •                           |
|                                                                                                    | munce                                                                                                    |                                                                                                    |                  | A4                                       |                             |
|                                                                                                    |                                                                                                    |                                                                                                    |                  | A4 dupli                                 |                             |
| Docteur Ninon CRE<br>Chinargen Dentat<br>Le Rond Point Em<br>1 Boulevard Franças                                                                | MONINI Docte<br>' C<br>tés A L<br>Suarez 1 Bi                                                              | eur Ninon CREMONINI<br>Chirurgien Demiste<br>Le Rond Paint Entrée A<br>oulevard François Suarez                                                                                                    |                  | B5                                       |                             |
| 06340 LA TRIMI<br>T # 04 97 00 03 3<br>Fara : 04 93 04 3<br>e-mail: nnton ceremoning<br>Numero FCP53: 0000<br>Fo: Dec200005400<br>Le 21/01/2015 | E T T T F2<br>I made of r F2<br>V/1998 P T T F2<br>F2<br>F2<br>F2<br>F2<br>F2<br>F2<br>F2<br>F2<br>F2      | 06340 LA TRIVITE<br>(Fr. 04 77 00 03 38<br>ar. 04 39 24 63 24<br>from cremoning/exanados (f<br>from cremoning/exanados (f |                  | A5                                       |                             |
| <u>Madarne</u> 2<br>Allergies connues. P<br><u>All</u><br><u>Ibuprofène 400 mg con</u><br>1 comprimé le mail                                    | -63 ans         -64 ans           5         512           3         61000000000000000000000000000000000000 | UPELCATA         Immediation         entralia           Ventantpas is delyrances         20003/0498         oeffst           Ventantpas is delyrances         20003/0498         oeffst           Ventantpas is delyrances         2.63 ans         2.63 ans           Ventantpas is delyrances         2.64         Casses 512           Orges contrues         Péndlines - Amovidiline - Cétazoine - Cethiason         ALLERGIE AUX BETALACTA MINES           éne 400 mg comprimé (SPIFEN)         somprimé le matin, le midi et le soir pendant 5 jours                                                                                                    | 8277<br>8 -      |                                          |                             |
| 1 prescription                                                                                                    | 1/1 1preor                                                                                                 | pton                                                                                                    | Du<br>ordon<br>f | uplicata et<br>nance sur un<br>euille A4 | e                           |

| 🕡 LOGOS_w aide à la prescription 1.0.A - Docteur Ninon                                                                                            | CREMONINI                                   |                        |                | *                 |                              |           |
|----------------------------------------------------------------------------------------------------|---------------------------------------------|------------------------|----------------|-------------------|------------------------------|-----------|
| Quitter Nouvelle Enregistrer                                                                                                    | Entête 🗸 Codes-b<br>ordonnances 🖵 🗌 Avec un | arres Acte gratuit SMG | Jupli - Imgrim | Historique        | <b>•</b>                     | iens Aide |
| Taille (en cm)     175       Poids (en kg)     60,0     Créatininémie (micromoles/l)       Antécédents     Prescriptions chroniques     Allergies | Mademoise                                   | <u>e 20 ans 5 mois</u> |                |                   | Histoire médic<br>du patient | amenteuse |
| Latex                                                                                                    |                                             |                        | Liste          | Ordonnances types | Pharmacopée                  |           |

### ⇒Lorsque l'ordonnance est prête ⇒Un clic sur l'icône "Imprimer" imprimera l'ordonnance qui sera conservée en mémoire ⇒Un clic droit donne une prévisualisation avant impression

| 🕠 LOGOS_w aide à la prescription 1.0.A - Docteur Ninon Cl                                                                                                    | REMONINI                           |                          |           |                   |                              |           |
|----------------------------------------------------------------------------------------------------|------------------------------------|--------------------------|-----------|-------------------|------------------------------|-----------|
| Quitter Nouvelle Enregistrer                                                                                                    | Entête Codes<br>ordonnances 💌 Avec | -barres Acte gratuit SMG | dupli 👻 📕 | Historique        | • L                          | iens Aide |
| Taille (en cm)       175         Poids (en kg)       60,0       Créatininémie (micromoles/l)         Antécédents       Prescriptions chroniques       Allergies | Mademoise                          | <u>e 20 ans 5 mois</u>   |           |                   | Histoire médic<br>du patient | amenteuse |
| . S Latex                                                                                                    |                                    |                          | Liste     | Ordon ances types | Pharmacopée                  |           |
|                                                                                                    |                                    |                          |           |                   |                              |           |

⇒La petite flèche adjacente, pour sélectionner une autre imprimante que l'imprimante sélectionnée par défaut

Sélectionnez l'imprimante à utiliser pour les ordonnances

| imprima              | ante par défaut        | -      |
|----------------------|------------------------|--------|
| Envoye               | er à OneNote 2010      | Drdon  |
| Fax                  |                        |        |
| <mark>HP De</mark> s | skjet F2400 series     | ar nor |
| Microso              | oft XPS Document Write | r      |

| 😡 LOGOS_w aide à la prescription 1.0.A - Docteur Ninon (                                                                                          | REMONINI                        |                             |             |                                                                          |                                       |
|----------------------------------------------------------------------------------------------------|---------------------------------|-----------------------------|-------------|--------------------------------------------------------------------------|---------------------------------------|
| Quitter Nouvelle Enregistrer                                                                                                    | Entête V Co<br>ordonnances V Av | des-barres Acte gratuit SMG | dupli 👻 Img | rimer 🔷                                                                  | Liens Aide                            |
| Taille (en cm)     175       Poids (en kg)     60,0     Créatininémie (micromoles/l)       Antécédents     Prescriptions chroniques     Allergies | Mademoise                       | <u>e 20 ans 5 mois</u>      |             | 12/01/2015<br>10/02/2014<br>23/04/2013<br>06/11/2012<br>19/09/2012       | Histoire médicamenteuse<br>du patient |
| Latex                                                                                                    |                                 |                             | Liste       | Ordon 13/10/2011<br>29/09/2011<br>12/05/2011<br>03/05/2010<br>14/12/2009 | harmacopée                            |

Lors de l'impression d'une ordonnance, une copie sera conservée en mémoire dans l'historique du patient → Copie conservée au format PDF Cette copie comporte en bas de l'ordonnance, les références de la base de données médicamenteuses utilisée pour sécuriser la prescription

Base de données médicamenteuses utilisée pour sécuriser la prescription Avec date du fichier en cours

| 1 2015  | 011210432 | 2813NC.pdf    | - Adobe I    | Reader       |                           |           |                  |                   |     |
|---------|-----------|---------------|--------------|--------------|---------------------------|-----------|------------------|-------------------|-----|
| Fichier | Edition   | Affichage     | Fenêtre      | Aide         |                           |           |                  |                   |     |
| TheTher | Edicion   | Entenage      | Tellen -     | Line         |                           |           |                  |                   |     |
|         |           |               |              |              |                           |           |                  |                   |     |
|         | De        | Aller Aller   | CDEM         |              |                           |           |                  |                   |     |
|         | Do        | cteur Nino    | n CREM       | DNINI        |                           |           |                  |                   |     |
|         |           | Chirurgien    | Dentiste     |              |                           |           |                  |                   |     |
|         |           | Le Rond P     | oint Entrée  | A            |                           |           |                  |                   |     |
|         | 1.0       | Boulevard F   | rançois Su   | arez         |                           |           |                  |                   |     |
|         |           | Tél : 04 97   | 00 03 38     |              |                           |           |                  |                   |     |
|         |           | Fax : 04 93   | 54 83 24     |              |                           |           |                  |                   |     |
|         | e-mail    | : ninon.crem  | ionini@wan   | adoo.fr      |                           |           |                  |                   |     |
|         | N         | iméro RPPS    | : 10001347   | 698          | NR DDDC                   |           |                  |                   |     |
|         |           | 1100223       |              |              | Nº RPPS                   | 1         |                  |                   |     |
|         | Le 12     | 2/01/2015     |              |              |                           |           |                  |                   |     |
|         |           |               |              |              | 10001347698               | II.       | 064018237        |                   |     |
|         |           |               |              |              |                           |           |                  |                   |     |
|         |           |               |              | 4            |                           |           | 62               |                   |     |
|         |           |               | <u>IVIa</u>  | ame          |                           |           | <u>03 ans</u>    | <u>.</u>          |     |
|         |           |               |              |              | 2 31 01 00 000 223 11     | Gaisse.   | J 12             |                   |     |
|         | A         | llergies conn | ues : Pénici | illines - Am | oxicilline - Céfazoline · | Ceftria   | one - ALLERGIE A | JX BETALACTAMINES |     |
|         | Chlor     | hovidino +    | chlorobu     | topol 0 5    | ml /0.5 g pour 100        | ml hai    |                  |                   |     |
|         | de bo     | ouche ( ELU   | JDRILGE      |              | IIL/0,5 g pour 100        |           | <u>n</u>         |                   |     |
|         |           | 10 mis le     | matin et le  | soir pend    | lant 5 iours              |           |                  |                   |     |
|         |           |               |              |              |                           |           |                  |                   |     |
|         |           |               |              |              |                           |           |                  |                   |     |
|         |           |               |              |              |                           |           |                  |                   |     |
|         |           |               |              |              |                           |           |                  |                   |     |
|         |           |               |              |              |                           |           |                  |                   |     |
|         |           |               |              |              |                           |           |                  |                   |     |
|         |           |               |              |              |                           |           |                  |                   |     |
|         |           |               |              |              |                           |           |                  |                   |     |
|         |           |               |              |              |                           |           |                  |                   |     |
|         |           |               |              |              |                           |           |                  |                   |     |
|         |           |               |              |              |                           |           |                  |                   |     |
|         |           |               |              |              |                           |           |                  |                   |     |
|         |           |               |              |              |                           |           |                  |                   |     |
|         |           |               |              |              |                           |           |                  |                   |     |
|         |           |               |              |              |                           |           |                  |                   |     |
|         |           |               |              |              |                           |           |                  |                   |     |
|         |           |               |              |              |                           |           |                  |                   |     |
|         |           |               |              |              |                           |           |                  |                   |     |
|         |           |               |              |              |                           |           |                  | _                 |     |
|         |           |               |              |              |                           |           |                  |                   |     |
|         |           |               |              | Panaura      | Junda Ramond E 0.2 C      | 01/01/20  | 15 15/12/2014    |                   |     |
|         | 1         | resistion     |              | banque o     | laude bernard 5.0.2.6 -   | 01/01/20. | 15 - 15/12/2014  |                   |     |
|         | 1 pre     | scription     |              |              |                           |           |                  |                   | 171 |
|         |           |               |              |              |                           |           |                  | _                 |     |

| 😡 LOGOS_w aide à la prescription 1.0.A - Docteur Ninon                                                                                            | CREMONINI                      |                              |                 |                                                                         |                                       |
|----------------------------------------------------------------------------------------------------|--------------------------------|------------------------------|-----------------|-------------------------------------------------------------------------|---------------------------------------|
| Quitter Nouvelle Enregistrer                                                                                                    | Entête V Co<br>ordonnances V A | odes-barres Acte gratuit SMG | 4 dupli ▼<br>In | Historique                                                              | Liens Aide                            |
| Taille (en cm)     175       Poids (en kg)     60,0     Créatininémie (micromoles/l)       Antécédents     Prescriptions chroniques     Allergies | Mademoise                      | <u>e 20 ans 5 mois</u>       |                 | 12/01/2015<br>10/02/2014<br>23/04/2013<br>06/11/2012<br>19/09/2012      | Histoire médicamenteuse<br>du patient |
| Latex                                                                                                    |                                |                              | Liste           | Ord: 13/10/2011<br>29/09/2011<br>12/05/2011<br>03/05/2010<br>14/12/2009 | irmacopée                             |

Historique : combo-box avec historique de toutes les ordonnances du patient classées par ordre décroissant

Vous pouvez consulter (et réutiliser) les anciennes prescriptions du patient en cours, en vous plaçant sur la date d'une ancienne ordonnance

| 🕠 LOGOS_w aide à la prescription 1.0.A - Docteur Ninon (                             | CREMONINI |                              |              |                                                                          |                                       |
|--------------------------------------------------------------------------------------|-----------|------------------------------|--------------|--------------------------------------------------------------------------|---------------------------------------|
| Quitter Nouvelle Enregistrer                                                         | Entête    | odes-barres Acte gratuit SMG | dupli 🔻 Impr | Historique                                                               | Liens Aide                            |
| Taille (en cm)     175       Poids (en kg)     60,0     Créatininémie (micromoles/l) | Mademoise | <u>e 20 ans 5 mois</u>       |              | 12/01/2015<br>10/02/2014<br>23/04/2013<br>06/11/2012<br>19/09/2012       | Histoire médicamenteuse<br>du patient |
| Latex                                                                                |           |                              | Liste        | Ordon 13/10/2011<br>29/09/2011<br>12/05/2011<br>03/05/2010<br>14/12/2009 | harmacopée                            |

## Lorsqu'on affiche une ancienne ordonnance contenue dans l'historique

| OGOS_w aide à la prescription 1.0.A - Docteur Ninon CRI         | EMONINI | 4                      |                                           |                                      |
|-----------------------------------------------------------------|---------|------------------------|-------------------------------------------|--------------------------------------|
| Litter Nouvelle Détruire Récupérer                              |         |                        | Historiqu<br>12/05/2                      | e varia liens Ai                     |
| lle (en cm) 167<br>ds (en kg) 73,0 Créatininémie (micromoles/l) | Mon     | ) mois                 |                                           | Histoire médicamenteus<br>du patient |
| técédents Prescriptions chroniques Allergies                    |         |                        |                                           |                                      |
| L                                                               |         | ▲                      | Liste Ordonnan                            | Pharmacopée                          |
|                                                                 |         |                        | Banque Claude Bernard                     | /05/2015 - 21/04/2015                |
|                                                                 |         |                        | Spécialités médicamenteuses               |                                      |
| h                                                               |         |                        | Tri par nor                               | par prix                             |
|                                                                 |         |                        |                                           | Prix par ucd                         |
|                                                                 |         | <b>.</b>               |                                           |                                      |
| Later tour Fill                                                 |         |                        |                                           |                                      |
| Amovicillina 500 ma célula ( CI AMOVVI )                        |         | 8154420                |                                           |                                      |
| 1 gélule le matin et le soir pendant 5 jours                    |         | Posologie              |                                           |                                      |
| ALD                                                             |         | Convertir en DC        |                                           |                                      |
| NR<br>NS                                                        |         | constraction A Eplayer |                                           |                                      |
|                                                                 |         |                        |                                           |                                      |
|                                                                 |         | Conserver              |                                           |                                      |
|                                                                 |         |                        |                                           |                                      |
|                                                                 |         |                        |                                           |                                      |
|                                                                 |         |                        |                                           |                                      |
|                                                                 |         |                        | Recherche par spécialité                  | *                                    |
|                                                                 |         |                        | L<br>Recherche (tanez les premièrer lette | vel r                                |
|                                                                 |         |                        | rycolio alle (tapez les premeres iero)    | 0                                    |
|                                                                 |         |                        |                                           |                                      |
|                                                                 |         |                        | Ok Mono                                   | graphie Documents officiels          |
|                                                                 |         |                        |                                           |                                      |
|                                                                 |         |                        |                                           |                                      |

LOGOS\_w aide à la prescription 1.0.A - Docteur Ninon CREMONINI

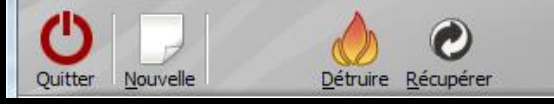

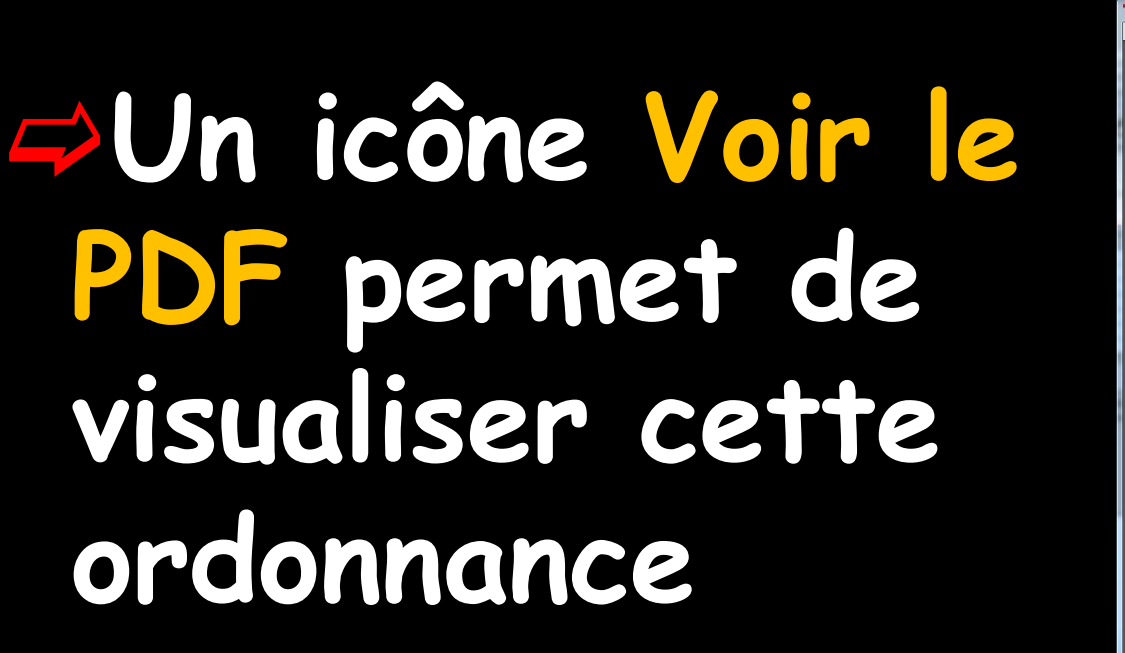

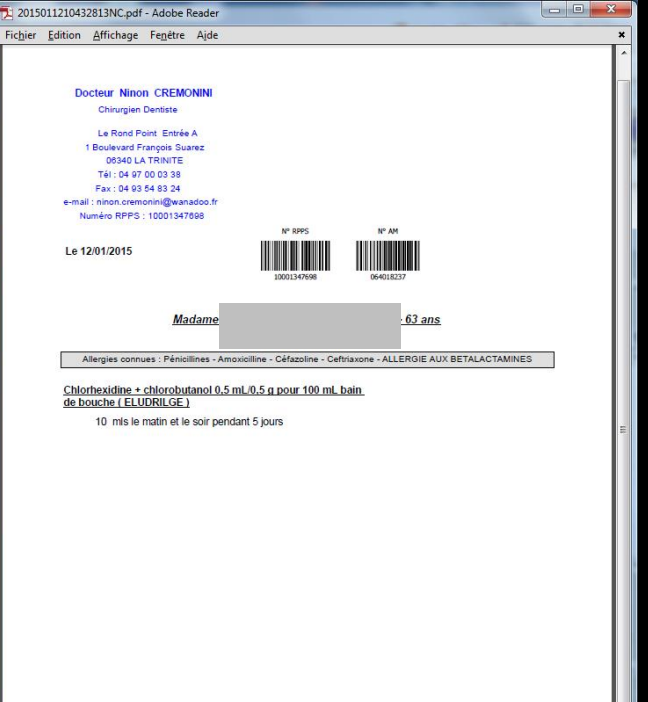

Historique

Banque Claude Bernard 5.0.2.6 - 01/01/2015 - 15/12/2014

1 prescription

Liens

PDF

Voir le pd

X

Aide

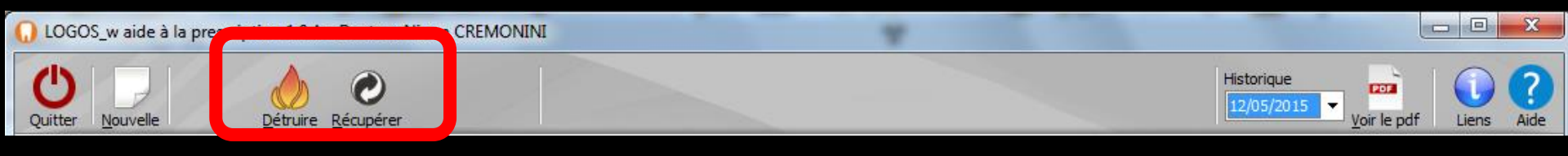

### Deux autres icônes apparaissent Détruire : pour supprimer de l'historique les anciennes ordonnances Récupérer : pour récupérer une ancienne ordonnance afin de la réutiliser ou de la réimprimer

Affichage d'une ancienne ordonnance

| O LOGOS_w aide à la prescription 1.0.A - Docteur Ninon C  | REMONINI                     | 4                     |                                           |                                       |
|-----------------------------------------------------------|------------------------------|-----------------------|-------------------------------------------|---------------------------------------|
| Quitter Nouvelle Détruire Récupérer                       |                              |                       | Historique                                | voir le pdf Liens Aide                |
| Taille (en cm) 167<br>Poids (en kg) 73,0 Créathinémie (mi | Monsie                       | orges 77 ans 9 mois   |                                           | Histoire médicamenteuse<br>du patient |
| Antécédents Prescriptions chroniques                      |                              |                       | Liste Ordonnances types                   | Pharmacopée                           |
| +                                                         |                              |                       | Banque Claude Bernard 5.0.2.8 -           | 01/05/2015 - 21/04/2015               |
| E                                                         |                              |                       | Spécialités médicamenteuses               |                                       |
|                                                           |                              |                       | 🔘 Tri par nom 🖉                           | Tri par prix                          |
|                                                           |                              |                       |                                           | Prix par und                          |
|                                                           |                              | •                     |                                           |                                       |
| Let 12/05/2015                                            |                              |                       |                                           |                                       |
| Amoxicilline 500 mg gélule ( CLAMOXYL )                   |                              | 8154429               |                                           |                                       |
| 1 gélule le matin et le soir pendant 5 jours              |                              | Posologie             |                                           |                                       |
| NR                                                        |                              | Convertir en DC       |                                           |                                       |
| I NS                                                      |                              | Monographie 🙆 Enlever |                                           |                                       |
|                                                           |                              | Documents 💾 Conserver |                                           |                                       |
|                                                           |                              |                       |                                           |                                       |
|                                                           |                              |                       |                                           |                                       |
|                                                           |                              |                       |                                           | •                                     |
|                                                           |                              |                       | Recherche par spécialité                  | -                                     |
|                                                           |                              |                       | Recherche (tapez les premières lettres) : |                                       |
|                                                           |                              |                       |                                           | 0                                     |
|                                                           |                              |                       | Ok Monograp                               | Documents officiels                   |
|                                                           | l'ordonnance<br>en DC ordonn | ver comme i           | Rédaction                                 | bre                                   |

Ancienne ordonnance récupérée avec mise automatique à la date du jour

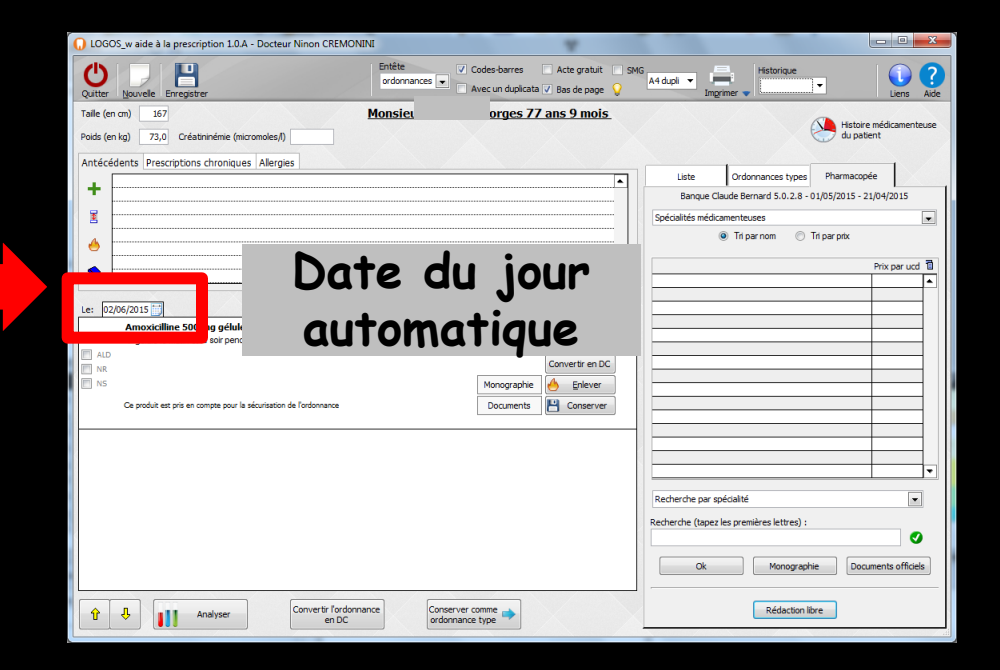

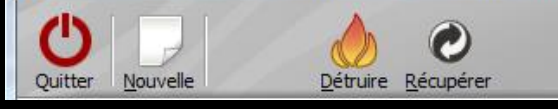

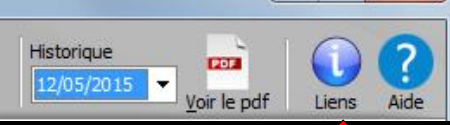

L'icône Liens permet si votre poste est connecté à internet, d'accéder au formulaire de signalement de pharmacovigilance de l'AFSSAPS pour les produits ou médicaments avec lesquels vous avez rencontré un problème

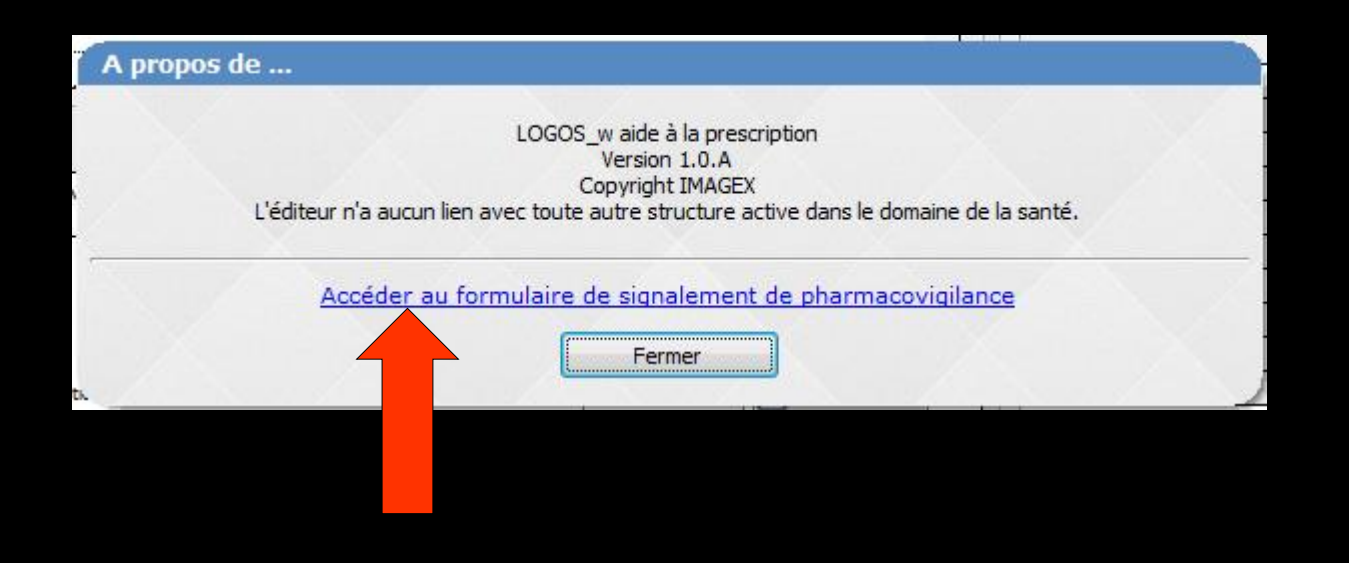

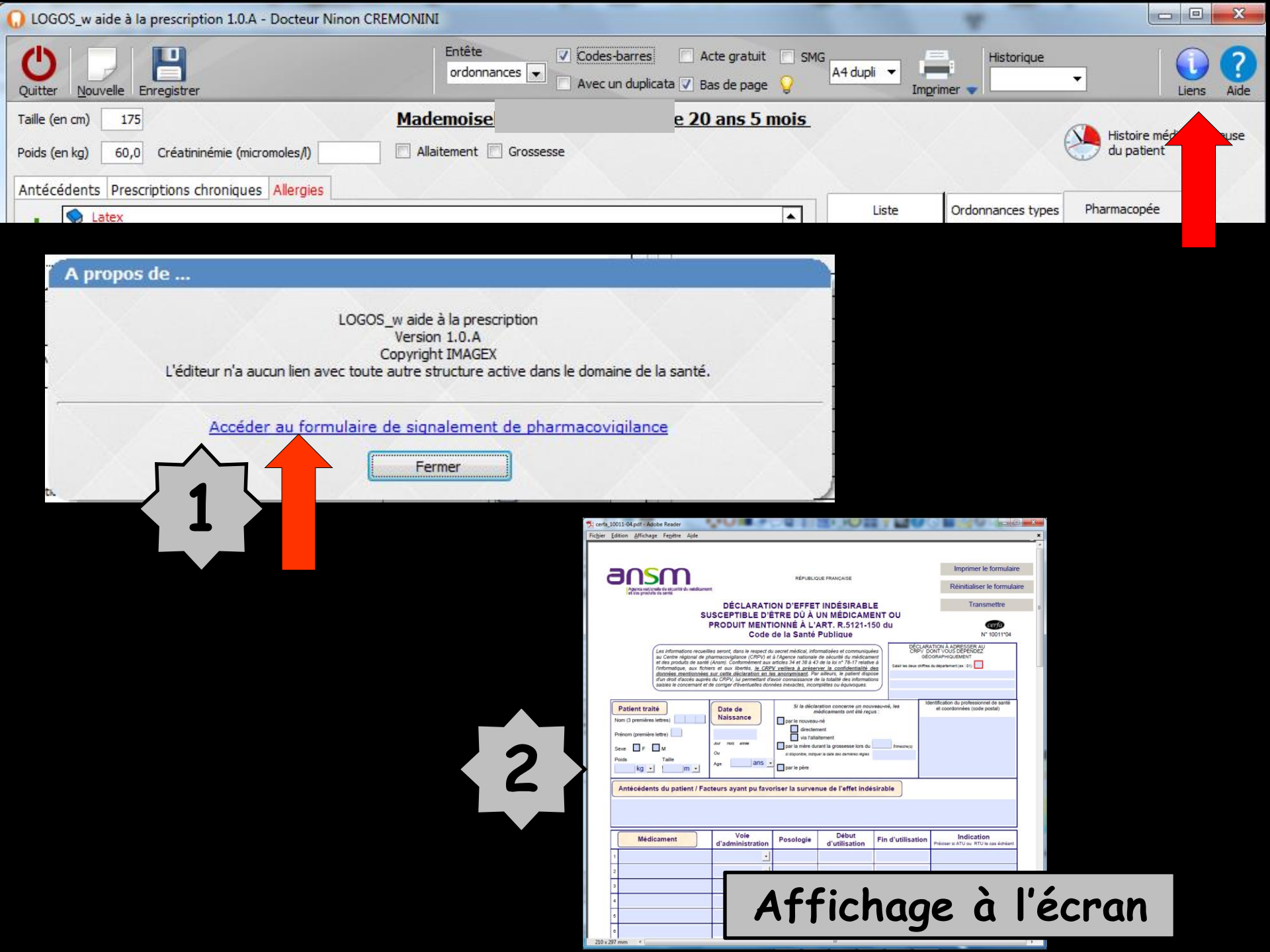

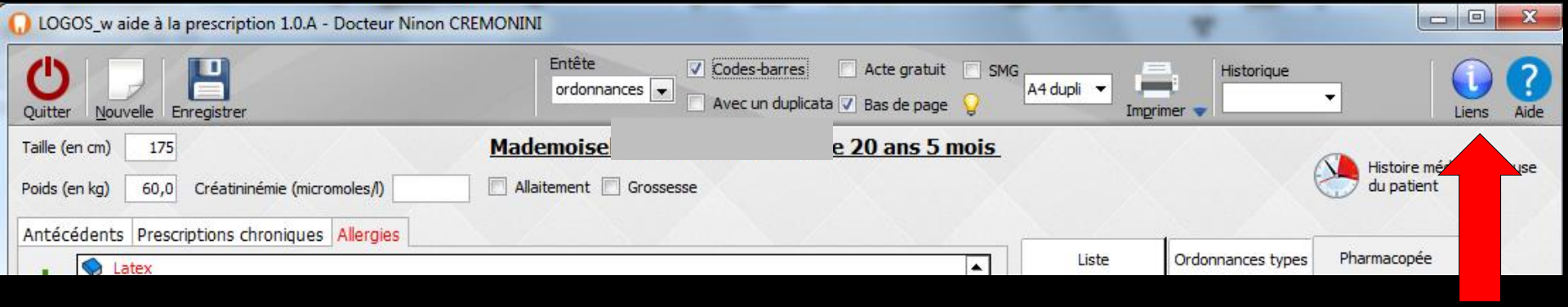

### On pourra le remplir, l'imprimer, l'enregistrer, le transmettre

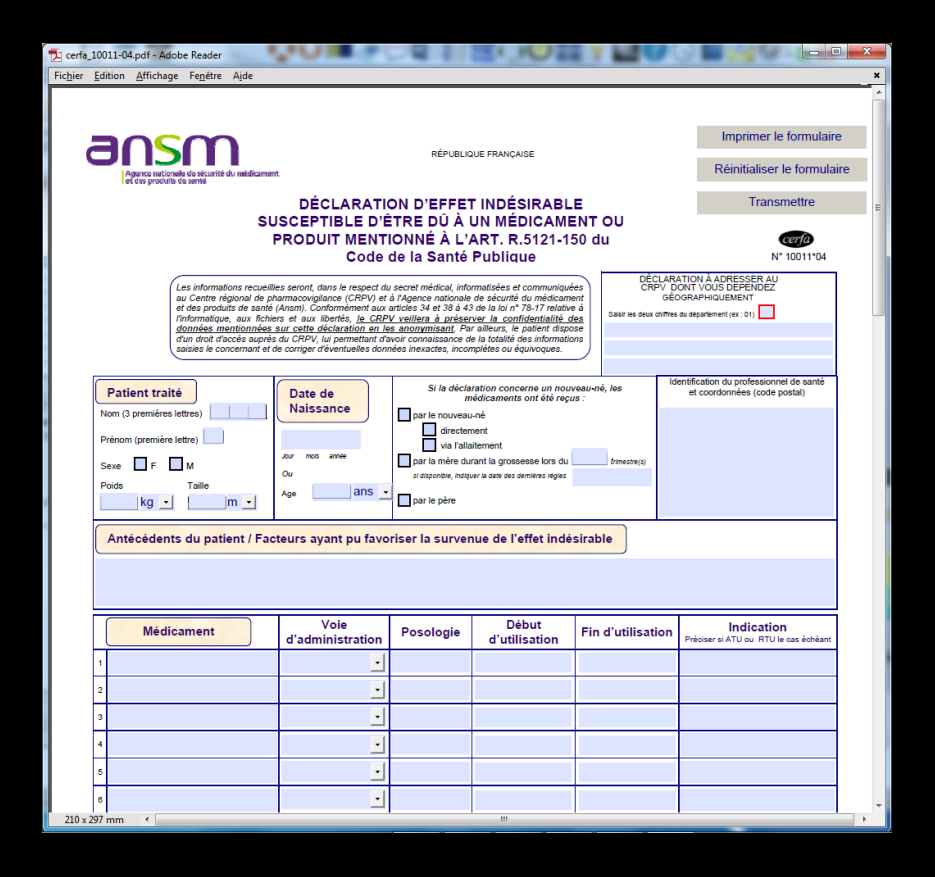

 Après fermeture du formulaire
 Fermeture de la fenêtre
 Pour retour dans l'ordonnance

| 🔁 cerfa          | _10011-0                                 | 4.pdf - Add                                         | obe Reader                                                                                                    | 1                                                                                                    | O DE O                                                                                                    |                                                                                                    |                                                                                                    | 1                                        | Ę                  | 0                        |                                                                           | ) × |
|------------------|------------------------------------------|-----------------------------------------------------|----------------------------------------------------------------------------------------------------|----------------------------------------------------------------------------------------------------|----------------------------------------------------------------------------------------------------|----------------------------------------------------------------------------------------------------|----------------------------------------------------------------------------------------------------|------------------------------------------|--------------------|--------------------------|---------------------------------------------------------------------------|-----|
| Fic <u>h</u> ier | Edition                                  | Affichag                                            | e Fe <u>n</u> étre                                                                                                   | A <u>i</u> de                                                                                                   |                                                                                                    |                                                                                                    |                                                                                                    |                                          |                    |                          |                                                                           |     |
|                  | a                                        | ns                                                  | ĩ                                                                                                    | ו                                                                                                    |                                                                                                    | RÉPUBLIC                                                                                                    | UE FRANÇAISE                                                                                                    |                                          |                    |                          | Imprimer le formulaire                                                    | •   |
|                  | l                                        | Aganca nation<br>at dus procluit                    | alla do sécurité<br>s do santé                                                                                       | du raédicame                                                                                                    |                                                                                                    | ON D'EFFE                                                                                                    | T INDÉSIRABLI                                                                                                    | E                                        |                    |                          | Réinitialiser le formulai<br>Transmettre                                  | re  |
|                  |                                          |                                                     |                                                                                                    | SL                                                                                                    | JSCEPTIBLE D'É<br>PRODUIT MENT                                                                                                    | ÈTRE DÛ À<br>IONNÉ À L'                                                                                                    | UN MÉDICAME<br>ART. R.5121-15                                                                                                    | ENT OI<br>50 du                          | U                  |                          | cerfa                                                                     |     |
|                  |                                          |                                                     |                                                                                                    |                                                                                                    | Code                                                                                                    | de la Santé                                                                                                    | Publique                                                                                                    | _                                        |                    |                          | N° 10011*04                                                               |     |
|                  |                                          |                                                     | Les informat<br>au Centre ré<br>et des produ<br>l'informatiqu<br><u>données m</u><br>d'un droit d'a<br>saisies le co | ions recueil<br>igional de p<br>its de santé<br>e, aux fichi<br><u>entionnées</u><br>accès auprè<br>ncernant et | les seront, dans le respect di<br>harmacovigilance (CRPV) et<br>(Ansm). Conformément aux<br>res et aux libertés, <u>le CRP<br/>sur cette déclaration en le</u><br>s du CRPV, lui permettant d'<br>de corriger d'éventuelles don | u secret médical, info<br>à l'Agence nationale<br>articles 34 et 38 à 4<br>V veillera à prései<br>es anonymisant. Pa<br>avoir connaissance a<br>nées inexactes, incoi | matisées et communiqué<br>de sécurité du médicame<br>3 de la loi n° 78-17 relative<br>ver la confidentialité di<br>r ailleurs, le patient dispo<br>e la totalité des informatio<br>mplètes ou équivoques. | es<br>ent<br>e à<br>es<br>es<br>ns<br>se | DECLA<br>CRPV<br>G | IRATIC<br>DONT<br>IÉOGR/ | IN A ADRESSER AU<br>VOUS DEPRIDEZ<br>APHIQUEMENT<br>Bipartement (ex : 01) |     |
|                  | Pat<br>Nom (3<br>Prénor<br>Sexe<br>Poids | ient trait<br>3 premières<br>m (première<br>F<br>kg | ié<br>lettres)                                                                                                    | m <u>•</u>                                                                                                    | Date de<br>Naissance<br>Jour mos ente<br>Ou<br>Age ans •                                                                                                    | Si la décla<br>n<br>par le nouveau<br>directer<br>via l'alla<br>par la mère du<br>si disponible, indig                                                                | ration concerne un nouv<br>édicaments ont été reçu<br>-né<br>nent<br>iltement<br>ant la grossesse lors du<br>er la date des ceméres règles                                                                | reau-né, le<br>rs :<br>tr                | iš<br>imestre(s)   | Identifi                 | ication du professionnel de santé<br>t coordonnées (code postal)          |     |
|                  | Ant                                      | técédent                                            | s du pati                                                                                                    | ent / Fac                                                                                                    | cteurs ayant pu favo                                                                                                    | priser la surver                                                                                                    | nue de l'effet indés                                                                                                    | sirable                                  |                    |                          |                                                                           |     |
|                  |                                          | Médie                                               | cament                                                                                                    |                                                                                                    | Voie<br>d'administration                                                                                                    | Posologie                                                                                                    | Début<br>d'utilisation                                                                                                    | Fin d'u                                  | utilisatio         | n <sub>Pri</sub>         | Indication<br>éciser si ATU ou RTU le cas échéant                         |     |
|                  | 1                                        |                                                     |                                                                                                    |                                                                                                    | •                                                                                                    |                                                                                                    |                                                                                                    |                                          |                    |                          |                                                                           |     |
|                  | 2                                        |                                                     |                                                                                                    |                                                                                                    | -                                                                                                    |                                                                                                    |                                                                                                    |                                          |                    |                          |                                                                           |     |
|                  | 3                                        |                                                     |                                                                                                    |                                                                                                    | •                                                                                                    |                                                                                                    |                                                                                                    |                                          |                    |                          |                                                                           |     |
|                  | 4                                        |                                                     |                                                                                                    |                                                                                                    | •                                                                                                    |                                                                                                    |                                                                                                    |                                          |                    |                          |                                                                           |     |
| 1                | 5                                        |                                                     |                                                                                                    |                                                                                                    | •                                                                                                    |                                                                                                    |                                                                                                    |                                          |                    |                          |                                                                           |     |
|                  | 6                                        |                                                     |                                                                                                    |                                                                                                    | •                                                                                                    |                                                                                                    |                                                                                                    |                                          |                    |                          |                                                                           |     |

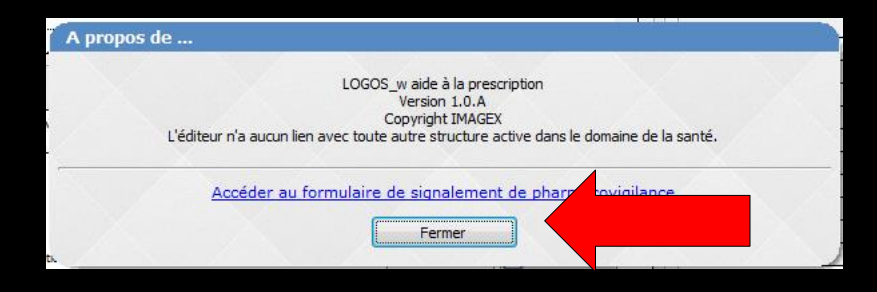

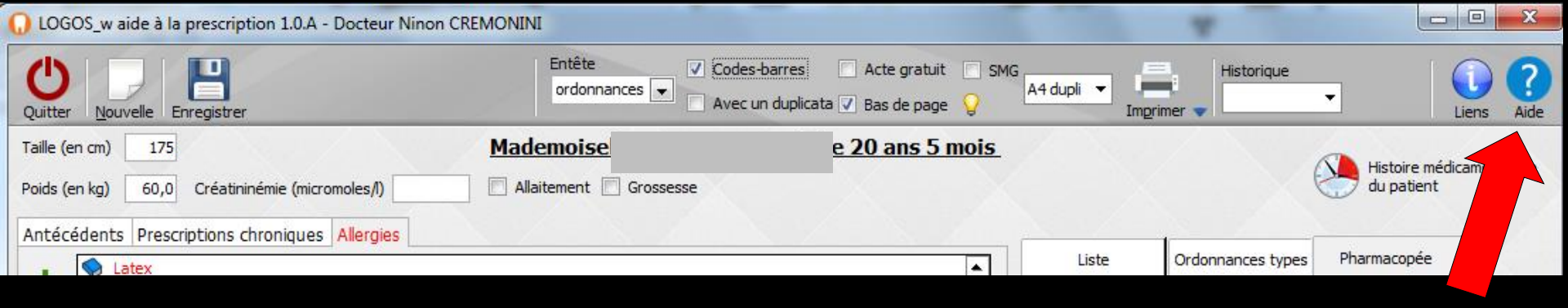

### ⇒L'icône Aide pour accéder à l'aide en ligne

|   | Aide de LOGOS_w                                                                                                    |                                                                                                    |
|---|----------------------------------------------------------------------------------------------------|----------------------------------------------------------------------------------------------------|
|   |                                                                                                    | n 🗗-                                                                                                    |
|   | Masquer Précédent Suivant Imprim                                                                                                    | er Options                                                                                                    |
|   | Sommaire Index Rechercher                                                                                                    | Logiciel d'aide à la prescription 💿 📀                                                                                                    |
|   | Configuration de l'ir 🔺                                                                                                    | A                                                                                                    |
|   | Configuration du pc     Coordonnées des t     Courriers, documen     Création d'un exerc     Création d'un exerc                                                                                                    | Si vous utilisez une base de données médicamenteuse, VIDAL ou BANQUE CLAUDE<br>BERNARD, il faut paraméter LOCOS_w pour utiliser de prédéfence le logiciel d'aide à<br>la prescription (LAP) plutid que le module d'ordonnances de base décrit d-dessus. Cf<br>Outils - Configuration du poste - base de données médicamenteuse.                                                                                                    |
|   | Création d'un patier     Déclaration 2035                                                                                                    | Cette fenêtre apparaît alors lorsque vous cliquez sur l'icone "gélule" dans le dossier<br>patient. Elle permet la rédaction et l'archivage des ordonnances.                                                                                                    |
|   | 2 Demandes d'entent     2 Devis     2 Dictaphone     2 Dispositifs médicau                                                                                                    | L'icone "Liens" à gauche de la barre de titre, si votre poste est connecté à internet,<br>ouvre un formulaire de signalement de pharmacovigilance de l'AFSSAPS pour les<br>produits ou médicaments avec lesquels vous avez rencontré un problème.                                                                                                    |
|   | Documents et cour     Documents et cour     Dossiers débieurs     Echéanciers des ré     Echéanciers des ré     Editons annuelles     Factures     Feuilles de soins     Fiche de cancérolo     Fiche de dermatolo                                                                 | Dans la partie haute de la fenêtre, il est possible de renseigner la taille et le poids du<br>patient. Ces valeurs sont indispensables pour sécuriser la prescription de certains<br>médicaments. Si elles ne sont pas renseignées, Logos_w affichera un message<br>d'alerte indiquant que vous ne pourrez pas sélectionner une posologie structurée<br>(voir ci-dessous). La créatininémie peut également être renseignée. S'il s'agit d'une<br>patiente indiquez, si elle allaite actuellement ou si elle est enceinte (dans ce cas la<br>date des dernières règles doit être précisée).                                                                                                    |
|   | ??       Fiche de pathologie         ??       Fiche détat civil         ??       Ia fiche ODF         ??       Fiche de parodont         ??       Fiche de laboratoin         ??       Fiche de laboratoin         ??       Fiche de règlement         ??       Fiche de règlement | L'icone "horloge", permet d'accéder à l'histoire médicamenteuse du patient II est<br>possible de n'afficher que les prescriptions en cours et aussi de les trier par date de<br>prescription ou par classification ATC (Anatomical Therapeutic Chemical<br>classification system). Si une prescription antérieure doit être ou a déjà été arrêtée,<br>un bouton permet d'en modifier la date de fin. Cette liste peut être visualisée (bouton<br>droit de la souris) et imprimée.<br>Aftention: Les dates de fin de traitement ne sont renseignées que si elles ont été<br>saisies en mode structuré.                                                                                                    |
|   | <ul> <li>? Formulaires persor</li> <li>? Formulaires types</li> <li>? Grand livre</li> </ul>                                                                                                    | Plus bas, trois onglets: Antécédents, Prescriptions chroniques et Allergies. Lorsque<br>ces onglets contiennent des données, leurs libellés passent en caractères rouges.                                                                                                    |
|   | <ul> <li>? Gestion des compt</li> <li>? Gestion des corres</li> <li>? Gestion des demar</li> </ul>                                                                                                    | <ul> <li>En activant <u>l'onglet Antécédents</u>, quatre icones situés à la partie gauche du<br/>champ donnent accès au diverses fonctions. De haut en bas:</li> </ul>                                                                                                    |
|   | Gestionnaire d'ema     Gestionnaire de Sk     Gestion des organi     Gestion des tiers p                                                                                                    | <ul> <li>Ajout d'un nouvel antécédent sous forme libre</li> <li>Insertion d'un nouvel antécédent sous forme libre</li> <li>Suppression d'un antécédent</li> <li>Ajout d'un nouvel antécédent au format du VIDAL ou de la BANQUE</li> </ul>                                                                                                    |
|   | Clossaire     Grapheur     Gestionnaire d'évé     Import de tables SE     Interface variable :                                                                                                    | CLAUDE BERNARD. Dans la fenêtre de recherche, tapez, dans le champ<br>situé en haut, les premières lettres du médicament recherché puis cliquez<br>sur l'icone situé en bout de champ. Dans la table "Termes trouvés"<br>s'affichent tous les médicaments présents dans la base de données<br>médicamenteuse.                                                                                                    |
|   | 2) Interface variable :<br>2) Journal des dépen<br>2) Journaux de caissi<br>2) Journa (des recette<br>2) Journs (des recette<br>2) Journs (des recette<br>2) Journs (des recette<br>2) Lettres clés<br>2) Lettres clés                                                             | que antécédent saisi dans la fiche patient est précédé d'un icone. S'il a été choisi en<br>texte libre, il s'agira d'une bombe et la couleur de fond du texte sera grise, indiquant<br>par là que cette ligne ne sera pas prise en compte dans la s'écurisation de<br>l'ordonnance par la base de données médicamenteuse. S'il a été choisi à l'aide du<br>VIDAL, il s'agira d'un livre rouge, s'il a été choisi à l'aide de la BANQUE CLAUDE<br>BERNARD, il s'agira d'un livre bleu. Dans ces deux demiers cas, si la base de<br>données médicamenteuse qui a servi à créer l'antécédent n'est plus active, le livre<br>apractifies qui de la que de la deux de la deux deux deux de la deux de la deux de la deux deux de la deux deux de la deux deux de la deux deux deux deux deux deux deux de la deux deux deux deux deux de la deux deux deux deux deux deux deux deux |
| ĺ | 2 Logiciel d'aide à la ▼                                                                                                    | l'ordonnance par la base de données médicamenteuse.                                                                                                    |

| ↓ LOGOS_w aide à la prescription 1.0.A - Docteur Ninor | n CREMONINI                                                                         |                                                          |
|--------------------------------------------------------|-------------------------------------------------------------------------------------|----------------------------------------------------------|
| Quitter Nouvelle Enregistrer                           | Entête V Codes-barres Acte gratuit<br>ordonnances V Avec un duplicata V Bas de page | SMG A4 dupli  Historique Imprimer  Historique Liens Aide |
| Taille (en cm)                                         | Monsieu 60 ans 5 moi                                                                | <u>s</u>                                                 |
| Poids (ep.kg) Créatinipémie (micromoles/l)             |                                                                                     | du patient                                               |
|                                                        |                                                                                     |                                                          |
| Antécéd En doccour la                                  | s nom at pránom d                                                                   | u nationt at can âca                                     |
| En dessous le                                          | s nom et prenom a                                                                   | u patient et son age                                     |
|                                                        |                                                                                     | O Iri par nom actuel      Iri par ancien nom             |
| T T                                                    |                                                                                     |                                                          |
|                                                        |                                                                                     | <tous></tous>                                            |
|                                                        |                                                                                     | Liste personnelle                                        |
|                                                        |                                                                                     | ALODONT BAIN BOUCHE 200ML                                |
|                                                        | <b>T</b>                                                                            | ALODONT BAIN BOUCHE 500ML                                |
|                                                        |                                                                                     | ARTOTEC 50MG/0,2MG CPR 30                                |
| Le: 22/01/2015                                         |                                                                                     | AUGMENTIN 1G/125MG AD SACHET 12                          |
|                                                        |                                                                                     | AUGMENTIN 500 mg (24 comprimés)                          |
|                                                        |                                                                                     | AUGMENTIN 500MG/62,5MG AD CPR 16                         |
|                                                        |                                                                                     | BI-MISSILOR GE 250MG CPR 10                              |
|                                                        |                                                                                     | BIRODOGYL CPR 10                                         |
|                                                        |                                                                                     | BUCCAGEL GEL BUCCAL TUB 15ML                             |
|                                                        |                                                                                     | CEBUTID 50MG CPR 30                                      |
|                                                        |                                                                                     | CLAMOXYL 1G CPR DISPERSIBLE 3                            |
|                                                        |                                                                                     | CLAMOXYL 1G CPR DISPERSIBLE 6                            |
|                                                        |                                                                                     | CLAMOXYL 125MG PDR 60ML                                  |
|                                                        |                                                                                     | CLAMOXYL 250MG PDR 60ML                                  |
|                                                        |                                                                                     | CLAMOXYL 500 mg (suspension buvable)                     |
|                                                        |                                                                                     |                                                          |
|                                                        |                                                                                     | Bains de bouche 3 fois par jour                          |
|                                                        |                                                                                     | -                                                        |
|                                                        |                                                                                     |                                                          |
|                                                        |                                                                                     | OK Monographie                                           |
|                                                        |                                                                                     |                                                          |
|                                                        |                                                                                     |                                                          |
| Солvertir l'ordo                                       | nnance Conserver comme 👞                                                            | Rédaction libre                                          |
| en DC                                                  | ordonnance type 🔽                                                                   |                                                          |

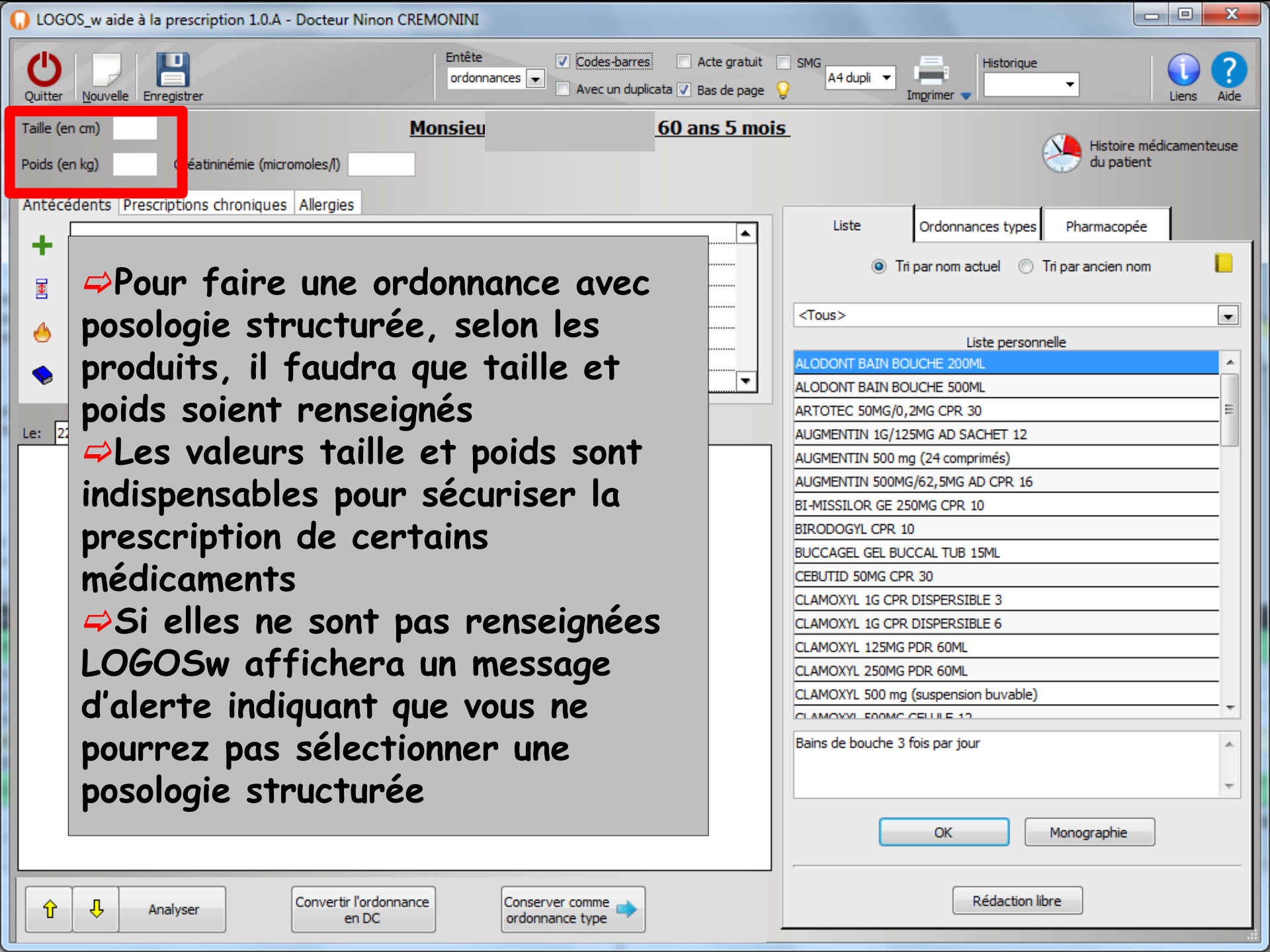

| LOGOS_w aide à la prescription              | n 1.0.A - Docteur Ninon CREMONINI                                                                                                    |                                                                                                    |
|---------------------------------------------|----------------------------------------------------------------------------------------------------|----------------------------------------------------------------------------------------------------|
| Quitter Nouvelle Enregistrer                | Entête 🗸 Codes-barres 🔹 Acte gratuit 🔹 SMG<br>ordonnances 💌 🔹 Avec un duplicata 🗸 Bas de page 💡 In                                                                                                    | Historique                                                                                                    |
| Taille (en cm)<br>Poids (en kg) Créatininén | Monsieu <u>60 ans 5 mois</u>                                                                                                    | Histoire médicamenteuse<br>du patient                                                                                                    |
| Antécédents Prescriptions chro              | Taille et poids non<br>renseignés<br>message d'alerte vous<br>indiquant que vous ne<br>pouvez pas sélectionner<br>une posologie structurée                                                                                                    | nances types Pharmacopée<br>n actuel  Tri par ancien nom Liste personnelle Liste personnelle OOML R 30 SACHET 12 mprimés) IG AD CPR 16 PR 10 JB 15ML |
|                                             | CLAMOXYL IG CPR D                                                                                                    | NSPERSIBLE 3                                                                                                    |
|                                             | GOS_w aide à la prescription 1.0.A - Docteur Ninon CREMONINI  Pour ce médicament , il est obligatoire de renseigner taille et/ou poids pour pouvoir saisir une pos Voulez-vous continuer (vous ne pourrez pas sélectionner une posologie structurée) ?  Qui Non | ologie structurée.                                                                                                    |
| Analyser                                    | Convertir l'ordonnance<br>en DC Conserver comme                                                                                                    | Rédaction libre                                                                                                    |

### Le logiciel d'aide à la prescription LAP

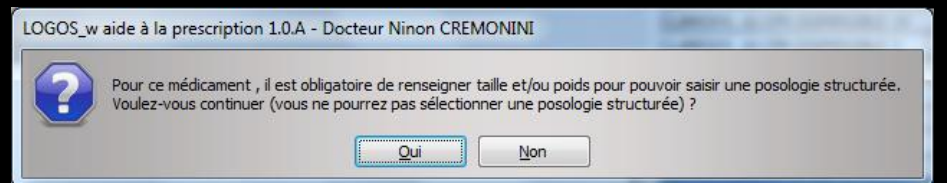

 Pour ne pas être ennuyé par la suite il est fortement recommandé de saisir une fois pour toutes, la taille et le poids du patient
 Lors de la création du dossier par exemple, dans les données biologiques dans la fiche patient
 Ou en allant dans le LAP comme si on voulait faire une ordonnance

⇒Ou lors de la première ordonnance du patient

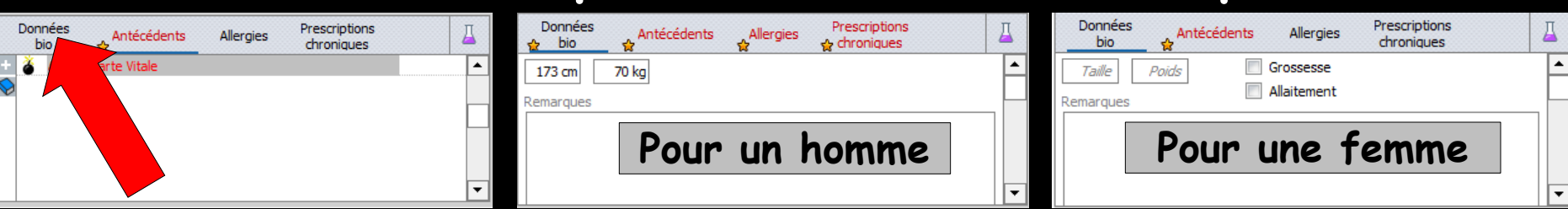

| 🕠 logo              | S_w aide à la prescription 1.0.A - Docteur Ninon Cl | REMONINI                                            |               |                                      |                         |
|---------------------|-----------------------------------------------------|-----------------------------------------------------|---------------|--------------------------------------|-------------------------|
| <b>U</b><br>Quitter | Nouvelle Enregistrer                                | Entête V Codes-barres<br>ordonnances V Avec un dupl | Acte gratuit  | SMG A4 dupli V Imprimer V Historique | Liens Aide              |
| Taille (en          | i cm)                                               | Monsieu                                             | 60 ans 5 mois | <u>.</u>                             | Histoire médicamenteuse |
| Poids (er           | n kg) Créatininémie (micromoles/l)                  |                                                     |               | 2                                    | du patient              |
| Antécé              | dents Prescriptions chroniques Allergies            |                                                     |               | []                                   |                         |
|                     |                                                     |                                                     | <b></b>       | Liste Ordonnances types              | Pharmacopée             |
|                     |                                                     |                                                     |               | Tripar nom actuel                    | par ancien nom          |
|                     |                                                     |                                                     |               |                                      |                         |
|                     |                                                     |                                                     |               | <tous></tous>                        | <b>.</b>                |
| 6                   |                                                     |                                                     |               | Liste personnelle                    | e                       |
|                     |                                                     |                                                     |               | ALODONT BAIN BOUCHE 200ML            | A                       |
| 🔻                   |                                                     |                                                     |               | ALODONT BAIN BOUCHE 500ML            |                         |
| _                   |                                                     |                                                     |               | ARTOTEC 50MG/0,2MG CPR 30            | Ξ                       |
| Le: 22              | /01/2015 📑                                          |                                                     |               | AUGMENTIN 1G/125MG AD SACHET 12      |                         |
|                     |                                                     |                                                     |               | AUGMENTIN 500 mg (24 comprimés)      |                         |
|                     |                                                     |                                                     |               | AUGMENTIN 500MG/62,5MG AD CPR 16     |                         |
|                     |                                                     |                                                     |               | RI-MISSILOD CE 250MC CDD 10          |                         |

#### <u>Taille – poids</u>

Sont obligatoires pour certains produits pour une posologie structurée car

⇒La posologie est souvent liée à la surface corporelle (calcul à partir du rapport taille/poids)

Dans les versions suivantes de la certification LAP, l'affichage de ces données sur l'ordonnance pourraient être obligatoire

|          |                                 |                                 | OK Monographie  |
|----------|---------------------------------|---------------------------------|-----------------|
| Analyser | Convertir l'ordonnance<br>en DC | Conserver comme ordonnance type | Rédaction libre |

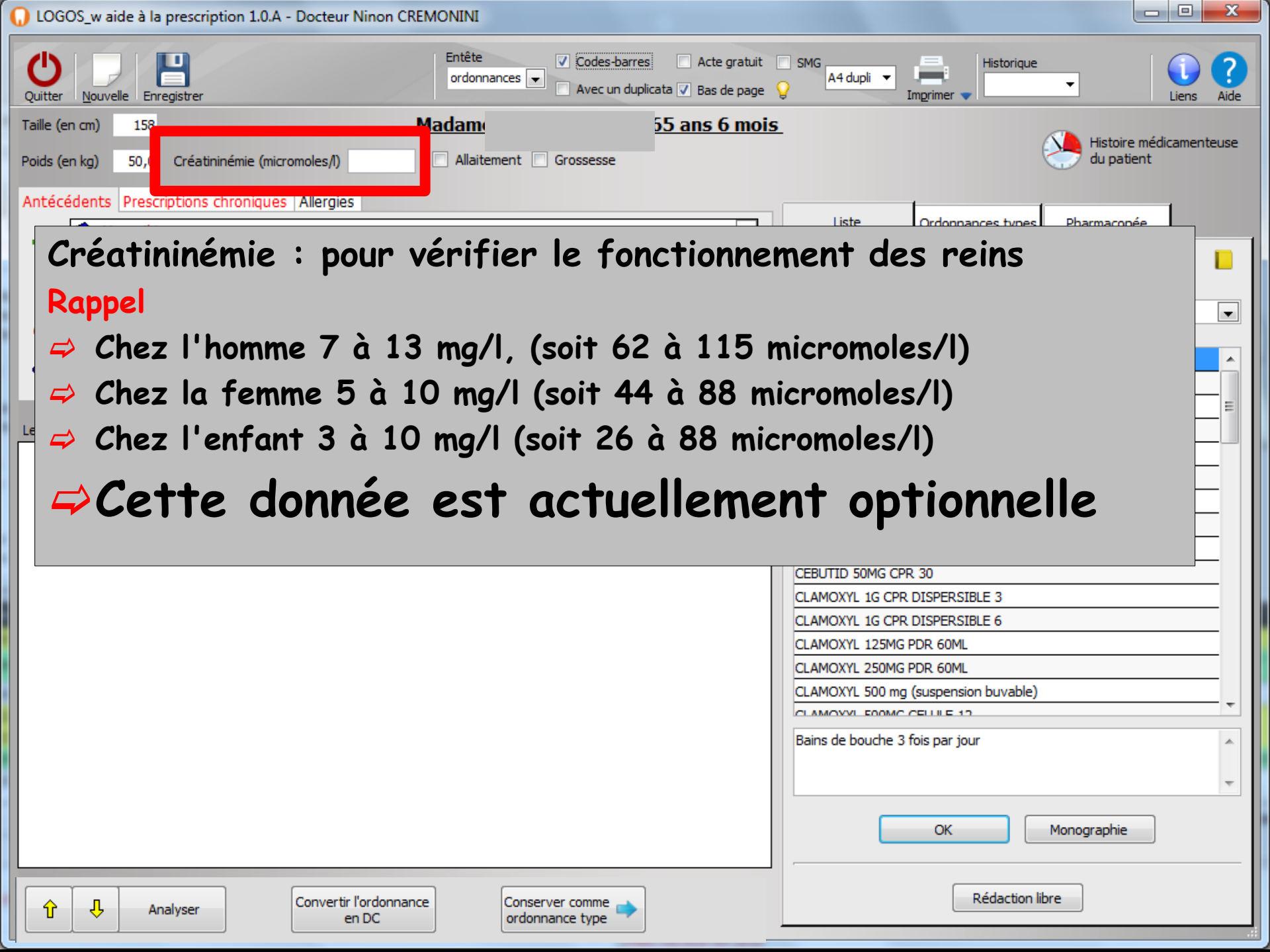

| LOGOS_w aide à la prescription 1.0.A - Docteur Ninon CREMONINI                                                                                         |                                                |
|----------------------------------------------------------------------------------------------------|------------------------------------------------|
| Quitter       Nouvelle       Enregistrer                                                                                                    | SMG A4 dupli V Imprimer V Istorique Liens Aide |
| Taille (en cm)       158       Madame       ans 6 mois         Poids (en kg)       50,0       Créatininémie (micromoles/l)       Allaitement Grossesse | Histoire médicamenteuse<br>du patient          |
| Antecedents Prescriptions chroniques Allergies                                                                                                    | sse - Dernières règles                         |
| Pour une patiente                                                                                                    |                                                |
| Grossesse – allaitement                                                                                                    | =E                                             |
| ⇒Indiquez si elle allaite actu                                                                                                    | Jellement                                      |
| ⇒Ou si elle est enceinte (da                                                                                                    | ns ce cas                                      |
| la date des dernières règle                                                                                                    | es doit                                        |
| être précisée)                                                                                                    |                                                |
|                                                                                                    | · · · · · · · · · · · · · · · · · · ·          |
|                                                                                                    | OK Monographie                                 |
| Analyser Convertir l'ordonnance en DC Conserver comme                                                                                                  | Rédaction libre                                |

| LOGOS_w aide à la prescription 1.0.A - Docteur Ninon CREMONINI                                                                                                    |                                                                                                    |
|----------------------------------------------------------------------------------------------------|----------------------------------------------------------------------------------------------------|
| Quitter     Nouvelle     Enregistrer         Enregistrer     Acte gratuit         Acte gratuit         Acte gratuit         Ordonnances         Avec un duplicata         Bas de page                                     | SMG A4 dupli  Historique Imprimer  Historique Liens Aide                                                                                                    |
| Taille (en cm)       158       Madamy       ans 6 mois         Poids (en kg)       50,0       Créatininémie (micromoles/l)       Allaitement Grossesse         Antécédents       Prescriptions chroniques       Allergies | Histoire médicamenteuse<br>du patient                                                                                                    |
| +      Myopathie     S Hépatite B chronique     E                                                                                                    | se - Dernières règles /_/ 📅 📘                                                                                                    |
|                                                                                                    | <tous> Liste personnelle ALODONT BAIN BOUCHE 200ML</tous>                                                                                                    |
| En bout de champ, un                                                                                                    | IN BOUCHE 500ML<br>MG/0,2MG CPR 30<br>IG/125MG AD SACHET 12<br>500 mg (24 comprimés)                                                                                                    |
| calendrier pour choisir l                                                                                                    | GE - Dernières règles                                                                                                    |
| uare                                                                                                    | GC L M M J V S D<br>GC 29 30 31 1 2 3 4<br>GCP 5 6 7 8 9 10 11                                                                                                    |
|                                                                                                    | CLAMOXYL 125M         3         6         7         6         9         10         11           CLAMOXYL 250M         12         13         14         15         16         17         18           CLAMOXYL 250M         19         20         21         22         23         24         25           CLAMOXYL 500 m         26         27         28         29         20         21         1 |
|                                                                                                    | Zo         Zi         Zo         Zo         Zo         Zo         Si         T           Bains de bouche         2         3         4         5         6         7         8                                                                                                    |
|                                                                                                    | OK Monographie                                                                                                    |
| Analyser     Convertir l'ordonnance<br>en DC     Conserver comme<br>ordonnance type                                                                                                    | Rédaction libre                                                                                                    |

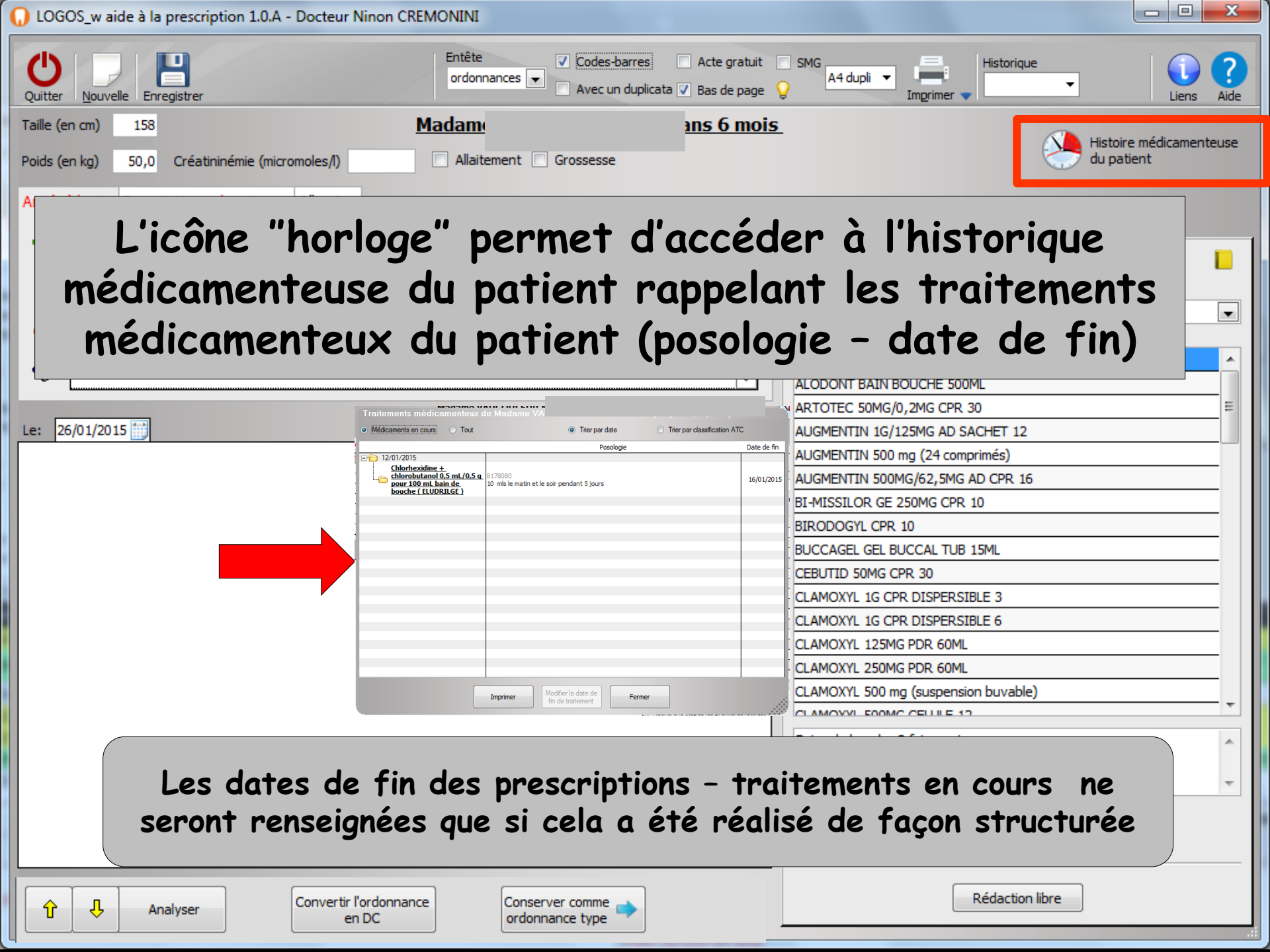

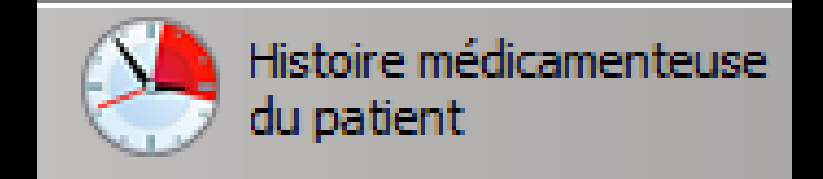

## Il est possible de n'afficher que les prescriptions en cours

### Ou toutes les prescriptions

|                                                                                              |                                                       | que (au 13/01/2015)          |
|----------------------------------------------------------------------------------------------|-------------------------------------------------------|------------------------------|
| Médicaments en cours     O Tout                                                              | Trier par date                                        | Trier par classification ATC |
| 2                                                                                            | Posologie                                             | Date de fin                  |
| E 🔁 12/01/2015                                                                               |                                                       |                              |
| Chlorhexidine +<br>chlorobutanol 0,5 mL/0,5 q<br>pour 100 mL bain de<br>bouche ( ELUDRILGE ) | 8178080<br>10 mls le matin et le soir pendant 5 jours | 16/01/2015                   |
|                                                                                              |                                                       |                              |
|                                                                                              |                                                       |                              |
|                                                                                              |                                                       |                              |
|                                                                                              |                                                       |                              |
|                                                                                              |                                                       |                              |
|                                                                                              |                                                       |                              |
|                                                                                              |                                                       |                              |
|                                                                                              |                                                       |                              |
|                                                                                              |                                                       |                              |
|                                                                                              |                                                       |                              |
|                                                                                              |                                                       |                              |
|                                                                                              |                                                       |                              |
|                                                                                              |                                                       |                              |
|                                                                                              |                                                       |                              |
|                                                                                              |                                                       |                              |
|                                                                                              | Imprimer Modifier la date de fin de traitement Fe     | rmer                         |

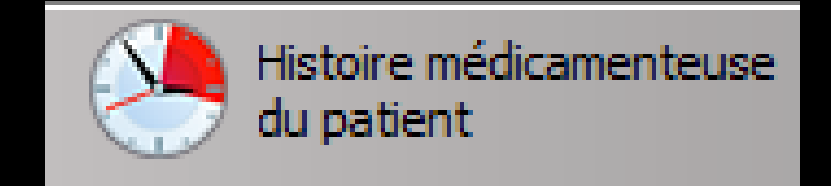

### Affichage par date de prescription et par médicaments en cours ou tous les médicaments prescrits

| Indication field can metric in cours       Tout       Interpar date       Ther par classification ATC       Médicaments en cours       Tout       Interpar date       Ther par classification ATC            • Médicaments en cours           • Other par date           • Date de fin           • Médicaments en cours           • Tout           • Ther par date           • Ther par date           • Ther par classification ATC             • Object          • Date de fin           • Object           • Date de fin           • Object           • Object <th></th>                                                                                                    |               |
|----------------------------------------------------------------------------------------------------|---------------|
| Médicaments en cours       Tout       Trier par date       Trier par classification ATC       Médicaments en cours       Tout       Trier par classification ATC         1000000000000000000000000000000000000                                                                                                    |               |
| Image: Chlorhexidine + chlorobutanol 0,5 cm (0,5 cm (0, | n ATC         |
| Image: Product of the science + chlor beat data of the science of the science of | Date de fin 📋 |
| Chlorbezidine +   chlorbezidine +   pour 100 ml. bain de   bouche ( ELUDRILGE )     1878080   10 mls le matin et le soir pendant 5 jours     16/01/2015     16/01/2015     16/01/2015     16/01/2015     16/01/2015     16/01/2015     16/01/2015     16/01/2015     16/01/2015     16/01/2015     16/01/2015     16/01/2015     16/01/2015     16/01/2015     16/01/2015     16/01/2015     16/01/2015     16/01/2015     16/01/2015     16/01/2015     16/01/2015     16/01/2015     16/01/2015     16/01/2015     16/01/2015     16/01/2015     16/01/2015     16/01/2015     16/01/2015     16/01/2015     16/01/2015     16/01/2015     16/01/2015     16/01/2015     16/01/2015     16/01/2015     16/01/2015     16/01/2015     16/01/2015     16/01/2015     16/01/2015     16/01/2015     16/0                                                                                                    | A             |
| ID mis le matin et le soir pendant 5 jours       ID mis le matin et le soir pendant 5 jours       ID mis le matin et le soir pendant 5 jours       ID mis le matin et le soir pendant 1 mois       (à renouveler 3 fois)         ID mis le matin et le soir pendant 5 jours       ID mis le matin et le soir pendant 5 jours       ID mis le matin et le soir pendant 1 mois       (à renouveler 3 fois)         ID mis le matin et le soir pendant 5 jours       ID mis le matin et le soir pendant 1 mois       (à renouveler 3 fois)         ID mis le matin et le soir pendant 1 mois       (à renouveler 3 fois)         ID mis le matin et le soir pendant 1 mois       (à renouveler 3 fois)         ID mis le matin et le soir pendant 1 mois       (à renouveler 3 fois)         ID mis le matin et le soir pendant 1 mois       (à renouveler 3 fois)         ID mis le matin et le soir pendant 1 mois       (à renouveler 3 fois)         ID mis le matin et le soir pendant 1 mois       (à renouveler 3 fois)         ID mis le matin et le soir pendant 1 mois       (à renouveler 3 fois)         ID mis le matin et le soir pendant 1 mois       (à renouveler 3 fois)         ID mis le matin et le soir pendant 1 mois       (à renouveler 3 fois)         ID mis le matin et le soir pendant 1 mois       (à renouveler 3 fois)         ID mis le matin et le soir pendant 1 mois       (à renouveler 3 fois)         ID mis le matin et le soir pendant 1 mois       (à renouveler 3 fois)                                                                                                    | =             |
| Image: Structure       Image: Structure       3035329         Image: Structure       Image: Structure       3035329         Image: Structure       Image: Structure       2 Gelules MATIN ET SOIR PENDANT 1 MOIS (renouvelable 3 fois)         Image: Structure       322419       322419         Image: Structure       322419       322419         Image: Structure       322419       322419         Image: Structure       322419       322419                                                                                                    |               |
| Image: Structure of the second second sec |               |
| Image: Structum       2 GELULES MATIN ET SOIR PENDANT 1 MOIS (renouvelable 3 fois)         Image: Structum       3224119         Image: Structum       3224119         Image: Structum       3224119         Image: Structum       3224119         Image: Structum       3224119         Image: Structum       3224119         Image: Structum       3224119         Image: Structum       3224119                                                                                                    |               |
| → → → MIFLURIL GEL GINGIVAL : T<br>2 à 3 applications matin midi et soir pendant une semaine                                                                                                    |               |
| z a supplications maan maar maar maar and schaling                                                                                                    |               |
| □ 🗁 🕞 08/11/1999                                                                                                    |               |
| 2 GELULES LE MATIN ET 2 GELULES LE SOIR PENDANT 1 MOIS(RENOUVELABLE 3                                                                                                    |               |
| 3138897<br>2 GELULES LE MATIN ET DEUX GELULES LE SOIR PENDANT 1 MOIS(RENOUVELABI<br>3 FOIS)                                                                                                    |               |
| . 🖃 🗁 05/01/2000                                                                                                    |               |
| - ☐ FLUODONTYL 1350 2 TUBES                                                                                                    |               |
| - ELUDRIL 3035329<br>1 bain de bouche aprés chaque repas avec une mesure de liquide dilué - QSP 10                                                                                                    |               |
|                                                                                                    | -             |
| Imprimer     Modifier la date de<br>fin de traitement     Fermer                                                                                                    |               |

## Le tri est par ordre croissant car cela fait partie des obligations HAS

| Traitements médicamenteu                                                                                                    | x de Mada                                   |                                      | ominique (tout)                              |             |     |
|----------------------------------------------------------------------------------------------------|---------------------------------------------|--------------------------------------|----------------------------------------------|-------------|-----|
| <ul> <li>Médicaments en cours</li> <li>Tout</li> </ul>                                                                                                    |                                             | Trier par date                       | <ul> <li>Trier par classification</li> </ul> | n ATC       |     |
|                                                                                                    |                                             | Posologi                             | e                                            | Date de fin | 1   |
| E 27/04/1999                                                                                                    |                                             |                                      |                                              |             | -   |
| Company Company Co     | 3191199<br>1 Flacon                         |                                      |                                              |             | =   |
| E STRUCTUM                                                                                                    | deux gélules matin et so                    | oir pendant 1 mois                   | (à renouveler 3 fois)                        |             |     |
| ⊡ 🗁 27/09/1999                                                                                                    |                                             |                                      |                                              |             |     |
| 🛅 ELUDRIL                                                                                                    | 1 bain de bouche aprés                      | chaque repas avec un                 | e mesure de liquida diluá - OCD-10           |             |     |
| E STRUCTUM                                                                                                    | 2 GELULES MATIN ET SO                       | DIR PENDANT 1 MOIS                   | (renouvelable 3 fois)                        |             |     |
| interview in the set of the set of the set o | I 3224119<br>2 à 3 applications matin       | midi et soir pendant ur              | ne semaine                                   |             |     |
| ⊡ 🗁 08/11/1999                                                                                                    |                                             |                                      |                                              |             |     |
| - 🛅 <u>STRUCTUM</u>                                                                                                    | 2 GELULES LE MATIN ET                       | C2 GELULES LE SOIR P                 | ENDANT 1 MOIS(RENOUVELABLE 3                 |             |     |
| C STRUCTUM                                                                                                    | 3138897<br>2 GELULES LE MATIN ET<br>3 FOIS) | F DEUX GELULES LE SO                 | IR PENDANT 1 MOIS(RENOUVELABLE               |             |     |
| ⊡ 🗁 05/01/2000                                                                                                    |                                             |                                      |                                              |             |     |
| ELUODONTYL 1350                                                                                                    | 2 TUBES                                     |                                      |                                              |             |     |
| 🗁 ELUDRIL                                                                                                    | 3035329<br>1 bain de bouche aprés           | chaque repas avec un                 | e mesure de liquide dilué - QSP 10           |             |     |
|                                                                                                    | 3224119                                     |                                      |                                              |             | -   |
|                                                                                                    | Imprimer Mo<br>fir                          | difier la date de<br>1 de traitement | Fermer                                       |             | .// |

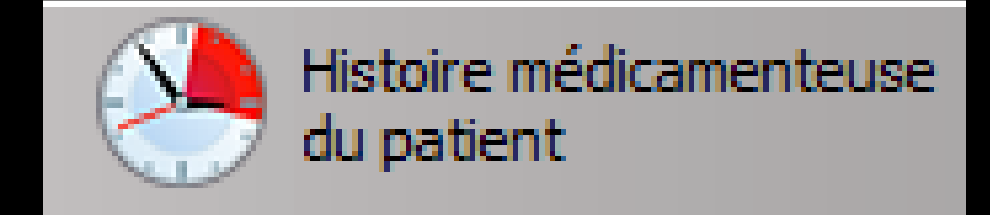

### Tri par classification ATC

| Traitements médicamenteux de Mada                                                                         |                       |                                                 | ≥ (au 13/01/2015)            | N   |                                                                                                    |                        |                                                                             |                               |             |          |
|----------------------------------------------------------------------------------------------------|-----------------------|-------------------------------------------------|------------------------------|-----|----------------------------------------------------------------------------------------------------|------------------------|-----------------------------------------------------------------------------|-------------------------------|-------------|----------|
| Médicaments en cours     Tout                                                                             |                       | Trier par date                                  | Trier par classification ATC |     |                                                                                                    |                        |                                                                             |                               |             |          |
|                                                                                                    |                       |                                                 | Posologie                    |     |                                                                                                    |                        |                                                                             |                               |             |          |
| A01AB03     Chlorhexidine +     chlorobutanol 0,5 mL/0,5     pour 100 mL bain de     bouche ( ELUDRILGE ) | <b>g</b> . 12/01/2015 | 8178080<br>10 mls le matin et le soir pendant : | 5 jours                      |     |                                                                                                    |                        |                                                                             |                               |             |          |
|                                                                                                    |                       |                                                 |                              | Tre | aitomonte módicamon                                                                                                    | touv do                | inique (tout)                                                               |                               |             |          |
|                                                                                                    |                       |                                                 |                              |     | Médicaments en co <mark>s @</mark>                                                                                                    | Tout                   | ○ Trier par date                                                            | Trier par classification ATC  |             |          |
|                                                                                                    |                       |                                                 |                              |     |                                                                                                    |                        | Posologie                                                                   |                               | Date de fin | 1        |
|                                                                                                    |                       |                                                 |                              |     | ••••••••••••••••••••••••••••••••••••••                                                                                                    | 27/04/1999             | 3191199<br>1 Flacon                                                         |                               |             | <b>.</b> |
|                                                                                                    |                       |                                                 |                              |     | - Carlor STRUCTUM                                                                                                    | 27/04/1999             | deux gélules matin et soir pend                                             | ant 1 mois (à                 |             | -        |
|                                                                                                    |                       |                                                 |                              |     | Carl Contract Contract Cont | 27/09/1999             | 3035329<br>1 bain de bouche aprés chaque                                    | repas avec une mesure de      |             |          |
|                                                                                                    |                       |                                                 |                              | ÷   | <u>STRUCTUM</u>                                                                                                    | 27/09/1999             | 2 GELULES MATIN ET SOIR PEN                                                 | IDANT 1 MOIS ( renouvelable 3 |             |          |
|                                                                                                    |                       |                                                 |                              |     | <u>NIFLURIL GEL GINGIV</u>                                                                                                    | <u>AL:T</u> 27/09/1999 | 3224119<br>2 à 3 applications matin midi et s                               | soir pendant une semaine      |             |          |
|                                                                                                    |                       |                                                 |                              |     | - Carlor STRUCTUM                                                                                                    | 08/11/1999             | 2 GELULES LE MATIN ET 2 GELU                                                | JLES LE SOIR PENDANT 1 MOIS   |             |          |
|                                                                                                    | Imprimer              | Modifier la date de<br>fin de traitement        | er                           |     | ETRUCTUM                                                                                                    | 08/11/1999             | 3138897<br>2 GELULES LE MATIN ET DEUX (<br>MOIS(RENOUVELABLE 3 FOIS)        | GELULES LE SOIR PENDANT 1     |             | -        |
|                                                                                                    |                       | E.                                              |                              |     | FLUODONTYL 1350                                                                                                    | 05/01/2000             | 2 TUBES                                                                     |                               |             |          |
|                                                                                                    |                       |                                                 |                              |     | Carlender                                                                                                    | 05/01/2000             | 3035329<br>1 bain de bouche aprés chaque                                    | repas avec une mesure de      |             |          |
|                                                                                                    |                       |                                                 |                              |     | <u>NIFLURIL GEL GINGI</u> V                                                                                                    | /AL:T 05/01/2000       | 3224119<br>2 à 3 applications matin midi et s                               | soir pendant une semaine      |             |          |
|                                                                                                    |                       |                                                 |                              |     | STRUCTUM (RENOUVELABLE 11/04/2000                                                                                                    |                        | 6610656<br>2 aélules, matin, midi et soir pendant 1 mois, ensuite 2 aélules |                               |             | +        |
|                                                                                                    |                       |                                                 |                              |     |                                                                                                    | Imprimer               | Modifier la date de<br>fin de traitement                                    | ermer                         |             |          |
|                                                                                                    |                       |                                                 |                              |     |                                                                                                    |                        |                                                                             |                               |             |          |

## L'ATC est actualisée sous la responsabilité de l'OMS

La classification ATC (Anatomical Therapeutic Chemical classification system) s'applique à une spécialité pharmaceutique Elle comporte 5 niveaux de hiérarchie ⇒1er niveau : classe anatomique principale ⇒2ème niveau : sous-classe thérapeutique ⇒3ème niveau : sous-classe pharmacologique ⇒4ème niveau : sous-classe chimique ⇒5ème niveau : substance active

### <u>Exemple</u>

Classe anatomique : J Anti-infectieux généraux à usage systémique ⇒Sous-classe thérapeutique : J01 Antibactériens à usage systémique ⇒Sous-classe pharmacologique : J01F Macrolides, lincosamides et streptogramines Sous-classe chimique : J01FF Lincosamides ⇒Principe actif : J01FF01 Clindamycine

- Un principe actif peut avoir plusieurs codes ATC si ceux-ci correspondent à des indications franches et reconnues
- Comme l'indication principale peut varier d'un pays à l'autre, l'ATC peut varier d'un pays à l'autre pour un même principe actif
   L'ATC de référence d'une spécialité pharmaceutique figure dans le RCP au moins jusqu'au troisième niveau de la classification

### Le RCP traduction !...

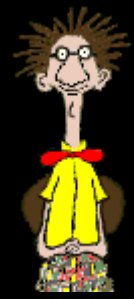

 Résumé des Caractéristiques du Produit (RCP)
 Annexe de la décision d'autorisation de mise sur le marché (AMM) synthétisant les informations notamment sur les indications thérapeutiques, contre-indications, modalités d'utilisation et les effets indésirables d'un médicament

Cette information est plus particulièrement destinée aux professionnels de santé article R. 5128-2 du Code de la santé publique

#### Code ATC

- --A APPAREIL DIGESTIF ET METABOLISME
- --<u>B SANG ET ORGANES HEMATOPOIETIQUES</u>
- --C SYSTEME CARDIOVASCULAIRE
- --D DERMATOLOGIE
- --G SYSTEME UROGENITAL ET HORMONES SEXUELLES
- --H HORMONES SYSTEMIQUES, SAUF HORMONES SEXUELLES
- --J ANTI-INFECTIEUX SYSTEMIQUES
- -- L ANTINEOPLASIQUES ET IMMUNOMODULATEURS
- --MAPPAREIL LOCOMOTEUR
- --<u>N SYSTEME NERVEUX CENTRAL</u>
- --P ANTIPARASITAIRES, INSECTICIDES ET INSECTIFUGES
- --R SYSTEME RESPIRATOIRE
- --S ORGANES SENSORIELS
- --V DIVERS

#### Code ATC

- A APPAREIL DICESTIE ET METABOLISME Voir aussi: [A01 Préparations stomatologiques]
- -A01 Préparations stomatologiques
- -A02 Anti-acides, anti-dicereux et antinatulants
- ---A03 Spasmolytiques, anticholinergiques et stimulateurs de la motricité digestive
- ----A04 Antiémétiques et anti-nauséeux
- -----A05 Médicaments hépato-biliaires
- ----<u>A06 Laxatifs</u>
- ----A07 Antidiarrhéiques, anti-inflammatoires et anti-infectieux intestinaux
- ----A09 Préparations digestives, y compris enzymes
- ----<u>A10 Antidiabétiques</u>
- ----<u>A11 Vitamines</u>
- -----A12 Suppléments en minéraux

#### Code ATC

- --A APPAREIL DIGESTIF ET METABOLISME
- ----A01 Préparations stomatologiques
- -----A01A Préparations stomatologiques
- -----A01AA Prophylaxie de la carie
- ------A01AB Anti-infectieux pour la cavité buccale
  - ----A01AC Corticostéroïdes pour la cavité buccale
- -----A01AD Autres substances pour la cavité buccale

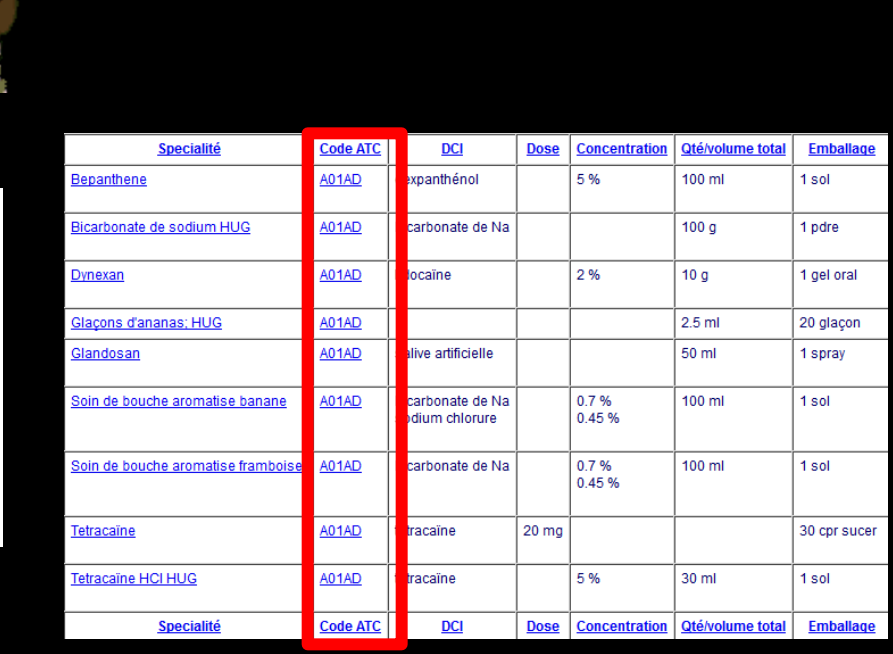

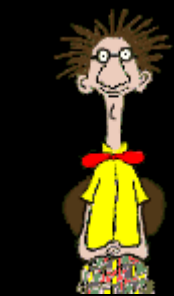
| Traitements médican                                                         |                                                                    |                                                                        |                                        |             |   |
|-----------------------------------------------------------------------------|--------------------------------------------------------------------|------------------------------------------------------------------------|----------------------------------------|-------------|---|
| <ul> <li>Médicaments en cours</li> </ul>                                    | • Tout                                                             | <ul> <li>Trier par date</li> </ul>                                     | Trier par classification               | ATC         |   |
|                                                                             |                                                                    | Posologie                                                              |                                        | Date de fin | 1 |
|                                                                             | 1 comprime te ma                                                   | arree reomprime ie soir perioarre.                                     | o jouro                                |             | - |
|                                                                             |                                                                    |                                                                        |                                        |             |   |
| 📥 ALODONT (200 m                                                            | 1 bain de bouche a<br>10 jours ( 3 flacon                          | aprés chaque repas avec 2 cuillér<br>Is )                              | es à soupe de liquide pur - QSP        |             |   |
| 2 19/09/2012                                                                |                                                                    |                                                                        |                                        |             |   |
| C SPIFEN 400MG CP                                                           | R 20<br>3400936251373<br>1 comprimé par pr<br>jour (les prises doi | ise, à renouveler si nécessaire sa<br>ivent être espacées d'au moins 6 | ns dépasser 3 comprimés par<br>heures) |             |   |
| BIRODOGYL CPR                                                               | LO 3400934828157<br>1 comprimé le mai                              | tin et 1 comprimé le soir pendant                                      | 5 jours                                |             |   |
| E- 6 06/11/2012                                                             |                                                                    |                                                                        |                                        |             |   |
| ELUDRIL GE<br>0,5ML/0,5G/100N                                               | 3400936895744<br>IL FL90ML Bain de bouche tro                      | ois fois par jour pendant 6 jours                                      |                                        |             |   |
| E- 23/04/2013                                                               |                                                                    |                                                                        |                                        |             |   |
| BIRODOGYL CPR                                                               | LO 3400934828157<br>1 comprimé le mai                              | tin et 1 comprimé le soir pendant :                                    | 5 jours                                |             |   |
| E- 20/02/2014                                                               |                                                                    |                                                                        |                                        |             |   |
| ELUDRIL GE<br>0,5ML/0,5G/100N                                               | 3400936895744<br>10 mls le matin et                                | le soir pendant 10 jours                                               |                                        | 19/02/2014  |   |
| ⊡· 12/01/2015                                                               |                                                                    |                                                                        |                                        |             |   |
| Chlorhexidine +<br>chlorobutanol 0,5<br>pour 100 mL bain<br>bouche ( ELUDRI | i mL/0,5 g<br>de 10 mls le matin et<br>.GE )                       | le soir pendant 5 jours                                                |                                        | 16/01/2015  | 4 |
|                                                                             | Imprimer                                                           | Modifier la date de F                                                  | ermer                                  |             |   |

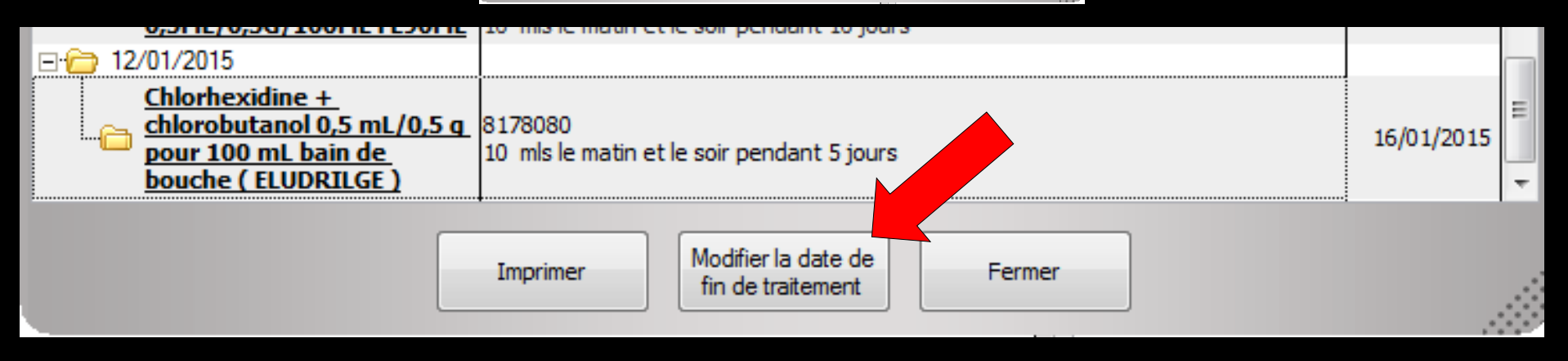

Si une prescription antérieure doit être ou a déjà été arrêtée, un bouton permet d'en modifier la date

|                                               | Traitements médicamenteux d                                                      | le Madan ninique (tout)                                                                                                    |               |            |          |
|-----------------------------------------------|----------------------------------------------------------------------------------|----------------------------------------------------------------------------------------------------|---------------|------------|----------|
|                                               | Médicaments en cours     O     Tout                                              | <ul> <li>Trier par date</li> <li>Trier par classification</li> </ul>                                                                                           | ATC           |            |          |
|                                               | COMPTUNE #1                                                                      | Posologie                                                                                                    | Date de fin 🔞 |            |          |
|                                               | E-13/10/2011                                                                     |                                                                                                    |               |            |          |
|                                               | ALODONT (200 ml)                                                                 | 3163903<br>1 bain de bouche aprés chaque repas avec 2 cuilléres à soupe de liquide pur - QSP<br>10 jours (3 flacons )                                          |               |            |          |
|                                               | E-19/09/2012                                                                     |                                                                                                    |               |            |          |
|                                               | ··· 🗀 SPIFEN 400MG CPR 20                                                        | 3400936251373<br>1 comprime par prise, à renouveler si nécessaire sans dépasser 3 comprimés par<br>jour (les prises doivent être espacées d'au moins 6 heures) |               |            |          |
|                                               | BIRODOGYL CPR 10                                                                 | 3400934828157<br>1 comprimé le matin et 1 comprimé le soir pendant 5 jours                                                                                     |               |            |          |
|                                               | ⊡- 206/11/2012                                                                   |                                                                                                    |               |            |          |
|                                               | ELUDRIL GE<br>0,5ML/0,5G/100ML FL90ML                                            | 3400936895744<br>Bain de bouche trois fois par jour pendant 6 jours                                                                                            |               |            |          |
|                                               | ⊡- <sup>1</sup> <sup>23/04/2013</sup>                                            |                                                                                                    |               |            |          |
|                                               | BIRODOGYL CPR 10                                                                 | 3400934828157<br>1 comprimé le matin et 1 comprimé le soir pendant 5 jours                                                                                     |               |            |          |
|                                               | E 10/02/2014                                                                     | 3400036805744                                                                                                    |               |            |          |
|                                               | 0,5ML/0,5G/100ML FL90ML                                                          | 10 mls le matin et le soir pendant 10 jours                                                                                                    | 19/02/2014    |            |          |
|                                               | ⊡ 12/01/2015                                                                     |                                                                                                    |               |            |          |
|                                               | <u>chlorobutanol 0,5 mL/0,5 a</u><br>pour 100 mL bain de<br>bouche ( ELUDRILGE ) | 8178080<br>10 mls le matin et le soir pendant 5 jours                                                                                                    | 16/01/2015    |            |          |
|                                               |                                                                                  | Imprimer Modifier la date de fin de traitement Fermer                                                                                                    |               |            |          |
|                                               | to materiality                                                                   | che soli peridane to jours                                                                                                    |               |            |          |
| E 🔁 12/01/2015                                |                                                                                  |                                                                                                    |               |            |          |
| Chlorhexidine +<br>chlorobutanol 0,5 mL/0,5 q | 8178080                                                                          |                                                                                                    |               | 16/01/2015 | Ξ        |
| nour 100 mL bain de                           | 10 mls le matin e                                                                | t le soir pendant 5 jours                                                                                                    |               | 10/01/2015 |          |
|                                               | zo more moren e                                                                  | ene oon periodine o jouro                                                                                                    |               |            |          |
| DOUCHE ( ELUDRILGE )                          |                                                                                  |                                                                                                    |               |            | <b>T</b> |
|                                               | Imprimer                                                                         | Modifier la date de                                                                                                    | ermer         |            |          |
|                                               | Imprimer                                                                         | fin de traitement                                                                                                    |               |            |          |

Les dates de fin de traitement ne sont renseignées que si les prescriptions ont été saisies en mode structuré

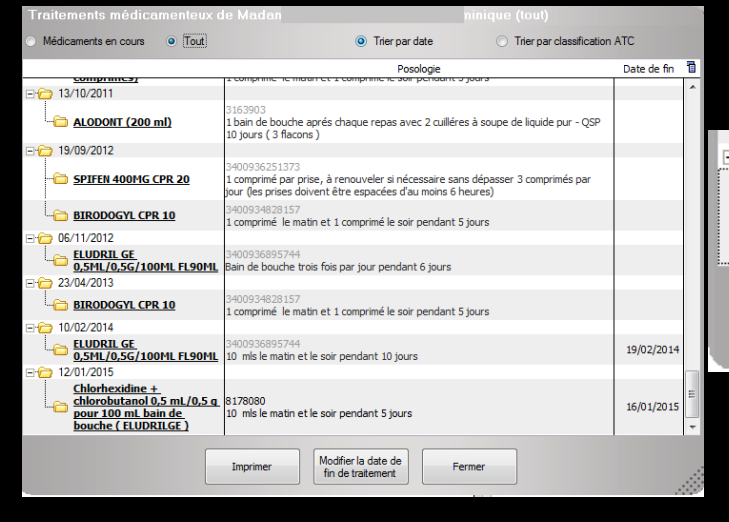

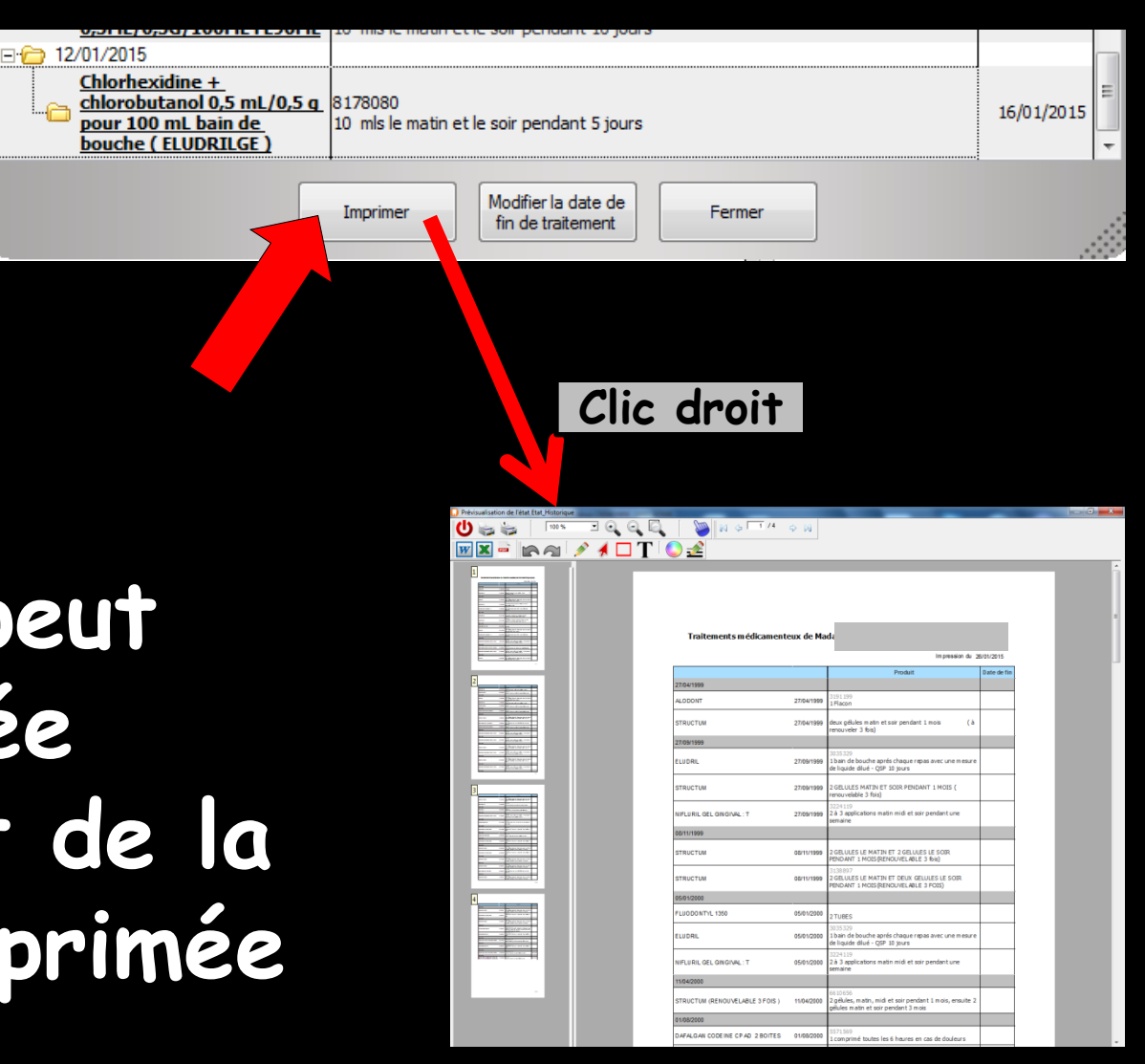

Cette liste peut
 être visualisée
 (bouton droit de la souris) ou imprimée

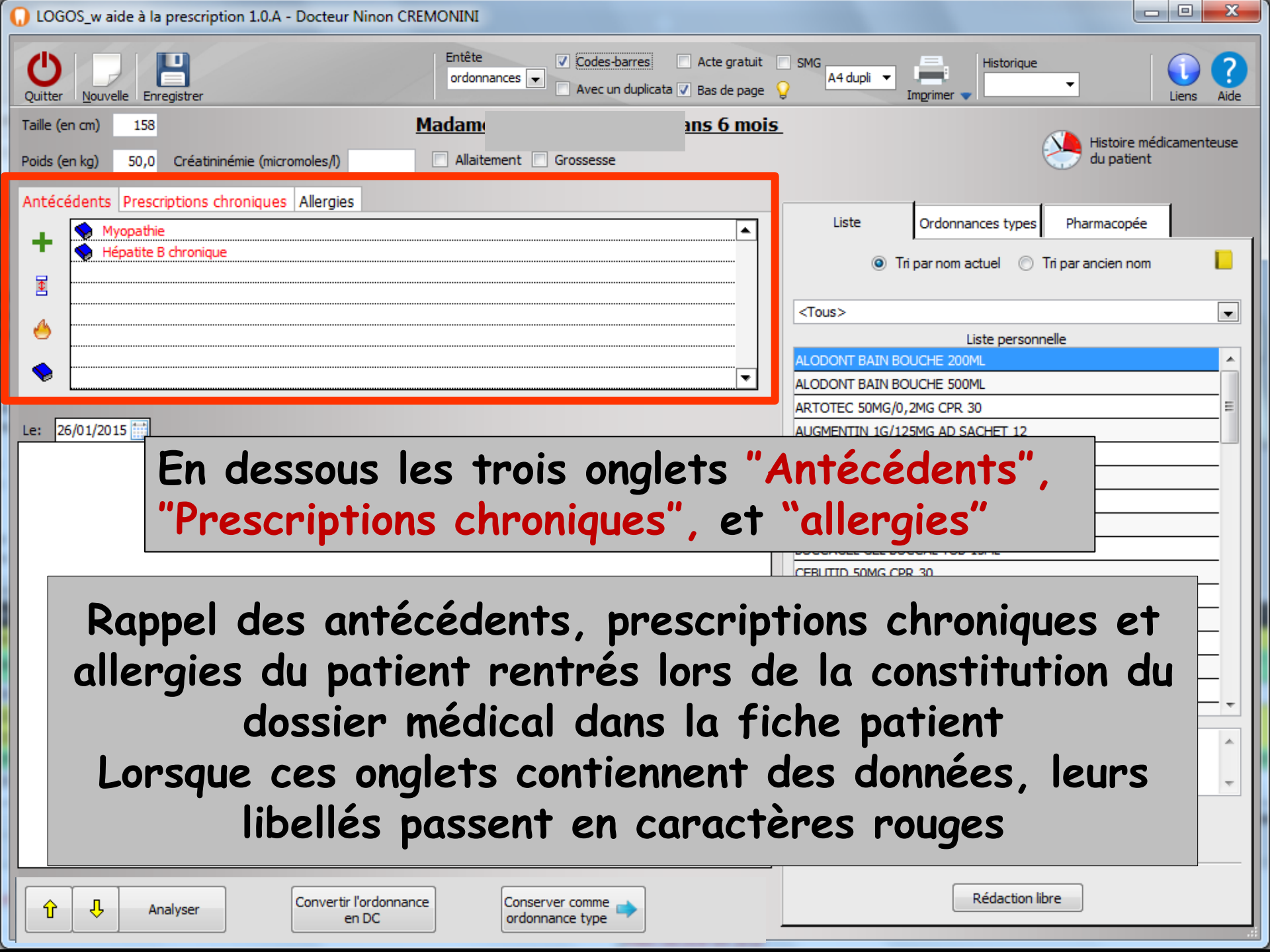

#### Les Antécédents, Prescriptions chroniques et Allergies

Dans la fiche patient Atient Antécédents, Prescriptions chroniques et Allergies

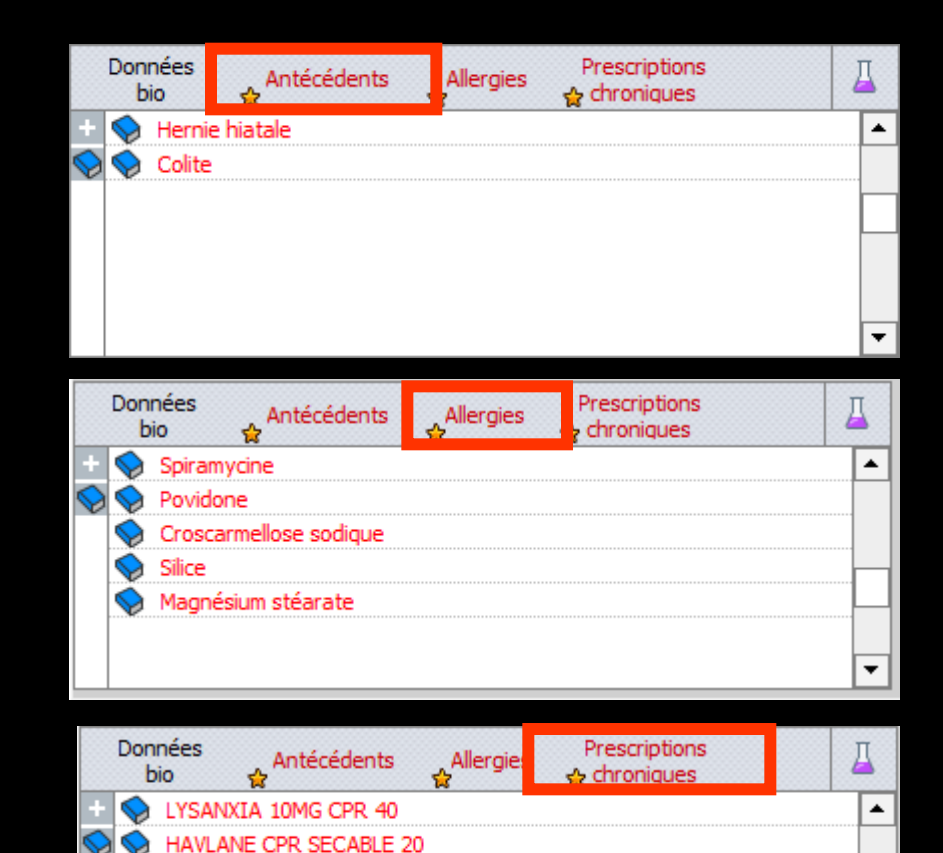

MIANSERINE 30MG BIOGARAN CPR 30 DAFALGAN 150MG SACHET 12 TERCIAN 40MG/ML SOL BUV 100ML

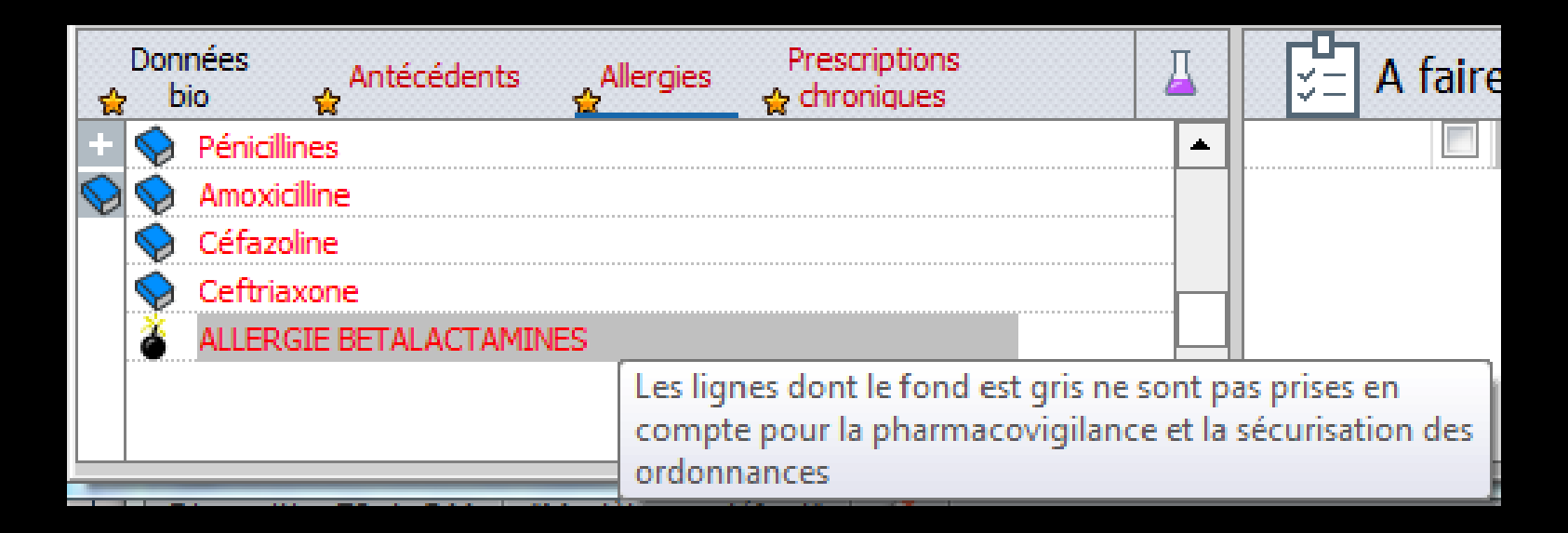

Les données saisies en texte libre sans passer par une base de données médicamenteuses seront sur fond gris, indiquant par là que cette ligne ne sera pas prise en compte dans la sécurisation de l'ordonnance par la base de données médicamenteuses

| LOGOS_w aide à la prescription 1.0.A - Docteur Ninon CREMONINI                                                                                                    |                                                                     |
|----------------------------------------------------------------------------------------------------|---------------------------------------------------------------------|
| Quitter Nouvelle Enregistrer                                                                                                    | SMG A4 dupli  Imprimer  Historique Liens Aide                       |
| Taille (en cm)       158       Madame       ans 6 mois         Poids (en kg)       50,0       Créatininémie (micromoles/l) <ul> <li>Allaitement</li> <li>Grossesse</li> </ul> | Histoire médicamenteuse<br>du patient                               |
| Antécédents Prescriptions chroniques Allergies                                                                                                    | Liste Ordonnances types Pharmacopée                                 |
|                                                                                                    | Tri par nom actuel                                                  |
|                                                                                                    | <10US> Liste personnelle ALODONT BAIN BOUCHE 200ML                  |
|                                                                                                    | ALODONT BAIN BOUCHE 500ML                                           |
| Le: 26/01/2015                                                                                                    | ARTOTEC 50MG/0,2MG CPR 30                                           |
|                                                                                                    | AUGMENTIN 10/125/16 AD SACHET 12<br>AUGMENTIN 500 mg (24 comprimés) |
|                                                                                                    | AUGMENTIN 500MG/62,5MG AD CPR 16                                    |
|                                                                                                    | BI-MISSILOR GE 250MG CPR 10                                         |
|                                                                                                    | BIRODOGYL CPR 10                                                    |
|                                                                                                    | BUCCAGEL GEL BUCCAL TUB 15ML                                        |
| En dessous des onglets "Antécéden<br>chroniques", et "allergies", les anté<br>prescriptions et les allergies du pat<br>partie gauche quatre icônes                            | ts", "Prescriptions<br>écédents, les<br>tient avec dans la          |
|                                                                                                    | OK Monographie                                                      |
| Analyser     Convertir l'ordonnance<br>en DC     Conserver comme<br>ordonnance type                                                                                           | Rédaction libre                                                     |

- → Les quatre icônes situés à gauche permettent selon l'onglet activé
   → De haut en bas :
- Ajout d'un nouvel antécédent, d'une prescription chronique ou d'une allergie sous forme libre
- Insertion d'un nouvel antécédent, d'une prescription chronique ou d'une allergie sous forme libre
- Suppression d'un antécédent, d'une prescription chronique ou d'une allergie
- Ajout d'un nouvel antécédent, d'une prescription chronique ou d'une allergie au format du Vidal ou de la Banque CLAUDE BERNARD

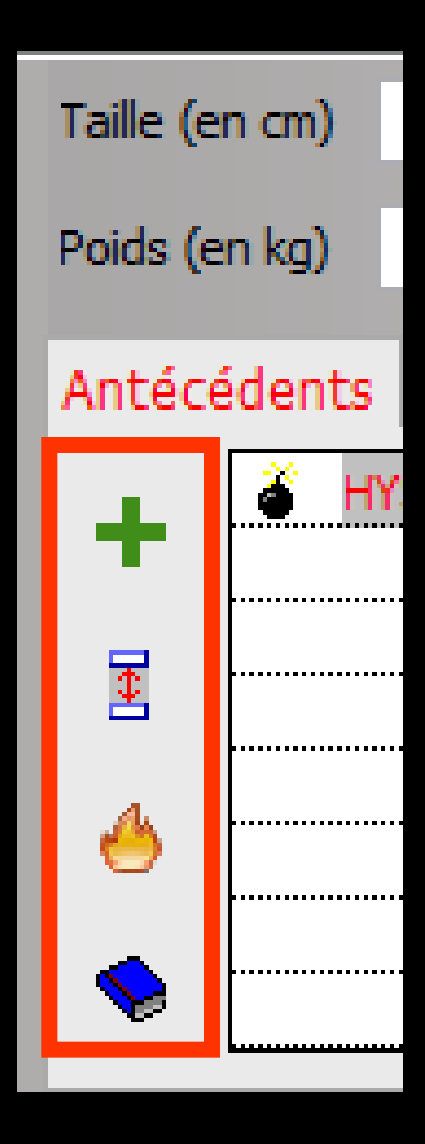

### Avec une banque de données médicamenteuses

Cette fonction n'est disponible que si, sur votre poste, une version valide est installée

Dans la fenêtre qui s'ouvre, tapez dans le champ "Recherche", les 3 premières lettres du terme recherché

⇒Puis clic sur l'icône OK en bout de champ

Dans la table "Termes trouvés" ou "Nom du médicament" ou "Allergies" s'affichent tous les termes présents dans la base de données médicamenteuses

| Saisie des antécédents et états pl              | vsio-pathologiques                  | Auge le beneue de deuxées                                                                                                    |
|-------------------------------------------------|-------------------------------------|----------------------------------------------------------------------------------------------------|
| Recherche : car                                 |                                     | Avec la danque de données                                                                                                    |
|                                                 | Termes trouvés                      | médicamenteuses                                                                                                    |
| CIM10 Caractère soupçonneux et évasif           |                                     |                                                                                                    |
| AMM Carcinome à cellules squameuses de la t     | te et du cou                        | Claude BERNARD                                                                                                    |
| AMM Carcinome à cellules squameuses des or      | anes génitaux externes              |                                                                                                    |
| AMM Carcinome à cellules squameuses du col      | e l'utérus                          |                                                                                                    |
| AMM Carcinome basocellulaire nodulaire          |                                     |                                                                                                    |
| AMM Carcinome basocellulaire sclérodermiforn    | Saisje des prescriptions chroniques |                                                                                                    |
| AMM Carcinome corticosurrénalien                | Salste des prescriptions enronques  |                                                                                                    |
| AMM Carcinome de l'ovaire                       | I Recherche : FOS                   |                                                                                                    |
| AMM Carcinome des bronches à petites cellule    |                                     |                                                                                                    |
| CIM10 Carcinome du canal biliaire intrahépatiqu | Médicaments trouvés                 |                                                                                                    |
| AMM Carcinome du col utérin                     | FOSAMAX 10MG CPR 28                 | 3400934067310                                                                                                    |
| AMM [Carcinome du côlon                         | FOSAMAX 70MG CPR 12                 | 3400935956668 Les codes a 15                                                                                                    |
|                                                 | FOSAMAX /UMG CPR 4                  | 3400937022347                                                                                                    |
| 0                                               | FOSAVANCE 70MG/2 800UI CPR 12(IP1)  | 3400949501410 CNITTES                                                                                                    |
|                                                 | FOSAVANCE 70MG/2 800UI CPR 12(IP2)  | 3400949501878                                                                                                    |
| ➡ Lorsque vo<br>l'antécéde<br>l'alleroie o      | Liste des médicaments sélectionnées | Saisie des allergies médicamenteuses         Recherche : asp         Substances trouvées         Asparagus         Asparagus         Asparagus officinalis         Asparate d'arginine         Aspartate d'arginine         Aspartage acide         Asperque         Asperque         Asperique acide         Aspirine         Aspirine         Aspirine (dasse chimique)         Recherche par substance         Recherche par substance         Recherche par substance |
| clic dessu<br>l'enregistr                       | ou OK pour<br>er                    | Liste des allergies sélectionnées                                                                                                    |

- Chaque antécédent, prescription chronique ou allergie saisi dans la fiche patient est précédé d'un icône
- S'il a été choisi en texte libre, il s'agira d'une bombe (Antécédents) ou d'un panneau Hôpital (prescriptions chroniques)
- S'il a été choisi à l'aide du Vidal, il s'agira d'un livre rouge
- S'il a été choisi à l'aide de la BANQUE CLAUDE BERNARD, il s'agira d'un livre bleu
- Si la base de données médicamenteuses qui a servi à créer l'antécédent ou la prescription n'est plus active, le livre apparaîtra en gris

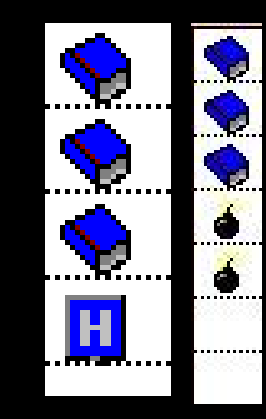

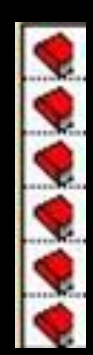

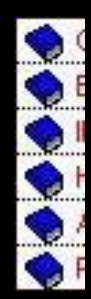

ATTENTION : Lors de la rédaction des ordonnances, la détection de contre-indications ne pourra être effectuée que pour les antécédents, prescriptions chroniques ou allergies saisis à l'aide d'une base de données médicamenteuses, et seulement s'il en existe une version active sur l'ordinateur

ATTENTION : La liste des antécédents, des prescriptions chroniques ou des allergies ne prend tout son sens que lorsque les antécédents, les prescriptions chroniques ou les allergies sont saisis à l'aide d'une base de données médicamenteuses

- De plus, les codes mémorisés sont spécifiques à une base de données (BCB ou VIDAL)
- Ils deviennent donc inutilisables en cas de changement de base de données médicamenteuses

Dans ce cas les antécédents, les prescriptions chroniques ou les allergies devront être à nouveau saisis avec la nouvelle base de données

### Lors de la rédaction d'une ordonnance

| 🕠 LOGOS_w aide à la prescription 1.0.A - Docteur Ninon C | REMONINI                                             |                                   |                   |                      |                   |            |
|----------------------------------------------------------|------------------------------------------------------|-----------------------------------|-------------------|----------------------|-------------------|------------|
| Quitter Nouvelle Enregistrer                             | Entête Codes-barres<br>ordonnances C Avec un duplica | Acte gratuit<br>Ita 🗸 Bas de page | SMG A4 dupli 🔹    | Imprimer             | •                 | Liens Aide |
| Taille (en cm) 158                                       | <u>Madan</u>                                         | ans 6 mois                        | L                 |                      | Histoire médi     | camenteure |
| Poids (en kg) 50,0 Créatininémie (micromoles/l)          | Allaitement Grossesse                                |                                   |                   | ŧ                    | du patient        | camenteuse |
| Antécédents Prescriptions chroniques Allergies           |                                                      |                                   |                   | 1 1                  |                   | 1          |
| Myopathie                                                |                                                      | <b>▲</b>                          | Liste             | Ordonnances types    | Pharmacopée       |            |
| Hépatite B chronique                                     |                                                      |                                   | Tr                | i par nom actuel 🛛 🕤 | ri par ancien nom |            |
|                                                          |                                                      |                                   |                   |                      |                   |            |
|                                                          |                                                      |                                   | <tous></tous>     |                      |                   | -          |
|                                                          |                                                      |                                   |                   | Liste personn        | elle              |            |
|                                                          |                                                      |                                   | ALODONT BAIN BO   | DUCHE 200ML          |                   | <u>^</u>   |
|                                                          |                                                      |                                   | ALODONT BAIN BO   | UCHE 500ML           |                   |            |
|                                                          |                                                      |                                   | ARTOTEC 50MG/0,   | 2MG CPR 30           |                   |            |
| Le: 26/01/2015                                           |                                                      |                                   | AUGMENTIN 1G/12   | 5MG AD SACHET 12     |                   |            |
|                                                          |                                                      |                                   | AUGMENTIN 500 m   | ig (24 comprimés)    |                   |            |
|                                                          |                                                      |                                   | AUGMENTIN 500MC   | G/62,5MG AD CPR 16   |                   |            |
|                                                          |                                                      |                                   | BI-MISSILOR GE 25 | SOMG CPR 10          |                   |            |
|                                                          |                                                      |                                   | BIRODOGYL CPR 1   |                      |                   |            |
|                                                          |                                                      |                                   | CERUTTO FOMO CR   | CCAL TOD ISML        |                   |            |
|                                                          |                                                      |                                   | CEBUTID SUMG CPH  | K 30                 |                   |            |

#### Prise en compte des antécédents prescriptions chroniques – allergies du patient

|                                                                                                    | OK Monographie  |
|----------------------------------------------------------------------------------------------------|-----------------|
| Image: Convertir l'ordonnance en DC     Conserver comme in the convertion of the convertion of | Rédaction libre |

### Avec une banque de données médicamenteuses

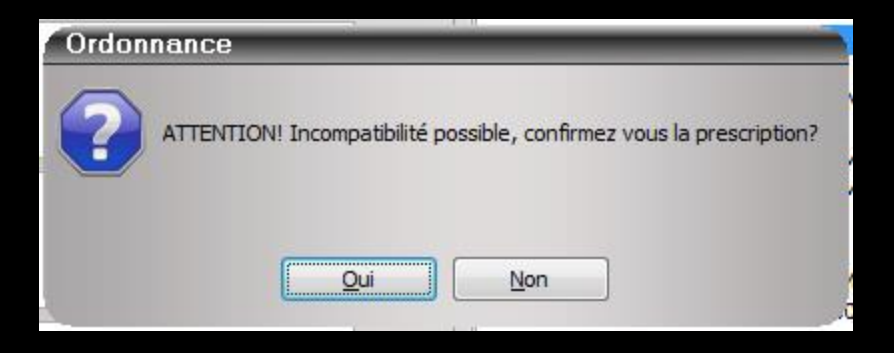

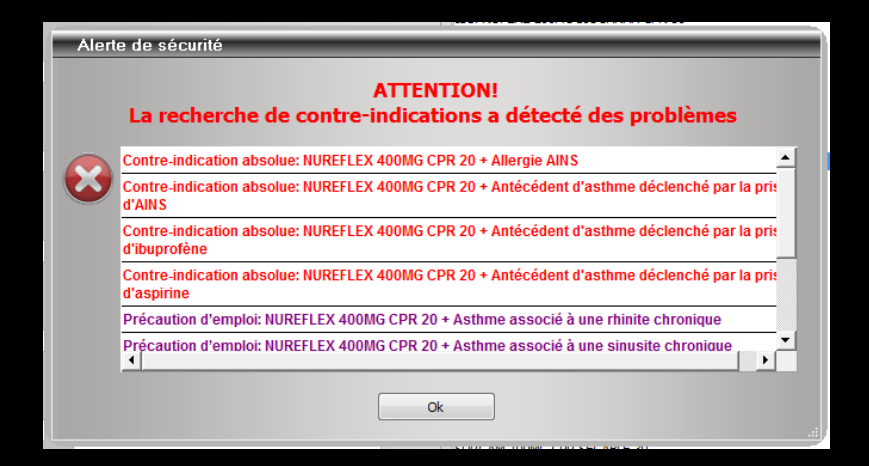

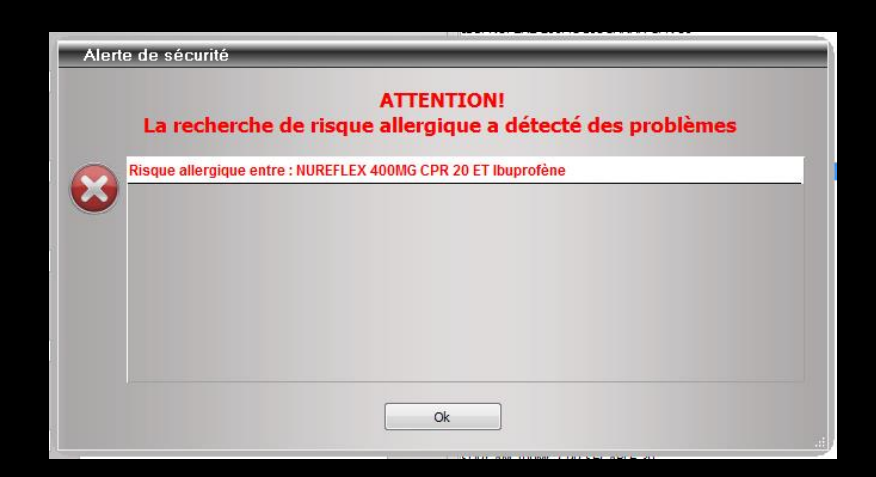

Messages d'alerte

- ➡ Lors de l'impression de l'ordonnance → recherche
- D'incompatibilités médicamenteuses entre les médicaments en cours de prescription et ceux de la liste des prescriptions chroniques ou des allergies saisies pour le patient
- De contre-indications entre ces médicaments et les antécédents saisis à l'aide d'une base de données médicamenteuses
- Si celle-ci est positive, un message vous avertira et vous permettra de revenir modifier votre ordonnance avant de l'imprimer
- Condition : Contre-indications et incompatibilités médicamenteuses entre les médicaments créés dans l'ordonnance (à condition qu'un code CIP leur soit attaché)

- Pour pouvoir utiliser les services d'une base de données médicamenteuses, il est obligatoire qu'un code CIP ait été associé, dans le fichier de prescription, à chaque médicament
- Ce sont les codes CIP qui permettent d'identifier les médicaments de façon formelle
- Si vous choisissez un médicament auquel aucun code CIP n'a été associé, LOGOS\_w vous proposera de choisir le médicament correspondant dans la liste des médicaments de votre base de données médicamenteuses
- Pour que l'ensemble des fonctions de votre base de données médicamenteuses fonctionne correctement, celle-ci doit être à jour, correctement installée sur votre disque dur

| LOGOS_w aide à la prescription 1.0.A - Docteur Ninon CREMONINI                                                                                                    |                                                                                                    |
|----------------------------------------------------------------------------------------------------|----------------------------------------------------------------------------------------------------|
| Quitter Nouvelle Enregistrer                                                                                                    | SMG A4 dupli  Historique Imprimer Historique Liens Aide                                                                               |
| Taille (en cm)       158       Madan       ans 6 mois         Poids (en kg)       50,0       Créatininémie (micromoles/l) <ul> <li>Allaitement</li> <li>Grossesse</li> </ul> Antécédents       Prescriptions chroniques       Allergies | Histoire médicamenteuse<br>du patient                                                                                                 |
| • Myopathie         •         •         •                                                                                                    | Liste Ordonnances types Pharmacopée                                                                                                   |
|                                                                                                    | <tous></tous>                                                                                                    |
| Le: 26/01/2015                                                                                                    | AUGMENTIN 1G/125MG AD SACHET 12<br>AUGMENTIN 500 mg (24 comprimés)<br>AUGMENTIN 500MG/62,5MG AD CPR 16<br>BI-MISSILOR GE 250MG CPR 10 |
|                                                                                                    | BIRODOGYL CPR 10 BUCCAGEL GEL BUCCAL TUB 15ML CEBUTID 50MG CPR 30 CLAMOXYL 1G CPR DISPERSIBLE 3 CLAMOXYL 1G CPR DISPERSIBLE 6         |
| Le reste de la fenêtre comporte<br>les champs nécessaires                                                                                                    | CLAMOXYL 13 CPR DISPLASIBLE 0<br>CLAMOXYL 125MG PDR 60ML<br>CLAMOXYL 250MG PDR 60ML<br>CLAMOXYL 500 mg (suspension buvable)           |
| à la rédaction de l'ordonnance                                                                                                    | Bains de bouche 3 fois par jour                                                                                                    |
| Analyser     Convertir l'ordonnance<br>en DC     Conserver comme<br>ordonnance type                                                                                                    | Rédaction libre                                                                                                    |

| O LOGOS_w aide à la prescription 1.0.A - Docteur Ninon                                                                                                    | CREMONINI                                                                           |                                                 |
|----------------------------------------------------------------------------------------------------|-------------------------------------------------------------------------------------|-------------------------------------------------|
| Quitter Nouvelle Enregistrer                                                                                                    | Entête V Codes-barres Acte gratuit<br>ordonnances V Avec un duplicata V Bas de page | SMG A4 dupli V Imprimer V Historique Liens Aide |
| Taille (en cm) 158                                                                                                    | Madan ans 6 mois                                                                    | 5                                               |
| Poids (en kg) 50,0 Créatininémie (micromoles/l)                                                                                                    | Allaitement Grossesse                                                               | du patient                                      |
| Antécédents Prescriptions chroniques Allergies                                                                                                    |                                                                                     |                                                 |
| Myopathie                                                                                                    | •                                                                                   | Liste Ordonnances types Pharmacopée             |
| Hépatite B chronique                                                                                                    |                                                                                     | Tri par nom actuel 	Tri par ancien nom          |
|                                                                                                    |                                                                                     |                                                 |
|                                                                                                    |                                                                                     | <tous></tous>                                   |
|                                                                                                    |                                                                                     |                                                 |
| La date                                                                                                    | du jour par déf                                                                     |                                                 |
|                                                                                                    | au jour par aer                                                                     | G/125MG AD SACHET 12                            |
|                                                                                                    |                                                                                     | AUGMENTIN 500 mg (24 comprimés)                 |
| N N N                                                                                                    |                                                                                     | AUGMENTIN 500MG/62,5MG AD CPR 16                |
| Image: Image: Image | À droite de<br>petit éphémé<br>accès à un                                           | la date, un<br>éride donnant<br>calendrier      |
|                                                                                                    |                                                                                     | Bains de bouche 3 fois par jour                 |
| Analyser Convertir l'ordon<br>en DC                                                                                                    | nance Conserver comme  ordonnance type                                              | Rédaction libre                                 |

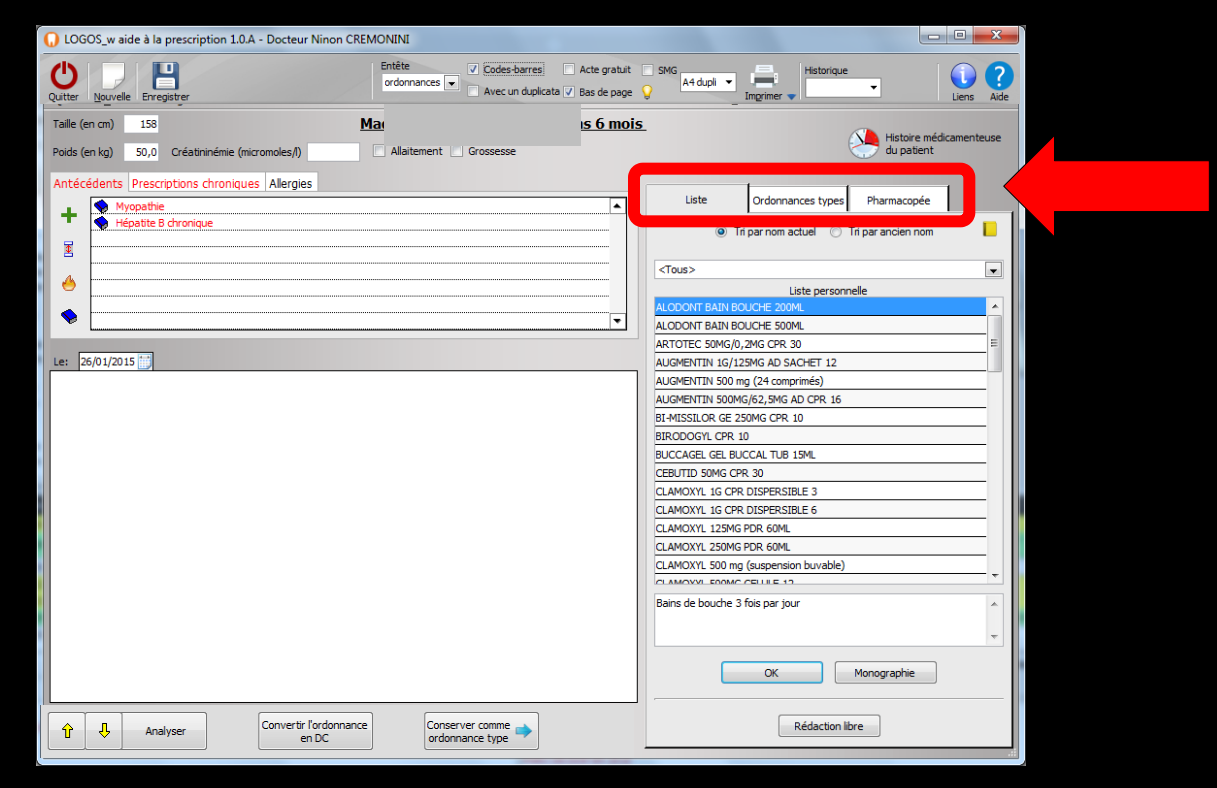

Vous pouvez saisir directement, modifier et supprimer les médicaments de l'ordonnance
 Il est toutefois plus simple d'utiliser les onglets

ordonnances 👻

Codes-barres

Entête

🕠 LOGOS\_w aide à la prescription 1.0.A - Docteur Ninon CREMONINI

 Onglet Liste pour des ordonnances libres à posologies non structurées à partir de médicaments utilisés fréquemment
 Onglet Ordonnances types à

partir d'une ordonnance pré établie à l'avance

Onglet Pharmacopée pour des ordonnances à posologies structurées ou non

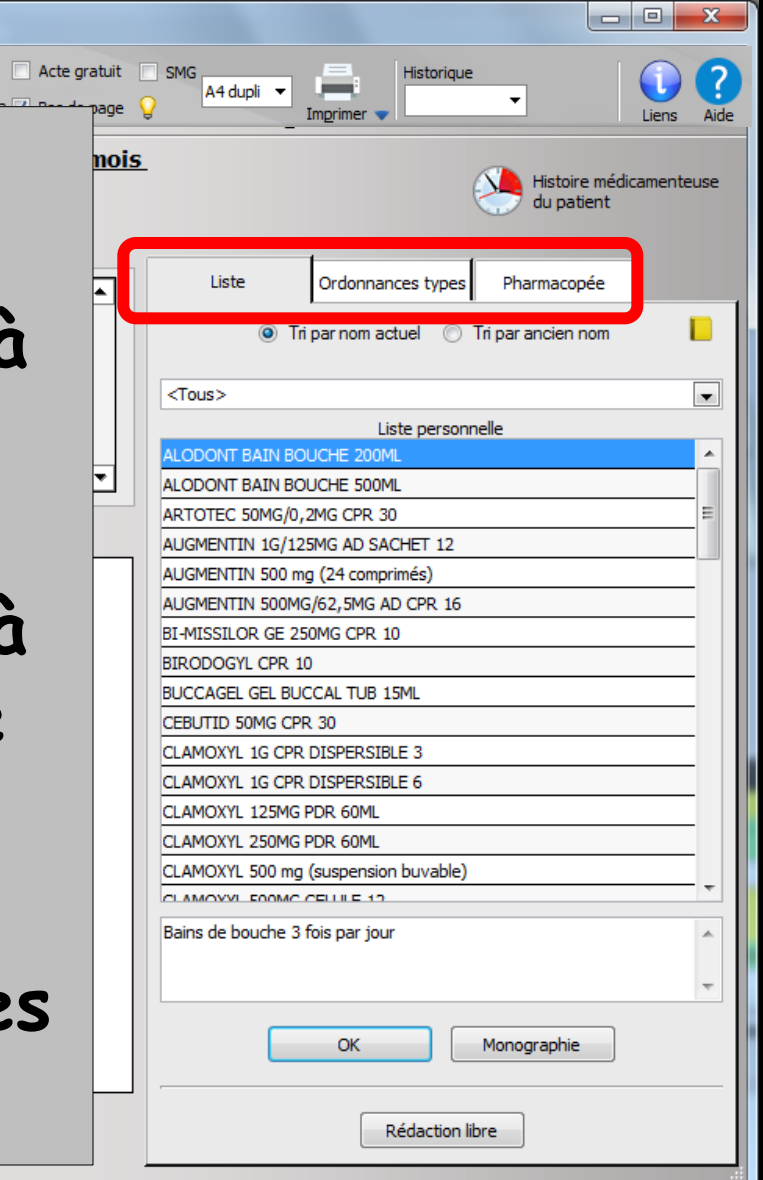

# À partir de l'onglet liste

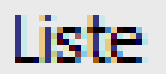

Ordonnances types

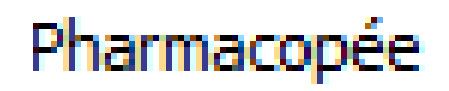

# L'onglet liste

| O LOGOS_w aide à la prescription 1.0.A - Docteur Ninon CREMONINI                                                                                                    |                                                                               |
|----------------------------------------------------------------------------------------------------|-------------------------------------------------------------------------------|
| Quitter Nouvelle Enregistrer                                                                                                    | uit SMG<br>Inge Q A4 dupli  Imprimer  Historique Liens Aide                   |
| Taille (en cm)     158     Madame     ans 6 me       Poids (en kg)     50,0     Créatininémie (micromoles/l) <ul> <li>Allaitement</li> <li>Grossesse</li> <li>Antérédeute</li> <li>Descripting description</li> <li>Allarite</li> <li>Allarite</li> <li></li></ul> | Dis<br>Histoire médicamenteuse<br>du patient                                  |
| Antecedents Prescriptions chroniques   Allergies                                                                                                    | Liste Ordonnances types Pharmacopée<br>Tri par nom actuel  Tri par ancien nom |
|                                                                                                    | <tous></tous>                                                                 |
|                                                                                                    | Liste personnelle                                                             |
|                                                                                                    | ALODONT BAIN BOUCHE 500ML                                                     |
| Permet de sélectionner                                                                                                    | ARTOTEC 50MG/0,2MG CPR 30                                                     |
|                                                                                                    | AUGMENTIN 1G/125MG AD SACHET 12                                               |
| l'un des soundes                                                                                                    | AUGMENTIN 500 mg (24 comprimes)                                               |
| i un des coupies                                                                                                    | BI-MISSILOR GE 250MG CPR 10                                                   |
|                                                                                                    | BIRODOGYL CPR 10                                                              |
| médicament_nosologie de                                                                                                    | BUCCAGEL GEL BUCCAL TUB 15ML                                                  |
| meancument posologie de                                                                                                    | CEBUTID 50MG CPR 30                                                           |
|                                                                                                    | CLAMOXYL IG CPR DISPERSIBLE 5                                                 |
| votre propre ticnier des                                                                                                    | CLAMOXYL 125MG PDR 60ML                                                       |
|                                                                                                    | CLAMOXYL 250MG PDR 60ML                                                       |
| nrescriptions                                                                                                    | CLAMOXYL 500 mg (suspension buvable)                                          |
|                                                                                                    | Bains de bouche 3 fois par jour                                               |

Monographie OK Convertir l'ordonnance Conserver comme Ŷ Ŷ Rédaction libre Analyser en DC ordonnance type

-

# L'onglet liste

| Quitter Nouvelle   Poids (en kg) 50,0   Créatininémie (micromoles/l)     Allaitement   Grossesse     Antécédents   Prescriptions chroniques   Allergies     Liste   Ordonnances types                                                                                                    | stoire médicamenteuse              |
|----------------------------------------------------------------------------------------------------|------------------------------------|
| Taille (en cm)       158       Madame       ans 6 mois         Poids (en kg)       50,0       Créatininémie (micromoles/l)       Allaitement       Grossesse         Antécédents       Prescriptions chroniques       Allergies       Liste       Ordonnances types       Pharm                                                                                                    | stoire médicamenteuse<br>I patient |
| Liste Ordonnances types Pharm                                                                                                    |                                    |
| Importance       Importance         Importance       Importance         Importance       I                                                                                                    | acopée                             |
| Constitution of the second design of the second design of the second     |                                    |
| Par nom actuel (DCI) BIRODOGYL CPR 10 BIRODOGYL CPR 10 BI |                                    |
| CLAMOXYL 125MG PDR 60ML<br>CLAMOXYL 250MG PDR 60ML<br>CLAMOXYL 500 mg (suspension buvable)<br>CLAMOXYL 500MC CELILE 12                                                                                                    |                                    |
| Liste Ordonnances types Pharmacopée                                                                                                    | *                                  |
| © Tri par nom actuel 	◎ Tri par ancien nom                                                                                                    | phie                               |

# L'onglet liste

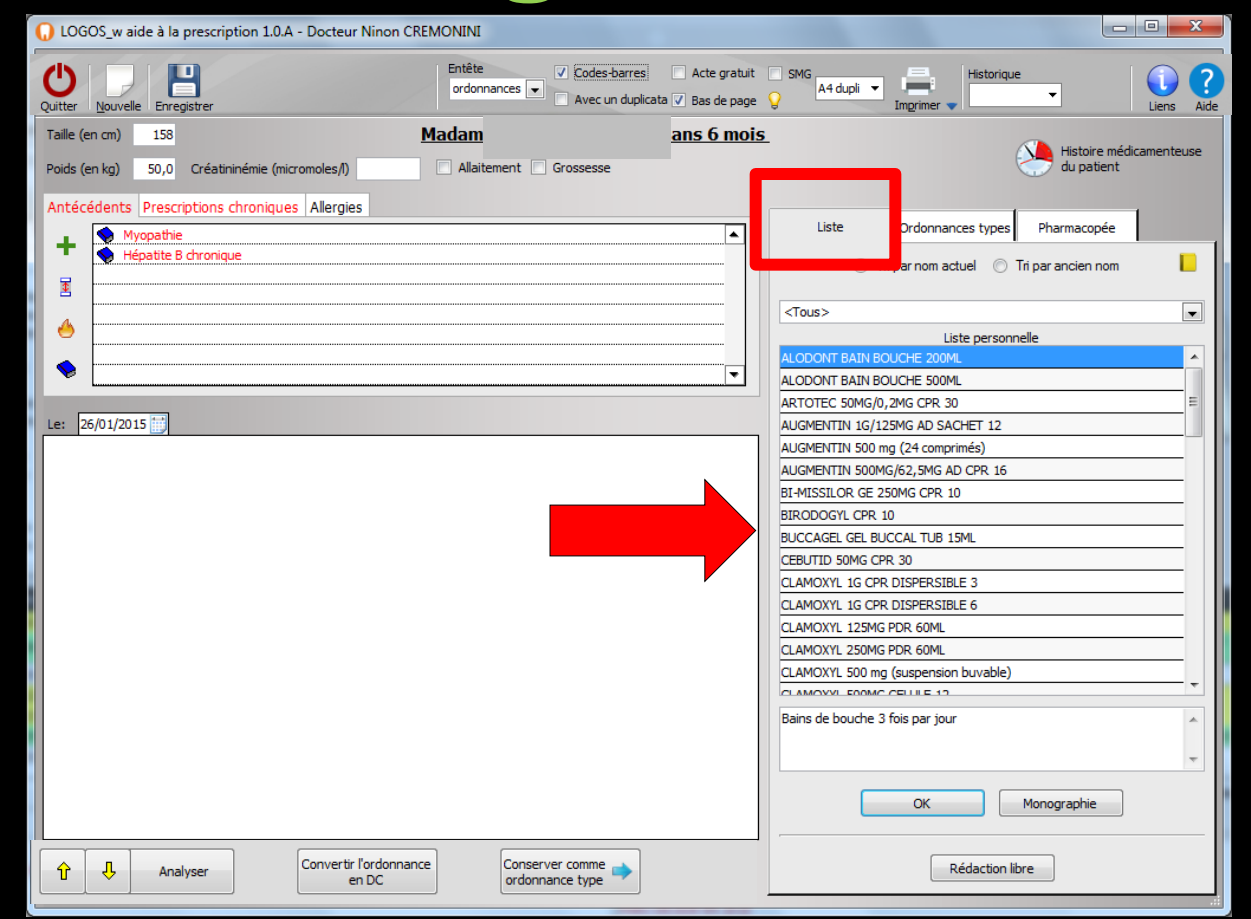

Possibilité de modifier ou de créer de nouveaux médicaments dans sa liste personnelle

|        | ę                 | Histoire médica<br>du patient | amenteuse                        |
|--------|-------------------|-------------------------------|----------------------------------|
| Liste  | Ordonnances types | Pharmacopée                   |                                  |
|        |                   |                               |                                  |
|        |                   |                               | Accès au fichier des médicaments |
| <1ous> |                   |                               |                                  |
|        | Liste personne    | le                            |                                  |

#### Le petit livre jaune permet d'accéder par un raccourci au fichier des médicaments

| Fichier des prescriptions - Docteur Ninon (                                                                                                    | REMONINI                                                                                           |  |
|----------------------------------------------------------------------------------------------------|----------------------------------------------------------------------------------------------------|--|
| Quitter Conversion en DC                                                                                                    |                                                                                                    |  |
| Nom du médicament                                                                                                    | Nom     ALODONT BAIN BOUCHE 200ML       Genre     BAIN DE BOUCHE       Famille                     |  |
| CLAMOXYL 1G CPR DISPERSIBLE 3<br>CLAMOXYL 1G CPR DISPERSIBLE 6<br>CLAMOXYL 125MG PDR 60ML<br>CLAMOXYL 250MG PDR 60ML<br>CLAMOXYL 500 mg (suspension buvable)<br>CLAMOXYL 500MG GELULE 12<br>CUTERPES 1% GEL DERM TUB 5G<br>DAFALGAN 500MG CPR 16<br>DAFALGAN 500MG CPR 16<br>DAFALGAN 500MG GELULE 16<br>DYNEXAN 2% CREME BUCCALE TUB 40G<br>PALACINE 300MG GELULE 16<br>DYNEXAN 2% CREME BUCCALE TUB 10G | Adulte     Enfant Code produit 3400931639039 Choisir Effacer Posologie Monographie Convertir en DC |  |

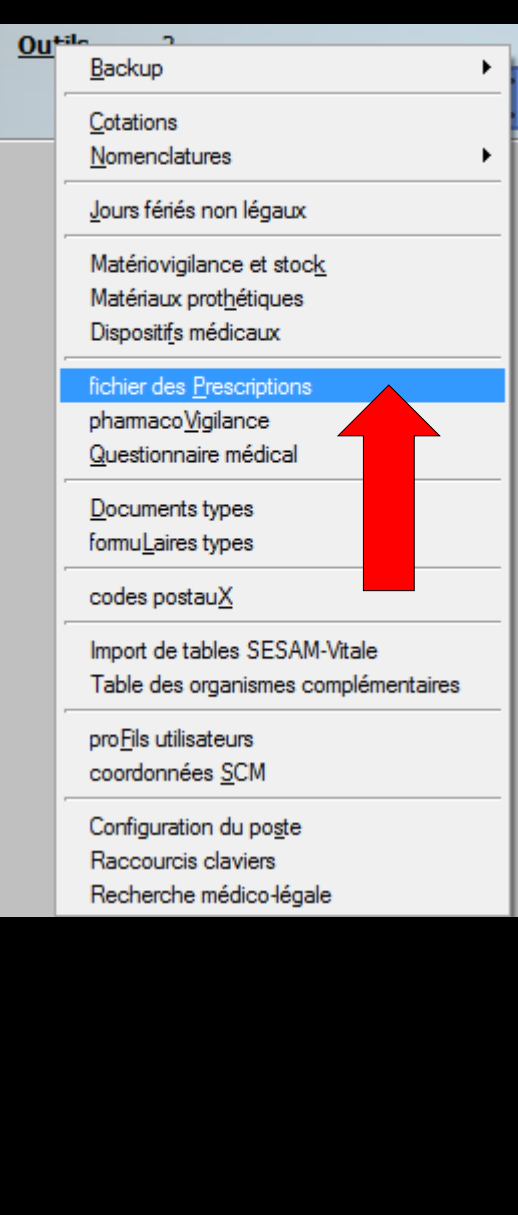

#### Le fichier des prescriptions est également accessible par Outils – fichier des prescriptions

| Fichier des prescriptions - Docteur Ninon                                                                                                    | CREMONINI                                                                                                    |  |
|----------------------------------------------------------------------------------------------------|----------------------------------------------------------------------------------------------------|--|
| Quitter Conversion en DC                                                                                                    |                                                                                                    |  |
| Nom du médicament     ALODONT BAIN BOUCHE 200ML     ALODONT BAIN BOUCHE 500ML     ARTOTEC 50MG/0,2MG CPR 30     AUGMENTIN 16/125MG AD SACHET 12     AUGMENTIN 500 mg (24 comprimés)     AUGMENTIN 500 mg (24 comprimés)     AUGMENTIN 500 mg (24 comprimés)     AUGMENTIN 500 mg (24 comprimés)     BIRODOGYL CPR 10     BIRODOGYL CPR 10     BIRODOGYL CPR 10     BUCCAGEL GEL BUCCAL TUB 15ML     CEBUTID 50MG CPR 30     CLAMOXYL 1G CPR DSPERSIBLE 3 | Nom     ALODONT BAIN BOUCHE 200ML       Genre     BAIN DE BOUCHE       Famille     Image: Comparison of the second second se |  |
| CLAMOXYL 1G CPR DISPERSIBLE 6<br>CLAMOXYL 125MG PDR 60ML<br>CLAMOXYL 250MG PDR 60ML<br>CLAMOXYL 500 mg (suspension buvable)<br>CLAMOXYL 500MG GELULE 12<br>CLAMOXYL 500MG GELULE 12<br>CUTERPES 1% GEL DERM TUB 5G<br>DAFALGAN 500MG CPR 16<br>DAKTARIN 2% GEL BUCCAL TUB 40G<br>DALACINE 300MG GELULE 16<br>DYNEXAN 2% CREME BUCCALE TUB 10G                                                                                                    | Adulte     Enfant Code produit 3400931639039 Choisir Effacer Posologie Monographie Convertir en DC                                                                                                    |  |

#### Voir fichier Outils – Fichier des prescriptions

⇒À partir de l'onglet liste

⇒Le "combo-box" situé au dessus de la liste des médicaments préenregistrés, permet de filtrer les médicaments par genre (tel que défini dans la fenêtre du fichier des prescriptions)

| Liste Ordonnances types Pharmacopée  |               |             |    |  |  |
|--------------------------------------|---------------|-------------|----|--|--|
|                                      |               |             |    |  |  |
| <tous></tous>                        |               |             |    |  |  |
| <tous></tous>                        |               |             |    |  |  |
| ANALGESIQUE                          |               |             |    |  |  |
| ANTALGIQUE                           |               |             |    |  |  |
| ANTI HERPES                          |               |             |    |  |  |
|                                      |               |             |    |  |  |
| ANTIBIOTIQUE<br>BAIN DE BOUCHE       |               |             |    |  |  |
| DIVERS                               |               |             | II |  |  |
| PATE GINGIVALE                       |               |             |    |  |  |
| POUR CANDIDOSE                       | S             |             | II |  |  |
| POUR MYCOSES                         |               |             |    |  |  |
| PREVENTION                           |               |             |    |  |  |
| CEBUTID 50MG CPF                     | R 30          |             |    |  |  |
| CLAMOXYL 1G CPR                      | DISPERSIBLE 3 |             |    |  |  |
| CLAMOXYL 1G CPR DISPERSIBLE 6        |               |             |    |  |  |
| CLAMOXYL 125MG PDR 60ML              |               |             |    |  |  |
| CLAMOXYL 250MG PDR 60ML              |               |             |    |  |  |
| CLAMOXYL 500 mg (suspension buvable) |               |             |    |  |  |
| CLAMOXYL E00MC                       |               |             | •  |  |  |
| Bains de bouche 3                    | fois par jour |             | *  |  |  |
|                                      |               |             | -  |  |  |
|                                      | ОК            | Monographie |    |  |  |

Rédaction libre

# Genre (Voir fichier des prescriptions)

| Nom du médicament     Image: Conversion en DC       ALODONT BAIN BOUCHE 200ML     Image: Conversion en DC       ALODONT BAIN BOUCHE 200ML                                                                                                    |
|----------------------------------------------------------------------------------------------------|
| Nom du médicament     Image: Comparison of the state of the state of t |
| Nom du médicament     II     Nom     ALODONT BAIN BOUCHE 200ML       ALODONT BAIN BOUCHE 200ML     Genre     BAIN DE BOUCHE 200ML       ARTOTEC 50MG/0,2MG CPR 30     Genre     BAIN DE BOUCHE       AUGMENTIN 1G/125MG AD SACHET 12     ANALGESIQUE       AUGMENTIN 500 mg (24 comprimés)     ANALGESIQUE                                                                                                    |
| ALCOONT BAIN BOUCHE 200ML ALCOONT BAIN BOUCHE 200ML Genre BAIN DE BOUCHE Genre BAIN DE BOUCHE ANALGESIQUE ANALGESIQUE ANALGESIQUE ANALGESIQUE                                                                                                    |
| ALCOONT BATN BOUCHE 500ML  ARTOTEC 50MG/0,2MG CPR 30  Genre BAIN DE BOUCHE  ANALGESIQUE  ANALGESIQUE  ANALGESIQUE  ANALGESIQUE                                                                                                    |
| ARTOTEC 50MG/0,2MG CPR 30 Genre GAIN DE BOUCHE AUGMENTIN 1G/125MG AD SACHET 12 AUGMENTIN 500 mg (24 comprimés) ANTALGEOUE ANTALGEOUE                                                                                                    |
| AUGMENTIN 1G/125MG AD SACHET 12 ANALGESIQUE AUGMENTIN 500 mg (24 comprimés) ANTALGIOUE                                                                                                    |
| AUGMENTIN 500 mg (24 comprimés)                                                                                                    |
| Famile                                                                                                    |
| AUGMENTIN 500MG/62,5MG AD CPR 16 ANTI HERES                                                                                                    |
| BI-MISSILOR GE 250MG CPR 10 ANT I INFLAMMA I URE Propolaria ANTI I INFLAMMA I URE Propolaria ANTI I INFLAMMA I URE                                                                                                    |
| BIRODOGYL CPR 10 BAIN DE BOUCHE                                                                                                    |
| BUCCAGEL GEL BUCCAL TUB 15ML DIVERS                                                                                                    |
| CEBUTID 50MG CPR 30 PATE GINGING                                                                                                    |
| CLAMOXYL 1G CPR DISPERSIBLE 3 POUR CANUDDESS POUR CANDUDSES                                                                                                    |
| CLAMOXYL 1G CPR DISPERSIBLE 6 PREVENTION                                                                                                    |
| CLAMOXYL 125MG PDR 60ML ADDITE                                                                                                    |
| CLAMOXYL 250MG PDR 60ML O Enfant                                                                                                    |
| CLAMOXYL 500 mg (suspension buvable)                                                                                                    |
| CLAMOXYL 500MG GELULE 12 CODE CLP 3400931639039 Choisir Effacer Posoiogie Monographie                                                                                                    |
| CUTERPES 1% GEL DERM TUB 5G Convertir en DC                                                                                                    |
| DAFALGAN 500MG CPR 16                                                                                                    |
| DAKTARIN 2% GEL BUCCAL TUB 40G                                                                                                    |
| DALACINE 300Mg GELULE 16                                                                                                    |
| DYNEXAN 2% CREME BUCCALE TUB 10G + Ok Annuler Nouveau Supprimer Glossaire                                                                                                    |

Zone qu'il n'est pas obligatoire de remplir mais qui permet lorsqu'elle existe, les regroupements des médicaments utilisés, par les modules de pharmacovigilance

Codes-barres Acte gratuit ordonnances 👻 Avec un duplicata 🗸 Bas de page Quitter Nouvelle Enregistrer ⇒La posologie correspondant au médicament sélectionné dans la barre de choix de la table est affichée dans une petite fenêtre située sous la table

Convertir l'ordonnance

en DC

Analyser

Conserver comme

ordonnance type

LOGOS\_w aide à la prescription 1.0.A - Docteur Ninon CREMONINI

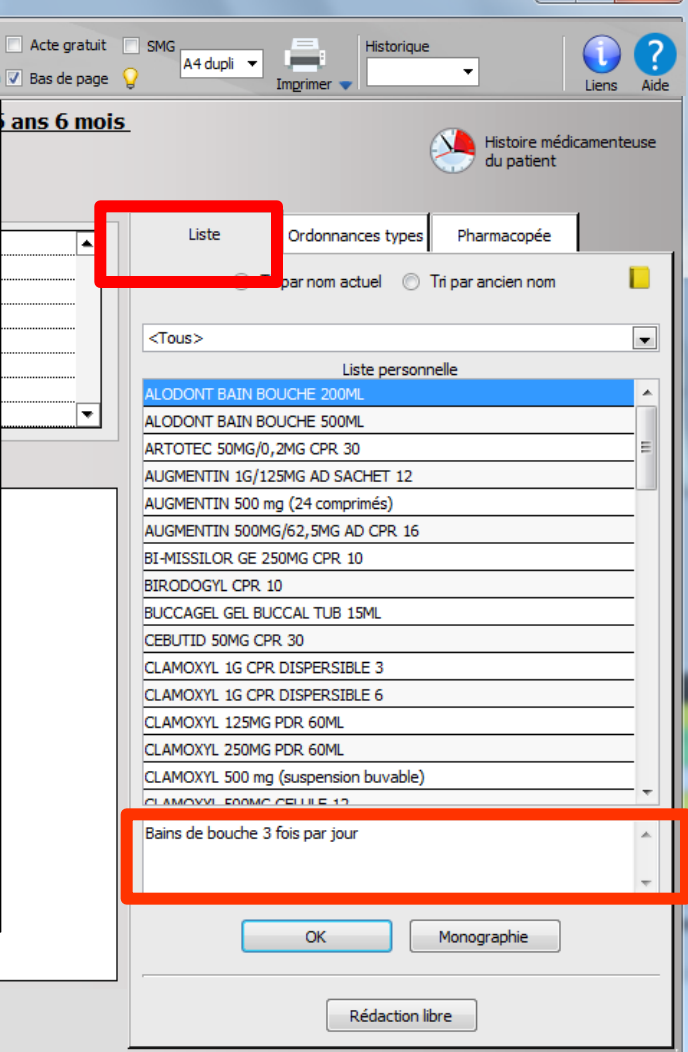

| Péricilines Amoxiciline Cefraixone AllErgie Beral ACTAMINES Isite personnelle ACOONT Bain BOUCHE 200ML ALODONT Bain BOUCHE 500ML ALODONT Bain BOUCHE 500ML ALODONT Bain BOUCHE 500ML ALODONT Bain BOUCHE 500ML ALODONT Bain BOUCHE 500ML ALODONT Bain de bouche Flacon (+ OF, 10) BI-MISSILOR GE 250MG CPR 10 BI-MISSILOR GE 250MG CPR 10 BI-MISSILOR GE 250MG CPR 30 Composition Forme et présentation Forme et présentation Forme et présentation                                                                                                    |
|----------------------------------------------------------------------------------------------------|
| Amoxidine Céfracione Céfracione Cefricance Cefricance Cefricance Cefricance Contrast enders Contrast enders Contrast                                                                                                    |
| Certivaline Certivaline Certi |
| Image: Cell diaxone         Image: AllerGile BETALACTAMINES         Image: AllerGile BETALACTAMINES         Image: Cell diaxone         Image: Cell diaxone                                                                                                    |
| Le: 03/02/2015                                                                                                    |
| ALCOONT BAIN BOUCHE 200ML ALCOONT BAIN BOUCHE 200ML ALCOONT BAIN BOUCHE 200ML ALCOONT BAIN BOUCHE 500ML ALCONT BAIN BOUCHE 500ML ALCONT BAIN BOUCHE 500ML BICOOGL CPR 10 BICOOGL CPR 10 BICOOGL CPR 10 BICOCAGEL GEL BUCCAL TUB 15ML CEBUTID 50MG CPR 30 COMPOSION COMPOSION COMPOSICI COMPOSION COMPOSION COMPOSION C |
| ALODONT BAIN BOUCHE SOOML<br>ARTOTEC SOMG/0,2MG CPR 30<br>AUGMENTIN 16/125MG AD SACHET 12<br>AUGMENTIN 1500 mg (24 comprimés)<br>AUGMENTIN 500 mg (24 comprimés)<br>AUGMENTIN 500 mg (24 comprimés)<br>AUGMENTIN 500 mg (24 comprimés)<br>BI-MISSILOR GE 250MG CPR 10<br>BI-MISSILOR GE 250MG CPR 10<br>BIRODOGYL CPR 10<br>BIRODOGYL CPR 10<br>BIRODOGYL CPR 10<br>BIRODOGYL CPR 30<br>CGEBUTID 50MG CPR 30<br>COMPOSITION COMPOSITION COMPOSITION<br>CEBUTID 50MG CPR 30                                                                                                    |
| ARTOTEC 50MG/0,2MG CPR 30 AUGMENTIN 1G/125MG AD SACHET 12 AUGMENTIN 1500 mg (24 comprimés) AUGMENTIN 500 mg (24 comprimés) AUGMENTIN 500 mg (24 comprimés) AUGMENTIN 500 mg (24 comprimés) AUGMENTIN 500 mg (24 comprimés) BI-DISSILOR GE 250MG CPR 10 BI-DISSILOR GE 250MG CPR 10 BICOCAGEL GEL BU-CCAL TUB 15ML CEBUTID 50MG CPR 30 CEBUTID 50MG CPR 30                                                                                                    |
| Le: 03/02/2015                                                                                                    |
| AUGMENTIN 500 mg (24 comprimés)<br>AUGMENTIN 500MG/62,5MG AD CPR 16<br>BI-MISSILOR GE 250MG CPR 10<br>BIRODOGYL CPR 10<br>BUCCAGEL GEL BUCCAL TUB 15ML<br>CEBUTID 50MG CPR 30<br>BUCCAGEL GEL SUCCAL TUB 15ML<br>COmposition                                                                                                    |
| AUGMENTIN 500MG/62,5MG AD CPR 16<br>BI-MISSILOR GE 250MG CPR 10<br>BIRODOGYL CPR 10<br>BUCCAGEL GEL BUCCAL TUB 15ML<br>CEBUTID 50MG CPR 30<br>ALODONT Bain de bouche Flacon (+<br>godet-doseur) de 200 ml<br>Forme et présentation<br>Composition                                                                                                    |
| BI-MISSILOR GE 250MG CPR 10     godet-doseur) de 200 ml       BIRODOGYL CPR 10     Tous les chaptres       BUCCAGEL GEL BUCCAL TUB 15ML     Forme et présentation       CEBUTID 50MG CPR 30     Composition                                                                                                    |
| BIRODOGYL CPR 10     I Tous les diaphres     I Tous les diaphres       BUCCAGEL GEL BUCCAL TUB 15ML     I Forme et présentation       CEBUTID 50MG CPR 30     Composition                                                                                                    |
| BUCCAGEL GEL BUCCAL TUB 15ML Forme et presentation                                                                                                    |
| CEBUTID 50MG CPR 30                                                                                                    |
| Characterization of the second second s                                                                                                    |
| CLAMOXYL 1G CPR DISPERSIBLE 3                                                                                                    |
| CLAMOXYL 1G CPR DISPERSIBLE 6                                                                                                    |
| CLAMOXYL 125MG PDR 60ML                                                                                                    |
| CLAMOXYL 250MG PDR 60ML                                                                                                    |
| CLAMOXYL 500 mg (suspension buvable) Composition                                                                                                    |
|                                                                                                    |
| Bains de bouche 3 tois par jour Grossesse et alatement Exprimé par : 100 g.                                                                                                    |
| Conduite et utilisation de  Reference Autific  Oursetté                                                                                                    |
| First indextables     First indextables                                                                                                    |
| OK Monographie Surdosage Chiorure de cetylipyrdnium S mg                                                                                                    |
|                                                                                                    |
|                                                                                                    |
| ↑     ↓     Analyser     Convertir fordomance     Conserver comme       •     •     •     •       •     •     •     •                                                                                                    |
|                                                                                                    |

Lorsqu'on sélectionne un médicament auquel un code CIP est associé, le bouton "monographie" ouvre sa fiche dans la base de données médicamenteuses utilisée

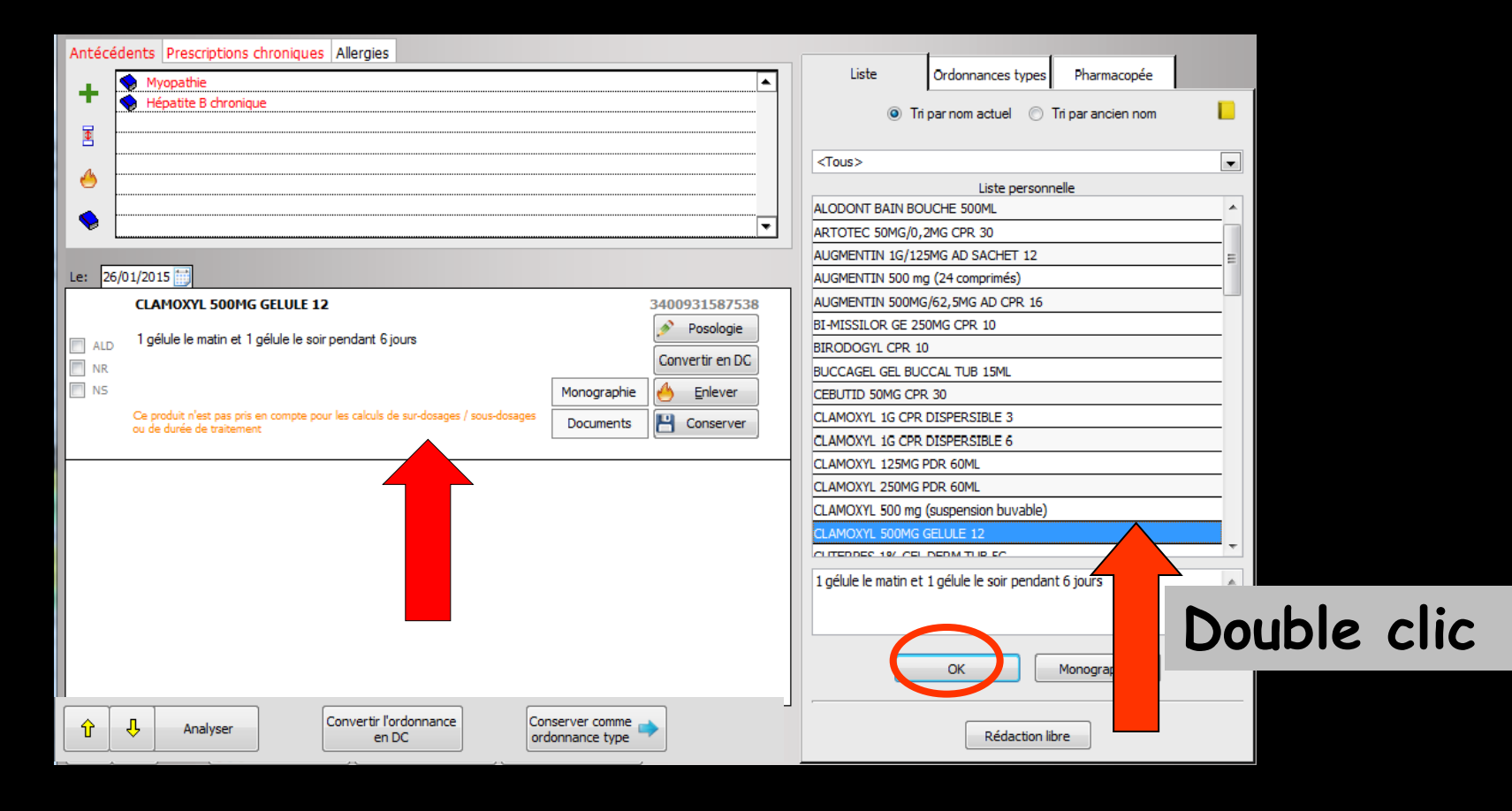

Un double clic sur un médicament sélectionné

Celui-ci sera inclus dans l'ordonnance

Double-clic sur le médicament choisi ou sélection et clic sur l'icône Ok

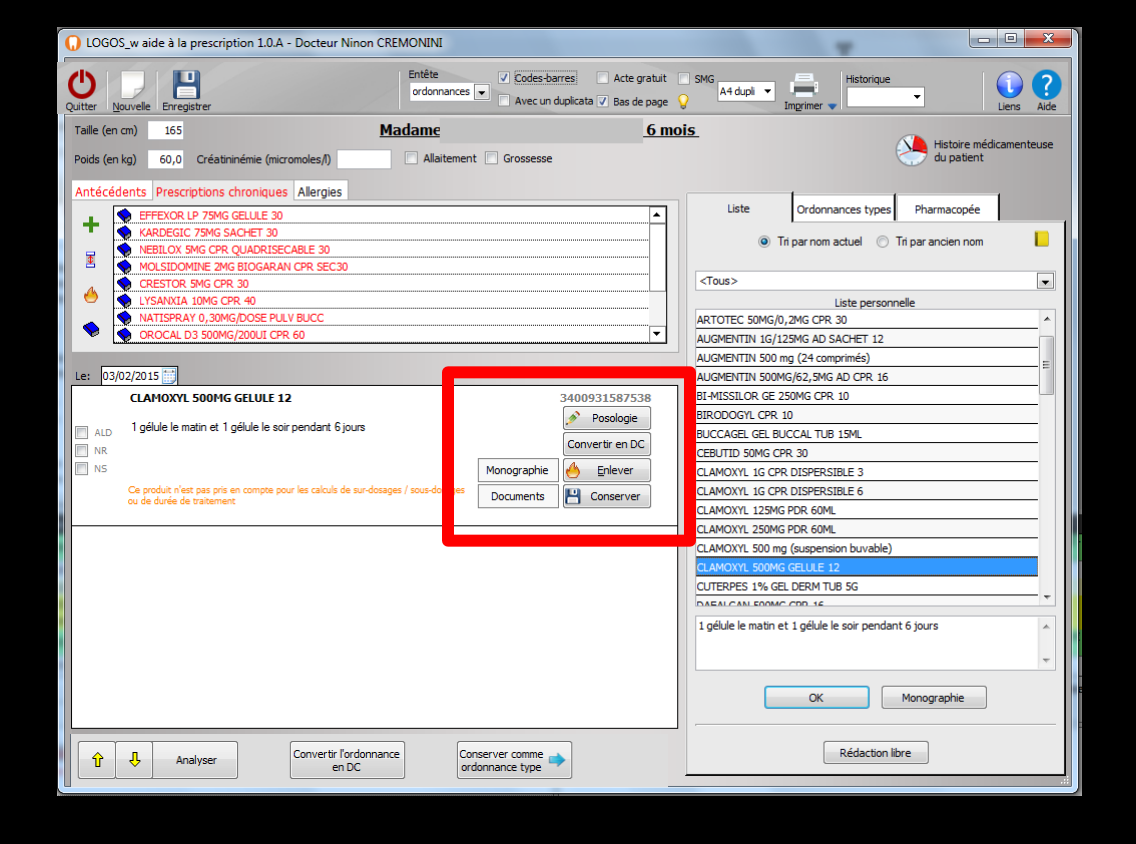

 Pour chaque médicament enregistré dans votre liste personnelle (dans fichier des prescriptions) que l'on ajoute dans l'ordonnance
 Plusieurs données et boutons

## Un code CIP à 13 chiffres, si le produit a été rentré dans sa liste personnelle avec la base de données médicamenteuses

|             | 3400931587538     |             |     |              |
|-------------|-------------------|-------------|-----|--------------|
|             | 💉 Posologie       |             | Þ   | Posologie    |
|             | Convertir en DC   |             | Con | vertir en DC |
| Monographie | 🐣 <u>E</u> nlever | Monographie | 6   | Enlever      |
| Documents   | Conserver         | Documents   | 8   | Conserver    |

| Fichier des prescriptions - Docteur Nino | n CREMON  | INI INI INI INI INI INI INI INI INI INI |
|------------------------------------------|-----------|-----------------------------------------|
| <b>U 3</b>                               |           |                                         |
| Quitter Conversion en DC                 |           |                                         |
|                                          |           |                                         |
| Nom du médicament 🔍 🖥                    | Nom       | MIANSERINE                              |
| MIANSERINE                               |           |                                         |
| MISSILOR GE 0,75MUI/125MG CPR 20         |           |                                         |
| NIFLURIL 250MG GELULE 30                 | Genre     |                                         |
| NUREFLEX 200MG CPR 30                    |           |                                         |
| NUREFLEX 400MG CPR 20                    | Famille   |                                         |
| PANSORAL GEL P/DENTS TUB 15ML            | 1 cirrine |                                         |
| PARALYOC 500MG LYOPHILISAT ORAL 16       | Posologie |                                         |
| PAROEX 0,12% BAIN BOUCHE FL 300ML        | rosologie |                                         |
| PAROEX 0,12% BAIN BOUCHE FL 500ML        |           |                                         |
| PHYSIOMYCINE 300MG GELULE 16             |           |                                         |
| PIASCLEDINE 300MG GELULE 15              |           |                                         |
| PREXIDINE 0, 12% BAIN BOUCHE 200ML       |           |                                         |
| PYOSTACINE 500MG CPR SECABLE 100         |           | Adulte                                  |
| RODOGYL CPR 20                           |           | O Enfant                                |
| ROVAMYCINE 1,5MUI CPR 16                 | Code CID  | Chairier Efferen Deselacia Managraphia  |
| SOLUPRED 5MG CPR EFF SEC 30              | Code CIP  | Choisi Linacci Posologie Monographie    |
| SPIFEN 400MG CPR 20                      |           | Convertir en DC                         |
| SPIRAM/MET 1,5MUI/250MG ARROWCPR10       |           |                                         |
| STRUCTUM 500MG GELULE 60                 |           |                                         |
| SURGAM 100MG CPR SECABLE 30              |           |                                         |
| SURGAM 200MG CPR SECABLE 15              |           | Ok Annuler Nouveau Supprimer Glossaire  |
|                                          |           |                                         |

Un produit rentré dans sa base personnelle sans l'aide de la base de données médicamenteuses n'aura pas de code CIP

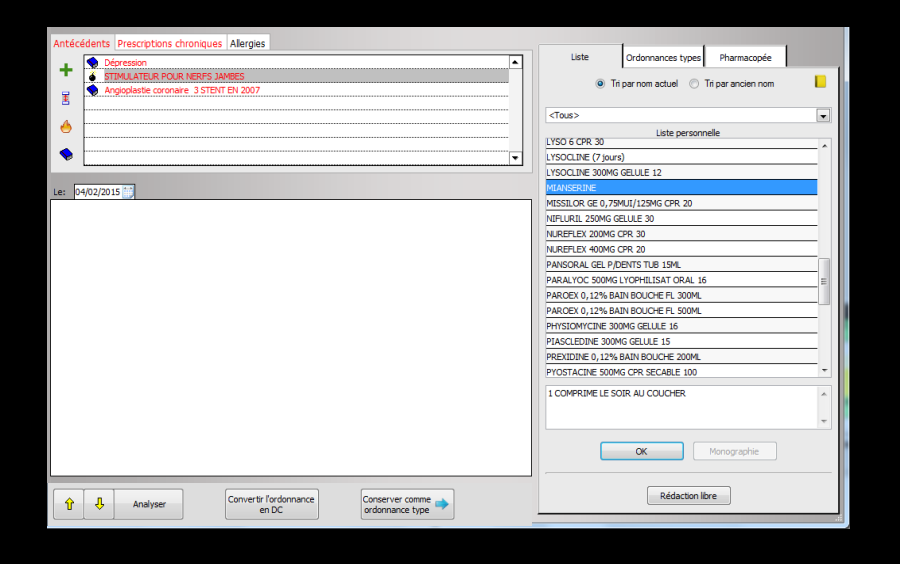

Lors de l'établissement de l'ordonnance
En choisissant un produit sans code CIP
La base de données médicamenteuses présente sur le poste va générer un

message

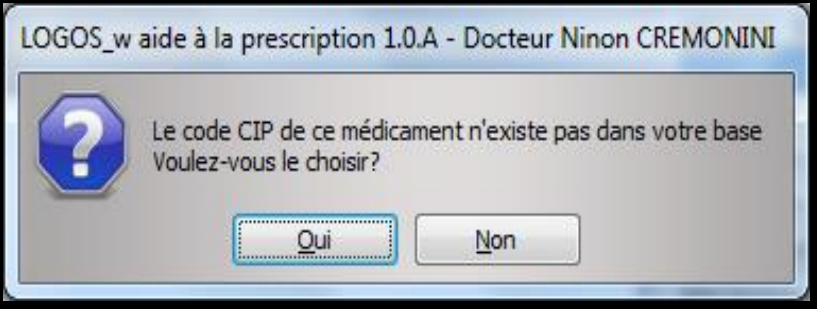
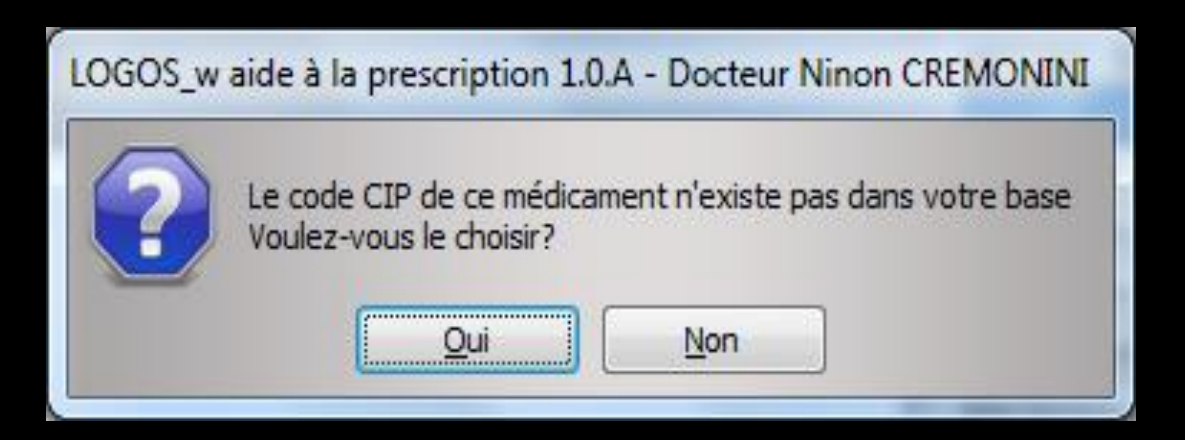

### En répondant "Non" le produit passera dans l'ordonnance sans code CIP

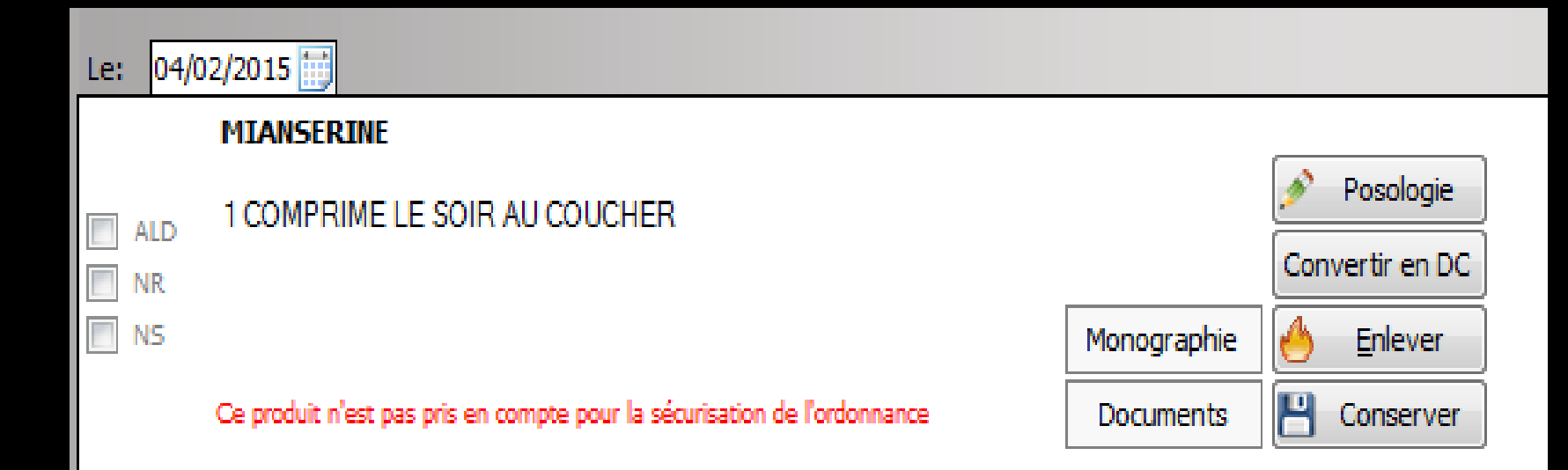

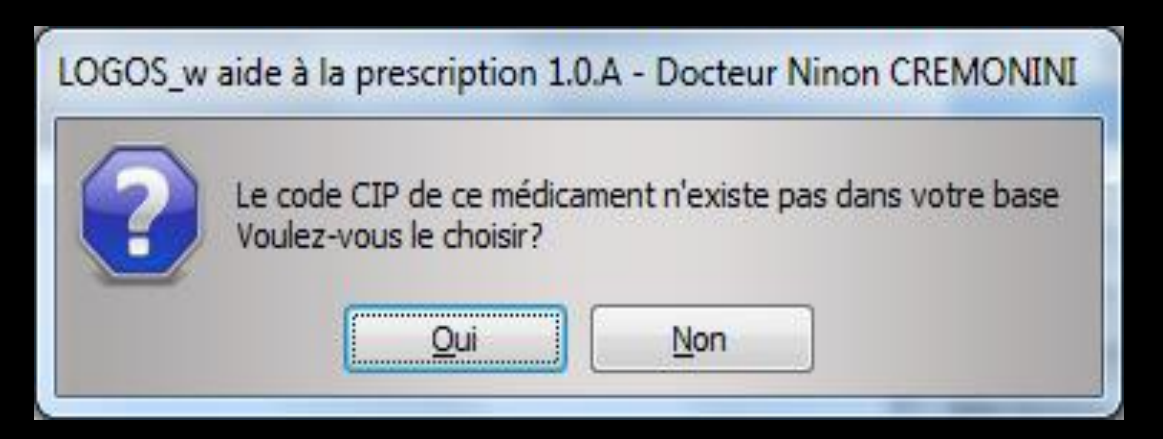

### En répondant "Oui" la base de données médicamenteuses ouvrira une fenêtre pour choisir le code CIP

| - | Sélection dans le fichier des CIP  |                |               |     | ٦  |
|---|------------------------------------|----------------|---------------|-----|----|
|   | Recherche MIAN                     |                |               | 0   |    |
|   | Recherche par spécialité           |                |               | •   |    |
|   | ▲ Nom du médicament                | Prix par UCD   | Code CIP      |     | 1  |
| · | MIANSERINE 10MG ARROW CPR 30       | 0,07           | 3400935834799 | s 🔺 | k  |
|   | MIANSERINE 10MG BIOGARAN CPR 30    | 0,07           | 3400935866738 |     | 1  |
|   | MIANSERINE 10MG CRISTERS CPR 30    | 0,07           | 3400935736994 | 4   |    |
|   | MIANSERINE 10MG EG CPR 30          | 0,07           | 340093573788  | 5 = |    |
| - | MIANSERINE 10MG MYLAN CPR 30       | 0,07           | 3400933423797 | 7   | IF |
|   | MIANSERINE 10MG RATIO CPR 30       | 0,07           | 3400935736017 | 7   | ŀ  |
|   | MIANSERINE 10MG RPG CPR 30         | 0,07           | 3400936132818 | a 📖 |    |
|   | MIANSERINE 10MG SANDOZ CPR 30.     | 0,07           | 340093661825  | 1   | Į. |
|   | MIANSERINE 10MG TEVA CPR 30        | 0,07           | 3400936144583 | 3   | F  |
|   | MIANSERINE 10MG ZENTIVA CPR 30     | 0,07           | 3400936746213 | 3   | ľ  |
|   | MIANSERINE 30MG ARROW CPR SECABL30 | 0,16           | 340093583491  | 1   | F  |
|   | MIANSERINE 30MG BIOGARAN CPR 30    | 0,16           | 3400935867049 | 3   |    |
|   | MIANSERINE 30MG CRISTERS CPR SEC30 | 0,16           | 3400935737137 | 7   | b  |
|   | MIANSERINE 30MG EG CPR SECABLE 30  | 0,16           | 3400935738028 | a 🔻 |    |
|   | OK Annuler Voi                     | r la monograph | ie            |     |    |

| Sélection dans le fichier des CIP                                     |                    |                                |                  |                                                                                              |                                         |                                     |          |
|-----------------------------------------------------------------------|--------------------|--------------------------------|------------------|----------------------------------------------------------------------------------------------|-----------------------------------------|-------------------------------------|----------|
| Recherche MIAN                                                        |                    |                                | <b>9</b>         |                                                                                              |                                         |                                     |          |
| Recherche par spécialité                                              |                    | [                              | -                | Aperçu sur Banque de donnéo                                                                  | es 'Claude Bernard'                     |                                     |          |
| A Nom du médicament                                                   | Prix par UCD       | Code CIP                       |                  | MONOGRAPHIE                                                                                  | MIANSERINE<br>Comprimé Bo               | BIOGARAN 10 mg<br>vîte de 30        | DEXTHER  |
| MIANSERINE 10MG ARROW CPR 30<br>MIANSERINE 10MG BIOGARAN CPR 30       | 0,07               | 3400935834799<br>3400935866738 | <u>^</u>         | <ul> <li>Tous les chapitres</li> <li>Forme et présentation</li> </ul>                        | [version imprimable]<br>Forme et préser | ntation                             | <b>-</b> |
| MIANSERINE 10MG CRISTERS CPR 30                                       | 0,07               | 3400935736994                  |                  | <ul> <li>Composition</li> <li>Classes thérapeutiques</li> </ul>                              | Forme                                   | : Comprimé pelliculé                |          |
| MANSERINE 10MC BATLO CPR 30                                           | 0,07               | 3400933423797                  |                  | <ul> <li>Classes ATC</li> <li>Indications</li> </ul>                                         | Dosage<br>Contenance                    | : 10 mg<br>: 300 mg ou 30 comprimés |          |
| MIANSERINE 10MG RATIO CPR 30<br>MIANSERINE 10MG RPG CPR 30            | 0,07               | 3400936132818                  |                  | <ul> <li>Posologies</li> <li>Contre indications</li> </ul>                                   |                                         |                                     |          |
| MIANSERINE 10MG SANDOZ CPR 30.<br>MIANSERINE 10MG TEVA CPR 30         | 0,07               | 3400936618251<br>3400936144583 |                  | <ul> <li>Précautions d'emploi</li> <li>Interactions</li> </ul>                               | Composition<br>AMM du 21/10/2002        |                                     |          |
| MIANSERINE 10MG ZENTIVA CPR 30<br>MIANSERINE 30MG ARROW CPR SECABL30  | 0,07               | 3400936746213<br>3400935834911 |                  | <ul> <li>Grossesse et allaltement</li> <li>Conduite et utilisation de<br/>machine</li> </ul> | Exprimé par : Comprim                   | é.                                  |          |
| MIANSERINE 30MG BIOGARAN CPR 30<br>MIANSERINE 30MG CRISTERS CPR SEC30 | 0,16               | 3400935867047<br>3400935727-37 |                  | <ul> <li>Effets indésirables</li> <li>Surdosage</li> </ul>                                   | Miansérine chlorhydrat                  | rincipes Actits                     | Quantité |
| MIANSERINE 30MG EG CPR SECABLE 30                                     | 0,16               | 340097 , 38028                 | -                |                                                                                              | Imprimer                                | Quitter                             |          |
| OK Annuler                                                            | Voir la monographi | e                              |                  |                                                                                              |                                         |                                     |          |
|                                                                       |                    |                                | <u>ا</u><br>10 - |                                                                                              |                                         |                                     |          |

 Après sélection du produit recherché
 Le bouton "Voir la monographie" ouvre la fiche du produit dans la base de données médicamenteuses

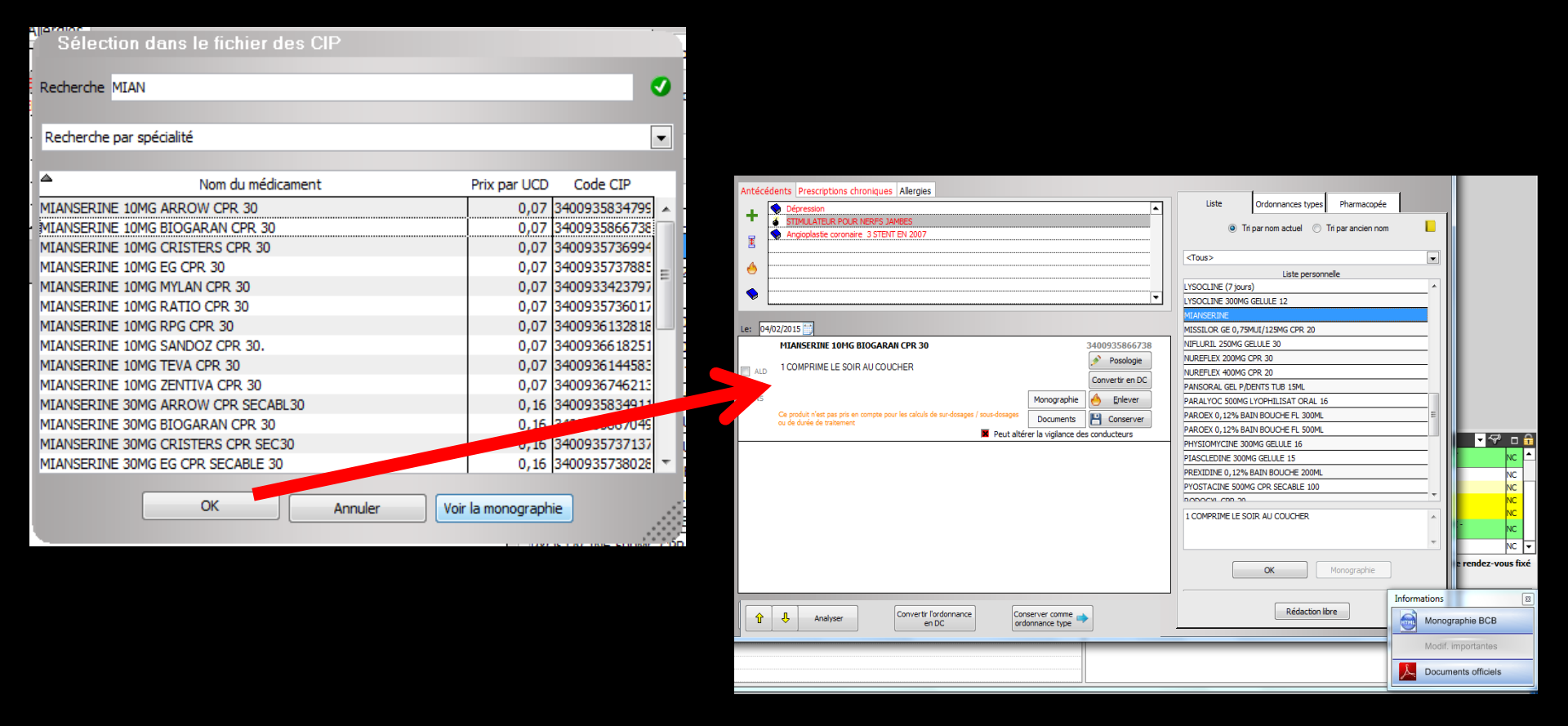

 Après sélection du produit recherché
 Le bouton "OK" ajoute le produit dans l'ordonnance avec son code CIP

### Mais à chaque utilisation de ce produit

### Le message code CIP réapparaîtra

| LOGOS_w | aide à la prescription 1.0.A - Docteur Ninon CREMONINI                               |
|---------|--------------------------------------------------------------------------------------|
| ?       | Le code CIP de ce médicament n'existe pas dans votre base<br>Voulez-vous le choisir? |

Si on prescrit souvent ce produit, il sera préférable de rentrer celui-ci avec son code CIP dans sa base personnelle

| Liste                                  | Ordonnances types                      | Pharmacopée       |               |                      |
|----------------------------------------|----------------------------------------|-------------------|---------------|----------------------|
| Tri                                    | par nom actuel 💿 Ti                    | ri par ancien nom |               |                      |
| Terrel                                 |                                        |                   | Accès au ficl | hier des médicaments |
| <10us>                                 |                                        |                   |               |                      |
|                                        | Liste personne                         | elle              |               |                      |
| HEXTRIL 0,1% BAIN                      | N BOUCHE SOL 400ML                     |                   | A             |                      |
| IBUPROFENE 200M                        | G BIOGARAN CPR 30                      |                   |               |                      |
| INSADOL COMP/ALI                       | M CPR 40                               |                   |               |                      |
| LYSO 6 CPR 30                          |                                        |                   |               |                      |
| LYSOCLINE (7 jours                     | )                                      |                   |               |                      |
| LYSOCLINE 300MG                        | GELULE 12                              |                   |               |                      |
| Miansérine 10 mg co<br>MIANSERINE 10MG | omprimé (MIANSERINE<br>BIOGARAN CPR 30 | BIOGARAN )        |               |                      |

### Accès au fichier des prescriptions

| Quitter Conversion en DC                                             |                                     |
|----------------------------------------------------------------------|-------------------------------------|
|                                                                      |                                     |
| Nom du medicament Nom MIANSERINE                                     |                                     |
| MIANSERINE                                                           |                                     |
| MISSILOR GE 0, /5MUI/125MG CPR 20                                    |                                     |
| NIFLURIL 250MG GELULE 30 Genre                                       |                                     |
| NUKEFLEX ZUUMIG CPK 30                                               |                                     |
| NUREFLEX 400MG CPR 20 Famille                                        |                                     |
| PANSORAL GEL P/DENTS TUB 15ML                                        |                                     |
| PARALYOC SUUMG LYOPHILISAT ORAL 16 Posologie 1 COMPRIME LE SOIR AU C |                                     |
| PAROEX 0, 12% BAIN BOUCHE FL 300ML                                   |                                     |
| PAROEX 0, 12% BAIN BOUCHE FL SUUML                                   |                                     |
| PHYSIOMYCINE 300MG GELULE 16                                         |                                     |
| PIASCLEDINE 300MG GELULE 15                                          |                                     |
| PREXIDINE 0, 12% BAIN BOUCHE 200ML                                   |                                     |
| PYOSTACINE 500MG CPR SECABLE 100                                     |                                     |
| RODOGYL CPR 20 Entrant                                               |                                     |
| ROVAMYCINE 1,5MUI CPR 16 Code CIP Ch                                 | oisir Effacer Posologie Monographie |
| SOLUPRED 5MG CPR EFF SEC 30                                          |                                     |
| SPIFEN 400MG CPR 20 Convert                                          | tir en DC                           |
| SPIRAM/MET 1,5MUI/250MG ARROWCPR10                                   |                                     |
| STRUCTUM 500MG GELULE 60                                             |                                     |
| SURGAM 100MG CPR SECABLE 30                                          |                                     |
| SURGAM 200MG CPR SECABLE 15 - Ok                                     | Annuler Nouveau Supprimer Glossaire |

Bouton "Choisir" pour choisir le produit avec la base de données médicamenteuses présente sur le poste

| Antécédents Prescriptions chroniques Allergies                                                       |                                                                                                    |                                                  |                                                                                            |                                  |             |
|----------------------------------------------------------------------------------------------------|----------------------------------------------------------------------------------------------------|--------------------------------------------------|--------------------------------------------------------------------------------------------|----------------------------------|-------------|
| + Fichier des prescriptions - D. Children CREMONINI                                                  |                                                                                                    |                                                  |                                                                                            |                                  |             |
| Quitter Conversion en DC                                                                             |                                                                                                    |                                                  |                                                                                            |                                  |             |
| Nom du médicament                                                                                    |                                                                                                    |                                                  |                                                                                            |                                  |             |
| Nom MIANSERINE                                                                                       |                                                                                                    |                                                  |                                                                                            |                                  |             |
| Selection dans le fichier des CIP                                                                    |                                                                                                    |                                                  |                                                                                            |                                  |             |
| Recherche MIAN                                                                                       |                                                                                                    |                                                  |                                                                                            |                                  |             |
| Recherche par spécialité                                                                             |                                                                                                    |                                                  |                                                                                            |                                  |             |
|                                                                                                    |                                                                                                    |                                                  |                                                                                            |                                  |             |
| MTANSERTINE 10M/C ARROW (ZPR 30 0.07 340095583479G) DTR AU COUCHER                                   |                                                                                                    |                                                  |                                                                                            |                                  |             |
| MIANSERINE 10MG BIOGARAN CPR 30 0,07 3400935866738                                                   |                                                                                                    |                                                  |                                                                                            |                                  |             |
| MIANSERINE 10MG CRISTERS CPR 30 0,07 3400935736994                                                   |                                                                                                    |                                                  |                                                                                            |                                  |             |
| MIANSERINE 10MG EG CPR 30 0,07 [34093573785] =                                                       |                                                                                                    |                                                  |                                                                                            |                                  |             |
| MIANSERINE 100% MTLAN CPR 30 0/7 (3400933423/97)<br>MTANSERINE 100% BATTO CPR 30 0/7 (3400935736017) |                                                                                                    |                                                  |                                                                                            |                                  |             |
| MIANSERINE 10MG RPG CPR 30 0,07 3400936132818                                                        |                                                                                                    |                                                  |                                                                                            |                                  |             |
| MIANSERINE 10MG SANDOZ CPR 30. 0,07 3400936618251                                                    |                                                                                                    |                                                  |                                                                                            |                                  |             |
| MIANSERINE 10MG TEVA CPR 30 0,07 3400936144583                                                       |                                                                                                    |                                                  |                                                                                            |                                  | _           |
| MIANSERINE JONG ZENTLYA CPK 30 0,07 3400936746212 Choisir Effacer                                    | Fichier des prescriptions - Docteur Ninon                                                                                                    | CREMONI                                          |                                                                                            |                                  |             |
| MIANSERIE 30MG RIOGARAN CPR 30 0,16 340093585791                                                     |                                                                                                    |                                                  |                                                                                            |                                  |             |
| MIANSERINE 30MG CRISTERS CPR SEC30 0,16 3400935737137                                                |                                                                                                    |                                                  |                                                                                            |                                  |             |
| MIANSERINE 30MG EG CPR SECABLE 30 0,16 3400935738028 *                                               | Quitter Conversion en DC                                                                                                    |                                                  |                                                                                            |                                  |             |
|                                                                                                    |                                                                                                    |                                                  |                                                                                            |                                  |             |
|                                                                                                    |                                                                                                    |                                                  |                                                                                            |                                  |             |
| OK Annuler Voir la monographie                                                                       |                                                                                                    |                                                  |                                                                                            |                                  |             |
| OK Annuler Voir la monographie Annuler Nouveau Supp                                                  | nom du médicament 🔍 🗍                                                                                                    | Nom                                              | MIANSERINE 10MG BIOGARAN CPR 30                                                            |                                  | _           |
| OK Annuler Voir la monographie Annuler Nouveau Supp                                                  | Nom du médicament o 1                                                                                                    | Nom                                              | MIANSERINE 10MG BIOGARAN CPR 30                                                            |                                  | _           |
| OK Annuler Voir la monographie Annuler Nouveau Supp                                                  | Nom du médicament                                                                                                    | Nom                                              | MIANSERINE 10MG BIOGARAN CPR 30                                                            |                                  | _           |
| OK Annuler Voir la monographie Annuler Nouveau Supp                                                  | MIANISERINE<br>MISSILOR GE 0,79MUI/125MG CPR 20<br>NIFLURIL 250MG GELULE 30                                                                                                    | Nom<br>Genre                                     | MIANSERINE 10MG BIOGARAN CPR 30                                                            | _                                |             |
| OK Annuler Voir la monographie Annuler Nouveau Supp                                                  | Nom du médicament                                                                                                    | Nom<br>Genre                                     | MIANSERINE 10MG BIOGARAN CPR 30                                                            |                                  |             |
| OK Annuler Voir la monographie Annuler Nouveau Supp                                                  | Nom du médicament         I           MANSERINE         I           MISSILOR GE 0, 75MUI/125MG CPR 20         I           NITFURIL 250MG GEULE 30         I           NUREFLEX 200MG CPR 30         I           NURREFLEX 400MG CPR 20         I                                                                                                    | Nom<br>Genre<br>Famille                          | MIANSERINE 10MG BLOGARAN CPR 30                                                            |                                  |             |
| OK Annuler Voir la monographie Annuler Nouveau Supp                                                  | Nom du médicament         I           MANSERINE         I           MISSILOR GE 0, 75MUI/12SMG CPR 20         I           NIFLURIL 250MG GELULE 30         I           NUREFLEX 200MG CPR 30         I           NUREFLEX 400MG CPR 20         I           PANSCRAL GEL //DEMTS TUB 15ML         I                                                                                                    | Nom<br>Genre<br>Famille                          | MIANSERINE 10MG BIOGARAN CPR 30                                                            |                                  |             |
| OK Annuler Voir la monographie Annuler Nouveau Supp                                                  | Nom du médicament T<br>MIANISERINE<br>MISSILOR GE 0,79MUI/125MG CPR 20<br>NIFLURIL 250MG GELULE 30<br>NURFLEX 200MG CPR 30<br>NURFLEX 400MG CPR 20<br>PANSORAL GEL P/DENTS TUB 15ML<br>PANSORAL GEL P/DENTS TUB 15ML<br>PARALYOC 500MG LYOPHILISAT ORAL 16                                                                                                    | Nom<br>Genre<br>Familie                          | MIANSERINE 10MG BLOGARAN CPR 30                                                            |                                  |             |
| OK Annuler Voir la monographie Annuler Nouveau Supp                                                  | Nom du médicament         I           MANSCERINE         I           MISSILOR GE 0, 75MUI/125MG CPR 20         I           NITCUR1. 250MG GELUE 30         I           NUREFLEX 200MG CPR 30         I           NUREFLEX 400MG CPR 20         I           PARSORAL GEL P/DENTS TUB 15ML         PARALYOC 500MG LYOPHILISAT ORAL 16           PARCEY 0, 12% BAIN BOUCHE FL 300ML         I                                                                                                    | Nom<br>Genre<br>Famille<br>Posologie             | MIANSERINE 10MG BIOGARAN CPR 30                                                            |                                  |             |
| OK Annuler Voir la monographie Annuler Nouveau Supp                                                  | Nom du médicament         I           MANSERINE         I           MISSILOR GE 0, 75MUI/125MG CPR 20         I           NIFLURIL 250MG GEULUE 30         I           NUREFLEX 400MG CPR 30         I           PANSORAL GEL P, DENTS TUB 15ML         PANSORAL 16           PAROEX 0, 12% BAIN BOUCHE FL 300ML         PAROEX 0, 12% BAIN BOUCHE FL 500ML                                                                                                    | Nom<br>Genre<br>Famille<br>Posologie             | MIANSERINE 10MG BLOGARAN CPR 30                                                            |                                  | q           |
| OK Annuler Voir la monographie Annuler Nouveau Supp                                                  | Nom du médicament         I           MIANSCRINE         I           MISSILOR GE 0, 759/LI/125MG CPR 20         I           NIFLIRIL 250MG GELULE 30         I           NUREFLEX 200MG CPR 20         I           PANSORAL GEL P/DENTS TUB 15ML         PARALYOC S00MG LYOPHILISAT ORAL 16           PARALYOC S00MG LYOPHILISAT ORAL 16         I           PAROEX 0, 12% BAIN BOUCHE FL 300ML         PANSORYCHE 300MG GELULE 16                                                                                                    | Nom<br>Genre<br>Famille<br>Posologie             | MIANSERINE 10MG BIOGARAN CPR 30                                                            |                                  | 9           |
| OK Annuler Voir la monographie Annuler Nouveau Supp                                                  | Nom du médicament         Image: Comparison of Comparison of Compari                                 | Nom<br>Genre<br>Famille<br>Posologie             | MIANSERINE 10MG BIOGARAN CPR 30                                                            |                                  | ٩           |
| OK Annuler Voir la monographie Annuler Nouveau Supp                                                  | Nom du médicament MANSERINE MISSILOR GE 0, 75MUI/125MG CPR 20 NIFLURIL 250MG GELULE 30 NUREFLEX 400MG CPR 30 NUREFLEX 400MG CPR 20 PANSORAL GEL P/DENTS TUB 15ML PARALYOC 500MG LYOPHILISAT ORAL 16 PAROEX 0, 12% BAIN BOUCHE FL 300ML PHYSIOMYCINE 300MG GELULE 16 PLASCLEDINE 300MG GELULE 15 PLASCLEDINE 300MG GELULE 15 PLASCLEDINE 300MG GELULE 30 PLASCLEDINE 300MG GELULE 30 PLASCLEDINE 300MG GELULE 30 PLASCLEDINE 300MG GELULE 30 PLASCLEDINE 300MG GELULE 30 PLASCLEDINE 300MG GELULE 30 PLASCLEDINE 300MG GELULE 30 PLASCLEDINE 300MG GELULE 30 PLASCLEDINE 300MG GELULE 30 PLASCLEDINE 300MG GELULE 30 PLASCLEDINE 300MG GELULE 30 PLASCLEDINE 30 PLASCLEDINE 30 PLASCLEDINE 30 PLASCLEDINE 30 PLASCLEDINE 30 PLASCLEDINE 30 PLASCLEDINE 30 PLASCLEDINE 30 PLASCLEDINE 30 PLASCLEDINE 30 PLASCLEDINE 30 PLASCLEDINE 30 PLASCLEDINE 30 PLASCLEDINE 30 PLASCLEDINE 30 PLASCLEDINE 30 PLASCL | Nom<br>Genre<br>Famille<br>Posologie             | MIANSERINE 10MG BLOGARAN CPR 30                                                            |                                  |             |
| OK Annuler Voir la monographie Annuler Nouveau Supp                                                  | Nom du médicament         Image: Comparison of the comparison of the c                                 | Nom<br>Genre<br>Famille<br>Posologie             | MIANSERINE 10MG BIOGARAN CPR 30   C  C  C  C  C  C  C  C  C  C  C  C                       |                                  | 3           |
| OK Annuler Voir la monographie Annuler Nouveau Supp                                                  | Nom du médicament         Image: Comparison of Comparison of Compari                                 | Nom<br>Genre<br>Famille<br>Posologie             | MIANSERINE 10MG BIOGARAN CPR 30                                                            |                                  |             |
| OK Annuler Voir la monographie Annuler Nouveau Supp                                                  | Nom du médicament         Image: Comparison of Comparison of Compari                                 | Nom<br>Genre<br>Famille<br>Posologie             | MIANSERINE 10MG BLOGARAN CPR 30                                                            |                                  |             |
| OK Annuler Voir la monographie Annuler Nouveau Supp                                                  | Nom du médicament         I           MIANGERINE         I           MISSILOR GE 0, 759/LII / 125% GCPR 20         I           NIFLIRIL 250MG GELULE 30         I           NUREFLEX 200MG GCPR 30         I           NUREFLEX 200MG CPR 20         I           PANSORCAL GEL //DENTS TUB 15%L         I           PARALYOS SOMG L'OPHILISAT ORAL 15         I           PARALYOS SOMG L'OPHILISAT ORAL 16         I           PHYSIOMYCHNE 300MG GELULE 16         I           PYOSTACINE 300MG GELULE 15         I           PROSCING COPR 20         I           POSTACINE 500MG GELULE 16         I           PYOSTACINE 500MG CPR 200ML         I           PYOSTACINE 500MG CPR 200ML         I           PANSONG COR 200MG CPR SECABLE 100         I           RODGO'L CPR 20         I           ROVAMYCINE 1, SMUL CPR 16         I           COULIDEN CORE 500MG CPR 20         I           ROVAMYCINE 1, SMUL CPR 16         I                                                                                                    | Nom<br>Genre<br>Familie<br>Posologie<br>Code CIP | MIANSERINE 10MG BIOGARAN CPR 30    Adulte  Adulte  Enfant  3400935866738  Choisir  Effacer | Posologie                        | Monographie |
| OK Annuler Voir la monographie Annuler Nouveau Supp                                                  | Nom du médicament         Image: Comparison of Comparison of Compari                                 | Nom<br>Genre<br>Familie<br>Posologie             | MIANSERINE 10MG BLOGARAN CPR 30                                                            | Posologie                        | Monographie |
| OK Annuler Voir la monographie Annuler Nouveau Supp                                                  | Nom du médicament         Image: Comparison of Comparison of Compari                                 | Nom<br>Genre<br>Famile<br>Posologie<br>Code CIP  | MIANSERINE 10MG BLOGARAN CPR 30                                                            | Posologie                        | Monographie |
| OK Annuler Voir la monographie Annuler Nouveau Supp                                                  | Nom du médicament         I           MIANGERINE         I           MISSILOR GE 0, 759/LII/1258/G CPR 20         I           NIFLIRIL 250/MG GELULE 30         I           NUREFLEX 200MG CPR 30         I           NUREFLEX 200MG CPR 30         I           PARAZYOS COMG L'OPHILISAT ORAL 16         I           PARAZYOS COMG L'OPHILISAT ORAL 16         I           PAROEX 0, 12% BAIN BOUCHE FL 300ML         I           PAROEX 0, 12% BAIN BOUCHE FL 300ML         I           PHYSIOMYCHNE 300MG GELULE 16         I           PYOSTACINE 300MG GELULE 15         I           PRODUGI C CPR 20         I           ROUGHT CR 11, SMULI CR 16         I           SOLUPRED SMG CPR 2FF SEC 30         I           SPIFEN 400MG CPR 20         I           SPIFEN 400MG CPR 20         I           SPIFEN 400MG CPR 20         I           SPIFEN 400MG CPR 20         I           SPIFEN 400MG CPR 20         I           SPIFEN 400MG CPR 20         I                                                                                                    | Nom<br>Genre<br>Famile<br>Posologie              | MIANSERINE 10MG BIOGARAN CPR 30                                                            | Posologie                        | Monographie |
| OK Annuler Voir la monographie Annuler Nouveau Supp                                                  | Nom du médicament         Imanscent           MANSCERINE         Imanscent           MISSILOR GE 0, 75MUI/125MG CPR 20         Imanscent           NITURIL 250MG GELUE 30         Imanscent           NUREFLEX 400MG CPR 30         Imanscent           NAREFLEX 400MG CPR 20         Imanscent           PARSORAL GEL P/DENTS TUB 15ML         PARALYOC 500MG LYOPHILISAT ORAL 16           PARCEX 0, 12% BAIN BOUCHE FL 300ML         PHYSICMYCINE 300MG GELUE 15           PREXIDINE 0, 12% BAIN BOUCHE 15         PREXIDINE 0, 12% BAIN BOUCHE 15           PREXIDINE 0, 12% BAIN BOUCHE FL 300ML         PHYSICMYCINE 300MG GERUE 16           PHASCLEDINE 500MG CPR SECABLE 100         RODOGYL CPR 20           ROVAMYCINE 1, SMUI CPR 16         SOLIPRED SMG CPR 20           SPIFEN 400MG CPR 20         SPIFEN 400MG CPR 20           PRIXALMENT 1, SMUI/250MG GRRCWCPR 10         STIRUCTUM 500MG GRLUE 6           STRUCTUM 500MG GRLUE 6         SOLIPR 20                                                                                                    | Nom<br>Genre<br>Familie<br>Posologie             | MIANSERINE 10MG BIOGARAN CPR 30                                                            | Posologie                        | Monographie |
| OK Annuler Voir la monographie Annuler Nouveau Supp                                                  | Nom du médicament         Image: Comparison of Comparison of Compari                                 | Nom<br>Genre<br>Famile<br>Posologie              | MIANSERINE 10MG BIOGARAN CPR 30                                                            | Posologie                        | Monographie |
| OK Annuler Voir la monographie Annuler Nouveau Supp                                                  | Nom du médicament         I           MIANGERINE         I           MISSILOR GE 0, 759/LII / 125% GCPR 20         I           NIFLIRIL 250MG GELUE 30         I           NUREFLEX 400MG CPR 20         I           PARAVICOS COMOS CPR 30         I           NUREFLEX 200MG CPR 20         I           PARAVICOS COMOS L'OFMILIST DE 15ML         I           PARAVICOS COMOS L'OFMILISTO CRAL 15         I           PAROEX 0, 12% BAIN BOUCHE FL 300ML         I           PAROEX 0, 12% BAIN BOUCHE FL 300ML         I           PAROEX 0, 12% BAIN BOUCHE FL 300ML         I           PAROEX 0, 12% BAIN BOUCHE 15         I           PUSOTACINE 300MG GELUE 15         I           PUSOTACINE 500MG CPR SECABLE 100         RODOGYL CPR 20           ROUGHU CPR 20         SPIFEN 400MG CPR 20           SPIFEN 400MG CPR 20         SPIFEN 400MG CPR 20           SPIFEN 400MG CPR 20         SPIFEN 400MG CPR 20           SPIRAM/MET 1, SMUI/250MG ARROWCPR 10         STRUCTUM 500MG CPR SECABLE 30           SURGAM 200MG CPR SECABLE 15         I                                                                                                    | Nom<br>Genre<br>Familie<br>Posologie             | MIANSERINE 10MG BIOGARAN CPR 30                                                            | Posologie<br>Supprimer Clossaire | Monographie |

Le produit est ainsi enregistré dans sa base personnelle avec son code CIP

## ⇒On pourra le convertir en DC

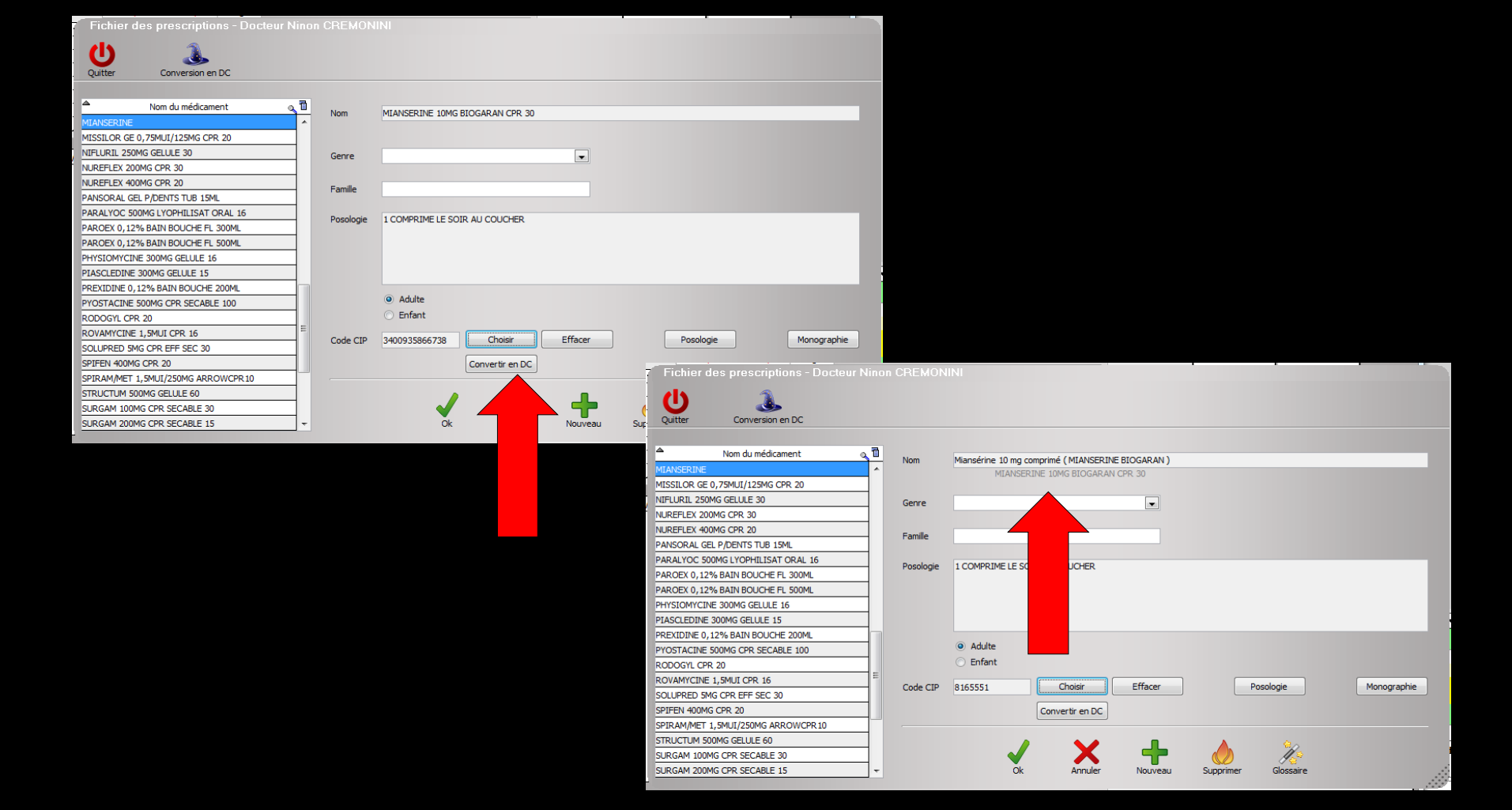

| Antécédents Prescriptions chroniques Allergies                                              |                                                                                    |
|---------------------------------------------------------------------------------------------|------------------------------------------------------------------------------------|
| Dépression                                                                                  | Liste Ordonnances types Pharmacopée                                                |
| STIMULATEUR POUR NERFS JAMBES                                                               | Tri par pom actuel      Tri par apoien pom                                         |
| 🔒 📎 Angioplastie coronaire 3 STENT EN 2007                                                  |                                                                                    |
|                                                                                             |                                                                                    |
|                                                                                             |                                                                                    |
|                                                                                             | FLUOCARIL 2 000 BIF GEL 250ML                                                      |
|                                                                                             | FUNGIZONE 10% SUSP BUV 40ML                                                        |
|                                                                                             | HEXTRIL 0, 1% BAIN BOUCHE SOL 200ML                                                |
| Le: 04/02/2015                                                                              | HEXTRIL 0,1% BAIN BOUCHE SOL 400ML                                                 |
|                                                                                             | IBUPROFENE 200MG BIOGARAN CPR 30                                                   |
|                                                                                             | INSADOL COMP/ALIM CPR 40                                                           |
|                                                                                             | LYSO 6 CPR 30                                                                      |
|                                                                                             | LYSOCLINE (7 jours)                                                                |
|                                                                                             | LYSOCLINE 300MG GELULE 12                                                          |
|                                                                                             | Miansérine 10 mg comprimé (MIANSERINE BIOGARAN)<br>MIANSERINE 10MG BIOGARAN CPR 30 |
|                                                                                             | MISSILOR GE 0,75MUI/125MG CPR 20                                                   |
|                                                                                             | NIFLURIL 250MG GELULE 30                                                           |
|                                                                                             | NUREFLEX 200MG CPR 30                                                              |
|                                                                                             | NUREFLEX 400MG CPR 20                                                              |
|                                                                                             | PANSORAL GEL P/DENTS TUB 15ML                                                      |
|                                                                                             | 1 COMPRIME LE SOIR AU COUCHER                                                      |
|                                                                                             | OK Monographie                                                                     |
| Analyser         Convertir l'ordonnance<br>en DC         Conserver comme<br>ordonnance type | Rédaction libre                                                                    |

## Le produit est bien présent dans sa liste personnelle

| Antécédents Prescriptions chroniques Allergies                                     |                                                 |  |  |  |  |  |  |
|------------------------------------------------------------------------------------|-------------------------------------------------|--|--|--|--|--|--|
| L Dépression                                                                       | Liste Ordonnances types Pharmacopée             |  |  |  |  |  |  |
| STIMULATEUR POUR NERFS JAMBES                                                      | Tri par nom actuel                              |  |  |  |  |  |  |
| Angioplastie coronaire 3 STENT EN 2007                                             |                                                 |  |  |  |  |  |  |
|                                                                                    | <tous></tous>                                   |  |  |  |  |  |  |
|                                                                                    | Liste personnelle                               |  |  |  |  |  |  |
|                                                                                    | FLUOCARIL 2 000 BIF GEL 250ML                   |  |  |  |  |  |  |
|                                                                                    | FUNGIZONE 10% SUSP BUV 40ML                     |  |  |  |  |  |  |
|                                                                                    |                                                 |  |  |  |  |  |  |
| Le: 04/02/2015                                                                     | TRUPROFENE 200MG BTOGARAN CPR 30                |  |  |  |  |  |  |
| Miansérine 10 mg comprimé (MIANSERINE BIOGARAN) 8165551                            | INSADOL COMP/ALIM CPR 40                        |  |  |  |  |  |  |
| 1 COMPRIME LE SOIR AU COUCHER                                                      | LYSO 6 CPR 30                                   |  |  |  |  |  |  |
| Convertir en DC                                                                    | LYSOCLINE (7 jours)                             |  |  |  |  |  |  |
| 🔲 NS Monographie 🔥 Enlever                                                         | LYSOCLINE 300MG GELULE 12                       |  |  |  |  |  |  |
| Ce produit n'est pas pris en compte pour les calculs de sur-dosages / sous-dosages | Miansérine 10 mg comprimé (MIANSERINE BIOGARAN) |  |  |  |  |  |  |
| ou de durée de traitement                                                          |                                                 |  |  |  |  |  |  |
|                                                                                    | MISSILOR GE 0, /5MUI/125MG CPR 20               |  |  |  |  |  |  |
|                                                                                    | NI IPEELEY 200MG CPD 30                         |  |  |  |  |  |  |
|                                                                                    | NUREFIEX 400MG CPR 20                           |  |  |  |  |  |  |
|                                                                                    | PANSORAL GEL P/DENTS TUB 15ML                   |  |  |  |  |  |  |
|                                                                                    |                                                 |  |  |  |  |  |  |
|                                                                                    | 1 COMPRIME LE SOIR AU COUCHER                   |  |  |  |  |  |  |
|                                                                                    |                                                 |  |  |  |  |  |  |
|                                                                                    |                                                 |  |  |  |  |  |  |
|                                                                                    | OK Monographie                                  |  |  |  |  |  |  |
|                                                                                    |                                                 |  |  |  |  |  |  |
|                                                                                    |                                                 |  |  |  |  |  |  |
| ①             ①                                                                    | Rédaction libre                                 |  |  |  |  |  |  |
| en be                                                                              |                                                 |  |  |  |  |  |  |

Pour chaque prescription ultérieure, à partir de sa liste personnelle, le produit rentrera dans l'ordonnance avec son code CIP

## Les autres boutons

# "Posologie"

### Accès direct à la fenêtre des posologies

|             | 3400931587538   | Choix d'u         | ne posoli   | ngie pour : CLAMOXYL 500MG GELULE 12                                                                                                    |
|-------------|-----------------|-------------------|-------------|----------------------------------------------------------------------------------------------------|
|             | Convertir en DC | 1 2<br>4 5<br>7 8 | 3<br>6<br>9 | Posologies disponibles     Adute. Traitement à posologie usuele. (Implicite)     Adute. Insuffisant rénal (Oar < 10 m/m). Traitement relais de la voie parentérale. Septicémie     Adute. Insuffisant rénal (Oar < 10 m/m). Traitement relais de la voie parentérale. Septicémie     Adute. Insuffisant rénal (Oar < 10 m/m). Preunopathie aigue     1 gélule 2 à 3 fois par jour à avaler sans ouvrir avec un verre d'eau.     Ce médicament, peut être pris pendant ou entre les repas. Les gélules doivent être avalées sans les ouvrir, avec un verre          |
| Monographie | 6 Enlever       | • •<br>• •        |             | d'eau.ADULTE NORMORENAL : la posologie usuelle est de 1-1,5 ou 2 g/jour en 2 à 3 prese Angines : 2 g/jour en 2 prese<br>journalières. La durée de tratement des angines est de 6 jours (voir posologie) Pneuropathies ajoues : 3 g/jour, soit 1 g toutes<br>les 8 heures (voir posologie) Maladie de Lyme :, érythème chronique migrant strictement isolé : 4 g/jour (voir posologie),, en cas +<br>Posologie structurée<br>POSOLOGIE NON STRUCTUREE: le logiciel ne sera pas à même de réaliser les calculs de surdosage, sousdosage, ni les<br>calculs de couts. |
| Documents   | Conserver       |                   |             | Posologe I gélule le matin et i gélule le soir pendant 6 jours                                                                                                    |
|             |                 | € ×<br>13 €       | ×<br>3      | Indications<br>Molif de<br>prescription                                                                                                    |

Annuler

OK

Monographie

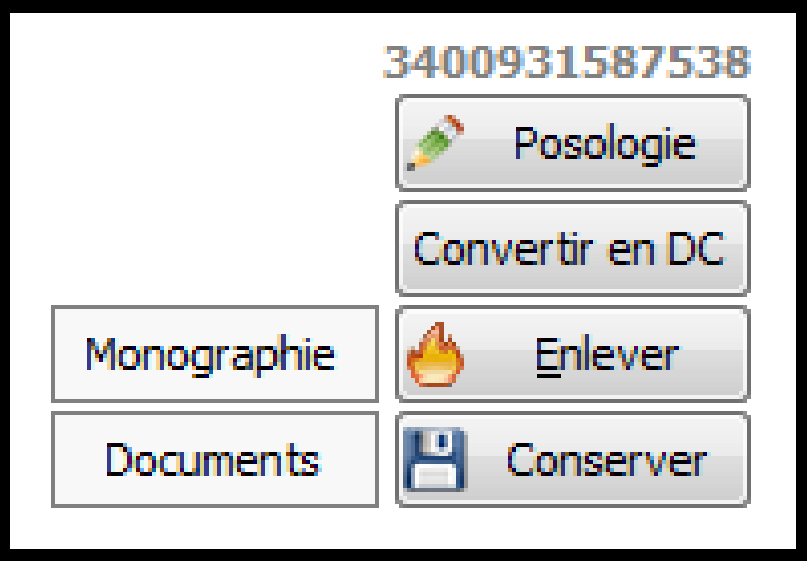

Convertir en DC

Si le médicament est prescrit en tant que spécialité avec son nom commercial, il sera remplacé par sa Dénomination Commune

Cette fonction n'est valide qu'avec les médicaments saisis avec un code CIP

### Convertir en DC

| 03       | 3/02 | 2/2015               |                                                                                                    |                     |                  |                              |
|----------|------|----------------------|----------------------------------------------------------------------------------------------------|---------------------|------------------|------------------------------|
|          |      | CLAM                 | DXYL 500MG GELULE 12                                                                                        |                     | 3400             | 931587538                    |
| ALD      | )    | 1 gélule             | e le matin et 1 gélule le soir pendant 6 jours                                                              |                     | Con              | Posologie                    |
| NR<br>NS |      |                      |                                                                                                    | Monographie         | 6                | Enlever                      |
|          | 0    | Ce produ<br>ou de du | iit n'est pas pris en compte pour les calculs de sur-dosages / sous-dosages<br>rée de traitement            | Documents           | 8                | Conserver                    |
| L        | Le:  | 03/02                | /2015                                                                                                    |                     |                  |                              |
|          |      |                      | Amoxicilline 500 mg gélule ( CLAMOXYL )                                                                     |                     |                  | 815442                       |
|          |      | ALD                  | 1 gélule le matin et 1 gélule le soir pendant 6 jours                                                       |                     |                  | Posologie<br>Convertir en DC |
|          |      | NS (                 | Ce produit n'est pas pris en compte pour les calculs de sur-dosages / sous-dos<br>ou de durée de traitement | Monog<br>sages Docu | praphie<br>ments | 6 Enlever                    |

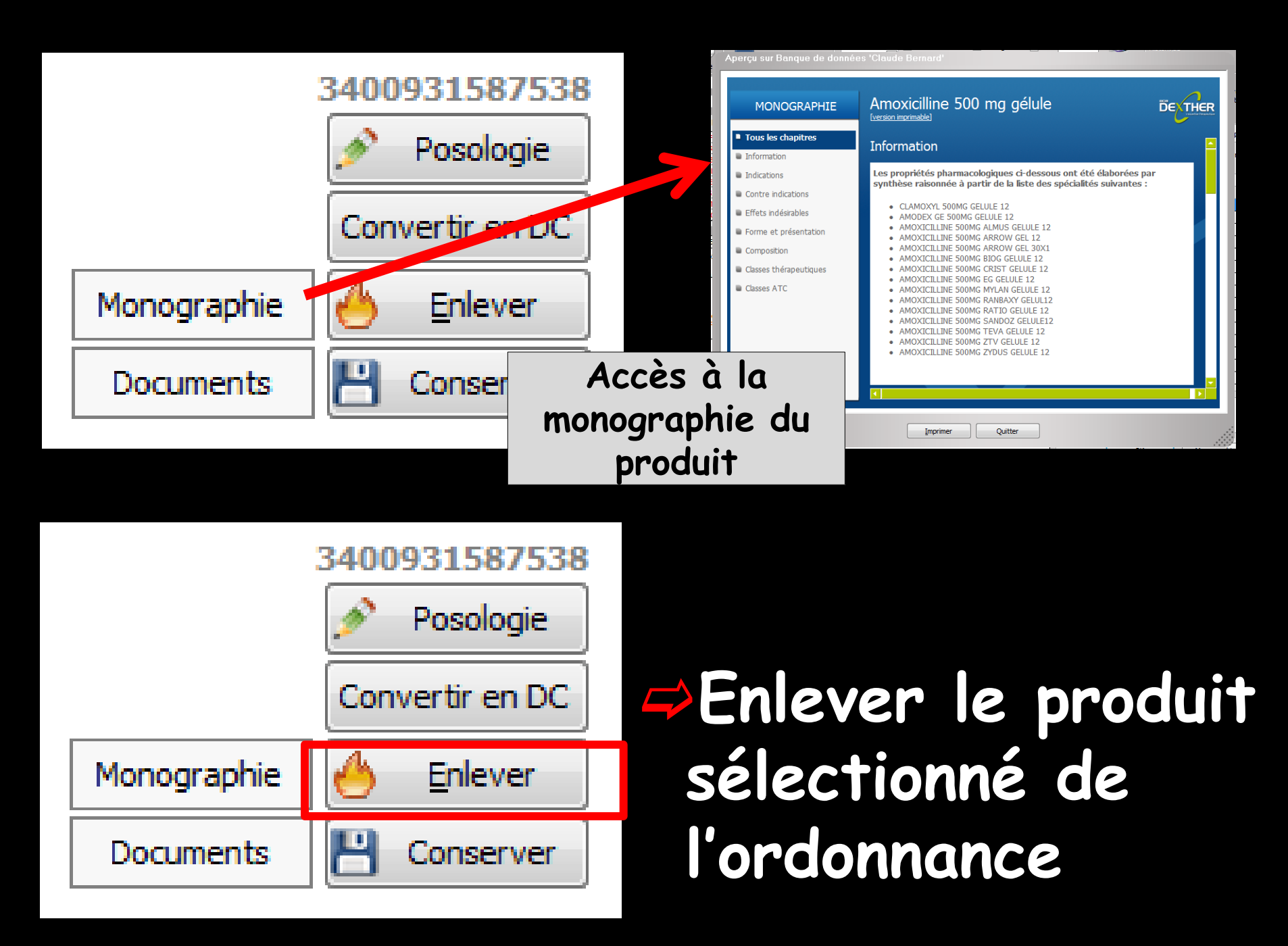

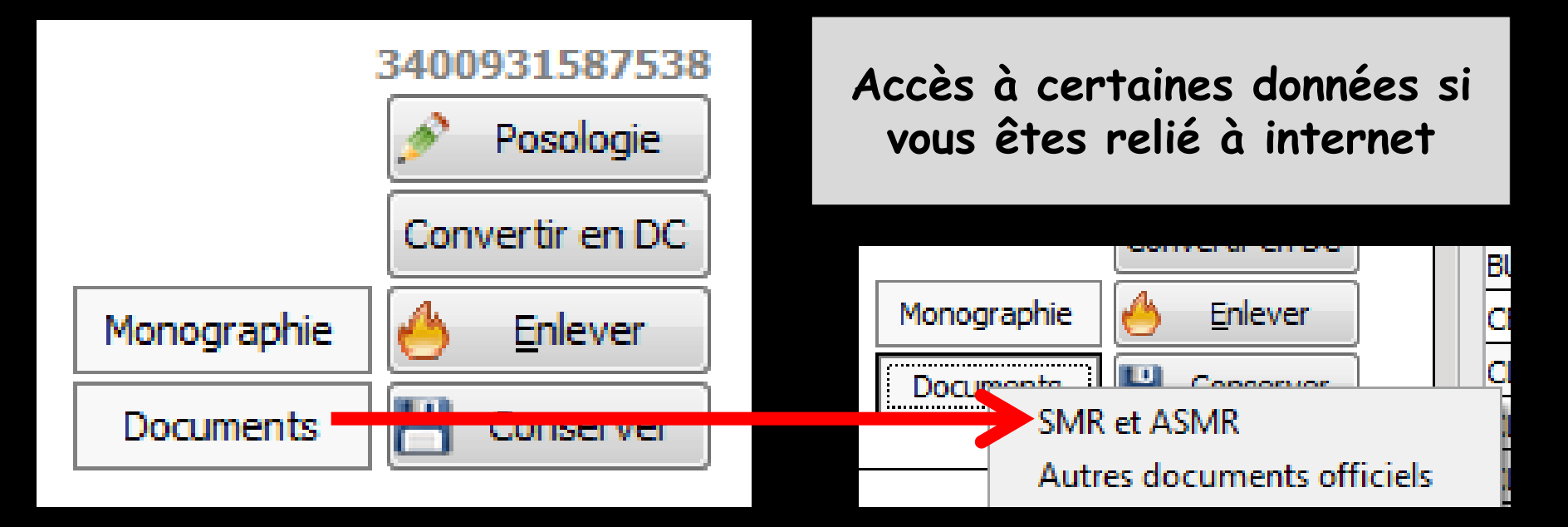

### Ou message d'alerte si aucune donnée n'est disponible

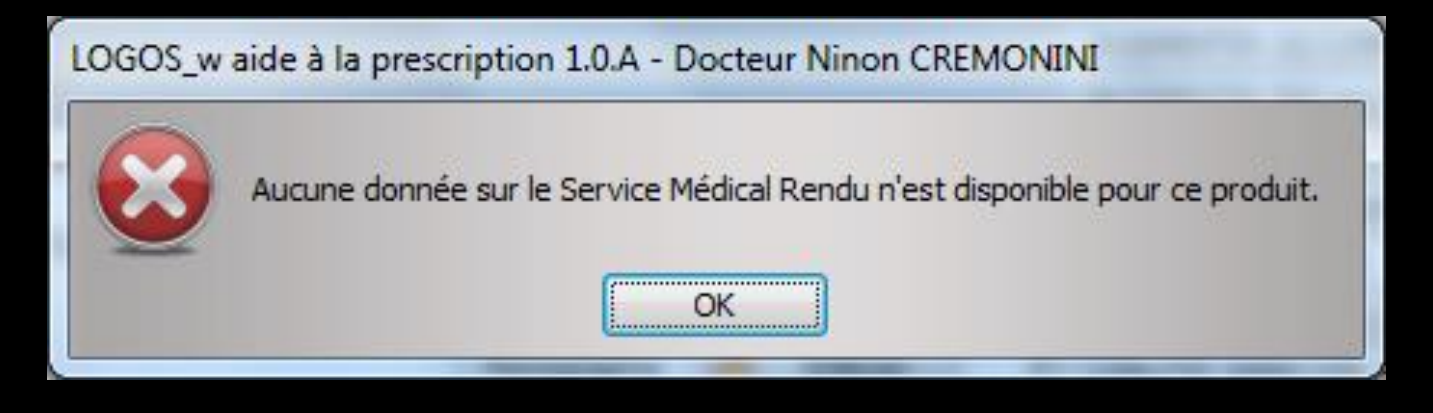

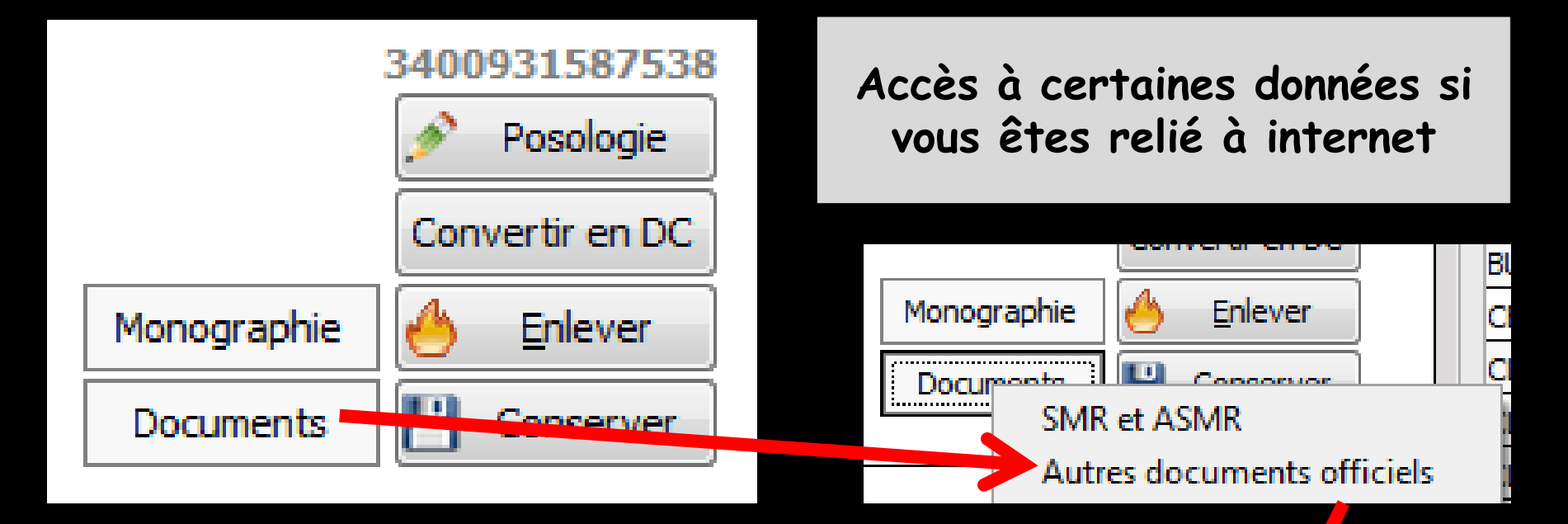

|  | Docum | nents officiels pour Am | oxicilline 50 | 10 mg gélule ( CLAMOXYL )                                                                                                    |     |
|--|-------|-------------------------|---------------|----------------------------------------------------------------------------------------------------|-----|
|  | PDF   | ANSM                    | 30/05/2013    | Produit remplaçant (suite à rupture de stock)<br>AMOXICILLINE CF : Mise à disposition exceptionnelle.                               | -   |
|  | PDF   | ANSM                    | 30/05/2013    | Produit remplaçant (suite à rupture de stock)<br>AMOXICILLINE CF : Mise à disposition exceptionnelle -<br>Fiche produit             |     |
|  | PDF   | AFSSAPS                 | 30/08/2011    | Recommandations et informations ANSM<br>Prescription des antibiotiques en pratique<br>bucco-dentaire                                |     |
|  | PDF   | AFSSAPS                 | 30/08/2011    | Recommandations et informations ANSM<br>Recommandations sur la prescription des antibiotiques<br>en Odontologie et en Stomatologie. |     |
|  | PDF   | AFSSAPS                 | 30/08/2011    | Recommandations et informations ANSM<br>PRESCRIPTION DES ANTIBIOTIQUES EN PRATIQUE<br>RUCCO DENITATIONE DE RONNIE                   | •   |
|  |       |                         | Q             | uitter                                                                                                    | .:: |

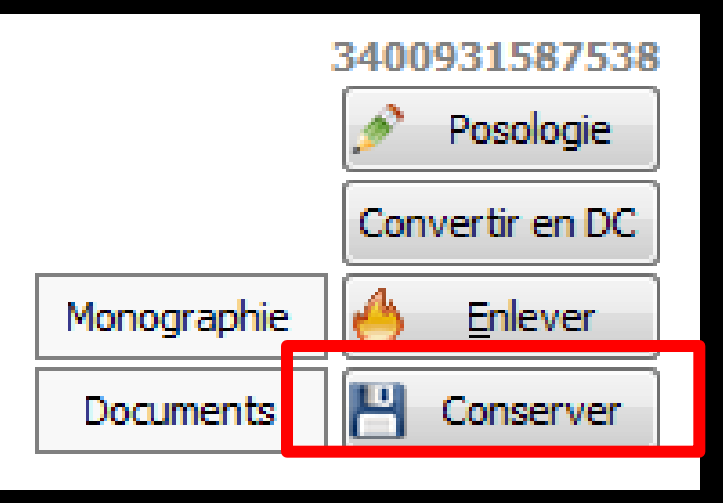

Conserver" permet le transfert dans votre liste personnelle du médicament sélectionné avec la posologie que vous avez définie dans l'ordonnance

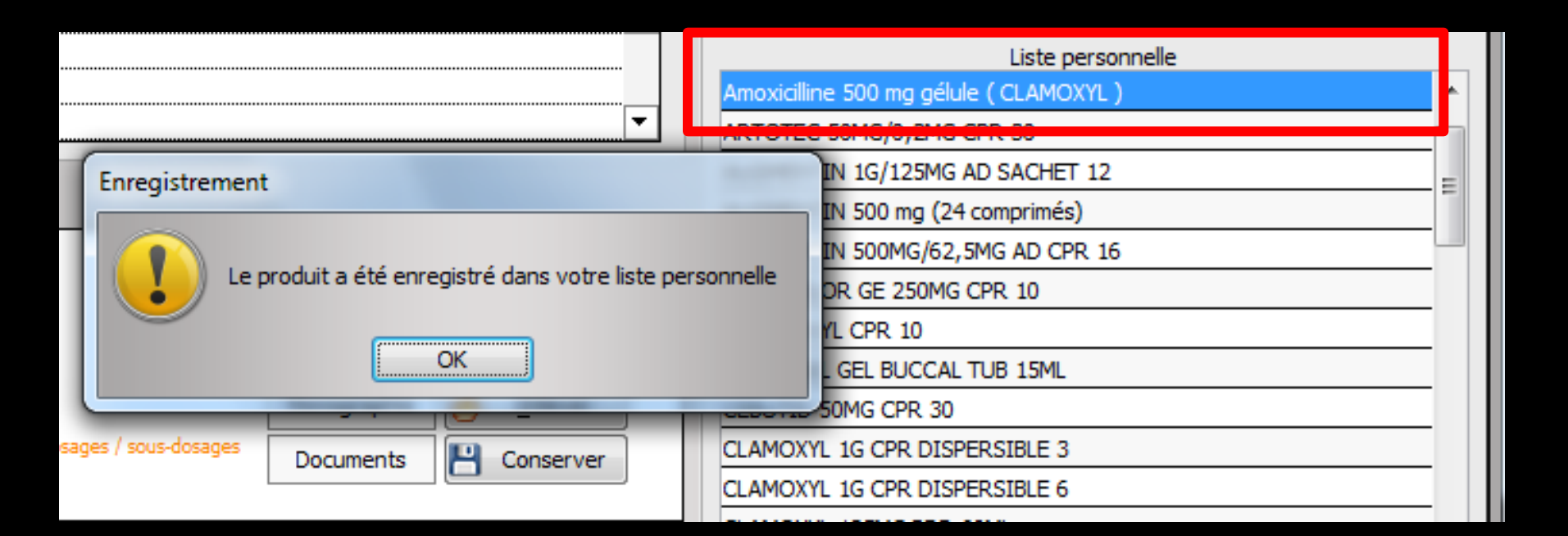

|             | 3400931587538   |  |  |
|-------------|-----------------|--|--|
|             | 🤌 Posologie     |  |  |
|             | Convertir en DC |  |  |
| Monographie | 🐣 Enlever       |  |  |
| Documents   | 💾 Conserver     |  |  |
|             |                 |  |  |

### Message d'alerte si le produit existe déjà dans votre liste personnelle

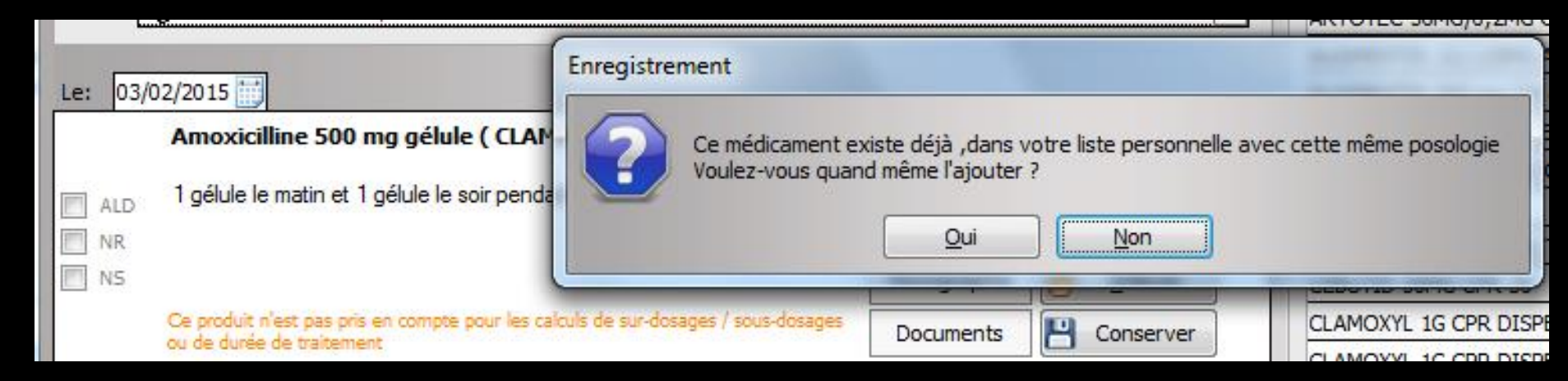

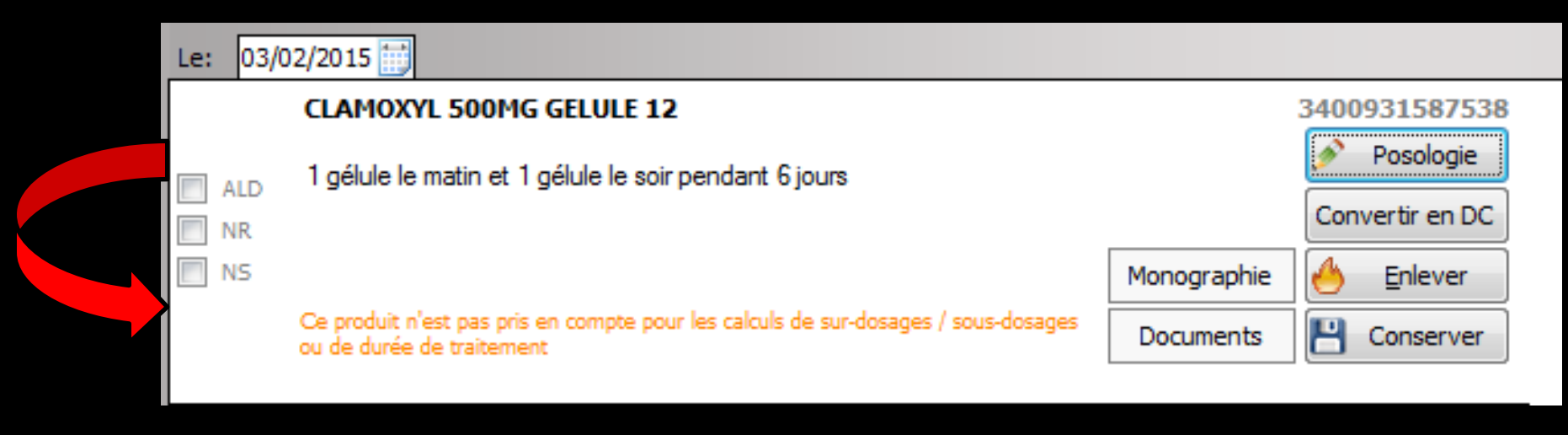

# Chaque produit apparaît avec trois cases à cocher

⇒ ALD
⇒ NR
⇒ NS

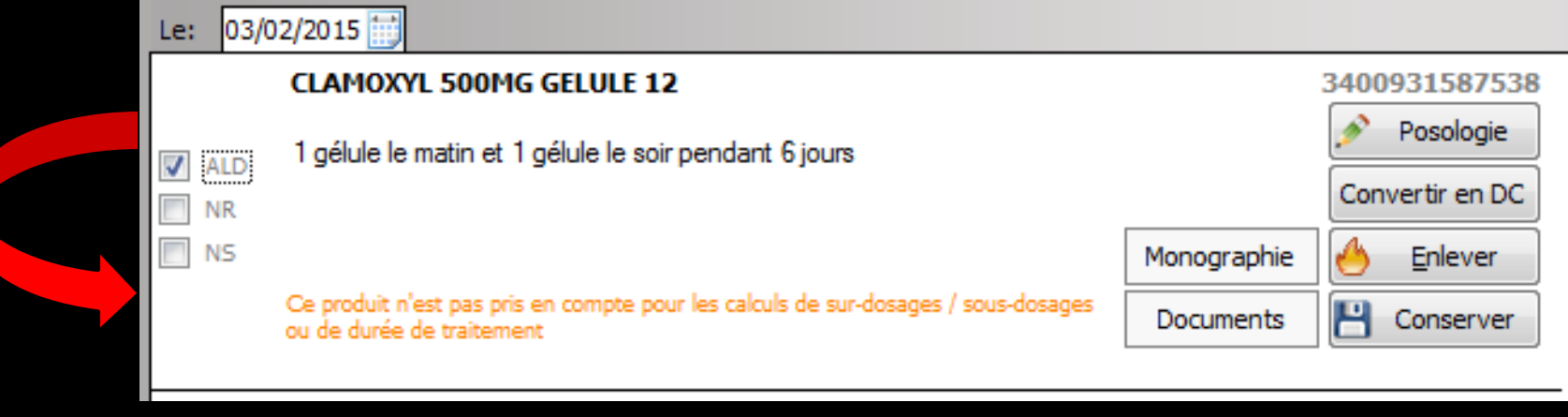

### 

⇒Lorsque le produit est prescrit dans la cadre d'une Affection de Longue Durée ⇒Dans ce cas, Logosw réalise automatiquement une ordonnance bi-zone ⇒Il s'agit d'une ordonnance où les produits prescrits dans le cadre d'une ALD sont nettement séparés de ceux qui sont prescrits en dehors de ce cadre

| 🕠 Aperçu de l'ordonnance | The second second second second second second second second second second second second second second second se                                                                                                    |                                                               |                                                                                                    |                                                                                                    |
|--------------------------|----------------------------------------------------------------------------------------------------|---------------------------------------------------------------|----------------------------------------------------------------------------------------------------|----------------------------------------------------------------------------------------------------|
|                          |                                                                                                    |                                                               |                                                                                                    |                                                                                                    |
|                          | Docteur Ninon CREMONINI<br>Chirurgien Dentiste<br>Le Rond Point Entrée A<br>1 Boulevard François Suarez<br>06340 LA TRINITE<br>Tél: 04 97 00 03 38<br>Fax: 04 93 54 83 24<br>Numéro RPPS : 10001347698<br>Rx: Dec20080614900301<br>email : ninon.crem onini@wanadoo.fr                                        | N° RPPS<br>10001347698<br>N° AM<br>064018237<br>Le 03/02/2015 | Docteur Ninon CREMONINI<br>Chirurgien Dentiste<br>Le Rond Point Entrée A<br>1 Boulevard François Suarez<br>06340 LA TRINITE<br>Téi: 04 97 00 03 38<br>Fax: 04 93 54 83 24<br>Numéro RPPS : 10001347698<br>Rx: Dec20080814900301<br>email : ninon.cremonini@wanadoo.fr | N<br>1000<br>I<br>I<br>I<br>I<br>I<br>I<br>I<br>I<br>I<br>I<br>I<br>I<br>I<br>I<br>I<br>I<br>I                          |
|                          | Madame       - 63         2 5       - 1         Prescriptions SAN S RAPPORT avec l'affection de longe<br>liste ou hors liste (MALADIES INTERCURR<br>ALODONT BAIN BOUCHE 200ML<br>Bains de bouche 3 fois par jour         Prescriptions relatives au traitement de l'affection de lo<br>(AFFECTION EXONERANTE) | ans<br>le durée reconnue -<br>ENTES)<br>ongue durée reconnue  | Madame<br>2 5<br>Prescriptions SANS RAPPORT avec I<br>liste ou hors liste (MALA<br>ALODONT BAIN BOUCHE 200ML<br>Bains de bouche 3 fois par jour<br>Prescriptions relatives au traitement o<br>(AFFECTION                                                              | 63 ans<br>1<br>affection de longue durée reco<br>DIES INTERCURRENTES)<br>le l'affection de longue durée<br>EXONE RANTE) |
|                          | CLAMOXYL 500MG GELULE 12<br>1 gélule le matin et 1 gélule le soir pendant 6 jours<br>2 prescriptions                                                                                                    | 1/1                                                           | CLAMOXYL 500MG GELULE 12<br>1 gélule le matin et 1 gélule le soir pa<br>2 prescriptions                                                                                                    | endant 6 jours                                                                                                    |
|                          |                                                                                                    |                                                               |                                                                                                    |                                                                                                    |

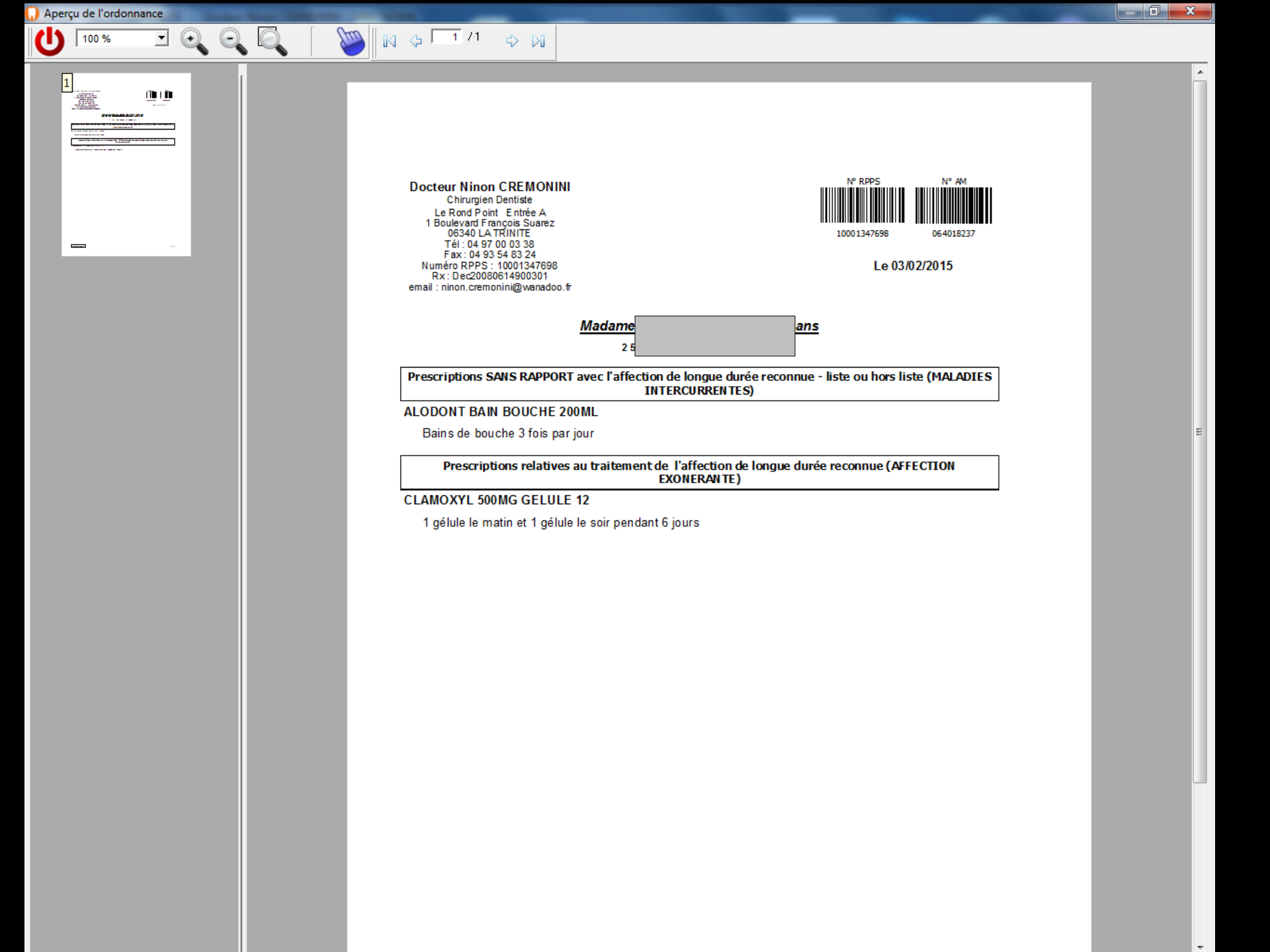

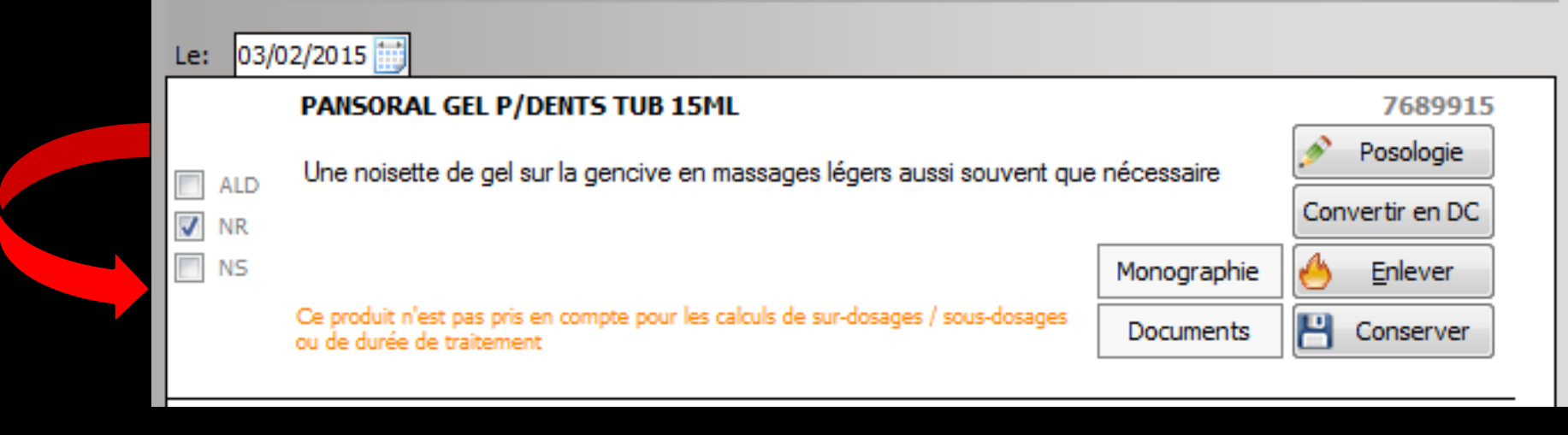

### ⇒NR

Lorsque vous prescrivez un médicament en dehors des indications thérapeutiques remboursables, vous devez obligatoirement signaler son caractère non remboursable en cochant cette case

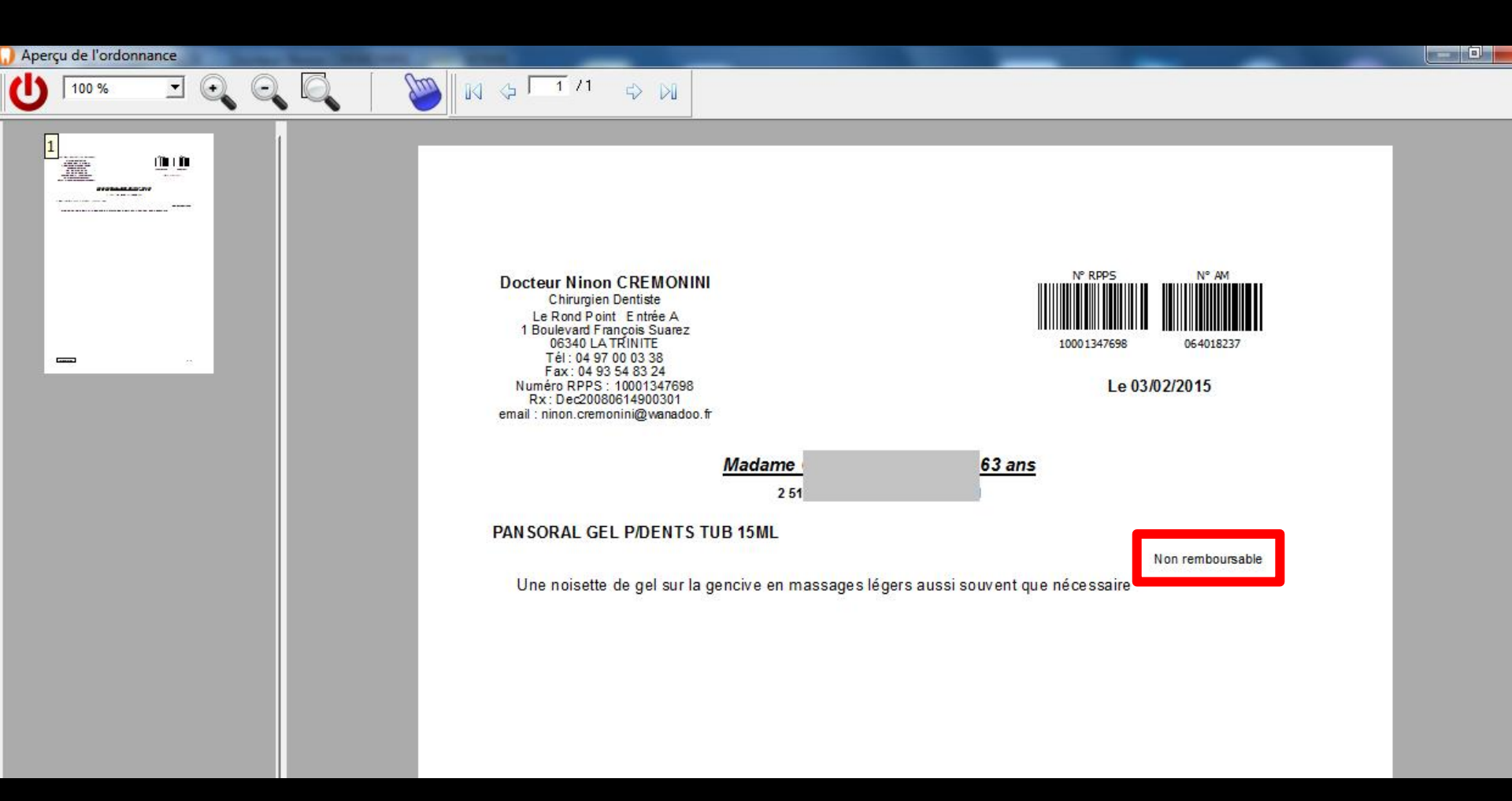

La mention "Non remboursable" apparaîtra sur l'ordonnance

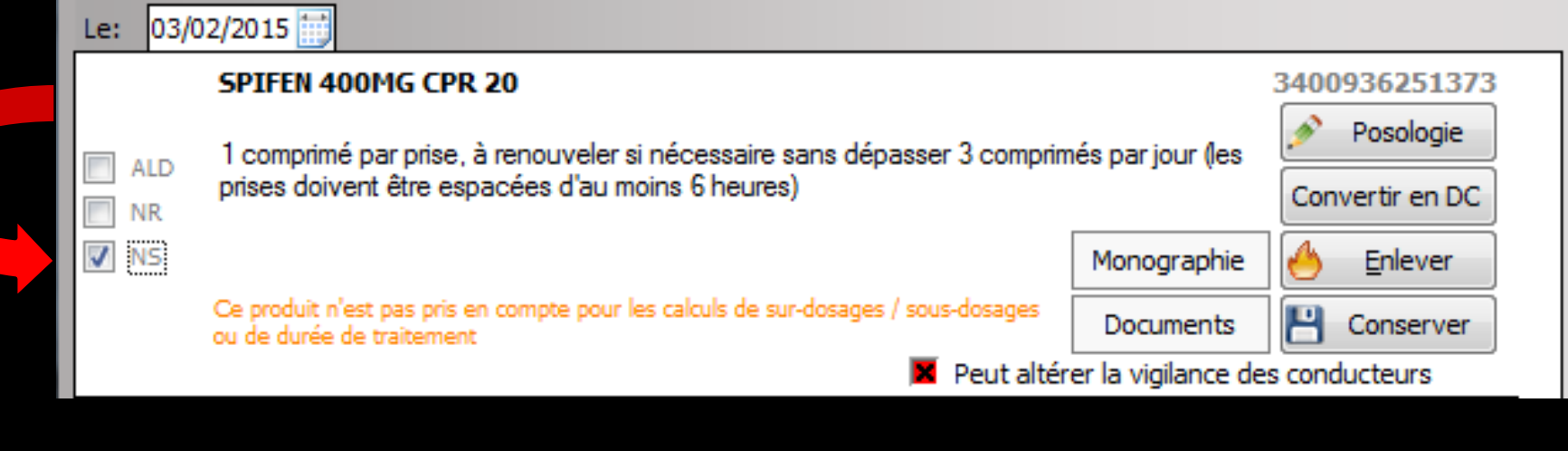

### ⇒NS

Lorsque vous décidez, pour quelque raison que ce soit, que le pharmacien ne doit pas pouvoir substituer le produit prescrit par un générique, vous devez cocher cette case (non substituable)

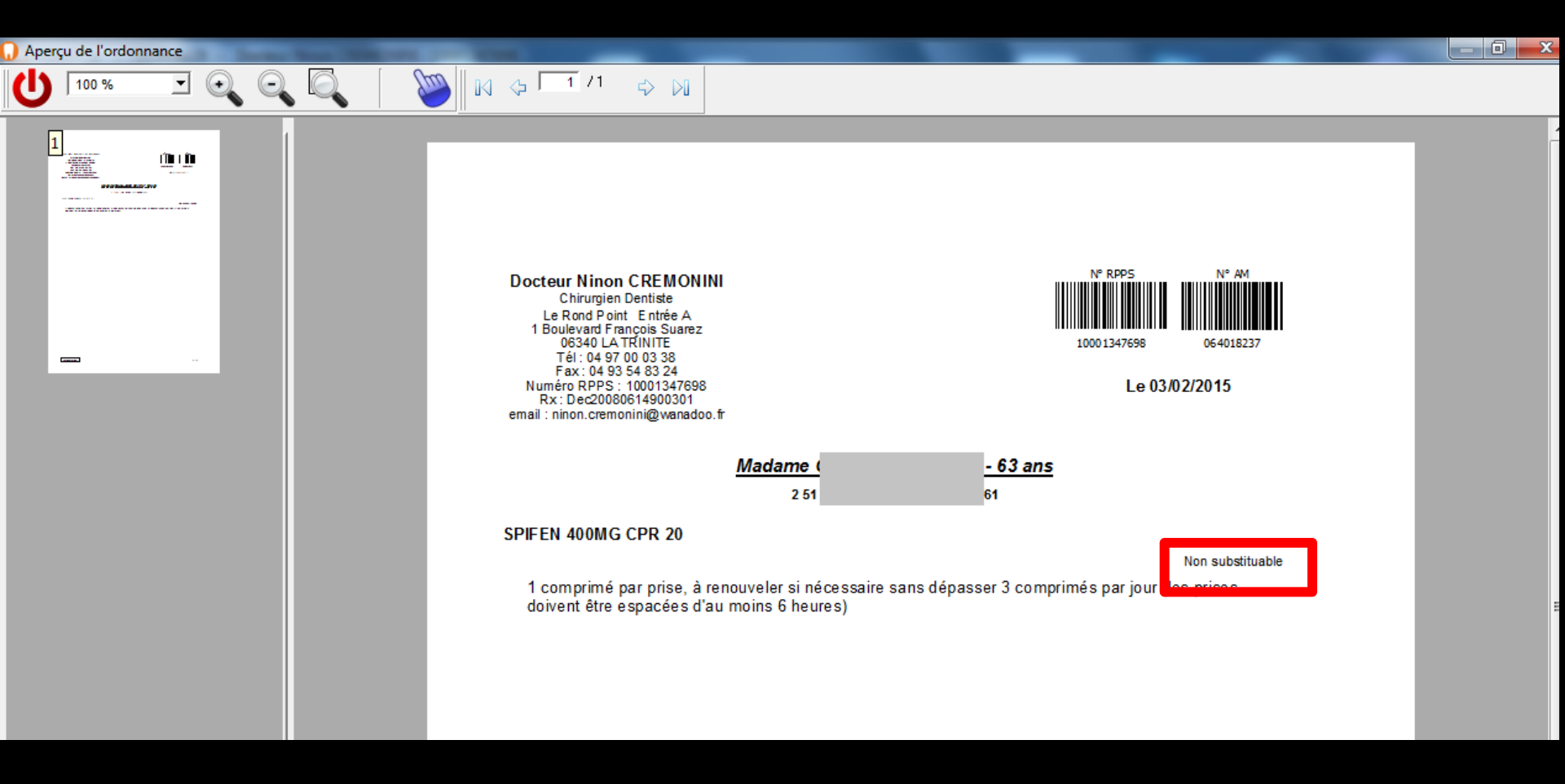

# La mention "Non substituable" apparaîtra sur l'ordonnance

| Antécé  | dents Prescriptions chroniques Allergies                                                               | _        |                                      |
|---------|----------------------------------------------------------------------------------------------------|----------|--------------------------------------|
|         | 🔷 Myopathie 🔺                                                                                          |          | Liste Ordonnances types Pharmacopée  |
| T       | 👽 Hépatite B chronique                                                                                 |          | Tri par nom actuel                   |
| 8       |                                                                                                    |          |                                      |
|         |                                                                                                    |          | <tous></tous>                        |
| 6       |                                                                                                    |          | Liste personnelle                    |
|         |                                                                                                    |          | ALODONT BAIN BOUCHE 200ML            |
| S (     |                                                                                                    |          | ALODONT BAIN BOUCHE 500ML            |
| _       |                                                                                                    |          | ARTOTEC 50MG/0,2MG CPR 30            |
| Le: 26/ | /01/2015                                                                                               |          | AUGMENTIN 1G/125MG AD SACHET 12      |
|         | Amoxicilline 500 mg gélule ( CLAMOXYL ) 8154429                                                        | •        | AUGMENTIN 500 mg (24 comprimés)      |
|         |                                                                                                    |          | AUGMENTIN 500MG/62,5MG AD CPR 16     |
| 📄 ALD   | 1 gélule le matin et 1 gélule le soir pendant 6 jours                                                  |          | BI-MISSILOR GE 250MG CPR 10          |
| NR NR   | Convertir en DC                                                                                        |          | BIRODOGYL CPR 10                     |
| NS NS   | Monographie 🐣 <u>E</u> nlever                                                                          |          | BUCCAGEL GEL BUCCAL TUB 15ML         |
|         | Ce produit n'est pas pris en compte pour les calculs de sur-dosages / sous-dosages Documents Conserver |          | CEBUTID 50MG CPR 30                  |
|         |                                                                                                    |          | CLAMOXYL 1G CPR DISPERSIBLE 3        |
|         | Thuprofène 400 mg comprimé (SPIFFN) 8152123                                                            |          | CLAMOXYL 1G CPR DISPERSIBLE 6        |
|         |                                                                                                    |          | CLAMOXYL 125MG PDR 60ML              |
| ALD     | 1 comprimé par prise, à renouveler si nécessaire sans dépasser 3 comprimés par jour (les               |          | CLAMOXYL 250MG PDR 60ML              |
| NR      | prises doivent être espacees d'au moins 6 heures) Convertir en DC                                      |          | CLAMOXYL 500 mg (suspension buvable) |
| NS      | Monographie 🦂 Enlever                                                                                  |          |                                      |
|         | Ce produit n'est pas pris en compte pour les calculs de sur-dosages / sous-dosages                     |          | Bains de bouche 3 fois par jour      |
|         | ou de durée de traitement                                                                              |          |                                      |
|         |                                                                                                    |          | ·                                    |
|         | Cetylpyridinium + chlorobutanol + eugénol 0,005% / 0,05% / 0,04% bai 8186429                           |          |                                      |
|         | Bains de bouche 3 fois par jour                                                                        | 4        | OK Monographie                       |
|         | Convertir en DC                                                                                        | <u> </u> |                                      |
|         | Convertir l'ordonnance     Conserver comme                                                             |          | Rédaction libre                      |
| ۍ ا     | Analyser     en DC     ordonnance type                                                                 |          | Reductorribre                        |
|         |                                                                                                    |          |                                      |

Vous pouvez sélectionner autant de couples médicament/posologie que vous le souhaitez pour les inclure dans l'ordonnance Pour chacun des produits de l'ordonnance, trois possibilités se présentent

- ⇒Le produit a été saisi sans son code CIP
  - Un libellé indique en rouge "ce produit n'est pas pris en compte pour la sécurisation de l'ordonnance"
  - Aucune vérification portant sur ce produit ne pourra être réalisée
- Le produit a été saisi avec son code CIP mais sa posologie a été saisie en texte libre (posologie non structurée)
  - Un libellé indique en orange "ce produit n'est pas pris en compte pour les calculs de surdosages / sous dosages"
  - Aucune vérification portant sur les dosages et les durées de prescriptions ne pourra être réalisée

### Une ligne en orange, vous informe que ce produit n'ayant pas été mis de manière structurée, il ne pourra être pris en compte pour les calculs de sur-dosages/sous-dosages ou la durée de traitement

| Le: 03/ | /02/2015 📷                                                                                                    |                              |                   |
|---------|----------------------------------------------------------------------------------------------------|------------------------------|-------------------|
|         | CLAMOXYL 500MG GELULE 12                                                                                        |                              | 3400931587538     |
|         | 1 gélule le matin et 1 gélule le soir pendant 6 jours                                                           | Posologie<br>Convertir en DC |                   |
|         |                                                                                                    | Monographie                  | 🐣 <u>E</u> nlever |
|         | Ce produit n'est pas pris en compte pour les calculs de sur-dosages / sous-dosages<br>ou de durée de traitement | Documents                    | Conserver         |

Le produit a été saisi avec son code CIP et sa posologie a été saisie en posologie structurée

Un libellé indique en noir "ce produit est pris en compte pour la sécurisation de l'ordonnance" et il est totalement pris en compte dans l'analyse de l'ordonnance par la base de données médicamenteuses et seulement dans ce cas

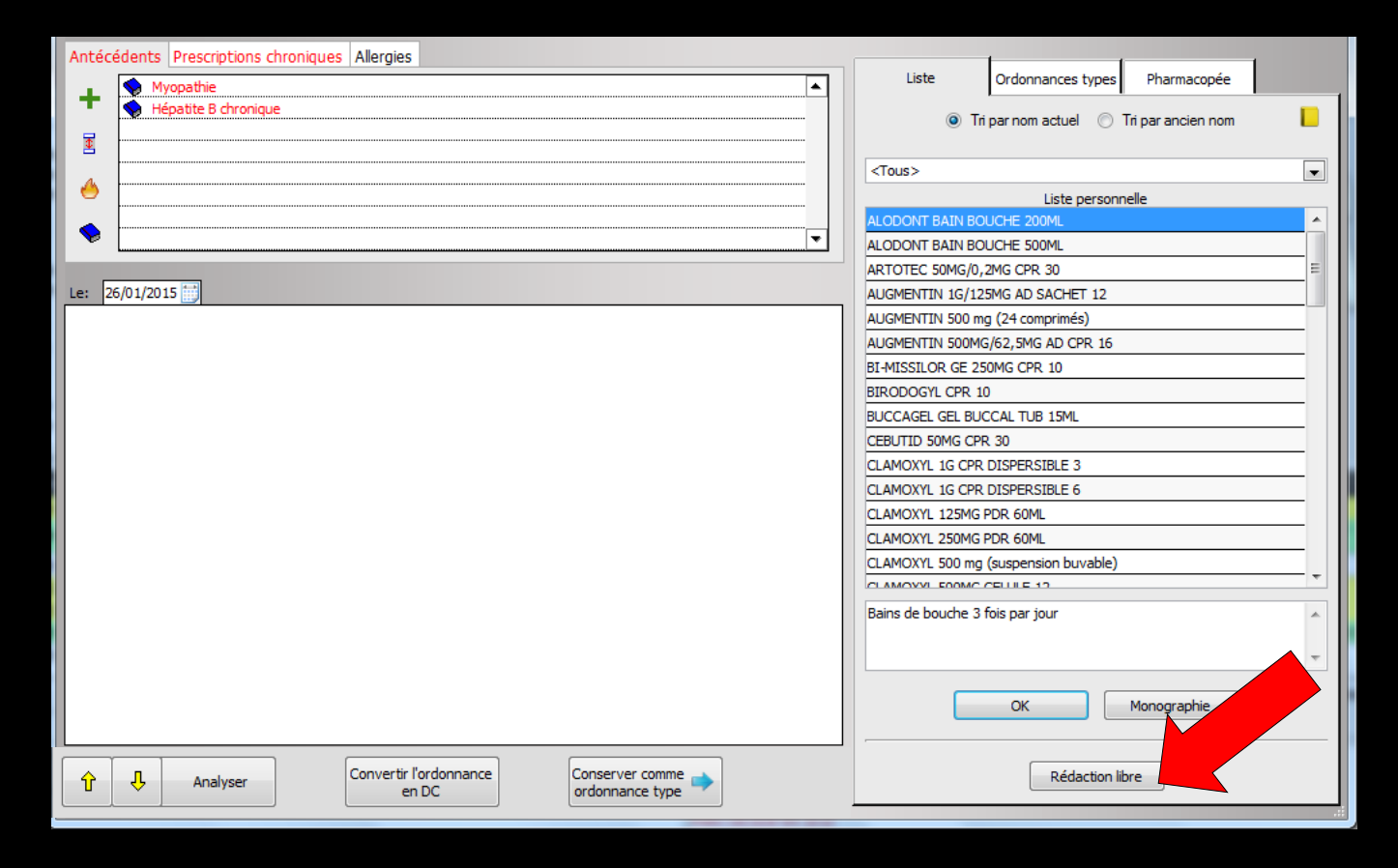

#### Le bouton "Rédaction libre"

Donne accès à une fenêtre permettant de réaliser une saisie entièrement personnelle

# Après avoir renseigné le nom du médicament

| Défi | nition | d'un pr | oduit                                  |                          |  |
|------|--------|---------|----------------------------------------|--------------------------|--|
| 1    | 2      | 3       |                                        |                          |  |
| 4    | 5      | 6       |                                        |                          |  |
| 7    | 8      | 9       |                                        | Dans le champ Nom, on    |  |
| 0    | х      | -       |                                        | rentre le nom du produit |  |
|      |        | 0       |                                        |                          |  |
| 1    | 1      |         | Nom du produit                         | ALODONT                  |  |
| 18   | 1      | J.      |                                        |                          |  |
|      |        |         |                                        |                          |  |
| 0    | 2      | 2       | Posologie                              |                          |  |
|      |        |         |                                        |                          |  |
|      |        |         |                                        |                          |  |
|      |        |         | Indication<br>Motif de<br>prescription |                          |  |
| ×    | ×      | 2       |                                        |                          |  |
| -3   | 3      | 3       |                                        |                          |  |
| 11   | &      | 2       |                                        | OK Annuler               |  |

## Le champ posologie peut être rempli

| Défi | inition  | d'un pro     | uit                                              |
|------|----------|--------------|--------------------------------------------------|
| 1    | 2        | 3            |                                                  |
| 4    | 5        | 6            |                                                  |
| 7    | 8        | 9            |                                                  |
| 0    | x        | -            |                                                  |
|      |          | $\bigcirc$   |                                                  |
| I    | 1        |              | Nom du produit ALODONT                           |
| 14   | 1        | ×            |                                                  |
|      |          |              |                                                  |
| 2    | 2        | 2            | Posologie                                        |
| H    |          |              |                                                  |
|      |          |              | Dans le champ Posologie                          |
|      |          |              | On rentre manuellement la posologie du produit 🎽 |
| ×    | $\times$ | $\mathbf{X}$ | Ou on fait appel au glossaire                    |
| -3   | 3        | 8            | Ou on utilise la palette de prescription         |
| 1h   | &        |              | OK Annuler                                       |

# Posologie

| Défi | nition | d'un pr | oduit                                  |                                    |    |         |       |          |
|------|--------|---------|----------------------------------------|------------------------------------|----|---------|-------|----------|
| 1    | 2      | 3       |                                        |                                    |    |         |       |          |
| 4    | 5      | 6       |                                        |                                    |    |         |       |          |
| 7    | 8      | 9       |                                        |                                    |    |         |       |          |
| 0    | x      |         |                                        |                                    |    |         |       |          |
| 4    |        | 0       |                                        |                                    |    |         |       |          |
| I    | ð      | Ø       | Nom du produit                         | ALODONT                            |    |         | Manue | llement  |
| 1    | 1      | J.      |                                        |                                    |    |         |       |          |
|      |        |         |                                        | -                                  |    |         |       |          |
|      | 2      | 2       | Posologie                              | bain de bouche matin, midi et soir |    |         |       | A        |
|      |        | l       |                                        |                                    |    |         |       |          |
|      |        |         |                                        |                                    |    |         |       |          |
|      |        |         | Indication<br>Motif de<br>prescription | L                                  |    |         |       | <b>9</b> |
| ×    | ×      | 2       |                                        |                                    |    |         |       |          |
| -    | 3      | 3       |                                        |                                    |    |         |       |          |
| 16   | &      | ~       |                                        |                                    | ОК | Annuler |       |          |

# Posologie

| Défi | nition | d'un pro                                  | oduit                                  | -labor (                           | The arecardapie |        |          |                           | 1       |      |
|------|--------|-------------------------------------------|----------------------------------------|------------------------------------|-----------------|--------|----------|---------------------------|---------|------|
| 1    | 2      | 3                                         |                                        |                                    |                 |        |          |                           |         |      |
| 4    | 5      | 6                                         |                                        |                                    |                 |        |          |                           |         |      |
| 7    | 8      | 9                                         |                                        |                                    |                 |        |          |                           |         |      |
| 0    | х      |                                           |                                        |                                    |                 | Po     | ssibilit | 'é de                     | e se se | rvir |
|      |        | $\bigcirc$                                |                                        |                                    |                 |        | du       | glos                      | saire   |      |
| 9    | 1      | $\mathbf{i}$                              | Nom du produit                         | ALODONT                            |                 |        |          |                           |         |      |
| 1    | 1      | J. S. S. S. S. S. S. S. S. S. S. S. S. S. |                                        |                                    |                 | X 🗸 🕞  |          | A a                       |         |      |
|      |        |                                           |                                        |                                    |                 |        | ▶ 💡 🔗 🍪  | B D<br>C c<br>D d         |         |      |
| 0    | 2      | 2                                         | Posologie                              | bain de bouche matin, midi et soir |                 |        |          | F f<br>G g                |         |      |
|      |        |                                           |                                        |                                    |                 |        |          | H II<br>I i<br>J j<br>K k |         |      |
|      |        |                                           |                                        |                                    |                 |        |          | L 1<br>M m                |         |      |
|      |        |                                           | Indication<br>Motif de<br>prescription | L                                  |                 |        |          | N n<br>O o<br>P p         |         |      |
| ×    | ×      | 2                                         |                                        |                                    |                 |        |          | Qq<br>Rr<br>Ss            |         |      |
| -    | 3      | 3                                         |                                        |                                    |                 | 10 + A | <b></b>  | U u<br>V v                |         |      |
| 16   | &      | 2                                         |                                        |                                    | ок              |        |          | W W<br>X X<br>Y y<br>Z Z  |         |      |
| 1    |        |                                           |                                        |                                    |                 |        |          |                           |         |      |

# Posologie

| Défi   | nition | d'un pi | roduit                                 |                                    | ř              |
|--------|--------|---------|----------------------------------------|------------------------------------|----------------|
| 1<br>4 | 2<br>5 | 3<br>6  |                                        | À l'aide de la palette             | Inc<br>Mo      |
| 7      | 8      | 9       |                                        | passage de la souris, une          | pre            |
|        |        |         |                                        | bulle d'aide indiquant le libellé  | lant les repas |
| I.     | â      |         | Nom du produit                         | ALODONT                            |                |
|        |        | /       |                                        |                                    |                |
| 2      | 2      | 2       | Posologie                              | bain de bouche matin, midi et soir |                |
|        |        |         |                                        |                                    |                |
|        |        |         | Indication<br>Motif de<br>prescription |                                    |                |
| ×<br>3 | X      |         |                                        |                                    |                |
| 16     | &      | 2       |                                        | OK Annuler                         |                |
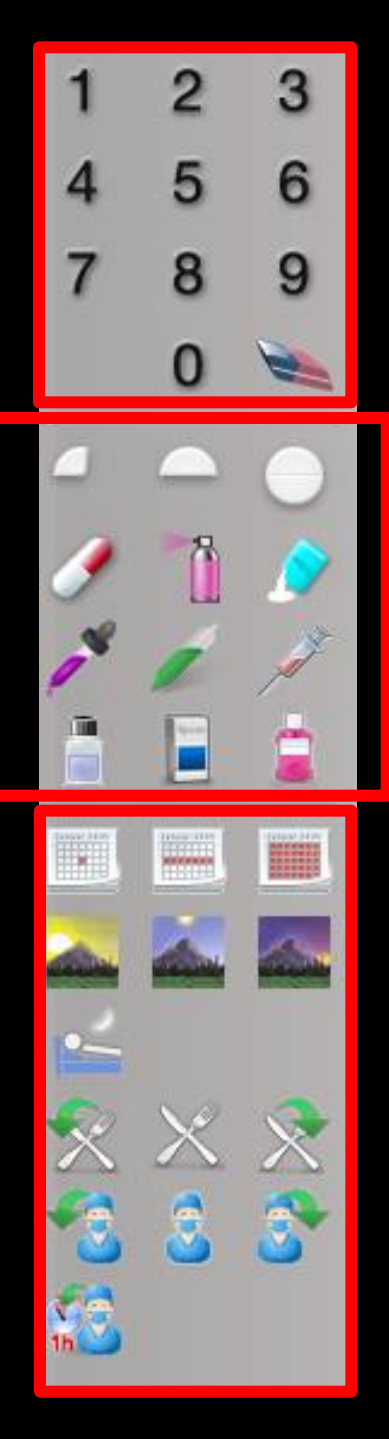

- Dans la partie haute de la palette des chiffres pour noter le nombre de prises Flacon, boîte, sachet
- ⇒La gomme pour effacer en cas d'erreur
- Dans la partie moyenne de la palette des représentations graphiques pour noter cachet, gélule, flacon, boîte, sachet .....

Dans la partie basse de la palette des icones pour préciser les moments de prises

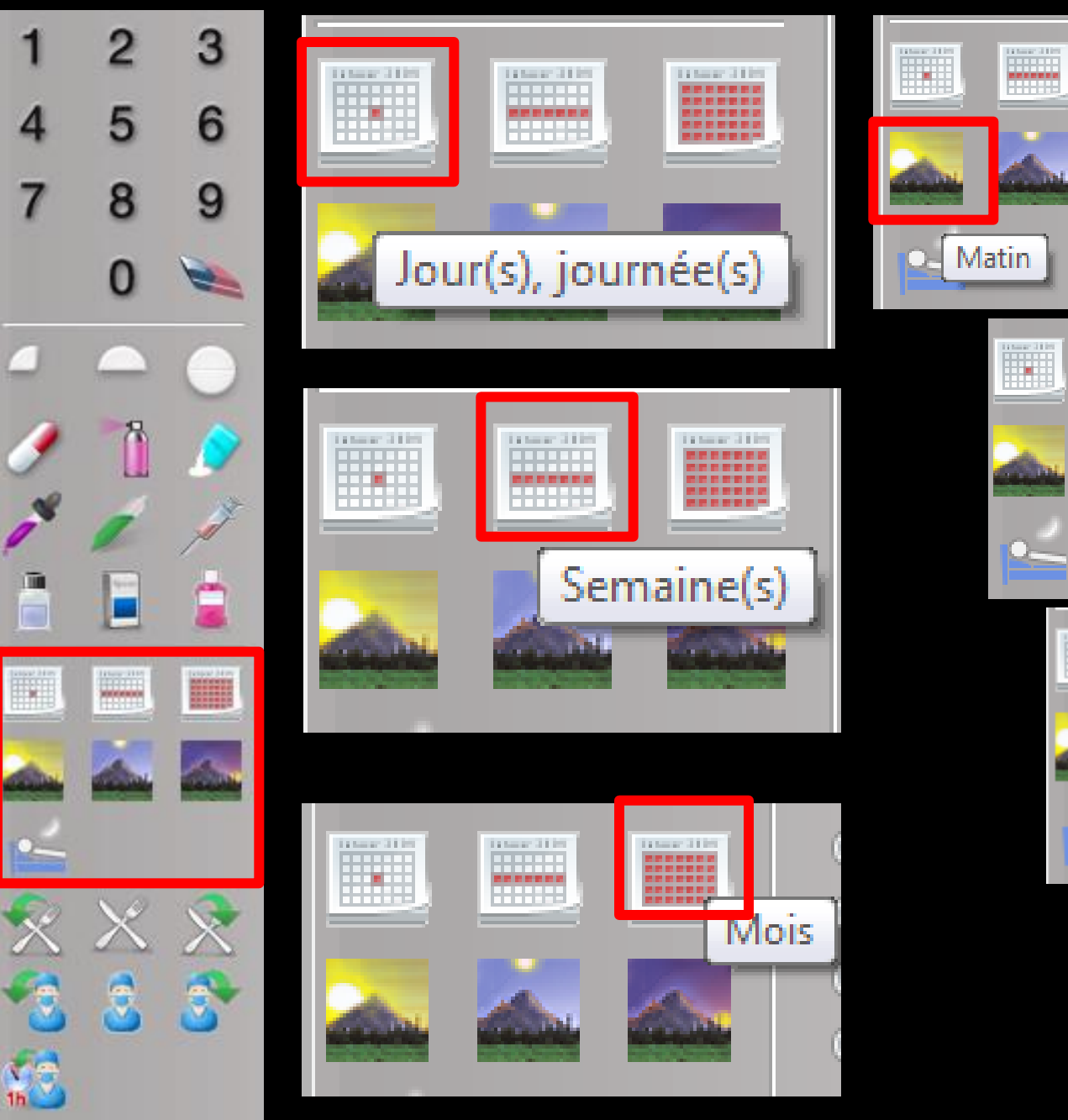

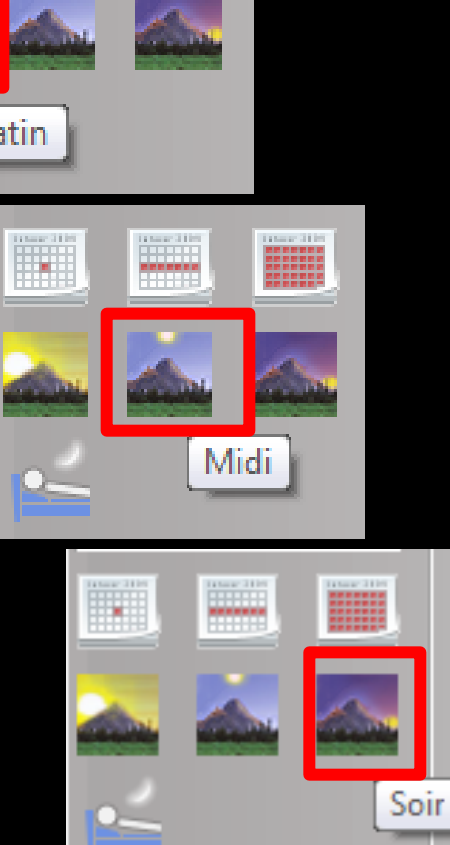

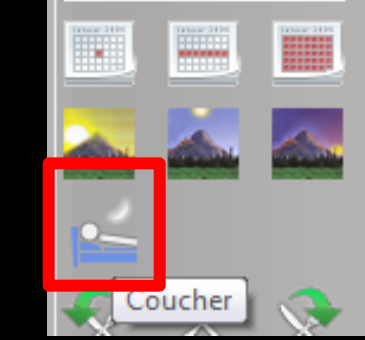

\_

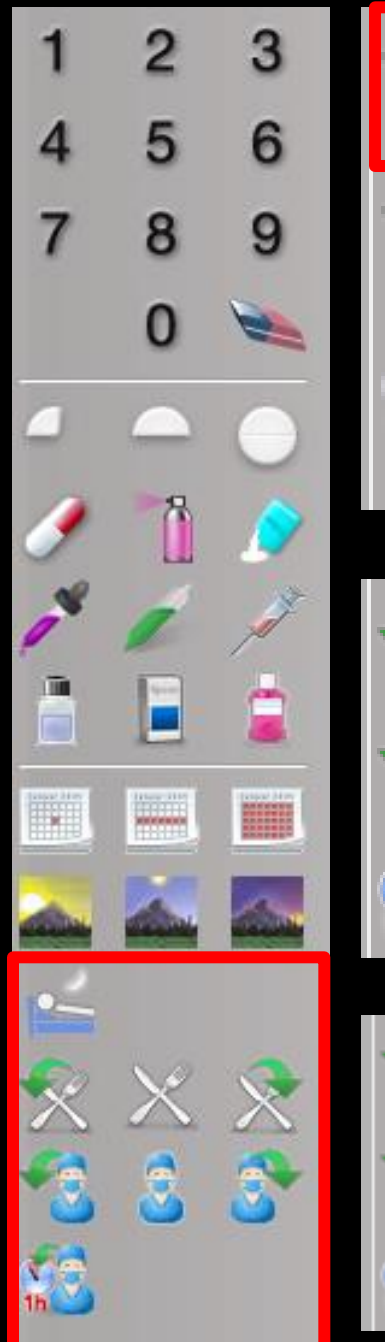

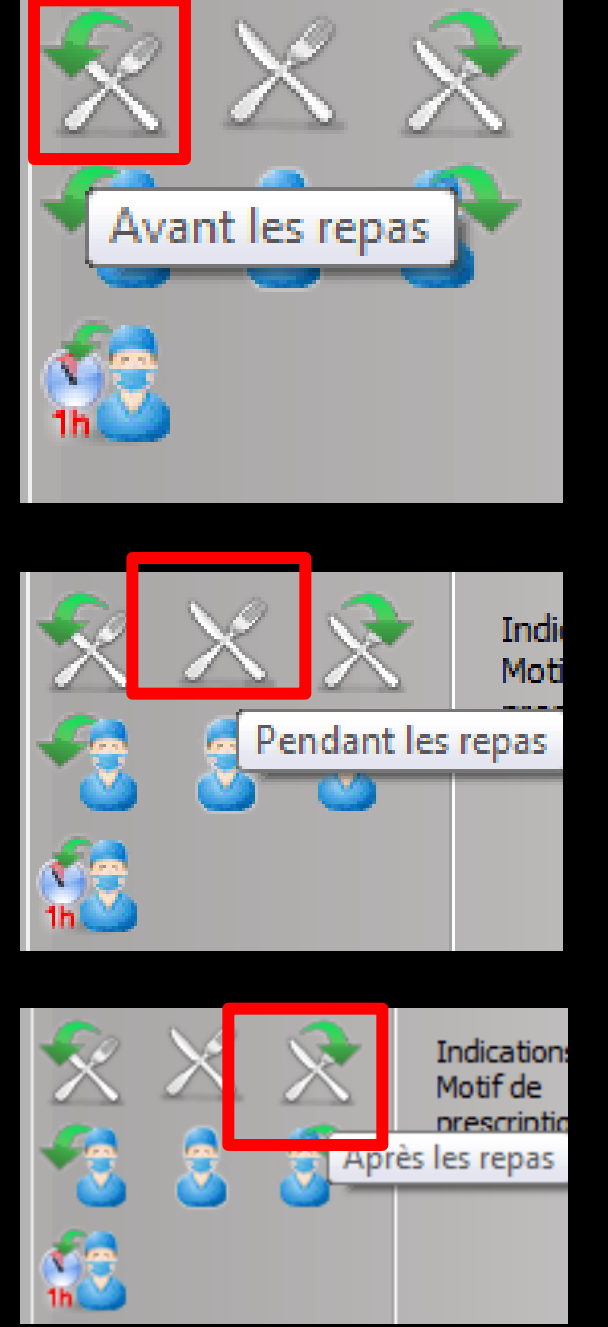

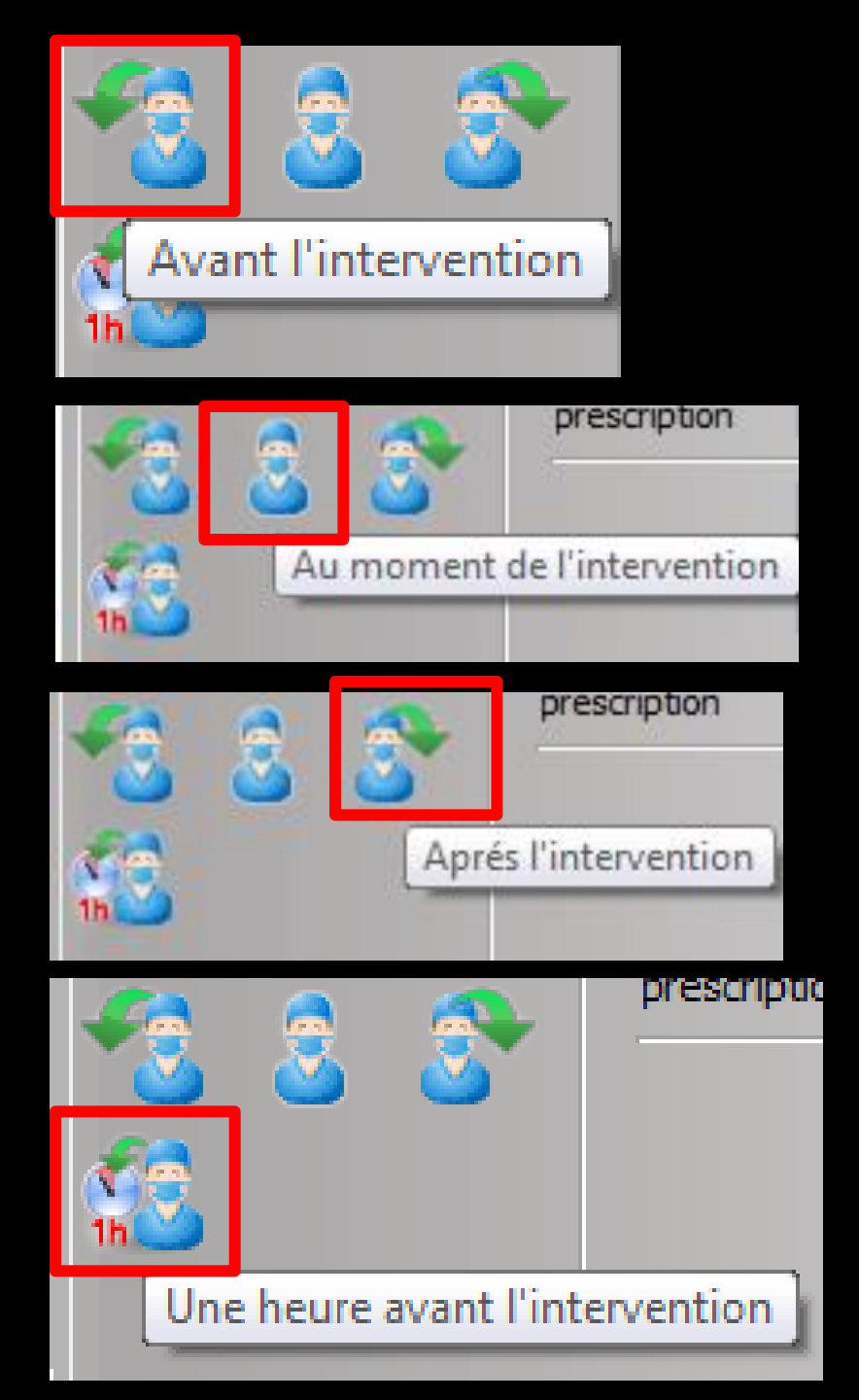

# Posologie

| Défi     | nition | d'un pro | duit                   |                                                                                                    |   |
|----------|--------|----------|------------------------|----------------------------------------------------------------------------------------------------|---|
| 1        | 2      | 3        |                        |                                                                                                    |   |
| 4        | 5      | 6        |                        | L'icône gomme permet                                                                                                    |   |
| 7        | 8      | 9        |                        | d'effacer la posologie                                                                                                    |   |
| 0        | x      |          |                        | inscrite par erreur                                                                                                    |   |
| _        |        |          |                        |                                                                                                    |   |
| 1        | 8      |          | Nom du produit         | ALODONT                                                                                                    |   |
| ~        | 1      | À        |                        |                                                                                                    |   |
|          |        |          |                        |                                                                                                    |   |
|          | 2      |          | Posologie              | bain de bouche matin, midi et soir                                                                                                    | / |
|          |        |          |                        |                                                                                                    |   |
|          |        |          |                        |                                                                                                    |   |
|          |        |          | Indication<br>Motif de | E State State Stat | Ç |
| ~        | ×      |          | prescription           |                                                                                                    | / |
|          |        |          |                        |                                                                                                    |   |
| <b>C</b> | &      |          |                        |                                                                                                    |   |
| 16.00    |        |          |                        | OK Annuler                                                                                                    |   |

# En rédaction libre

| Défi | nition       | d'un pro | oduit          |                                                                                                    |
|------|--------------|----------|----------------|----------------------------------------------------------------------------------------------------|
| 1    | 2            | 3        |                | Dans le champ Indication Motif de prescription (optionnel)                                                                                                    |
| 4    | 5            | 6        |                | ⇒ L'ampoule jaune donne accès à des indications médicales                                                                                                    |
| 7    | 8            | 9        |                | fournies par la base de données médicamenteuses                                                                                                    |
| 0    | x            |          |                | L'appel au glossaire avec nos propres termes sera plus                                                                                                    |
|      |              |          |                | judicieux                                                                                                    |
| 1    | 1            |          | Nom            |                                                                                                    |
| ~    | 1            | À        |                |                                                                                                    |
|      |              |          |                | Saisie des indications                                                                                                    |
| 12   |              |          | Posol          | bain de bouche matin, midi et soir                                                                                                    |
|      |              |          | Techo          | Indications trouvées         Indications trouvées         Indications trouvées |
| *    |              |          | Motif<br>presc | haon<br>de J J j<br>k k k<br>L l<br>M m<br>N n<br>O o p<br>P p                                                                                                    |
|      | <u>&amp;</u> | 3<br>1   |                | $ \begin{array}{c}                                     $                                                                                                    |
|      |              |          |                |                                                                                                    |

## En rédaction libre

| Défi | nition   | d'un pr      | oduit                                  |                                   |             |
|------|----------|--------------|----------------------------------------|-----------------------------------|-------------|
| 1    | 2        | 3            |                                        |                                   |             |
| 4    | 5        | 6            |                                        |                                   |             |
| 7    | 8        | 9            |                                        |                                   |             |
| 0    | x        |              |                                        |                                   |             |
|      | -        | $\bigcirc$   |                                        |                                   |             |
| 0    | Ĩ        | Ø            | Nom du produit                         | ALODONT                           |             |
| 1    | 1        | Á            |                                        |                                   |             |
|      |          |              | Posologie                              | hain de hourbe matin midi et soir |             |
| 0    |          |              | rosologie                              |                                   | 1 Alexandre |
|      |          |              |                                        | Manuellement en texte libre       |             |
|      |          |              | _                                      |                                   |             |
|      |          |              | Indication<br>Motif de<br>prescription | Suite extraction                  |             |
| ×    | $\times$ | $\mathbf{X}$ |                                        |                                   | 4           |
| -    | 3        | 3            |                                        |                                   |             |
| 11   | &        | 2            |                                        | OK Annuler                        |             |
| 6    |          |              |                                        |                                   |             |

## Ordonnance en rédaction libre

| Défi | nition | d'un pr      | oduit                                  |                     | - 1       |
|------|--------|--------------|----------------------------------------|---------------------|-----------|
| 1    | 2      | 3            |                                        |                     |           |
| 4    | 5      | 6            |                                        |                     |           |
| 7    | 8      | 9            |                                        |                     |           |
| 0    | х      |              |                                        |                     |           |
| 4    |        | $\mathbf{O}$ |                                        |                     | 11 mar 11 |
| 9    | 8      |              | Nom du produit                         | MANSERINE           |           |
| *    | 1      | J.           |                                        |                     |           |
|      |        |              |                                        |                     |           |
|      | 2      | 2            | Posologie                              | un comprimé le soir |           |
|      |        |              |                                        |                     |           |
|      |        |              |                                        |                     |           |
|      |        |              | Indication<br>Motif de<br>prescription |                     |           |
| 2    | ×      | 2            |                                        |                     |           |
| -    | 3      | 8            |                                        |                     |           |
| 16   | &      | 2            |                                        | OK Annuler          |           |

# →La posologie sera non structurée→Pas de code CIP associé au produit

| LOGOS_w aide à la prescription 1.0.A - Docteur Ninon CREMONINI                                 |                                         |
|------------------------------------------------------------------------------------------------|-----------------------------------------|
| Quitter Nouvelle Enregistrer Acte gratuit<br>Quitter Nouvelle Enregistrer                      | SMG A4 dupli                            |
| Taille (en cm) <u>Madam</u> <u>6 mo</u>                                                        | <u>iis</u>                              |
| Poids (en kg) Créatininémie (micromoles/l) Allaitement Grossesse                               | du patient                              |
| Antérédente Dressriptions chroniques Allernies                                                 |                                         |
|                                                                                                | Liste Ordonnances types Pharmacopée     |
| STIMULATEUR POUR NERFS JAMBES                                                                  |                                         |
| Angioplastie coronaire 3 STENT EN 2007                                                         | Iri par nom actuel O Iri par ancien nom |
|                                                                                                | <tous></tous>                           |
|                                                                                                | Liste personnelle                       |
|                                                                                                | ALODONT BAIN BOUCHE 200ML               |
|                                                                                                | ALODONT BAIN BOUCHE 500ML               |
|                                                                                                | ARTOTEC 50MG/0,2MG CPR 30               |
| Le: 04/02/2015                                                                                 | AUGMENTIN 1G/125MG AD SACHET 12         |
| MANSERINE                                                                                      | AUGMENTIN 500 mg (24 comprimés)         |
| Posologie                                                                                      | AUGMENTIN 500MG/62,5MG AD CPR 16        |
| Convertir en DC                                                                                | BI-MISSILOR GE 250MG CPR 10             |
|                                                                                                | BIRODOGYL CPR 10                        |
| Monographie <u>Eniever</u>                                                                     | BUCCAGEL GEL BUCCAL TUB 15ML            |
| Ce produit n'est pas pris en compte pour la sécurisation de l'ordonnance Documents 💾 Conserver | CEBUTID 50MG CPR 30                     |
|                                                                                                | CLAMOXYL 1G CPR DISPERSIBLE 3           |
|                                                                                                |                                         |
|                                                                                                | CLAMOXYL 250MG PDR 60ML                 |
|                                                                                                | CLAMOXYL 500 mg (suspension buyable)    |
|                                                                                                |                                         |
|                                                                                                | Bains de bouche 3 fois par jour         |
|                                                                                                |                                         |
|                                                                                                | · · · · · · · · · · · · · · · · · · ·   |
|                                                                                                | OK Monographie                          |
| Image: Convertir l'ordonnance en DC     Conserver comme en DC                                  | Rédaction libre                         |

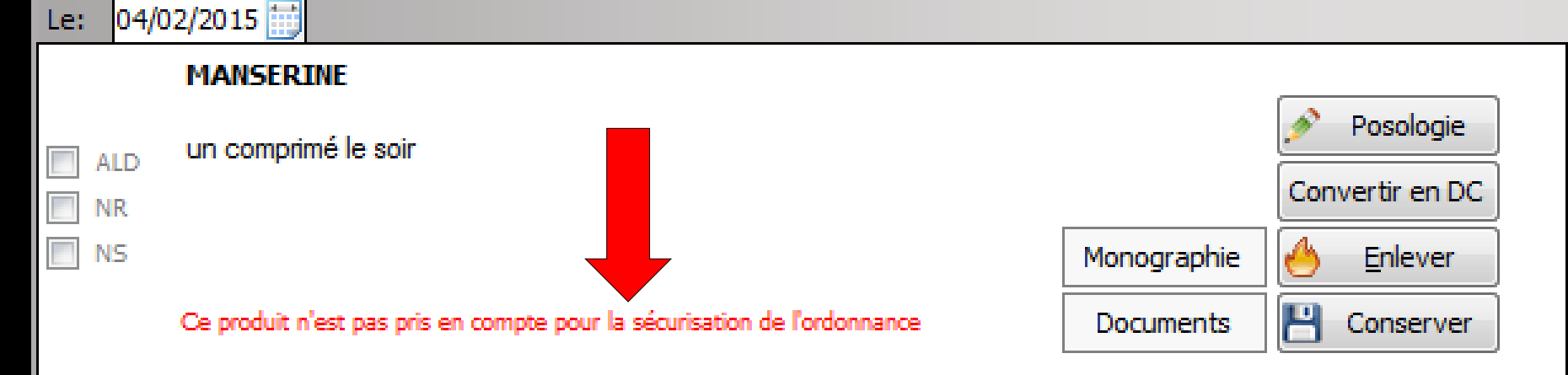

#### Message de rappel en rouge indiquant que le produit ne sera pas pris en compte pour la sécurisation de l'ordonnance

| Antécé       | dents Prescriptions chroniques Allergies                                                                                   |                                         |
|--------------|----------------------------------------------------------------------------------------------------|-----------------------------------------|
| 1 a 1        | SEFFEXOR LP 75MG GELULE 30                                                                                                 | Liste Ordonnances types Pharmacopée     |
| - <b>-</b> - | KARDEGIC 75MG SACHET 30                                                                                                    | Tri par nom actuel                      |
|              | NEBILOX 5MG CPR QUADRISECABLE 30                                                                                           |                                         |
| -            | MOLSIDOMINE 2MG BIOGARAN CPR SEC30                                                                                         | Turk                                    |
|              | CRESTOR 5MG CPR 30                                                                                                    | <10us>                                  |
|              |                                                                                                    | Liste personnelle                       |
|              |                                                                                                    |                                         |
| , v          | CROCAE DS S00HIG/2000E CFR 80                                                                                              | ALODONT BAIN BOUCHE 500ML               |
|              |                                                                                                    | Amoxicilline 500 mg gélule ( CLAMOXYL ) |
| Le: 03       | /02/2015                                                                                                    | ARTOTEC 50MG/0,2MG CPR 30               |
|              |                                                                                                    | AUGMENTIN 1G/125MG AD SACHET 12         |
|              | cue produit n'est pas pris en compte pour les calculs de sur-dosages / sous-dosages<br>ou de durée de traitement Documents | AUGMENTIN 500 mg (24 comprimés)         |
|              |                                                                                                    | AUGMENTIN 500MG/62,5MG AD CPR 16        |
|              | SPIFEN 400MG CPR 20 3400936251373                                                                                          | BI-MISSILOR GE 250MG CPR 10             |
|              |                                                                                                    | BIRODOGYL CPR 10                        |
| ALD          | 1 comprimé par prise, à renouveler si nécessaire sans dépasser 3 comprimés par jour (les                                   | BUCCAGEL GEL BUCCAL TUB 15ML            |
| NR NR        | Convertir en DC                                                                                                    | CEBUTID 50MG CPR 30                     |
| NS NS        | Monographie 🐣 Enlever                                                                                                    | CLAMOXYL 1G CPR DISPERSIBLE 3           |
|              | Ce produit n'est pas pris en compte pour les calculs de sur-dosages / sous-dosages                                         | CLAMOXYL 1G CPR DISPERSIBLE 6           |
|              | ou de durée de traitement                                                                                                  | CLAMOXYL 125MG PDR 60ML                 |
|              |                                                                                                    | CLAMOXYL 250MG PDR 60ML                 |
|              | ALODONT BAIN BOUCHE 200ML 3400931639039                                                                                    | CLAMOVVLE00 mg (guagogging buugblo)     |
|              | Bains de bouche 3 fois par jour                                                                                            | Bains de bouche 3 fois par jour         |
|              | Convertir en DC                                                                                                    |                                         |
|              | Monographie A Eplever                                                                                                    | ·                                       |
|              |                                                                                                    |                                         |
|              | ou de durée de traitement                                                                                                  | OK Monographie                          |
|              |                                                                                                    |                                         |
| Ŷ            | Analyser Convertir l'ordonnance en DC Conserver comme et de la conserver comme condonnance type                            | Rédaction libre                         |

Les flèches jaunes figurant en bas à gauche de l'ordonnance font remonter ou descendre dans la liste le médicament sélectionné (cela n'interfère pas avec l'éventuel caractère bi-zone de l'ordonnance en cas d'ALD)

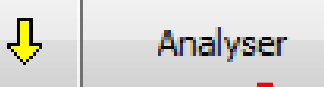

ᠬ

Interactions

Association déconseillée

Association à prendre en compte

BIOGARAN CPR SEC3

KARDEGIC 75MG SACHET 30 et SPIFEN 400MG CPR 20

EFFEXOR LP 75MG GELULE 30 et LAROXYL 25MG CPR 60 SPIFEN 400MG CPR 20 et NEBILOX 5MG CPR QUADRISECABLE 30 NEBILOX 5MG CPR QUADRISECABLE 30 et LAROXYL 25MG CPR

NEBILOX 5MG CPR OUADRISECABLE 30 et MOLSIDOMINE 2MG

NEBILOX 5MG CPR OUADRISECABLE 30 et NATISPRAY

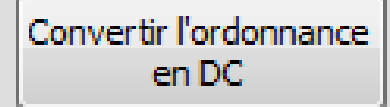

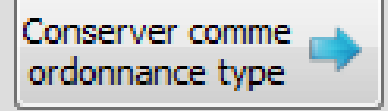

Le bouton "Analyser" permet de demander à la base de données médicamenteuses de réaliser toutes les vérifications possibles sur la prescription ⇒Celle-ci, en cas d'anomalie, renvoie messages d'alerte ou précautions d'emploi Cette fonction n'est valide que si les médicaments ont été saisis à l'aide de la base de données médicamenteuses

Lorsque vous avez créé une ordonnance dont les médicaments sont encore sous leur nom de spécialité, vous pourrez la convertir en DC, en cliquant sur le bouton "Convertir l'ordonnance en DC"

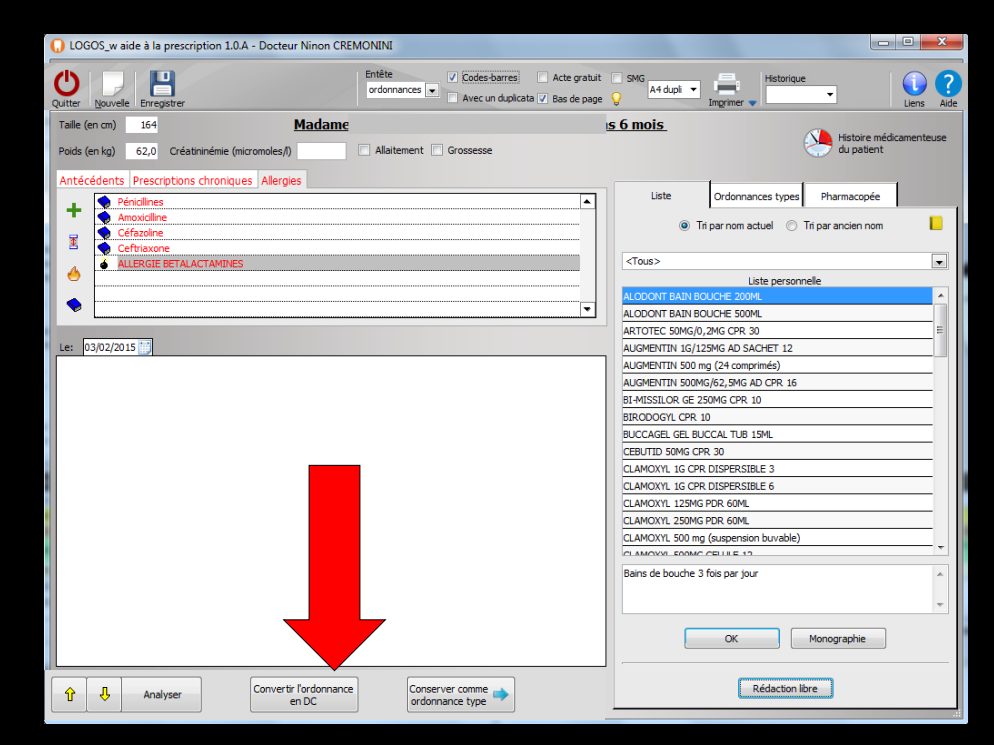

#### Conversion en DC d'une ordonnance

| DGOS_w aide à la prescription 1.0.A - Docteur Ninon CREMONINI                                                                                                    |                                                                                                    |                                                       |
|----------------------------------------------------------------------------------------------------|----------------------------------------------------------------------------------------------------|-------------------------------------------------------|
| Qutter     Nouvelle     Enregistrer   Enregistrer                                                                                                    | SMG<br>A4 dupli V Historique<br>Ingrimer V Historique                                                                                                    |                                                       |
| Taille (en cm) 164 Madame                                                                                                    | 6 mois                                                                                                    |                                                       |
| Poids (en kg) 62,0 Créatininémie (micromoles/l) Allaitement 🗍 Grossesse                                                                                                    | Histoire médicamenteuse<br>du patient                                                                                                    |                                                       |
| Antécédents Prescriptions chroniques Allergies                                                                                                    |                                                                                                    |                                                       |
| Péricilines                                                                                                    | Liste Ordonnances types Pharmacopée                                                                                                    |                                                       |
| Amoxiciline                                                                                                    | Tri par nom actuel O Tri par ancien nom                                                                                                    |                                                       |
| Cefriazone                                                                                                    |                                                                                                    |                                                       |
| ALLERGIE BETALACTAMINES                                                                                                    | <tous></tous>                                                                                                    |                                                       |
|                                                                                                    | ALODONT BAIN BOUCHE 200ML                                                                                                    |                                                       |
|                                                                                                    | ALODONT BAIN BOUCHE 🕠 LOGOS_w aide à la prescription 1.0.A - Docteur Ninon CREMONINI                                                                                                    |                                                       |
| Le: 03/02/2015                                                                                                    | AKTOTEC, SUMGJO, 2MG C<br>AUGMENTIN 1G/125MG / // Codes-barres Acte gratuit                                                                                                    | SMG Historique 🕥                                      |
| BIRODOGYL CPR 10 3400934828157                                                                                                    | AUGMENTIN 500 mg (24 Quitter Nouvelle Enregistrer Avec un duplicata V Bas de page                                                                                                    | A4 dupli  Imprimer Liens Aide                         |
| I comprimé le matin et 1 comprimé le soir pendant 5 jours                                                                                                    | AUGMENTIN 500MG/62,5<br>BLANISSI OR GE 250MG ( Taille (en cm) 164 Madame S                                                                                                    | 6 mois                                                |
| In NR Convertir en DC                                                                                                    | BIRODOGYL CPR 10 Poids (en kg) 62,0 Créatininémie (micromoles/l) Allaitement Crossesse                                                                                                    | du patient                                            |
| NS Monographie 6 Enlever                                                                                                    | BUCCAGEL GEL BUCCAL                                                                                                    |                                                       |
| ou de durée de traitement                                                                                                    | CLAMOXYL 1G CPR DISPI                                                                                                    | Liste Ordonnances types Pharmacopée                   |
| SPIFEN 400MG CPR 20 3400936251373                                                                                                    | CLAMOXYL 1G CPR DISPI                                                                                                    | Tri par nom actuel     Tri par ancien nom             |
| 1 comprimé par prise à renouveler si nécessaire sans dépasser 3 comprimés par jour les     Posologie                                                                                                    | CLAMOXYL 125MG PDR 6                                                                                                    |                                                       |
| ALD prises doivent être espacées d'au moins 6 heures)                                                                                                    | CLAMOXYL 500 mg (susp. A ALLERGIE BETALACTAMINES                                                                                                    | <tous></tous>                                         |
| 🔲 NS Monographie 🐣 Enlever                                                                                                    |                                                                                                    | Liste personnelle ALODONT BAIN BOUCHE 200ML           |
| Ce produit n'est pas pris en compte pour les calculs de sur-dosages / sous-dosages<br>ou de durée de traitement Documents                                                                                                    | Bains de bouche 3 tois pi                                                                                                    | ALODONT BAIN BOUCHE 500ML                             |
| Peut altérer la vigilance des conducteurs                                                                                                    | Le: 03/02/2015                                                                                                    | ARTOTEC 50MG/0,2MG CPR 30                             |
| ALODONT BAIN BOUCHE 200ML 3400931639039                                                                                                    | Spiramycine + métronidazole 1,5 MUI/250 mg comprimé (BIRODOGYL) 8156055                                                                                                    | AUGMENTIN 500 mg (24 comprimés)                       |
| ALD Bains de bouche 3 fois par jour                                                                                                    | Posologie                                                                                                    | AUGMENTIN 500MG/62, 5MG AD CPR 16                     |
| Converte lardonnance Concerver comme                                                                                                    | Convertir en DC                                                                                                    | BIRODOGYL CPR 10                                      |
| Image: Image: | Monographie 🐣 Enlever                                                                                                    | BUCCAGEL GEL BUCCAL TUB 15ML                          |
|                                                                                                    | Ce produit n'est pas pris en compte pour les calculs de sur-dosages / sous-dosages / Documents Documents Documents                                                                                                    | CLEMUTID SOMG CPR 30<br>CLAMOXYL 1G CPR DISPERSIBLE 3 |
|                                                                                                    | Ibuprofène 400 mg comprimé (SPIFEN ) 8152123                                                                                                    | CLAMOXYL 1G CPR DISPERSIBLE 6                         |
|                                                                                                    | 1 comptimé par prise à repouveler si nécessaire sans dépasser 3 comptimés par jour (les                                                                                                    | CLAMOXYL 125MG PDR 60ML                               |
|                                                                                                    | AD prises doivent être espacées d'au moins 6 heures) Convertir en DC                                                                                                    | CLAMOXYL 500 mg (suspension buvable)                  |
|                                                                                                    | 🔲 N5 Monographie 🤞 Enlever                                                                                                    |                                                       |
|                                                                                                    | Ce produit n'est pas pris en compte pour les calculs de sur-dosages / sous-dosages Documents Conserver                                                                                                    | Bains de bouche 3 fois par jour                       |
|                                                                                                    | Peut altérer la vigilance des conducteurs                                                                                                    | <b>•</b>                                              |
|                                                                                                    | Cetypyridinium + chiorobutanoi + eugenoi u,uus% / u,us% / u,u4% bal 8186429                                                                                                    | OK Monographie                                        |
|                                                                                                    | ALD Bains de bouche 3 tois par jour                                                                                                    |                                                       |
|                                                                                                    |                                                                                                    | Rédaction libre                                       |
|                                                                                                    | Analyser Convertion and Convertion Convertion Convertin Convertion Convertion Convertion Convertion |                                                       |
|                                                                                                    |                                                                                                    |                                                       |

Lorsque vous avez créé une ordonnance dont vous pensez que vous serez amené à la réutiliser souvent, vous pouvez la sauver en tant qu'ordonnance type, en cliquant sur le bouton "Conserver comme ordonnance type"

|            | S_w aide à la prescription 1.0.A - Docteur Ninor             | CREMONINI               |           |                                               |                                                         | T                       |                                    | x         |
|------------|--------------------------------------------------------------|-------------------------|-----------|-----------------------------------------------|---------------------------------------------------------|-------------------------|------------------------------------|-----------|
| Quitter    | Nouvelle Enregistrer                                         | Entête<br>ordonnances 💌 | Codes-ba  | arres Acte gratuit<br>duplicata 🗸 Bas de page | SMG A4 dupli 👻                                          | Historique              | -                                  | ?<br>Aide |
| Taille (en | cm) 160                                                      | <u>Madame</u>           |           | ans 6 mo                                      | <u>pis</u>                                              |                         |                                    |           |
| Poids (en  | ka) 58.0 Créatininémie (micromoles/I)                        | Allaitement             | Grossesse |                                               |                                                         |                         | Histoire medicamente<br>du patient | euse      |
| r olas (ch | ngy 50/5 creatimente (metomoles/ly                           |                         |           |                                               |                                                         |                         |                                    |           |
| Antécéd    | lents Prescriptions chroniques Allergies                     |                         |           |                                               |                                                         | 1 1                     | 1                                  |           |
| . [        | EFFEXOR LP 75MG GELULE 30                                    |                         |           | <b></b>                                       | Liste                                                   | Ordonnances types P     | harmacopée                         |           |
|            | KARDEGIC 75MG SACHET 30                                      |                         |           |                                               | O Tr                                                    | par pom actual 🦳 Tri pa | r ancien nem                       |           |
| <b>-</b>   | NEBILOX 5MG CPR QUADRISECABLE 30                             |                         |           |                                               |                                                         |                         |                                    | -         |
|            | MOLSIDOMINE 2MG BIOGARAN CPR SEC30                           |                         |           |                                               | Tours                                                   |                         |                                    |           |
|            | CRESTOR SMG CPR 30                                           |                         |           |                                               | <rees <="" th=""><th>12-1</th><th></th><th></th></rees> | 12-1                    |                                    |           |
|            | NATISPRAY 0.30MG/DOSE PULV BUCC                              |                         |           |                                               | ALODONT BATH BO                                         | Liste personnelle       |                                    |           |
| 📗 😒 🖥      | OROCAL D3 500MG/200UI CPR 60                                 |                         |           | <b>•</b>                                      | ALODONT BAIN BO                                         | UCHE 500ML              |                                    |           |
|            |                                                              |                         |           |                                               | ARTOTEC 50MG/0.                                         | 2MG CPR 30              |                                    | =         |
| Le: 04/    | 02/2015                                                      |                         |           |                                               | AUGMENTIN 1G/12                                         | 5MG AD SACHET 12        |                                    |           |
|            | Amoxicilline 500 mg gélule ( CLAMOXYL )                      |                         |           | 8154429                                       | AUGMENTIN 500 m                                         | a (24 comprimés)        |                                    |           |
|            | ······                                                       |                         |           | Posologie                                     | AUGMENTIN 500MC                                         | 62,5MG AD CPR 16        |                                    | -         |
| ALD        | 1 gélule le matin et 1 gélule le soir pendant 6 jours        |                         |           |                                               | BI-MISSILOR GE 25                                       | IOMG CPR 10             |                                    | -         |
| NR NR      |                                                              |                         |           | Convertir en DC                               | BIRODOGYL CPR 1                                         | 0                       |                                    | -         |
| NS NS      |                                                              | Mo                      | nographie | 🐣 <u>E</u> nlever                             | BUCCAGEL GEL BUG                                        | CAL TUB 15ML            |                                    | -         |
|            | Ce produit n'est pas pris en compte pour les calculs de sur- | osages / sous-dosages   | ocuments  | P Conserver                                   | CEBUTID 50MG CPF                                        | R 30                    |                                    |           |
|            | ou de durée de traitement                                    |                         |           |                                               | CLAMOXYL 1G CPR                                         | DISPERSIBLE 3           |                                    |           |
|            | Thuprofène 400 mg comprimé ( SPIFEN )                        |                         |           | 8152123                                       | CLAMOXYL 1G CPR                                         | DISPERSIBLE 6           |                                    | _         |
|            | Touproteile 400 mg comprime ( 5/ 1/ el )                     |                         |           | Posologie                                     | CLAMOXYL 125MG                                          | PDR 60ML                |                                    | -         |
| ALD        | 1 comprimé par prise, à renouveler si nécessaire sa          | ns dépasser 3 comprim   | r (les    | - rosologic                                   | CLAMOXYL 250MG                                          | PDR 60ML                |                                    | -         |
| NR NR      | prises doivent etre espacees d'au moins 6 neures)            |                         |           | Convertir en DC                               | CLAMOXYL 500 mg                                         | (suspension buvable)    |                                    |           |
| NS NS      |                                                              |                         | phie      | 🐣 Enlever                                     | CLAMOXYL E00MC                                          | CEULE 10                |                                    |           |
|            | Ce produit n'est pas pris en compte pour les calculs de sur- | osages / sous-dosages   | ents      | Conserver                                     | Bains de bouche 3                                       | fois par jour           |                                    | ~         |
|            | ou de durée de traitement                                    | Peut altér              | nce des   | conducteurs                                   |                                                         |                         |                                    |           |
|            | Cétylovridinium + chlorobutanol + eugénol                    | 0.005% / 0.05% /        | ai        | 8186429                                       |                                                         |                         |                                    | *         |
|            | cccypyriallian + chorobacanol + eugeno                       | 0,00010101010101        |           | Posologie                                     |                                                         | OK Mor                  | ographie                           |           |
| ALD        | Bains de bouche 3 fois par jour                              |                         |           |                                               |                                                         |                         | - <u>-</u>                         |           |
|            |                                                              |                         |           | Convertir en DC                               |                                                         |                         |                                    |           |
|            | Analyser Convertir l'ordon                                   | nance Conserv           | ver comme |                                               |                                                         | Rédaction libre         |                                    |           |
|            | en DC                                                        | ordonn                  | ance type |                                               |                                                         |                         |                                    |           |
|            |                                                              |                         |           |                                               |                                                         |                         |                                    |           |

## Une fenêtre s'ouvre pour nommer cette ordonnance type Attention à ne pas mettre d'espace, sinon message d'erreur

| Nom de l'    | 'ordonnan  | ce type | <br>Nom de              | l'ordonnance type               |
|--------------|------------|---------|-------------------------|---------------------------------|
| Nom: ABCÈS ( | ORDONNANCE |         | $\mathbf{\overline{C}}$ | Enlevez le ou les espace du nom |
|              | Ok         | Annuler |                         | ОК                              |

# ⇒ L'ordonnance type étant nommée ⇒ Clic sur OK ⇒ Message confirmant l'enregistrement

| Nom: ABCES | ORDO |         |  |
|------------|------|---------|--|
|            | Ok   | Annuler |  |

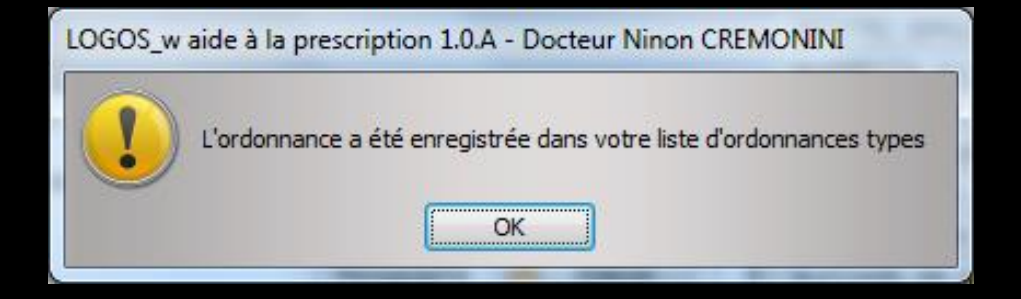

## Rédaction de l'ordonnance

## À partir de l'onglet Ordonnance type

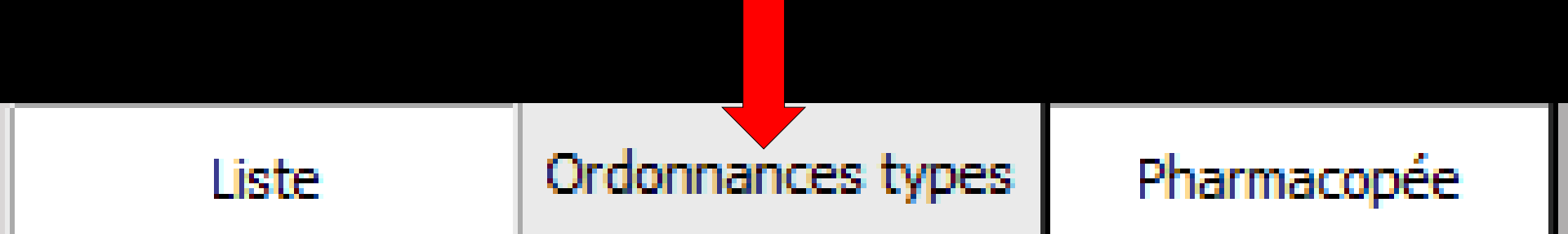

# L'onglet Ordonnance type

| O LOGOS_w aide à la prescription 1.0.A - Docteur Nino                    | n CREMONINI                                              |                                 | T                          |                    |
|--------------------------------------------------------------------------|----------------------------------------------------------|---------------------------------|----------------------------|--------------------|
| Quitter Nouvelle Enregistrer                                             | Entête V Codes-barres<br>ordonnances V Avec un duplicata | Acte gratuit SMG<br>Bas de page | Historique                 | Liens Aide         |
| Taille (en cm) 160                                                       | Madam                                                    | <u>ns 6 mois</u>                | A Histo                    | ire médicamenteuse |
| Poids (en kg) 58,0 Créatininémie (micromoles/l)                          | Allaitement Grossesse                                    | _                               | du pa                      | atient             |
| Antécédents Prescriptions chroniques Allergies                           |                                                          |                                 |                            |                    |
| L Dépression                                                             |                                                          | Liste                           | Ordonnances types Pharmace | opée               |
| STIMULATEUR POUR NERFS JAMBES     Angioplastie coronaire 3 STENT EN 2007 |                                                          |                                 | Ordonnan cas tunas         |                    |
|                                                                          |                                                          | elmex® enfant                   | Ordonnances cypes          | • • •              |
|                                                                          |                                                          | elmex® PROTEC                   | CTION CARIES               |                    |
|                                                                          |                                                          | elmex® SENSITI                  | IVE                        |                    |
|                                                                          |                                                          | ABCES-ORDO                      |                            |                    |
| Le: 04/02/2015                                                           |                                                          |                                 |                            |                    |
|                                                                          |                                                          |                                 |                            |                    |
|                                                                          |                                                          |                                 |                            |                    |
|                                                                          |                                                          |                                 |                            |                    |
|                                                                          |                                                          |                                 |                            |                    |
|                                                                          |                                                          |                                 |                            |                    |
|                                                                          |                                                          |                                 |                            |                    |
|                                                                          |                                                          |                                 |                            |                    |
|                                                                          |                                                          |                                 |                            |                    |
|                                                                          |                                                          |                                 |                            |                    |
|                                                                          |                                                          |                                 |                            |                    |
|                                                                          |                                                          |                                 |                            | <b>_</b>           |
|                                                                          |                                                          |                                 | Sélectionner 🐣             |                    |
| Analyser Convertir l'ordo<br>en DC                                       | nnance Conserver comme  ordonnance type                  |                                 | Rédaction libre            |                    |
| L                                                                        |                                                          |                                 |                            |                    |

| O LOGOS_w aide à la prescription 1.0.A - Docteur Ninon CREMONINI                                                                                                    |                                    |                       |
|----------------------------------------------------------------------------------------------------|------------------------------------|-----------------------|
| Quitter       Nouvelle       Enregistrer         Enregistrer       Acte gratuit         Ordonnances       Avec un duplicata         Bas de page       Avec un duplicata | SMG A4 dupli  Imprimer             | Liens Aide            |
| Taille (en cm) 160 Madame GUALANDI Brigitte 63 ans 6 moi                                                                                                    | <u>is</u>                          |                       |
| Poids (en kg) 58,0 Créatininémie (micromoles/l) Allaitement Grossesse                                                                                                   | Histoire<br>du patie               | médicamenteuse<br>ent |
| Antécédente Prescriptions chroniques Allergies                                                                                                    |                                    |                       |
| Antecedents Prescriptions chroniques Allergies                                                                                                    | Liste Ordonnances types Pharmacopé | ée                    |
| STIMULATEUR POUR NERFS JAMBES                                                                                                    |                                    |                       |
| Angioplastie coronaire 3 STENT EN 2007                                                                                                    | Ordonnances types                  |                       |
|                                                                                                    | elmex® enfant                      | ▲                     |
|                                                                                                    | elmex® PROTECTION CARIES           |                       |
|                                                                                                    | elmex® SENSITIVE                   |                       |
|                                                                                                    | méridol®                           |                       |
|                                                                                                    | ABCES-ORDO                         |                       |
| Le: 04/02/2015                                                                                                    |                                    |                       |
|                                                                                                    |                                    |                       |
|                                                                                                    |                                    |                       |
|                                                                                                    |                                    |                       |
| Possidilite de modifier ou                                                                                                    |                                    |                       |
|                                                                                                    |                                    |                       |
| de créer de nouvelles                                                                                                    |                                    |                       |
|                                                                                                    |                                    |                       |
| ordonnances types                                                                                                    |                                    |                       |
| or dominances rypes                                                                                                    |                                    |                       |
|                                                                                                    |                                    |                       |
|                                                                                                    |                                    |                       |
|                                                                                                    |                                    |                       |
|                                                                                                    |                                    |                       |
|                                                                                                    |                                    |                       |
|                                                                                                    | Sélectionner                       |                       |
|                                                                                                    |                                    |                       |
|                                                                                                    |                                    |                       |
| Convertis l'ardennara                                                                                                    | Rédaction libre                    |                       |

### "Ordonnances types"

| G LOGOS_w aide à la prescription 1.0.4 - Docteur Ninon CREMONINI                                                                                                    |                                                                                                    |
|----------------------------------------------------------------------------------------------------|----------------------------------------------------------------------------------------------------|
| Quiter Nouvele Bregster                                                                                                    | SMG A4 dupl  Imgrimer Historique Liens Aide                                                                                                    |
| Taille (en cm)     160     Madame     is 6 mois       Poids (en kg)     55,0     Créatininémie (micromoles/l)     I allaitement     Grossesse                                                                                                    | <u>S</u><br>Histoire médicamenteuse<br>du patient                                                                                                    |
| Antécédents Prescriptions chroniques   Alergies  Antécédents Prescriptions chroniques   Alergies  Construction of OUR NERFS JAMEES  Onaire 3 STENT EN 2007                                                                                                    | Liste Ordonnances types harmacopée                                                                                                    |
| récupérée par un double clic ou                                                                                                    | Immax on mark     Immax on mark     Immax on mark     Immax on mark     Immax on mark     Immax on mark     Immax     Immax     Imm |
| sélection et clic sur Sélectionner                                                                                                    |                                                                                                    |
| Ibüpröfene 400 mg comprimé (SPIFEN)       8152123         ALD       1 comprimé par prise, à renouveler si nécessaire sans dépasser 3 comprimés par jour (es       Posologie         NR       prises divient être espacées d'au moirs 6 heures)       Converten DC                                                                                                    |                                                                                                    |
| NS     Monographie     Monographie     Mo     |                                                                                                    |
| Cétylpyridinium + chlorobutanol + eugénol 0,005% / 0,05% / 0,04% bai       8186429         ALD       Bains de bouche 3 fois par jour       Image: Convertire n DC         NR       Convertire n DC                                                                                                    |                                                                                                    |
| N5 Monographie Monographie Mo | Sélectionner                                                                                                    |
| • Analyser                • Analyser             • DC             • DC               • Convertir fordonnance             • DC               • Convertir fordonnance                 • DC                 • Convertir fordonnance               • DC               • Ordonnance type                                                                                                    | Rédaction libre                                                                                                    |

 Pour réutiliser l'ordonnance type, il suffit de la sélectionner dans la table
 De double cliquer sur la ligne sélectionnée
 Ou de cliquer sur "Sélectionner"

### "Ordonnances types"

Docteur Ninon CREMONINI

| LOGOS_w aide à la prescription 1.0.A - Docteur Ninon CREMONINI                                                                                                    |                                                                                                    |                                                              |
|----------------------------------------------------------------------------------------------------|----------------------------------------------------------------------------------------------------|--------------------------------------------------------------|
| Quiter Nouvele Erregister Codes barres Acte gratuit                                                                                                    | SMG A4 dupli V Historique Uiger Aide                                                                                                    |                                                              |
| Taile (en om)     160     Madame     us 6 mo       Pods (en kg)     58,0     Créatinnémie (nicromoles/)     Allaitement     Grossesse       Antécédents     Prescriptions chroniques     Alleirgies                                                                                                    | IS Histore médicamenteuse patient Liste Ordonnances types Pha acopée Ordonnances types Elmex® PhOTECTION CLARES Elmex® PANOTECTION CLARES Elmex® SPISTIVE méridol® ARCES GODO | LOGOS_w aide à la prescription 1.0.A - Docteur Ninon CREMONI |
| Ox de date de tatement     Oxuments     Oxuments       |                                                                                                    |                                                              |
| Cétyfpyridinium + chlorobutanol + eugénol 0,005% / 0,05% / 0,04% bal 8186429  ALD Bains de bouche 3 fois par jour ALD Rains de bouche 3 fois par jour Convert ren DC NR NR Corport ne par pis en compte pour les calculs de sur desages / sous desages Ca produit n'est pas pir en compte pour les calculs de sur desages / sous desages Ca produit n'est pas pir en calculs de sur desages / sous desages Ca produit n'est pas pir en calculs de sur desages / sous desages Ca produit n'est pas pir en calculs de sur desages / sous desages Ca produit n'est pas pir en calculs de sur desages / sous desages / sous desages Ca produit n'est pas pir en calculs de su | Selectioner                                                                                                    |                                                              |
| Image: Converter fordomance en DC         Converter comment                                                                                                    | Réda                                                                                                    |                                                              |

⇒Pour supprimer une ancienne ordonnance type -> la sélectionner dans la table et clic sur le bouton "Flamme"

Avec message de confirmation avant suppression

## "Ordonnances types"

| LOGOS_w aide à la prescription 1.0.A - Docteur Ninon CREMONINI                                          |                                                          |
|----------------------------------------------------------------------------------------------------|----------------------------------------------------------|
| Quitter Nouvelle Enregistrer                                                                            | SMG A4 dupli  Historique Imgrimer  Historique Liens Aide |
| Taille (en cm) 160 Madame ns 6 mo                                                                       | is Histoire médicamenteure                               |
| Poids (en kg) 58,0 Créatininémie (micromoles/l) 🗌 Allaitement 🗍 Grossesse                               | du patient                                               |
| Antécédents Prescriptions chroniques Allergies                                                          |                                                          |
| Décression                                                                                              | Liste Ordonnances types Pharmacopée                      |
| STIMULATEUR POUR NERFS JAMBES                                                                           |                                                          |
| Angioplastie coronaire 3 STENT EN 2007                                                                  | Ordonnances types                                        |
|                                                                                                    | elmex® enfant                                            |
| Ö                                                                                                    | elmex® junior                                            |
|                                                                                                    | elmex® SENSITIVE                                         |
|                                                                                                    | ABCES-ORDO                                               |
| Le: 04/02/2015 📷                                                                                        |                                                          |
| Amoxicilline 500 mg gélule ( CLAMOXYL ) 8154429                                                         |                                                          |
| Posologie                                                                                               |                                                          |
| Convertir en DC                                                                                         |                                                          |
| 🔲 NS Monographie 🤚 Enlever                                                                              |                                                          |
| Ce produit n'est pas pris en compte pour les calculs de sur-dosages / sous-dosages UDocuments Conserver |                                                          |
|                                                                                                    |                                                          |
| Ibuprofène 400 mg comprimé ( SPIFEN ) 8152123                                                           |                                                          |
| n 1 comprimé par prise, à renouveler si nécessaire sans dépasser 3 comprimés par jour (les              |                                                          |
| prises doivent être espacées d'au moins 6 heures) Convertir en DC                                       |                                                          |
| 🔲 NS Monographie 🤚 Enlever                                                                              |                                                          |
| Ce produit n'est pas pris en compte pour les calculs de sur-dosages / sous-dosages Documents Conserver  |                                                          |
| Peut altérer la vigilance des conducteurs                                                               |                                                          |
| Cétylpyridinium + chlorobutanol + eugénol 0,005% / 0,05% / 0,04% bai 8186429                            |                                                          |
| Bains de bouche 3 fois par jour                                                                         | Sélectionner                                             |
|                                                                                                    |                                                          |
| 1     4     Analyser     Convertir l'ordonnance<br>en DC     Conserver comme<br>ordonnance type         | Rédaction libre                                          |

# Les différents boutons

## "Posologie"

#### Accès direct à la fenêtre des posologies

|             | 3400931587538   | Chaix d'ur<br>1 2 | ne posolo<br>3 | ngie pour: CLAMOXYL 500MG GELULE 12 Posologies disponibles Adulte. Traitement à posologie uuelle. (Implicite)                                                                                                    |
|-------------|-----------------|-------------------|----------------|----------------------------------------------------------------------------------------------------|
|             | Convertir en DC | 4 5<br>7 8        | 6<br>9         | Adulte. insuffisant rénal (Ckr < 10 m/m). Traitement relais de la voie parentérale. Septicémie         Adulte. insuffisant rénal (Ckr < 10 m/m). Eradication d'Helcobacter pylori en cas de malade ulcéreuse gastroduodénale         Adulte. insuffisant rénal (Ckr < 10 m/m). Preumopathie aigué         1 gélule 2 à 3 fois par jour à avaler sans ouvrir avec un verre d'eau.         Ce médicament peut être pris pendant ou entre les repas. Les gélules doivent être avalées sans les ouvrir, avec un verre d'eau.         Ge au.ADULTE NORNORENLE. La posologie usuelle est de 1-1,5 ou 2 g/jour en 2 prises |
| Monographie | 🐣 Enlever       |                   | •<br>•<br>•    | journalères. La durée de tratement des angines est de 6 jours (vor posologie) Pneumopathies aigués : 3 g/jour, soit 1 g toutes<br>les 8 heures (vor posologie) Maladie de Lyme :, érythème chronique migrant strictement solé : 4 g/jour (vor posologie), en cas →<br>Posologie structurée<br>POSOLOGIE NON STRUCTUREE: le logiciel ne sera pas à même de réaliser les calculs de surdosage, sousdosage, ni les<br>calculs de couts.                                                                                                    |
| Documents   | 💾 Conserver     |                   |                |                                                                                                    |
|             |                 |                   | 2              | Posologie I gétue le matimet 1 gétue le son pendent 6 jours                                                                                                    |

1 gélule le matin et 1 gélule le soir pendant 6 jours

OK

Annuler

Monographie

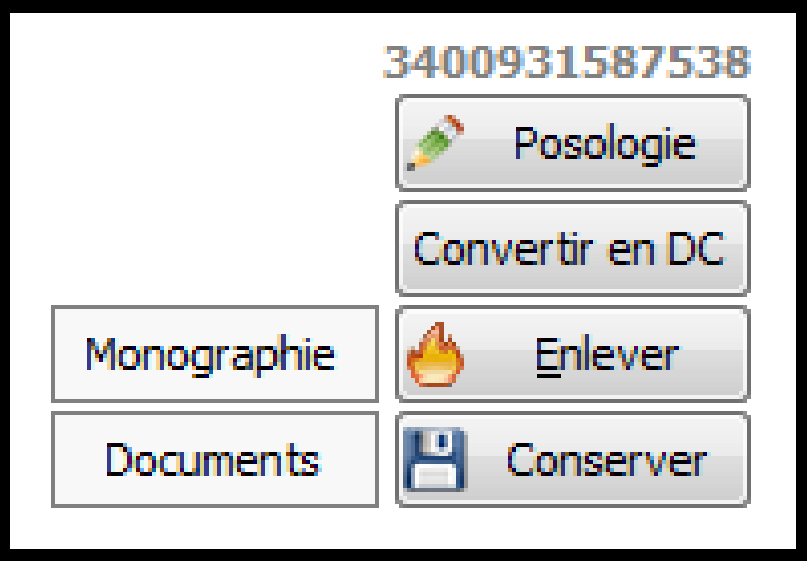

Convertir en DC

Si le médicament est prescrit en tant que spécialité avec son nom commercial, il sera remplacé par sa Dénomination Commune

Cette fonction n'est valide qu'avec les médicaments saisis avec un code CIP

#### Convertir en DC

| : [      | 03/0   | 2/2015            |                                                                                                    |                      |                 |                              |
|----------|--------|-------------------|----------------------------------------------------------------------------------------------------|----------------------|-----------------|------------------------------|
|          |        |                   | 10XYL 500MG GELULE 12                                                                                       |                      | 3400            | 931587538                    |
| AL       | D      | 1 gélu            | ule le matin et 1 gélule le soir pendant 6 jours                                                            |                      | Con             | Posologie                    |
| NF<br>NS | R<br>5 |                   |                                                                                                    | Monographie          |                 | Enlever                      |
|          |        | Ce pro<br>ou de c | duit n'est pas pris en compte pour les calculs de sur-dosages / sous-dosages<br>Jurée de traitement         | Documents            | 8               | Conserver                    |
|          | Le:    | 03/0              | 2/2015                                                                                                    |                      |                 |                              |
|          |        |                   | Amoxicilline 500 mg gélule ( CLAMOXYL )                                                                     |                      |                 | 815442                       |
|          |        | ALD               | 1 gélule le matin et 1 gélule le soir pendant 6 jours                                                       |                      |                 | Posologie<br>Convertir en DC |
|          |        | NS                | Ce produit n'est pas pris en compte pour les calculs de sur-dosages / sous-dos<br>ou de durée de traitement | Monog<br>sages Docur | raphie<br>nents | 6 Enlever                    |

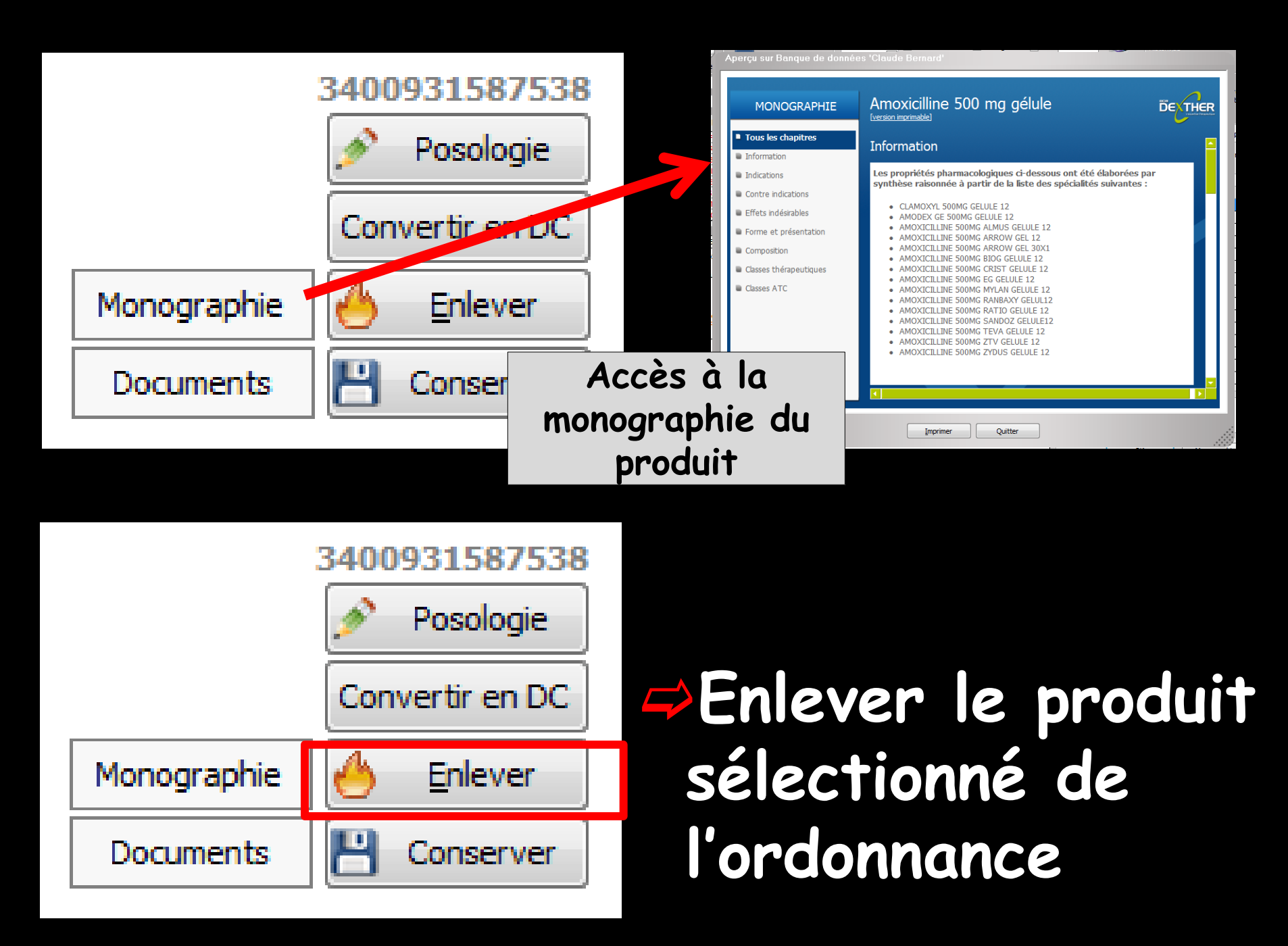

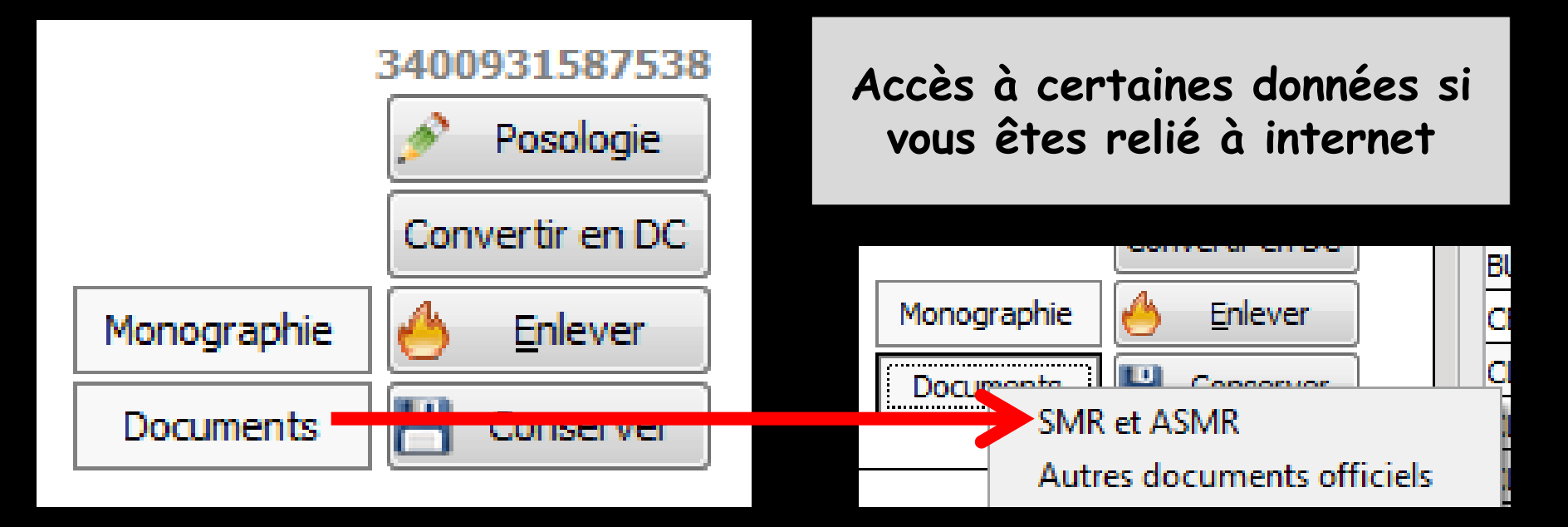

#### Ou message d'alerte si aucune donnée n'est disponible

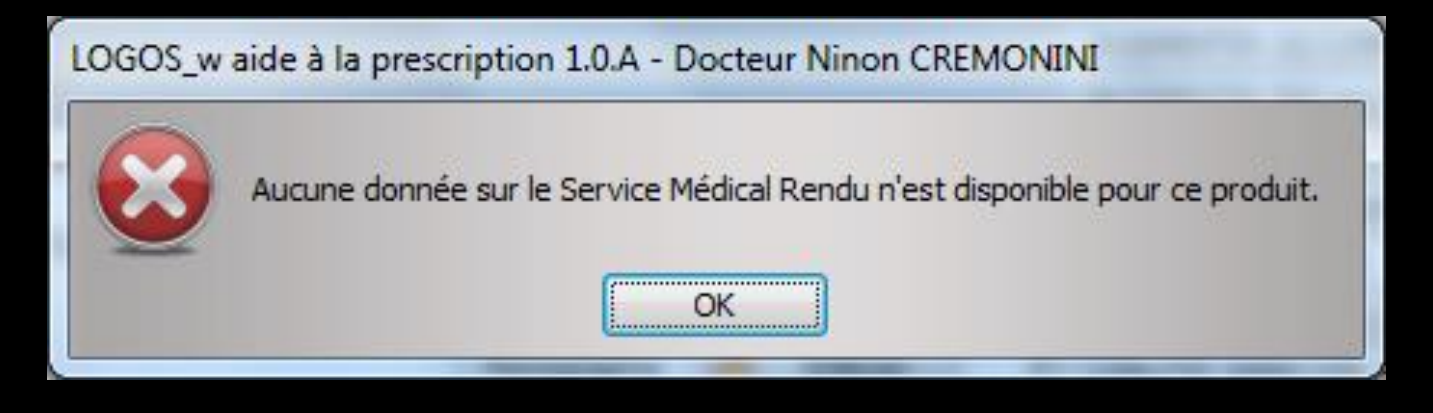

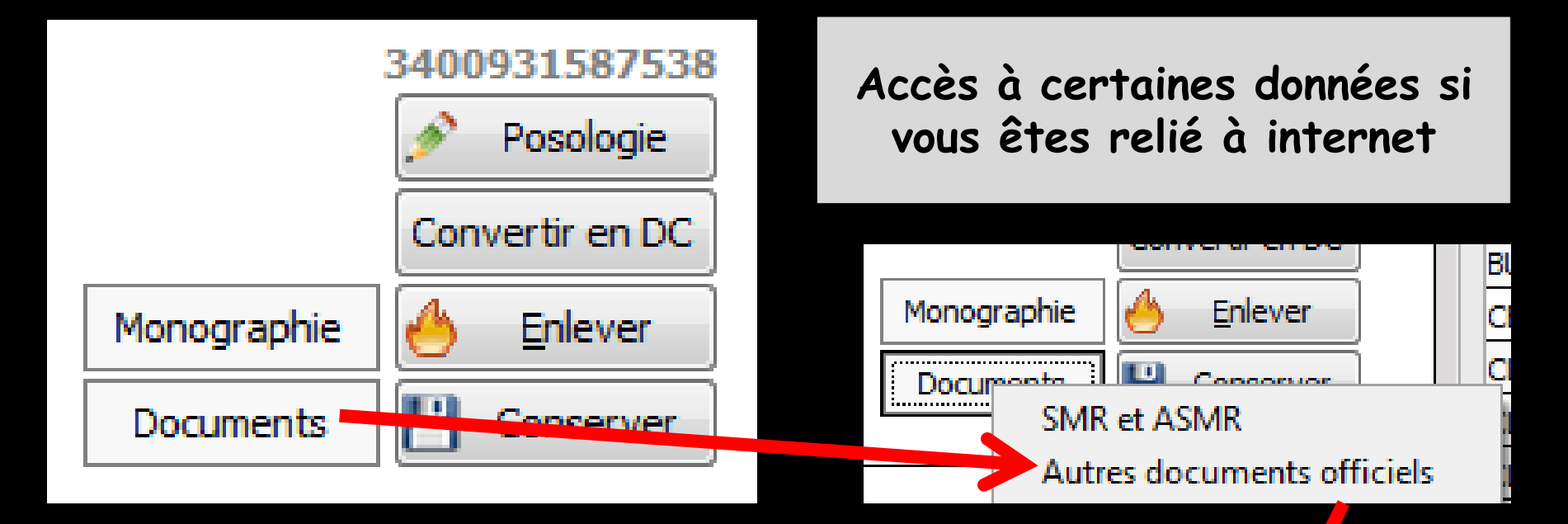

|         | Docum | nents officiels pour Am | oxicilline 50 | 10 mg gélule ( CLAMOXYL )                                                                                                    |   |  |
|---------|-------|-------------------------|---------------|----------------------------------------------------------------------------------------------------|---|--|
|         | PDF   | ANSM                    | 30/05/2013    | Produit remplaçant (suite à rupture de stock)<br>AMOXICILLINE CF : Mise à disposition exceptionnelle.                               | - |  |
|         | PDF   | ANSM                    | 30/05/2013    | Produit remplaçant (suite à rupture de stock)<br>AMOXICILLINE CF : Mise à disposition exceptionnelle -<br>Fiche produit             |   |  |
|         | PDF   | AFSSAPS                 | 30/08/2011    | Recommandations et informations ANSM<br>Prescription des antibiotiques en pratique<br>bucco-dentaire                                |   |  |
|         | PDF   | AFSSAPS                 | 30/08/2011    | Recommandations et informations ANSM<br>Recommandations sur la prescription des antibiotiques<br>en Odontologie et en Stomatologie. |   |  |
|         | PDF   | AFSSAPS                 | 30/08/2011    | Recommandations et informations ANSM<br>PRESCRIPTION DES ANTIBIOTIQUES EN PRATIQUE<br>RUCCO DENITATIONE DE RONNIE                   | • |  |
| Quitter |       |                         |               |                                                                                                    |   |  |

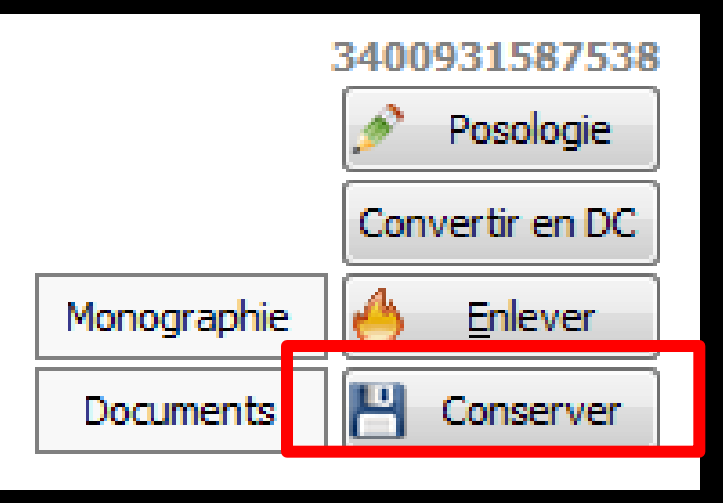

Conserver" permet le transfert dans votre liste personnelle du médicament sélectionné avec la posologie que vous avez définie dans l'ordonnance

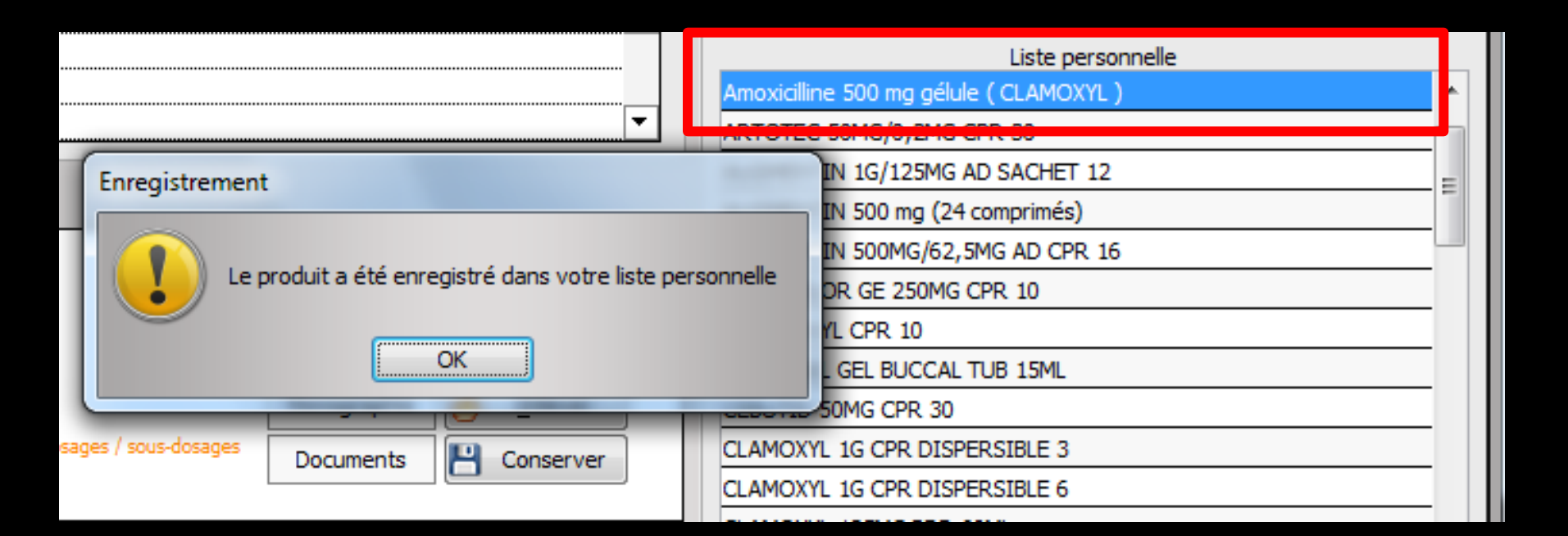

|             | 3400931587538   |  |  |  |
|-------------|-----------------|--|--|--|
|             | 💉 Posologie     |  |  |  |
|             | Convertir en DC |  |  |  |
| Monographie | 🐣 Enlever       |  |  |  |
| Documents   | 💾 Conserver     |  |  |  |
|             |                 |  |  |  |

#### Message d'alerte si le produit existe déjà dans votre liste personnelle

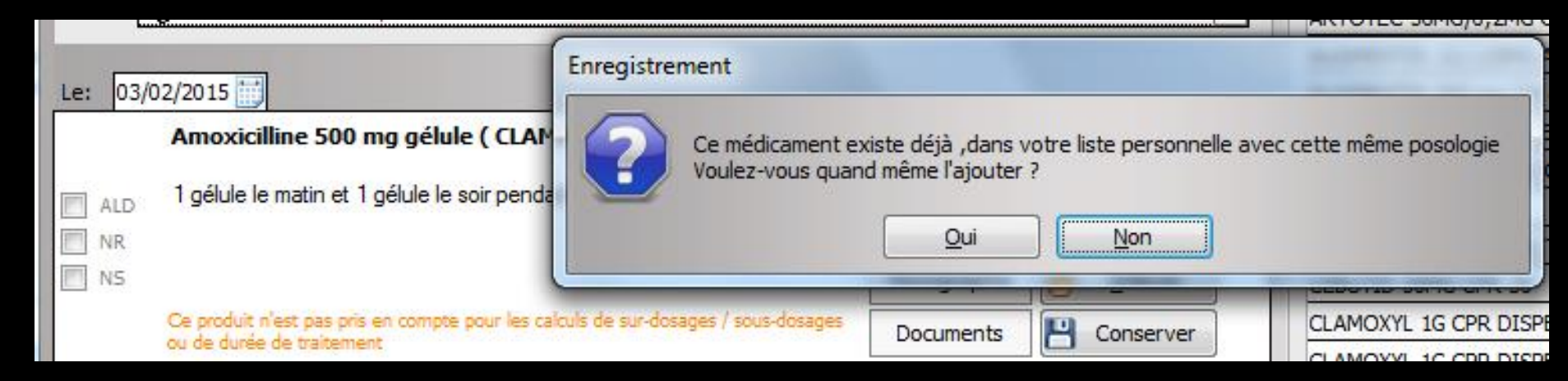

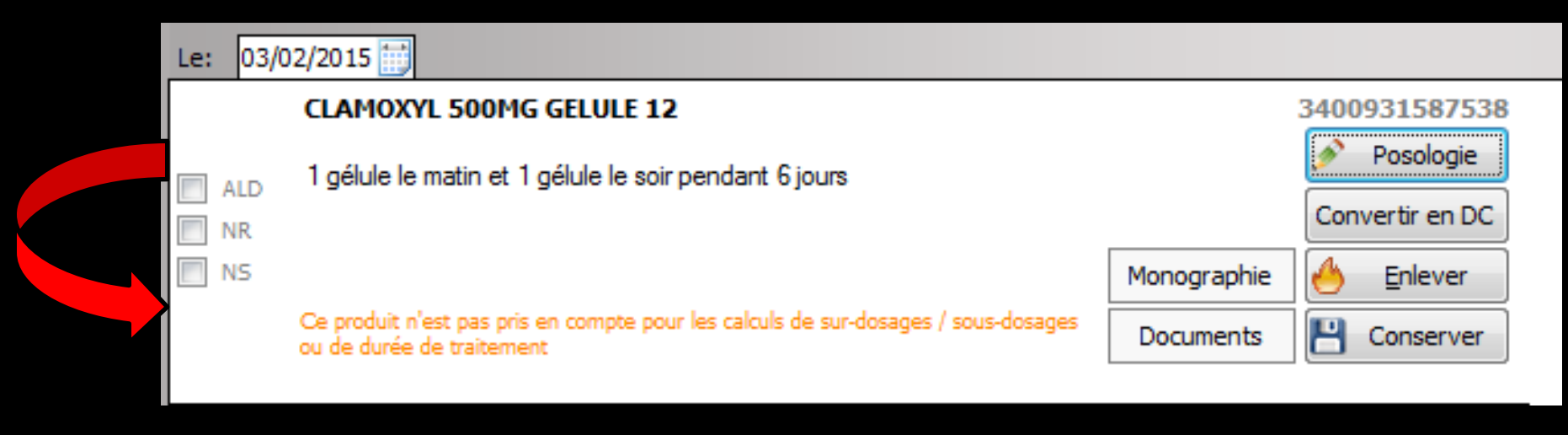

# Chaque produit apparaît avec trois cases à cocher

⇒ ALD
⇒ NR
⇒ NS

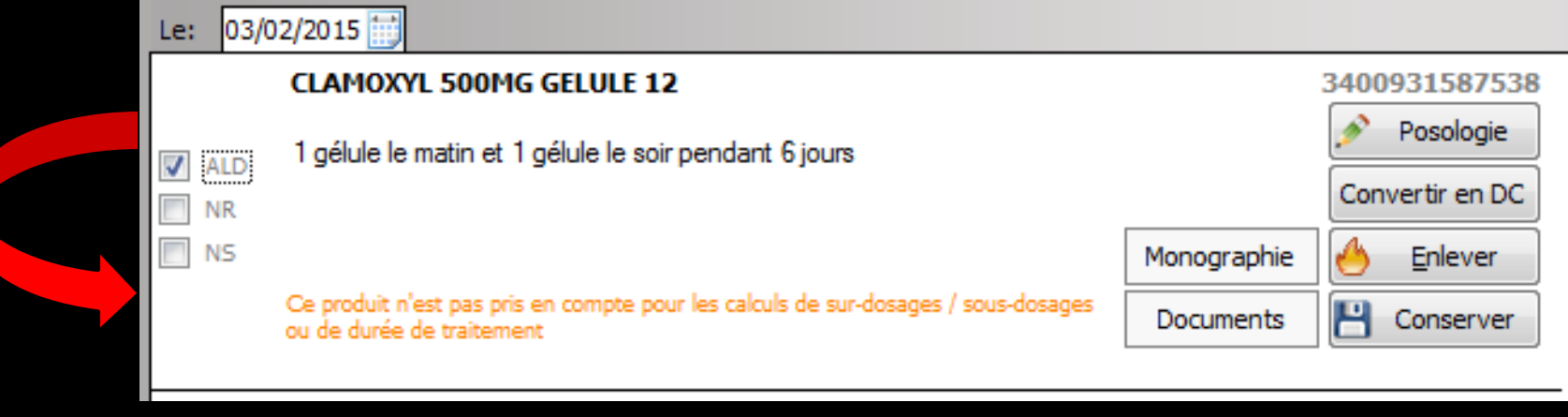

#### 

⇒Lorsque le produit est prescrit dans la cadre d'une Affection de Longue Durée ⇒Dans ce cas, Logosw réalise automatiquement une ordonnance bi-zone ⇒Il s'agit d'une ordonnance où les produits prescrits dans le cadre d'une ALD sont nettement séparés de ceux qui sont prescrits en dehors de ce cadre

| 🕠 Aperçu de l'ordonnance | The second second second second second second second second second second second second second second second se                                                                                                    |                                                               |                                                                                                    |                                                                                                    |
|--------------------------|----------------------------------------------------------------------------------------------------|---------------------------------------------------------------|----------------------------------------------------------------------------------------------------|----------------------------------------------------------------------------------------------------|
|                          |                                                                                                    |                                                               |                                                                                                    |                                                                                                    |
|                          | Docteur Ninon CREMONINI<br>Chirurgien Dentiste<br>Le Rond Point Entrée A<br>1 Boulevard François Suarez<br>06340 LA TRINITE<br>Tél: 04 97 00 03 38<br>Fax: 04 93 54 83 24<br>Numéro RPPS : 10001347698<br>Rx: Dec20080614900301<br>email : ninon.crem onini@wanadoo.fr                                        | N° RPPS<br>10001347698<br>N° AM<br>064018237<br>Le 03/02/2015 | Docteur Ninon CREMONINI<br>Chirurgien Dentiste<br>Le Rond Point Entrée A<br>1 Boulevard François Suarez<br>06340 LA TRINITE<br>Téi: 04 97 00 03 38<br>Fax: 04 93 54 83 24<br>Numéro RPPS : 10001347698<br>Rx: Dec20080814900301<br>email : ninon.cremonini@wanadoo.fr | N<br>1000<br>I<br>I<br>I<br>I<br>I<br>I<br>I<br>I<br>I<br>I<br>I<br>I<br>I<br>I<br>I<br>I<br>I                          |
|                          | Madame       - 63         2 5       - 1         Prescriptions SAN S RAPPORT avec l'affection de longe<br>liste ou hors liste (MALADIES INTERCURR<br>ALODONT BAIN BOUCHE 200ML<br>Bains de bouche 3 fois par jour         Prescriptions relatives au traitement de l'affection de lo<br>(AFFECTION EXONERANTE) | ans<br>le durée reconnue -<br>ENTES)<br>ongue durée reconnue  | Madame<br>2 5<br>Prescriptions SANS RAPPORT avec I<br>liste ou hors liste (MALA<br>ALODONT BAIN BOUCHE 200ML<br>Bains de bouche 3 fois par jour<br>Prescriptions relatives au traitement o<br>(AFFECTION                                                              | 63 ans<br>1<br>affection de longue durée reco<br>DIES INTERCURRENTES)<br>le l'affection de longue durée<br>EXONE RANTE) |
|                          | CLAMOXYL 500MG GELULE 12<br>1 gélule le matin et 1 gélule le soir pendant 6 jours<br>2 prescriptions                                                                                                    | 1/1                                                           | CLAMOXYL 500MG GELULE 12<br>1 gélule le matin et 1 gélule le soir pa<br>2 prescriptions                                                                                                    | endant 6 jours                                                                                                    |
|                          |                                                                                                    |                                                               |                                                                                                    |                                                                                                    |

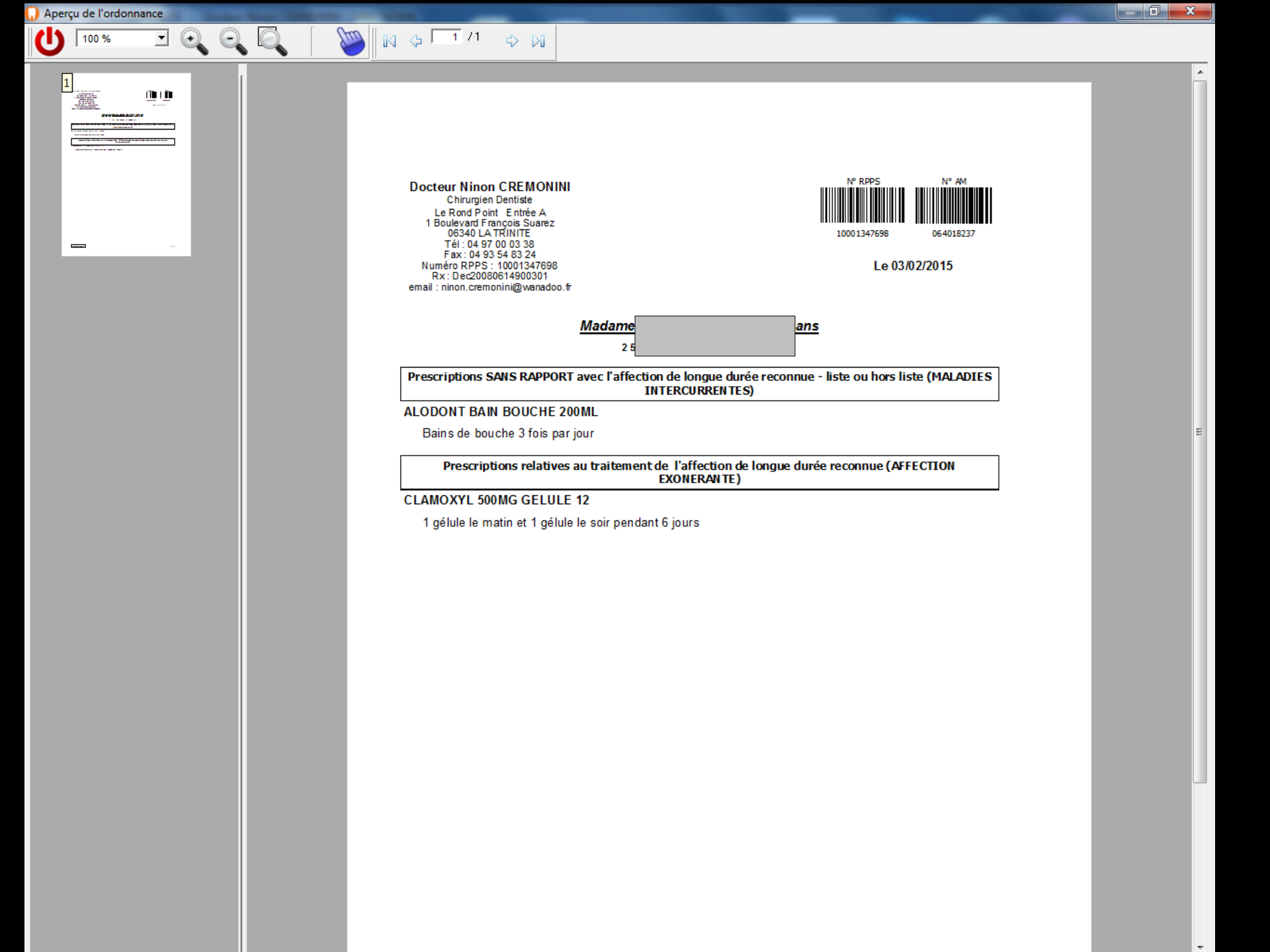

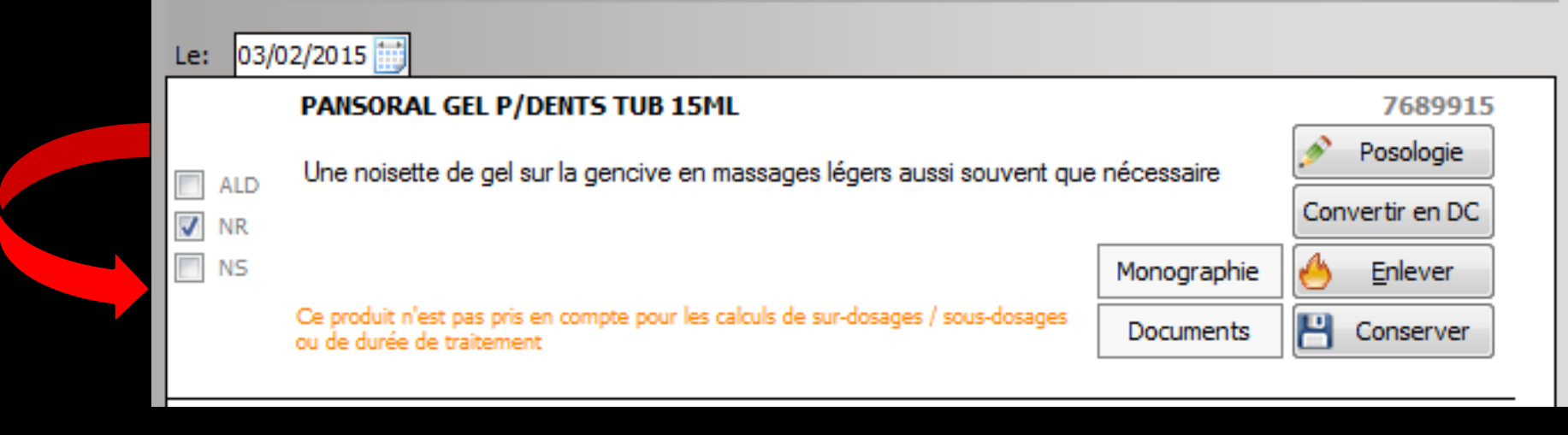

#### ⇒NR

Lorsque vous prescrivez un médicament en dehors des indications thérapeutiques remboursables, vous devez obligatoirement signaler son caractère non remboursable en cochant cette case

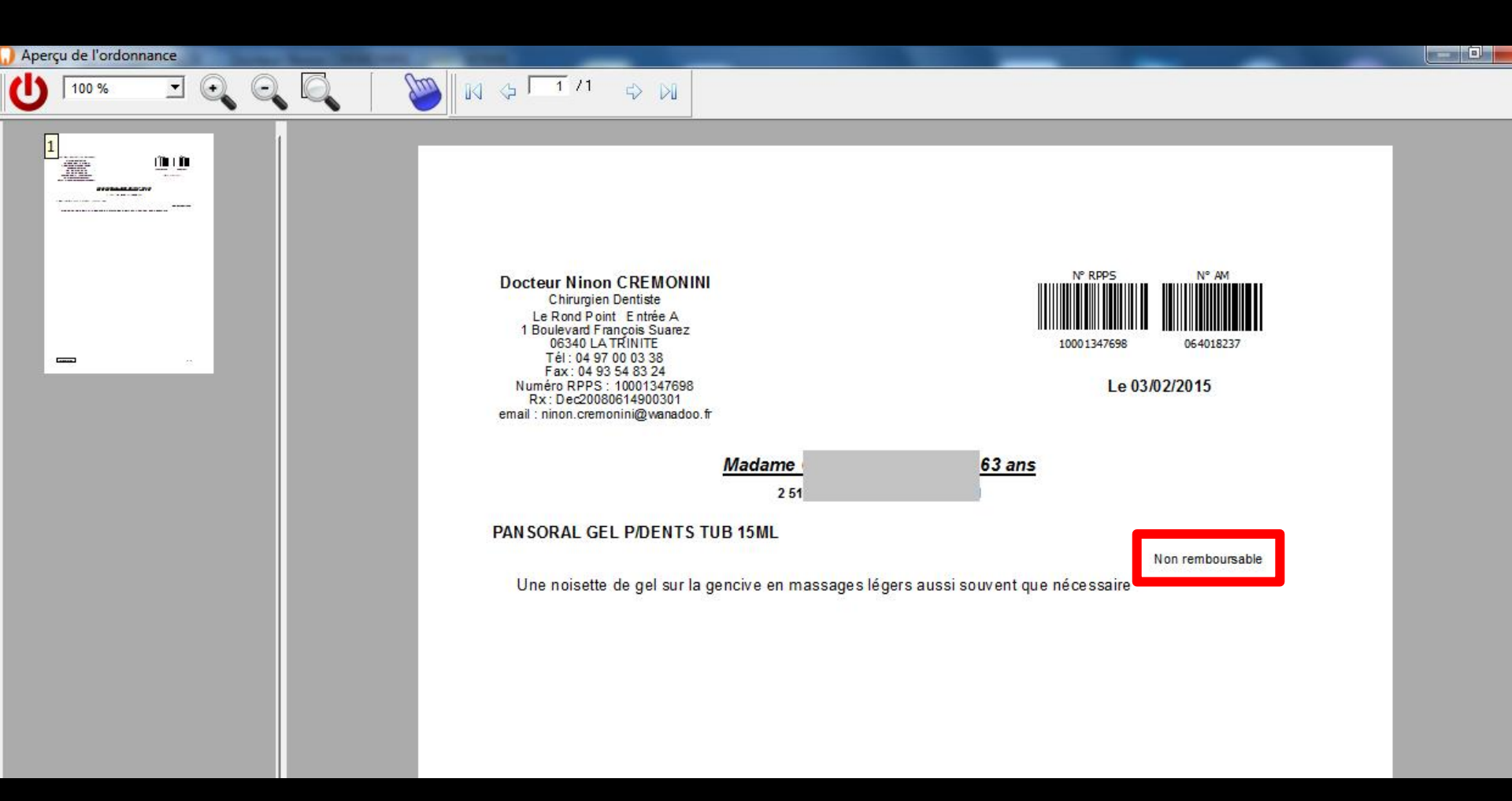

La mention "Non remboursable" apparaîtra sur l'ordonnance

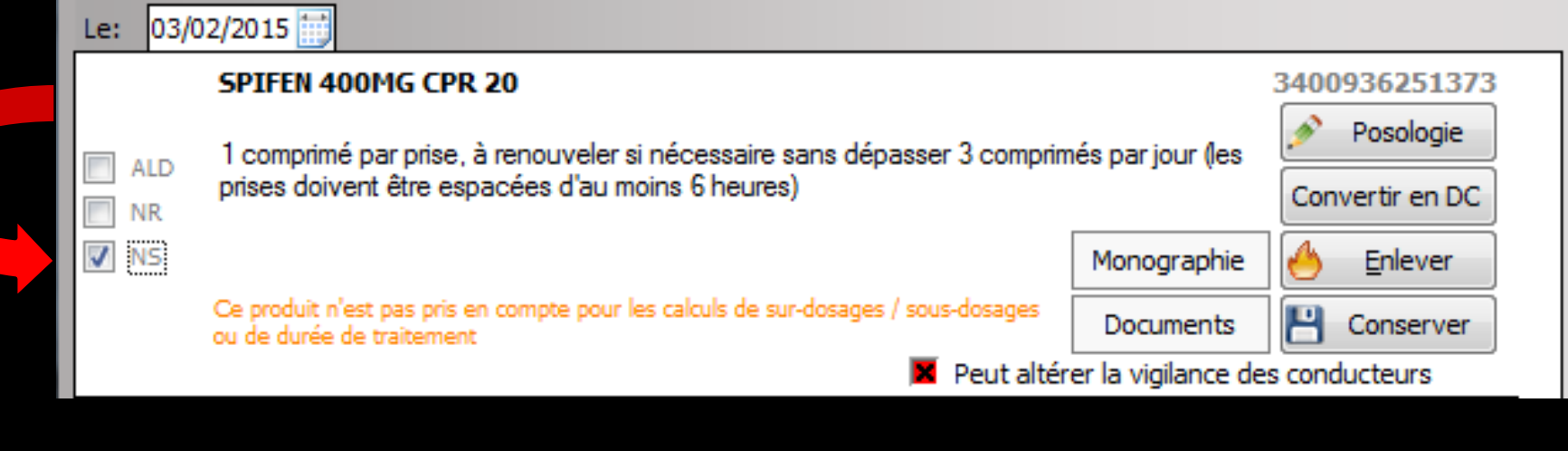

#### ⇒NS

Lorsque vous décidez, pour quelque raison que ce soit, que le pharmacien ne doit pas pouvoir substituer le produit prescrit par un générique, vous devez cocher cette case (non substituable)
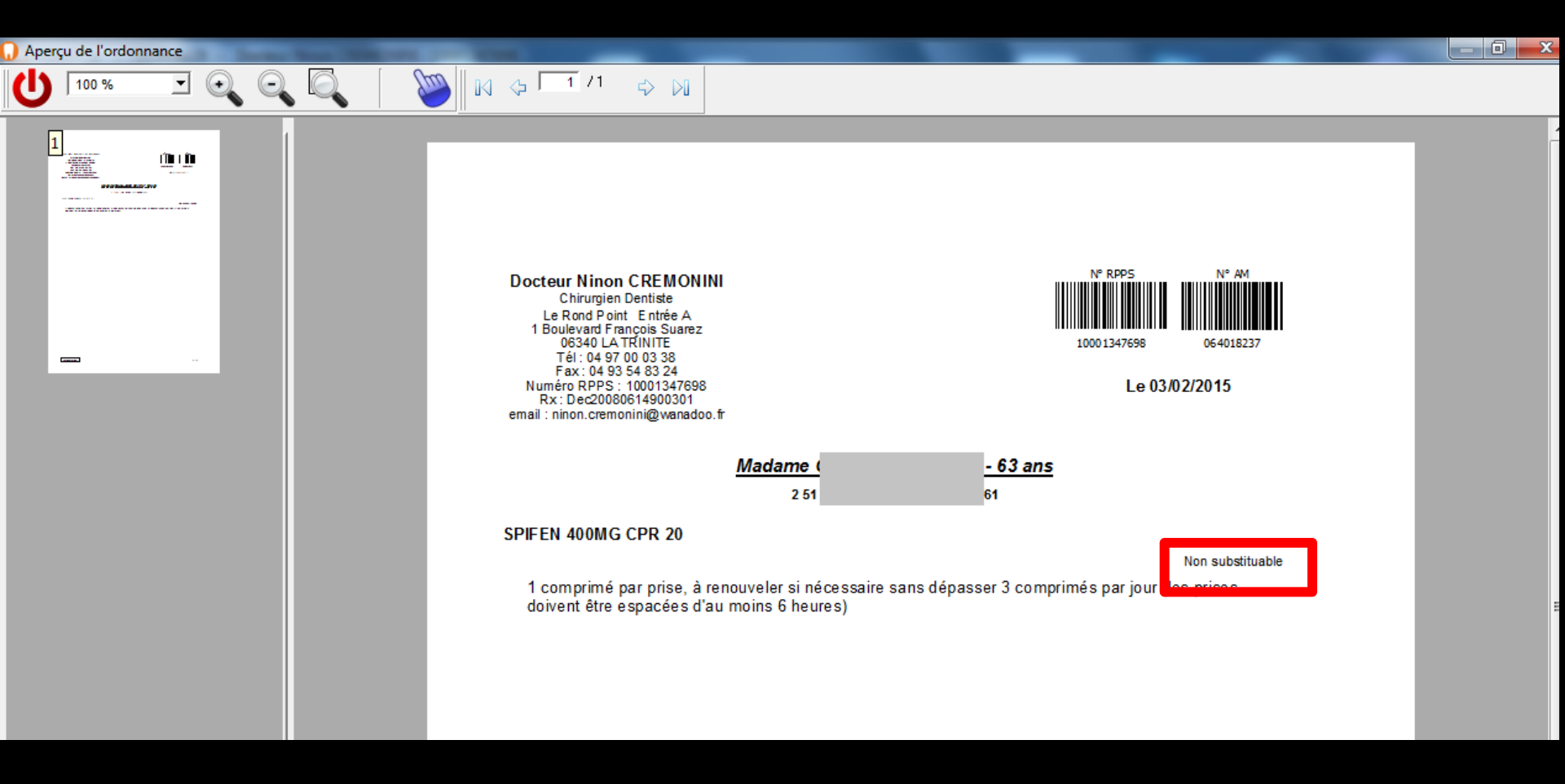

# La mention "Non substituable" apparaîtra sur l'ordonnance

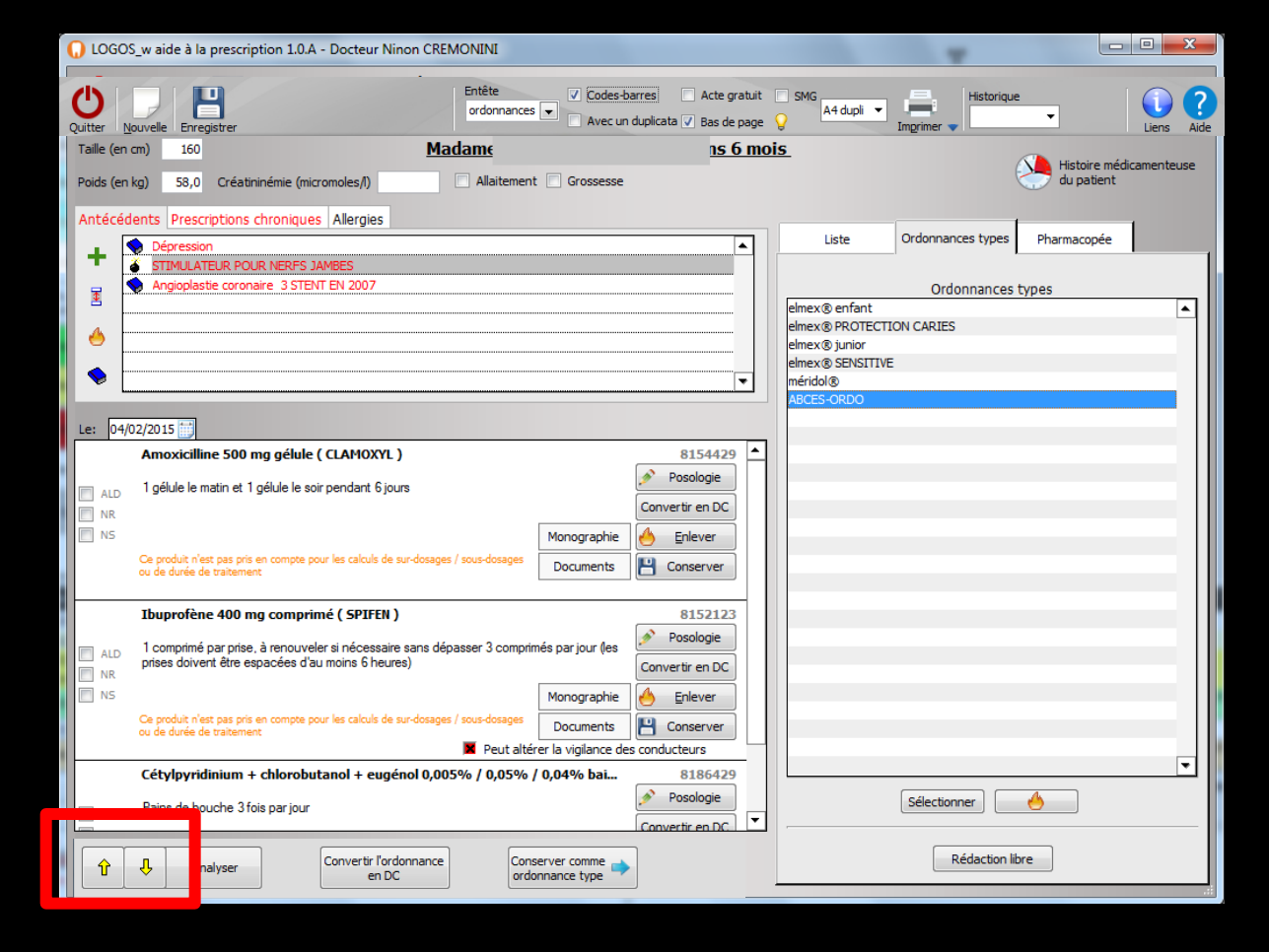

Les flèches jaunes figurant en bas à gauche de l'ordonnance font remonter ou descendre dans la liste le médicament sélectionné (cela n'interfère pas avec l'éventuel caractère bi-zone de l'ordonnance en cas d'ALD)

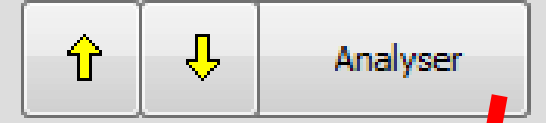

KARDEGIC 75MG SACHET 30 et SPIFEN 400MG CPR 20

EFFEXOR LP 75MG GELULE 30 et LAROXYL 25MG CPR 60 SPIFEN 400MG CPR 20 et NEBILOX 5MG CPR QUADRISECABLE 30 NEBILOX 5MG CPR QUADRISECABLE 30 et LAROXYL 25MG CPI

NEBILOX 5MG CPR OUADRISECABLE 30 et MOLSIDOMINE 2MG

NEBILOX 5MG CPR OUADRISECABLE 30 et NATISPRAY

Interactions

Association déconseillée

Association à prendre en compte

BIOGARAN CPR SEC3

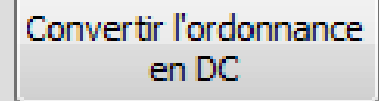

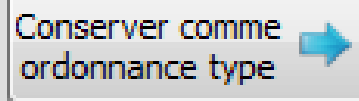

⇒Le bouton "Analyser" permet de demander à la base de données médicamenteuses de réaliser toutes les vérifications possibles sur la prescription ⇒Celle-ci, en cas d'anomalie, renvoie messages d'alerte ou précautions d'emploi Cette fonction n'est valide que si les médicaments ont été saisis à l'aide de la base de données médicamenteuses

Lorsque vous avez créé une ordonnance dont les médicaments sont encore sous leur nom de spécialité, vous pourrez la convertir en DC, en cliquant sur le bouton "Convertir l'ordonnance en DC"

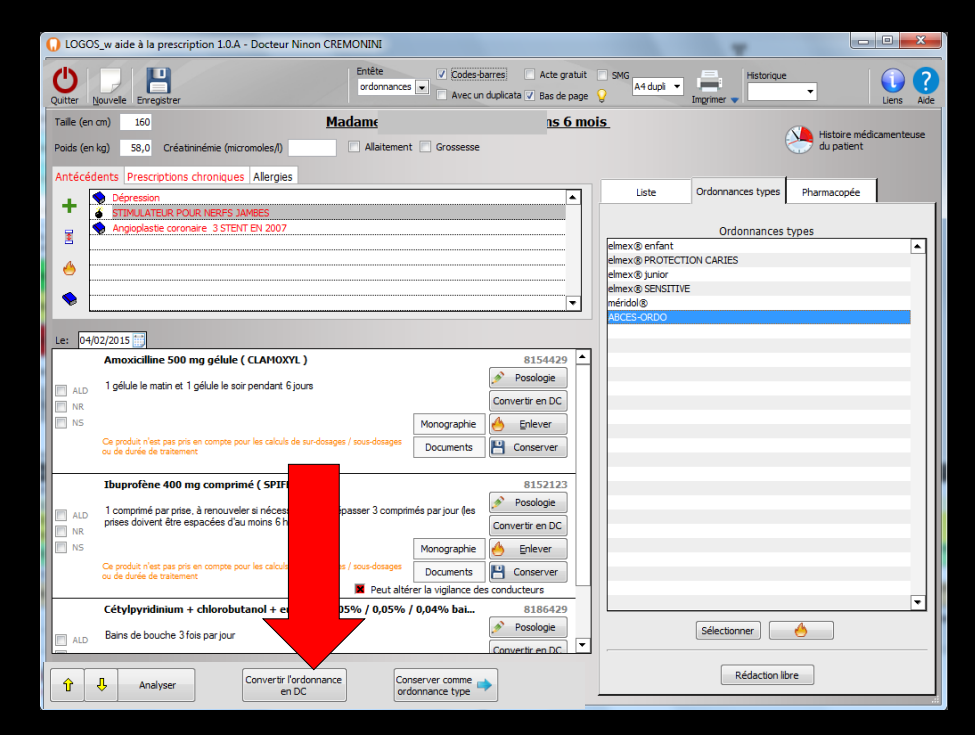

Lorsque vous avez créé une ordonnance dont vous pensez que vous serez amené à la réutiliser souvent, vous pouvez la sauver en tant qu'ordonnance type, en cliquant sur le bouton "Conserver comme ordonnance type"

| Image: source for the source of the source of t                                                                                                    | LOGOS_w aide à la prescription 1.0.A - Docteur Ninon CREMONINI                                                                                                    |                                     |
|----------------------------------------------------------------------------------------------------|----------------------------------------------------------------------------------------------------|-------------------------------------|
| Talle (en on) 10 Madame is 6 mois.   Poids (en kg) 3.0. Créatainémie (incromoles/) Allatement : Grossesse Antécédents Prescriptons chroniques Alergies I dépression Ordonnances types Planmacopée Ordonnances types Planmacopée Ordonnance types Planmacopée Ordonnance types Planmacopée Ordonnance types Planmacopée Ordonnance types Planmacopée Ordonnance types Planmacopée Ordonnance types Planmacopée Ordonnance types Planmacopée Ordonnance types Planmacopée Ordonnances types Planmacopée Ordonnance types Pla                                                                                                    | Quitter Nouvelle Enregistrer Enregistrer                                                                                                    | SMG A4 dupli V Historique Uens Aide |
| Pods (er kg) 50,0 Créataninéme (micromoles/) Allaitement il Grossesse     Antécédents Prescriptions chroniques Allaitement il Grossesse     Antécédents Prescriptions chroniques   Antécédents Prescriptions chroniques   Antécédents Prescriptions chroniques   Antécédents Prescriptions chroniques   Antécédents Prescriptions chroniques   Antécédents Prescriptions chroniques   Antécédents Prescriptions chroniques   Antécédents Prescriptions chroniques   Antécédents Prescriptions chroniques   Antécédents Prescriptions chroniques   Antécédents Prescriptions chroniques   Antécédents Prescriptions chroniques   Antécédents Prescriptions   Antécédents Prescriptions   Antécédents <td>Taille (en cm) 160 Madame ns 6 mo</td> <td>Dis</td>                                                                                                    | Taille (en cm) 160 Madame ns 6 mo                                                                                                    | Dis                                 |
| Antécédents Prescriptions chroniques Alergies                                                                                                    | Poids (en kg) 58,0 Créatininémie (micromoles/l) 🗌 Allaitement 🗍 Grossesse                                                                                                    | du patient                          |
| Liste Ordonnances types Pharmacopée Use Ordonnances types Pharmacopée Ordonnances types Ordonnances types </td <td>Antécédents Prescriptions chroniques Allergies</td> <td></td>                                                                                                    | Antécédents Prescriptions chroniques Allergies                                                                                                    |                                     |
| Image: Strauk LEUR POLIN RERFS JAMEES         Angioplastic coronare 3 STENT EN 2007         Angioplastic coronare 3 STENT EN 2007         Image: Strauk LEUR POLIN RERFS JAMEES         Image: Strauk LEUR POLIN RERFS JAMEES         Image: Strauk LEUR POLIN RERFS JAMEES         Image: Strauk LEUR Polin Rev 20 Juno 1         Image: Strauk LEUR Polin Rev 20 Juno 1         Image: Strauk LEUR Polin Rev 20 Juno 1         Image: Strauk LEUR Polin Rev 20 Juno 1         Image: Strauk Rev 20 Juno 1         Image: Strauk Rev 20 Juno 1         Image: Strauk Rev 20 Juno 1         Image: Strauk Rev 20 Juno 1         Image: Strauk Rev 20 Juno 1         Image: Strauk Rev 20 Juno 1         Image: Strauk Rev 20 Juno 2         Image: Strauk Rev 20 Juno 2 <tr< td=""><td>Dépression</td><td>Liste Ordonnances types Pharmacopée</td></tr<>                                                                                                    | Dépression                                                                                                    | Liste Ordonnances types Pharmacopée |
| Image: Constant - 3 STEVI EV 2007         Image: Constant - 3 STEVI EV 2007                                                                                                    | STIMULATEUR POUR NERFS JAMBES                                                                                                    |                                     |
|                                                                                                    | Angioplastie coronaire 3 STENT EN 2007                                                                                                    | Ordonnances types                   |
| election libre          election libre         election libre                                                                                                    |                                                                                                    | elmex® PROTECTION CARIES            |
| Le: 04/02/2015      Amoxiciline 500 mg gélule ( CLAHOXYL )     AndD     1 gélule le soir pendart 6 jours     AndD     1 gélule le soir pendart 6 jours     Convertir en DC     Monographie     Eriever     Ce produit n'est pas pris en compte pour les calculs de sur-dosages / sous-dosages     Documents     Documents     Documents     Documents     Conserver     Convertir en DC     Monographie     Es     Convertir en DC     Monographie     Es     Conserver     Convertir not consult of sur service     Cetylpyridinium + chlorobutanol + eugénol 0,005% / 0,05% / 0     AndD     Bains de bouche 3 fois par jour     Convertir fordonnance     en DC     Convertir fordonnance     en DC     Convertir fordonnance     en DC     Convertir fordonnance     en DC     Convertir fordonnance     prise     Convertir fordonnance     en DC     Convertir fordonnance     en DC     Rédaction libre     Rédaction libre                                                                                                    |                                                                                                    | elmex® junior                       |
| Le:       04/02/2015         Amoxicilline 500 mg gélule ( CLAMOXYL )       8154429         AnD       1 gélule le soir pendart 6 jours         I gélule le matin et 1 gélule le soir pendart 6 jours       Convertir en DC         NR       NS         Ce produit n'est pas pris en compte pour les calculs de sur-docages / sous-docages       Documents         I buprofène 400 mg comprimé (SPIFEN)       8152123         AnD       1 comptimé par pise, à renouveler si nécessaire sans dépasser 3 comprime       Posologie         NR       NS       Convertir en DC         NR       NS       Posologie         NR       Service       Posologie         NR       Posologie       NS         Ce produit n'est pas pris en compte pour les calculs de sur-docages / sous-docages       NS         NR       Posologie       NS         NR       Posologie       NS         NS       Conserver       Redes de traitement       Redes conducteurs         NS       Posologie       NS       Selectionner       V         AnD       Bains de bouche 3 fois par jour       Redes traitement       Selectionner       Rédaction libre         Rédaction libre       Convertir fordonnance<br>er donnance type       Conserver comme       Rédactin libre </td <td>• • • • • • • • • • • • • • • • • • •</td> <td>méridol®</td>                                                                                                    | • • • • • • • • • • • • • • • • • • •                                                                                                    | méridol®                            |
| Le:       04/02/2015         Amoxicalline 500 mg gélule ( CLAHOXYL )       8154429         And       1 gélule le sair pendart 6 jours         And       1 gélule le sair pendart 6 jours         Convertir en DC       Plever         NS       Convertir en DC         NS       Convertir en DC         Documents       Convertir en DC         Ibuprofene 400 mg comprimé (SPIFEN)       8152123         ALD       1 comptimé par pise, à renouveler si nácessaire sans dépasser 3 comprime       Posologie         NR       NS         NS       Convertir en DC         NR       NS         NS       Convertir en DC         NR       Else Convertir en DC         NR       Else Convertir en DC         NR       Else Convertir en DC         NS       Enlever         NS       Conserver         NS       Peut altére         Le doute de tratement       Peut altére         Le doute de tratement       Peut altére         Le doute de tratement       Peut altére         Le doute de tratement       Peut altére         Le doute de tratement       Peut altére         Le doute de tratement       Peut altére         Le dou                                                                                                    |                                                                                                    | ABCES-ORDO                          |
| Amoxiciline 500 mg gélule ( CLAHOXYL )<br>and biglule le matin et 1 gélule le soir pendant 6 jours<br>Convertir en DC<br>and biglule le matin et 1 gélule le soir pendant 6 jours<br>Convertir en DC<br>Convertir en DC<br>Convertir en DC<br>Documents<br>Convertir en DC<br>Documents<br>Convertir en DC<br>Documents<br>Convertir en DC<br>Documents<br>Convertir en DC<br>Documents<br>Convertir en DC<br>Documents<br>Convertir en DC<br>Convertir en DC<br>NS<br>Ce produit n'est pas pris en compte pour les calculs de sur-dosages / sous-dosages<br>Documents<br>Documents<br>Documents<br>Convertir en DC<br>NS<br>Ce produit n'est pas pris en compte pour les calculs de sur-dosages / sous-dosages<br>NS<br>Ce produit n'est pas pris en compte pour les calculs de sur-dosages / sous-dosages<br>NS | Le: 04/02/2015                                                                                                    |                                     |
| ALD       1 gélule le soir pendart 6 jours         I gélule le matin et 1 gélule le soir pendart 6 jours       Convertir en DC         I NR       NS         Ce produit n'est pas pris en compte pour les calculs de sur-dosages / sous-dosages       Documents         Documents       Conserver         Documents       Conserver         I comptimé par prise, à renouveler si nácessaire sans dépasser 3 comprime       est possibilité         NS       Convertir en DC         NS       Ce produit n'est pas pris en compte pour les calculs de sur-dosages / sous-dosages         NS       Convertir en DC         NS       Ce produit n'est pas pris en compte pour les calculs de sur-dosages / sous-dosages         NS       Ce produit n'est pas pris en compte pour les calculs de sur-dosages / sous-dosages         NS       Ce produit n'est pas pris en compte pour les calculs de sur-dosages / sous-dosages         NS       Ce produit n'est pas pris en compte pour les calculs de sur-dosages / sous-dosages         NS       Ce produit n'est pas pris en compte pour les calculs de sur-dosages / sous-dosages         NS       Ce produit n'est pas pris en compte pour les calculs de sur-dosages / sous-dosages         NS       Ce produit n'est pas pris en compte pour les calculs de sur-dosages / sous-dosages         NS       Peut altérie       ce des conducteurs         I ALD       <                                                                                                    | Amoxicilline 500 mg gélule ( CLAMOXYL ) 8154429                                                                                                    |                                     |
| NR       Convertir en DC         NS       Ce produt n'est pas pris en compte pour les calculs de sur-dosages / sous-dosages         Documents       Documents         Duprofene 400 mg comprimé (SPIFEN)       8152123         ALD       1 comptimé par prise, à renouveler ai nécessaire sans dépasser 3 comprime         Piese doivert être espacées d'au moins 6 heures)       Monographie         NS       Ce produit n'est pas pris en compte pour les calculs de sur-dosages / sous-dosages         NS       Ce produit n'est pas pris en compte pour les calculs de sur-dosages / sous-dosages         NS       Ce produit n'est pas pris en compte pour les calculs de sur-dosages / sous-dosages         NS       Ce produit n'est pas pris en compte pour les calculs de sur-dosages / sous-dosages         NS       Ce produit n'est pas pris en compte pour les calculs de sur-dosages / sous-dosages         NS       Enlever         NS       Peut altére         Lab       Bains de bouche 3 fois par jour         Analyser       Convertir fordonnance<br>en DC       Conserver comme<br>en DC         Convertir fordonnance<br>en DC       Conserver comme<br>en DC       Rédaction libre                                                                                                    | ALD 1 gélule le matin et 1 gélule le soir pendant 6 jours                                                                                                    |                                     |
| NS       Ce produit n'est pas pris en compte poor les calculs de sur-dosages / sous-dosages       Documents       Conserver         Ibuprofène 400 mg comprimé (SPIFEN)       8152123         ALD       1 comprimé par prise, à renouveler si nécessaire sans dépasser 3 comprime       e sous-dosages       Posologie         NR       S       Ce produit n'est pas prise, à renouveler si nécessaire sans dépasser 3 comprime       les       Convertir en DC         NR       NR       S       Enlever       Les produit n'est pas prise en compte poor les calculs de sur-dosages / sous-dosages       Its       Conserver         NR       Ce produit n'est pas prise en compte poor les calculs de sur-dosages / sous-dosages       Its       Conserver         NR       Peut altére       is de conducteurs       is Blans de bouche 3 fois par jour       Rédaction libre         Aub       Bains de bouche 3 fois par jour       Convertir fordonnance<br>en DC       Convertir fordonnance<br>en donnance type       Rédaction libre                                                                                                    | I NR Convertir en DC                                                                                                    |                                     |
| Cer Joduát Hez Jas pite en compter jour les calculs de sur-dosages / Sub-dosages       Documents       Conserver         Ibuprofène 400 mg comprimé (SPIFEN)       8152123         ALD       1 comprimé par prise, à renouveler ai nécessaire sans dépasser 3 comprime       Possilogie         NR       Se produit n'est pas prise en compte pour les calculs de sur-dosages / sour-dosages       his       Conserver         NR       Se produit n'est pas prise en compte pour les calculs de sur-dosages / sour-dosages       his       Conserver         NR       Peut altére       te des conducteurs       i       8186429         ALD       Bains de bouche 3 fois par jour       Possilogie       v         ALD       Bains de bouche 3 fois par jour       Conserver comme       Rédaction libre         Rédaction libre       Convertir fordonnance<br>en DC       Conserver comme       Rédaction libre                                                                                                    | Monographie 🐣 Enlever                                                                                                    |                                     |
| Ibuprofène 400 mg comprimé (SPIFEN)       8152123         ALD       1 comprimé par prise, à renouveler si nécessaire sans dépasser 3 comprimé       les         NR       Posologie         NR       Se podué n'est pas pris en compte pour les calculs de sur-dosages / sous-dosages         NR       Se podué n'est pas pris en compte pour les calculs de sur-dosages / sous-dosages         NR       Se podué n'est pas pris en compte pour les calculs de sur-dosages / sous-dosages         NR       Conserver         Lab       Bains de bouche 3 fois par jour         ALD       Bains de bouche 3 fois par jour         Convertir fordonnance<br>en DC       Conserver comme<br>endonance type         Rédaction libre       Rédaction libre                                                                                                    | ou de durée de traitement                                                                                                    |                                     |
| ALD       Comprime par prise, à renouveler si nécessire sans dépasser 3 comprime prises doivent être espacées d'au moins 6 heures) <ul> <li>NR</li> <li>NR</li> <li>Ce produit n'est pas prise nompte pour les calculs de sur-dosages / sous-dosages</li> <li>MR</li> <li>MR</li> <li>MR</li> <li>Ce produit n'est pas prise nompte pour les calculs de sur-dosages / sous-dosages</li> <li>MR</li> <li>MR</li> <li></li></ul>                                                                                                    | Thursefine 400 ma comprimé (SDIFEN) 8153133                                                                                                    |                                     |
| ALD       1 comprine par pise, à renouveler si nécessaire sans dépasser 3 comprime         NR       nises doivent être espacées d'au moins 6 heures)         NR       NR         NS       Enlever         Ce produit n'est pas pris en compte pour les calculs de sur-dosages / sous-dosages       his         Cancerver       Enlever         Cétylpyridinium + chlorobutanol + eugénol 0,005% / 0,05% / 0       i         ALD       Bains de bouche 3 fois par jour         ALD       Bains de bouche 3 fois par jour         Convertir fordonnance<br>en DC       Conserver comme<br>or domanance type         Rédaction libre       Rédaction libre                                                                                                    | Signature (SPACK)     Signature (SPACK)      |                                     |
| NR         NS         Ce produit n'est pas pris en compte pour les calculs de sur-dosages / sous-dosages         ts       Enlever         ts       Enlever         ts       Enlever         ts       Enlever         ts       Enlever         ts       Peut altére         ts       Peut altére         ts       Peut altére         ts       Peut altére         ts       Peut altére         ts       Peut altére         ts       Peut altére         ts       Posologie         ts       Posologie         Sélectionner       Sélectionner         Analyser       Convertir fordonnance<br>en DC         Conserver comme<br>en DC       Conserver comme<br>ordonnance type         Rédaction libre       Rédaction libre                                                                                                    | ALD 1 comprimé par prise, à renouveler si nécessaire sans dépasser 3 comprimé les Convertir en DC                                                                                                    |                                     |
| Ce produt n'est pas pris en compte pour les calculs de sur-dosages / sous-dosages / sous-dosages                                                                                                    | NR S Selection Selection S |                                     |
| ou de duée de tratament     Image: Peut altére     Peut altére     te des conducteurs       Cétylpyridinium + chlorobutanol + eugénol 0,005% / 0,05% / 0     Image: Peut altére     Image: Peut altére       ALD     Bains de bouche 3 fois par jour     Image: Posologie       Image: Onvertir fordonnance<br>en DC     Convertir fordonnance type     Sélectionner       Rédaction libre     Rédaction libre                                                                                                    | Ce produit n'est pas pris en compte pour les calculs de sur-dosages / sous-dosages                                                                                                    |                                     |
| Cétylpyridinium + chlorobutanol + eugénol 0,005% / 0,05% / 0       Image: Centre in the image: Centre in the image:                                                                                                    | ou de durée de traitement                                                                                                    |                                     |
| ALD     Bains de bouche 3 fois par jour          Posologie        Convertir l'ordonnance<br>en DC     Conserver comme<br>ordonnance type     Sélectionner                                                                                                    | Cétylpyridinium + chlorobutanol + eugénol 0,005% / 0,05% / 0 i 8186429                                                                                                    | ▼                                   |
| AD     Convertir l'ordonnance<br>en DC     Convertir l'ordonnance<br>ordonnance type     Rédaction libre                                                                                                    | Bains de bouche 3 fois par jour                                                                                                    | Sélectionner 🤚                      |
| Image: Provide the second second s                                                                                                    | Convertir en DC                                                                                                    |                                     |
|                                                                                                    | ↑         Analyser         Convertir fordonnance<br>en DC         Conserver comme                                                                                                    | Rédaction libre                     |

### Une fenêtre s'ouvre pour nommer cette ordonnance type Attention à ne pas mettre d'espace, sinon message d'erreur

| Nom de l'    | 'ordonnan  | ce type | <br>Nom de              | l'ordonnance type               |
|--------------|------------|---------|-------------------------|---------------------------------|
| Nom: ABCÈS ( | ORDONNANCE |         | $\mathbf{\overline{C}}$ | Enlevez le ou les espace du nom |
|              | Ok         | Annuler |                         | ОК                              |

# ⇒ L'ordonnance type étant nommée ⇒ Clic sur OK ⇒ Message confirmant l'enregistrement

| Nom: ABCES | ORDO |         |  |
|------------|------|---------|--|
|            | Ok   | Annuler |  |

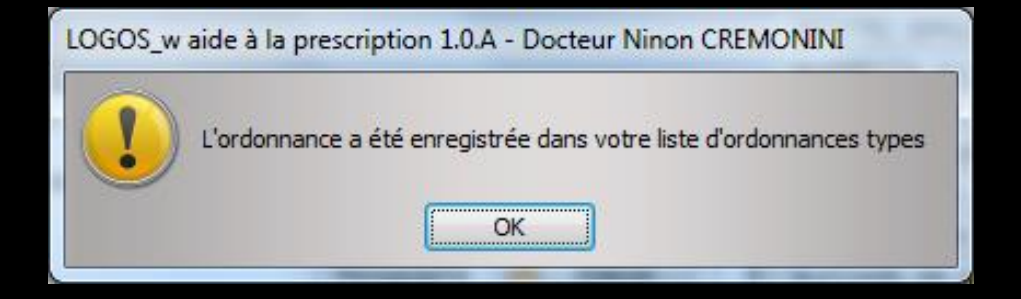

Pour chacun des produits de l'ordonnance, trois possibilités se présentent

- ⇒Le produit a été saisi sans son code CIP
  - Un libellé indique en rouge "ce produit n'est pas pris en compte pour la sécurisation de l'ordonnance"
  - Aucune vérification portant sur ce produit ne pourra être réalisée
- Le produit a été saisi avec son code CIP mais sa posologie a été saisie en texte libre (posologie non structurée)
  - Un libellé indique en orange "ce produit n'est pas pris en compte pour les calculs de surdosages / sous dosages"
  - Aucune vérification portant sur les dosages et les durées de prescriptions ne pourra être réalisée

### Une ligne en orange, vous informe que ce produit n'ayant pas été mis de manière structurée, il ne pourra être pris en compte pour les calculs de sur-dosages/sous-dosages ou la durée de traitement

| Le: 03/ | 02/2015 📷                                                                                                    |             |                   |
|---------|----------------------------------------------------------------------------------------------------|-------------|-------------------|
|         | CLAMOXYL 500MG GELULE 12                                                                                        |             | 3400931587538     |
|         | 1 gélule le matin et 1 gélule le soir pendant 6 jours                                                           |             | Posologie         |
|         |                                                                                                    | Monographie | 🐣 <u>E</u> nlever |
|         | Ce produit n'est pas pris en compte pour les calculs de sur-dosages / sous-dosages<br>ou de durée de traitement | Documents   | Conserver         |

Le produit a été saisi avec son code CIP et sa posologie a été saisie en posologie structurée

Un libellé indique en noir "ce produit est pris en compte pour la sécurisation de l'ordonnance" et il est totalement pris en compte dans l'analyse de l'ordonnance par la base de données médicamenteuses et seulement dans ce cas

# ATTENTION

Même si LOGOSw vous permet de définir et d'utiliser des ordonnances types, conservez toujours à l'esprit que l'ordonnance est toujours le résultat, à un instant donné, du rapport singulier entre votre patient et vous

D'autre part plusieurs tribunaux ont estimé que l'utilisation systématique d'ordonnances types était abusive et condamnable

# Rédaction de l'ordonnance

# À partir de l'onglet Pharmacopée

Liste

Ordonnances types

Pharmacopée

# L'onglet Pharmacopée

| LOGOS_w aide à la prescription 1.0.A - Docteur Ninon                                                                                                    | CREMONINI                                            |                   | T                                                                                  |                                                      | X        |
|----------------------------------------------------------------------------------------------------|------------------------------------------------------|-------------------|------------------------------------------------------------------------------------|------------------------------------------------------|----------|
| Quitter Nouvelle Enregistrer                                                                                                    | Entête V Codes-barres<br>ordonnances V Avec un dupli | Acte gratuit S    | MG A4 dupli                                                                        | rique                                                | ens Aide |
| Taille (en cm)     160       Poids (en kg)     58,0     Créatininémie (micromoles/l)       Antécédents     Prescriptions chroniques Allergies                                                                                                    | Madame<br>Allaitement Grossesse                      | <u>ins 6 mois</u> |                                                                                    | Histoire médicam<br>du patient                       | enteuse  |
| Image: Construction of the construction of the construc |                                                      |                   | Liste Ordonnances ty<br>Banque Claude Bernard 5.0.2.<br>récialités médicamenteuses | s Pharmacopée<br>7 - 01/04, , , , , , , , , , , 2019 |          |
| Le: 04/02/2015                                                                                                    |                                                      |                   |                                                                                    |                                                      |          |

 Avec une base de données médicamenteuses à jour
 Vous pourrez accéder à des fonctions spécifiques et faire des ordonnances à posologies structurées

|                                                                             | Ok Monographie Documents officiels |
|-----------------------------------------------------------------------------|------------------------------------|
| Image: Convertir l'ordonnance en DC         Conserver comme ordonnance type | Rédaction libre                    |

# Rédaction de l'ordonnance

# A partir de l'onglet Pharmacopée

| LOGOS_w aide à la prescription 1.0.A - Docteur Ninor                                                                                                    | CREMONINI                                            |                                                                              |                                       |
|----------------------------------------------------------------------------------------------------|------------------------------------------------------|------------------------------------------------------------------------------|---------------------------------------|
| Quitter Nouvele Enregistrer                                                                                                    | Entête V Codes-barres<br>ordonnances V Avec un dupli | Acte gratuit SMG A4 dupi  ata V Bas de page                                  | Historique                            |
| Taille (en cm)     160       Poids (en kg)     58,0     Créatininémie (micromoles/l)       Antécédents     Prescriptions chroniques     Allergies                                                                                                    | Madame Allaitement Grossesse                         | <u>ins 6 mois</u>                                                            | Histoire médicamenteuse<br>du patient |
| EFFEXOR LP 75MG GELULE 30     KARDEGIC 75MG SACHET 30     KARDEGIC 75MG SACHET 30     NEBLIOX 5MG CPR QUADRISECABLE 30     MOLISIDOMINE 2MG BIOGARAN CPR SEC30     CRESTOR SMG CPR 30     LYSANXIA 10MG CPR 40     NATISPRAY 0,30MG/DOSE PULV BUCC     OROCAL D3 500MG/200UI CPR 60 |                                                      | Liste     Dangue Claude Bernar     Spécialités medicame neuron     Tri par n | om O Tri par prix                     |

⇒ Avec une base de données médicamenteuses à jour
⇒ Dates du fichier en cours

|                                                                                   | Recherche (tapez les premières lettres) :           Ø           Ok           Monographie   Documents officiels |
|-----------------------------------------------------------------------------------|----------------------------------------------------------------------------------------------------|
| Image: Convertir l'ordonnance<br>en DC         Conserver comme<br>ordonnance type | Rédaction libre                                                                                                |

# Rédaction de l'ordonnance

# A partir de l'onglet Pharmacopée

| LOGOS_w aide à la prescription 1.0.A - Docteur Ninon CREMONINI                                                                               |                                                                                                    |
|----------------------------------------------------------------------------------------------------|----------------------------------------------------------------------------------------------------|
| Quitter Nouvelle Enregistrer Acte gratuit S                                                                                                  | MG A4 dupi V Historique<br>Imgrimer V Aide                                                                                                    |
| Taille (en cm)     160     Madamu     Ins 6 mois       Poids (en kg)     58,0     Créatininémie (micromoles/l)     Allaitement     Grossesse | Histoire médicamenteuse<br>du patient                                                                                                    |
| Antécédents Prescriptions chroniques Allergies                                                                                               | Liste Ordonnances types Pharmacopée<br>Banque Claude Bernard 5.0.2.7 - 01/02/2015 - 21/01/2015<br>pécialités méditre<br>Tri par nom O Tri par prix |
| ⇒Par nom                                                                                                    |                                                                                                    |
| Par prix                                                                                                    | scherche (tapez les premières lettres) :                                                                                                    |
| ← Analyser Convertir l'ordonnance Conserver comme → conserver comme →                                                                        | Ok Monographie Documents officiels Rédaction libre                                                                                                 |

#### Tri par nom

| Liste               | Ordonnances types       | Pharmacopé      | ée              |   |
|---------------------|-------------------------|-----------------|-----------------|---|
| Banque Clau         | ude Bernard 5.0.2.7 - ( | 01/02/2015 - 21 | 1/01/2015       |   |
| Spécialités médicar | nenteuses               |                 |                 | - |
| opeciaireo medicar  | T: @ :                  | <b>-</b>        |                 | × |
| ٥                   | ) In par nom 👘          | In par prix     |                 |   |
| <b>A</b>            |                         |                 | Prix par ucd    | 1 |
| CLAMOXYL 125MG      | PDR 60ML                |                 | 1,08            | • |
| CLAMOXYL 1G CPR     | DISPERSIBLE 14          |                 | 0,32            |   |
| CLAMOXYL 1G CPR     | DISPERSIBLE 3           |                 | 0,40            |   |
| CLAMOXYL 1G CPR     | DISPERSIBLE 6           |                 | 0,34            |   |
| CLAMOXYL 1G PDR     | IM-IV 10                |                 |                 |   |
| CLAMOXYL 1G/5ML     | PDR+SOL IM 1            |                 | 1,07            |   |
| CLAMOXYL 250MG      | PDR 60ML                |                 | 1,44            |   |
| CLAMOXYL 2G PDR     | IV 10                   |                 |                 |   |
| CLAMOXYL 500MG      | GELULE 12               |                 | 0,12            |   |
| CLAMOXYL 500MG      | PDR 60ML                |                 | 1,87            |   |
| CLAMOXYL 500MG      | PDR IM-IV 10            |                 |                 |   |
| CLARADOL 500MG      | CPR EFF SECABLE 16      |                 | 0,07            |   |
| CLARADOL 500MG      | CPR SECABLE 16          |                 | 0,07            |   |
| CLARADOL CAFEIN     | E CPR 16                |                 | 0,09            |   |
| CLARADOL CAFEIN     | E CPR EFF 16            |                 | 0,09            | • |
| Recherche par spé   | cialité                 |                 | •               |   |
| Recherche (tapez le | s premières lettres) :  |                 |                 |   |
| CLA                 |                         |                 | <b></b>         |   |
| Ok                  | Monograph               | ie Docu         | ments officiels | ; |
|                     | Rédaction li            | bre             |                 |   |

#### Tri par prix

| Liste                                                   | Ordonnances types      | Pharmacope   | ée    |           |   |
|---------------------------------------------------------|------------------------|--------------|-------|-----------|---|
| Banque Claude Bernard 5.0.2.7 - 01/02/2015 - 21/01/2015 |                        |              |       |           |   |
| Spécialités médican                                     | nenteuses              |              |       | [         | • |
| C                                                       | Tri par nom 💿          | Tri par prix |       |           |   |
|                                                         |                        |              | Prix  | par ucd   | 7 |
| CLARADOL 500MG                                          | CPR EFF SECABLE 16     |              |       | 0,07      | • |
| CLARADOL CAFEIN                                         | E CPR 16               |              |       | 0,09      |   |
| CLARADOL CAFEIN                                         | E CPR EFF 16           |              |       | 0,09      |   |
| CLARADOL CODEIN                                         | E 500/20MG CPR 16      |              |       | 0,11      |   |
| CLAMOXYL 500MG                                          | GELULE 12              |              |       | 0,12      |   |
| CLARITYNE 10MG C                                        | PR 15                  |              |       | 0,25      |   |
| CLAMOXYL 1G CPR                                         | DISPERSIBLE 14         |              |       | 0,32      |   |
| CLAMOXYL 1G CPR                                         | DISPERSIBLE 6          |              |       | 0,34      |   |
| CLAMOXYL 1G CPR                                         |                        | 0,40         |       |           |   |
| CLARITHROMYCINE                                         |                        | 0,50         |       |           |   |
| CLARITHROMYCINE                                         | E 250MG ZYDUS CPR 1    | .0           |       | 0,50      |   |
| CLARITHROMYCINE                                         | E 250MG TEVA CPR 10    |              |       | 0,50      |   |
| CLARITHROMYCINE                                         | E 250MG SANDOZ CPR     | .10          |       | 0,50      |   |
| CLARITHROMYCINE                                         | E 250MG ALMUS CPR 1    | 10           |       | 0,50      |   |
| CLARITHROMYCINE                                         | E 250MG ARROW CPR      | 10           |       | 0,50      | • |
| Recherche par spé                                       | cialité                |              |       | •         |   |
| Recherche (tapez le                                     | s premieres lettres) : |              |       |           |   |
| CLA                                                     |                        |              |       | <b>v</b>  |   |
| Ok                                                      | Monograph              | ie Docu      | ments | officiels |   |
|                                                         | Rédaction li           | bre          |       |           |   |

#### Avec la banque de données médicamenteuses Claude BERNARD par exemple

Recherches sur des groupes particuliers de données par un "combo-box" ⇒Spécialités médicamenteuses → Accessoires ➡ Tips Dermo cosmétique ⇒Diététique

| L        | iste        | Ordonnances type Pharmacopée               |             |
|----------|-------------|--------------------------------------------|-------------|
|          | Banque Cla  | ude Bernard 5.0.2.7 - 01/02/2015 - 21/01/2 | 2015        |
| Spécial  | ités médica | menteuses                                  |             |
| Spécial  | ités médica | menteuses                                  |             |
| Access   | oires       |                                            |             |
| Dermo    | Cosmétique  |                                            |             |
| Diététio | jue         |                                            |             |
|          |             |                                            |             |
|          |             |                                            |             |
|          |             |                                            |             |
|          |             |                                            |             |
|          |             |                                            |             |
|          |             |                                            |             |
|          |             |                                            |             |
|          |             |                                            |             |
|          |             |                                            |             |
|          |             |                                            |             |
|          |             |                                            |             |
|          |             |                                            |             |
|          |             |                                            |             |
| 1        |             |                                            |             |
|          | -           |                                            |             |
| Recher   | che par spe | écialité                                   | -           |
| Recherc  | he (tanez k | es premières lettres) :                    |             |
|          | ne (tapez n |                                            |             |
|          |             |                                            |             |
|          | Ol.         | Managerahia Dagamat                        | e effectele |
|          | UK          | Monographie                                | sonicieis   |
|          |             |                                            |             |
|          |             |                                            |             |
|          |             | Rédaction libre                            |             |

#### Si vous êtes comme moi et qu'il vous faut une traduction pour certaines choses ;))))

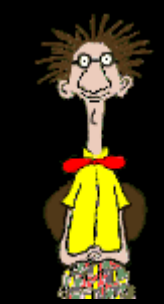

### Dans Accessoires on trouvera quelques hydropulseurs ....

| scription                                                                                                    |                               |
|----------------------------------------------------------------------------------------------------|-------------------------------|
| Description                                                                                                    | -                             |
| reposition Broosette recharge pour brosse à dents électrique. Tête compact<br>souples bicolores 4 rangs. S'utilise avec Broxo Orabrush, Broxo Periohru<br>Beroudent Power + et Broxo Combiné. Coloris : corps blanc. Conditionner<br>blister, bolte carton. | e avec brins<br>sh,<br>nent : |
| Indications                                                                                                    |                               |
| hygiène dentaire. Plaque dentaire. Adulte.                                                                                                    |                               |
| Composition                                                                                                    |                               |
| polyamide.                                                                                                    |                               |
| Données technico-réglementaires                                                                                                    |                               |

| Liste             | Ordonnances types       | Pharmacopée         |          |
|-------------------|-------------------------|---------------------|----------|
| Banque Clau       | ude Bernard 5.0.2.7 - 0 | 1/02/2015 - 21/01/2 | 2015     |
| Accessoires       |                         |                     | •        |
|                   |                         |                     |          |
|                   |                         |                     |          |
| ۵                 |                         |                     | 1        |
| BROCHURE ELIQUI   | S FICHE PRATIO 1        |                     | •        |
| BROCHURE GIOTRI   | IF AU QUOTIDIEN         |                     |          |
| BROCHURE MERCK    | REBIF STYLO 1           |                     |          |
| BROSSE SANOD CO   | LOREES PR24             |                     |          |
| BROXO BROSSET S   | ADAPTATEUR BT4          |                     |          |
| BROXOJET KOMPA    | KT + HYDROPULSEUR       |                     |          |
| BROXOJET KOMPA    | KT + NET LANG           |                     |          |
| BROXOJET KOMPA    | CT + RECH BUSE 2        |                     |          |
| BROXOJET KOMPA    | KT + RECH NEBULIS       |                     |          |
| BROYEUR GRAVIS    | CPR BLEUCRISTAL6        |                     |          |
| BROYEUR PULVERI   | ZER DE CPR              |                     |          |
|                   |                         |                     |          |
|                   |                         |                     |          |
|                   |                         |                     | •        |
| •                 |                         |                     |          |
|                   |                         |                     |          |
| Recherche par spé | cialité                 |                     | -        |
| harcha (tanaz la  | e promièros lattras) ;  |                     |          |
|                   | s premieres ietu es/ .  |                     |          |
| BRO               |                         |                     | <b>v</b> |
|                   |                         |                     |          |
| OK                | Monographi              | Documents           | somciels |
|                   |                         |                     |          |
|                   | Rédaction lib           | re                  |          |

Dans TIPS (tarif inter ministériel des prestations sanitaires)

Ce sont les tarifs fixés pour appareillages, bandages.... vendus en pharmacie avec revalorisations (ou dévalorisations) régulières et qui servent de base au remboursement sécu/mutuelle

FAUTEUIL HARTM ROUL H45CM L44CM DEXTH

On trouvera les cannes anglaises, les fauteuils roulants ....

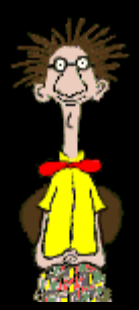

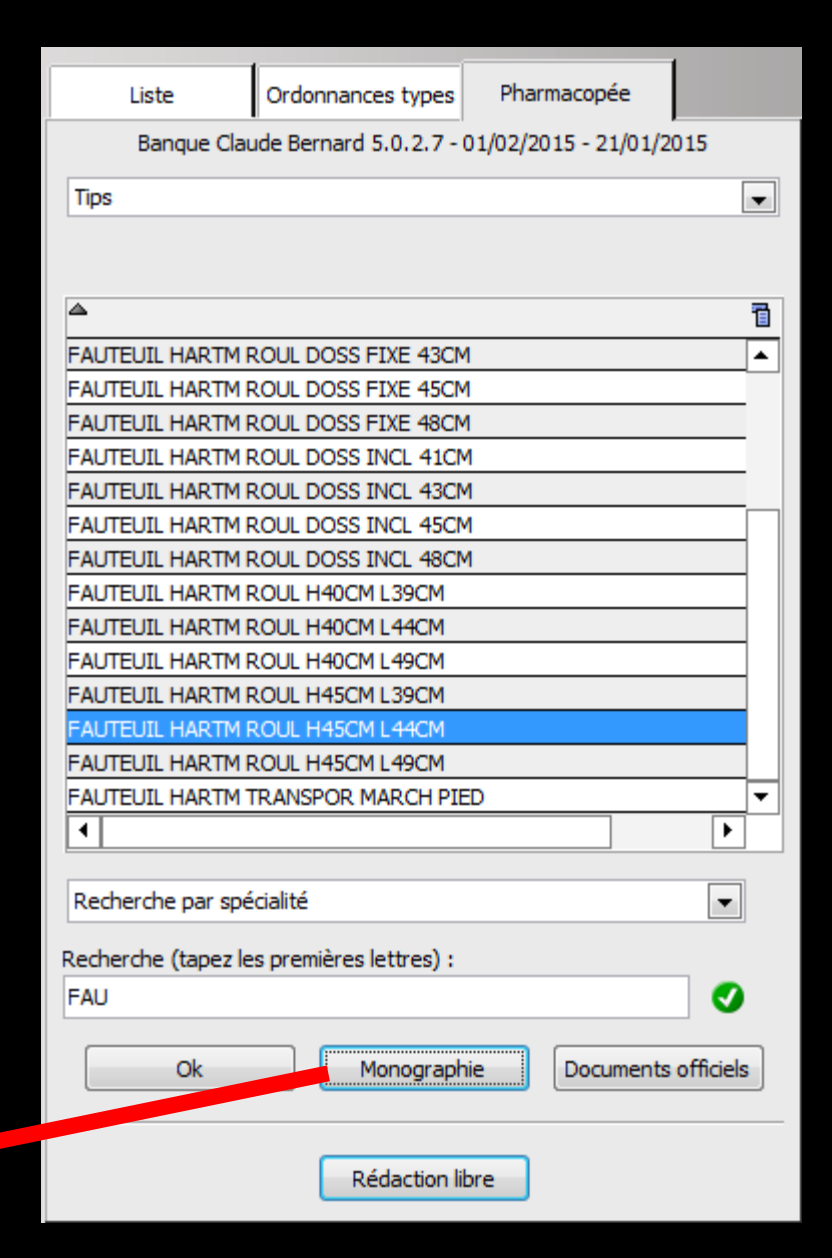

### Dans dermo cosmétique on trouvera des dentifrices ....

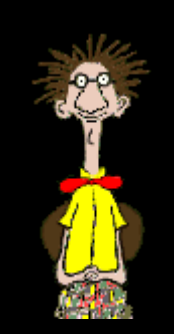

| MONOGRAPHIE                         | SENSODYNE DENT RAPIDE 75ML                                               | DEXTHER |
|-------------------------------------|--------------------------------------------------------------------------|---------|
| Description                         | Description                                                              |         |
| Indications                         |                                                                          |         |
| Précautions d'emploi                | Dentifrice au fluor. Renforce l'émail dentaire, protection longue durée. |         |
| Composition                         | Marquage CE : CE 0120.                                                   |         |
| Données technico-<br>réglementaires | Indications                                                              |         |
|                                     | hygiène dentaire. Dents sensibles.                                       |         |
|                                     | Précautions d'emploi                                                     |         |
|                                     | contient un dérivé fluoré.                                               |         |
|                                     | Composition                                                              |         |
|                                     | fluorure de Na 1040 ppm, excipients osp 100 %.                           |         |

| Liste               | Ordonnances types       | Pharmacopée      |                |
|---------------------|-------------------------|------------------|----------------|
| Banque Clau         | ude Bernard 5.0.2.7 - ( | 01/02/2015 - 21/ | 01/2015        |
| DermoCosmétique     |                         |                  | -              |
|                     |                         |                  |                |
|                     |                         |                  |                |
| <b>A</b>            |                         |                  |                |
| SENSODYNE B/BOU     | CH INTENSE 500ML        |                  | <b>▲</b>       |
| SENSODYNE B/BOU     | CH MENTH FRAI 500M      | L                |                |
| SENSODYNE DENT I    | MULTIPROTECT 75ML       |                  |                |
| SENSODYNE DENT      | RAPIDE 75ML             |                  |                |
| SENSODYNE DENT      | RAPIDE 75ML X2          |                  |                |
| SENSODYNE DENT      | RAPIDE 75MLX2           |                  |                |
| SENSODYNE DENT      | REPARE/PROTEG 75ML      | -                |                |
| SENSODYNE DENT      | REPARE/PROTEG75ML       | X2               |                |
| SENSODYNE DENT      | SOIN BLANCHEUR 75M      | IL .             |                |
| SENSODYNE DENT      | SOIN COMPLET 75ML       |                  |                |
| SENSODYNE DENT      | TRAIT/SENSIB 75ML       |                  |                |
| SENSODYNE DENT      | TRAIT/SENSIB75MLX2      |                  |                |
| SENSODYNE MULTI     | PROTEC DENT75ML X       | 2                |                |
| SENSODYNE PRO B     | BOUCH 250ML             |                  | <b></b>        |
| •                   |                         |                  | •              |
|                     |                         |                  |                |
| Recherche par spé   | cialité                 |                  | -              |
| Recherche (tapez le | s premières lettres) :  |                  |                |
|                     |                         |                  |                |
|                     |                         |                  |                |
| Ok                  | Monograph               | ie Docum         | ents officiels |
|                     |                         |                  |                |
|                     | Rédaction lit           | ore              |                |

### Dans Diététique on trouvera des nourritures hyperproteinées ....

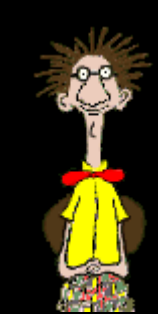

| MONOGRAPHIE                                                                              | CLINUTREN CF<br>oral Pack de 4<br>[version imprimable] | R DESSERT CARAME<br>Pots de 125 g                                                |                                 |
|------------------------------------------------------------------------------------------|--------------------------------------------------------|----------------------------------------------------------------------------------|---------------------------------|
| Composition                                                                              | Forme et présent                                       | ation                                                                            |                                 |
| <ul> <li>Classes therapeutiques</li> <li>Données technico-<br/>réglementaires</li> </ul> | Forme<br>Contenance                                    | : Gelée orale<br>: 500 g ou 4 pots                                               |                                 |
|                                                                                          | Composition                                            |                                                                                  |                                 |
|                                                                                          | La composition présentée<br>composants nécessaires     | eici n'est pas complète mais elle con<br>à la gestion des allergies et des inter | tient a minima les<br>ractions. |
|                                                                                          | Cálatina                                               | Excipients                                                                       |                                 |
|                                                                                          | Saccharose                                             |                                                                                  |                                 |

| Liste               | Ordonnances types      | Pharmacopée       |               |
|---------------------|------------------------|-------------------|---------------|
| Banque Clau         | de Bernard 5.0.2.7 - 0 | )1/02/2015 - 21/0 | 1/2015        |
| Diététique          |                        |                   | •             |
|                     |                        |                   |               |
|                     |                        |                   |               |
| ۵                   |                        |                   | 1             |
| CLICBOX S/S ORAN    | GE CAMOMILL D.SOLD     | )                 | <b></b>       |
| CLICBOX S/S ORAN    | GE D.SOLDAN            |                   |               |
| CLICBOX S/S PECHE   | E D.SOLDAN             |                   |               |
| CLICBOX S/S PINA    | COLADA D.SOLDAN        |                   |               |
| CLICBOX S/S POMM    | E VERTE D.SOLDAN       |                   |               |
| CLICBOX S/S REGLI   | S MENTHOL D.SOLD       |                   |               |
| CLICBOX S/S VANIL   | LE CARAM D.SOLDAN      |                   |               |
| CLINUTREN DESSER    | R CARAM 4X125G HOP     |                   |               |
| CLINUTREN DESSER    | CHOCO 4X125G HOP       | 1                 |               |
| CLINUTREN DESSER    | VANIL 4X125G HOP       |                   |               |
| CLINUTREN FRUIT     | ANA/ORAN200X24 HO      | P                 |               |
| CLINUTREN FRUIT     | F/CAS 200X24 HOP       |                   |               |
| CLINUTREN FRUIT     | ORANG 200X24 HOP       |                   |               |
| CLINUTREN FRUIT     | PO/CER 200X24 HOP      |                   | <b></b>       |
| •                   |                        |                   | •             |
|                     |                        |                   |               |
| Recherche par spé   | cialité                |                   | -             |
| Recherche (tapez le | s premières lettres) : |                   |               |
|                     |                        |                   |               |
|                     |                        |                   |               |
| Ok                  | Monographi             | ie Docume         | nts officiels |
|                     |                        |                   |               |
|                     | Rédaction lib          | ore               |               |

⇒ Les recherches peuvent, à l'aide du "combo-box" situé sous la table, s'effectuer ⇒Par spécialité ⇒Par principe actif ⇒Par classe thérapeutique ⇒Par code ATC (Classification Anatomique, Thérapeutique et Chimique) ⇒Par indication ⇒En dénomination commune ⇒Ou par laboratoire

| Liste               | Ordonnances types               | Pharmacopée         |               |
|---------------------|---------------------------------|---------------------|---------------|
| Banque Clau         | ude Bernard 5.0.2.7 -           | 01/02/2015 - 21/01/ | 2015          |
| Spécialités médicar | menteuses                       |                     | -             |
| 0                   | Tri par nom 🛛 🔘                 | Tri par prix        |               |
|                     |                                 |                     | _             |
| <u> </u>            |                                 |                     | 1             |
|                     |                                 |                     | <b>•</b>      |
|                     |                                 |                     |               |
|                     |                                 |                     |               |
|                     |                                 |                     |               |
|                     |                                 |                     |               |
|                     |                                 |                     |               |
|                     |                                 |                     |               |
|                     |                                 |                     |               |
|                     |                                 |                     |               |
|                     |                                 |                     |               |
|                     |                                 |                     |               |
|                     |                                 |                     | •             |
| •                   |                                 |                     | $\overline{}$ |
|                     |                                 |                     |               |
| Recherche par spe   | calite                          |                     |               |
| Recherche par spé   | cialité                         |                     |               |
| Recherche par prin  | icipe acut<br>ise théraneutique |                     |               |
| Recherche par cod   | e ATC                           |                     |               |
| Recherche par indi  | cation                          |                     |               |
| Recherche en déno   | mination commune                |                     |               |
| Recherche par labo  | oratoire                        |                     |               |
|                     | Rédaction li                    | ibre                |               |

#### Spécialités médicamenteuses

⇒Saisissez dans le champ "Recherche", situé à la partie inférieure de l'onglet, trois caractères ou plus, puis cliquez sur l'icône coche verte situé en bout de champ

| Liste               | Ordonnances types      | Pharmacop      | ée              |
|---------------------|------------------------|----------------|-----------------|
| Banque Clau         | ude Bernard 5.0.2.7 -  | 01/02/2015 - 2 | 1/01/2015       |
| Spécialités médican | nenteuses              |                |                 |
| ۲                   | ) Tri par nom 🛛 🔘      | Tri par prix   |                 |
| <b>A</b>            |                        |                | 1               |
|                     |                        |                | •               |
|                     |                        |                |                 |
|                     |                        |                |                 |
|                     |                        |                |                 |
|                     |                        |                |                 |
|                     |                        |                |                 |
|                     |                        |                |                 |
|                     |                        |                |                 |
|                     |                        |                | •               |
|                     |                        |                |                 |
| Recherche par spé   | cialité                |                | •               |
| Recherche (tapez le | s premières lettres) : |                |                 |
| CLA                 |                        |                | V               |
| Ok                  | Monograph              | nie Docu       | ments officiels |
|                     | Rédaction li           | bre            |                 |

Apparition dans la table, de la liste des produits de la base de données médicamenteuses commençant par ces caractères

| Liste               | Ordonnances types      | Pharmacopé      | ée              |   |
|---------------------|------------------------|-----------------|-----------------|---|
| Banque Clau         | ude Bernard 5.0.2.7 -  | 01/02/2015 - 21 | 1/01/2015       |   |
| Spécialités médicar | menteuses              |                 |                 | - |
| 0                   | ) Tri par nom 🛛 🔘      | Tri par prix    |                 |   |
|                     |                        |                 |                 |   |
| <b>A</b>            |                        |                 | Prix par ucd    | 1 |
| CLAIRYG 50MG/ML     | PERF FL 50ML 1         |                 |                 | • |
| CLAMOXYL 125MG      | PDR 60ML               |                 | 1,08            |   |
| CLAMOXYL 1G CPR     | DISPERSIBLE 14         |                 | 0,32            |   |
| CLAMOXYL 1G CPR     | DISPERSIBLE 3          |                 | 0,40            |   |
| CLAMOXYL 1G CPR     | DISPERSIBLE 6          |                 | 0,34            |   |
| CLAMOXYL 1G PDR     | IM-IV 10               |                 |                 |   |
| CLAMOXYL 1G/5ML     | PDR+SOL IM 1           |                 | 1,07            |   |
| CLAMOXYL 250MG      | PDR 60ML               |                 | 1,44            |   |
| CLAMOXYL 2G PDR     | IV 10                  |                 |                 |   |
| CLAMOXYL 500MG      | GELULE 12              |                 | 0,12            |   |
| CLAMOXYL 500MG      | PDR 60ML               |                 | 1,87            |   |
| CLAMOXYL 500MG      | PDR IM-IV 10           |                 |                 |   |
| CLARADOL 500MG      | CPR EFF SECABLE 16     |                 | 0,07            |   |
| CLARADOL 500MG      | CPR SECABLE 16         |                 | 0,07            |   |
| CLARADOL CAFEIN     | E CPR 16               |                 | 0,09            | • |
| Recherche par spé   | cialité                |                 | -               |   |
|                     |                        |                 |                 |   |
| Recherche (tapez le | s premières lettres) : |                 |                 |   |
| CLA                 |                        |                 |                 |   |
| Ok                  | Monograph              | nie Docu        | ments officiels | 3 |
|                     | Rédaction li           | bre             |                 |   |

# ⇒En bout de champ le prix par UCD (unité commune de dispensation) ⇒Pour l'exemple pris, 0,12 = prixde la gélule

| Liste               | Ordonnances types      | Pharmacopé      | ie -            |     |
|---------------------|------------------------|-----------------|-----------------|-----|
| Banque Clau         | de Bernard 5.0.2.7 -   | 01/02/2015 - 21 | /01/2015        |     |
| Spécialités médican | nenteuses              |                 |                 | -   |
|                     | Tri par nom 💿          | Tri par prix    |                 |     |
|                     |                        |                 |                 |     |
| ۵                   |                        |                 | Prix par ucd    | 1   |
| CLAIRYG 50MG/ML     | PERF FL 50ML 1         |                 |                 |     |
| CLAMOXYL 125MG      | PDR 60ML               |                 | 1,08            |     |
| CLAMOXYL 1G CPR     | DISPERSIBLE 14         |                 | 0,32            |     |
| CLAMOXYL 1G CPR     | DISPERSIBLE 3          |                 | 0,40            |     |
| CLAMOXYL 1G CPR     | DISPERSIBLE 6          |                 | 0,34            |     |
| CLAMOXYL 1G PDR     | IM-IV 10               |                 |                 |     |
| CLAMOXYL 1G/5ML     | PDR+SOL IM 1           |                 | 1,07            |     |
| CLAMOXYL 250MG      | PDR 60ML               |                 | 1,44            |     |
| CLAMOXYL 2G PDR     | IV 10                  |                 |                 |     |
| CLAMOXYL 500MG      | GELULE 12              |                 | 0,12            |     |
| CLAMOXYL 500MG      | PDR 60ML               |                 |                 |     |
| CLAMOXYL 500MG      | PDR IM-IV 10           |                 |                 | [ ] |
| CLARADOL 500MG      | CPR EFF SECABLE 16     |                 | 7               |     |
| CLARADOL 500MG      | CPR SECABLE 16         |                 | 7               |     |
| CLARADOL CAFEIN     | E CPR 16               |                 | 9               | •   |
| Recherche par spé   | cialité                |                 | •               |     |
| Recherche (tapez le | s premières lettres) : |                 |                 |     |
| CLA                 |                        |                 |                 |     |
| Ok                  | Monograph              | nie Docu        | ments officiels | 5   |
|                     | Rédaction li           | bre             |                 |     |

➡Vous pouvez consulter dans votre base de données médicamenteuses la fiche du médicament sélectionné dans la table en cliquant sur "Monographie"

| Liste               | Ordonnances types Phar         | macopée             |
|---------------------|--------------------------------|---------------------|
| Banque Clau         | ude Bernard 5.0.2.7 - 01/02/20 | 015 - 21/01/2015    |
| Spécialités médicar | nenteuses                      | •                   |
|                     | ) Tri par nom 💿 Tri par pi     | rix.                |
|                     |                                |                     |
| 4                   |                                | Prix par ucd 間      |
| CLAIRYG 50MG/ML     | PERF FL 50ML 1                 | ▲                   |
| CLAMOXYL 125MG      | PDR 60ML                       | 1,08                |
| CLAMOXYL 1G CPR     | DISPERSIBLE 14                 | 0,32                |
| CLAMOXYL 1G CPR     | DISPERSIBLE 3                  | 0,40                |
| CLAMOXYL 1G CPR     | DISPERSIBLE 6                  | 0,34                |
| CLAMOXYL 1G PDR     | IM-IV 10                       |                     |
| CLAMOXYL 1G/5ML     | PDR+SOL IM 1                   | 1,07                |
| CLAMOXYL 250MG      | PDR 60ML                       | 1,44                |
| CLAMOXYL 2G PDR     | IV 10                          |                     |
| CLAMOXYL 500MG      | GELULE 12                      | 0,12                |
| CLAMOXYL 500MG      | PDR 60ML                       | 1,87                |
| CLAMOXYL 500MG      | PDR IM-IV 10                   |                     |
| CLARADOL 500MG      | CPR EFF SECAE                  | 0,07                |
| CLARADOL 500MG      | CPR SECABLE 1                  | 0,07                |
| CLARADOL CAFEIN     | E CPR 16                       | 0,09 🔻              |
| Recherche par spé   | cialité                        |                     |
| Recherche (tapez le | s premières lett               |                     |
| CLA                 |                                | <b>S</b>            |
|                     |                                |                     |
| Ok                  | Monographie                    | Documents officiels |
|                     | Rédaction libre                |                     |

erçu sur Banque de données 'Claude Bernard

| MONOGRAPHIE                                                                      | CLAMOXYL 500 m                      | ng Gélule Boîte de 12                     | DEXTHER  |
|----------------------------------------------------------------------------------|-------------------------------------|-------------------------------------------|----------|
| <ul> <li>Tous les chapitres</li> <li>Forme et présentation</li> </ul>            | Forme et présentatio                | n                                         |          |
| Composition Casses thérapeutiques Casses ATC Indications                         | Forme :<br>Dosage :<br>Contenance : | Gélule<br>500 mg<br>6000 mg ou 12 gélules |          |
| Posologies     Contre indications     Précautions d'emploi     Interactions      | Composition<br>AMM du 26/11/2007    |                                           |          |
| <ul> <li>Grossesse et allaitement</li> <li>Conduite et utilisation de</li> </ul> | Exprimé par : Gélule.               | airea Aatifa                              | Quantité |
| machine<br>Effets indésirables<br>Surdosage                                      | Amoxicilline (sous forme d'amo      | cipes Actils<br>xxicilline trihydratée)   | 500 mg   |

### ✓Vous pouvez consulter dans votre base de données médicamenteuses les documents officiels du médicament sélectionné dans la table en cliquant sur "Documents officiels"

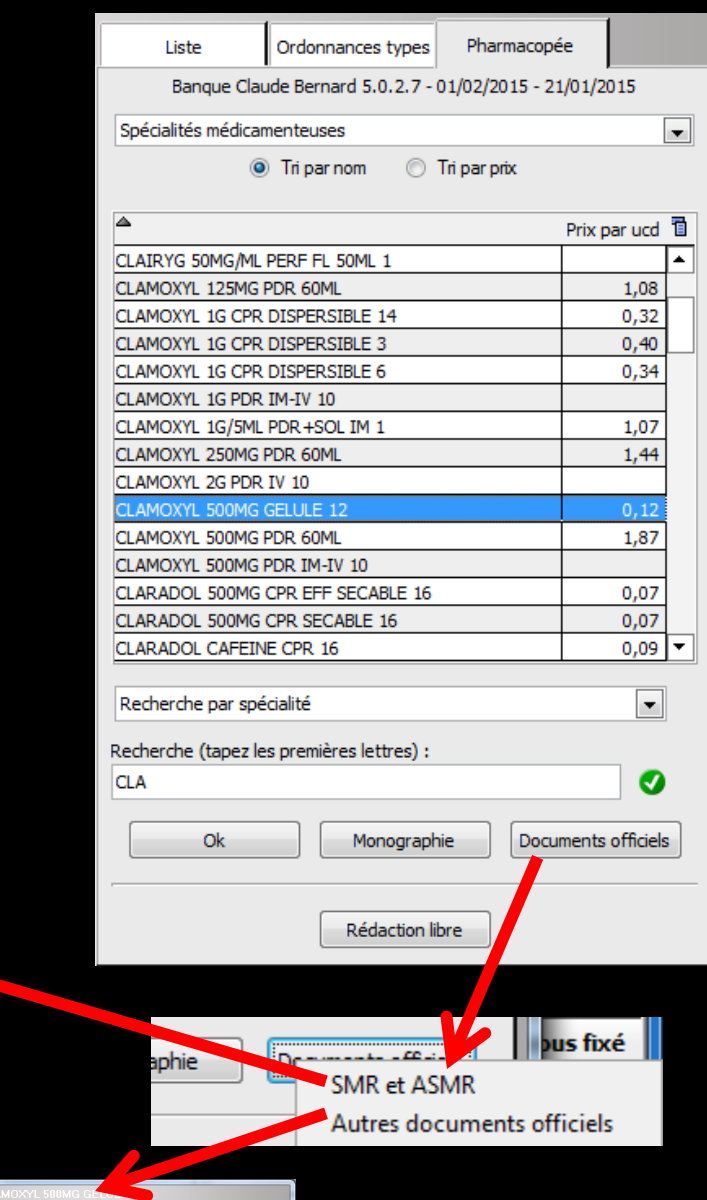

#### → Rappel

Pas de connexion internet, pas de documents officiels

| Doc | uments officiels |            | IMG GEL                                                                                                    |   |
|-----|------------------|------------|----------------------------------------------------------------------------------------------------|---|
| PDF | ANSM             | 30/05/2013 | Produit remplaçant (suite à rupture de stock)<br>AMOXICILLINE CF : Mise à disposition exceptionnelle.                               |   |
| PDF | ANSM             | 30/05/2013 | Produit remplaçant (suite à rupture de stock)<br>AMOXICILLINE CF : Mise à disposition exceptionnelle -<br>Fiche produit             |   |
| PDF | AFSSAPS          | 30/08/2011 | Recommandations et informations ANSM<br>Prescription des antibiotiques en pratique<br>bucco-dentaire                                |   |
| PDF | AFSSAPS          | 30/08/2011 | Recommandations et informations ANSM<br>Recommandations sur la prescription des antibiotiques<br>en Odontologie et en Stomatologie. |   |
| PDF | AFSSAPS          | 30/08/2011 | Recommandations et informations ANSM<br>PRESCRIPTION DES ANTIBIOTIQUES EN PRATIQUE<br>RICCO DENTATIONE DE RONNE                     | - |
|     |                  | Q          | litter                                                                                                    |   |

(rprimer Quitter

Après localisation et sélection du produit recherché → clic sur "OK" ou double-clic sur le produit pour le placer dans l'ordonnance ou presque !....

| Banque Claude Bernard 5.0.2.7 - 01/02/2015 - 21/01/2015         Spécialités médicamenteuses <ul> <li>Tri par nom</li> <li>Tri par prix</li> </ul> <ul> <li>Tri par nom</li> <li>Tri par prix</li> </ul> <ul> <li>Tri par nom</li> <li>Tri par prix</li> </ul> <ul> <li>CLAIRYG 50MG/ML PERF FL 50ML 1</li> <li>CLAMOXYL 125MG PDR 60ML</li> <li>1,08</li> <li>CLAMOXYL 125MG PDR 60ML</li> <li>1,08</li> <li>CLAMOXYL 1G CPR DISPERSIBLE 14</li> <li>0,32</li> <li>CLAMOXYL 1G CPR DISPERSIBLE 3</li> <li>0,40</li> <li>CLAMOXYL 1G CPR DISPERSIBLE 6</li> <li>0,34</li> <li>CLAMOXYL 1G CPR DISPERSIBLE 6</li> <li>0,34</li> <li>CLAMOXYL 1G CPR DISPERSIBLE 6</li> <li>0,34</li> <li>CLAMOXYL 1G PDR IM-IV 10</li> <li>CLAMOXYL 250MG PDR 60ML</li> <li>1,44</li> <li>CLAMOXYL 500MG GELULE 12</li> <li>0,12</li> <li>CLAMOXYL 500MG CPR EFF SECABLE 16</li> <li>0,07</li> <li>CLARADOL 500MG CPR SECABLE 16</li> <li>0,07</li> </ul> Recherche (tapez les premières lettres) :           CLA           Ok         Monographie         Documents officiels                                                                                                    | Liste               | Ordonnances types       | Pharmacopé      | ée             |             |
|----------------------------------------------------------------------------------------------------|---------------------|-------------------------|-----------------|----------------|-------------|
| Spécialités médicamenteuses <ul> <li>Tri par nom</li> <li>Tri par prix</li> </ul> <li>CLAIRYG 50MG/ML PERF FL 50ML 1         <ul> <li>CLAIRYG 50MG/ML PERF FL 50ML 1</li> <li>Prix par ucd</li> <li>CLAMOXYL 125MG PDR 60ML</li> <li>1,08</li> <li>CLAMOXYL 1G CPR DISPERSIBLE 14</li> <li>0,32</li> <li>CLAMOXYL 1G CPR DISPERSIBLE 3</li> <li>0,40</li> <li>CLAMOXYL 1G CPR DISPERSIBLE 6</li> <li>0,34</li> <li>CLAMOXYL 1G PDR IM-IV 10</li> <li>CLAMOXYL 1G/5ML PDR +SOL IM 1</li> <li>1,07</li> <li>CLAMOXYL 250MG PDR 60ML</li> <li>1,44</li> <li>CLAMOXYL 20 PDR IV 10</li> <li>CLAMOXYL 500MG GELULE 12</li> <li>0,12</li> <li>CLAMOXYL 500MG PDR 60ML</li> <li>1,87</li> <li>CLAMOXYL 500MG PDR 60ML</li> <li>1,87</li> <li>CLAMOXYL 500MG PDR 60ML</li> <li>1,87</li> <li>CLAMOXYL 500MG PDR 60ML</li> <li>1,87</li> <li>CLAMOXYL 500MG PDR 60ML</li> <li>1,87</li> <li>CLAMOXYL 500MG PDR 1M-IV 10</li> <li>CLARADOL 500MG CPR EFF SECABLE 16</li> <li>0,07</li> <li>CLARADOL CAFEINE CPR 16</li> <li>0,09</li> <li>Recherche (tapez les premières lettres) :</li> <li>CLA</li> <li>Ok</li> <li>Monographie</li> <li>Documents officiels</li> </ul> </li>                                                                                                    | Banque Clau         | ude Bernard 5.0.2.7 -   | 01/02/2015 - 21 | 1/01/2015      |             |
| Image: Some system in the system is a system in the system is a system is a system in the system is a system is a system in the system is a system is a sy | Spécialités médicar | menteuses               |                 |                | •           |
| ▲       Prix par ucd         CLAIRYG 50MG/ML PERF FL 50ML 1       ▲         CLAMOXYL 125MG PDR 60ML       1,08         CLAMOXYL 1G CPR DISPERSIBLE 14       0,32         CLAMOXYL 1G CPR DISPERSIBLE 3       0,40         CLAMOXYL 1G CPR DISPERSIBLE 6       0,34         CLAMOXYL 1G CPR DISPERSIBLE 6       0,34         CLAMOXYL 1G CPR DISPERSIBLE 6       0,34         CLAMOXYL 1G PDR IM-IV 10       □         CLAMOXYL 250MG PDR 60ML       1,44         CLAMOXYL 250MG PDR 60ML       1,44         CLAMOXYL 500MG GELULE 12       0,12         CLAMOXYL 500MG PDR 60ML       1,87         CLAMOXYL 500MG PDR 60ML       1,87         CLAMOXYL 500MG PDR FF SECABLE 16       0,07         CLARADOL 500MG CPR EFF SECABLE 16       0,09         CLARADOL CAFEINE CPR 16       0,09         Recherche par spécialité       ▼         CLA       Ø         Ok       Monographie       Documents officiels                                                                                                    |                     | ) Tri par nom 🛛 🔘       | Tri par prix    |                |             |
| ▲       Prix par ucd ∎         CLAIRYG 50MG/ML PERF FL 50ML 1       ▲         CLAMOXYL 125MG PDR 60ML       1,08         CLAMOXYL 13 CPR DISPERSIBLE 14       0,32         CLAMOXYL 1G CPR DISPERSIBLE 3       0,40         CLAMOXYL 1G CPR DISPERSIBLE 6       0,34         CLAMOXYL 1G PDR IM-IV 10       CLAMOXYL 1G PDR IM-IV 10         CLAMOXYL 20MG PDR 60ML       1,44         CLAMOXYL 20 PDR IV 10       0,12         CLAMOXYL 500MG PDR 60ML       1,87         CLAMOXYL 500MG PDR 60ML       1,87         CLAMOXYL 500MG PDR 60ML       1,87         CLAMOXYL 500MG PDR 60ML       0,07         CLAMOXYL 500MG CPR EFF SECABLE 16       0,07         CLAMOXYL 500MG CPR EFF SECABLE 16       0,07         CLARADOL 500MG CPR SECABLE 16       0,09         Recherche par spécialité       ▼         Recherche (tapez les premières lettres) :       CLA         Ok       Monographie       Documents officiels                                                                                                    |                     |                         |                 |                |             |
| CLAIRYG 50MG/ML PERF FL 50ML 1       ▲         CLAMOXYL 125MG PDR 60ML       1,08         CLAMOXYL 1G CPR DISPERSIBLE 14       0,32         CLAMOXYL 1G CPR DISPERSIBLE 3       0,40         CLAMOXYL 1G CPR DISPERSIBLE 6       0,34         CLAMOXYL 1G CPR DISPERSIBLE 6       0,34         CLAMOXYL 1G CPR DISPERSIBLE 6       0,34         CLAMOXYL 1G PDR IM-IV 10       □         CLAMOXYL 250MG PDR 60ML       1,44         CLAMOXYL 26 PDR IV 10       □         CLAMOXYL 500MG GELULE 12       0,12         CLAMOXYL 500MG PDR 60ML       1,87         CLAMOXYL 500MG PDR 60ML       1,87         CLAMOXYL 500MG CPR EFF SECABLE 16       0,07         CLAMOXYL 500MG CPR EFF SECABLE 16       0,07         CLARADOL 500MG CPR SECABLE 16       0,09         Recherche par spécialité       ▼         Recherche (tapez les premières lettres) :       CLA         Ok       Monographie       Documents officiels                                                                                                    | <b>A</b>            |                         |                 | Prix par ucd   | 1           |
| CLAMOXYL 125MG PDR 60ML       1,08         CLAMOXYL 1G CPR DISPERSIBLE 14       0,32         CLAMOXYL 1G CPR DISPERSIBLE 3       0,40         CLAMOXYL 1G CPR DISPERSIBLE 6       0,34         CLAMOXYL 1G CPR DISPERSIBLE 6       0,34         CLAMOXYL 1G CPR DISPERSIBLE 6       0,34         CLAMOXYL 1G PDR IM-IV 10       0         CLAMOXYL 250MG PDR 60ML       1,44         CLAMOXYL 26 PDR IV 10       0         CLAMOXYL 500MG GELULE 12       0,12         CLAMOXYL 500MG PDR 60ML       1,87         CLAMOXYL 500MG PDR 60ML       1,87         CLAMOXYL 500MG CPR EFF SECABLE 16       0,07         CLARADOL 500MG CPR EFF SECABLE 16       0,07         CLARADOL CAFEINE CPR 16       0,09         Recherche par spécialité       ▼         CLA       ✓         Ok       Monographie       Documents officiels                                                                                                    | CLAIRYG 50MG/ML     | PERF FL 50ML 1          |                 |                |             |
| CLAMOXYL 1G CPR DISPERSIBLE 14       0,32         CLAMOXYL 1G CPR DISPERSIBLE 3       0,40         CLAMOXYL 1G CPR DISPERSIBLE 6       0,34         CLAMOXYL 1G CPR DISPERSIBLE 6       0,34         CLAMOXYL 1G PDR IM-IV 10       0         CLAMOXYL 250MG PDR 60ML       1,44         CLAMOXYL 250MG PDR 60ML       1,44         CLAMOXYL 2G PDR IV 10       0,12         CLAMOXYL 500MG GELULE 12       0,12         CLAMOXYL 500MG PDR 60ML       1,87         CLAMOXYL 500MG PDR 1M-IV 10       0         CLARADOL 500MG CPR EFF SECABLE 16       0,07         CLARADOL 500MG CPR SECABLE 16       0,07         CLARADOL CAFEINE CPR 16       0,09         Recherche par spécialité       ▼         Recherche (tapez les premières lettres) :       CLA         Ok       Monographie       Documents officiels                                                                                                    | CLAMOXYL 125MG      | PDR 60ML                |                 | 1,08           |             |
| CLAMOXYL 1G CPR DISPERSIBLE 3       0,40         CLAMOXYL 1G CPR DISPERSIBLE 6       0,34         CLAMOXYL 1G PDR IM-IV 10       0         CLAMOXYL 1G/SML PDR +SOL IM 1       1,07         CLAMOXYL 250MG PDR 60ML       1,44         CLAMOXYL 26 PDR IV 10       0         CLAMOXYL 500MG GELULE 12       0,12         CLAMOXYL 500MG PDR 60ML       1,87         CLAMOXYL 500MG PDR 60ML       1,87         CLAMOXYL 500MG PDR 1M-IV 10       0         CLARADOL 500MG CPR EFF SECABLE 16       0,07         CLARADOL 500MG CPR SECABLE 16       0,07         CLARADOL CAFEINE CPR 16       0,09         Recherche par spécialité       ▼         Recherche (tapez les premières lettres) :       CLA         Ok       Monographie       Documents officiels                                                                                                    | CLAMOXYL 1G CPR     | DISPERSIBLE 14          |                 | 0,32           |             |
| CLAMOXYL 1G CPR DISPERSIBLE 6       0,34         CLAMOXYL 1G PDR IM-IV 10       0         CLAMOXYL 1G/5ML PDR +SOL IM 1       1,07         CLAMOXYL 250MG PDR 60ML       1,44         CLAMOXYL 2G PDR IV 10       0         CLAMOXYL 500MG GELULE 12       0,12         CLAMOXYL 500MG PDR 60ML       1,87         CLAMOXYL 500MG PDR 1M-IV 10       0         CLAMOXYL 500MG CPR EFF SECABLE 16       0,07         CLARADOL 500MG CPR SECABLE 16       0,07         CLARADOL CAFEINE CPR 16       0,09         Recherche par spécialité       ▼         Recherche (tapez les premières lettres) :       CLA         Ok       Monographie       Documents officiels                                                                                                    | CLAMOXYL 1G CPR     | DISPERSIBLE 3           |                 | 0,40           |             |
| CLAMOXYL 1G PDR IM-IV 10         CLAMOXYL 1G/5ML PDR +SOL IM 1         1,07         CLAMOXYL 250MG PDR 60ML         1,44         CLAMOXYL 2G PDR IV 10         CLAMOXYL 500MG GELULE 12         0,12         CLAMOXYL 500MG PDR 60ML         1,87         CLAMOXYL 500MG PDR 60ML         1,87         CLAMOXYL 500MG PDR 1M-IV 10         CLARADOL 500MG CPR EFF SECABLE 16         0,07         CLARADOL 500MG CPR SECABLE 16         0,07         CLARADOL CAFEINE CPR 16         0,09         Recherche par spécialité         Image: CLA         Ok       Monographie         Documents officiels                                                                                                    | CLAMOXYL 1G CPR     | DISPERSIBLE 6           |                 | 0,34           |             |
| CLAMOXYL 1G/5ML PDR+SOL IM 1       1,07         CLAMOXYL 250MG PDR 60ML       1,44         CLAMOXYL 2G PDR IV 10       0,12         CLAMOXYL 500MG GELULE 12       0,12         CLAMOXYL 500MG PDR 60ML       1,87         CLAMOXYL 500MG PDR IM-IV 10       0         CLARADOL 500MG CPR EFF SECABLE 16       0,07         CLARADOL 500MG CPR SECABLE 16       0,07         CLARADOL CAFEINE CPR 16       0,09         Recherche par spécialité       ▼         Recherche (tapez les premières lettres) :       CLA         Ok       Monographie       Documents officiels                                                                                                    | CLAMOXYL 1G PDR     | IM-IV 10                |                 |                |             |
| CLAMOXYL 250MG PDR 60ML       1,44         CLAMOXYL 2G PDR IV 10       0,12         CLAMOXYL 500MG GELULE 12       0,12         CLAMOXYL 500MG PDR 60ML       1,87         CLAMOXYL 500MG PDR 1M-IV 10       0         CLARADOL 500MG CPR EFF SECABLE 16       0,07         CLARADOL 500MG CPR SECABLE 16       0,07         CLARADOL CAFEINE CPR 16       0,09         Recherche par spécialité       ▼         Recherche (tapez les premières lettres) :       CLA         Ok       Monographie       Documents officiels                                                                                                    | CLAMOXYL 1G/5ML     | PDR+SOL IM 1            |                 | 1,07           |             |
| CLAMOXYL 2G PDR IV 10       0,12         CLAMOXYL 500MG GELULE 12       0,12         CLAMOXYL 500MG PDR 60ML       1,87         CLAMOXYL 500MG PDR IM-IV 10       0         CLARADOL 500MG CPR EFF SECABLE 16       0,07         CLARADOL 500MG CPR SECABLE 16       0,07         CLARADOL CAFEINE CPR 16       0,09         Recherche par spécialité       ▼         Recherche (tapez les premières lettres) :       CLA         Ok       Monographie       Documents officiels                                                                                                    | CLAMOXYL 250MG      | PDR 60ML                |                 | 1,44           |             |
| CLAMOXYL 500MG GELULE 12       0,12         CLAMOXYL 500MG PDR 60ML       1,87         CLAMOXYL 500MG PDR IM-IV 10       0         CLARADOL 500MG CPR EFF SECABLE 16       0,07         CLARADOL 500MG CPR SECABLE 16       0,07         CLARADOL CAFEINE CPR 16       0,09         Recherche par spécialité       ▼         Recherche (tapez les premières lettres) :       CLA         Ok       Monographie       Documents officiels                                                                                                    | CLAMOXYL 2G PDR     | IV 10                   |                 |                |             |
| CLAMOXYL 500MG PDR 60ML       1,87         CLAMOXYL 500MG PDR IM-IV 10       Image: Clamox Control of the second second sec                                            | CLAMOXYL 500MG      | GELULE 12               |                 | 0,12           |             |
| CLAMOXYL 500MG PDR IM-IV 10         CLARADOL 500MG CPR EFF SECABLE 16         0,07         CLARADOL 500MG CPR SECABLE 16         0,07         CLARADOL CAFEINE CPR 16         0,09         Recherche par spécialité         Recherche (tapez les premières lettres) :         CLA         Ok       Monographie         Documents officiels                                                                                                    | CLAMOXYL 500MG      | PDR 60ML                |                 | 1,87           |             |
| CLARADOL 500MG CPR EFF SECABLE 16       0,07         CLARADOL 500MG CPR SECABLE 16       0,07         CLARADOL CAFEINE CPR 16       0,09         Recherche par spécialité       ▼         Recherche (tapez les premières lettres) :       CLA         Ok       Monographie       Documents officiels                                                                                                    | CLAMOXYL 500MG      | PDR IM-IV 10            |                 |                |             |
| CLARADOL 500MG CPR SECABLE 16       0,07         CLARADOL CAFEINE CPR 16       0,09         Recherche par spécialité       •         Recherche (tapez les premières lettres) :       •         CLA       •         Ok       Monographie       Documents officiels                                                                                                    | CLARADOL 500MG      | CPR EFF SECABLE 16      |                 | 0,07           |             |
| CLARADOL CAFEINE CPR 16       0,09 ▼         Recherche par spécialité       ▼         Recherche (tapez les premières lettres) :       ▼         CLA       ✓         Ok       Monographie       Documents officiels                                                                                                    | CLARADOL 500MG      | CPR SECABLE 16          |                 | 0,07           |             |
| Recherche par spécialité       Recherche (tapez les premières lettres) :       CLA       Ok       Monographie       Documents officiels                                                                                                    | CLARADOL CAFEIN     | IE CPR 16               |                 | 0,09           | •           |
| Recherche par spécialité       Recherche (tapez les premières lettres) :       CLA       Ok       Monographie       Documents officiels                                                                                                    |                     |                         |                 |                | 1           |
| Recherche (tapez les premières lettres) :         CLA         Ok         Monographie         Documents officiels                                                                                                    | Recherche par spé   | cialité                 |                 | •              |             |
| CLA  Ok Monographie Documents officiels                                                                                                    | Recherche (tanez le | s premières lettres) ·  |                 |                |             |
| Ok Monographie Documents officiels                                                                                                    |                     | is premieres lettres, r |                 |                |             |
| Ok Monographie Documents officiels                                                                                                    | CLA                 |                         |                 |                |             |
|                                                                                                    | Ok                  | Monograph               | Docu            | mente officiel |             |
| ·                                                                                                    | UK                  | Monograph               |                 | ments officies | <b>&gt;</b> |
|                                                                                                    |                     |                         |                 |                |             |
| D áda stias liber                                                                                                    |                     | Dáda atira li           |                 |                |             |
| Redaction libre                                                                                                    |                     | Redaction li            | bre             |                |             |

# Vous n'avez pas rentré la taille et le poids du patient

| 🕠 LOGOS_w aid    | à la prescription 1.0.A - Docteur Ninon CREMONINI                                 | -                 |                          |                      | • X        |
|------------------|-----------------------------------------------------------------------------------|-------------------|--------------------------|----------------------|------------|
| Quitter Nouvelle | Enregistrer Codes-barres Acte gratuit SMG                                         | A4 dupli 🔻        | rimer 🗸 Historique       | •                    | Liens Aide |
| Taille (en cm)   | Madam ns 7 mois                                                                   |                   |                          | A                    |            |
| Poids (en kg)    | Créatininémie (micromoles/l) Allaitement Grossesse                                |                   | (                        | du patient           | camenteuse |
| Antécédents      | rescriptions chroniques Alleraies                                                 |                   | _                        |                      | -          |
| . S EFF          | XOR LP 75MG GELULE 30                                                             | Liste             | Ordonnances types        | Pharmacopée          |            |
| 🕇 💊 KAR          | JEGIC 75MG SACHET 30                                                              | Banque Cl         | aude Bernard 5.0.2.7 - 0 | 01/02/2015 - 21/01/3 | 2015       |
|                  | LOX 5MG CPR QUADRISECABLE 30                                                      | Spécialités médic | amenteuses               |                      | -          |
| 4 S U            | GOS w aide à la prescription 1.0.A - Docteur Ninon CREMONINI                      |                   |                          |                      |            |
| 📕 💛 🔦 👝          |                                                                                   |                   |                          |                      |            |
| s 者 🖌            |                                                                                   |                   |                          | Prix                 | par ucd 🗓  |
|                  | Pour ce medicament, il est obligatoire de renseigner taille et/ou poids pour pouv | /oir saisir une j | posologie structu        | ree.                 | 1,08       |
| Le: 05/02/       | voulez-vous contailuer (vous ne pour ez pas selectioniner une posologie su actui  | iee) :            |                          |                      | 0,32       |
|                  |                                                                                   |                   |                          |                      | 0,34       |
|                  |                                                                                   |                   |                          |                      |            |
|                  |                                                                                   |                   |                          |                      | 1,07       |
|                  |                                                                                   | CLAMOXYL 2G PD    | R IV 10                  |                      | 1,77       |
|                  |                                                                                   | CLAMOXYL 500M     | G GELULE 12              |                      | 0,12       |
|                  |                                                                                   |                   |                          |                      | 97         |

 Pour certains médicaments de la base de données médicamenteuses
 Message vous prévenant qu'il n'est pas possible de faire une ordonnance à posologie structurée si taille et poids ne sont pas renseignés

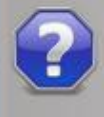

Pour ce médicament, il est obligatoire de renseigner taille et/ou poids pour pouvoir saisir une posologie structurée. Voulez-vous continuer (vous ne pourrez pas sélectionner une posologie structurée) ?

### En répondant oui

<u>O</u>ui <u>N</u>on

### Pas d'ordonnance à posologie structurée

| Choi | x d'un   | e poso                                                                                                    | logie pour : CLAMOXYL 500MG GELULE 12                                                                                                    |
|------|----------|----------------------------------------------------------------------------------------------------|----------------------------------------------------------------------------------------------------|
|      | ~        | ~                                                                                                    | Posologies disponibles                                                                                                    |
| 1    | 2        | 3                                                                                                    | Adulte. Traitement à posologie usuelle. (Implicite)                                                                                                    |
| 4    | 5        | 6                                                                                                    | Adulte, insuffisant renal (Clor < 10 ml/mn). Traitement relais de la voie parenterale. Septicemie<br>Adulte, insuffisant rénal (Clor < 10 ml/mn). Fradication d'Halicobacter pylori en cas de maladie ulcéreuse gastroduodénale                                                                                                    |
| 4    | 5        | 0                                                                                                    | Adulte, insuffisant renal (Clcr < 10 ml/mn). Preumopathie aiguë                                                                                                    |
| 7    | 8        | 9                                                                                                    | 1 gélule 2 à 3 fois par jour à avaler sans ouvrir avec un verre d'eau.                                                                                                    |
|      | 0        |                                                                                                    | Ce médicament peut être pris pendant ou entre les repas. Les gélules doivent être avalées sans les ouvrir, avec un verre d'eau.ADULTE NORMORENAL : la posologie usuelle est de 1-1,5 ou 2 g/jour en 2 à 3 prises Angines : 2 g/jour en 2 prises journalières. La durée de traitement des angines est de 6 jours (voir posologie) Pneumopathies aiguës : 3 g/jour, soit 1 g toutes |
|      |          |                                                                                                    | les 8 heures (voir posologie) Maladie de Lyme :. érythème chronique migrant strictement isolé : 4 g/jour (voir posologie),. en cas 👻                                                                                                    |
| 1    | -8       |                                                                                                    |                                                                                                    |
| N    | 1        | 1. Contraction of the second second s | POSOLOGIE NON STRUCTUREE: e logiciel ne sera pas à même de réaliser les calculs de surdosage, sousdosage, ni les<br>calculs de couts.                                                                                                    |
|      |          | 1                                                                                                    |                                                                                                    |
|      |          |                                                                                                    |                                                                                                    |
|      |          |                                                                                                    |                                                                                                    |
|      |          |                                                                                                    |                                                                                                    |
|      |          | 10                                                                                                    |                                                                                                    |
|      |          |                                                                                                    |                                                                                                    |
| -    |          |                                                                                                    | Posologie 💡                                                                                                    |
| ×    | $\times$ | $\mathbf{X}$                                                                                                    | Indications                                                                                                    |
|      | 8        |                                                                                                    | prescription                                                                                                    |
| ڭ 🐪  | <b>Š</b> | <u>``</u>                                                                                                    |                                                                                                    |
| 11   |          |                                                                                                    |                                                                                                    |
|      |          |                                                                                                    | OK Annuler Monographie .:                                                                                                    |

| Cho        | Choix d'une posologie pour : CLAMOXYL 500MG GELULE 12 |                                                                                                    |                                                                                                    |  |  |  |
|------------|-------------------------------------------------------|----------------------------------------------------------------------------------------------------|----------------------------------------------------------------------------------------------------|--|--|--|
|            |                                                       |                                                                                                    | Posologies disponibles                                                                                                    |  |  |  |
| 1          | 2                                                     | 3                                                                                                    | Adulte. Traitement à posologie usuelle. (Implicite)                                                                                                    |  |  |  |
|            | -                                                     | ~                                                                                                    | Adulte. insuffisant rénal (Clcr < 10 ml/mn). Traitement relais de la voie parentérale. Septicémie                                                                                                    |  |  |  |
| 4          | 5                                                     | 6                                                                                                    | Adulte, insuffisant rénal (Clor < 10 ml/mn). Eradication d'Helicobacter pylori en cas de maladie ulcéreus troduodénale                                                                                                    |  |  |  |
| 7          | 0                                                     | 0                                                                                                    | Aduite. Insumsant renai (Clcr < 10 mi/mn). Pheumopathie aigue                                                                                                    |  |  |  |
| 1          | 0                                                     | 9                                                                                                    | 1 gélule 2 à 3 fois par jour à avaler sans ouvrir avec un re d'eau.                                                                                                    |  |  |  |
|            | 0                                                     |                                                                                                    | Ce médicament peut être pris pendant ou entre les repas. Les gélules doivent être avalées sans les ouvrir, avec un verre                                                                                                    |  |  |  |
|            |                                                       |                                                                                                    |                                                                                                    |  |  |  |
| 4          |                                                       |                                                                                                    | Dans la partie haute, les posologies disponibles                                                                                                    |  |  |  |
| 1          | 8                                                     |                                                                                                    |                                                                                                    |  |  |  |
| -          |                                                       |                                                                                                    | POSOLOGIE NON STRUCTUREE: le logiciel ne sera pas à même de réaliser les calculs de surdosage, sousdosage, ni les                                                                                                    |  |  |  |
| 1          | 1                                                     | , Alexandre and a second second second second second second second second second second second second second se | calculs de couts.                                                                                                    |  |  |  |
| 1          | 1000                                                  | í.                                                                                                    |                                                                                                    |  |  |  |
|            |                                                       |                                                                                                    |                                                                                                    |  |  |  |
| Table 2114 | Inter Int                                             | THE R. LEWIS                                                                                                    |                                                                                                    |  |  |  |
|            |                                                       |                                                                                                    |                                                                                                    |  |  |  |
|            |                                                       |                                                                                                    |                                                                                                    |  |  |  |
|            |                                                       |                                                                                                    |                                                                                                    |  |  |  |
| -          |                                                       |                                                                                                    |                                                                                                    |  |  |  |
|            |                                                       |                                                                                                    |                                                                                                    |  |  |  |
| ÷          | $\times$                                              |                                                                                                    | Indications                                                                                                    |  |  |  |
| $\square$  | $\sim$                                                | $\sim$                                                                                                    | Motif de Université de Service de Carlos de Carlos de Ca |  |  |  |
| 1          | 2                                                     |                                                                                                    |                                                                                                    |  |  |  |
|            |                                                       | <u> </u>                                                                                                    |                                                                                                    |  |  |  |
| 1h         |                                                       |                                                                                                    |                                                                                                    |  |  |  |
|            |                                                       |                                                                                                    | OK Annuler Monographie                                                                                                    |  |  |  |

### ⇒Posologie non structurée

| Choi                                                                                                    | x d'un         | e posol      | logie pour : CLAMOXYL 500MG GELULE 12                                                                                                    |
|----------------------------------------------------------------------------------------------------|----------------|--------------|----------------------------------------------------------------------------------------------------|
|                                                                                                    | -              |              | Posologies disponibles                                                                                                    |
| 1                                                                                                    | 2              | 3            | Adulte. Traitement à posologie usuelle. (Implicite)                                                                                                    |
|                                                                                                    | _              | ~            | Adulte. insuffisant rénal (Clcr < 10 ml/mn). Traitement relais de la voie parentérale. Septicémie                                                                                                    |
| 4                                                                                                    | 5              | 6            | Adulte, insuffisant rénal (Clcr < 10 ml/mn). Eradication d'Helicobacter pylori en cas de maladie ulcéreuse gastroduodénale                                                                                                    |
| -                                                                                                    | ~              | ~            | Adulte, insuffisant rénal (Clcr < 10 ml/mn). Pneumopathie aiguë                                                                                                    |
| 1                                                                                                    | 8              | 9            | 1 gélule 2 à 3 fois par jour à avaler sans ouvrir avec un verre d'eau.                                                                                                    |
|                                                                                                    | 0              |              | Ce médicament peut être pris pendant ou entre les repas. Les gélules doivent être avalées sans les ouvrir, avec un verre d'eau. ADULTE NORMORENAL : la posologie usuelle est de 1-1,5 ou 2 g/jour en 2 à 3 prises Angines : 2 g/jour en 2 prises journalières. La durée de traitement des angines est de 6 jours (voir posologie) Pneumopathies aiguës : 3 g/jour, soit 1 g toutes |
|                                                                                                    |                | 0            | les 8 heures (voir posologie) Maladie de Lyme :, érythème chronique migrant strictement isolé : 4 g/jour (voir posologie), en cas 👻                                                                                                    |
| 9                                                                                                    |                |              |                                                                                                    |
| R                                                                                                    | 4              | 1. Alexandre | POSOLOGIE NON STRUCTUREE: e logiciel ne sera pas a meme de realiser les calculs de surdosage, sousdosage, ni les<br>calculs de couts.                                                                                                    |
| <ul> <li>Image: A second second s</li></ul> | 2              | 1            |                                                                                                    |
|                                                                                                    | Speciel Sector |              | Vous rentrerez la posologie manuellement ou                                                                                                    |
|                                                                                                    | -              |              | à l'aide du classina qui de la volette à                                                                                                    |
|                                                                                                    |                | Totage 2119  | a l'alde du glossaire ou de la palette a                                                                                                    |
|                                                                                                    | _              |              |                                                                                                    |
|                                                                                                    |                |              | gauche puis Ok                                                                                                    |
| -                                                                                                    |                |              | Posologie                                                                                                    |
| ÷                                                                                                    | $\times$       | $\sim$       | Indications                                                                                                    |
|                                                                                                    |                |              | prescription                                                                                                    |
| 1                                                                                                    | 3              | 2            | *                                                                                                    |
| -                                                                                                    |                |              |                                                                                                    |
| 1h                                                                                                    |                |              |                                                                                                    |
|                                                                                                    |                |              | OK Annuler Monographie                                                                                                    |

### Champ posologie

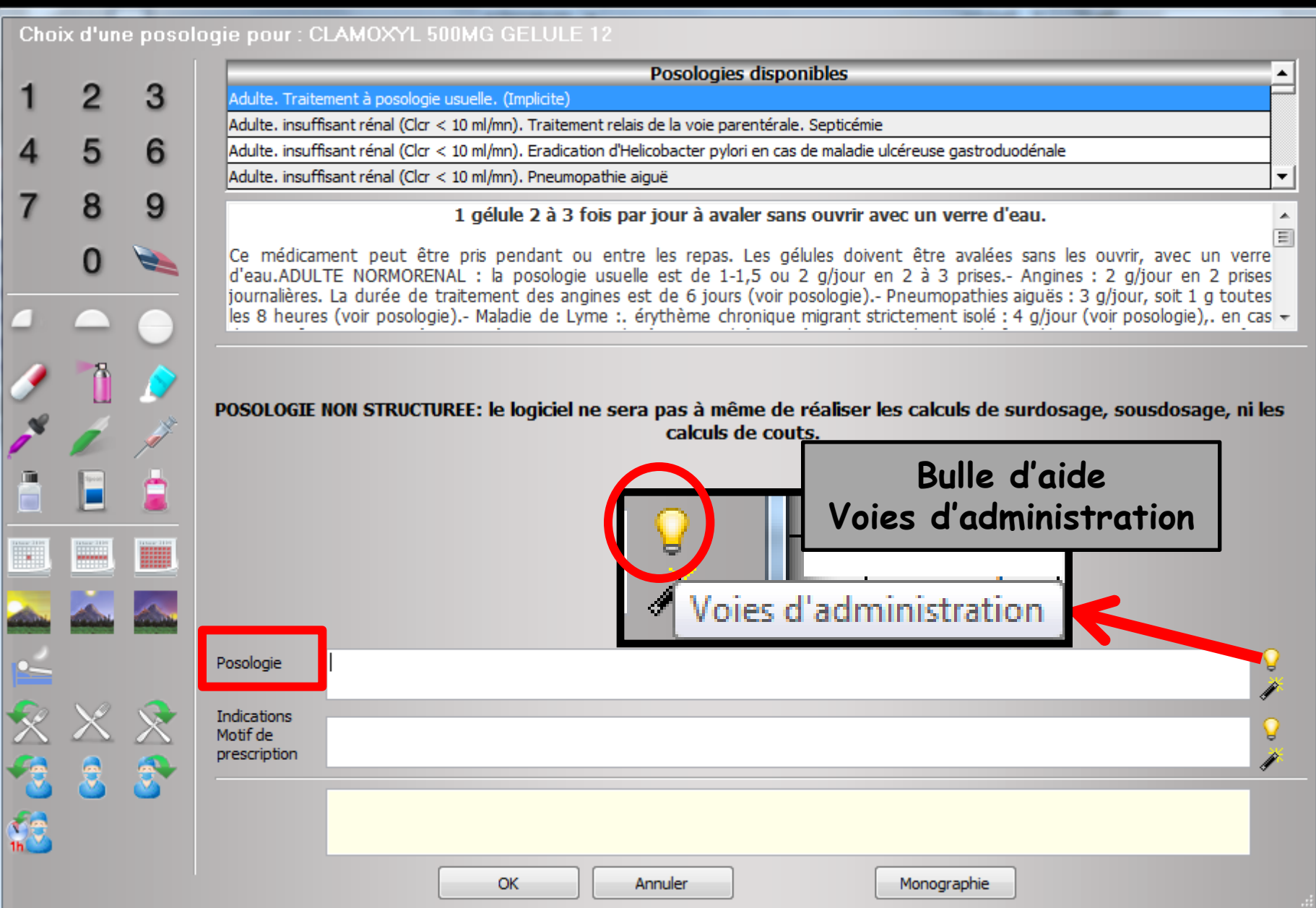

| Cho       | ix d'un  | e poso       | logie pour : CLAMOXYL 500MG GELULE 12                                                                                                    |
|-----------|----------|--------------|----------------------------------------------------------------------------------------------------|
|           |          | -            | Posologies disponibles                                                                                                    |
| 1         | 2        | 3            | Adulte. Traitement à posologie usuelle. (Implicite)                                                                                                    |
|           | -        | ~            | Adulte. insuffisant rénal (Clcr < 10 ml/mn). Traitement relais de la voie parentérale. Septicémie                                                                                                    |
| 4         | 5        | 6            | Adulte, insuffisant rénal (Clcr < 10 ml/mn). Eradication d'Helicobacter pylori en cas de maladie ulcéreuse gastroduodénale                                                                                                    |
| -         | ~        | ~            | Adulte. insuffisant rénal (Clcr < 10 ml/mn). Pneumopathie aigué                                                                                                    |
| 1         | 8        | 9            | 1 gélule 2 à 3 fois par jour à avaler sans ouvrir avec un verre d'eau.                                                                                                    |
|           | 0        |              | Ce médicament peut être pris pendant ou entre les repas. Les gélules doivent être avalées sans les ouvrir, avec un verre d'eau. ADULTE NORMORENAL : la posologie usuelle est de 1-1,5 ou 2 g/jour en 2 à 3 prises Angines : 2 g/jour en 2 prises journalières. La durée de traitement des angines est de 6 jours (voir posologie) Pneumopathies aiguës : 3 g/jour, soit 1 g toutes |
|           |          |              | les 8 heures (voir posologie) Maladie de Lyme :. érythème chronique migrant strictement isolé : 4 g/jour (voir posologie),. en cas 🔻                                                                                                    |
| 1         |          |              | En cliquant sur l'ampoule la                                                                                                    |
| R         | 4        | N.           | POSOLOGIE NON STRUCTUREE: le logiciel ne sera pas à même de calculs de cout                                                                                                    |
| <b>/</b>  |          | 1            | voie a administration                                                                                                    |
|           |          |              | apparaît                                                                                                    |
|           |          |              | Voie orale                                                                                                    |
|           |          | <u></u>      |                                                                                                    |
| -         |          |              | Posologie                                                                                                    |
| ×.        | $\times$ | $\mathbb{R}$ | Indications                                                                                                    |
|           |          |              | prescription                                                                                                    |
| 13        | 3        | 3            |                                                                                                    |
| 110<br>11 |          |              |                                                                                                    |
|           |          |              | OK Annuler Monographie                                                                                                    |

| Choix d'une posologie pour : CLAMOXYL 500MG GELULE 12 |   |        |                                                                                                    |  |
|-------------------------------------------------------|---|--------|----------------------------------------------------------------------------------------------------|--|
|                                                       | ~ | ~      | Posologies disponibles                                                                                                    |  |
| 1                                                     | 2 | 3      | Adulte. Traitement à posologie usuelle. (Implicite)                                                                                                    |  |
| Λ                                                     | 5 | 6      | Adulte, insuffisant renai (Clor < 10 ml/mn). Traitement relais de la voie parenterale, Septicemie<br>Adulte, insuffisant rénai (Clor < 10 ml/mn). Eradication d'Helicobacter pylori en cas de maladie ulcéreuse gastroduodénale                                                                                                    |  |
| 4                                                     | 5 | 0      | Adulte, insuffisant rénal (Clcr < 10 ml/ml). Preumopathie aiguë                                                                                                    |  |
| 7                                                     | 8 | 9      | 1 gélule 2 à 3 fois par jour à avaler sans ouvrir avec un verre d'eau.                                                                                                    |  |
|                                                       | 0 |        | Ce médicament peut être pris pendant ou entre les repas. Les gélules doivent être avalées sans les ouvrir, avec un verre d'eau.ADULTE NORMORENAL : la posologie usuelle est de 1-1,5 ou 2 g/jour en 2 à 3 prises Angines : 2 g/jour en 2 prises journalières. La durée de traitement des angines est de 6 jours (voir posologie) Pneumopathies aiguës : 3 g/jour, soit 1 g toutes los 8 beures (veir posologie) - Mabdie de Lyme : énthème chronique migrant strictement islé : 4 g/jour (veir posologie) en cas |  |
| -                                                     |   |        | les 8 neures (voir posoiogie) Maladie de Lynie :. erycheme chronique migrant schotement isole : 4 grjour (voir posoiogie),. en cas 🗸                                                                                                    |  |
| )<br>_¥                                               |   | ۵<br>ا | POSOLOGIE NON STRUCTUREE: le logiciel ne sera pas à même de réaliser les calculs de surdosage, sousdosage, ni les<br>calculs de couts.                                                                                                    |  |
|                                                       |   |        | Elle peut s'inscrire sur<br>l'ordonnance<br>Sélection du mode et clic                                                                                                    |  |
|                                                       | × | ×<br>* | Posologie Voie orale                                                                                                    |  |
| in S                                                  |   |        | OK Annuler Monographie                                                                                                    |  |

| Cho                                   | Choix d'une posologie pour : CLAMOXYL 500MG GELULE 12 |                                                                                                    |                                                                                                    |    |  |  |  |
|---------------------------------------|-------------------------------------------------------|----------------------------------------------------------------------------------------------------|----------------------------------------------------------------------------------------------------|----|--|--|--|
|                                       | ~                                                     | ~                                                                                                    | Posologies disponibles                                                                                                    |    |  |  |  |
| 1                                     | 2                                                     | 3                                                                                                    | Adulte. Traitement à posologie usuelle. (Implicite)                                                                                                    |    |  |  |  |
| Δ                                     | 5                                                     | 6                                                                                                    | Adulte, insuffisant renal (Clcr < 10 ml/mn). Traitement relais de la voie parenterale. Septicemie<br>Adulte, insuffisant rénal (Clcr < 10 ml/mn). Fradication d'Helicobacter pylori en cas de maladie ulcéreuse gastroduodénale                                                                                                    |    |  |  |  |
| -                                     | 5                                                     | 0                                                                                                    | Adulte, insuffisant rénal (Cler < 10 ml/mn). Pneumopathie aiguë                                                                                                    | •  |  |  |  |
| 7                                     | 8                                                     | 9                                                                                                    | 1 gélule 2 à 3 fois par jour à avaler sans ouvrir avec un verre d'eau.                                                                                                    |    |  |  |  |
|                                       | 0                                                     |                                                                                                    | Ce médicament peut être pris pendant ou entre les repas. Les gélules doivent être avalées sans les ouvrir, avec un verre d'eau.ADULTE NORMORENAL : la posologie usuelle est de 1-1,5 ou 2 g/jour en 2 à 3 prises Angines : 2 g/jour en 2 prises journalières La durée de traitement des angines est de 6 jours (voir posologie) - Pneumonathies aigués : 3 g/jour soit 1 g toutes | 1  |  |  |  |
|                                       |                                                       |                                                                                                    | les 8 heures (voir posologie) Maladie de Lyme :. érythème chronique migrant strictement isolé : 4 g/jour (voir posologie),. en cas                                                                                                    | -  |  |  |  |
| 1                                     |                                                       |                                                                                                    | POSOLOGIE NON STRUCTUREE: le logiciel ne sera pas à même de réaliser les calculs de surdosage, sousdosage, ni les                                                                                                    |    |  |  |  |
| e e e e e e e e e e e e e e e e e e e | 1                                                     | , Alexandre and a second second secon | calculs de couts.                                                                                                    |    |  |  |  |
|                                       |                                                       | 2                                                                                                    |                                                                                                    |    |  |  |  |
|                                       |                                                       |                                                                                                    | Appel au glossaire                                                                                                    |    |  |  |  |
|                                       |                                                       |                                                                                                    |                                                                                                    |    |  |  |  |
| -                                     |                                                       |                                                                                                    | Posologie                                                                                                    |    |  |  |  |
| X                                     | $\times$                                              | $\mathbf{X}$                                                                                                    | Indications M m N n O o prescription P p                                                                                                    |    |  |  |  |
| *                                     | 3                                                     | 3                                                                                                    | Q q R r S S                                                                                                    |    |  |  |  |
| 112                                   |                                                       |                                                                                                    |                                                                                                    |    |  |  |  |
|                                       |                                                       |                                                                                                    | OK Annuler W w X x Y Y Z Z                                                                                                    | .: |  |  |  |
|                                       |                                                       |                                                                                                    |                                                                                                    |    |  |  |  |

| Cho         | iv d'un   | o posol      | ogie pour : CLAMOXYL 500MG GELULE 12                                                                                                    |
|-------------|-----------|--------------|----------------------------------------------------------------------------------------------------|
|             |           |              | Posologies disponibles                                                                                                    |
| 1           | 2         | 3            | Adulte. insuffisant rénal (10 < Clcr < 30 ml/mn). Angine à streptocoque A bêta-hémolytique                                                                                                    |
|             |           | _            | Adulte. Traitement à posologie usuelle. (Implicite)                                                                                                    |
| 4           | 5         | 6            | Adulte. Traitement relais de la voie parentérale. Traitement prophylactique de l'endocardite bactérienne                                                                                                    |
|             |           |              | Adulte. Traitement relais de la voie parentérale. Septicémie                                                                                                    |
| 7           | 8         | 9            | 1 gélule 2 à 3 fois par jour à avaler sans ouvrir avec un verre d'eau.                                                                                                    |
|             | 0         |              | Ce médicament peut être pris pendant ou entre les repas. Les gélules doivent être avalées sans les ouvrir, avec un verre d'eau. ADULTE NORMORENAL : la posologie usuelle est de 1-1,5 ou 2 g/jour en 2 à 3 prises Angines : 2 g/jour en 2 prises journalières. La durée de traitement des angines est de 6 jours (voir posologie) - Pneumonathies aigués : 3 g/jour, soit 1 g toutes |
|             |           | $\bigcirc$   | les 8 heures (voir posologie) Maladie de Lyme :. érythème chronique migrant strictement isolé : 4 g/jour (voir posologie),. en cas 👻                                                                                                    |
| 1           | <u></u>   |              | POSOLOGIE NON STRUCTUREE: le logiciel ne sera pas à même de réaliser les calculs de surdosage, sousdosage, ni les                                                                                                    |
| 8           | 1         | J.           | estado de service de realiser les calculs de surdosage, sousdosage, in les                                                                                                    |
| 1           | 2         | 1            | A acusha la palatta                                                                                                    |
|             | (Special) | <b>—</b>     | - A gauche, la palerre                                                                                                    |
|             | -         |              |                                                                                                    |
| 100au - 200 |           | Table 2119   | de prescription                                                                                                    |
|             |           |              | normat à l'aida                                                                                                    |
|             |           |              | permet a l'alde                                                                                                    |
| <b>É</b>    |           |              | Posologie 1 gélule le matin et le soir pendant 1 semaine d'icônes de                                                                                                    |
| ×           | $\times$  | $\mathbf{X}$ | Indications<br>Motif de<br>preserviçation                                                                                                    |
| -           | 3         | 3            | 1 gélule le matin et le soir pendant 1 semaine <b>DOSOLOGIE de facon</b>                                                                                                    |
| 112<br>1    |           |              | ludique et intuitive                                                                                                    |
|             |           |              | lucique et intuitive                                                                                                    |
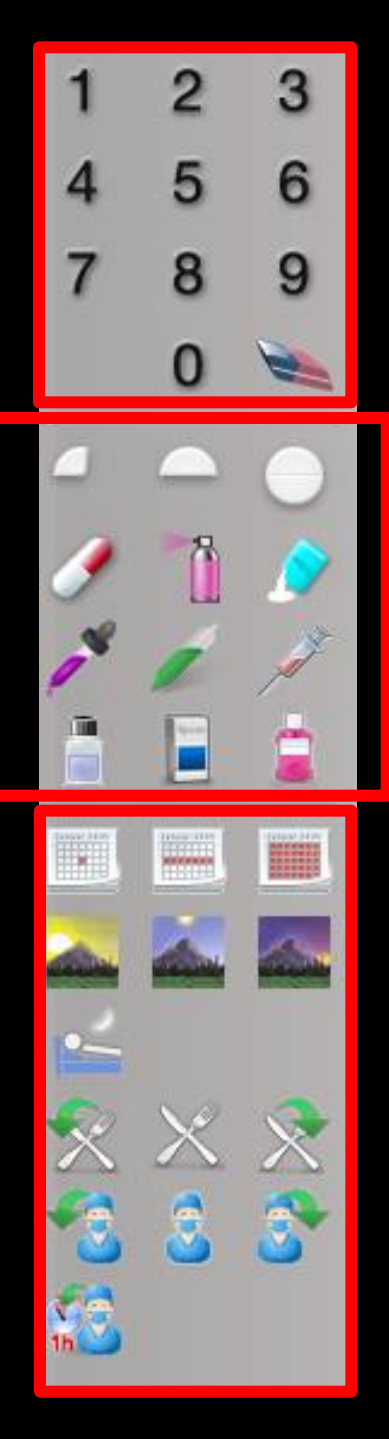

- Dans la partie haute de la palette des chiffres pour noter le nombre de prises Flacon, boîte, sachet
- ⇒La gomme pour effacer en cas d'erreur
- Dans la partie moyenne de la palette des représentations graphiques pour noter cachet, gélule, flacon, boîte, sachet .....

Dans la partie basse de la palette des icones pour préciser les moments de prises

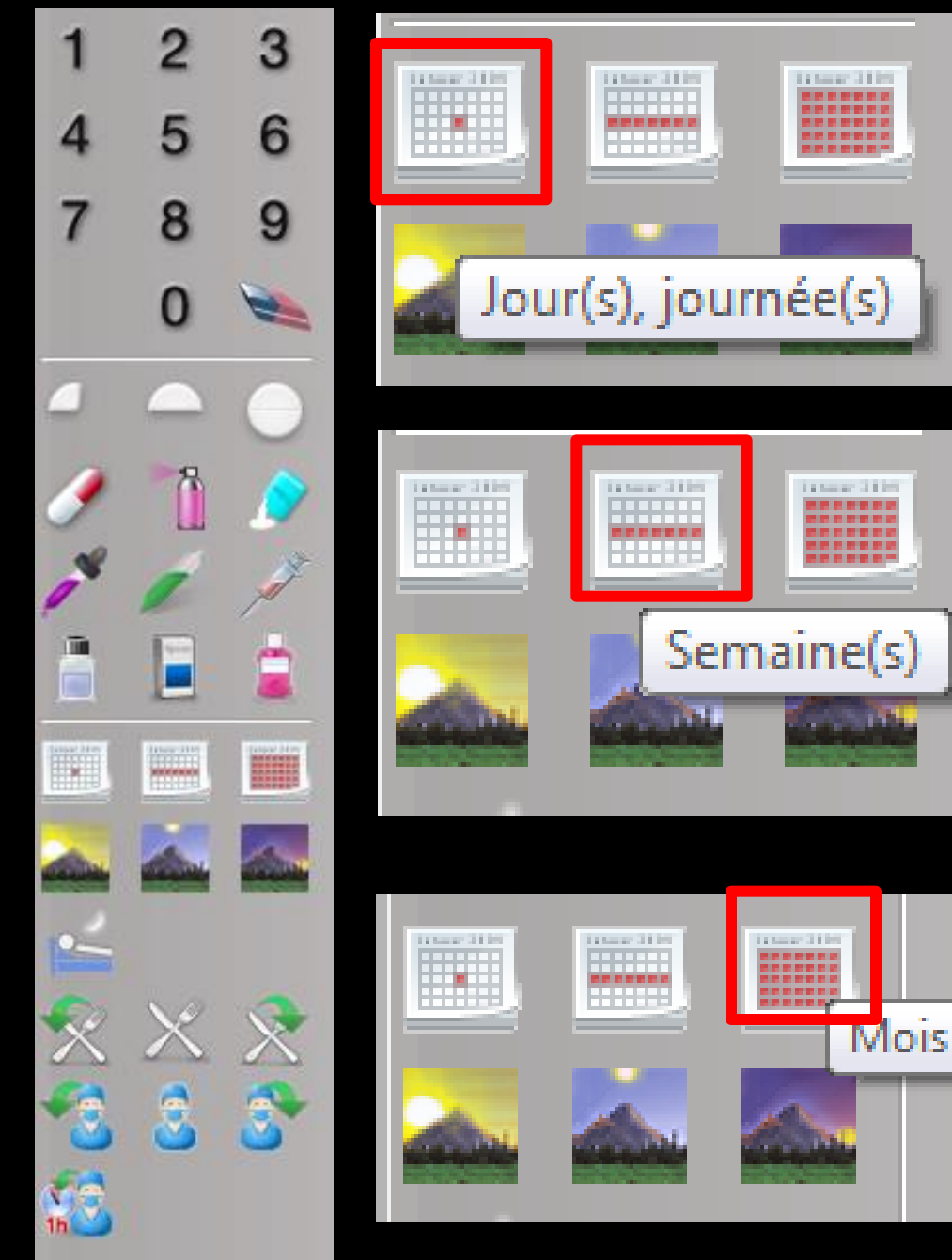

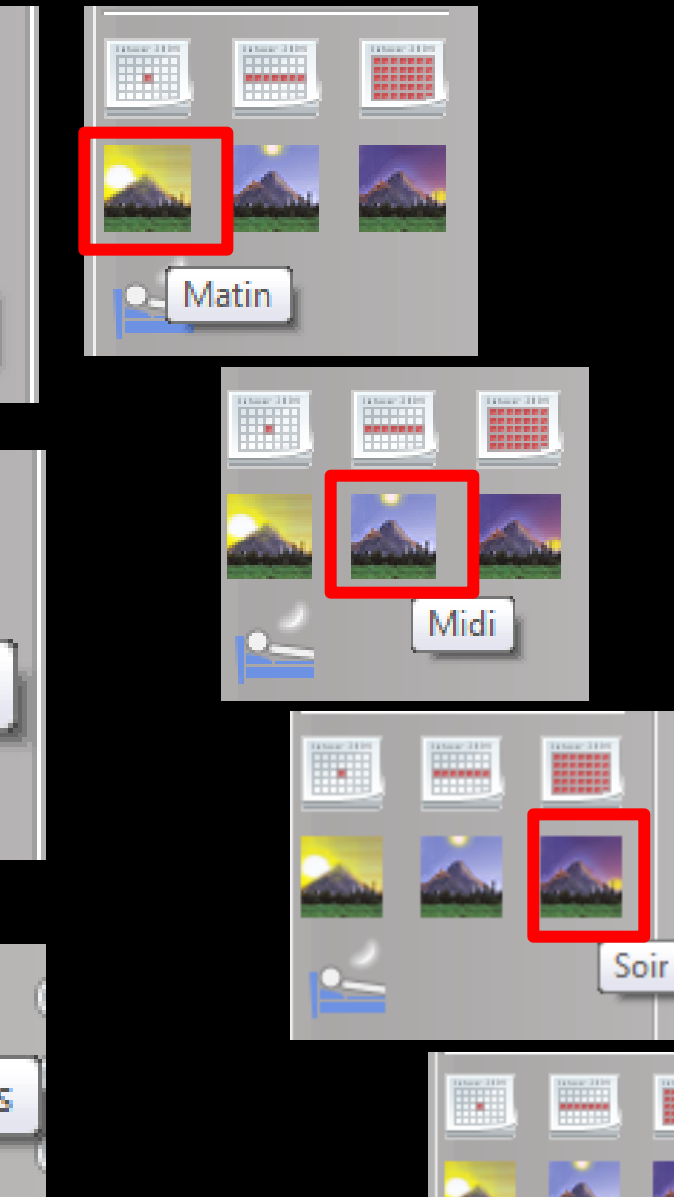

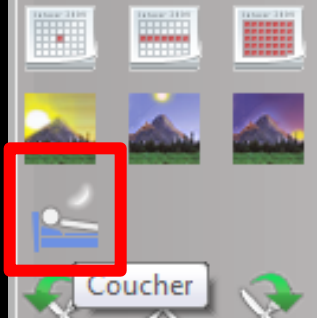

\_

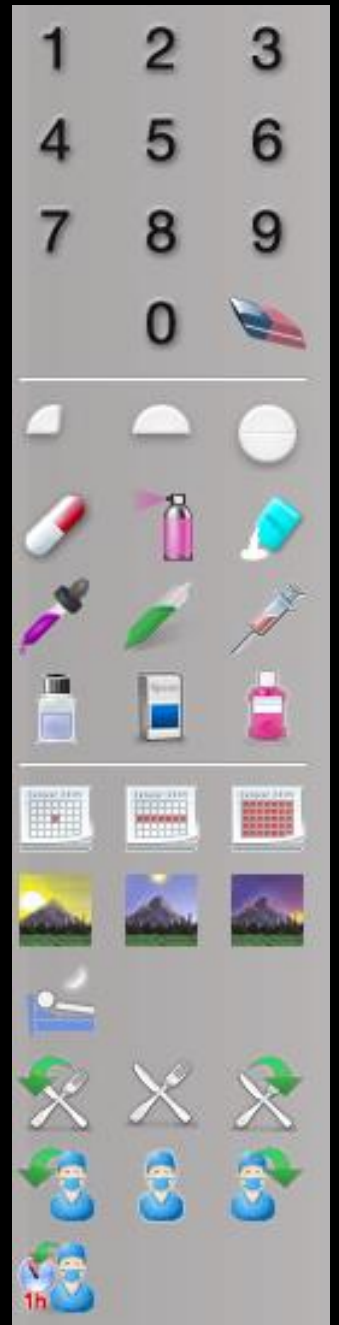

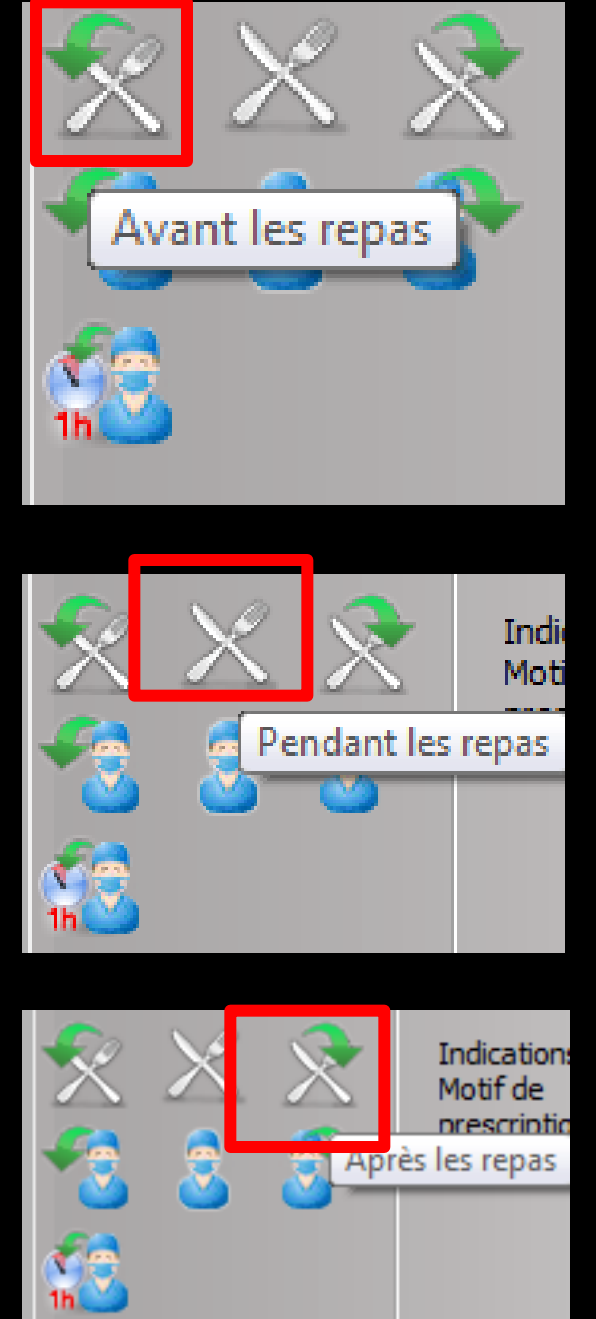

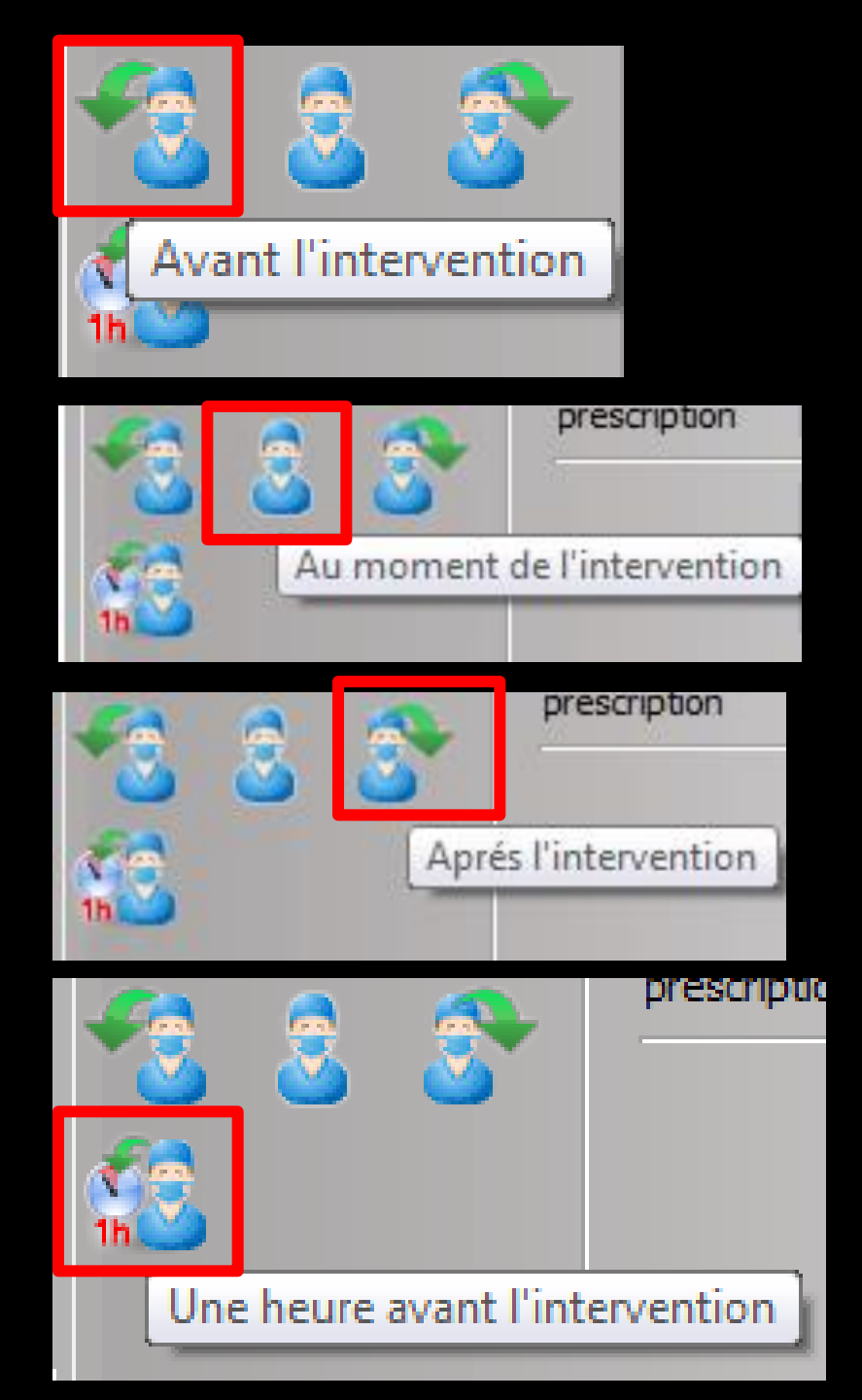

# Possibilité optionnelle

| Choi         | ix d'un | e pos <u>o</u> l                                                                                                    | logie pour : CLAMOXYL 500MG GELULE 12                                                                                                    |  |  |  |  |  |  |
|--------------|---------|----------------------------------------------------------------------------------------------------|----------------------------------------------------------------------------------------------------|--|--|--|--|--|--|
|              |         |                                                                                                    | Docologies disponibles                                                                                                    |  |  |  |  |  |  |
| 1            | 2       | 3                                                                                                    | Adulte, insuffisant rénal (10 < Clor < 30 ml/m), Angine à strentorque a bêta-bémolytique                                                                                                    |  |  |  |  |  |  |
| •            | -       | ~                                                                                                    | Adulte: Traitement à nosolorie usuelle. (Implicite)                                                                                                    |  |  |  |  |  |  |
| 4            | 5       | 6                                                                                                    | Adulte. Traitement relais de la voie parentérale. Traitement prophylactique de l'endocardite bactérienne                                                                                                    |  |  |  |  |  |  |
|              | Ŭ       | Ŭ                                                                                                    | Adulte. Traitement relais de la voie parentérale. Septicémie                                                                                                    |  |  |  |  |  |  |
| 7            | 8       | 9                                                                                                    | 1 gélule 2 à 3 fois par jour à avaler sans ouvrir avec un verre d'eau.                                                                                                    |  |  |  |  |  |  |
|              | 0       |                                                                                                    | Ce médicament peut être pris pendant ou entre les repas. Les gélules doivent être avalées sans les ouvrir, avec un verre d'eau.ADULTE NORMORENAL : la posologie usuelle est de 1-1,5 ou 2 g/jour en 2 à 3 prises Angines : 2 g/jour en 2 prises journalères. La durée de traitement des angines est de 6 jours (voir posologie) Pneumonathies ajoués : 3 g/jour en 2 prises |  |  |  |  |  |  |
|              |         | $\overline{}$                                                                                                    | les 8 heures (voir posologie) Maladie de Lyme :. érythème chronique migrant strictement isolé : 4 g/jour (voir posologie),. en cas 🗸                                                                                                    |  |  |  |  |  |  |
|              |         |                                                                                                    | POSOLOGIE NON STRUCTUREE: le logiciel ne sera pas à même de réaliser les calculs de surdosage, sousdosage, ni les                                                                                                    |  |  |  |  |  |  |
| 1            | 1       | 1 and the second second | calculs de couts.                                                                                                    |  |  |  |  |  |  |
|              |         | <u> </u>                                                                                                    |                                                                                                    |  |  |  |  |  |  |
|              | _       |                                                                                                    |                                                                                                    |  |  |  |  |  |  |
|              |         |                                                                                                    |                                                                                                    |  |  |  |  |  |  |
|              |         |                                                                                                    |                                                                                                    |  |  |  |  |  |  |
| -            |         | 100 M                                                                                                    |                                                                                                    |  |  |  |  |  |  |
| <u>-</u>     |         |                                                                                                    | Posologie 1 gélule le matin et le soir pendant 1 semaine                                                                                                    |  |  |  |  |  |  |
| <del>-</del> | ×       | $\mathbf{x}$                                                                                                    | Indications                                                                                                    |  |  |  |  |  |  |
|              |         |                                                                                                    | prescription                                                                                                    |  |  |  |  |  |  |
|              | 2       | 2                                                                                                    |                                                                                                    |  |  |  |  |  |  |
| -            |         |                                                                                                    |                                                                                                    |  |  |  |  |  |  |
| 1h           |         |                                                                                                    |                                                                                                    |  |  |  |  |  |  |
|              |         |                                                                                                    | OK Annuler .:                                                                                                    |  |  |  |  |  |  |

# De rajouter l'indication, le motif de la prescription

| Posologie              | 1 gélule le matin et le soir pendant 1 semaine |   |
|------------------------|------------------------------------------------|---|
|                        |                                                |   |
| Indication<br>Motif de |                                                | 1 |
| prescription           |                                                |   |

| Coir                                    | io doe       | indications                                               | Ŭ        |  |                                                    |  |  |  |
|-----------------------------------------|--------------|-----------------------------------------------------------|----------|--|----------------------------------------------------|--|--|--|
| 3819                                    | sie des      | mulcalions                                                |          |  |                                                    |  |  |  |
|                                         |              |                                                           |          |  |                                                    |  |  |  |
| Red                                     | herche :     | ABC                                                       | )        |  |                                                    |  |  |  |
|                                         |              |                                                           |          |  |                                                    |  |  |  |
| 4                                       |              | Indications trouvées                                      | 1        |  |                                                    |  |  |  |
| Abcè                                    | s et granul  | ome intracrâniens et intrarachidiens                      | <u>_</u> |  |                                                    |  |  |  |
| Abcè                                    | s et granul  | ome intracrâniens et intrarachidiens au cours d'affection |          |  |                                                    |  |  |  |
| Abcè                                    | s et granul  | ome intrarachidiens                                       |          |  |                                                    |  |  |  |
| Abcè                                    | s et kyste j | phaeohyphomycosiques sous-cutanés                         |          |  |                                                    |  |  |  |
| Abcè                                    | s extra-du   | ral et sous-dural, sans précision                         |          |  |                                                    |  |  |  |
| Abcè                                    | s hépatiqu   | e                                                         |          |  |                                                    |  |  |  |
| Abcè                                    | s intrasphir | nctérien                                                  |          |  |                                                    |  |  |  |
| Abcè                                    | s ischio-rea | tal                                                       |          |  |                                                    |  |  |  |
| Abcè                                    | s paraphar   | yngé et rétropharyngé                                     |          |  |                                                    |  |  |  |
| Abcè                                    | s phaeohy    | phomycosique du cerveau                                   |          |  |                                                    |  |  |  |
| Abcè                                    | s périapica  | l avec fistule                                            |          |  |                                                    |  |  |  |
| Abcè                                    | s périapica  | l sans fistule                                            |          |  |                                                    |  |  |  |
| Abcè                                    | s périodon   | tal                                                       |          |  |                                                    |  |  |  |
| Abcè                                    | s périrecta  | 1                                                         |          |  |                                                    |  |  |  |
| Abcè                                    | Abcès rectal |                                                           |          |  |                                                    |  |  |  |
| Abcès rénal<br>Abcès rénal et périrénal |              |                                                           |          |  |                                                    |  |  |  |
|                                         |              |                                                           |          |  | Abcès urétral<br>Abcès, furoncle et anthrax du nez |  |  |  |
| Abcè                                    | s, furoncle  | et anthrax du nez dus à Staphylococcus aureus             | Ŧ        |  |                                                    |  |  |  |
|                                         |              |                                                           |          |  |                                                    |  |  |  |
|                                         |              |                                                           |          |  |                                                    |  |  |  |

Annuler

⇒Un clic sur l'ampoule jaune ouvre la fenêtre des indications de la base de données médicamenteuses Dans le champ Recherche on rentre au moins les 3 premières lettres ⇒Un clic sur la coche verte fait apparaître la liste des indications possibles

| Saisie des       | indications           |                                     |    |  |  |
|------------------|-----------------------|-------------------------------------|----|--|--|
|                  |                       |                                     |    |  |  |
| Recherche :      | ABC                   |                                     | 0  |  |  |
|                  |                       |                                     | •  |  |  |
| •                |                       |                                     | -  |  |  |
|                  | Indication            | is trouvées                         |    |  |  |
| Abcès et granul  | ome intracrâniens et  | intrarachidiens                     |    |  |  |
| Abcès et granul  | ome intracrâniens et  | intrarachidiens au cours d'affectie | on |  |  |
| Abcès et granul  | ome intrarachidiens   |                                     |    |  |  |
| Abcès et kyste   | ohaeohyphomycosiqu    | ues sous-cutanés                    |    |  |  |
| Abcès extra-du   | al et sous-dural, san | is précision                        |    |  |  |
| Abcès hépatiqu   | 2                     |                                     |    |  |  |
| Abcès intrasphi  | ictérien              |                                     |    |  |  |
| Abcès ischio-reo | tal                   |                                     |    |  |  |
| Abcès paraphar   | yngé et rétropharyn   | gé                                  |    |  |  |
| Abcès phaeohy    | phomycosique du cer   | veau                                |    |  |  |
| Abcès périapica  | avec fistule          |                                     |    |  |  |
| Abcés périapica  | sans fistule          |                                     |    |  |  |
| Abcés périodon   | al                    |                                     |    |  |  |
| Abcés périrecta  |                       |                                     |    |  |  |
| Abcés rectal     |                       |                                     |    |  |  |
| Abces renal      |                       |                                     | =  |  |  |
| Abces renal et p | erirenal              |                                     |    |  |  |
| Abces uretrai    |                       |                                     |    |  |  |
| Abces, furoncie  | et anthi nez          |                                     | -  |  |  |
| Abces, turoncie  | 2.0                   | us a staphylococcus aureus          |    |  |  |
|                  |                       |                                     |    |  |  |
|                  | ОК                    | Annuler                             |    |  |  |
|                  |                       |                                     |    |  |  |

#### L'indication trouvée, on clique sur OK

#### L'indication est affichée

| -      |           |           | Posologie                               | 1 gélule le matin et le soir pendant 1 ser                                  | maine |                  |                                                 |
|--------|-----------|-----------|-----------------------------------------|-----------------------------------------------------------------------------|-------|------------------|-------------------------------------------------|
| ×<br>• | $\times$  |           | Indications<br>Motif de<br>prescription | Abcès périapical avec fistule                                               |       |                  | ₽<br>                                           |
|        | <b>``</b> | <b>``</b> |                                         | 1 gélule le matin et le soir pendant 1 ser<br>Abcès périapical avec fistule | maine | Dans I<br>apparc | a partie basse ce qui<br>aîtra sur l'ordonnance |
|        |           |           |                                         |                                                                             | ОК    | Annuler          |                                                 |

# Prévisualisation de l'ordonnance

#### Docteur Ninon CREMONINI

Chirurgien Dentiste Le Rond Point Entrée A 1 Boulevard François Suarez 06340 LA TRINITE Tél : 04 97 00 03 38 Fax : 04 93 54 83 24 Numéro RPPS : 10001347698 Rx : Dec20080614900301 email : ninon.crem onini@wanadoo.fr

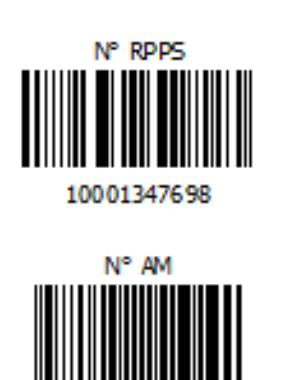

## 064018237

#### L'indication apparaît sur l'ordonnance imprimée

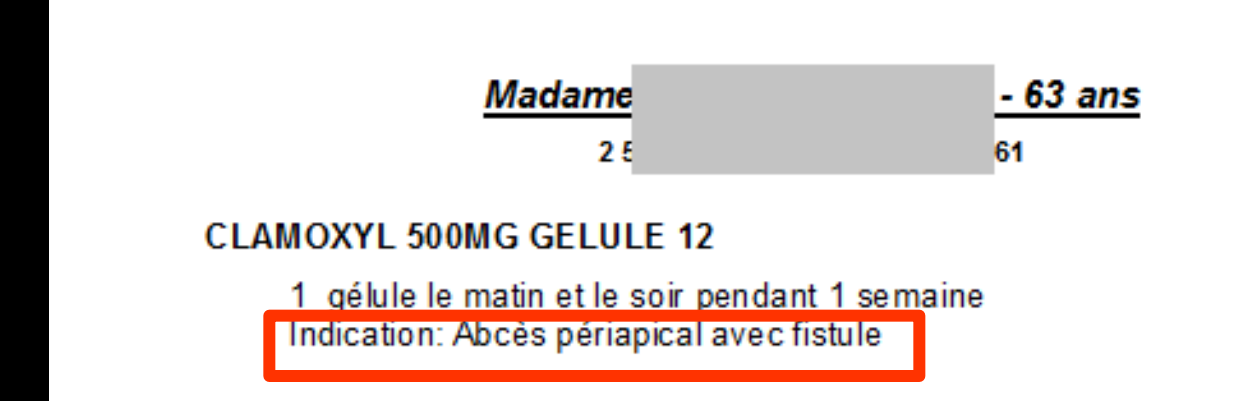

| Posologie              | 1 gélule le matin et le soir pendant 1 semaine |
|------------------------|------------------------------------------------|
| Indication<br>Motif de | Abcès <u>périapical</u> avec fistule           |

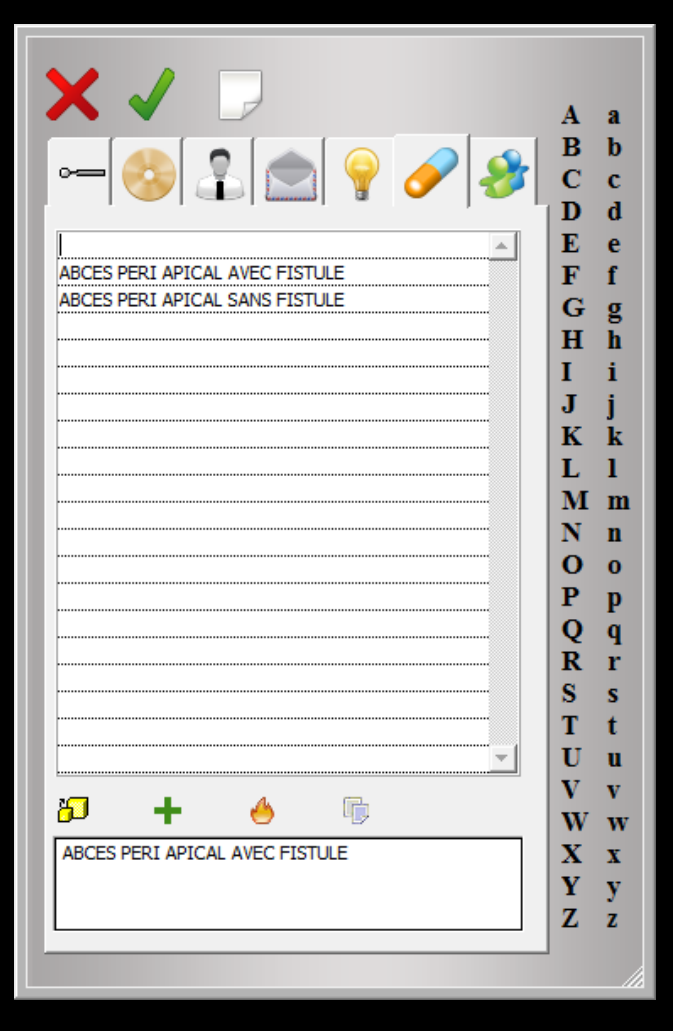

On peut également se servir du glossaire où l'on pourra retrouver et récupérer des mots ou des phrases pré enregistrés

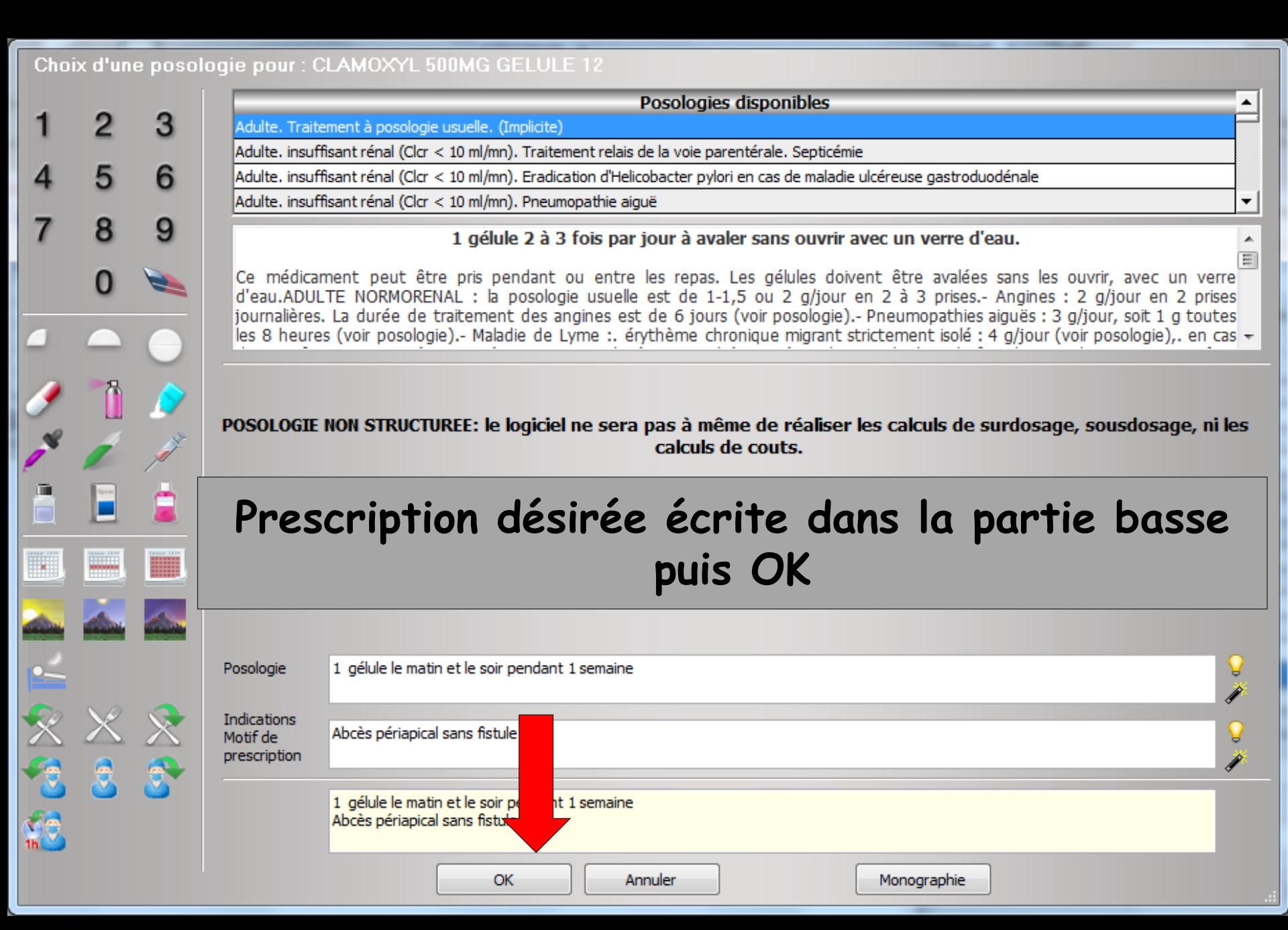

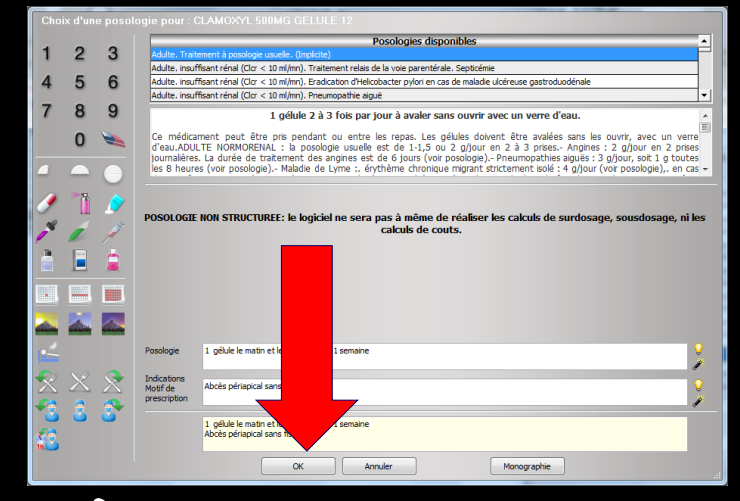

# →Clic sur l'icône Ok →Le produit sera inclus dans l'ordonnance

| 🕡 LOGOS   | 5_w aide à la prescription 1.0.A - Docteur Ninon CREMONINI                                 |                           |                                 |                         | T                                |                          | - • ×                    |
|-----------|--------------------------------------------------------------------------------------------|---------------------------|---------------------------------|-------------------------|----------------------------------|--------------------------|--------------------------|
| Quitter   | Nouvelle Enregistrer                                                                       | ete 🗸 C<br>onnances 💌 🗌 A | odes-barres<br>vec un duplicata | Acte gratuit 📃 SMG      | A4 dupli 🔹 🥁 📕                   | orique<br>•              | Liens Aide               |
| Taile (en | m) Mada                                                                                    | m                         |                                 | <u>is 7 mois</u>        |                                  | -                        |                          |
| Poids (en | ka) Créatininémie (micromoles/l) Allaiteme                                                 | nt 🔲 Grossesse            |                                 |                         |                                  | du pat                   | e médicamenteuse<br>ient |
|           |                                                                                            |                           |                                 |                         |                                  |                          |                          |
| Antécéd   | ents Prescriptions chroniques Allergies                                                    |                           |                                 |                         | Line adverse                     | Dharman                  | <i>i</i> .               |
| +         | EFFEXOR LP 75MG GELULE 30                                                                  |                           |                                 |                         | Liste Ordonnanc                  | es types Pharmacop       |                          |
|           | KARDEGIC 75MG SACHET 30                                                                    |                           |                                 |                         | Banque Claude Bernard            | 5.0.2.7 - 01/02/2015 - 2 | 21/01/2015               |
| 1         | MOLSIDOMINE 2MG BIOGARAN CPR SEC30                                                         |                           |                                 |                         | Spécialités médicamenteuses      |                          |                          |
| 4         | CRESTOR 5MG CPR 30                                                                         |                           |                                 |                         | Tri par nom                      | n 💿 Tri par prix         |                          |
| •         | LYSANXIA 10MG CPR 40                                                                       |                           |                                 |                         |                                  |                          |                          |
|           | NATISPRAY 0,30MG/DOSE PULV BUCC                                                            |                           |                                 |                         | <b>A</b>                         |                          | Prix par ucd 🔞           |
|           | OROCAL D3 500MG/20001 CPR 60                                                               |                           |                                 | ·····                   | CLAIRYG 50MG/ML PERF FL 200      | ML 1                     | -                        |
|           |                                                                                            |                           |                                 |                         | CLAIRYG 50MG/ML PERF FL 20M      | 4L 1                     |                          |
| Le: 05/0  | 2/2015                                                                                     | Cout                      | total calculable d              | e l'ordonnance : 1.74 € | CLAIRYG 50MG/ML PERF FL 400      | ML 1                     |                          |
| 1.74 €    | CLAMOXYL 500MG GELULE 12                                                                   |                           |                                 | 3400931587538           | CLAIRYG SOMG/ML PERF FL SOM      | AL 1                     | 100                      |
|           |                                                                                            |                           |                                 | 🔗 Posologie             | CLAMOXTE 125MG PDR 60ML          | 5 4 A                    | 1,08                     |
| E ALD     | I geluie le matin et le soir pendant I semaine<br>Indication: Abcès péranical sans fistule |                           |                                 | Convertine P.C.         | CLAMOXYL 1G CPR DISPERSIBLE      | E 14                     | 0,32                     |
| NR NR     |                                                                                            |                           |                                 | Convertir en DC         | CLAMOXYL 1C CPD DISPERSIBLE      | 56                       | 0,40                     |
| NS 🔝      |                                                                                            |                           | Monographie                     | 🐣 Enlever               | CLAMOXYL 1G POP IM-IV 10         |                          | 0,54                     |
|           | Ce produit n'est pas pris en compte pour les calculs de sur-dosages / sous-dosages         | ou de durée de            | Documente                       | Concerver               | CLAMOXYL 1G/5ML PDR +SOL IN      | 4.1                      | 1.07                     |
|           | traitement                                                                                 |                           | Documenta                       | Conserver               | CLAMOXYL 250MG PDR 60ML          |                          | 1.44                     |
|           |                                                                                            |                           |                                 |                         | CLAMOXYL 2G PDR IV 10            |                          |                          |
|           |                                                                                            |                           |                                 |                         | CLAMOXYL 500MG GELULE 12         |                          | 0,12                     |
|           |                                                                                            |                           |                                 |                         | CLAMOXYL 500MG PDR 60ML          |                          | 1,87                     |
|           |                                                                                            |                           |                                 | I                       | CLAMOXYL 500MG PDR IM-IV 10      | )                        | <b>•</b>                 |
|           |                                                                                            |                           |                                 |                         | Recherche par spécialité         |                          | •                        |
|           |                                                                                            |                           |                                 |                         | Recherche (tapez les premières l | lettres) :               |                          |
|           |                                                                                            |                           |                                 |                         | CLA                              |                          | 0                        |
|           |                                                                                            |                           |                                 | I                       |                                  |                          |                          |
|           |                                                                                            |                           |                                 |                         | Ok                               | lonographie Doci         | uments officiels         |
| Ŷ         | Analyser     Convertir l'ordonnance     en DC                                              | Conserve<br>ordonna       | er comme 🔶                      |                         | Re                               | édaction libre           |                          |

# Posologies non structurées

- Lorsque vous avez validé les posologies, les prescriptions passent dans l'ordonnance
- Comme elles ont été rédigées en posologie non structurée, un libellé pour chacune d'entre elles vous alerte de nouveau sur leurs conditions de saisie
- Un libellé orange précise que le médicament n'est pas pris en compte pour les surdosages ou sous dosages ou les erreurs de durées de traitement
- Un libellé rouge précise que le médicament n'est pas du tout pris en compte pour la sécurisation de l'ordonnance

| 🕡 LO       | GOS_w aide à la prescription 1.0.A - Docteur Ninon CREMONINI                                      |                                                      |             |
|------------|---------------------------------------------------------------------------------------------------|------------------------------------------------------|-------------|
| C<br>Quitt | r Nouvelle Enregistrer                                                                            | MG A4 dupli  Historique Imprimer                     | Liens Aide  |
| Taille     | (en.cm) Madama <u>IIs 7 mois</u>                                                                  |                                                      |             |
| Poids      | (en ka) Créatininémie (micromoles/I) Allaitement Grossesse                                        | Histoire médi<br>du patient                          | camenteuse  |
|            |                                                                                                   | <u> </u>                                             |             |
| Anté       | tédents Prescriptions chroniques Allergies                                                        |                                                      | 1           |
| 1.4        | EFFEXOR LP 75MG GELULE 30                                                                         | Liste Ordonnances types Pharmacopee                  |             |
| 1.         | KARDEGIC 75MG SACHET 30                                                                           | Banque Claude Bernard 5.0.2.7 - 01/02/2015 - 21/01/2 | 2015        |
| •          | NEBILOX 5MG CPR QUADRISECABLE 30                                                                  | Spécialités médicamenteuses                          | -           |
|            | MOLSIDUMINE 2MG BIOGRAM CHR SELSU                                                                 | <ul> <li>Tri par nom</li> <li>Tri par núx</li> </ul> |             |
| 6          | S LYSANXIA 10MG CPR 40                                                                            |                                                      |             |
|            | NATISPRAY 0,30MG/DOSE PULV BUCC                                                                   | A Prix                                               | par ucd 🗓   |
|            | 📎 OROCAL D3 500MG/200UI CPR 60                                                                    | CLAIRYG 50MG/ML PERF FL 200ML 1                      |             |
|            |                                                                                                   | CLAIRYG 50MG/ML PERF FL 20ML 1                       |             |
| Le:        | 05/02/2015 Cout total calculable de l'ordonnance : 1.74 €                                         | CLAIRYG 50MG/ML PERF FL 400ML 1                      |             |
| 1.74 €     | CLAMOXYL 500MG GELULE 12 3400931587538                                                            | CLAIRYG 50MG/ML PERF FL 50ML 1                       |             |
|            |                                                                                                   | CLAMOXYL 125MG PDR 60ML                              | 1,08        |
| - A        | D 1 gélule le matin et le soir pendant 1 semaine                                                  | CLAMOXYL 1G CPR DISPERSIBLE 14                       | 0,32        |
|            | Indication: Abces penapical sans tistule Convertir en DC                                          | CLAMOXYL 1G CPR DISPERSIBLE 3                        | 0,40        |
|            | Monographie 🤚 Enlever                                                                             | CLAMOXYL 1G CPR DISPERSIBLE 6                        | 0,34        |
|            | Ce produit n'est pas pris en compte pour les calculs de sur-dosages / sous-dosages ou de durée de |                                                      | 1.07        |
|            | traitement Documents Documents                                                                    | CLAMOXYL 250MG PDR 60MI                              | 1,44        |
|            |                                                                                                   | CLAMOXYL 2G PDR IV 10                                |             |
|            |                                                                                                   | CLAMOXYL 500MG GELULE 12                             | 0,12        |
|            |                                                                                                   | CLAMOXYL 500MG PDR 60ML                              | 1,87        |
|            |                                                                                                   | CLAMOXYL 500MG PDR IM-IV 10                          | •           |
|            |                                                                                                   | Recherche par spécialité                             | •           |
|            |                                                                                                   | Recherche (tapez les premières lettres) :            |             |
|            |                                                                                                   | CLA                                                  | <b>Ø</b>    |
|            |                                                                                                   |                                                      |             |
|            |                                                                                                   | Ok Monographie Document                              | s officiels |
| 1          | Analyser Convertir l'ordonnance en DC Conserver comme in Conserver comme conditionance type       | Rédaction libre                                      |             |
| <u>ا</u>   |                                                                                                   |                                                      |             |

La prescription apparaîtra dans l'ordonnance et une ligne vous rappellera que la posologie n'est pas structurée

| Outer Deteine   Outer Outer     Outer Outer     Outer Madam:     Sale Outer     Table Outer     Table Outer <th>🗋 LOGOS</th> <th>S_w aide à la prescription 1.0.A - Docteur Ninon CREMONINI</th> <th></th>                                                                                                    | 🗋 LOGOS    | S_w aide à la prescription 1.0.A - Docteur Ninon CREMONINI                                                                                  |                                                         |
|----------------------------------------------------------------------------------------------------|------------|----------------------------------------------------------------------------------------------------|---------------------------------------------------------|
| Table (en rot)       Madam       is Z mois         Pads (en rot)       C destinaméne (micromoles/l)       A latement : Grossesse         Attácédents       Prescriptions chroniques       Allergies                                                                                                    | Quitter    | Nouvelle       Entête       Codes-barres       Acte gratuit         Image: Nouvelle       Enregistrer       Acte gratuit       Acte gratuit | SMG A4 dupli                                            |
| Podd (en kg)       Créatinnéme (micromoles/l)       • Allatement · Grossesse         Antécédents       Prescriptions chroniques       Allatement · Grossesse         Antécédents       Prescriptions chroniques       Allatement · Grossesse         • EFFEXIR LP 75% GELLLE 30       • Grossesse       • Gardonances types       Pharmacopée         • MOLSIDONTE 2MS BIOCARAN CRR SEC30       • Grossesse       • Gardonances types       Pharmacopée         • MOLSIDONTE 2MS BIOCARAN CRR SEC30       • Grossesse       • Marmacopée       Baque Claude Bernard S. 0.2.7 - 0.1/02/2015 - 2.1/01/2015       • Spécialtés médicamenteuses       • If par nom • Tri par prix         • MOLSIDONTE 2MS BIOCARAN CRR 30       • Octut total calculable de fordonance : 1.7/4E       • Octut total calculable de fordonance : 1.7/4E       • Ordonance types       Prix par und •         • Inter Strater 201 Crr. 400 Strater Basize       • Octut total calculable de fordonance : 1.7/4E       • Octut total calculable de fordonance : 1.7/4E       • Octut total calculable de fordonance : 1.7/4E       • Calatiri & Sonog/Am PERF E. 200ML 1       • Calatiri & Sonog/Am PERF E. 200ML 1       • Calatiri & Sonog/Am PERF E. 200ML 1       • Calatiri & Sonog/Am PERF E. 200ML 1       • Calatiri & Sonog/Am PERF E. 200ML 1       • Calatiri & Sonog/Am PERF E. 200ML 1       • Calatiri & Sonog/Am PERF E. 200ML 1       • Calatiri & Sonog/Am PERF E. 200ML 1       • Calatiri & Sonog/Am PERF E. 200ML 1       • Calatiri & Sonog/Am PERF E. 200ML 1       • Calatiri                                                                                                    | Taille (en | cm) <u>Madam</u> <u>is 7 mois</u>                                                                                                    |                                                         |
| Artécédents Prescriptions chroniques Alergies                                                                                                    | Poids (en  | kg) Créatininémie (micromoles/l) 🗌 Allaitement 🗍 Grossesse                                                                                  | Histoire médicamenteuse<br>du patient                   |
|                                                                                                    | Antécéd    | ents Prescriptions chroniques Allergies                                                                                                    |                                                         |
| <ul> <li>KARDEGIC 79MG SACHET 30 </li> <li>NEBLOX SMG CPR QUARTISECABLE 30 </li> <li>MOLSIDOMINE 3WA BIOGRARA (CR SEC30)</li> <li>CRESTOR SMG CPR 30 </li> <li>CRESTOR SMG CPR 40 </li> <li>MATISPRAY 0,30MG DOSE PLLY BLCC </li> <li>CROCAL D3 500MG/200UL CPR 60 </li> <li>Court total calculable de fordonnance : 1.74E</li> <li>CLAMOXYL 500MG ALERF FL 200ML 1 </li> <li>CLAMOXYL 500MG ALERF FL 200ML 1 </li> <li>CLAMOXYL 1G CPR DISPERSIBLE 14 </li> <li>CLAMOXYL 1G CPR DISPERSIBLE 14 </li> <li>CLAMOXYL 16 CPR DISPERSIBLE 14 </li> <li>CLAMOXYL 16 CPR DISPERSIBLE 14 </li> <li>CLAMOXYL 16 CPR DISPERSIBLE 14 </li> <li>CLAMOXYL 16 CPR DISPERSIBLE 14 </li> <li>CLAMOXYL 16 CPR DISPERSIBLE 14 </li> <li>CLAMOXYL 16 CPR DISPERSIBLE 14 </li> <li>CLAMOXYL 16 CPR DISPERSIBLE 12 </li> <li>CLAMOXYL 16 CPR DISPERSIBLE 12 </li> <li>CLAMOXYL 16 CPR DISPERSIBLE 12 </li> <li>CLAMOXYL 16 CPR DISPERSIBLE 12 </li> <li>CLAMOXYL 16 CPR DISPERSIBLE 12 </li> <li>CLAMOXYL 16 CPR DISPERSIBLE 12 </li> <li>CLAMOXYL 16 CPR DISPERSIBLE 12 </li> <li>CLAMOXYL 16 CPR DISPERSIBLE 12 </li> <li>CLAMOXYL 16 CPR DISPERSIBLE 12 </li> <li>CLAMOXYL 16 CPR DISPERSIBLE 12 </li> <li>CLAMOXYL 16 CPR DISPERSIBLE 12 </li> <li>CLAMOXYL 16 CPR DISPERSIBLE 12 </li> <li>CLAMOXYL 16 CPR DISPERSIBLE</li></ul>                                                                                                    |            | EFFEXOR LP 75MG GELULE 30                                                                                                    | Liste Ordonnances types Pharmacopée                     |
| NEBLOX SNG CPR QUARRISECABLE 30 Spécialités médicamenteuses Spécialités médicamenteuses Spéciali                                                                                                    | •          | KARDEGIC 75MG SACHET 30                                                                                                    | Banque Claude Bernard 5.0.2.7 - 01/02/2015 - 21/01/2015 |
| Accession Mc Cression MC CR 20     Cression Mc CR 20     Cression Mc CR 40     NATISPRAY 0, 30MG/200E CR 40     CARCAL D3 500MG/200E CR 60     Cort total calculable de l'ordonnance : 1.74     CAMOXYL 500MG GELULE 12     Cort total calculable de l'ordonnance : 1.74     CAMOXYL 500MG GELULE 12     Convertir en DC     Convertir en DC     Convertir     Convertir en DC     Conver                                                                                                    |            | NEBILOX 5MG CPR QUADRISECABLE 30                                                                                                    | Spécialités médicamenteuses                             |
|                                                                                                    |            | CRESTOR 5MG CPR 30                                                                                                    | Tri par nom                                             |
| NATISPRAY 0,330%G/DOSE PULV BUCC     OROCAL D3 500MG/200UI CPR 60     Let:   05/02/2015   Cout total calculable de fordonnance : 1.74E   1.74E   <                                                                                                    | 🐣          | LYSANXIA 10MG CPR 40                                                                                                    |                                                         |
| CROCAL D3 SUMM/s/20001 CPR 80                                                                                                    |            | NATISPRAY 0,30MG/DOSE PULV BUCC                                                                                                    | Prix par ucd 🗓                                          |
| Le: 05/02/2015 Cout total calculable de l'ordonnance : 1.74 €<br>1.74 € CLAIRVS 500MG GELULE 12<br>1.74 € CLAIRVS 500MG GELULE 12<br>1.74 € CLAIRVS 500MG GELULE 12<br>1.74 € CLAIRVS 500MG/LU EPERF FL 400ML 1<br>1.08<br>Posologie<br>1.74 € CLAIRVS 500MG/LU EPERF FL 50ML 1<br>CLAIRVS 50MG/ML PERFF FL 50ML 1<br>CLAIRVS 50MG/ML PERFF FL 50ML 1<br>CLAIRVS 50MG/ML PERFF FL 50ML 1<br>CLAIRVS 50MG/ML PERFF FL 400ML 1<br>CLAIRVS 50MG/ML PERFF FL 400ML 1<br>CLAIRVS 50MG/ML FERFF FL 400ML 1<br>CLAIRVS 50MG/ML FERFF FL 400ML 1<br>CLAIRVS 50MG/ML FERFF FL 400ML 1<br>CLAIRVS 50MG/ML FERFFL |            | OROCAL D3 500MG/20001 CPR 60                                                                                                    | CLAIRYG 50MG/ML PERF FL 200ML 1                         |
| Le: 05/02/2015  Cout total calculable de l'ordonance : 1.74 € LARYG SOMG/ML PERF FL 400ML 1 LARYG SOMG/ML PERF FL 400ML 1 LORARYU 1325ME PER 60ML LARYG SOMG/ML PERF FL 400ML 1 LORARYU 1325ME PER 60ML LARYG SOMG/ML PERF FL 400ML 1 LORARYU 1325ME PER 60ML LARYG SOMG/ML PERF FL 400ML 1 LORARYU 1325ME PER 60ML LARYG SOMG/ML PERF FL 400ML 1 LORARYU 135ME PER 60ML LARYG SOMG/ML PERF FL 400ML 1 LORARYU 135ME PER 60ML LARYG SOMG/ML PERF FL 400ML 1 LORARYU 135ME PER 60ML LARYG SOMG/ML PERF FL 400ML 1 LARYG SOMG/ML PERF FL 400ML 1 LARYG SOMG/ML PERF                                                                                                    | _          |                                                                                                    | CLAIRYG 50MG/ML PERF FL 20ML 1                          |
| 1.74€       CLAMOXYL 500MG GELULE 12       3400931587538       Image: CLARYG 500MG/ML PERF FL 50ML 1       Image: CLARYG 500MG/ML PERF FL 50ML 1       Image: CLARYG 500MG 700 FLARYG 500ML       Image: CLARYG 500MG 700 FLARYG 500ML       Image: CLARYG 500MG 700 FLARYG 500ML       Image: CLARYG 500MG 700 FLARYG 500MG 700 FLARYG 500 FLARYG 500MG 700 FLARYG 500MG 700 FLARYG 500                                                                                                    | Le: 05/0   | 02/2015 🔛 Cout total calculable de l'ordonnance : 1.                                                                                        | 74 € CLAIRYG 50MG/ML PERF FL 400ML 1                    |
| ALD<br>Indication: Abcès périapical sans fistule       1 gélule le matin et le soir pendant 1 semaine<br>Indication: Abcès périapical sans fistule       1,08<br>Convertir en DC       1,08<br>CLAMOXYL 1G CPR DISPERSIBLE 1       0,032<br>CLAMOXYL 1G CPR DISPERSIBLE 5       0,04<br>CLAMOXYL 1G CPR DISPERSIBLE 6       0,34<br>CLAMOXYL 1G CPR DISPERSIBLE 6       0,34<br>CLAMOXYL 1G CPR DISPERSIBLE 6       0,04<br>CLAMOXYL 1G CPR DISPERSIBLE 6       0,124<br>CLAMOXYL 1G CPR DISPERSIBLE 6       0,124<br>CLAMOXYL 1G CPR DISPERSIBLE 6       0,124<br>CLAMOXYL 1G CPR DISPERSIBLE 6       0,124<br>CLAMOXYL 1G CPR DISPERSIBLE 6       0,124<br>CLAMOXYL 1G CPR DISPERSIBLE 6       0,124<br>CLAMOXYL 1G CPR DISPERSIBLE 6       0,124<br>CLAMOXYL 1G CPR DISPERSIBLE 6       0,124<br>CLAMOXYL 1G CPR DISPERSIBLE 6       0,124<br>CLAMOXYL 1G CPR DISPERSIBLE 6       0,124<br>CLAMOXYL 1G CPR DISPERSIBLE 6       0,124<br>CLAMOXYL 1G CPR DISPERSIBLE 6       0,124<br>CLAMOXYL 1G CPR DISPERSIBLE 6       0,124<br>CLAMOXYL 1G CPR DISPERSIBLE 6       0,124<br>CLAMOXYL 250MG PDR 60ML       1,44<br>CLAMOXYL 250MG PDR 60ML       1,87<br>CLAMOXYL 500MG PDR 60ML       1,87<br>CLAMOXYL 500MG PDR 60ML       1,87<br>CLAMOXYL 500MG PDR 1M-IV 10       ▼         Recherche par spécialité                CLAMOXYL 500MG PDR 1M-IV 10                                                                                                    | 1.74 €     | CLAMOXYL 500MG GELULE 12 3400931587538                                                                                                    | CLAIRYG 50MG/ML PERF FL 50ML 1                          |
| ALD       1 gélue le matin et le soir pendant 1 semaine       Convertir en DC         Indication: Abcès périapical sans fistule       Convertir en DC         NR       Monographie       Enlever         Ce produit n'est part pour les calculs de sur-dosages / sous-dosages ou de durée de traitement       Monographie       Convertir en DC         CLAMOXYL 1G CPR DISPERSIBLE 3       0,40         CLAMOXYL 1G CPR DISPERSIBLE 6       0,34         CLAMOXYL 1G CPR DISPERSIBLE 6       0,04         CLAMOXYL 1G CPR DISPERSIBLE 5       0,40         CLAMOXYL 1G CPR DISPERSIBLE 6       0,40         CLAMOXYL 1G CPR DISPERSIBLE 6       0,34         CLAMOXYL 1G CPR DISPERSIBLE 5       0,40         CLAMOXYL 1G CPR DISPERSIBLE 5       0,40         CLAMOXYL 1G CPR DISPERSIBLE 6       0,34         CLAMOXYL 1G CPR DISPERSIBLE 5       0,40         CLAMOXYL 1G CPR DISPERSIBLE 5       0,40         CLAMOXYL 1G CPR DISPERSIBLE 5       0,40         CLAMOXYL 1G CPR DISPERSIBLE 5       0,40         CLAMOXYL 1G CPR DISPERSIBLE 5       0,40         CLAMOXYL 1G CPR DISPERSIBLE 5       0,40         CLAMOXYL 200MG PDR 60ML       1,41         CLAMOXYL 500MG PDR 60ML       1,87         CLAMOXYL 500MG PDR 10H-IV 10          Recherch                                                                                                    |            | Posologie                                                                                                    | CLAMOXYL 125MG PDR 60ML 1,08                            |
| Indication: Addes penaptical saits insule       Convertir en DC         NS       Monographie                                                                                                    | 🔳 ALD      | 1 gélule le matin et le soir pendant 1 semaine                                                                                              | CLAMOXYL 1G CPR DISPERSIBLE 14 0,32                     |
| Image: NS       Monographie       Image: Enlever       Image: CLAMOXYL IG CPR DISPERSIBLE 6       0,34         Ce produit n'est par traitement       Documents       Image: Conserver       Image: CLAMOXYL IG CPR DISPERSIBLE 6       0,34         CLAMOXYL IG DR IM-IV 10       Image: ClamoXYL IG CPR DISPERSIBLE 6       0,34       Image: ClamoXYL IG CPR DISPERSIBLE 6       0,34         CLAMOXYL IG SML PDR +SOL IM 1       Image: ClamoXYL IG CPR DISPERSIBLE 6       0,34       Image: ClamoXYL IG CPR DISPERSIBLE 6       0,34         CLAMOXYL 1G CPR DISPERSIBLE 6       Documents       Image: ClamoXYL IG CPR DISPERSIBLE 6       0,34       Image: ClamoXYL IG CPR DISPERSIBLE 6       0,34         CLAMOXYL 1G CPR DISPERSIBLE 6       Documents       Image: ClamoXYL 1G CPR DISPERSIBLE 6       0,34       Image: ClamoXYL 1G CPR DISPERSIBLE 6       0,34         CLAMOXYL 1G CPR DISPERSIBLE 6       Documents       Image: ClamoXYL 1G CPR DISPERSIBLE 6       0,04       Image: ClamoXYL 1G CPR DISPERSIBLE 6       0,034         CLAMOXYL 200G PDR 60ML       Image: ClamoXYL 200G PDR 60ML       Image: ClamoXYL 200G PDR 60ML       Image: ClamoXYL 200G PDR 60ML       Image: ClamoXYL 200G PDR 60ML       Image: ClamoXYL 200G PDR 60ML       Image: ClamoXYL 200G PDR 60ML       Image: ClamoXYL 200G PDR 60ML       Image: ClamoXYL 200G PDR 60ML       Image: ClamoXYL 200G PDR 60ML       Image: ClamoXYL 200G PDR 60ML       Image: ClamoXYL 200G PDR 60ML       Imag                                                                                                    | NR NR      | Convertir en DC                                                                                                    | CLAMOXYL 1G CPR DISPERSIBLE 3 0,40                      |
| Ce produit n'est pas calculs de sur-dosages / sous-dosages ou de durée de Documents Conserver                                                                                                    | NS         | Monographie 🤼 Enlever                                                                                                    | CLAMOXYL 1G CPR DISPERSIBLE 6 0,34                      |
| bocuments     Conserver     CLAMOXYL 10/SML PDR +SOL IM I     1,07       CLAMOXYL 250MG PDR 60ML     1,44       CLAMOXYL 20 PDR IV 10     0       CLAMOXYL 500MG GELULE 12     0,12       CLAMOXYL 500MG PDR 60ML     1,87       CLAMOXYL 500MG PDR 1M-IV 10     Image: Clamoxyl source of the second second                                                                                                    |            | Ce produit n'est passe compte pour les calculs de sur-dosages / sous-dosages ou de durée de                                                 | CLAMOXYL 1G PDR IM-IV 10                                |
| CLAMOXYL 2G PDR IV 10     1,44       CLAMOXYL 2G PDR IV 10     0,12       CLAMOXYL 500MG GELULE 12     0,12       CLAMOXYL 500MG PDR 60ML     1,87       CLAMOXYL 500MG PDR IM-IV 10     Image: Clamoxyl sold point in the second second seco                                                                                                    |            | traitement Documents Conserver                                                                                                    |                                                         |
| CLAMOXYL 500MG GELULE 12 0,12   CLAMOXYL 500MG PDR 60ML 1,87   CLAMOXYL 500MG PDR IM-IV 10 Image: Clamoxyl source of the second second sec                                                                                                    |            |                                                                                                    |                                                         |
| CLAMOXYL 500MG PDR 60ML 1,87   CLAMOXYL 500MG PDR IM-IV 10 Image: classified in the second second seco                                                                                                    |            |                                                                                                    |                                                         |
| CLAMOXYL 500MG PDR IM-IV 10     Recherche par spécialité     Recherche (tapez les premières lettres) :     CLA                                                                                                    |            |                                                                                                    |                                                         |
| Recherche par spécialité     Recherche (tapez les premières lettres) :     CLA                                                                                                    |            |                                                                                                    | CLAMOXYL 500MG PDR IM-IV 10                             |
| Recherche par spécialité     Recherche (tapez les premières lettres) :     CLA                                                                                                    |            |                                                                                                    |                                                         |
| Recherche (tapez les premières lettres) :<br>CLA                                                                                                    |            |                                                                                                    | Recherche par spécialité                                |
| CLA                                                                                                    |            |                                                                                                    | Recherche (tapez les premières lettres) :               |
|                                                                                                    |            |                                                                                                    | CLA                                                     |
|                                                                                                    |            |                                                                                                    |                                                         |
| Ok Monographie Documents officiels                                                                                                    |            |                                                                                                    | Ok Monographie Documents officiels                      |
|                                                                                                    |            |                                                                                                    | /                                                       |
|                                                                                                    |            | Convertir l'ordonnance     Conserver comme                                                                                                  | Rédaction libre                                         |
| Dódastian libra                                                                                                    |            | L Analyser Convertir l'ordonnance Conserver comme                                                                                           | Redaction libre                                         |

Ordonnance avec médicament, posologie et indication

| 🕡 logos <u>.</u> | w aide à la prescription 1.0.A - Docteur Ninon CR                               | MONINI                           |                                   |                                                          |                                       |                      | - C X                 |
|------------------|---------------------------------------------------------------------------------|----------------------------------|-----------------------------------|----------------------------------------------------------|---------------------------------------|----------------------|-----------------------|
| Quitter          | Nouvelle Enregistrer                                                            | Entête 🗸                         | Codes-barres<br>Avec un duplicata | <ul> <li>Acte gratuit SM</li> <li>Bas de page</li> </ul> | G A4 dupli V Imprimer V Historiqu     | •                    | Liens Aide            |
| Taille (en cr    | m)                                                                              | <u>Madam</u>                     |                                   | <u>ıs 7 mois</u>                                         |                                       |                      |                       |
| Poids (en k      | g) Créatininémie (micromoles/l)                                                 | Allaitement Grossesse            |                                   |                                                          |                                       | du patie             | medicamenteuse<br>ant |
| Antécéde         | ents Prescriptions chroniques Allergies                                         |                                  |                                   |                                                          |                                       |                      |                       |
| - 1              | FEFEXOR LP 75MG GELULE 30                                                       |                                  |                                   |                                                          | Liste Ordonnances ty                  | pes Pharmacopé       | ie                    |
| +                | KARDEGIC 75MG SACHET 30                                                         |                                  |                                   |                                                          | Banque Claude Bernard 5.0.2           | .7 - 01/02/2015 - 21 | 1/01/2015             |
|                  | NEBILOX 5MG CPR QUADRISECABLE 30                                                |                                  |                                   |                                                          | Spécialités médicamenteuses           |                      |                       |
|                  | MOLSIDOMINE 2MG BIOGARAN CPR SEC30                                              |                                  |                                   |                                                          |                                       | Tri per priv         |                       |
| 🍐                | LYSANXIA 10MG CPR 40                                                            |                                  |                                   |                                                          |                                       |                      |                       |
|                  | NATISPRAY 0,30MG/DOSE PULV BUCC                                                 |                                  |                                   |                                                          | <b>A</b>                              |                      | Prix par ucd 🛅        |
| N 💙 🧕            | OROCAL D3 500MG/200UI CPR 60                                                    |                                  |                                   | ▼                                                        | CLAIRYG 50MG/ML PERF FL 200ML 1       |                      | · •                   |
|                  |                                                                                 |                                  |                                   |                                                          | CLAIRYG 50MG/ML PERF FL 20ML 1        |                      |                       |
| Le: 05/02        | 2/2015                                                                          | Co                               | out total calculable o            | le l'ordonnance : 1.74€                                  | CLAIRYG 50MG/ML PERF FL 400ML 1       |                      |                       |
| 1.74.6           |                                                                                 |                                  |                                   |                                                          | CLAIRYG 50MG/ML PERF FL 50ML 1        |                      |                       |
| 1.74 €           | CLAHOXTE SOUND GLEULE 12                                                        |                                  |                                   |                                                          | CLAMOXYL 125MG PDR 60ML               |                      | 1,08                  |
|                  | 1 gélule le matin et le soir pendant 1 semaine                                  |                                  |                                   | Posologie                                                | CLAMOXYL 1G CPR DISPERSIBLE 14        |                      | 0,32                  |
|                  | Indication: Abcès périapical sans fistule                                       |                                  |                                   | Convertir en DC                                          | CLAMOXYL 1G CPR DISPERSIBLE 3         |                      | 0,40                  |
|                  |                                                                                 |                                  |                                   |                                                          | CLAMOXYL 1G CPR DISPERSIBLE 6         |                      | 0,34                  |
|                  |                                                                                 |                                  | Monographie                       | enlever                                                  | CLAMOXYL 1G PDR IM-IV 10              |                      |                       |
|                  | Ce produit n'est pas pris en compte pour les calculs de sur-dosag<br>traitement | es / sous-dosages ou de durée de | Documents                         | 💾 Conserver                                              | CLAMOXYL 1G/5ML PDR+SOL IM 1          |                      | 1,07                  |
|                  |                                                                                 |                                  |                                   |                                                          | CLAMOXYL 250MG PDR 60ML               |                      | 1,44                  |
| ┢══╾╴            |                                                                                 |                                  |                                   |                                                          | CLAMOXYL 2G PDR IV 10                 |                      |                       |
|                  |                                                                                 |                                  |                                   |                                                          | CLAMOXYL 500MG GELULE 12              |                      | 0,12                  |
|                  |                                                                                 |                                  |                                   |                                                          | CLAMOXYL 500MG PDR 60ML               |                      | 1,87                  |
|                  |                                                                                 |                                  |                                   |                                                          | CLAMOXYL 500MG PDR IM-IV 10           |                      | <b>•</b>              |
|                  |                                                                                 |                                  |                                   |                                                          |                                       |                      |                       |
|                  |                                                                                 |                                  |                                   |                                                          | Recherche par spécialité              |                      | •                     |
|                  |                                                                                 |                                  |                                   |                                                          | Recherche (tapez les premières lettre | s) :                 |                       |
|                  |                                                                                 |                                  |                                   |                                                          | CLA                                   | -,.                  |                       |
|                  |                                                                                 |                                  |                                   |                                                          |                                       |                      |                       |
|                  |                                                                                 |                                  |                                   |                                                          |                                       | •• ] [=              |                       |
|                  | Sun l'andann                                                                    | man à l'à                        | chan                              | annani                                                   | tion du coû                           |                      |                       |
|                  | Sur i or donne                                                                  | ince a re                        | crun,                             | appart                                                   | non uu cou                            |                      |                       |
|                  |                                                                                 |                                  | <b>^</b> . i                      |                                                          | • •                                   | •                    |                       |

traitement, et du coût de chaque prescription Mais pour le moment non inscrit sur l'ordonnance imprimée

| Le: 05/ | 02/2015 📑                                                                                                    | out total calculable de l'ordonnance : 1.74       |
|---------|----------------------------------------------------------------------------------------------------|---------------------------------------------------|
| 1.74 €  | CLAMOXYL 500MG GELULE 12                                                                                        | 3400931587538                                     |
| ALD     | 1 gélule le matin et le soir pendant 1 semaine<br>Indication: Abcès périapical avec fistule                     | Posologie<br>Convertir en DC                      |
| NS NS   | Ce produit n'est pas pris en compte pour les calculs de sur-dosages / sous-dosages ou de durée de<br>traitement | Monographie <u>Enlever</u><br>Documents Conserver |

# Pour chaque médicament mis dans l'ordonnance Plusieurs données et boutons

# Un code CIP à 13 chiffres, puisque le produit a été rentré avec la base de données médicamenteuses

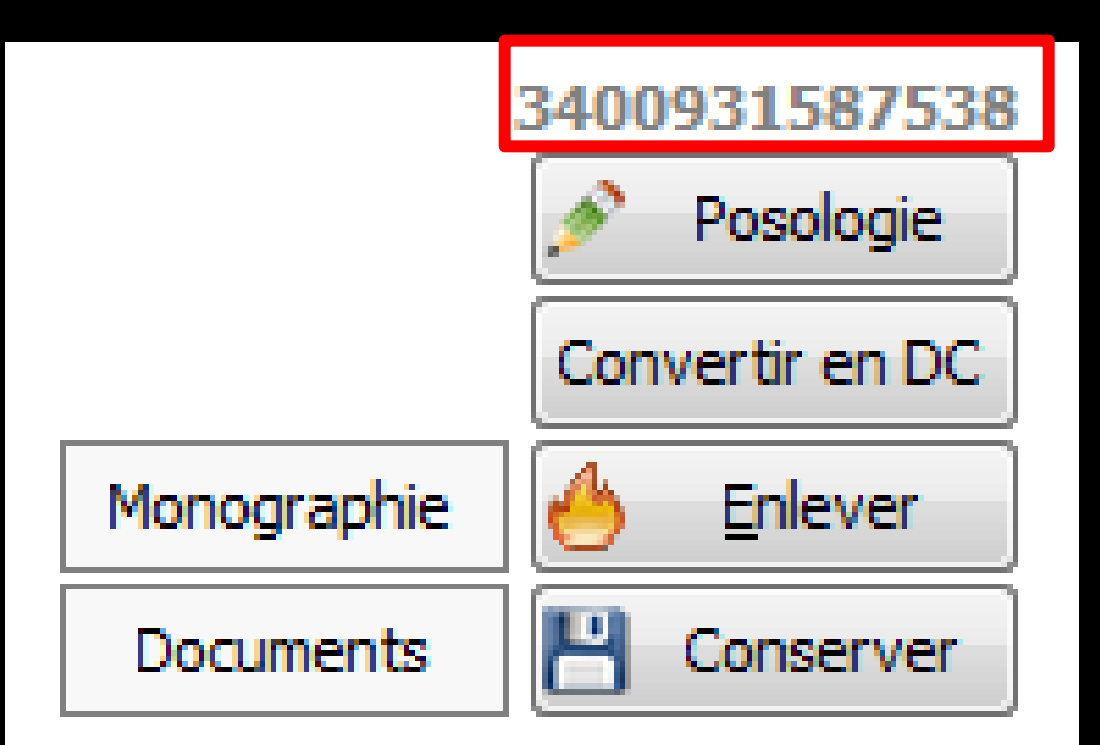

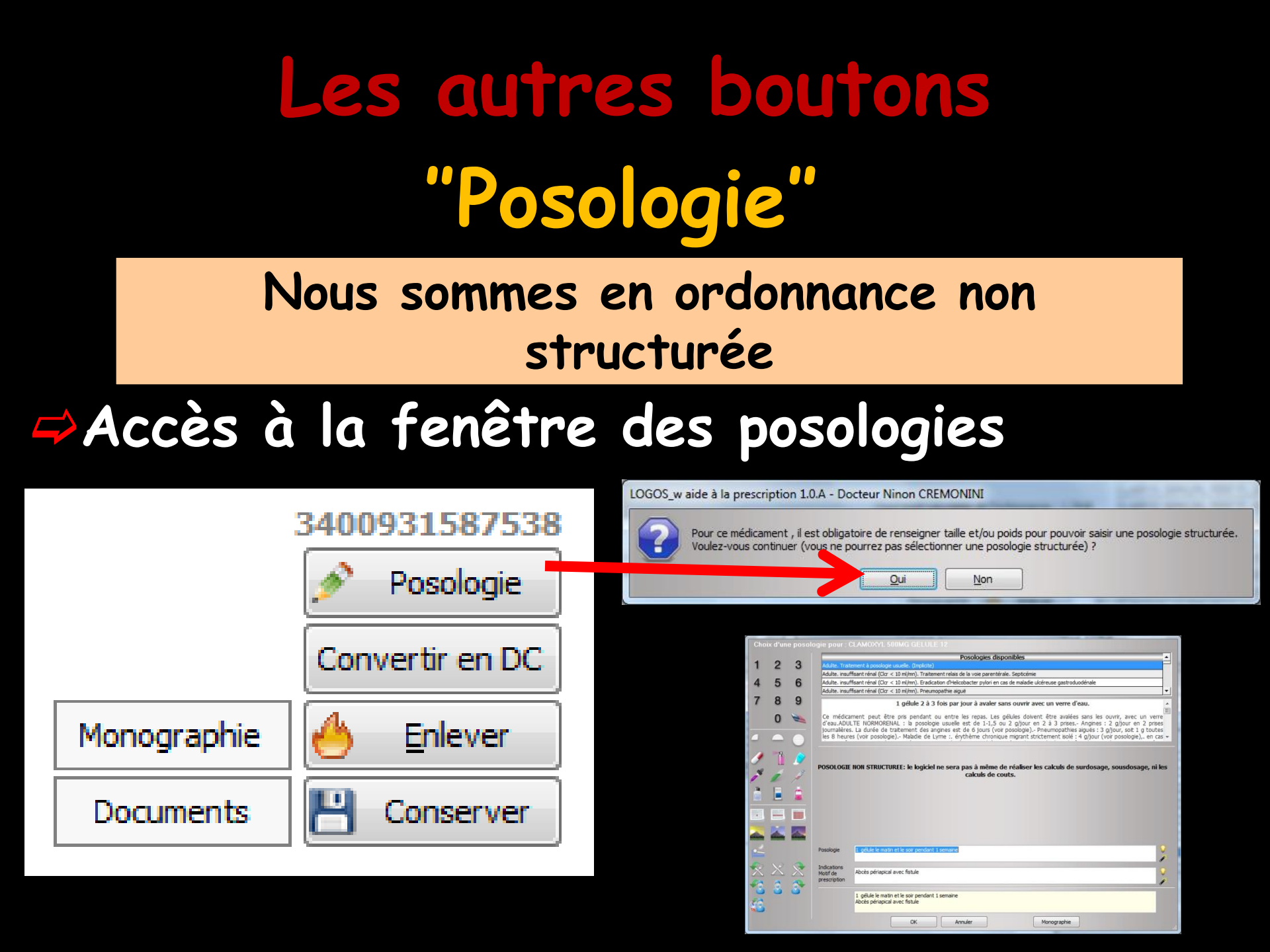

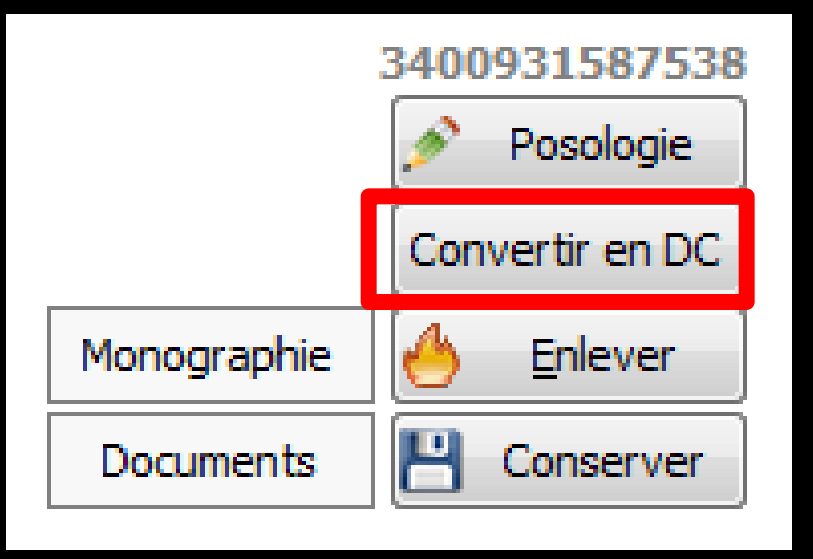

Convertir en DC

Si le médicament est prescrit en tant que spécialité avec son nom commercial, il sera remplacé par sa Dénomination Commune

Cette fonction n'est valide qu'avec les médicaments saisis avec un code CIP

# Conversion en DC

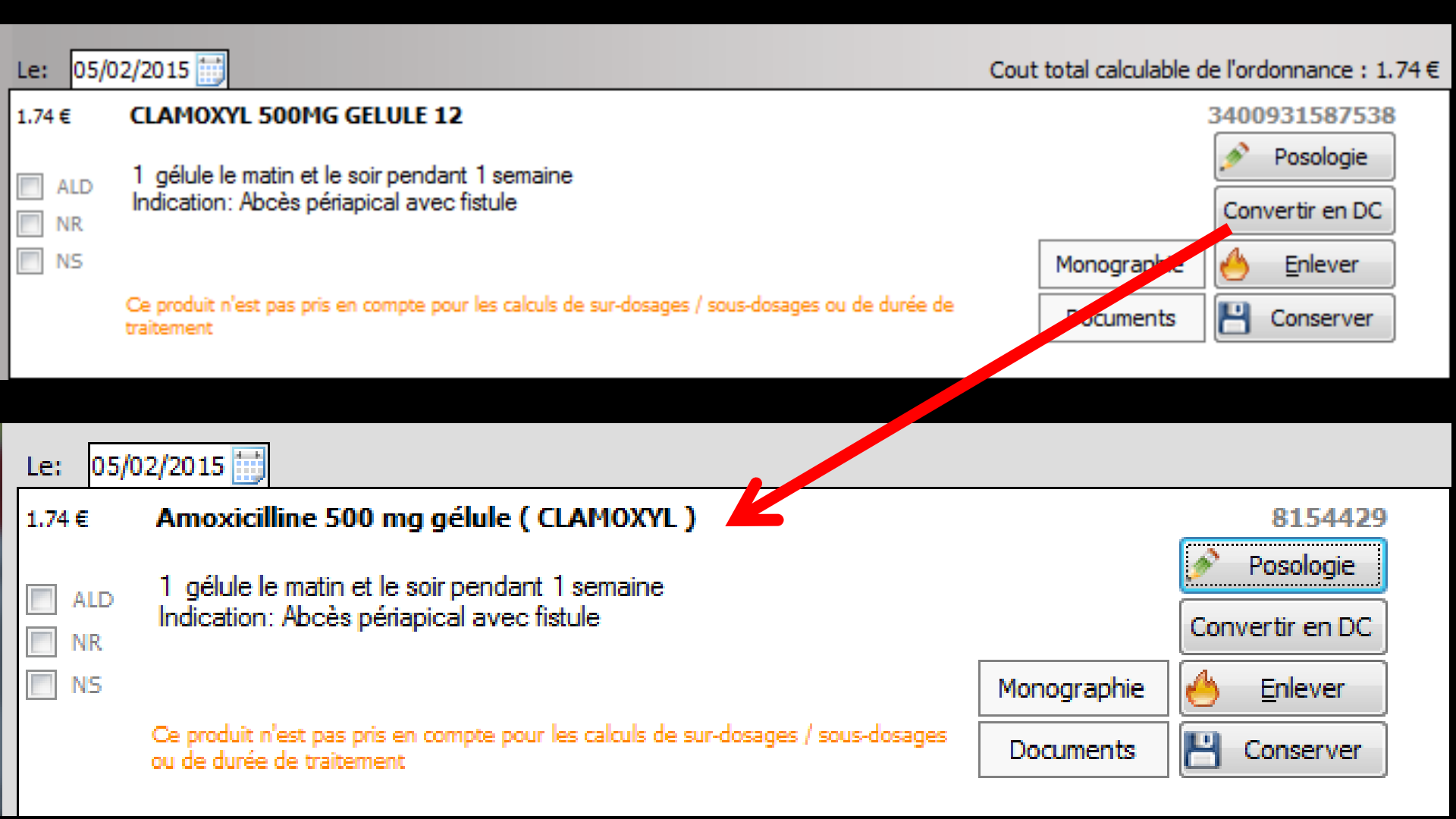

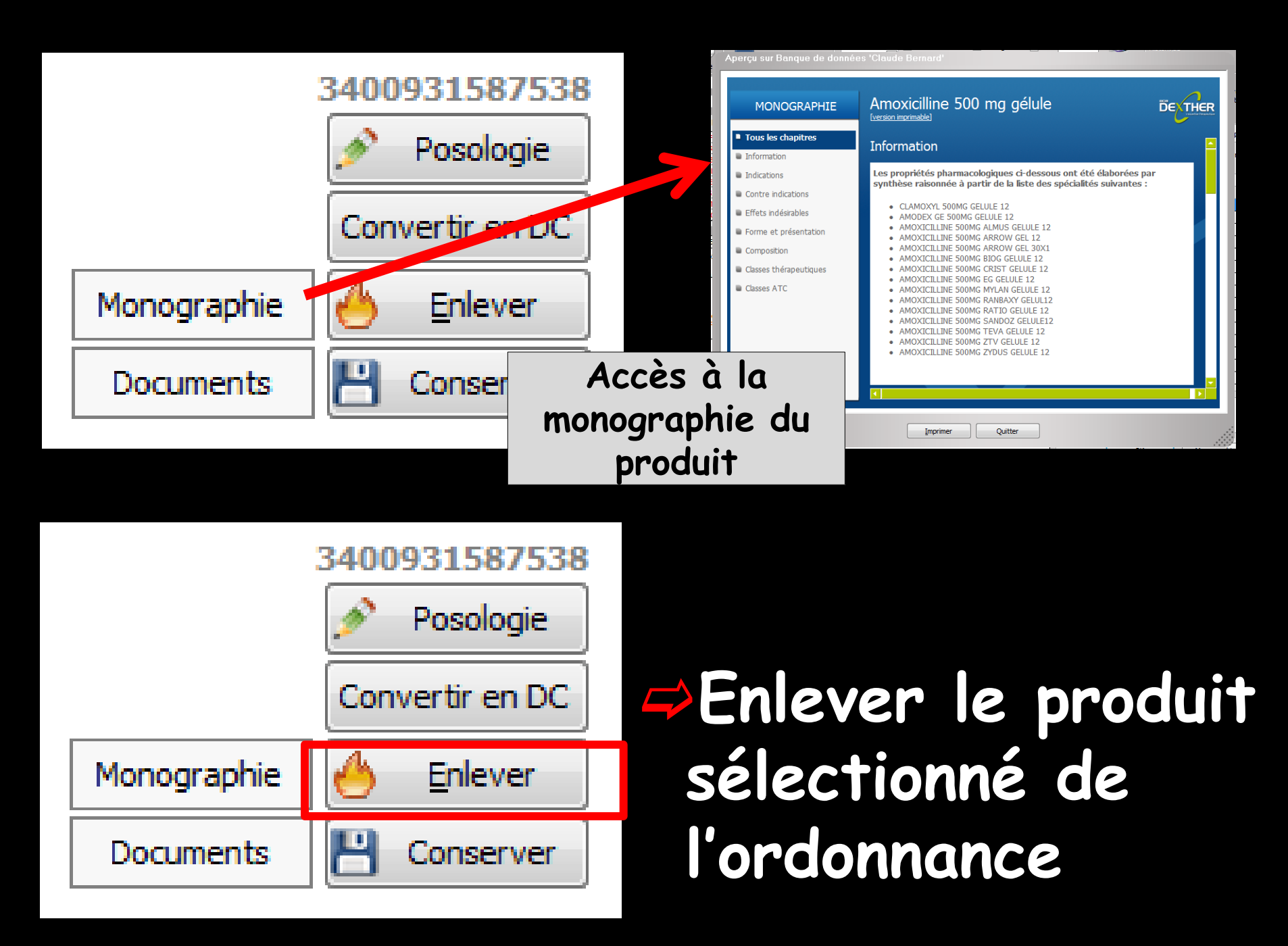

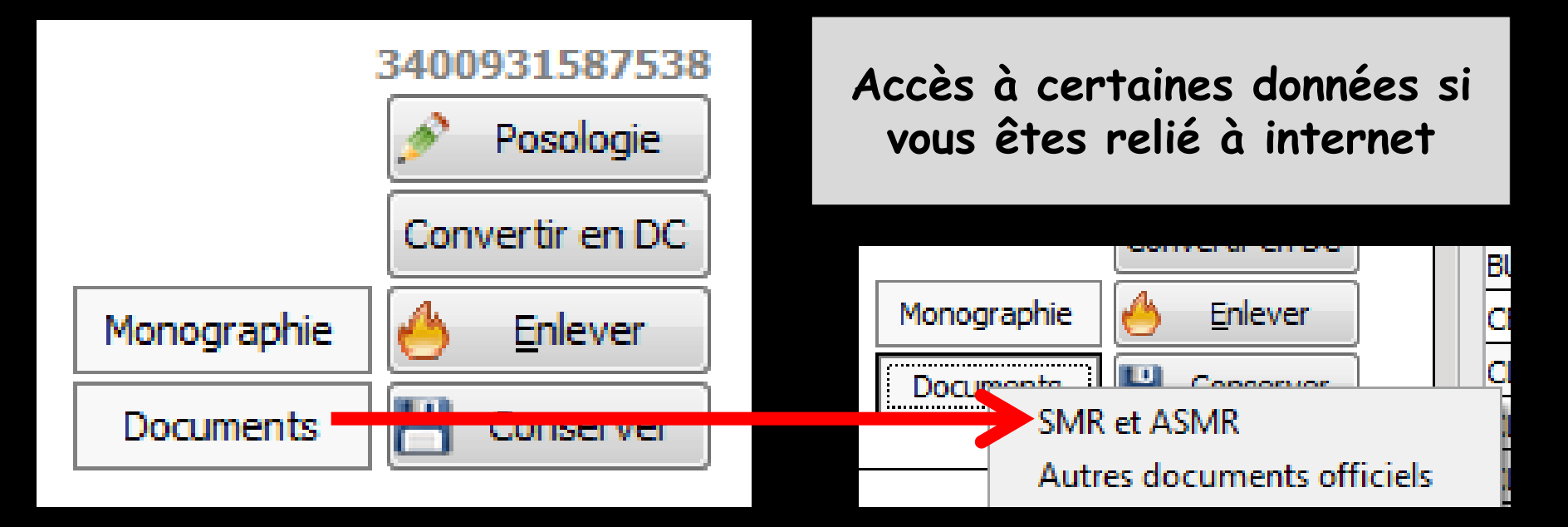

### Ou message d'alerte si aucune donnée n'est disponible

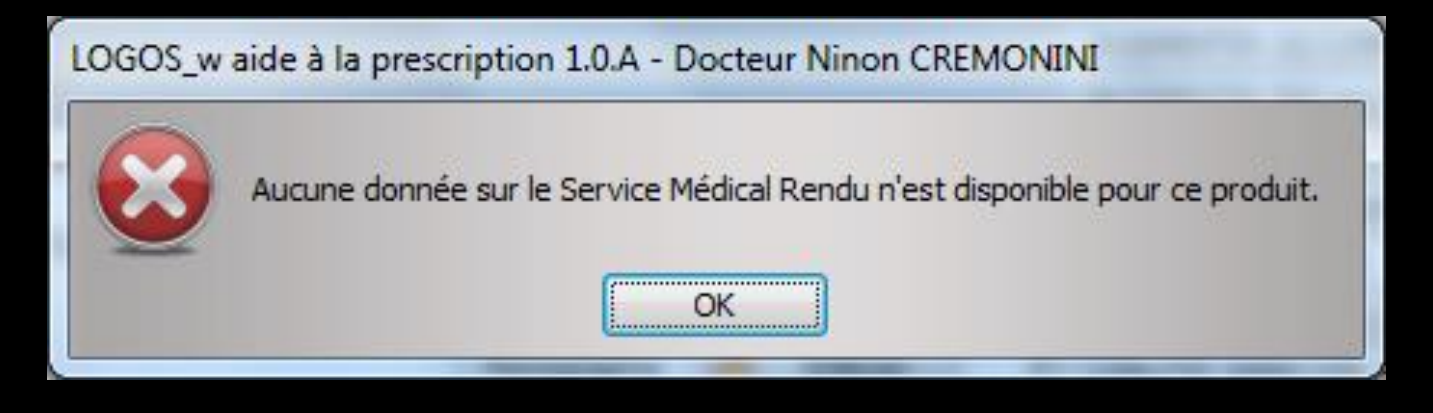

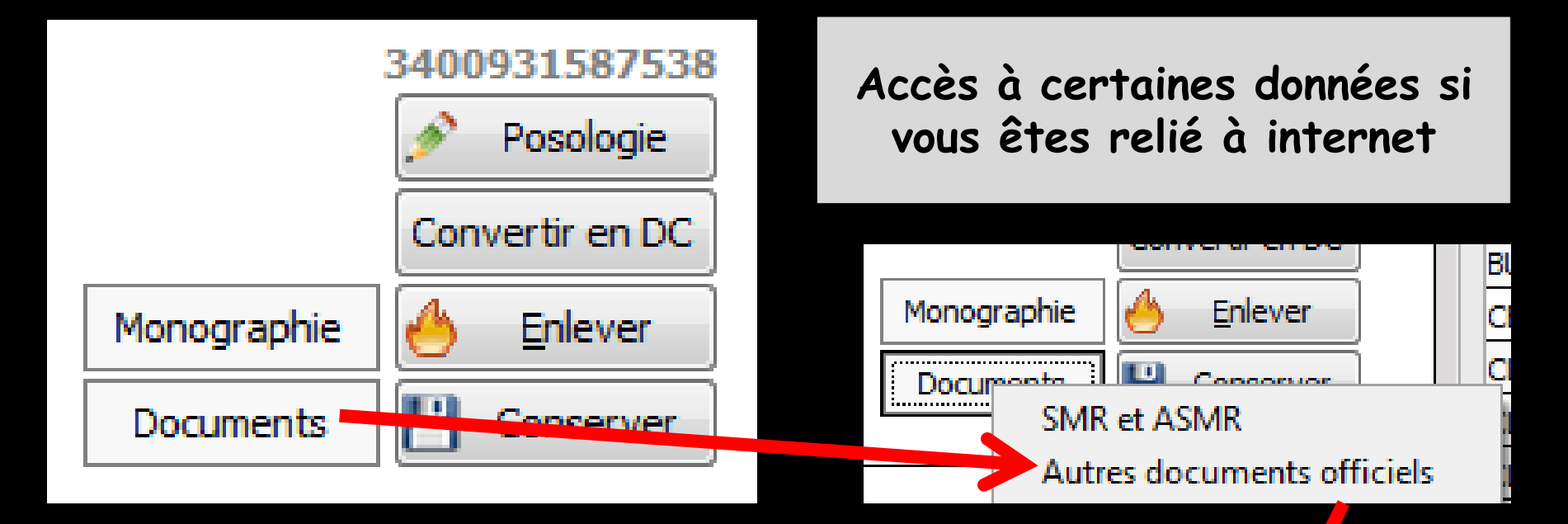

|  | Documents officiels pour Amoxicilline 500 mg gélule ( CLAMOXYL ) |         |            |                                                                                                    |   |  |  |  |  |
|--|------------------------------------------------------------------|---------|------------|----------------------------------------------------------------------------------------------------|---|--|--|--|--|
|  | PDF                                                              | ANSM    | 30/05/2013 | Produit remplaçant (suite à rupture de stock)<br>AMOXICILLINE CF : Mise à disposition exceptionnelle.                               | - |  |  |  |  |
|  | PDF                                                              | ANSM    | 30/05/2013 | Produit remplaçant (suite à rupture de stock)<br>AMOXICILLINE CF : Mise à disposition exceptionnelle -<br>Fiche produit             |   |  |  |  |  |
|  | PDF                                                              | AFSSAPS | 30/08/2011 | Recommandations et informations ANSM<br>Prescription des antibiotiques en pratique<br>bucco-dentaire                                |   |  |  |  |  |
|  | PDF                                                              | AFSSAPS | 30/08/2011 | Recommandations et informations ANSM<br>Recommandations sur la prescription des antibiotiques<br>en Odontologie et en Stomatologie. |   |  |  |  |  |
|  | PDF                                                              | AFSSAPS | 30/08/2011 | Recommandations et informations ANSM<br>PRESCRIPTION DES ANTIBIOTIQUES EN PRATIQUE<br>RUCCO DENITATIONE DE RONNIE                   | • |  |  |  |  |
|  | Quitter                                                          |         |            |                                                                                                    |   |  |  |  |  |

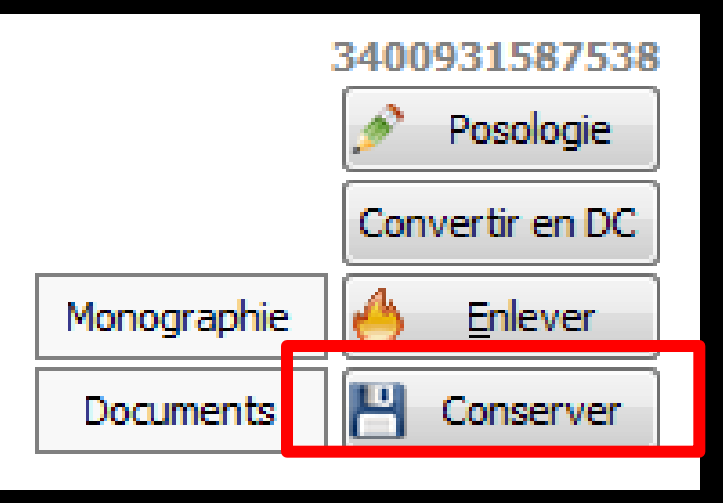

Conserver" permet le transfert dans votre liste personnelle du médicament sélectionné avec la posologie que vous avez définie dans l'ordonnance

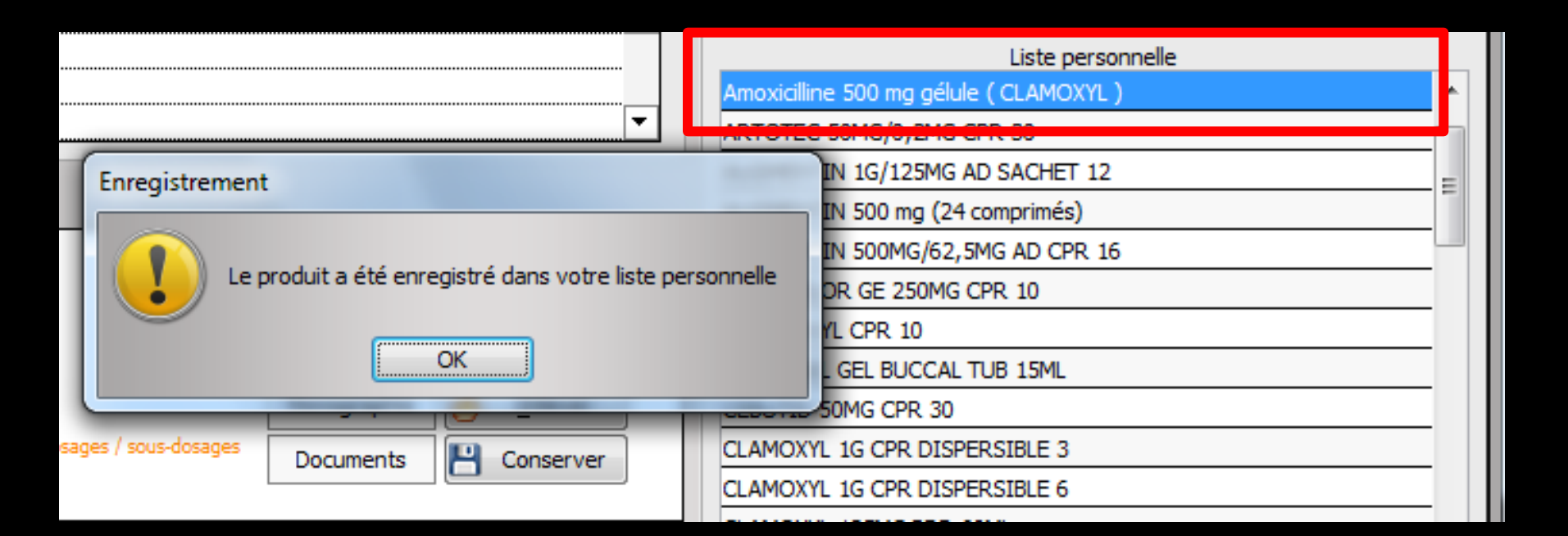

|             | 3400931587538   |  |  |  |
|-------------|-----------------|--|--|--|
|             | 🤌 Posologie     |  |  |  |
|             | Convertir en DC |  |  |  |
| Monographie | 🐣 Enlever       |  |  |  |
| Documents   | 💾 Conserver     |  |  |  |
|             |                 |  |  |  |

## Message d'alerte si le produit existe déjà dans votre liste personnelle

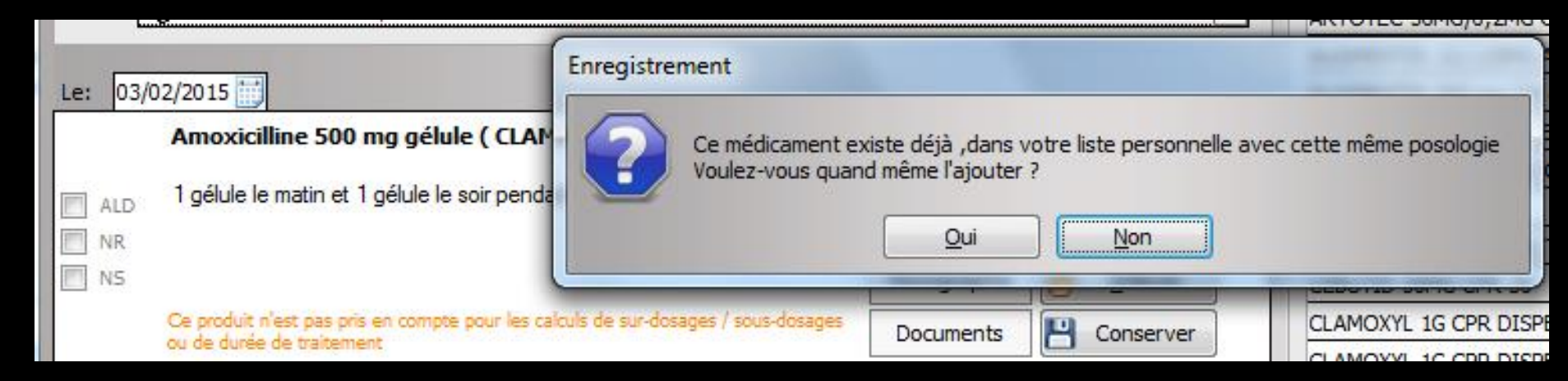

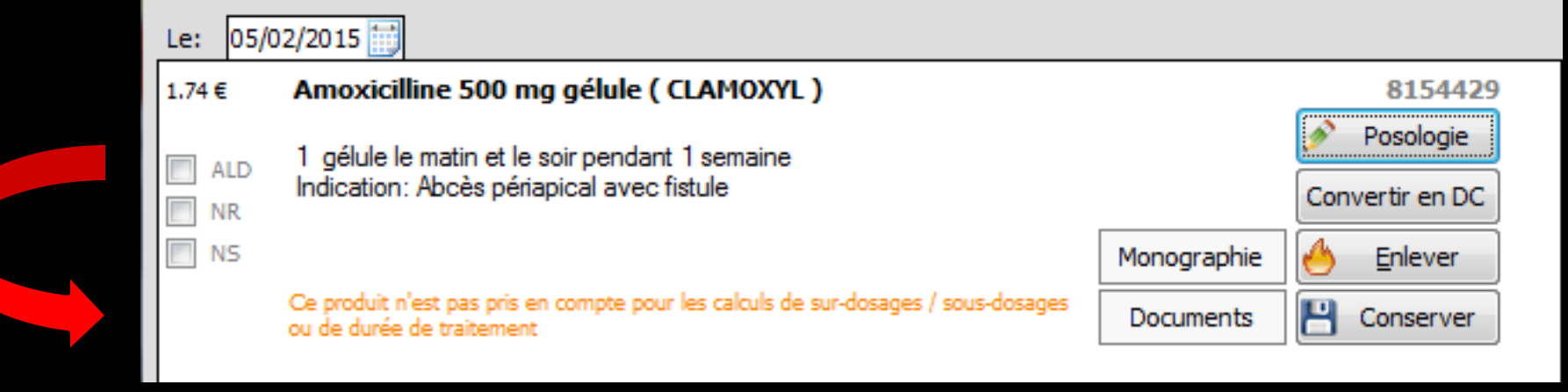

# Chaque produit apparaît avec trois cases à cocher ⇒ ALD ⇒ NR ⇒ NS

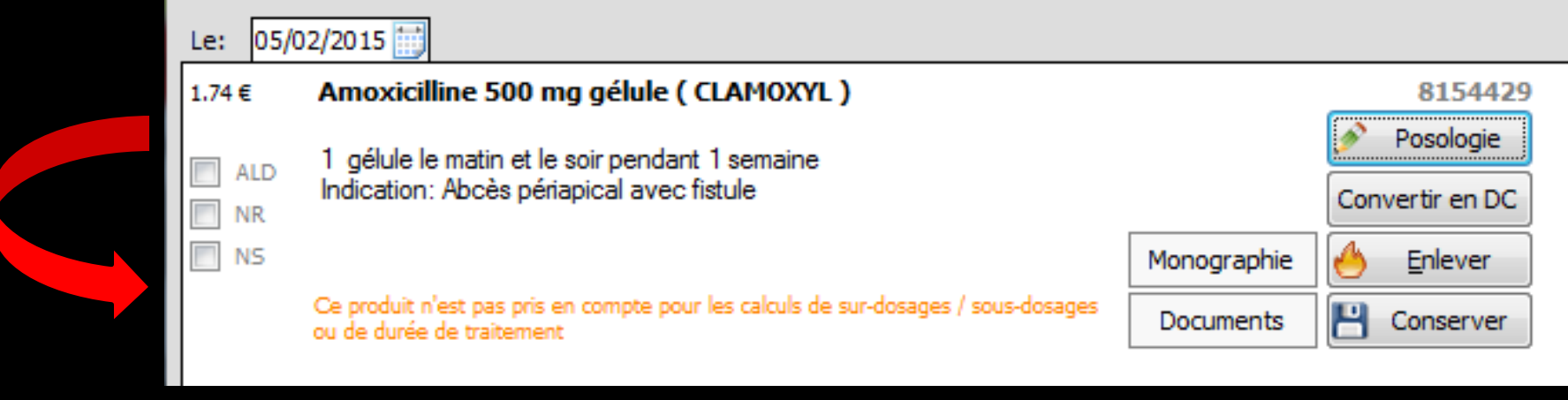

### 

Lorsque le produit est prescrit dans la cadre d'une Affection de Longue Durée ⇒Dans ce cas, Logosw réalise automatiquement une ordonnance bi-zone ⇒Il s'agit d'une ordonnance où les produits prescrits dans le cadre d'une ALD sont nettement séparés de ceux qui sont prescrits en dehors de ce cadre

| 🕠 Aperçu de l'ordonnance | The second second second second second second second second second second second second second second second se                                                                                                    |                                                               |                                                                                                    |                                                                                                    |
|--------------------------|----------------------------------------------------------------------------------------------------|---------------------------------------------------------------|----------------------------------------------------------------------------------------------------|----------------------------------------------------------------------------------------------------|
|                          |                                                                                                    |                                                               |                                                                                                    |                                                                                                    |
|                          | Docteur Ninon CREMONINI<br>Chirurgien Dentiste<br>Le Rond Point Entrée A<br>1 Boulevard François Suarez<br>06340 LA TRINITE<br>Tél: 04 97 00 03 38<br>Fax: 04 93 54 83 24<br>Numéro RPPS : 10001347698<br>Rx: Dec20080614900301<br>email : ninon.crem onini@wanadoo.fr                                        | N° RPPS<br>10001347698<br>N° AM<br>064018237<br>Le 03/02/2015 | Docteur Ninon CREMONINI<br>Chirurgien Dentiste<br>Le Rond Point Entrée A<br>1 Boulevard François Suarez<br>06340 LA TRINITE<br>Téi: 04 97 00 03 38<br>Fax: 04 93 54 83 24<br>Numéro RPPS : 10001347698<br>Rx: Dec20080814900301<br>email : ninon.cremonini@wanadoo.fr | N<br>1000<br>I<br>I<br>I<br>I<br>I<br>I<br>I<br>I<br>I<br>I<br>I<br>I<br>I<br>I<br>I<br>I<br>I                          |
|                          | Madame       - 63         2 5       - 1         Prescriptions SAN S RAPPORT avec l'affection de longe<br>liste ou hors liste (MALADIES INTERCURR<br>ALODONT BAIN BOUCHE 200ML<br>Bains de bouche 3 fois par jour         Prescriptions relatives au traitement de l'affection de lo<br>(AFFECTION EXONERANTE) | ans<br>le durée reconnue -<br>ENTES)<br>ongue durée reconnue  | Madame<br>2 5<br>Prescriptions SANS RAPPORT avec I<br>liste ou hors liste (MALA<br>ALODONT BAIN BOUCHE 200ML<br>Bains de bouche 3 fois par jour<br>Prescriptions relatives au traitement o<br>(AFFECTION                                                              | 63 ans<br>1<br>affection de longue durée reco<br>DIES INTERCURRENTES)<br>le l'affection de longue durée<br>EXONE RANTE) |
|                          | CLAMOXYL 500MG GELULE 12<br>1 gélule le matin et 1 gélule le soir pendant 6 jours<br>2 prescriptions                                                                                                    | 1/1                                                           | CLAMOXYL 500MG GELULE 12<br>1 gélule le matin et 1 gélule le soir pa<br>2 prescriptions                                                                                                    | endant 6 jours                                                                                                    |
|                          |                                                                                                    |                                                               |                                                                                                    |                                                                                                    |

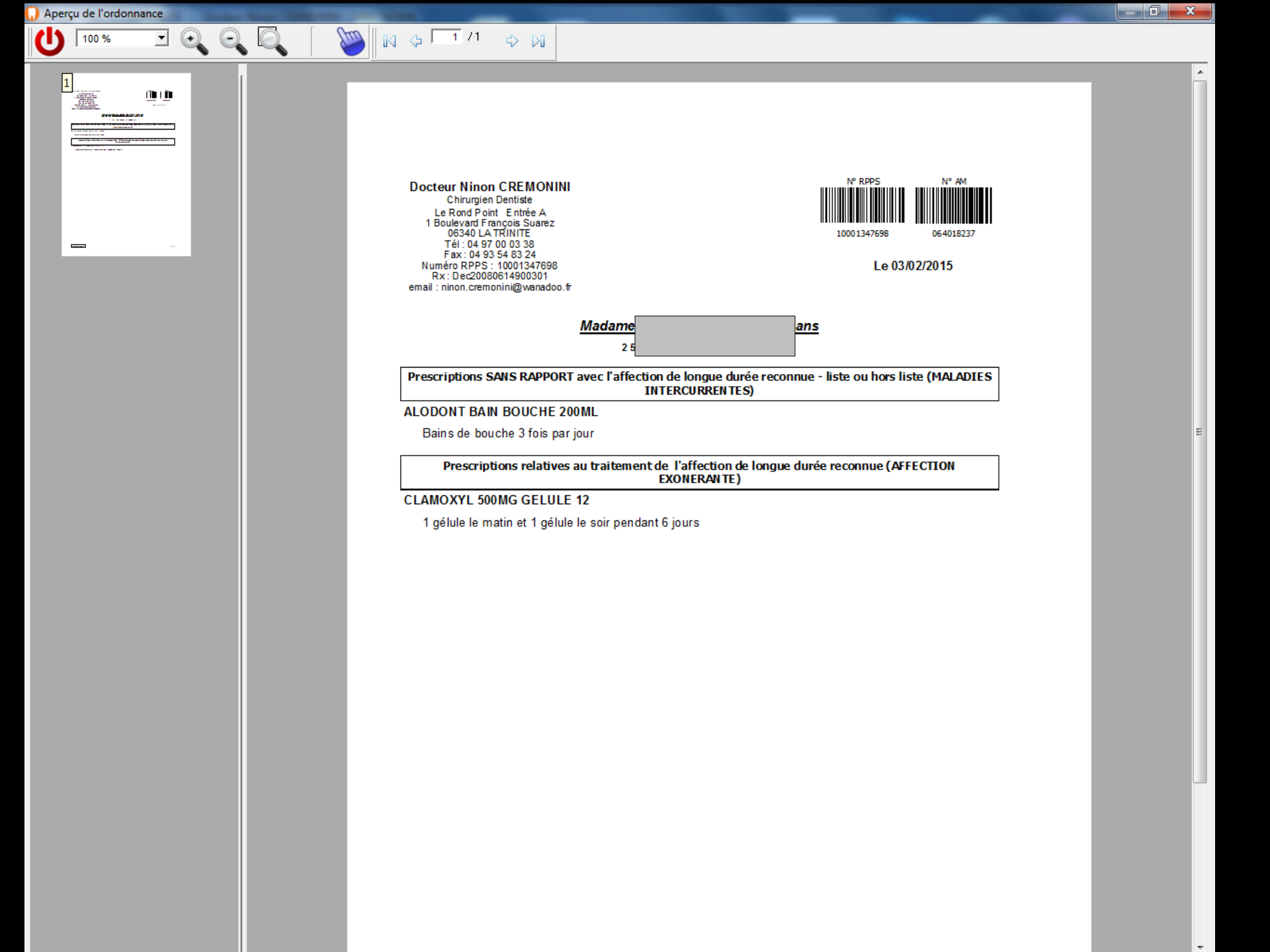

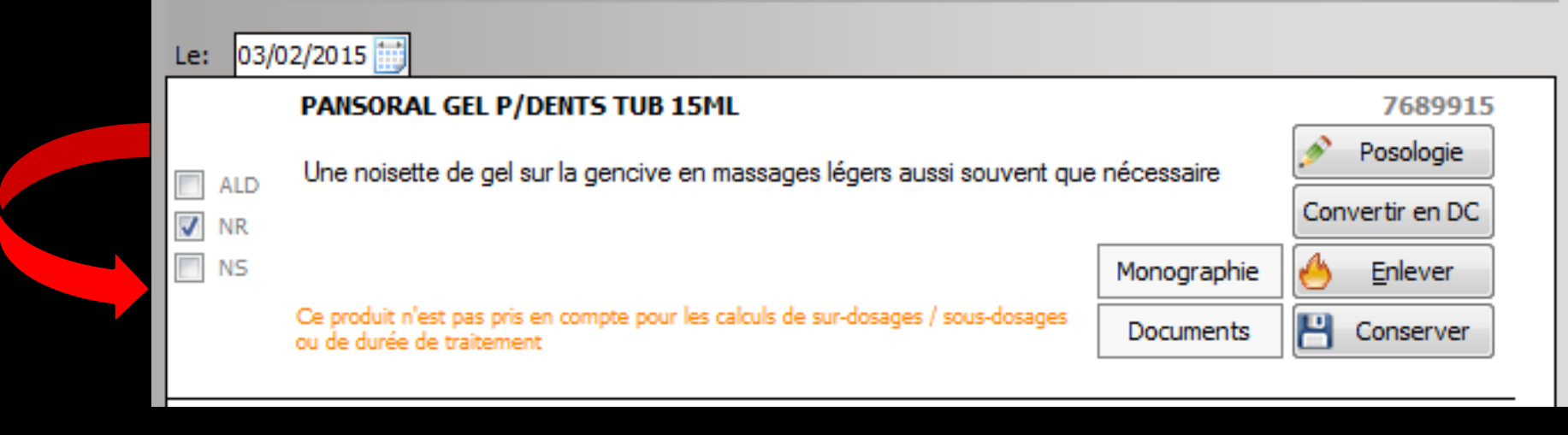

## ⇒NR

Lorsque vous prescrivez un médicament en dehors des indications thérapeutiques remboursables, vous devez obligatoirement signaler son caractère non remboursable en cochant cette case

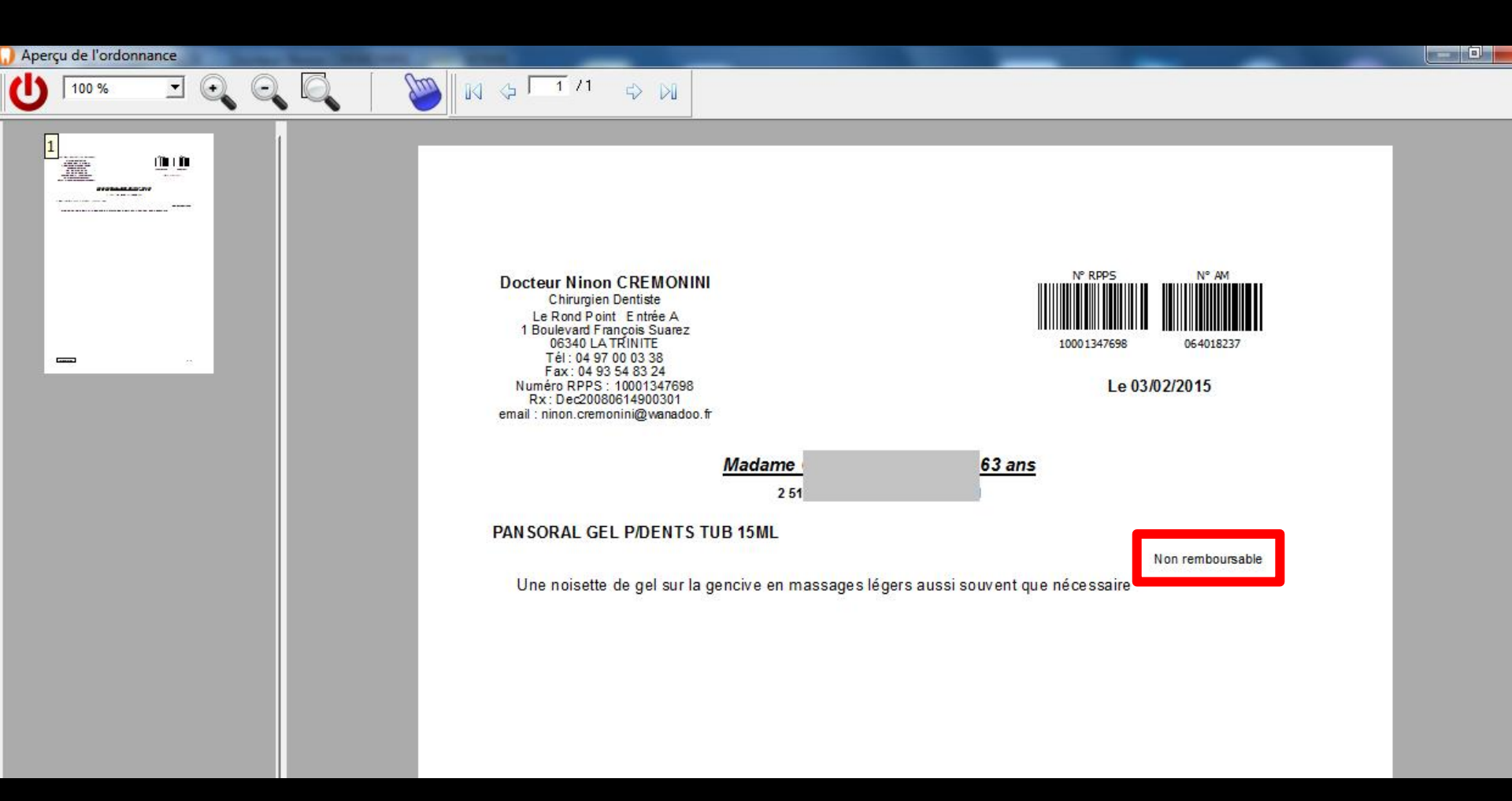

La mention "Non remboursable" apparaîtra sur l'ordonnance

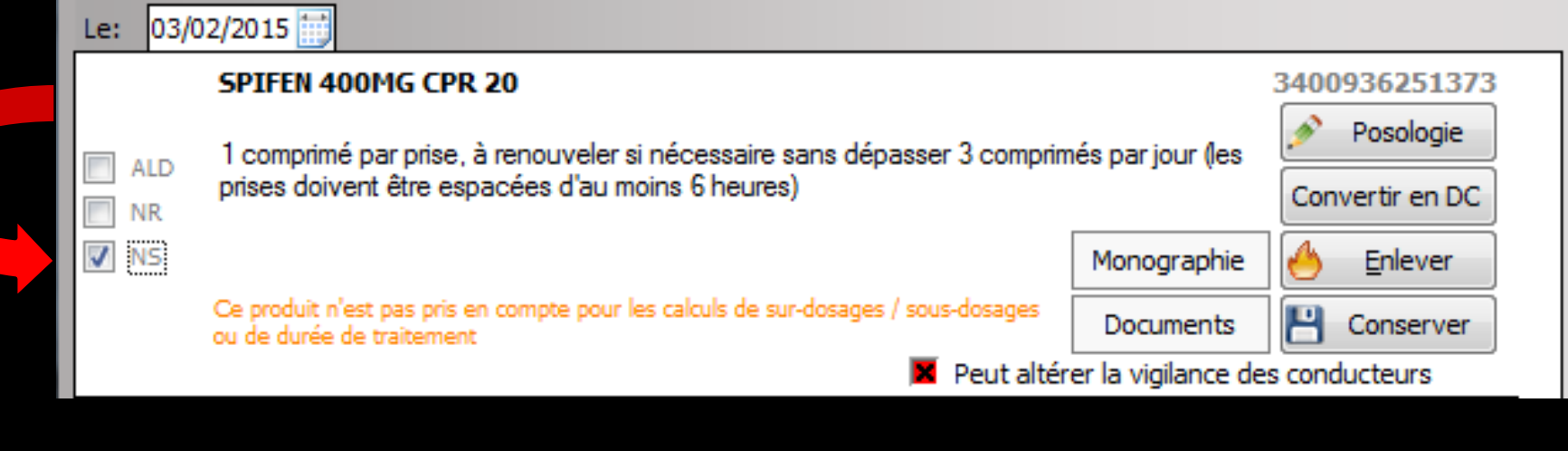

#### ⇒NS

Lorsque vous décidez, pour quelque raison que ce soit, que le pharmacien ne doit pas pouvoir substituer le produit prescrit par un générique, vous devez cocher cette case (non substituable)

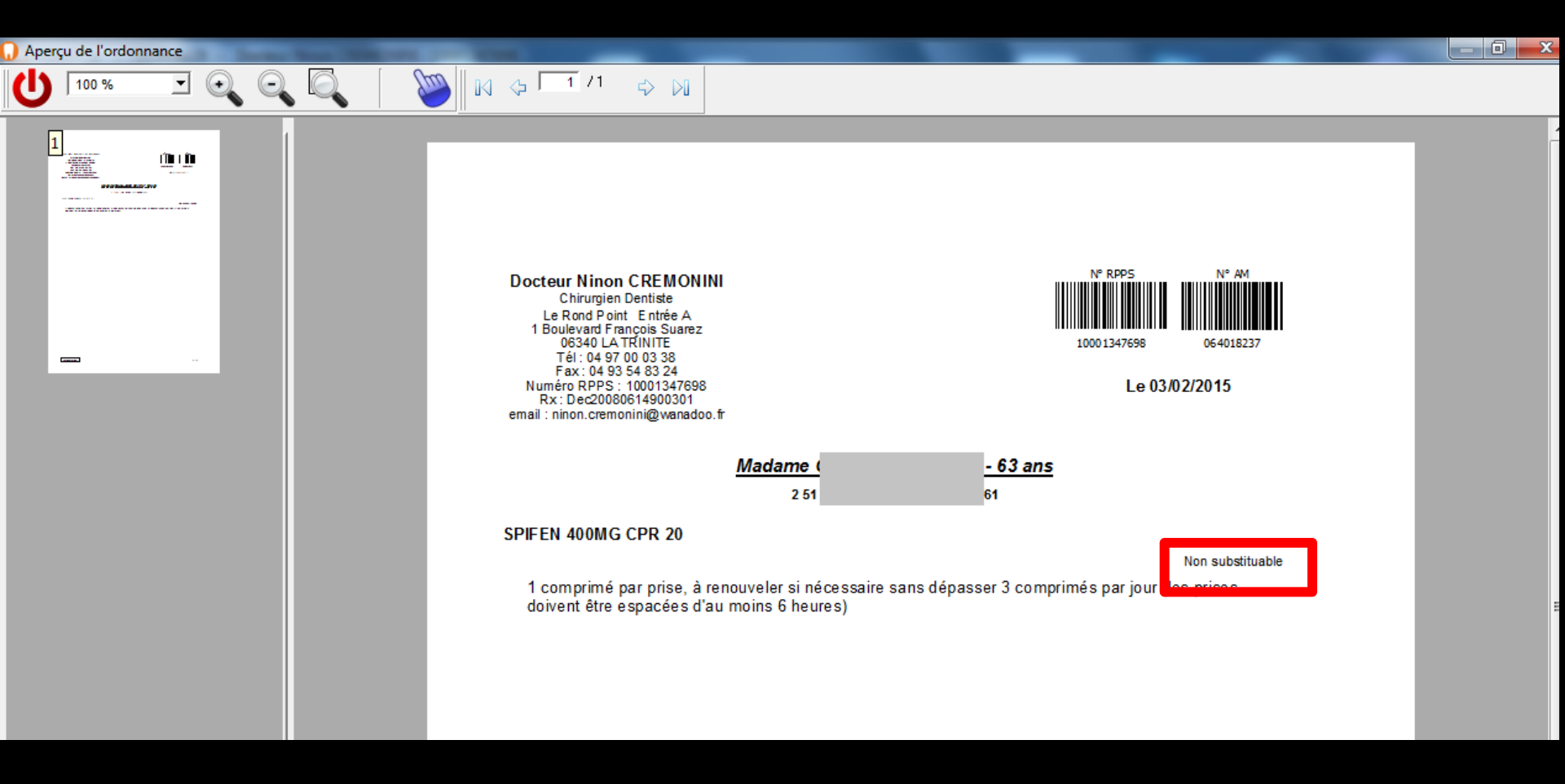

# La mention "Non substituable" apparaîtra sur l'ordonnance

# Partie inférieure de l'ordonnance

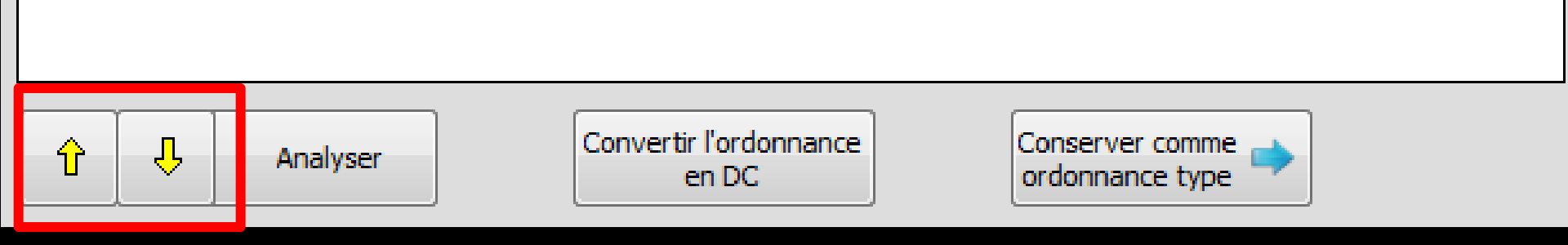

Les flèches jaunes figurant en bas à gauche de l'ordonnance font remonter ou descendre dans la liste le médicament sélectionné (cela n'interfère pas avec l'éventuel caractère bi-zone de l'ordonnance en cas d'ALD) Convertir l'ordonnance

en DC

ᡥ

Interactions

Association déconseillée

Association à prendre en compte

BIOGARAN CPR SEC3

KARDEGIC 75MG SACHET 30 et SPIFEN 400MG CPR 20

EFFEXOR LP 75MG GELULE 30 et LAROXYL 25MG CPR 60 SPIFEN 400MG CPR 20 et NEBILOX 5MG CPR OUADRISECABLE NEBILOX 5MG CPR OUADRISECABLE 30 et LAROXYL 25MG CPI

NEBILOX 5MG CPR OUADRISECABLE 30 et MOLSIDOMINE 2MG

NEBILOX 5MG CPR OUADRISECABLE 30 et NATISPRAY

Ŷ

Analyser

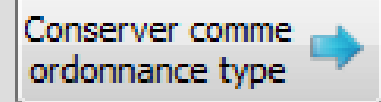

Le bouton "Analyser" permet de demander à la base de données médicamenteuses de réaliser toutes les vérifications possibles sur la prescription ⇒Celle-ci, en cas d'anomalie, renvoie messages d'alerte ou précautions d'emploi Cette fonction n'est valide que si les médicaments ont été saisis à l'aide de la base de données médicamenteuses

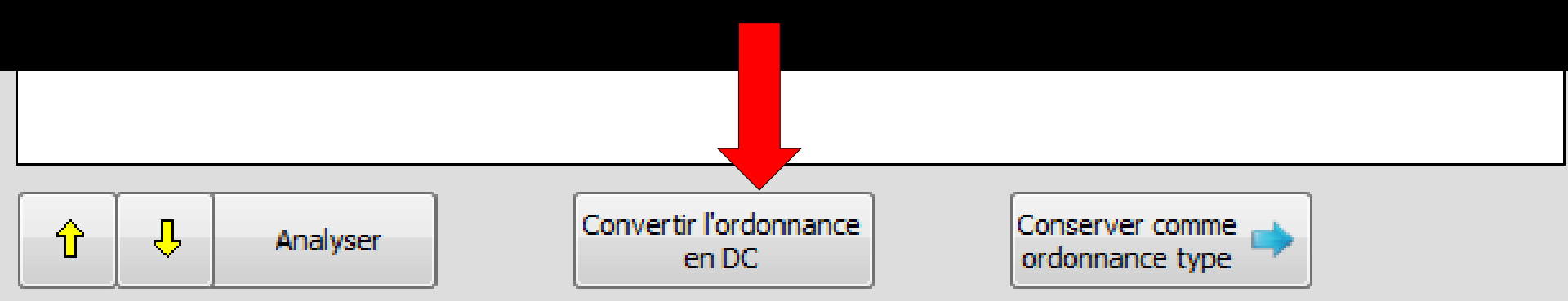

Lorsque vous avez créé une ordonnance dont les médicaments sont encore sous leur nom de spécialité, vous pourrez la convertir en DC, en cliquant sur le bouton "Convertir l'ordonnance en DC" Lorsque vous avez créé une ordonnance dont vous pensez que vous serez amené à la réutiliser souvent, vous pouvez la sauver en tant qu'ordonnance type, en cliquant sur le bouton "Conserver comme ordonnance type"

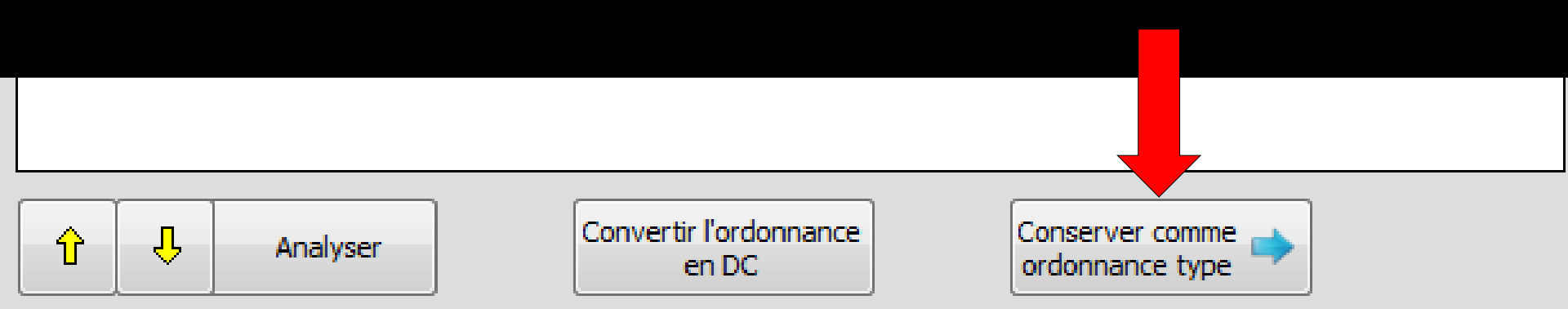
# Une fenêtre s'ouvre pour nommer cette ordonnance type Attention à ne pas mettre d'espace, sinon message d'erreur

| Nom de l'    | 'ordonnan  | ce type | <br>Nom de              | l'ordonnance type               |
|--------------|------------|---------|-------------------------|---------------------------------|
| Nom: ABCÈS ( | ORDONNANCE |         | $\mathbf{\overline{C}}$ | Enlevez le ou les espace du nom |
|              | Ok         | Annuler |                         | ОК                              |

# ⇒ L'ordonnance type étant nommée ⇒ Clic sur OK ⇒ Message confirmant l'enregistrement

| Nom: ABCES | ORDO |         |  |
|------------|------|---------|--|
|            | Ok   | Annuler |  |

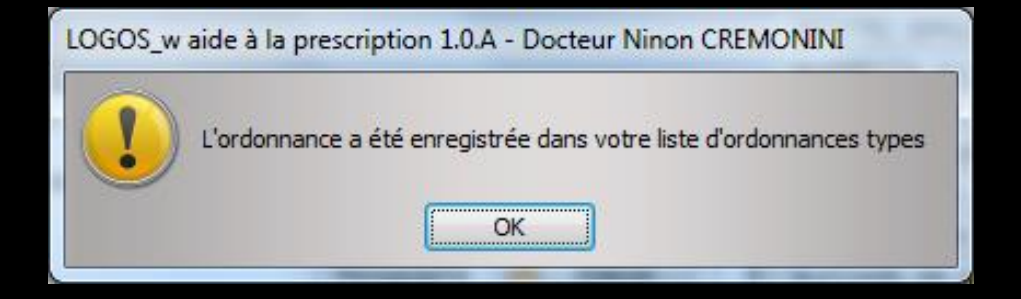

⇒Avant de réaliser l'impression de l'ordonnance l'ensemble des données des médicaments du patient sont analysés par la base de données médicamenteuses afin de rechercher de possibles allergies, interactions médicamenteuses, redondances moléculaires, contre-indications, incompatibilités physico-chimiques Sont pris en compte dans cette recherche

- Les antécédents lorsque ceux-ci ont été saisis à l'aide de la base de données médicamenteuses que vous utilisez
- Les allergies lorsque celles-ci ont été saisies à l'aide de la base de données médicamenteuses que vous utilisez
- Les prescriptions chroniques lorsque celles-ci ont été saisies à l'aide de base de données médicamenteuses que vous utilisez
- Les médicaments que vous avez enregistrés dans des ordonnances précédentes et dont la date de fin de traitement n'est pas atteinte, à condition qu'un code CIP leur ait été attaché lors de la saisie de l'ordonnance précédente
- L'ensemble des produits présents dans l'ordonnance en cours

Des alertes apparaîtront ou non en fonction des antécédents, prescriptions chroniques ou allergies du patient mis dans la fiche patient (alertes LOGOSw ou alertes base de données médicamenteuses)

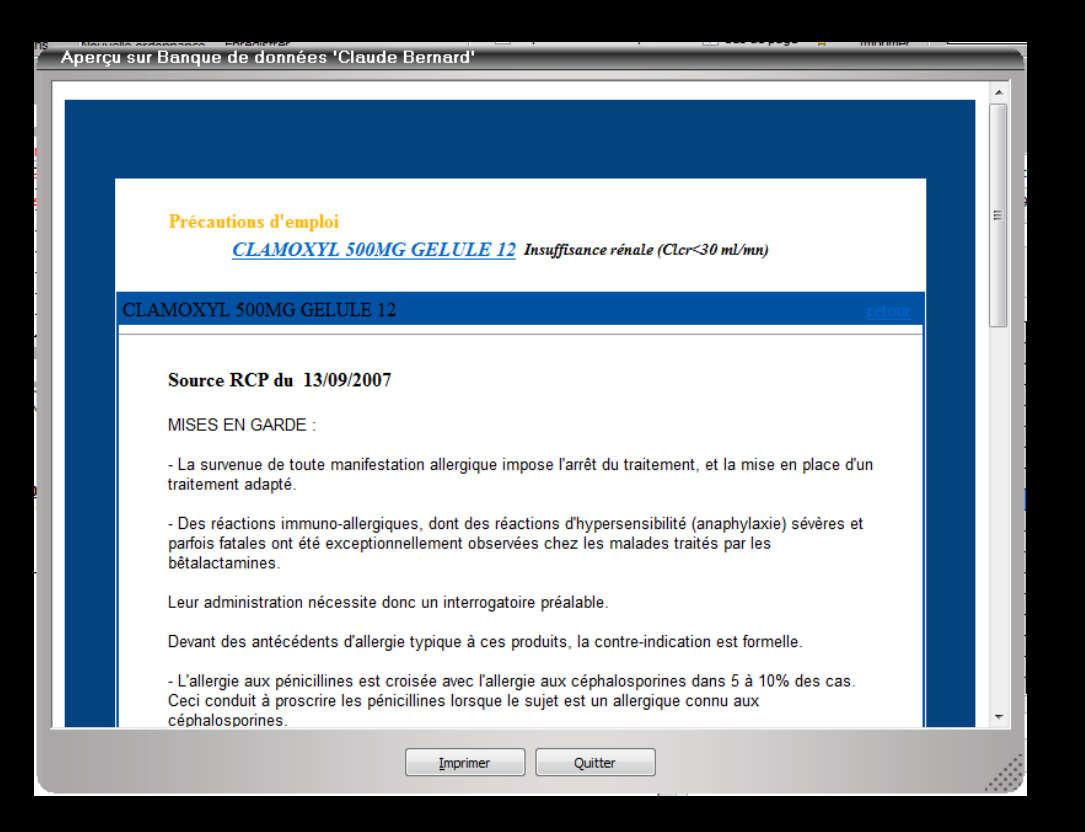

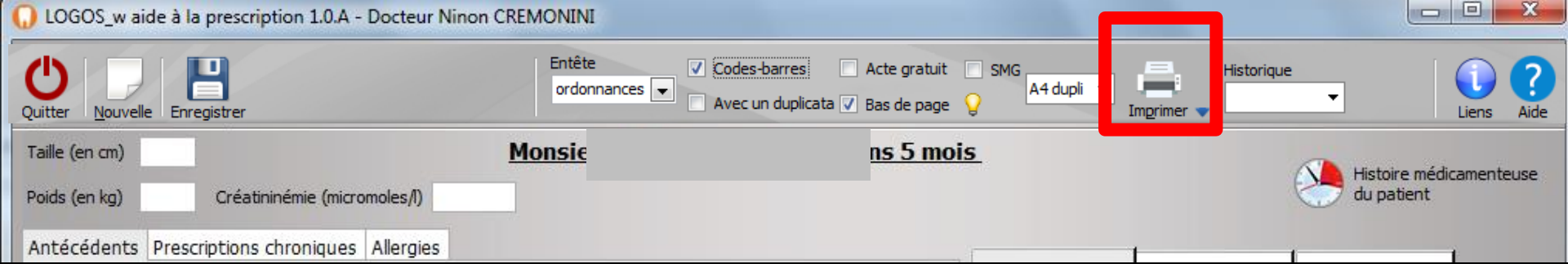

# L'ordonnance imprimée comportera la liste des allergies connues du patient

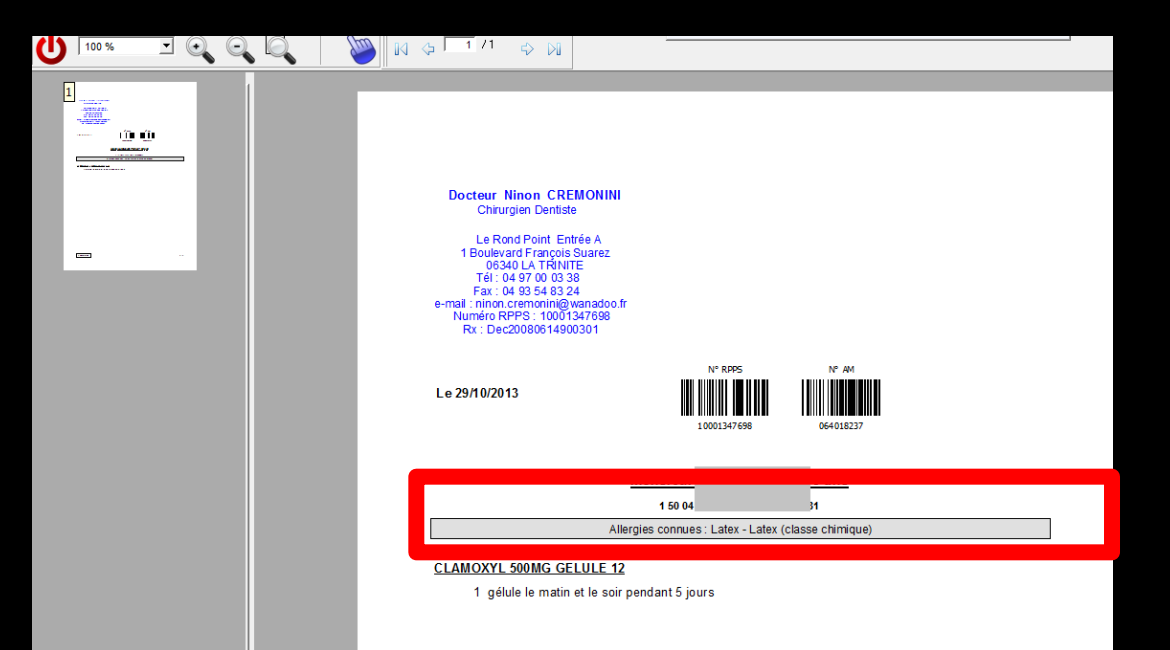

# Vous n'avez pas rentré la taille et le poids du patient

|               | _w aide à la prescription 1.0.A - Docteur Nin | on CREMONINI                                      |                                                  |                     |                       |                     | • X         |
|---------------|-----------------------------------------------|---------------------------------------------------|--------------------------------------------------|---------------------|-----------------------|---------------------|-------------|
| Quitter No    |                                               | Entête V Codes-barre<br>ordonnances V Avec un dup | s 📃 Acte gratuit 📄 SMG<br>licata 🗸 Bas de page 💡 | A4 dupli 🔻 Impri    | Historique            | •                   | Liens Aide  |
| Taille (en cr | m)                                            | Madam                                             | ns 7 mois                                        |                     |                       | Listaira mád        | icomentouse |
| Poids (en ko  | (g) Créatininémie (micromoles/l)              | Allaitement Grossesse                             |                                                  |                     |                       | du patient          | camenteuse  |
| Antécéde      | ents Prescriptions chroniques Allergies       |                                                   |                                                  |                     |                       |                     | _           |
| . 🔇           | EFFEXOR LP 75MG GELULE 30                     |                                                   |                                                  | Liste               | Ordonnances types     | Pharmacopée         |             |
| + 🛉           | KARDEGIC 75MG SACHET 30                       |                                                   |                                                  | Banque Clau         | ude Bernard 5.0.2.7 - | 01/02/2015 - 21/01/ | 2015        |
| 1 1           | NEBILOX 5MG CPR QUADRISECABLE 30              |                                                   |                                                  | Spécialités médicar | menteuses             |                     |             |
|               | LOGOS w aide à la prescript                   | ion 1.0.A - Docteur Ninon CREMO                   | NINI                                             |                     |                       |                     |             |
| 🌒 🐣 💽         |                                               |                                                   | - XING(17)                                       |                     | _                     | -                   |             |
| 🛛 💊 🍃         |                                               |                                                   |                                                  |                     |                       | Prix                | par ucd 🔋   |
|               | Pour ce médicamer                             | it, il est obligatoire de renseigner taille       | et/ou poids pour pour                            | voir saisir une p   | osologie structu      | irée.               | 1,08 🔺      |
| Le: 05/02     | voulez-vous contin                            | uer (vous ne pourrez pas selectionne)             | r une posologie structu                          | iree) ?             |                       |                     | 0,32        |
|               | -                                             |                                                   |                                                  |                     |                       |                     | 0,34        |
|               |                                               | Qui                                               | Non                                              |                     |                       |                     |             |
|               |                                               |                                                   |                                                  | -                   |                       |                     | 1,07        |
|               |                                               |                                                   |                                                  | CLAMOXYL 250MG      | PDR 60ML              |                     | 1,44        |
|               |                                               |                                                   |                                                  | CLAMOXYL 2G PDR     | . IV 10               |                     | 0.12        |
|               |                                               |                                                   |                                                  | CEAMOXTE SOUMG      |                       |                     | 0,12        |

 Pour certains médicaments de la base de données médicamenteuses
 Message vous prévenant qu'il n'est pas possible de faire une ordonnance à posologie structurée si taille et poids ne sont pas renseignés LOGOS w aide à la prescription 1.0.A - Docteur Ninon CREMONINI

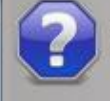

Pour ce médicament, il est obligatoire de renseigner taille et/ou poids pour pouvoir saisir une posologie structurée. Voulez-vous continuer (vous ne pourrez pas sélectionner une posologie structurée) ?

| Qui | Non |
|-----|-----|
|     |     |

#### En répondant non ⇒Vous allez rentrer en premier, la

#### une ordonnance à posologie structurée LOGOS w aide à la prescription 1.0.A - Docteur Ninon CREMONINI Entête Codes-barres Acte gratuit A4 dupli 👻 🛄 ordonnances 💌 🗌 Avec un duplicata 🗸 Bas de page 🖇 Taille (en cm) 165 Madam ns 7 mois Ne Histoire médicamenteuse Allaitement 🔲 Grossesse Poids (en kg) 68,0 Cré ninémie (micromoles/l) du patient tecedents Prescriptions chroniques Allergies Ordonnances types Pharmacopée Liste EFFEXOR LP 75MG GELULE 30 KARDEGIC 75MG SACHET 30 Banque Claude Bernard 5.0.2.7 - 01/02/2015 - 21/01/2015 NEBILOX 5MG CPR QUADRISECABLE 30 Spécialités médicamenteuses -MOLSIDOMINE 2MG BIOGARAN CPR SEC CRESTOR 5MG CPR 30 Tri par nom O Tri par prix LYSANXIA 10MG CPR 40 NATISPRAY 0,30MG/DOSE PULV BUCC Prix par ucd ROCAL D3 500MG/200UI CPR 60 CLAMOXYL 1G CPR DISPERSIBLE 14 0.32 CLAMOXYL 1G CPR DISPERSIBLE 3 0,40 Le: 08/02/2015 CLAMOXYL 1G CPR DISPERSIBLE 6 0,34 CLAMOXYL 1G PDR IM-IV 10 CLAMOXYL 1G/5ML PDR +SOL IM 1 1,07 CLAMOXYL 250MG PDR 60ML 1,44 CLAMOXYL 2G PDR IV 10 CLAMOXYL 500MG PDR 60MI 1,87 CLAMOXYL 500MG PDR IM-IV 10 CLARADOL 500MG CPR EFF SECABLE 16 0.07 0,07 CLARADOL 500MG CPR SECABLE 16 CLARADOL CAFEINE CPR 16 0,09 CLARADOL CAFEINE CPR EFF 16 0.09 CLARADOL CODEINE 500/20MG CPR 16 0,11 Recherche par spécialité Recherche (tapez les premières lettres) : CLA Monographie Documents officiels Ok Conserver comme 📥 Convertir l'ordonnance Rédaction libre **☆** ↓ **↓** Analyser en DC ordonnance type

taille et le poids du patient pour faire

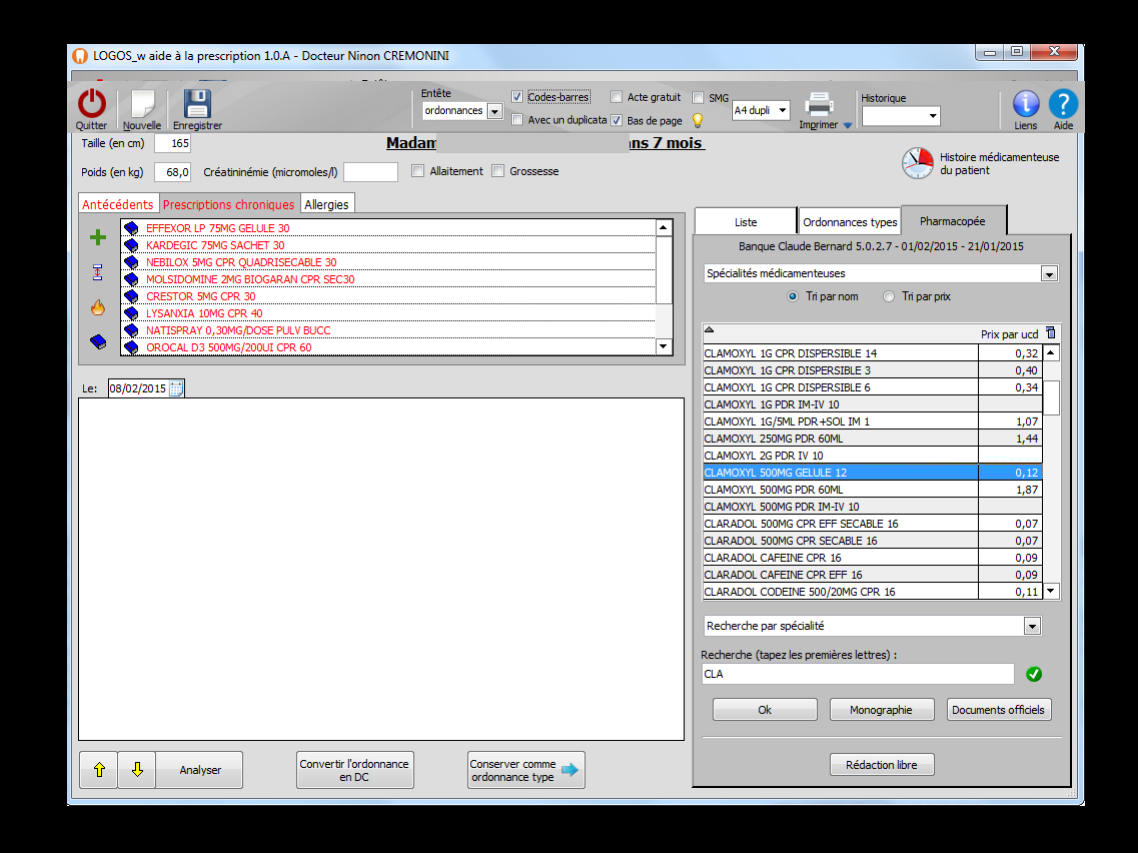

⇒La sélection d'un médicament
⇒Puis double clic
⇒Ou sélection et OK
⇒Va ouvrir la fenêtre pour mettre la posologie structurée

#### Ouverture de la fenêtre de posologie

| Choi     | Choix d'une posologie pour : CLAMOXYL 500MG GELULE 12 |            |                                                                                                    |                                               |  |  |  |  |  |
|----------|-------------------------------------------------------|------------|----------------------------------------------------------------------------------------------------|-----------------------------------------------|--|--|--|--|--|
| 1        | 2                                                     | 3          | Posologies disponib<br>Adulte. Traitement à posologie usuelle. (Implicite)<br>Adulte. insuffisant rénal (Clcr < 10 ml/mn). Traitement relais de la voie parentérale. Se                                                                                                    | les                                           |  |  |  |  |  |
| 4        | 5                                                     | 6          | Adulte. insuffisant rénal (Clcr < 10 ml/mn). Eradication d'Helicobacter pylori en cas de r                                                                                                    | naladie ulcéreuse gastroduodénale             |  |  |  |  |  |
| 7        | 0                                                     | 0          | Adulte. insuffisant rénal (Clcr < 10 ml/mn). Pneumopathie aiguë                                                                                                    | <b>T</b>                                      |  |  |  |  |  |
| 1        | 0                                                     | 9          | 1 gélule 2 à 3 fois par jour à avaler sans o                                                                                                    | uvrir avec un verre d'eau.                    |  |  |  |  |  |
|          | 0                                                     |            | Ce médicament peut être pris pendant ou entre les repas. Les gélules doivent être avalées sans les ouvrir, avec un verre d'eau.ADULTE NORMORENAL : la posologie usuelle est de 1-1,5 ou 2 g/jour en 2 à 3 prises Angines : 2 g/jour en 2 prises journalières. La durée de traitement des angines est de 6 jours (voir posologie) Pneumopathies aiguës : 3 g/jour, soit 1 g toutes les 8 heures (voir posologie) Maladie de Lyme :. érythème chronique migrant strictement isolé : 4 g/jour (voir posologie), en cas $r$ |                                               |  |  |  |  |  |
| I        |                                                       |            | Posologie structurée       Quantité       Unité de prise       gélule                                                                                                    |                                               |  |  |  |  |  |
|          |                                                       |            | 1 fois par jour     Nucle for any                                                                                                    | Pendant jour(s)                               |  |  |  |  |  |
| <u> </u> | (prost)                                               | ÷.         | 1 heure avant l'intervention                                                                                                    | O Du Jusqu'au                                 |  |  |  |  |  |
|          |                                                       |            | Toutes les ( = fréquence en nombre d'heures )                                                                                                    | <ul> <li>Au long cours à partir du</li> </ul> |  |  |  |  |  |
|          | 11 have 11 hr                                         | 115au 2154 | Tous les ( = fréquence en nombre de jours )                                                                                                    | O Prise/administration unique - le            |  |  |  |  |  |
|          |                                                       |            | Nombre de fois par jour     Nombre de fois par semaine                                                                                                    | O Avant l'intervention - du                   |  |  |  |  |  |
| -        |                                                       | and the    | <ul> <li>Nombre de fois par mois</li> </ul>                                                                                                    | Prise occasionnelle / Sans précision          |  |  |  |  |  |
| 2        |                                                       |            | Commentaire                                                                                                    |                                               |  |  |  |  |  |
|          | $\times$                                              |            | Indications<br>Motif de<br>prescription                                                                                                    |                                               |  |  |  |  |  |
|          | 3                                                     | <u></u>    | 0 gélule par jour pendant 0 jour                                                                                                    | <b>*</b>                                      |  |  |  |  |  |
|          |                                                       |            | OK Annuler                                                                                                    | Monographie                                   |  |  |  |  |  |

# Pour une posologie structurée

- Vous choisissez la posologie que vous désirez, l'unité de prescription est pré-remplie par la base de données médicamenteuses
- Il est toujours possible d'ajouter un commentaire et les indications du motif de la prescription
- La ligne de prescription telle qu'elle figurera dans l'ordonnance paraît en partie basse de la fenêtre
- Le bouton OK permet de la valider et de l'ajouter à l'ordonnance en cours
- Si un surdosage ou un sous-dosage ou encore une erreur dans la durée du traitement se révélaient, vous en seriez averti et il vous sera demandé confirmation de la posologie avant de l'inclure dans l'ordonnance

#### En haut de la fenêtre, les posologies disponibles

| Choi         | x d'u       | ne poso     | ologie pour : CLAMOXYL 500MG GELULE 12                                                                                                    |                                      |  |  |  |  |
|--------------|-------------|-------------|----------------------------------------------------------------------------------------------------|--------------------------------------|--|--|--|--|
|              | ~           | ~           | Posologies disponibles                                                                                                    |                                      |  |  |  |  |
| 1            | 2           | 3           | Adulte. Traitement à posologie usuelle. (Implicite)                                                                                                    |                                      |  |  |  |  |
| Λ            | 5           | 6           | Adulte, insuffisant renal (Clcr < 10 ml/mn). Traitement relais de la voie parenterale. Septic<br>Adulte, insuffisant rénal (Clcr < 10 ml/mn). Fradication d'Helicobacter pylori en cas de mala                                                                                                    | eme<br>die ulcéreuse gastroduodénale |  |  |  |  |
| -            | 5           | 0           | Adulte, insuffisant rénal (Clcr < 10 ml/mn), Pneumopathie aiguë                                                                                                    |                                      |  |  |  |  |
| 7            | 8           | 9           | 1 gélule 2 à 3 fois par jour à avaler sans ouvr                                                                                                    | ir avec un verre d'eau.              |  |  |  |  |
|              | 0           | <b>e</b>    | Ce médicament peut être pris pendant ou entre les repas. Les gélules doivent être avalées sans les ouvrir, avec un verre d'eau.ADULTE NORMORENAL : la posologie usuelle est de 1-1,5 ou 2 g/jour en 2 à 3 prises Angines : 2 g/jour en 2 prises journalières. La durée de traitement des angines est de 6 jours (voir posologie) Pneumopathies aiguës : 3 g/jour, soit 1 g toutes les 8 heures (voir posologie) Maladie de Lyme : érythème chronique migrant strictement isolé : 4 g/jour (voir posologie),. en cas v |                                      |  |  |  |  |
| 9            |             |             | Posologie structurée       Quantité       Unité de prise       gélule                                                                                                    |                                      |  |  |  |  |
|              |             |             | I fois par jour                                                                                                    | Pendant     iour(a)                  |  |  |  |  |
| m            | 2910        | 4           | O Nycthémère                                                                                                    |                                      |  |  |  |  |
|              |             |             | <ul> <li>I neure avant l'intervention</li> <li>Toutes les ( = fréquence en nombre d'heures )</li> </ul>                                                                                                    |                                      |  |  |  |  |
| 111000-21100 | Trans Tries | Tables 2110 | <ul> <li>Toures les ( = fréquence en nombre de jours )</li> </ul>                                                                                                    | Prise/administration unique - le     |  |  |  |  |
|              |             |             | Nombre de fois par jour                                                                                                    |                                      |  |  |  |  |
|              |             | ~           | Nombre de fois par semaine                                                                                                    |                                      |  |  |  |  |
|              |             |             | Nombre de fois par mois                                                                                                    |                                      |  |  |  |  |
| 2            |             |             | Commentaire                                                                                                    | <br>∦∕                               |  |  |  |  |
| <b>\$</b> 2  | ×           |             | Indications<br>Matif de                                                                                                    | 0                                    |  |  |  |  |
|              |             |             | prescription                                                                                                    | <b>*</b>                             |  |  |  |  |
| * <u>``</u>  | <u></u>     | <u> </u>    | 0 gélule par jour pendant 0 jour                                                                                                    |                                      |  |  |  |  |
| 1h           |             |             | OK Annuler                                                                                                    | Monographie                          |  |  |  |  |

#### La sélection d'une posologie disponible donnera l'unité de prise (UP)

| Choi    | x d'ur   | ne poso  | ologie pour : CLAMOXYL 500MG GELULE 12                                                                                                    |
|---------|----------|----------|----------------------------------------------------------------------------------------------------|
| 1       | 2        | 3        | Posologies disponibles Adulte. Traitement à posologie usuelle. (Implicite)                                                                                                    |
| 4       | 5        | 6        | Adulte, insuffisant renai (Clcr < 10 mi/mn). Traitement relais de la voie parenterale. Se tra e<br>Adulte, insuffisant rénal (Clcr < 10 mi/mn). Eradication d'Helicobacter pylori en cas de n ulcéreuse gastroduodénale<br>Adulte, insuffisant rénal (Clcr < 10 mi/mn). Pneumopathie aiguë                                                                                                    |
| 7       | 8        | 9        | 1 gélule 2 à 3 fois par jour à avaler sans ou avec un verre d'eau.                                                                                                    |
|         | 0        |          | Ce médicament peut être pris pendant ou entre les repas. Les gélules pent être avalées sans les ouvrir, avec un verre d'eau.ADULTE NORMORENAL : la posologie usuelle est de 1-1,5 ou 2 g, jour en 2 à 3 prises Angines : 2 g/jour en 2 prises journalières. La durée de traitement des angines est de 6 jours (voir posologie) Pneumopathies aigués : 3 g/jour, soit 1 g toutes les 8 heures (voir posologie) Maladie de Lyme :. érythème chronique migrant strictement isolé : 4 g/jour (voir posologie),. en cas 🗸                                                                                                    |
| I       |          |          | Posologie structorée       Quantité       Unité de prise       gélule                                                                                                    |
|         |          | Ż        | I fois par jour   Nycthémère   1 heure avant l'intervention   Du   Jusqu'au    Jusqu'au                                                                                                    |
|         |          |          | O Toutes les ( = fréquence en nombre di jours )       O Au long cours a partir du         O Tous les ( = fréquence en nombre de jours )       O Prise/administration unique - le         O Nombre de fois par jour       O Avant l'intervention - du                                                                                                    |
| <u></u> |          | <u> </u> | Nombre de fois par semaine       Prise occasionnelle / Sans précision         Nombre de fois par mois       Image: Comparison of the second second seco |
|         | 80       |          | Commentaire                                                                                                    |
| ×<br>•  |          | ×<br>•   | Motif de prescription                                                                                                    |
| 1       | <b>`</b> | <b>2</b> | 0 gélule par jour pendant 0 jour                                                                                                    |
|         |          |          | OK Annuler Monographie                                                                                                    |

#### Posologie structurée

| Quantité 🛛 👻                                  | Unité de prise | mg     |  |  |  |  |  |
|-----------------------------------------------|----------------|--------|--|--|--|--|--|
| ·                                             |                | mg     |  |  |  |  |  |
| I fois par jour                               |                | gélule |  |  |  |  |  |
| Nycthémère                                    |                |        |  |  |  |  |  |
| 1 heure avant l'intervention                  |                |        |  |  |  |  |  |
| Toutes les ( = fréquence en nombre d'heures ) |                |        |  |  |  |  |  |

# Si l'unité de prise présente plusieurs possibilités On choisira l'unité de prise désirée

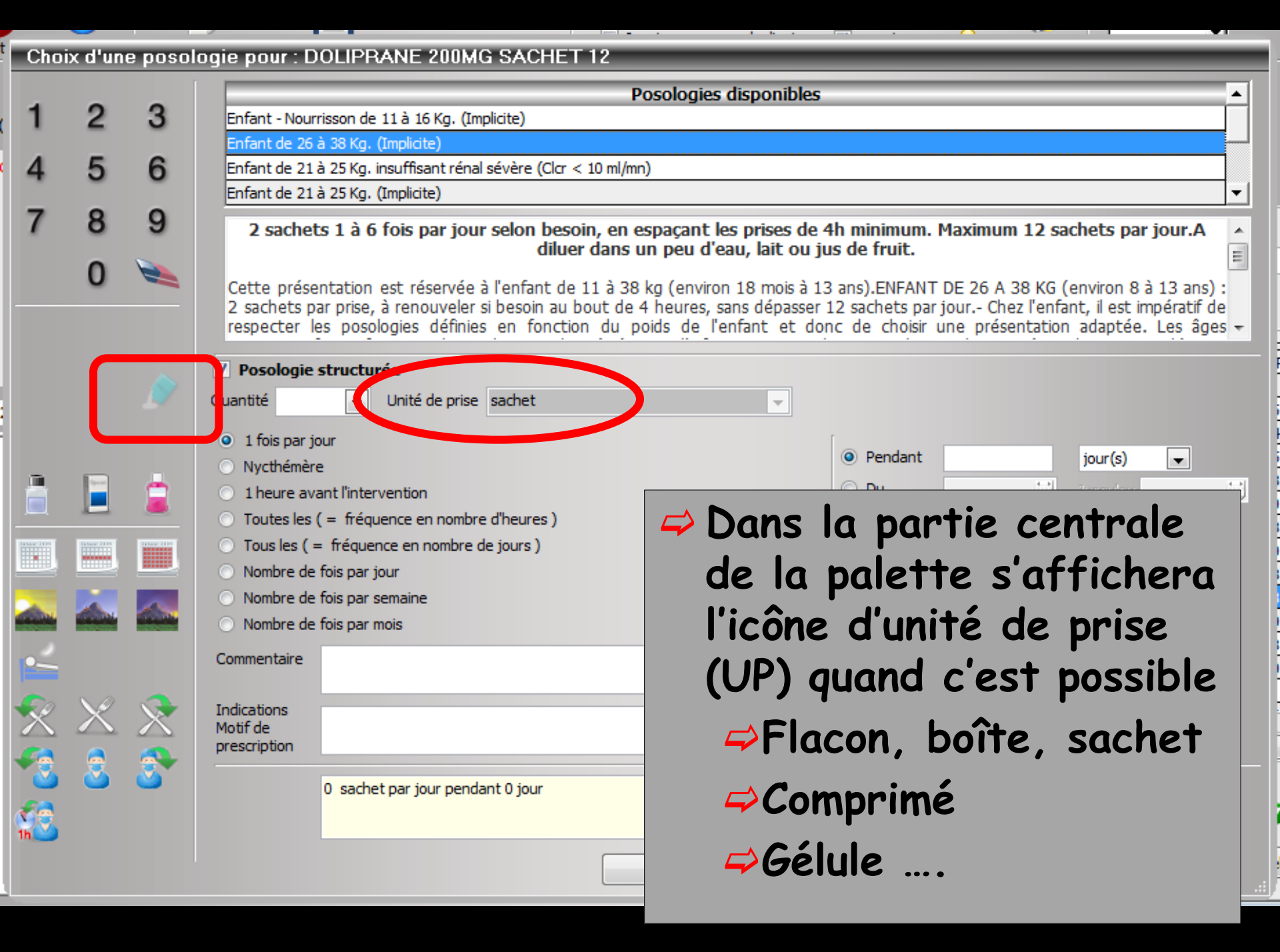

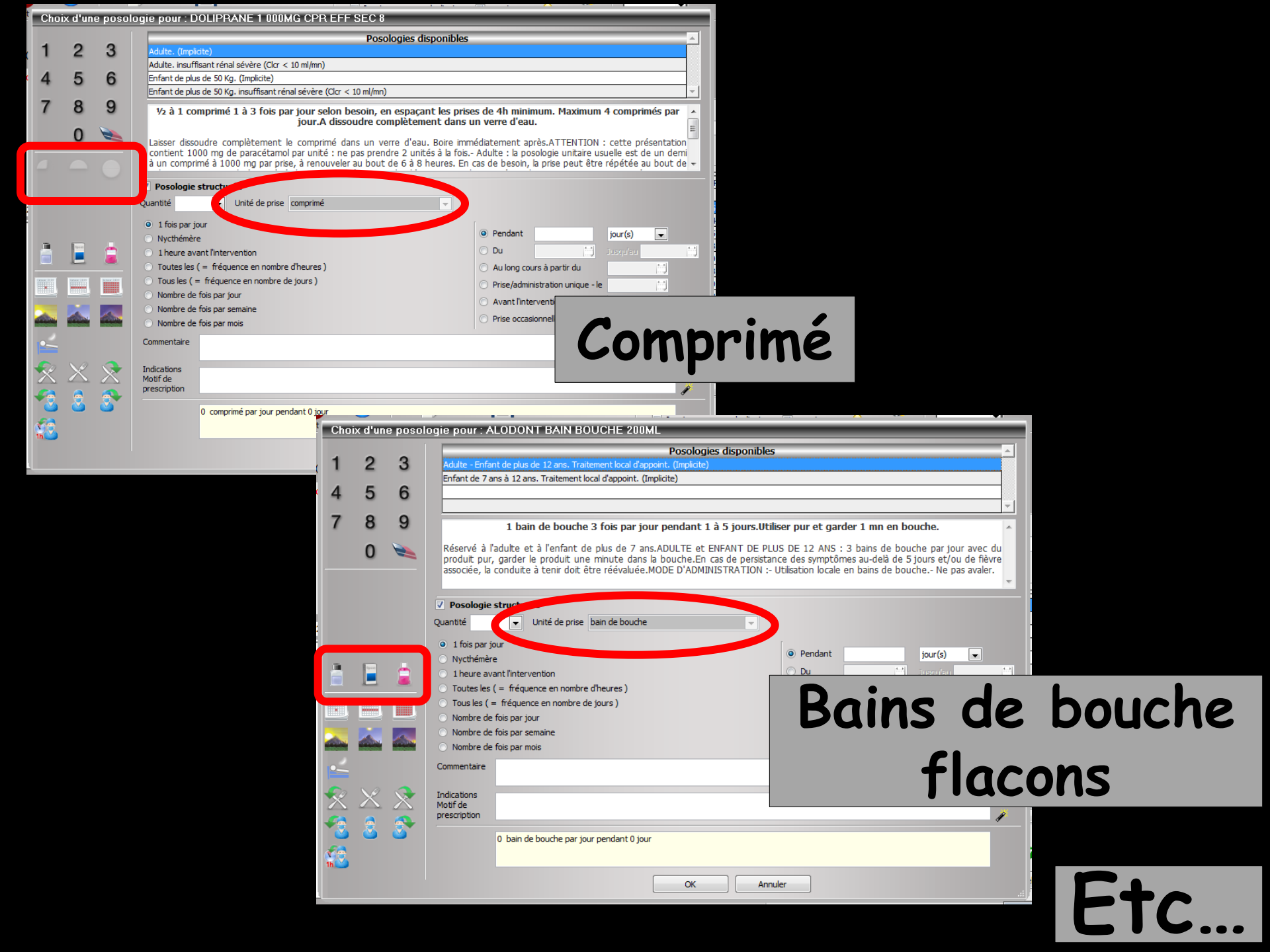

#### Il faudra préciser la quantité d'unités de prise par prise, sinon message de rappel

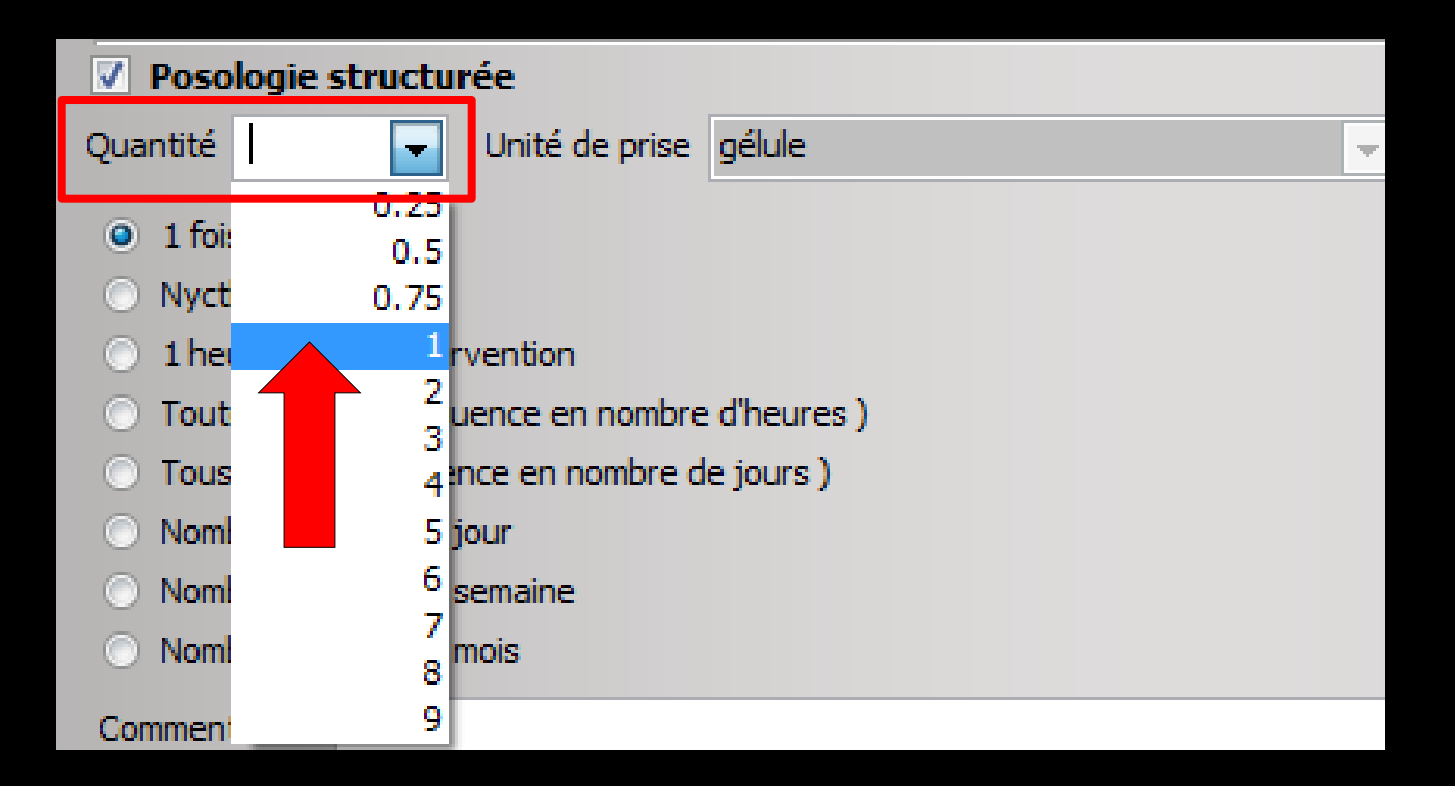

Choix d'une posologie pour : SPIFEN 400MG CPR 20

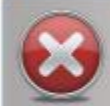

Vous devez préciser le nombre d'unités de prises

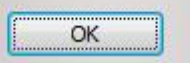

Lors de la validation

# La quantité d'unités de prise étant enregistrée

| Choi             | x d'u  | ne poso          | ologie pour : CLAMOXYL 500MG GELULE 12                                                                                                    |                                      |  |  |  |  |  |
|------------------|--------|------------------|----------------------------------------------------------------------------------------------------|--------------------------------------|--|--|--|--|--|
| 4                | 0      | 2                | Posologies disponibles                                                                                                    | <u> </u>                             |  |  |  |  |  |
| 1                | 2      | 3                | Adulte. Traitement à posologie usuelle. (Implicite)                                                                                                    |                                      |  |  |  |  |  |
| 4                | 5      | 6                | Adulte. Insuffisant rénal (Clcr < 10 ml/mn). Eradication d'Helicobacter pylori en cas de mala                                                                                                    | die ulcéreuse gastroduodénale        |  |  |  |  |  |
| -                | Ŭ      | Ŭ                | Adulte. ir ant rénal (Clcr < 10 ml/mn). Pneumopathie aiguë                                                                                                    | -<br>-                               |  |  |  |  |  |
| 7                | 8      | 9                | 1 gélule 2 à 3 fois par jour à avaler sans ouvri                                                                                                    | r avec un verre d'eau.               |  |  |  |  |  |
| r                | 0      | <b>e</b>         | Ce méd part peut être pris pendant ou entre les repas. Les gélules doivent être avalées sans les ouvrir, avec un verre d'eau.A E NORMORENAL : la posologie usuelle est de 1-1,5 ou 2 g/jour en 2 à 3 prises Angines : 2 g/jour en 2 prises journalité e durée de traitement des angines est de 6 jours (voir posologie) Pneumopathies aiguës : 3 g/jour, soit 1 g toutes les 8 he voir posologie) Maladie de Lyme :. érythème chronique migrant strictement isolé : 4 g/jour (voir posologie),. en cas $r$ |                                      |  |  |  |  |  |
| 1                |        |                  | V Posologie structurée                                                                                                    |                                      |  |  |  |  |  |
| 1                |        |                  | Quantité 1 Vnité de prise gélule 💌                                                                                                    | Dose journalière = 1 gélule(s)       |  |  |  |  |  |
|                  |        |                  | I fois par jour                                                                                                    |                                      |  |  |  |  |  |
| _                | _      |                  | O Nycthémère                                                                                                    |                                      |  |  |  |  |  |
|                  | 2peed  |                  | 1 heure avant l'intervention                                                                                                    | O Du Jusqu'au                        |  |  |  |  |  |
|                  | ~      | _                | Toutes les ( = fréquence en nombre d'heures )                                                                                                    | 🔿 Au long cours à partir du 🔛        |  |  |  |  |  |
|                  |        |                  | <ul> <li>Tous les ( = fréquence en nombre de jours )</li> <li>Nembre de frie par inve</li> </ul>                                                                                                    | O Prise/administration unique - le   |  |  |  |  |  |
|                  |        |                  | Nombre de fois par jour     Nombre de fois par semaine                                                                                                    | O Avant l'intervention - du          |  |  |  |  |  |
|                  |        | 1                | Nombre de fois par mois                                                                                                    | Prise occasionnelle / Sans précision |  |  |  |  |  |
|                  |        |                  | Commentaire                                                                                                    |                                      |  |  |  |  |  |
| <b>£</b> ø       | S      |                  | Indications                                                                                                    | v                                    |  |  |  |  |  |
| $\bigtriangleup$ | $\sim$ | $\bigtriangleup$ | Motif de                                                                                                    | ¥                                    |  |  |  |  |  |
| <b>1</b>         | 2      | 2                |                                                                                                    | <b>/</b>                             |  |  |  |  |  |
| đ.               |        |                  | 1 gélule par jour pendant 0 jour                                                                                                    |                                      |  |  |  |  |  |
| 1h 💙             |        |                  | OK Annuler                                                                                                    | Monographie                          |  |  |  |  |  |

### Il faut noter le nombre de prises

| Choi    | Choix d'une posologie pour : CLAMOXYL 500MG GELULE 12 |          |                                                                                                    |  |  |  |  |  |
|---------|-------------------------------------------------------|----------|----------------------------------------------------------------------------------------------------|--|--|--|--|--|
| 1       | 2                                                     | 3        | Posologies disponibles       Adulte, Traitement à posologie usuelle. (Implicite)                                                                                                    |  |  |  |  |  |
| 4       | 5                                                     | 6        | Adulte, insuffisant renal (Clcr < 10 ml/mn), Franceiner renals de la vole parenterale, Septicenne<br>Adulte, insuffisant rénal (Clcr < 10 ml/mn), Eradication d'Helicobacter pylori en cas de maladie ulcéreuse gastroduodénale                                                                                                    |  |  |  |  |  |
|         | Ŭ                                                     | Ŭ        | Adulte. insuffisant rénal (Clcr < 10 ml/mn). Pneumopathie aiguë                                                                                                    |  |  |  |  |  |
| 7       | 8                                                     | 9        | 1 gélule 2 à 3 fois par jour à avaler sans ouvrir avec un verre d'eau.                                                                                                    |  |  |  |  |  |
|         | 0                                                     | <b></b>  | Ce médicament dêtre pris pendant ou entre les repas. Les gélules doivent être avalées sans les ouvrir, avec un verre d'eau.ADULTE NC RENAL : la posologie usuelle est de 1-1,5 ou 2 g/jour en 2 à 3 prises Angines : 2 g/jour en 2 prises e traitement des angines est de 6 jours (voir posologie) Pneumopathies aiguës : 3 g/jour, soit 1 g toutes ogie) Maladie de Lyme :. érythème chronique migrant strictement isolé : 4 g/jour (voir posologie),. en cas + |  |  |  |  |  |
| 9       |                                                       |          | Quantité 1     Unité de prise     gélule         Dose journalière = 1 gélule(s)                                                                                                    |  |  |  |  |  |
|         |                                                       |          | <ul> <li>I fois par jour</li> <li>Nycthémère</li> <li>I heure avant l'intervention</li> <li>Toutes les (= fréquence en nombre d'heures)</li> <li>Tous les (= fréquence en nombre de jours)</li> <li>Nombre de fois par jour</li> <li>Au long cours à partir du</li> <li>Prise/administration unique - le</li> <li>Avant l'intervention - du</li> </ul>                                                                                                    |  |  |  |  |  |
| -       |                                                       | í.       | Nombre de fois par mois     Prise occasionnelle / Sans précision                                                                                                    |  |  |  |  |  |
|         | ×                                                     | 2        | Indications<br>Motif de<br>prescription                                                                                                    |  |  |  |  |  |
| С<br>1h | <b>``</b>                                             | <b>`</b> | 1 gélule par jour pendant 0 jour                                                                                                    |  |  |  |  |  |
|         |                                                       |          | OK Annuler Monographie                                                                                                    |  |  |  |  |  |

Choix d'une posologie pour : CLAMOXYL 500MG GELULE 12

|          | •            | ~        | Posologies disponibles                                                                                                    |  |  |  |  |  |
|----------|--------------|----------|----------------------------------------------------------------------------------------------------|--|--|--|--|--|
| 1        | 2            | 3        | Adulte. Traitement à posologie usuelle. (Implicite)                                                                                                    |  |  |  |  |  |
| 4        | F            | 6        | Adulte, insuffisant renal (Clor < 10 ml/mn). Traitement relais de la voie parenterale. Septicemie                                                                                                    |  |  |  |  |  |
| 4        | 5            | 0        | Adulte, insuffisant rénal (Cicr < 10 mi/mi). Preumopathie aigué                                                                                                    |  |  |  |  |  |
| 7        | 8            | 9        |                                                                                                    |  |  |  |  |  |
| · ·      | 0            | 3        | 1 gelule 2 a 3 fois par jour a avaler sans ouvrir avec un verre d'eau.                                                                                                    |  |  |  |  |  |
|          | 0            |          | Ce médicament peut être pris pendant ou entre les repas. Les gélules doivent être avalées sans les ouvrir, avec un verre                                                                                                    |  |  |  |  |  |
|          | -            |          | d eau.ADULTE NORMORENAL : la posologie usuelle est de 1-1,5 ou 2 g/jour en 2 a 3 prises Angines : 2 g/jour en 2 prises<br>journalières. La durée de traitement des angines est de 6 jours (voir posologie) Pneumopathies aiguës : 3 g/jour, soit 1 g toutes |  |  |  |  |  |
|          |              |          | les 8 heures (voir posologie) Maladie de Lyme :. érythème chronique migrant strictement isolé : 4 g/jour (voir posologie),. en cas 🔻                                                                                                    |  |  |  |  |  |
|          |              |          | ✓ Posologie structurée                                                                                                    |  |  |  |  |  |
| 1        |              |          | Quantité 1 Unité de prise nélule Dose journalière = 1 gélule                                                                                                    |  |  |  |  |  |
|          |              |          |                                                                                                    |  |  |  |  |  |
|          |              |          | 1 fois par jour                                                                                                    |  |  |  |  |  |
| , m      | 1            | -        |                                                                                                    |  |  |  |  |  |
|          |              |          | A gauche, la paierre                                                                                                    |  |  |  |  |  |
|          |              |          | Toutes les ( = frequence en nombre d'heures )                                                                                                    |  |  |  |  |  |
|          | There is the |          | <b>Description</b>                                                                                                    |  |  |  |  |  |
|          |              |          | O Nombre de fois par jour                                                                                                    |  |  |  |  |  |
|          |              | 100 m    | Nombre de fois par semaine                                                                                                    |  |  |  |  |  |
|          |              |          |                                                                                                    |  |  |  |  |  |
|          |              |          | Commentaire d'icônes de                                                                                                    |  |  |  |  |  |
|          | 5.0          |          | u icones de                                                                                                    |  |  |  |  |  |
| *        | $\times$     | ×.       |                                                                                                    |  |  |  |  |  |
|          |              |          | prescription renseigner ia                                                                                                    |  |  |  |  |  |
| <b>*</b> | - 🚨 -        | 2        |                                                                                                    |  |  |  |  |  |
| -        | <u> </u>     | <u> </u> | <sup>1</sup> gélule par jour pendant 0 jour <b>DOSOLOGIE DE TACON</b>                                                                                                    |  |  |  |  |  |
|          |              |          |                                                                                                    |  |  |  |  |  |
|          |              |          | ludique et intuitive                                                                                                    |  |  |  |  |  |
|          |              |          |                                                                                                    |  |  |  |  |  |

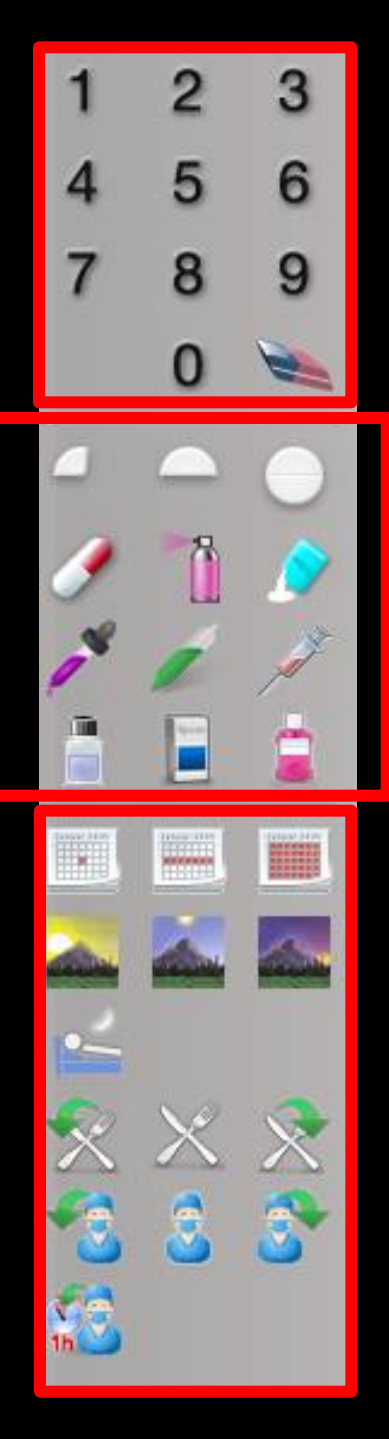

- Dans la partie haute de la palette des chiffres pour noter le nombre de prises Flacon, boîte, sachet
- ⇒La gomme pour effacer en cas d'erreur
- Dans la partie moyenne de la palette des représentations graphiques pour noter cachet, gélule, flacon, boîte, sachet .....

Dans la partie basse de la palette des icones pour préciser les moments de prises

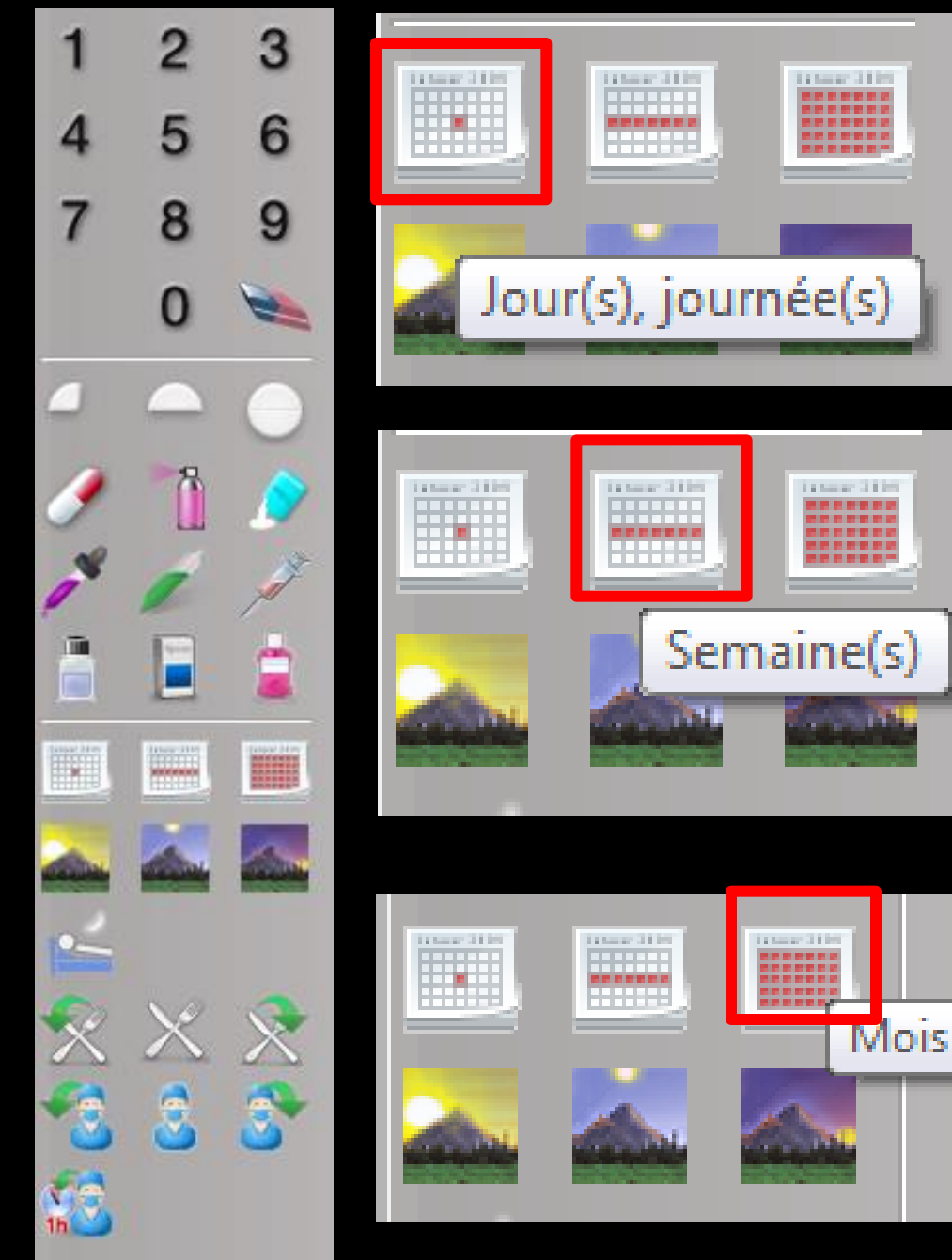

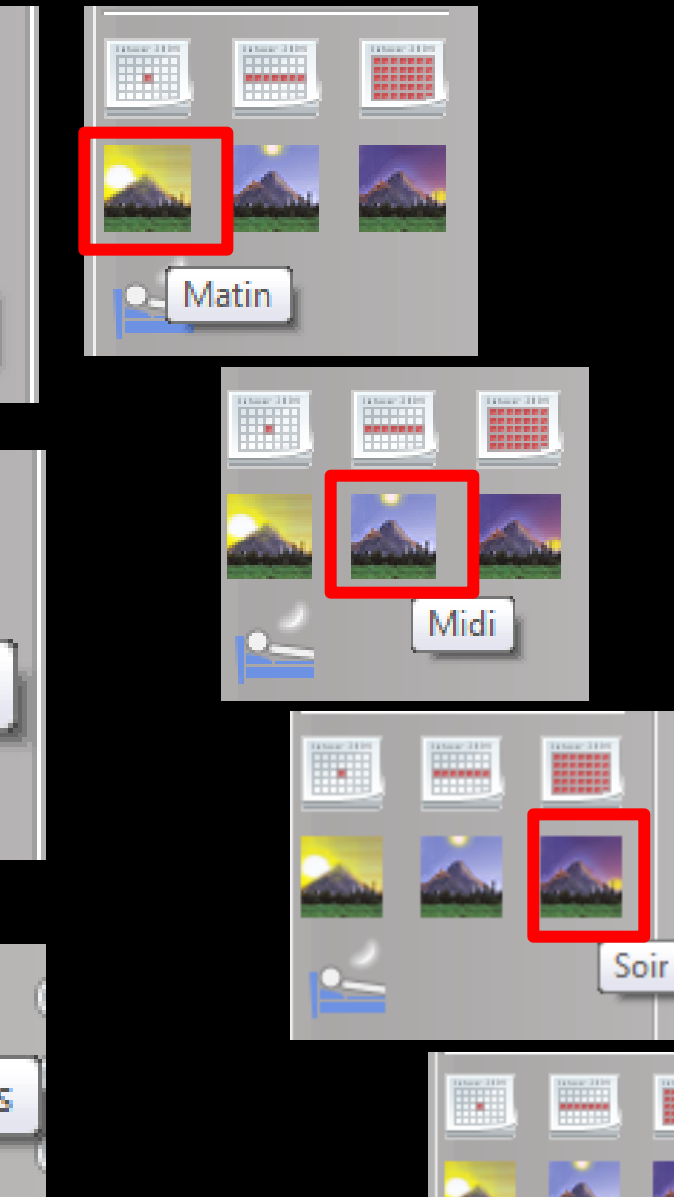

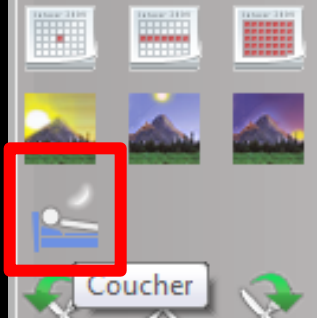

\_

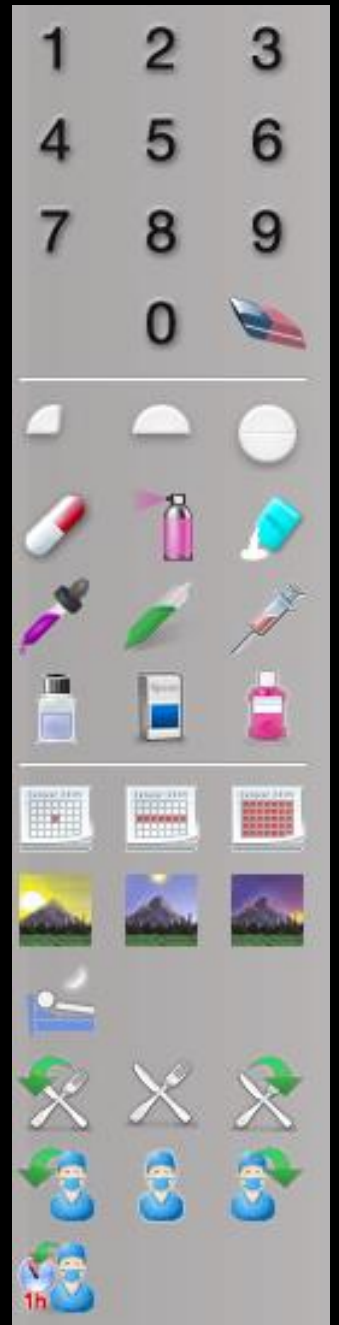

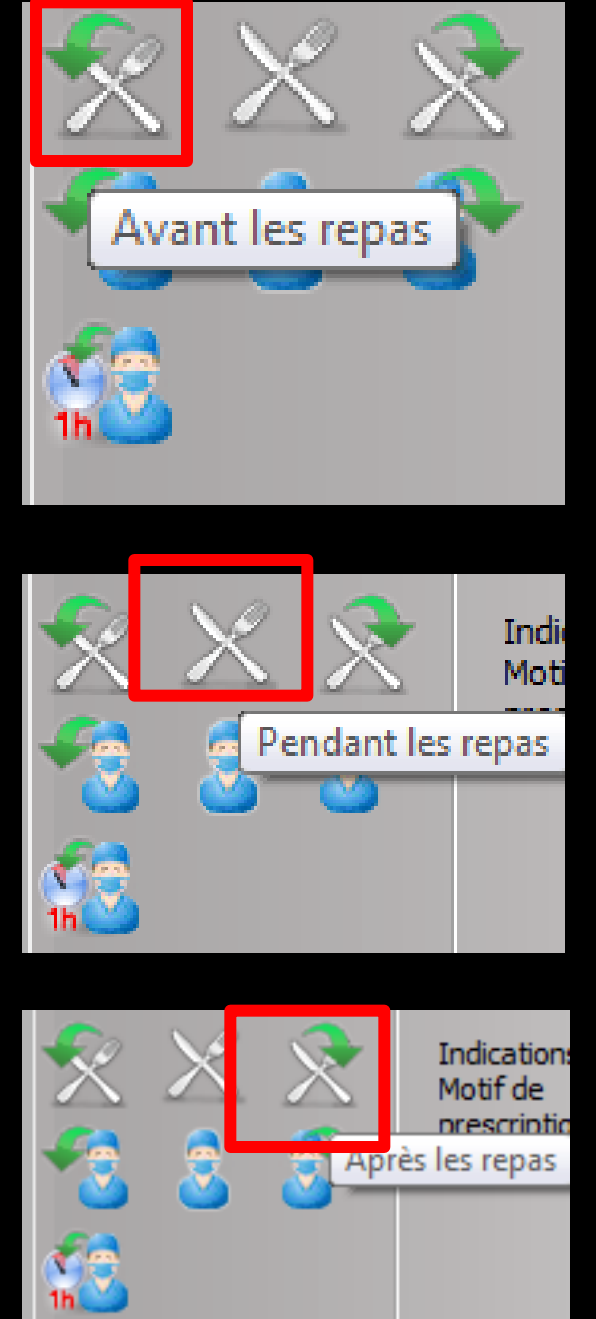

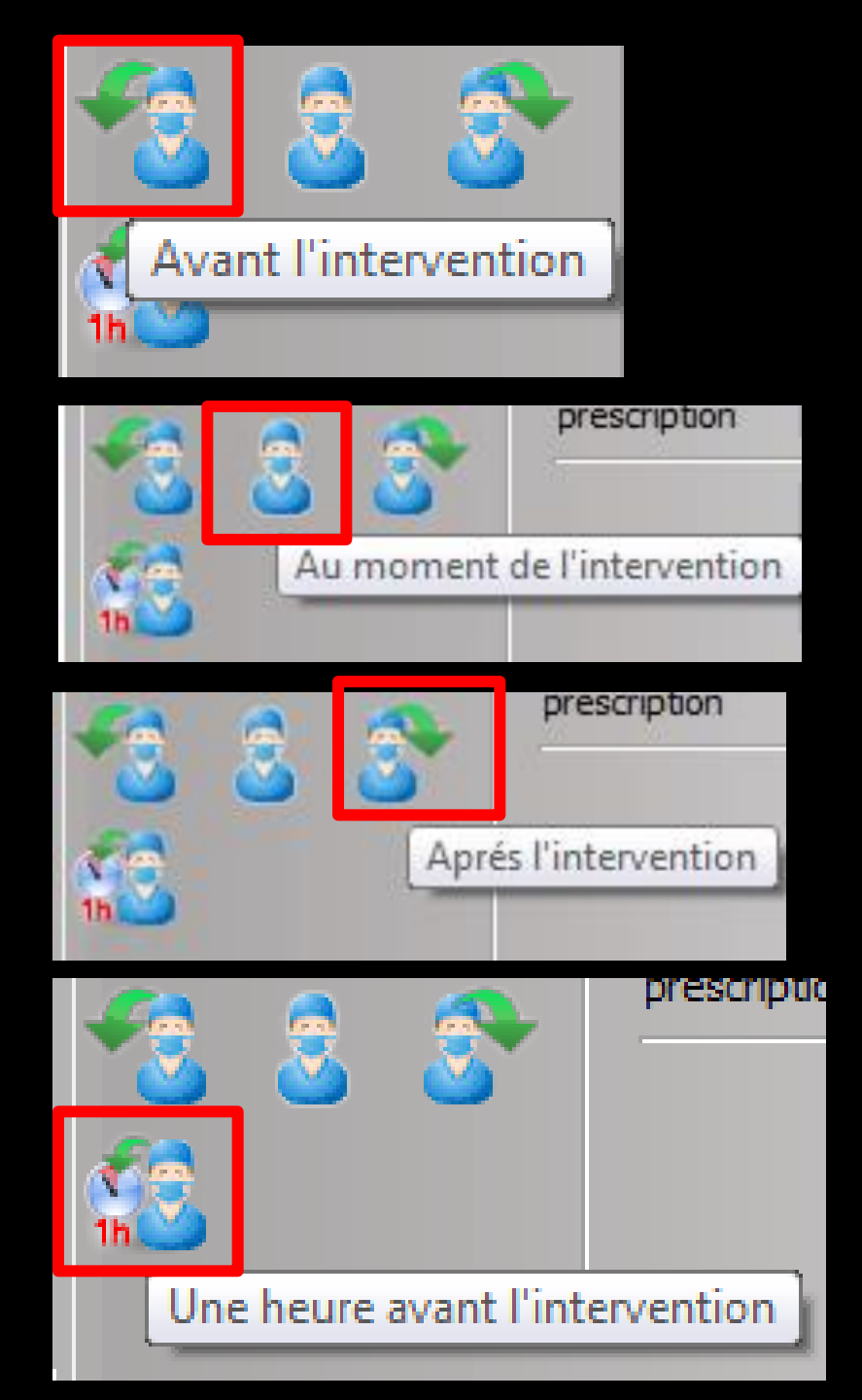

# Autre méthode

La posologie peut également être réalisée à l'aide des cases à cocher et à remplir permettant les différentes possibilités de prescription

| ✓ Posologie structurée                                            |                                     |          |    |
|-------------------------------------------------------------------|-------------------------------------|----------|----|
| Quantité Unité de prise gélule                                    |                                     |          |    |
| <ul> <li>1 fois par jour</li> <li>Nycthémère</li> </ul>           | Pendant                             | jour(s)  |    |
| 1 heure avant l'intervention                                      | ⊙ Du 🌅                              | Jusqu'au | 11 |
| <ul> <li>Toutes les ( = fréquence en nombre d'heures )</li> </ul> | 🔿 Au long cours à partir du         | 11       |    |
| O Tous les ( = fréquence en nombre de jours )                     | O Prise/administration unique - le  |          |    |
| O Nombre de fois par jour                                         | Avant l'intervention - du           | + +      |    |
| O Nombre de fois par semaine                                      |                                     | 1        |    |
| 🔿 Nombre de fois par mois                                         | O Prise occasionnelle / Sans précis | sion     |    |

- 1 fois par jour
- Nycthémère
- 1 heure avant l'intervention
- Toutes les ( = fréquence en nombre d'heures )
- Tous les ( = fréquence en nombre de jours )
- 🔵 Nombre de fois par jour
- Nombre de fois par semaine
- Nombre de fois par mois

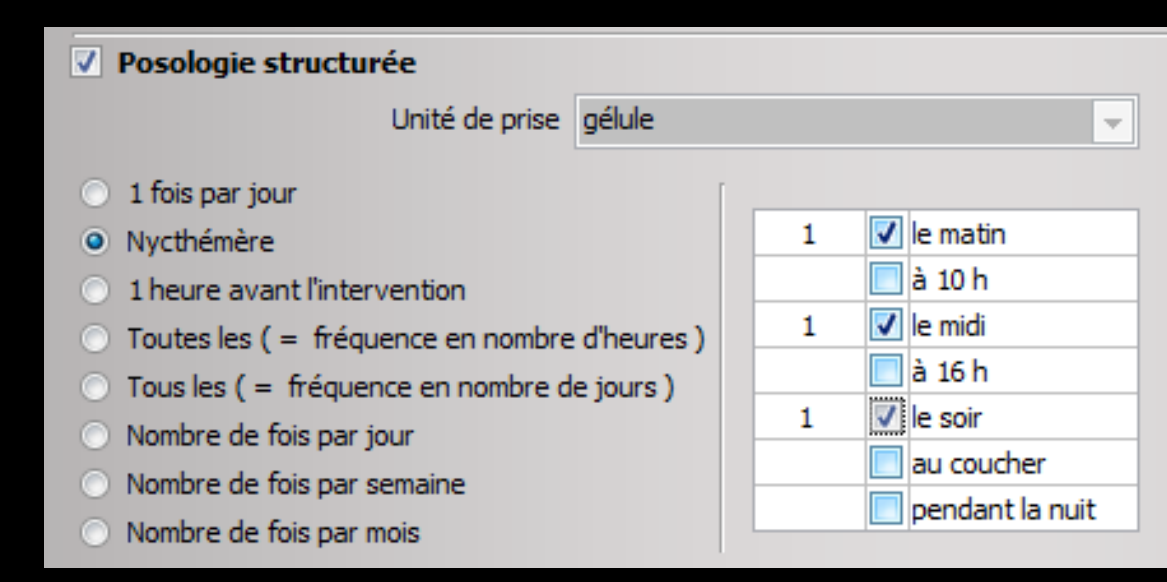

#### Nycthémère = Durée de vingt-quatre heures qui correspond à un jour et une nuit et constitue un cycle biologique

| Choi     | x d'u     | ne poso   | ologie pour : CLAMOXYL 500MG GELULE 12                                                                                                    |
|----------|-----------|-----------|----------------------------------------------------------------------------------------------------|
| 1        | 2         | 3         | Posologies disponibles       Adulte. Traitement à posologie usuelle. (Implicite)       Adulte. insufficant répai (Clrr < 10 m/mp). Traitement relais de la voie parentérale. Senticémie                                                                                                    |
| 4        | 5         | 6         | Adulte, insuffisant rénal (Clcr < 10 ml/mn). Fradication d'Helicobacter pylori en cas de maladie ulcéreuse gastroduodénale                                                                                                    |
|          | Ŭ         | Ŭ         | Adulte. insuffisant rénal (Clcr < 10 ml/mn). Pneumopathie aiguë                                                                                                    |
| 7        | 8         | 9         | 1 gélule 2 à 3 fois par jour à avaler sans ouvrir avec un verre d'eau.                                                                                                    |
| ,        | 0         |           | Ce médicament peut être pris pendant ou entre les repas. Les gélules doivent être avalées sans les ouvrir, avec un verre d'eau.ADULTE NORMORENAL : la posologie usuelle est de 1-1,5 ou 2 g/jour en 2 à 3 prises Angines : 2 g/jour en 2 prises journalières. La durée de traitement des angines est de 6 jours (voir posologie) Pneumopathies aiguës : 3 g/jour, soit 1 g toutes les 8 heures (voir posologie) Maladie de Lyme : érythème chronique migrant strictement isolé : 4 g/jour (voir posologie), en cas 🕶 |
| 1        |           |           | Posologie structurée                                                                                                    |
| 9        |           |           | Unité de prise gélule                                                                                                    |
|          |           |           | <ul> <li>1 fois par jour</li> <li>Nycthémère</li> <li>Toutes les (= fréquence en nombre d'heures</li> <li>Tous les (= fréquence en nombre de jours)</li> <li>Nombre de fois par semaine</li> <li>Nombre de fois par mois</li> </ul>                                                                                                    |
| 2=       |           |           | Commentaire                                                                                                    |
| <u>%</u> | ×         |           | Indications<br>Motif de<br>prescription                                                                                                    |
|          | <b>``</b> | <b>``</b> | pendant 0 jour                                                                                                    |
|          |           |           | OK Annuler Monographie                                                                                                    |
| -        | -         |           |                                                                                                    |

| Posologie structurée                           |              |   |
|------------------------------------------------|--------------|---|
| Quantité 1 🛛 🚽 Unité de prise                  | gélule       | - |
| 1 fois par jour                                |              |   |
| O Nycthémère                                   |              |   |
| 1 heure avant l'intervention                   |              |   |
| O Toutes les ( = fréquence en nombre           | e d'heures ) |   |
| O Tous les ( = fréquence en nombre d           | le jours )   |   |
| Nombre de fois par jour                        |              |   |
| <ul> <li>Nombre de fois par semaine</li> </ul> |              |   |

Nombre de fois par mois

| Posologie structurée                                                                                                    |                     |
|----------------------------------------------------------------------------------------------------|---------------------|
| Quantité 1 🛛 🚽 Unité de prise gélule                                                                                                    | -                   |
| <ul> <li>1 fois par jour</li> <li>Nycthémère</li> <li>1 heure avant l'intervention</li> <li>Toutes les ( = fréquence en nombre d'heures )</li> <li>Tous les ( = fréquence en nombre de jours )</li> <li>Nembre de frie par jour</li> </ul> | Toutes les 6 heures |
| <ul> <li>Nombre de fois par semaine</li> <li>Nombre de fois par mois</li> </ul>                                                                                                    |                     |

| Posologie structurée                                                                                                    |                                                                                                    |                                  |
|----------------------------------------------------------------------------------------------------|----------------------------------------------------------------------------------------------------|----------------------------------|
| Quantité 1 🛛 🖵 Unité de prise gélule                                                                                                    |                                                                                                    |                                  |
| <ul> <li>1 fois par jour</li> <li>Nycthémère</li> <li>1 heure avant l'intervention</li> <li>Toutes les ( = fréquence en nombre d'heures )</li> <li>Tous les ( = fréquence en nombre de jours )</li> <li>Nombre de fois par jour</li> <li>Nombre de fois par semaine</li> <li>Nombre de fois par mois</li> </ul> | Tous les 2 jours                                                                                                    |                                  |
| Quantité                                                                                                    | ologie structurée<br>1 🚽 Unité de pri                                                                                                    | ise gélule 🗸                     |
| <ul> <li>1 fo</li> <li>Nyo</li> <li>1 ho</li> <li>Tou</li> <li>Tou</li> <li>Nor</li> <li>Nor</li> <li>Nor</li> </ul>                                                                                                    | is par jour<br>thémère<br>eure avant l'intervention<br>ites les ( = fréquence en nom<br>is les ( = fréquence en nombr<br>ibre de fois par jour<br>ibre de fois par semaine<br>ibre de fois par mois | nbre d'heures )<br>re de jours ) |

| Quantité 1 Unité de prise gélule   1 fois par jour   Nycthémère   1 heure avant l'intervention   Toutes les ( = fréquence en nombre d'heures )   Tous les ( = fréquence en nombre de jours )   Nombre de fois par jour                     | Posologie structurée                                                                                                    |                |
|----------------------------------------------------------------------------------------------------|----------------------------------------------------------------------------------------------------|----------------|
| <ul> <li>1 fois par jour</li> <li>Nycthémère</li> <li>1 heure avant l'intervention</li> <li>Toutes les ( = fréquence en nombre d'heures )</li> <li>Tous les ( = fréquence en nombre de jours )</li> <li>Nombre de fois par jour</li> </ul> | uantité 1 🛛 🖵 Unité de prise gélule                                                                                                    | -              |
| Nombre de fois par semaine                                                                                                    | <ul> <li>1 fois par jour</li> <li>Nycthémère</li> <li>1 heure avant l'intervention</li> <li>Toutes les ( = fréquence en nombre d'heures )</li> <li>Tous les ( = fréquence en nombre de jours )</li> <li>Nombre de fois par jour</li> <li>Nombre de fois par semaine</li> </ul> | 2 fois/semaine |

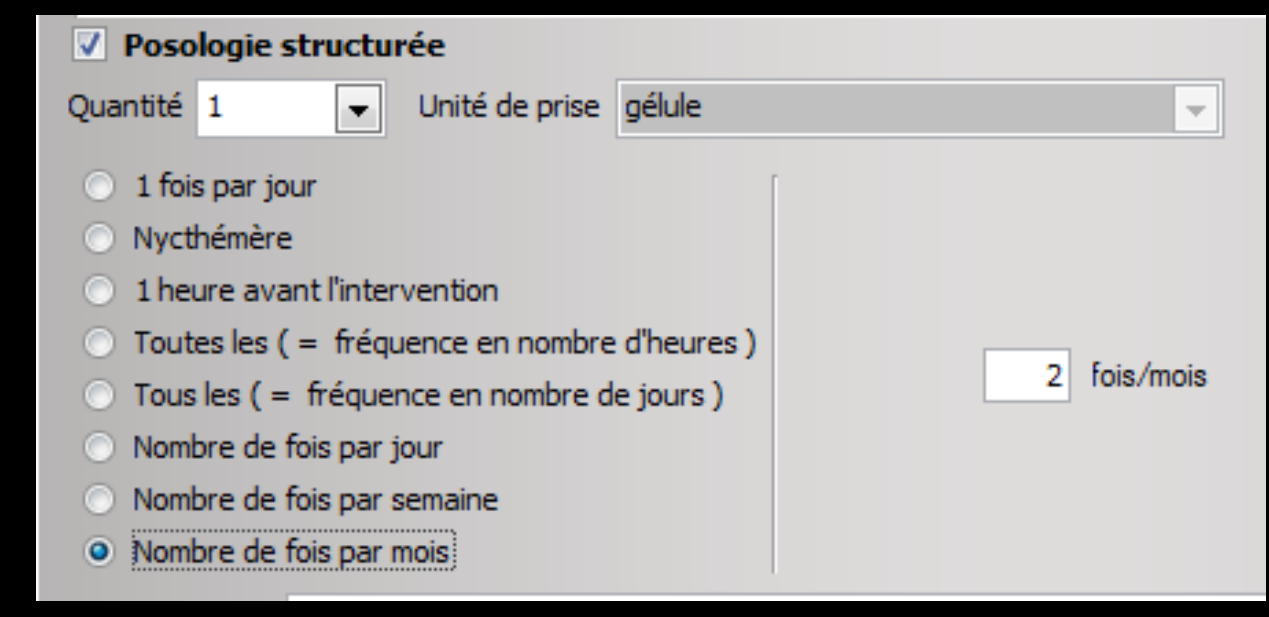

#### La posologie s'inscrit dans la case du bas

| ✓ Posologie structurée                                                                                                    |                                                                                                    |
|----------------------------------------------------------------------------------------------------|----------------------------------------------------------------------------------------------------|
| Unité de prise gélule 👻                                                                                                    |                                                                                                    |
| <ul> <li>1 fois par jour</li> <li>Nycthémère</li> <li>1 heure avant l'intervention</li> <li>Toutes les (= fréquence en nombre d'heures)</li> <li>Tous les (= fréquence en nombre de jours)</li> <li>Nombre de fois par jour</li> <li>Nombre de fois par semaine</li> <li>Nombre de fois par mois</li> </ul> Commentaire Indications Motif de prescription | <ul> <li>Posologie structurée</li> <li>Quantité 1 Unité de prise gélule</li> <li>1 fois par jour</li> <li>Nycthémère</li> <li>1 heure avant l'intervention</li> <li>Toutes les (= fréquence en nombre d'heures)</li> <li>Tous les (= fréquence en nombre de jours)</li> <li>Nombre de fois par jour</li> <li>Nombre de fois par semaine</li> <li>Numbre do fois par semaine</li> </ul> |
| 1 gélule le matin, le midi et le soir pendant 0 jour<br>OK Anr                                                                                                    | Commentaire Indications Motif de prescription  1 gélule 2 fois par semaine pendant 0 jour OK Annule                                                                                                    |

# À droite en haut, la dose journalière en grisé

| Posologie structurée                                                                                                    |                                                        |                                                                                                    |                                |
|----------------------------------------------------------------------------------------------------|--------------------------------------------------------|----------------------------------------------------------------------------------------------------|--------------------------------|
| Unité de prise gélule                                                                                                    |                                                        | 1                                                                                                    | Dose journalière = 3 gélule(s) |
| <ul> <li>1 fois par jour</li> <li>Nycthémère</li> <li>1 heure avant l'intervention</li> <li>Toutes les ( = fréquence en nombre d'heures )</li> </ul>                  | 1                                                      | <ul> <li>Pendant</li> <li>Du</li> <li>Au long cours à partir du</li> </ul>                                                             | jour(s)                        |
| <ul> <li>Tous les ( = fréquence en nombre de jours )</li> <li>Nombre de fois par jour</li> <li>Nombre de fois par semaine</li> <li>Nombre de fois par mois</li> </ul> | à 16 h<br>1 V lé soir<br>au coucher<br>pendant la nuit | <ul> <li>Prise/administration unique - le</li> <li>Avant l'intervention - du</li> <li>Prise occasionnelle / Sans précention</li> </ul> | e III                          |
| Commentaire<br>Indications<br>Motif de<br>prescription                                                                                                    |                                                        |                                                                                                    |                                |
| 1 gélule le matin, le midi et le soir per<br>OK                                                                                                    | ndant 0 jour<br>Annuler                                | Monographie                                                                                                    |                                |

#### Puis il faudra préciser la durée du traitement, sinon message de rappel

| ✓ Posologie structurée                                                                                                    |                                                                                                    |                                                                                                    |  |  |
|----------------------------------------------------------------------------------------------------|----------------------------------------------------------------------------------------------------|----------------------------------------------------------------------------------------------------|--|--|
| Unité de pris                                                                                                    | e gélule                                                                                                    | Dose journalière = 3 gélule(s                                                                                                    |  |  |
| <ul> <li>1 fois par jour</li> <li>Nycthémère</li> <li>1 heure avant l'intervention</li> <li>Toutes les ( = fréquence en nombre</li> <li>Tous les ( = fréquence en nombre</li> <li>Nombre de fois par jour</li> <li>Nombre de fois par semaine</li> <li>Nombre de fois par mois</li> </ul> | 1     ✓ le matin       à 10 h       1     ✓ le midi       à 16 h       1     ✓ le soir       au coucher       pendant la r | <ul> <li>Pendant</li> <li>Du</li> <li>Du</li> <li>Jusqu'au</li> <li>Au long cours à partir du</li> <li>Prise/administration unique - le</li> <li>Avant l'intervention - du</li> <li>Prise occasionnelle / Sans précision</li> </ul> |  |  |
| Commentaire<br>Indications<br>Motif de<br>prescription                                                                                                    | idi et le soir pendant 0 jour                                                                                              |                                                                                                    |  |  |
|                                                                                                    | OK Annuler                                                                                                    | Monographie                                                                                                    |  |  |
| Choix d'u                                                                                                    | ne posologie pour : CLAMOXYL 500MG .<br>Vous devez définir la durée du traitement                                          | Lors de la validation                                                                                                    |  |  |

#### Durée du traitement qui s'affiche dans la case du bas

| V Posologie structurée                                                                                                    |                                                                                                    |                                                                                                    |             |
|----------------------------------------------------------------------------------------------------|----------------------------------------------------------------------------------------------------|----------------------------------------------------------------------------------------------------|-------------|
| Unité de prise gélule                                                                                                    | •                                                                                                    | Dose journalière = 3 g                                                                                                    | élule(s     |
| <ul> <li>1 fois par jour</li> <li>Nycthémère</li> <li>1 heure avant l'intervention</li> <li>Toutes les ( = fréquence en nombre d'heures )</li> <li>Tous les ( = fréquence en nombre de jours )</li> <li>Nombre de fois par jour</li> <li>Nombre de fois par semaine</li> <li>Nombre de fois par mois</li> </ul> | 1       ✓       le matin         △       à 10 h         1       ✓       le midi         △       à 16 h         1       ✓       le soir         □       au coucher         □       pendant la nuit | <ul> <li>Pendant</li> <li>Du</li> <li>Jusqu'au</li> <li>Au long cours à partir du</li> <li>Prise/administration unique</li> <li>Avant l'intervention - du</li> <li>Prise occasionnelle / Sans précision</li> </ul> |             |
| Commentaire                                                                                                    |                                                                                                    |                                                                                                    | 8           |
| Indications<br>Motif de<br>prescription                                                                                                    |                                                                                                    |                                                                                                    | ♪<br>♀<br>♪ |
| 1 gélule le matin, le midi et le soir per<br>OK                                                                                                    | ndant 5 jours                                                                                                    | Monographie                                                                                                    |             |

#### Durée du traitement

| V Posologie structurée                                                                                                    |                                                                                                    |                                                                                                    |
|----------------------------------------------------------------------------------------------------|----------------------------------------------------------------------------------------------------|----------------------------------------------------------------------------------------------------|
| Unité de prise gélule 💌                                                                                                    | Dose journalière = 3 gélule(s)                                                                                                    |                                                                                                    |
| 1 fois par jour     Nycthémère     1 heure avant l'intervention     Toutes les (= fréquence en nombre d'heures)     Tous les (= fréquence en nombre d'heures)     Tous les (= fréquence en nombre de jours)     Nombre de fois par jour     Nombre de fois par semaine     Nombre de fois par semaine     Nombre de fois par mois Commentaire Indications Motif de prescription      1 gélule le matin, le midi et le soir à partir du 08/02/2015 jusqu'au | Pendant       08/02/2       5       usqu'au         Image: Structure of Structure of Struc                                                      | Dose journalière = 3 gélule(s)                                                                                                    |
|                                                                                                    | Image: Comparison of the sector of the sector of the se | Prise/administra       Image: Ferrier 2015       Image: Ferrier 2015         Avant l'interven       L       M       M       J       V       S       D         Prise occasione       26       27       28       29       30       31       1         2       3       4       5       6       7       8         9       10       11       12       13       14       15         16       17       18       19       20       21       22         23       24       25       26       27       28       1         2       3       4       5       6       7       8         aujourd'hui |

#### Un petit éphéméride en bout de champ pour préciser les dates

| V Posologie structurée                                  |                                          |  |  |  |
|---------------------------------------------------------|------------------------------------------|--|--|--|
| Quantité 3 🛛 🖵 Unité de prise comprimé 🗨                | Dose journalière = 3 comprimé(s)         |  |  |  |
| <ul> <li>1 fois par jour</li> <li>Nycthémère</li> </ul> | O Pendant jour(s)                        |  |  |  |
| I heure avant l'intervention                            | O Du Jusqu'au 🔛                          |  |  |  |
| Toutes les ( = fréquence en nombre d'heures )           | Au long cours à partir du                |  |  |  |
| Tous les ( = fréquence en nombre de jours )             | O Prise/administration unique - le       |  |  |  |
| Nombre de fois par jour                                 | Avant l'intervention - du     18/02/2015 |  |  |  |
| Nombre de fois par semaine                              | ○ Prise occasionne                       |  |  |  |
|                                                         |                                          |  |  |  |
| Commentaire                                             | 26 27 28 29 30 31 1                      |  |  |  |
|                                                         | 2 3 4 5 6 7 8 🥒 🖋                        |  |  |  |
| Indications                                             | 9 10 11 12 13 14 15                      |  |  |  |
| nescription                                             | 16 17 18 19 20 21 22                     |  |  |  |
|                                                         | 23 24 25 26 27 28 1                      |  |  |  |
| 3 comprimés une beure avant l'intervention              | 2 3 4 5 6 7 8                            |  |  |  |
| 5 comprimes dire neure avant ninter verdori             | aujourd'hui                              |  |  |  |
|                                                         |                                          |  |  |  |
| OK Annuler                                              | Monographie                              |  |  |  |
|                                                         | di di di di di di di di di di di di di d |  |  |  |

#### Exemple

 ⇒3 comprimés 1 heure avant l'intervention
 ⇒Et on précisera la date de l'intervention manuellement ou avec le petit éphéméride
 ⇒Puis clic sur OK

#### À tout moment durant la prescription on peut accéder à la monographie du produit

| Posologie struct                                                                                                    | urée                                                                                                    |                                                                                                    |                                                                                                    |          |
|----------------------------------------------------------------------------------------------------|----------------------------------------------------------------------------------------------------|----------------------------------------------------------------------------------------------------|----------------------------------------------------------------------------------------------------|----------|
|                                                                                                    | Unité de prise gélule                                                                                   |                                                                                                    | Dose journalière = 3                                                                                                    | gélule(s |
| <ul> <li>1 fois par jour</li> <li>Nycthémère</li> <li>1 heure avant l'int</li> <li>Toutes les ( = fré</li> <li>Tous les ( = fréqu</li> <li>Nombre de fois pa</li> <li>Nombre de fois pa</li> <li>Nombre de fois pa</li> </ul>                                               | ervention<br>quence en nombre d'heures )<br>Jence en nombre de jours )<br>r jour<br>r semaine<br>r mois | 1  V le matin<br>à 10 h<br>1  V le midi<br>à 16 h<br>1  V le soir<br>au coucher<br>pendant la nuit | <ul> <li>Pendant</li> <li>Du</li> <li>Du</li> <li>Au long cours à partir du</li> <li>Prise/administration unique - le</li> <li>Avant l'intervention - du</li> <li>Prise occasionnelle / Sans précision</li> </ul> |          |
| Aperçu sur Banque de donn<br>MONOGRAPHIE  Tous les chapitres  Forme et présentation  Composition  Casses thérapeutiques  Classes ATC  Indications  Posologies  Contre indications  Précautions d'emploi  Interactions  Grossesse et allaitement  Conduite et utilisation de | Exprime par : Gélule.         Composition         AMM du 26/11/2007         Exprime par : Gélule.       | pîte de 12 DE THER                                                                                 | Monographie                                                                                                    |          |
| Effets indésirables     Surdosage                                                                                                    | Amoxicilline (sous forme d'amoxicilline trihydratée)                                                    | S00 mg                                                                                             |                                                                                                    |          |

#### La durée du traitement étant remplie clic sur OK

| Posologie structurée                                                                                                    |                                                                                                    |                                                                                                    |   |
|----------------------------------------------------------------------------------------------------|----------------------------------------------------------------------------------------------------|----------------------------------------------------------------------------------------------------|---|
| Unité de prise                                                                                                    | gélule                                                                                                    | Dose journalière = 3 gélule(s)                                                                                                    | ) |
| <ul> <li>1 fois par jour</li> <li>Nycthémère</li> <li>1 heure avant l'intervention</li> <li>Toutes les ( = fréquence en nombre de</li> <li>Tous les ( = fréquence en nombre de</li> <li>Nombre de fois par jour</li> <li>Nombre de fois par semaine</li> <li>Nombre de fois par mois</li> </ul> | d'heures )<br>jours )<br>1 v le matin<br>à 10 h<br>1 v le midi<br>à 16 h<br>1 v le soir<br>au coucher<br>pendant la nuit | <ul> <li>Pendant</li> <li>Du</li> <li>Du</li> <li>Jusqu'au</li> <li>Au long cours à partir du</li> <li>Prise/administration unique - le</li> <li>Avant l'intervention - du</li> <li>Prise occasionnelle / Sans précision</li> </ul> |   |
| Commentaire<br>Indications<br>Motif de<br>prescription                                                                                                    |                                                                                                    |                                                                                                    |   |
| 1 gélule le matin, le midi e                                                                                                    | et le soir pendant 5 jours                                                                                               | Monographie                                                                                                    |   |
|                                                                                                    |                                                                                                    |                                                                                                    |   |
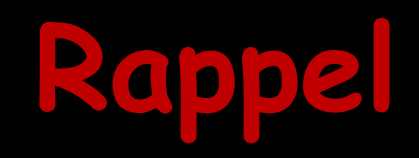

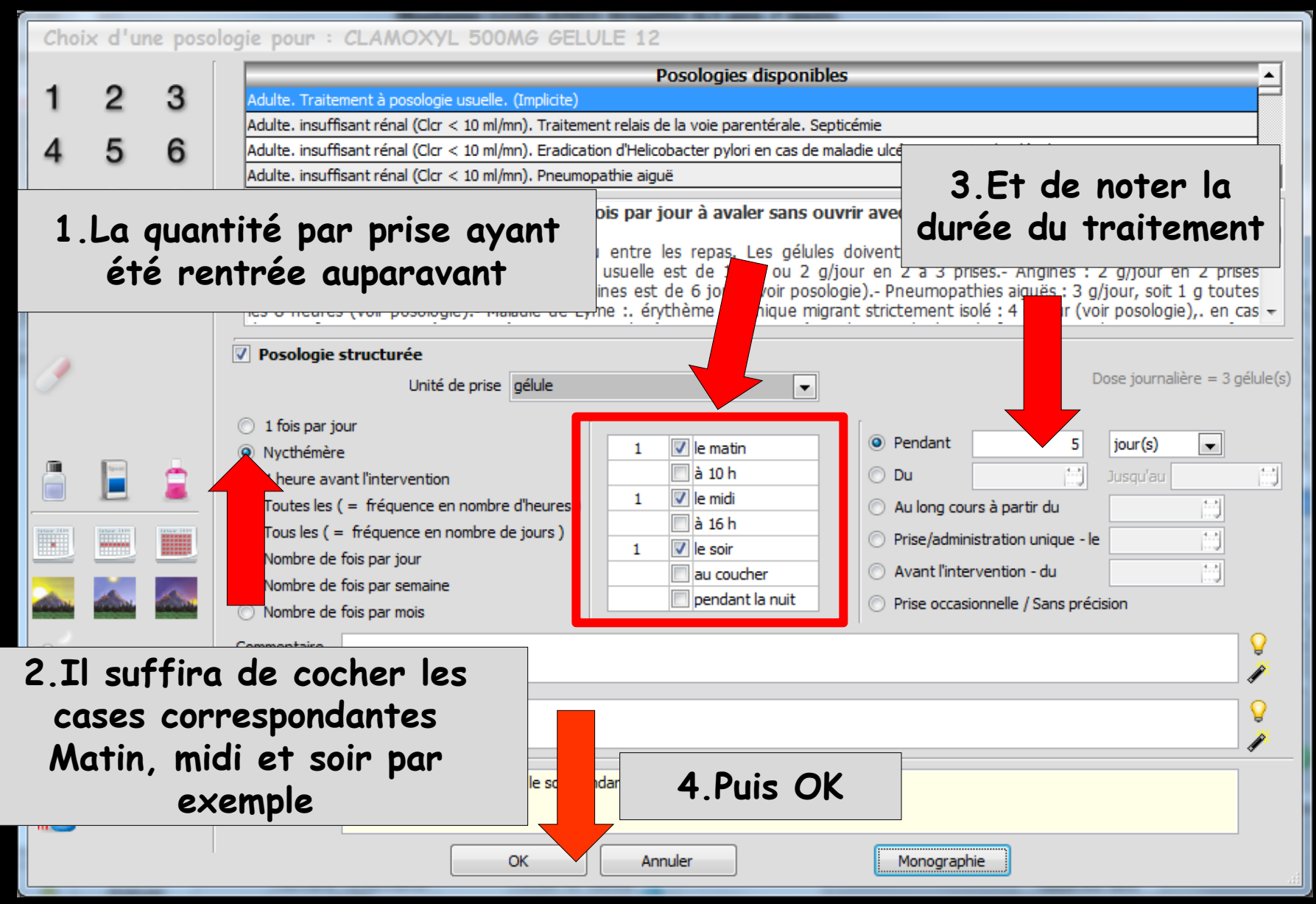

# Rappel

#### ➡ Vous choisissez

- ⇒ La posologie que vous désirez
- L'unité de prescription est pré-remplie par la base de données médicamenteuses
- La ligne de prescription telle qu'elle figurera dans l'ordonnance paraît en partie basse de la fenêtre
- Le bouton OK permet de la valider et de l'ajouter à l'ordonnance en cours
- Si un surdosage ou un sous-dosage ou encore une erreur dans la durée du traitement se révélaient, vous en seriez averti et il vous sera demandé confirmation de la posologie avant de l'inclure dans l'ordonnance

# La posologie structurée est faite

| Entèle       Codes-barres       Acte gratuit       SMG       Adupi       Implie       Instrigue       Implie       Implie       Im                                                                                                    | on CREMONINI                                                                                                    | LOGOS_w aide à la prescription 1.0.A - Docteur Ninon CREMONINI                                                                                                    |
|----------------------------------------------------------------------------------------------------|----------------------------------------------------------------------------------------------------|----------------------------------------------------------------------------------------------------|
| Taille (en cm)       165       Madame       Z mois         Poids (en kg)       68,0       Créatninémie (micromoles/l)       Allaitement © Grossesse       Itation e médicamenteur<br>du patient         Antécédents       Prescriptions chroniques       Alleitement © Grossesse       Itatie       Ordonnances types       Pharmacopée         H       Effectors Prescriptions chroniques       Alleitement © Grossesse       Itate       Ordonnances types       Pharmacopée         Banque Claude Bernard 5.0.2.7 - 01/02/2015 - 21/01/2015       Spécialités médicamenteuses       Itate       Ordonnances types       Pharmacopée         Banque Claude Bernard 5.0.2.7 - 01/02/2015 - 21/01/2015       Spécialités médicamenteuses       Itate       Ordonnances types       Pharmacopée         Molssidomine 2mis Bioganan CPR sec.30       Itate       Ordonnances 1.24       Itate       Ordonnances 1.24       Itate       Ordonnances 1.24       Itate       Ordonnances 1.24       Itate       CLAMOXYL 125MG PDR 60ML       Itate       Ordonnances 1.24       Itate       Ordonnances 1.24       Itate       Itate       Itate       Ordonnances       Itate       Ordonnances 1.24       Itate       Itate       Itate       Itate       Itate       Itate       Itate       Itate       Itate       Itate       Itate       Itate       Itate       Itate                                                                                                    | Entête V Codes-barres Acte gratuit SMG A4 dupli V International Acte gratuit Acte gratuit Acte g | Quitter Nouvelle Enregistrer                                                                                                    |
| CLAMOXYL 500MG PDR IM-TV 10         CLARADOL 500MG CPR EFF SECABLE 16       0,07         CLARADOL 500MG CPR SECABLE 16       0,07         CLARADOL CAFEINE CPR 16       0,09         CLARADOL CAFEINE CPR EFF 16       0,09         Recherche par spécialité       •         Recherche (tapez les premières lettres) :       •                                                                                                    | Avec un duplicata       Bas de page       Imgrmer       Uters       Ade         Madam       Z mois.       Istoire médicamenteuse       Istoire médicamenteuse         Allaitement       Grossesse       Iste       Ordonnances types       Pharmacopée         Banque Claude Bernard 5.0.2.7 · 01/02/2015 · 21/01/2015       Spécialités médicamenteuses       Iste       Ordonnances types       Pharmacopée         Gout total calculable de l'ordonnance : 1.24 €       Iste       Ordonnance Stypes Pharmacopée       Iste       Ordonnance Stypes Pharmacopée         Cout total calculable de l'ordonnance : 1.24 €       Iste       Ordonnance Stypes Pharmacopée       Iste       Prix par ucd       Iste         Cout total calculable de l'ordonnance : 1.24 €       Iste       Ordonnance Stypes Pharmacopée       Iste       Ordonnance Stypes Pharmacopée         Monographie       Iste       Ordonnance Stypes Pharmacopée       Iste       Ordonnance Stypes Pharmacopée         Monographie       Iste Stypes Pharmacopée       Iste Prix par ucd       Iste Stypes Pharmacopée       Iste Stypes Pharmacopée         Monographie       Iste Stypes Pharmacopée       Iste Stypes Pharmacopée       Iste Stypes Pharmacopée       Iste Stypes Pharmacopée         Monographie       Iste Stypes Pharmacopée       Iste Stypes Pharmacopée       Iste Stypes Pharmacopée       Iste Stypes Phar                                                                                                    | Quitter       Novelle       Energistrer         Taille (en cm)       165       Madamu       Z m         Poids (en kg)       68,0       Créatininémie (micromoles/l)       Allaitement       Grossesse         Antécédents       Prescriptions chroniques       Allergies         Image: Conserver       Madamu       Conserver         Medication       Créatininémie (micromoles/l)       Allaitement       Grossesse         Antécédents       Prescriptions chroniques       Allergies         Image: Conserver       Madamu       Conserver         Medication       Créatininémie (micromoles/l)       Allaitement       Grossesse         Antécédents       Prescriptions chroniques       Allergies         Image: Conserver       Madamu       Convertine       Convertine         Image: Conserver       Convertine       Convertine       Convertine       Convertine         Image: Conserver       Documents       Conserver       Documents       Conserver |
| Ok     Monographie     Documents officiels       Ok     Monographie     Documents officiels       Analyser     Convertir l'ordonnance     Conserver comme and conserver comme and conserver com | Ok     Monographie     Documents officiels       Ionnance     Conserver comme     Rédaction libre                                                                                                    | ↑     ↓     Analyser     Convertir l'ordonnance     Conserver comme                                                                                                    |

# Possibilités optionnelles

| Choi            | Choix d'une posologie pour : CHONDROSULF 400MG GELULE 84 |           |                                                                                                    |     |  |  |
|-----------------|----------------------------------------------------------|-----------|----------------------------------------------------------------------------------------------------|-----|--|--|
| 1               | 2                                                        | 3         | Posologies disponibles                                                                                                    |     |  |  |
| 4               | 5                                                        | 6         |                                                                                                    | •   |  |  |
| 7               | 8                                                        | 9         | 1 gélule matin, midi et soir au moment des repas avec un grand verre d'eau. Maximum 3 gélules par jour.                                         |     |  |  |
|                 | 0                                                        |           | Voir monographie).                                                                                                    |     |  |  |
|                 |                                                          |           |                                                                                                    |     |  |  |
| 9               |                                                          |           | Unité de prise gélule   Dose journalière = 3 gélule                                                                                             | (s) |  |  |
|                 |                                                          |           | 1 tois par jour     Nycthémère     1    I    le matin     Pendant     30    jour(s)                                                             |     |  |  |
|                 |                                                          |           | © 1 heure avant l'intervention □ à 10 h □ Du □ … Jusqu'au … J                                                                                   | ]   |  |  |
| Table 110       | Insection                                                | Insection | Toutes les ( = fréquence en nombre d'heures )     Toutes les ( = fréquence en nombre d'heures )     Tous les ( = fréquence en nombre de jours ) |     |  |  |
|                 |                                                          |           | Nombre de fois par jour                                                                                                    |     |  |  |
|                 |                                                          |           | Nombre de fois par semaine     pendant la nuit     Prise occasionnelle / Sans précision                                                         |     |  |  |
|                 |                                                          |           | Nombre de fois par mois                                                                                                    |     |  |  |
|                 |                                                          |           | Commentaire a renouveler 2 fois                                                                                                    |     |  |  |
| <del>\$</del> 2 | $\otimes$                                                |           |                                                                                                    |     |  |  |
|                 |                                                          |           | prescription                                                                                                    |     |  |  |
|                 | ف                                                        | <u></u>   | 1 gélule le matin, le midi et le soir pendant 30 jours<br>à renouveler 2 fois<br>Indication: Parodontose                                        |     |  |  |
|                 |                                                          |           | OK Annuler Monographie                                                                                                    |     |  |  |

#### Rajouter un commentaire, l'indication, le motif de la prescription

# Rajouter un commentaire

| Choix d'une posologie pour : CHONDROSULF 400MG GELULE 84                                                                                                    |                                |
|----------------------------------------------------------------------------------------------------|--------------------------------|
| 1     2     3     Adulte. (Implicite)       4     5     6                                                                                                    | A                              |
| 7 8 9                                                                                                    | <b>T</b>                       |
| 1 gélule matin, midi et soir au moment des repas avec un grand verre d'eau. Maximum 3         0       (Voir monographie).                                                                                                    | gélules par jour.              |
| <ul> <li>Posologie structurée         <ul> <li>Unité de prise gélule</li> <li>1 fois par jour</li> <li>Nycthémère</li> <li>1 heure avant l'intervention</li> <li>Toutes les (= fréquence en nombre d'heures)</li> <li>Tous les (= fréquence en nombre de jours)</li> <li>Nombre de fois par jour</li> <li>Nombre de fois par jour</li> <li>Nombre de fois par semaine</li> </ul> </li> </ul> | Dose journalière = 3 gélule(s) |
| Nombre de fois par mois     O Nombre de fois par mois                                                                                                    | s précision                    |
| Commentaire à renouveler 2 fois                                                                                                    |                                |
| Indications       Indications       Motif de prescription                                                                                                    | <b>9</b><br><b>1</b>           |
|                                                                                                    |                                |

#### Le commentaire apparaîtra sur l'ordonnance à la suite de la posologie

## Rajouter un commentaire

| Choi       | x d'u          | ne poso | logie pour : CHONDROSULF 400MG GELULE 84                                                      |                         |                                                                                                    |
|------------|----------------|---------|-----------------------------------------------------------------------------------------------|-------------------------|----------------------------------------------------------------------------------------------------|
|            | ~              | ~       | Posologies disponibles                                                                        |                         |                                                                                                    |
| 1          | 2              | 3       | Adulte. (Implicite)                                                                           |                         |                                                                                                    |
| 4          | 5              | 6       |                                                                                               |                         |                                                                                                    |
| 7          | 0              | 0       |                                                                                               |                         |                                                                                                    |
| 1          | 0              | 9       | 1 gélule matin, midi et soir au moment des repas avec un grand verre d'eau. Maximu            | um 3 gélules par        | jour.                                                                                                    |
|            | 0              |         | (Voir monographie).                                                                           |                         |                                                                                                    |
|            |                |         |                                                                                               | Choix d'une             | posologie pour : CHONDROSULF 400MG GELULE 84                                                                         |
|            |                |         |                                                                                               |                         | Posologies disponibles                                                                                               |
| 1          |                |         | ✓ Posologie structurée                                                                        | 1 2                     | 3 Adulte. (Implicite)                                                                                                |
|            |                |         | Unite de prise geule                                                                          | 4 5                     | 6                                                                                                    |
|            |                |         | 1 fois par jour     Nucthémère     Pendant                                                    | 4 3                     | V                                                                                                    |
|            | (percent)      | ÷.      | 1 heure avant l'intervention     Du                                                           | 78                      | 9 1 gélule matin, midi et soir au moment des repas avec un grand verre d'eau. Maximum 3 gélules par jour.            |
|            |                | -       | O Toutes les ( = fréquence en nombre d'heures )     1                                         | 0 3                     | (Voir monographie).                                                                                                  |
|            |                |         | Tous les ( = fréquence en nombre de jours )     Nombre de fois par jour     Prise/administrat |                         |                                                                                                    |
|            |                | 1       | Nombre de fois par semaine     Avant l'intervent     Avant l'intervent                        |                         |                                                                                                    |
|            | and the second |         | Nombre de fois par mois     Prise occasionnel     Prise occasionnel                           |                         | ✓ Posologie structurée                                                                                               |
| 2=         |                |         | Commentaire à renouveler 2 fois                                                               | T                       | Unité de prise gélule   Dose journalière = 3 gélule(s)                                                               |
| <b>£</b> 9 | S.             |         | Indications                                                                                   |                         | 1 fois par jour                                                                                                    |
| Ê          |                |         | Motif de                                                                                      | ••                      | Nycthémère     1    I    I    I    I    I    I                                                                       |
|            | AA             | nr      | nuellement en texte l                                                                         | ihrø                    | Toutes les (= fréquence en nombre d'heures)                                                                          |
|            |                | u       | idenement en texte i                                                                          |                         | Tous les ( = fréquence en nombre de jours )                                                                          |
| 1h.🐸       |                |         |                                                                                               |                         | Nombre de fois par jour     Nombre de fois par cempine     Nombre de fois par cempine     Nombre de fois par cempine |
|            |                |         | OK Annuler Monographie                                                                        | 🚵 📥 🕯                   | Prise occasionnelle / Sans précision                                                                                 |
|            |                |         |                                                                                               | <b>P</b> =              | Commentaire à renouveler 2 fois                                                                                      |
|            |                |         |                                                                                               |                         |                                                                                                    |
|            |                |         |                                                                                               | $\times \times \rangle$ | Motif de                                                                                                    |
|            |                |         |                                                                                               | 👧 🤶 💈                   |                                                                                                    |
|            |                |         |                                                                                               | £0                      | 1 gélule le matin, le midi et le soir pendant 30 jours<br>à renouveler 2 fois                                        |
|            |                |         |                                                                                               | 11                      |                                                                                                    |
|            |                |         |                                                                                               |                         | OK Annuler H h                                                                                                    |
|            |                |         |                                                                                               |                         |                                                                                                    |
|            |                |         |                                                                                               |                         |                                                                                                    |
|            |                |         |                                                                                               |                         |                                                                                                    |
|            |                |         | En faisant                                                                                    | i nh                    | nel au alossaire                                                                                                    |
|            |                |         |                                                                                               | up                      |                                                                                                    |
|            |                |         |                                                                                               |                         |                                                                                                    |
|            |                |         |                                                                                               |                         |                                                                                                    |
|            |                |         |                                                                                               |                         |                                                                                                    |
|            |                |         |                                                                                               |                         | Y y<br>Z z                                                                                                    |
|            |                |         |                                                                                               |                         |                                                                                                    |

# Champ commentaire

| Choi           | x d'u           | ne poso     | ologie pour : CHONDROSULF 400MG GELULE 84                                                               |               |
|----------------|-----------------|-------------|----------------------------------------------------------------------------------------------------|---------------|
| 1              | 2               | 3           | Posologies disponibles Adulte. (Implicite)                                                              |               |
| 4              | 5               | 6           |                                                                                                    |               |
| 7              | 0               | 0           |                                                                                                    | Ī             |
| 1              | 0               | 9           | 1 gélule matin, midi et soir au moment des repas avec un grand verre d'eau. Maximum 3 gélules par jour. | *             |
|                | 0               |             | (Voir monographie).                                                                                     |               |
|                |                 |             | Survol de l'ampoule                                                                                     | Ŧ             |
| 9              |                 |             | Unité de prise gélule                                                                                   | ule(s)        |
|                |                 |             | O 1 fois par jour                                                                                       |               |
|                | 19-10           | -           | Nycthémère                                                                                              | 1.1           |
|                |                 |             | Toutes les (= fréquence en nombre d'heures)                                                             | <b></b>       |
|                | 111002-1110<br> | Trans Trans | ○ Tous les ( = fréquence en nombre de jours )                                                           |               |
|                |                 |             | Nombre de fois par jour                                                                                 |               |
|                |                 | 6           | Nombre de fois par semaine     Nombre de fois par mois                                                  |               |
| 2              |                 |             | Commentaire renouveler 2 fois                                                                           | <b>)</b><br>* |
| <del>S</del> e | $\times$        |             | Indications                                                                                             |               |
|                |                 |             | prescription                                                                                            | <b>*</b>      |
| * <u>``</u>    | ě               | <u>ک</u>    | 1 gélule le matin, le midi et le soir pendant 30 jours<br>à renouveler 2 fois                           |               |
|                |                 |             | OK Annuler Monographie                                                                                  |               |

# Champ commentaire

| Choix d'une posologie pour : CHONDROSULF 400MG GELULE 84                                 |                        |
|------------------------------------------------------------------------------------------|------------------------|
| 1 2 3 Adulte. (Implicite)                                                                | ×                      |
| 4 5 6                                                                                    |                        |
| 7 8 9 1 gélule matin, midi et soir au moment des repas avec un grand verre d'eau. Maximu | ım 3 gélules par jour. |
| 0 🔌 (Voir monographie).                                                                  |                        |
|                                                                                          | -                      |
| Unité de prise délule                                                                    | ur l'ampoule la        |
| ○ 1 fois par jour voie d'adr                                                             | ninistration           |
| Nycthémère     1 Vie matin     app                                                       | araît                  |
| Toutes les ( = fréquence en nombre d'heures)                                             |                        |
| Tous les ( = fréquence en nombre de jours )                                              | ie - le                |
| Nombre de fois par semaine                                                               |                        |
|                                                                                          | pr Tsion               |
| Commentaire à renouveler 2 fois                                                          |                        |
| Indications                                                                              |                        |
|                                                                                          | Ž                      |
| 1 gélule le matin, le midi et le soir pendant 30 jours                                   |                        |
| a renouveler 2 fois                                                                      |                        |
| OK Annuler Monographie                                                                   |                        |

# Champ commentaire

| Choi     | x d'u | ne pos | ologie pour : CHONDROSULF 400MG GELULE 84                                                                                                    |
|----------|-------|--------|----------------------------------------------------------------------------------------------------|
| 1        | 2     | 3      | Posologies disponibles Adulte. (Implicite)                                                                                                    |
| 4        | 5     | 6      |                                                                                                    |
| 7        | 8     | 9      | 1 gélule matin, midi et soir au moment des repas avec un grand verre d'eau. Maximum 3 gélules par jour.                                                                                               |
|          | 0     |        | (Voir monographie).                                                                                                    |
|          |       |        |                                                                                                    |
| I        |       |        | ✓ Posologie structurée         Unité de prise       gélule         ✓       Dose journalière = 3 gélule(structurée)                                                                                    |
|          |       | 2      | <ul> <li>1 fois par jour</li> <li>Nycthémère</li> <li>1 heure avant l'intervention</li> <li>Toutes les (= fréquence en nombre d'heures)</li> <li>Tous les (= fréquence en nombre de jours)</li> </ul> |
|          |       |        | <ul> <li>Nombre de fois par jour</li> <li>Nombre de fois par semaine</li> <li>Nombre de fois par mois</li> <li>Commentaire à renouveler 2 foi: Voie orale</li> </ul>                                  |
| ×<br>*** | 2     | 2<br>2 | Indication<br>Motif de<br>prescripti<br>l'ordonnance<br>Sélection du mode et clic                                                                                                    |
|          |       |        | OK Annuler Monographie                                                                                                    |

#### Rajouter Indications - Motif de prescription

#### Avec apparition sur l'ordonnance à la suite de la posologie

| Choi     | x d'u   | ne poso  | ologie pour : CHONDROSULF 400MG GELULE 84                                                                                                    |
|----------|---------|----------|----------------------------------------------------------------------------------------------------|
| 1        | 2       | 3        | Posologies disponibles Adulte. (Implicite)                                                                                                    |
| 4        | 5       | 6        |                                                                                                    |
| 7        | 8       | 9        | 1 gélule matin, midi et soir au moment des repas avec un grand verre d'eau. Maximum 3 gélules par jour.                                                                                                    |
|          | 0       |          | (Voir monographie).                                                                                                    |
|          |         |          |                                                                                                    |
| I        |         |          | Posologie structurée       Unité de prise       gélule       V   Dose journalière = 3 gélule(s)                                                                                                    |
|          |         |          | <ul> <li>1 fois par jour</li> <li>Nycthémère</li> <li>1 heure avant l'intervention</li> <li>Toutes les (= fréquence en nombre d'heures)</li> <li>Tous les (= fréquence en nombre de jours)</li> <li>Nombre de fois par jour</li> <li>Nombre de fois par semaine</li> <li>Nombre de fois par mois</li> </ul> |
| 2        |         |          | Commentaire à renouveler 2 fois Voie orale                                                                                                    |
| <u>≪</u> | ×       |          | Indications<br>Motif de<br>prescription                                                                                                    |
|          | <b></b> | <u>`</u> | 1 gélule le matin, le midi et le soir pendant 30 jours<br>à renouveler 2 fois Voie orale<br>Indication: Parodontose                                                                                                    |
|          |         |          | OK Annuler Monographie                                                                                                    |

#### Rajouter Indications - Motif de prescription

| Cho         | ix d'u | ne poso      | logie pour : CHONDROSULF 400MG GELULE 84                                                                                                    |            |
|-------------|--------|--------------|----------------------------------------------------------------------------------------------------|------------|
| 1           | 2      | 3            | Posologies disponibles                                                                                                    |            |
|             | 5      | 6            |                                                                                                    |            |
| 7           | 0      | 0            |                                                                                                    |            |
| 1           | 8      | 9            | 1 gélule matin, midi et soir au moment des repas avec un grand verre d'eau. Maximum 3 gélules par jour.                                                                                                    |            |
|             | 0      |              | (vor monographie).                                                                                                    |            |
|             |        |              |                                                                                                    |            |
| 1           |        |              | Posologie structurée     Unité de prise gélule     Dose journalière = 3 gélule(s)                                                                                                    |            |
|             |        |              | ○ 1 fois par jour                                                                                                    |            |
|             |        | ÷            | Image: Weight of the second second                  |            |
|             | 7 10   |              | llement en texte libre                                                                                                    |            |
| <b>V</b> \( |        | lut          |                                                                                                    |            |
| <u></u>     |        |              | Nombre de fois par mois         pendant la nuit         Prise occasionnelle / Sans précision                                                                                                    |            |
|             |        |              | Commentaire à renouveler 2 fois Voie orale                                                                                                    | a          |
| X           | ×      | $\mathbf{X}$ | Indications<br>Motif de pardontose                                                                                                    | s b<br>C c |
| 3           | 3      | 8            |                                                                                                    | d d        |
| 1           |        |              | a renouveler 2 fois Voie orale ABCES PERI APICAL AVEC FISTULE ABCES OF ADICAL SANS FISTURE ABCES OF ADICAL SANS FISTURE                                                                                                    | f          |
|             |        |              | OK Annuler Monographie Education Statute Contraction Statute Contraction Statute Contr | y g<br>I h |
|             |        |              |                                                                                                    | i          |
|             |        |              |                                                                                                    | K k        |
|             |        |              |                                                                                                    | 1 m        |
|             |        |              |                                                                                                    | o n        |
|             |        |              |                                                                                                    | P p        |
|             |        |              |                                                                                                    | R r        |
|             |        |              | En faisant annal au alassaina                                                                                                    | t          |
|             |        |              | En laisant appel au giossaire                                                                                                    | J u<br>7 v |
|             |        |              |                                                                                                    | V w        |
|             |        |              | ADCES PERI APICAL AVEC PISIOLE 2                                                                                                    | x x<br>Y y |
|             |        |              |                                                                                                    | C Z        |

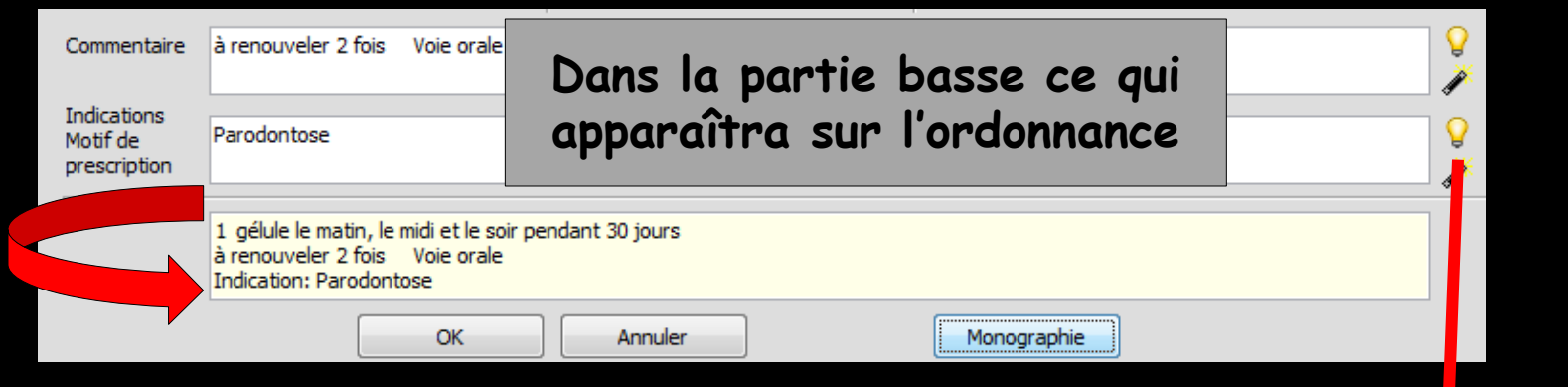

- Un clic sur l'ampoule jaune ouvre la fenêtre des indications de la base de données médicamenteuses
- Dans le champ Recherche on rentre au moins les 3 premières lettres
- Un clic sur la coche verte fait apparaître la liste des indications possibles
- ⇒ Sélection puis OK
- L'indication est affichée

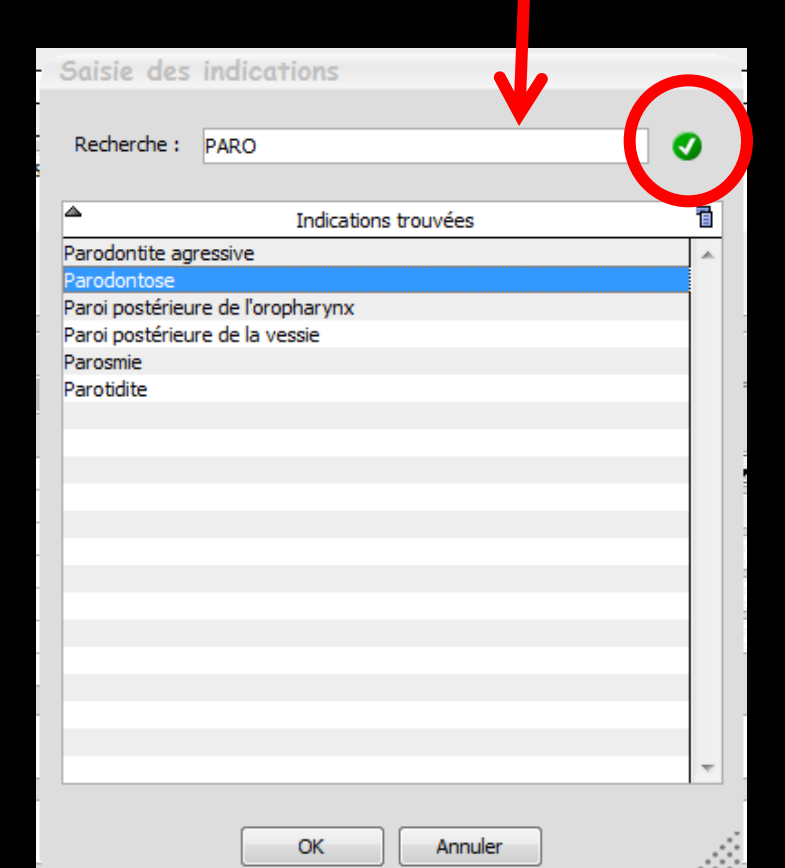

| Choi         | k d'ur   | ne poso  | logie pour : CHONDROSULF 400MG GELULE 84                                                                                                    |                                                                                          |                                                                                                    |
|--------------|----------|----------|----------------------------------------------------------------------------------------------------|------------------------------------------------------------------------------------------|----------------------------------------------------------------------------------------------------|
| 4            | 0        | 2        | Posologies disponibles                                                                                                    |                                                                                          |                                                                                                    |
| 1            | 2        | 3        | Adulte. (implicate)                                                                                                    |                                                                                          |                                                                                                    |
| 4            | 5        | 6        |                                                                                                    |                                                                                          |                                                                                                    |
| 7            | 8        | 9        | 1 gélule matin, midi et soir au moment des repas avec un grand verre d'eau. Maximum 3 gélules                                                                                                    | par jour.                                                                                |                                                                                                    |
|              | 0        |          | (Voir monographie).                                                                                                    |                                                                                          |                                                                                                    |
|              |          |          |                                                                                                    | Anrès validat                                                                            | rion                                                                                                    |
|              |          |          |                                                                                                    |                                                                                          | ION                                                                                                    |
| 9            |          |          | Unité de prise gélule                                                                                                    | journalière = 3 gélule(s)                                                                |                                                                                                    |
|              |          |          | ○ 1 fois par jour                                                                                                    |                                                                                          |                                                                                                    |
| 8            | -        | ÷.       | Nycthémère     1     1     1     1     1     1     1     1     1     1     1     1     1     1     1     1     1     1     1     1     1     1     1     1     1     1     1     1     1     1     1     1     1     1     1     1     1     1     1     1     1     1     1     1     1     1     1     1     1     1     1     1     1     1     1     1     1     1     1     1     1     1     1     1     1     1     1     1     1     1     1     1     1     1     1     1     1     1     1     1     1     1     1     1     1     1     1     1     1     1     1     1     1     1     1     1     1     1     1     1     1     1     1     1     1     1     1     1     1     1     1     1     1     1     1     1     1     1     1     1     1     1     1     1     1     1     1     1     1     1     1     1     1     1     1     1     1     1     1     1     1     1     1     1     1     1     1     1     1     1     1     1     1     1     1     1     1     1     1     1     1     1     1     1     1     1     1     1     1     1     1     1     1     1     1     1     1     1     1     1     1     1     1     1     1     1     1     1     1     1     1     1     1     1     1     1     1     1     1     1     1     1     1     1     1     1     1     1     1     1     1     1     1     1     1     1     1     1     1     1     1     1     1     1     1     1     1     1     1     1     1     1     1     1     1     1     1     1     1     1     1     1     1     1     1     1     1     1     1     1     1     1     1     1     1     1     1     1     1     1     1     1     1     1     1     1     1     1     1     1     1     1     1     1     1     1     1     1     1     1     1     1     1     1     1     1     1     1     1     1     1     1     1     1     1     1     1     1     1     1     1     1     1     1     1     1     1     1     1     1     1     1     1     1     1     1     1     1     1     1     1     1     1     1     1     1     1     1     1     1     1     1     1     1     1     1     1     1 |                                                                                          |                                                                                                    |
|              | <b>_</b> |          | Toutes les (= fréquence en nombre d'heures )     I                                                                                                    |                                                                                          |                                                                                                    |
|              |          |          | Tous les ( = fréquence en nombre de jours )     Nombre de fois par jour     Nombre de fois par jour                                                                                                    |                                                                                          |                                                                                                    |
| _            |          | <u></u>  | Nombre de fois par sem     Dendant la nuit     Prise occasionnelle / Sans précision                                                                                                    |                                                                                          |                                                                                                    |
|              |          |          | Commentaire à renouveler e orale                                                                                                    | <b>Q</b>                                                                                 |                                                                                                    |
|              | 50       |          | Telleriter                                                                                                    |                                                                                          |                                                                                                    |
| $\mathbb{X}$ | X        | $\times$ | Motif de Parodontose<br>prescription                                                                                                    |                                                                                          |                                                                                                    |
| 1            | 2        | 8        | 1 officiale material and and 20 journ                                                                                                    |                                                                                          |                                                                                                    |
| 62           |          |          | à renouveler ale                                                                                                    | w aide à la prescription 1.0.A - Docteur Ninon CREMONINI                                 |                                                                                                    |
|              |          |          |                                                                                                    | Entête 🔽 Codes-barres 🗌 Acte gratuit 🗍 SMG                                               | s Historique                                                                                                    |
|              |          | _        | Quitter                                                                                                    | Nouvelle Enrenistrer                                                                     | A4 dupli  Imprimer  Imprimer  Imprim |
|              |          |          | Taile (en c                                                                                                    | m) 165 Madame 7 moi                                                                      | is                                                                                                    |
|              |          |          |                                                                                                    |                                                                                          | Histoire médicamenteuse                                                                                                    |
|              |          |          | Polas (en k                                                                                                    | (g) 68,0 Creatinnemie (micromoles/i) Allaitement Grossesse                               | us patient                                                                                                    |
|              |          |          | Antécéd                                                                                                    | ents Prescriptions chroniques Allergies                                                  | Dharmannée                                                                                                    |
|              |          |          | +                                                                                                    | EFFEXOR LP 75MG GELULE 30                                                                | Rangua Clauda Resport 5.0.2.7.01/02/2015 - 21/01/2015                                                                                                    |
|              |          |          |                                                                                                    | NEBILOX 5MG CPR QUADRISECABLE 30                                                         | Carátziká záklaszakusza                                                                                                    |
|              |          |          |                                                                                                    | MOLSIDOMINE 2MG BIOGARAN CPR SEC30                                                       | Specialites medicamenteuses                                                                                                    |
|              |          |          |                                                                                                    | LYSANXIA 10MG CPR 40                                                                     |                                                                                                    |
|              |          |          |                                                                                                    | NATISPRAY 0,30MG/DOSE PULV BUCC                                                          | Prix par ucd 🗓                                                                                                    |
|              |          |          |                                                                                                    |                                                                                          | CHONDROSULF 400MG GELULE 84 0,24 ▲ 0,24 ▲ 0,24                                                                                                    |
|              |          |          | Le: 08/0                                                                                                    | 2/2015 Cout total calculable de l'ordonnance : 21.39 €                                   |                                                                                                    |
|              |          |          | 21.39 €                                                                                                    | CHONDROSULF 400MG GELULE 84 3400933591731                                                |                                                                                                    |
|              |          |          |                                                                                                    | 1 gélule le matin, le midi et le soir pendant 30 jours<br>à renouveler 2 fois Voie orale |                                                                                                    |
|              | _        |          |                                                                                                    | Indication: Parodontose Convertir en DC                                                  |                                                                                                    |
|              |          |          | I NS                                                                                                    | Monographie 🐣 Enlever                                                                    |                                                                                                    |
|              |          |          | Passage dans                                                                                                    | Ce produit est pris en compte pour la sécurisation de l'ordonnance Documents Conserver   |                                                                                                    |
|              |          |          | i ussuge duns                                                                                                    |                                                                                          |                                                                                                    |
|              |          |          |                                                                                                    |                                                                                          |                                                                                                    |
|              |          |          | l'ordonnance                                                                                                    |                                                                                          | ▼                                                                                                    |
|              |          |          |                                                                                                    |                                                                                          |                                                                                                    |
|              |          |          |                                                                                                    |                                                                                          |                                                                                                    |
|              |          |          |                                                                                                    |                                                                                          | Recherche (tapez les premières lettres) :                                                                                                    |
|              |          |          |                                                                                                    |                                                                                          |                                                                                                    |
|              |          |          |                                                                                                    |                                                                                          | Ok Monographie Documents officiels                                                                                                    |
|              |          |          |                                                                                                    |                                                                                          |                                                                                                    |
|              |          |          |                                                                                                    | Analyser Convertir l'ordonnance Conserver comme                                          | Rédaction libre                                                                                                    |
|              |          |          |                                                                                                    | Cribe Cribe Cribe Cribe                                                                  |                                                                                                    |

| Le: 08  | /02/2015 🔛 C                                                                                                    | out total calculable de | l'ordonnance : 21.39                    |
|---------|----------------------------------------------------------------------------------------------------|-------------------------|-----------------------------------------|
| 21.39 € | CHONDROSULF 400MG GELULE 84<br>1 gélule le matin, le midi et le soir pendant 30 jours<br>à renouveler 2 fois Voie orale<br>Indication: Parodontose |                         | 3400933591731 Posologie Convertir en DC |
| NS NS   |                                                                                                    | Monographie             | 🐣 <u>E</u> nlever                       |
|         | Ce produit est pris en compte pour la sécurisation de l'ordonnance                                                                                 | Documents               | 💾 Conserver                             |

# Pour chaque médicament mis dans l'ordonnance Plusieurs données et boutons

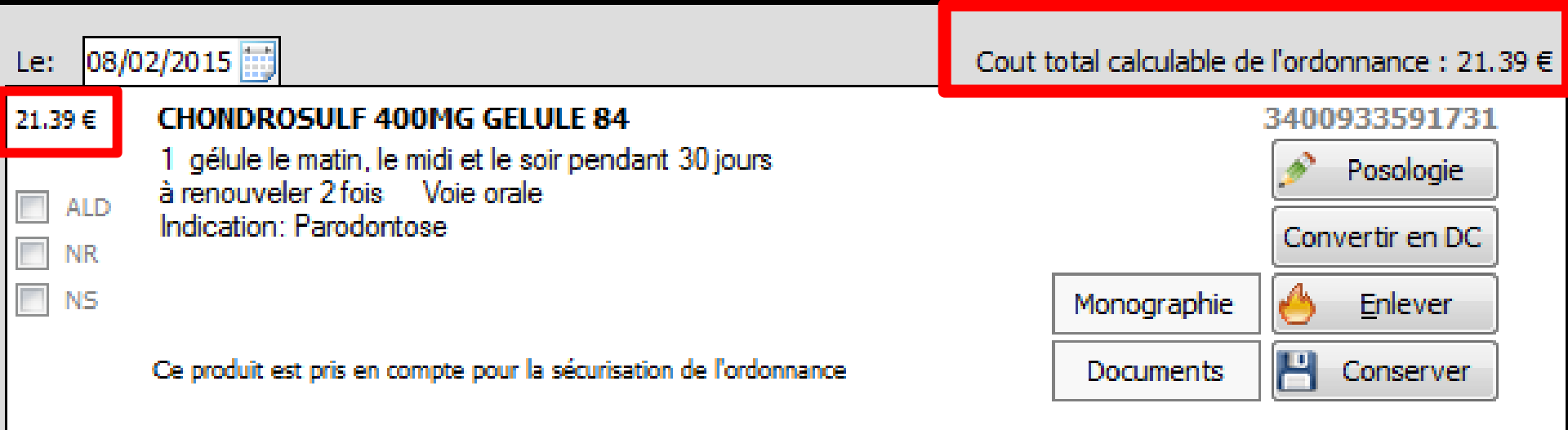

# ↓Le coût total de l'ordonnance ↓Le coût pour chaque produit

# Un code CIP à 13 chiffres, puisque le produit a été rentré avec la base de données médicamenteuses

|             | 3400933591731   |
|-------------|-----------------|
|             | 💉 Posologie     |
|             | Convertir en DC |
| Monographie | 🐣 Enlever       |
| Documents   | 💾 Conserver     |

# Les autres boutons "Posologie"

#### Accès à la fenêtre des posologies

|             | 3400933591731     |  |  |
|-------------|-------------------|--|--|
|             | 💉 Posologie 🛶     |  |  |
|             | Convertir en DC   |  |  |
| Monographie | 🐣 <u>E</u> nlever |  |  |
| Documents   | 💾 Conserver       |  |  |

|             |           |            | Posologies disponibles                                                                                                    | Т    |
|-------------|-----------|------------|----------------------------------------------------------------------------------------------------|------|
| 1           | 2         | 3          | Adulte. (Implicite)                                                                                                    |      |
|             | -         | ~          |                                                                                                    |      |
| 4           | 5         | 0          | · · · · · · · · · · · · · · · · · · ·                                                                                                    | -1   |
| 7           | 8         | 9          | 1 gélule matin, midi et soir au moment des repas avec un grand verre d'eau. Maximum 3 gélules par jour.                                                                                                    |      |
|             | 0         |            | (Voir monographie).                                                                                                    |      |
|             | U         |            | (voir monographic)                                                                                                    |      |
|             |           |            |                                                                                                    | -    |
|             |           |            | Decelerie structurée                                                                                                    |      |
| 1           |           |            | Unité de price prilule Dose journalière = 3 gélule                                                                                                    | e(s) |
| ~           |           |            |                                                                                                    |      |
|             |           |            | 1 fois par jour                                                                                                    |      |
|             | 10.00     | -          | Nychemere     Image and Image and Image a     |      |
|             |           |            |                                                                                                    | 2    |
| Tensor 1110 |           | Sense 1114 | Toules les (= fréquence en nombre de inues)                                                                                                    |      |
|             |           |            | Nombre de fois par jour                                                                                                    |      |
|             |           |            | Nombre de fois par semaine                                                                                                    |      |
| <u> </u>    |           |            | Nombre de fois par mois     Prise occasionnelle / Sans précision                                                                                                    |      |
|             |           |            | Commentaire à renouveler 2 fois Voie orale                                                                                                    |      |
|             |           |            | j                                                                                                    |      |
| <b>\$</b> 2 | $\otimes$ |            | Indications<br>Derodontose                                                                                                    |      |
|             |           |            | mour de la source de la source |      |
|             | - 2       | 2          | *                                                                                                    |      |
| £0          | <u> </u>  | <u> </u>   | 1 gélule le matin, le midi et le soir pendant 30 jours<br>à renouveler 2 fais : Voie orale                                                                                                    |      |
| 1h          |           |            | Indication: Parodontose                                                                                                    |      |
|             |           |            | OK Anniler Monographie                                                                                                    |      |
|             |           |            | Pronographic                                                                                                    |      |

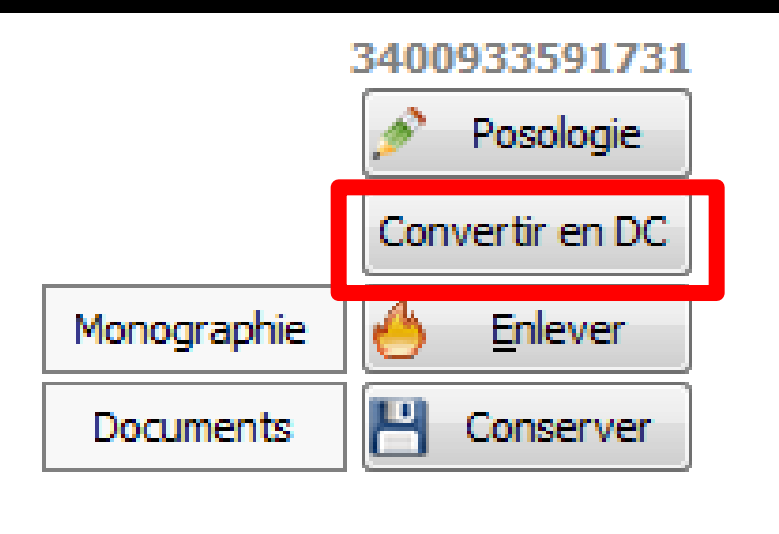

## Convertir en DC

Si le médicament est prescrit en tant que spécialité avec son nom commercial, il sera remplacé par sa Dénomination Commune

Cette fonction n'est valide qu'avec les médicaments saisis avec un code CIP

# Conversion en DC

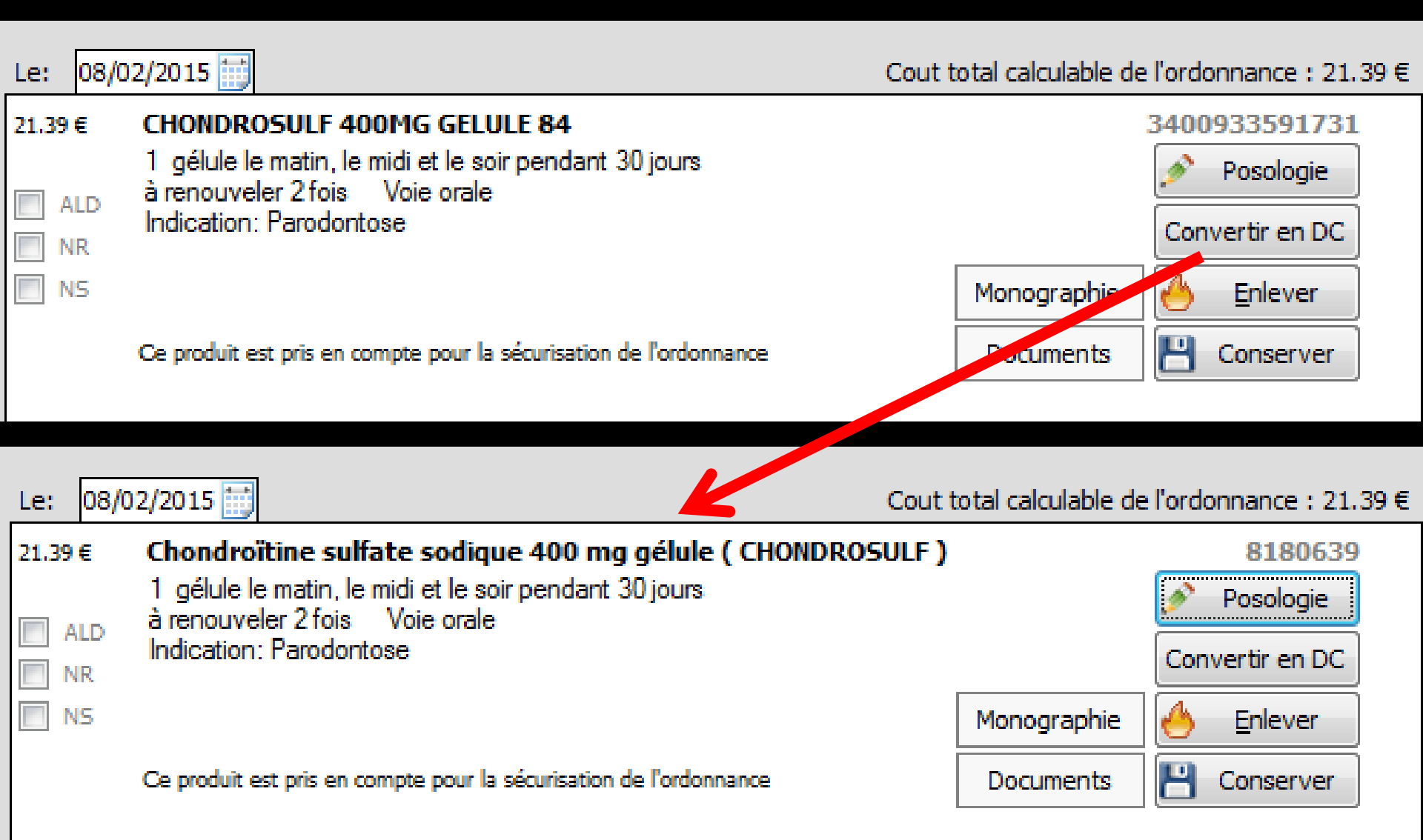

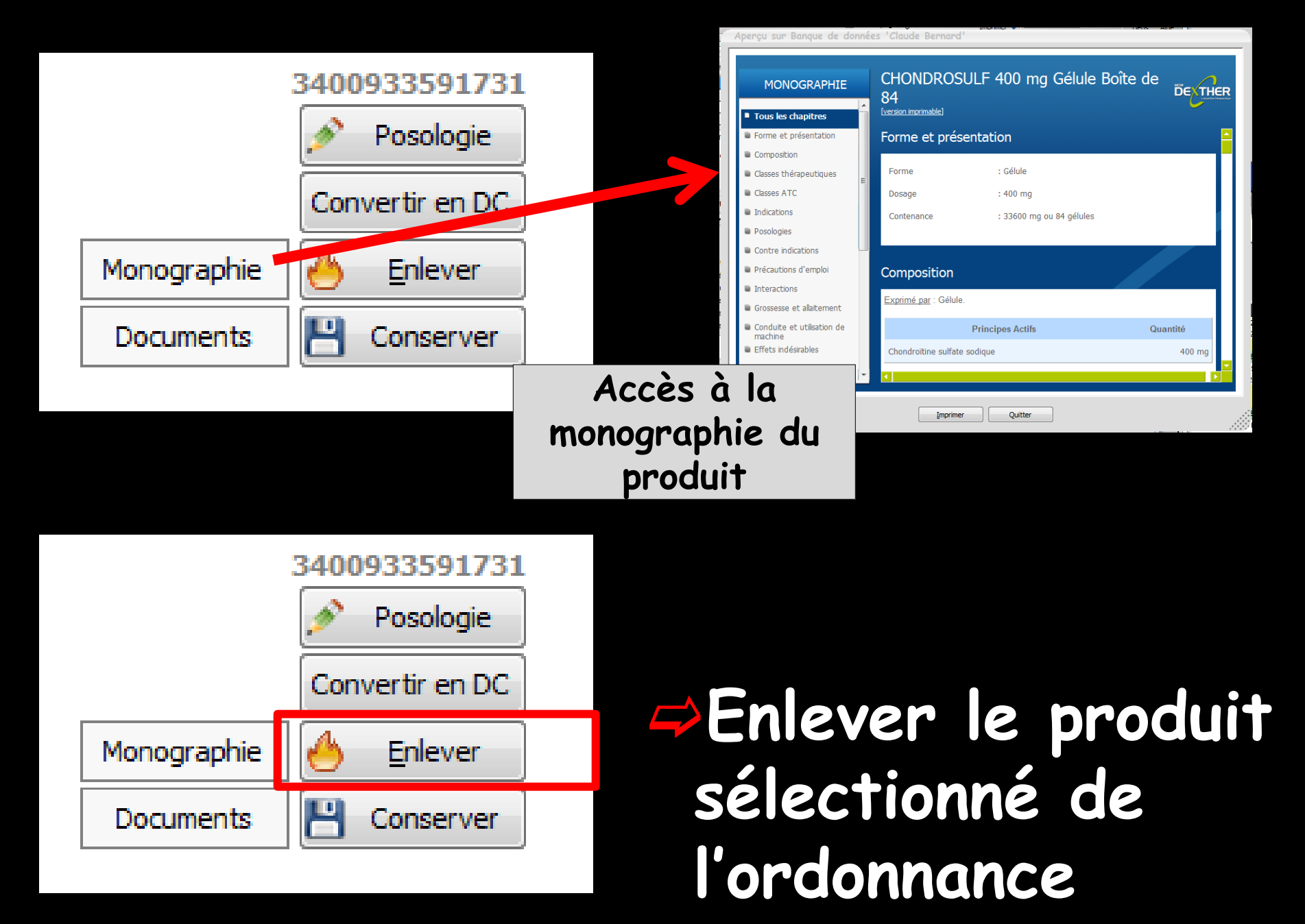

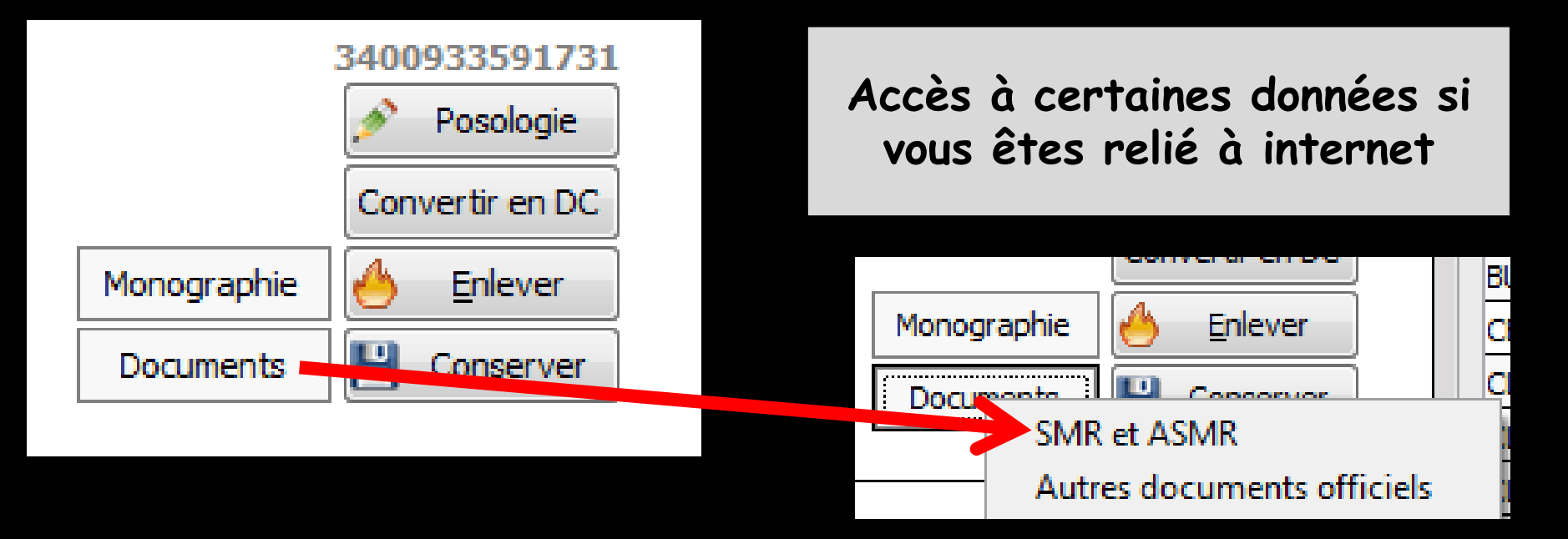

#### Ou message d'alerte si aucune donnée n'est disponible

| 07/06/2001                            |            |
|---------------------------------------|------------|
|                                       |            |
| Service Médical Rendu                 | 07/06/2001 |
|                                       |            |
| Faible                                |            |
| 1 more                                |            |
|                                       |            |
| Amélioration du Service Médical Rendu | 07/06/2001 |
|                                       |            |
| Non Dréstrée                          |            |
| Non Precisee                          |            |
|                                       |            |
|                                       |            |
|                                       |            |
|                                       |            |
|                                       |            |
|                                       |            |
|                                       |            |
|                                       |            |
|                                       |            |
|                                       |            |

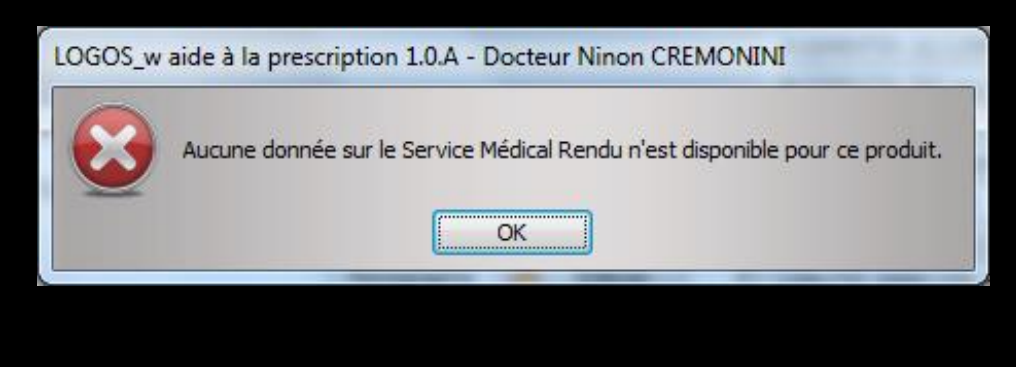

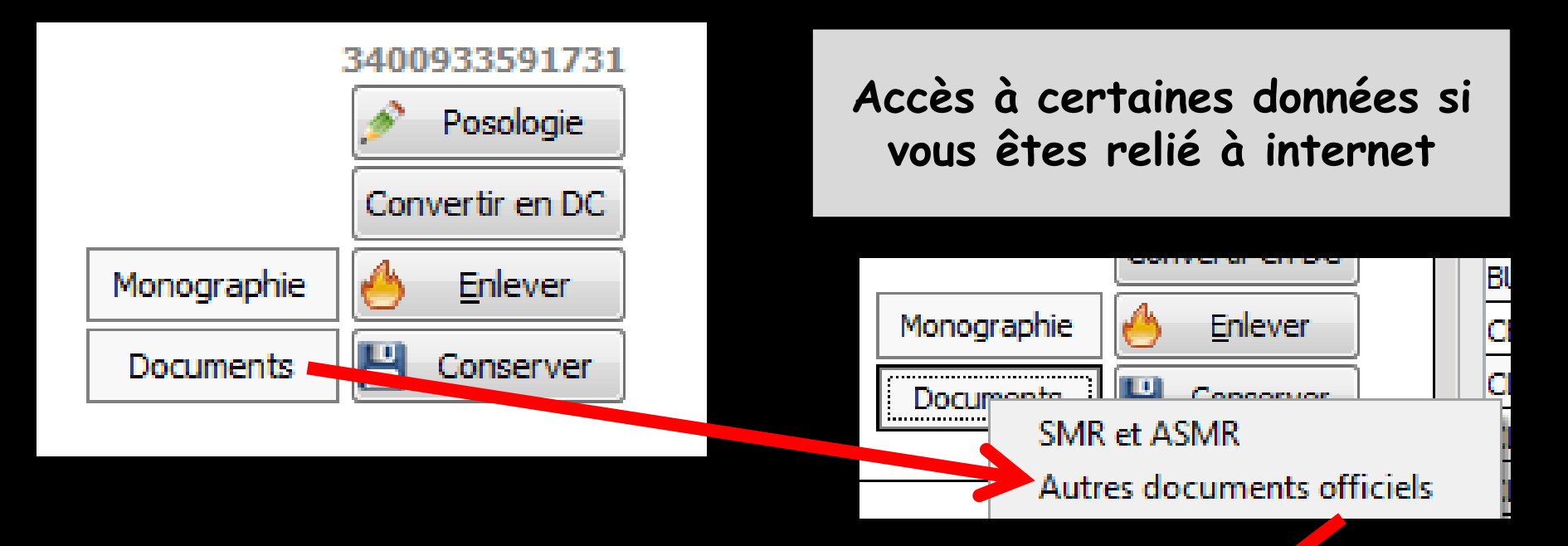

| Docu | ments officiel | s pour CHONDROS | ULF 400MG GELULE 84                                                                                                    |   |  |  |
|------|----------------|-----------------|----------------------------------------------------------------------------------------------------|---|--|--|
| PDF  | HAS            | 15/07/2013      | Fiche Bon usage du médicament<br>Art® 50 / Zondar®, Chondrosulf® et Piasclédine® :<br>service médical rendu insuffisant dans le traitement de<br>l'arthrose |   |  |  |
| PDF  | ANSM           | 01/06/2013      | Recommandations et informations ANSM<br>Bon usage des medicaments en cas de vague de chaleur                                                                |   |  |  |
| PDF  | ANSM           | 24/08/2012      | Recommandations et informations ANSM<br>Mise au point sur le bon usage des médicaments en cas<br>de vague de chaleur                                        |   |  |  |
| PDF  | ANSM           | 01/06/2014      | Recommandations et informations ANSM<br>Bon usage des médicaments en cas de vague de chaleur                                                                |   |  |  |
| PDF  | ANSM           | 01/12/2009      | Recommandations et informations ANSM<br>Mise au point sur le bon usage des médicaments en cas                                                               | · |  |  |
|      | Quitter        |                 |                                                                                                    |   |  |  |

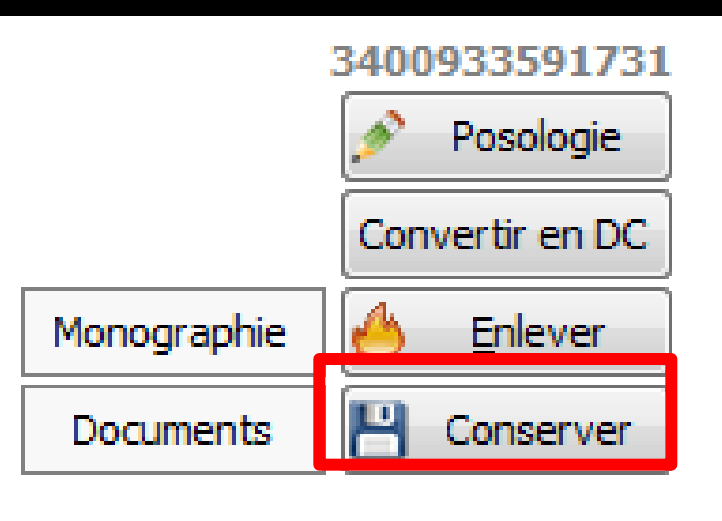

"Conserver" permet le transfert dans votre liste personnelle du médicament sélectionné avec la posologie que vous avez définie dans l'ordonnance

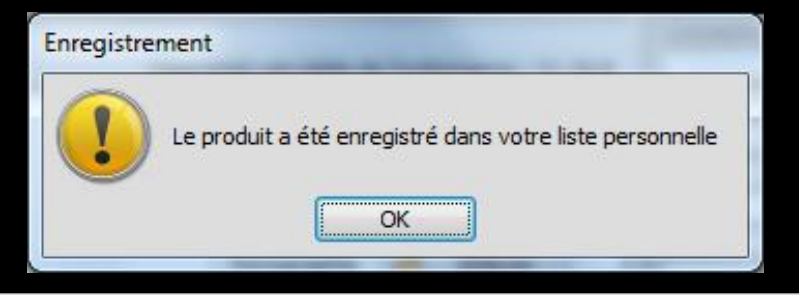

#### Message d'alerte si le produit existe déjà dans votre liste personnelle

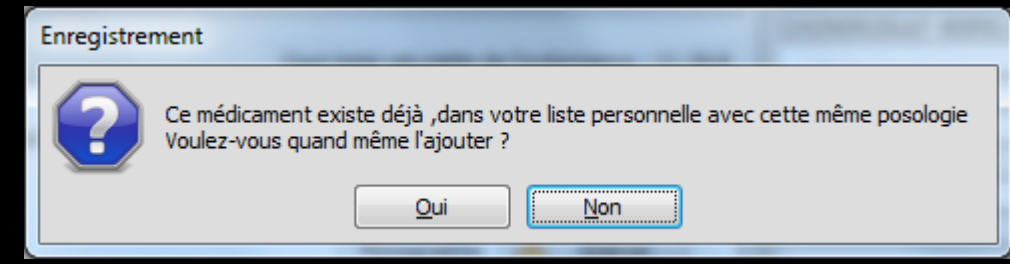

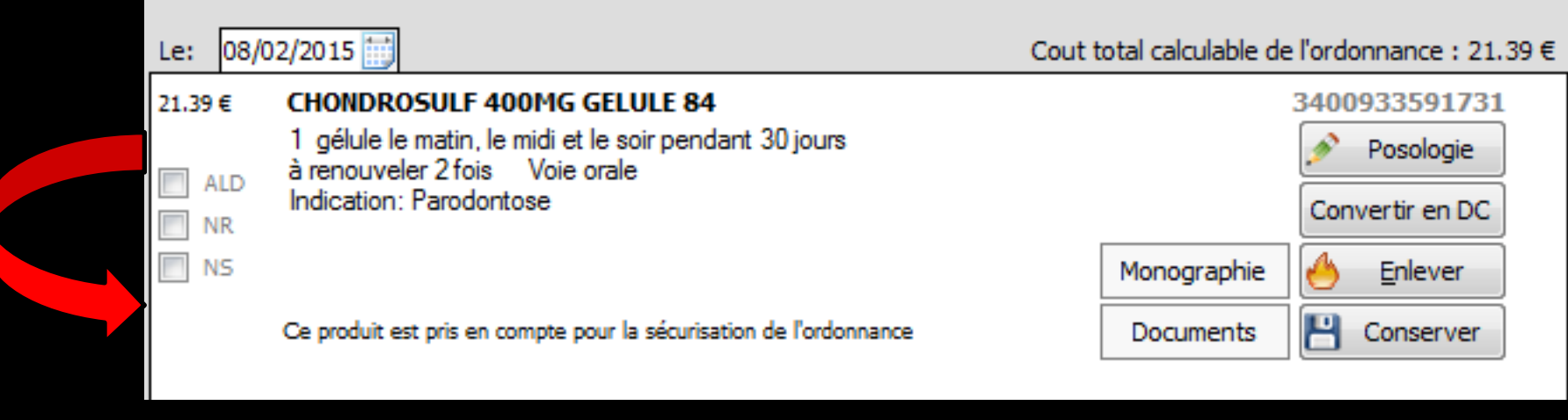

# Chaque produit apparaît avec trois cases à cocher

ALD
NR
NS

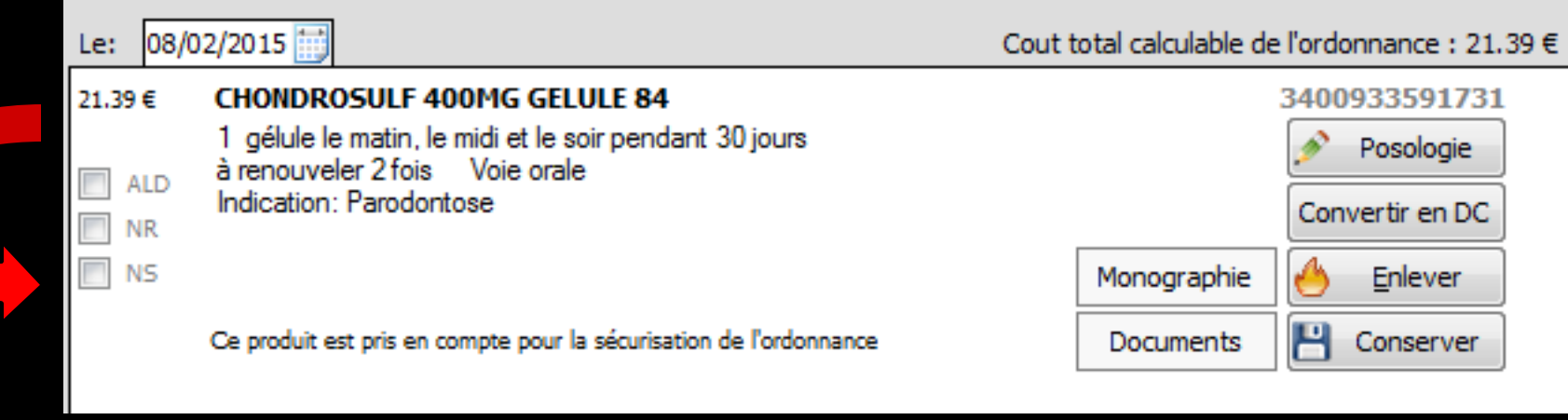

# ALD

⇒Lorsque le produit est prescrit dans la cadre d'une Affection de Longue Durée ⇒Dans ce cas, Logosw réalise automatiquement une ordonnance bi-zone ⇒Il s'agit d'une ordonnance où les produits prescrits dans le cadre d'une ALD sont nettement séparés de ceux qui sont prescrits en dehors de ce cadre

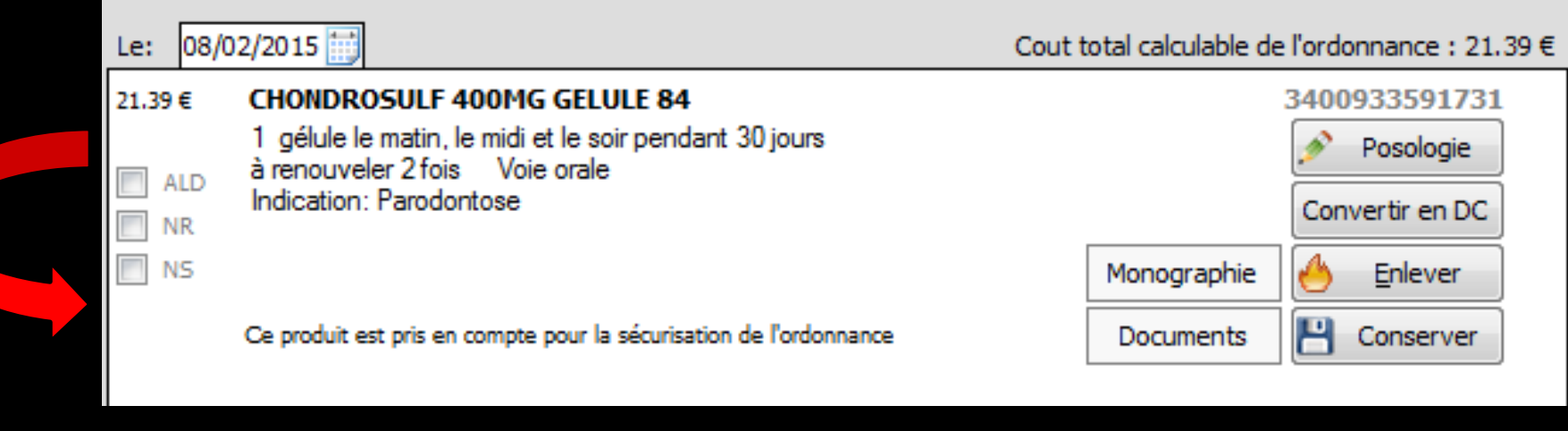

### ⇒NR

Lorsque vous prescrivez un médicament en dehors des indications thérapeutiques remboursables, vous devez obligatoirement signaler son caractère non remboursable en cochant cette case

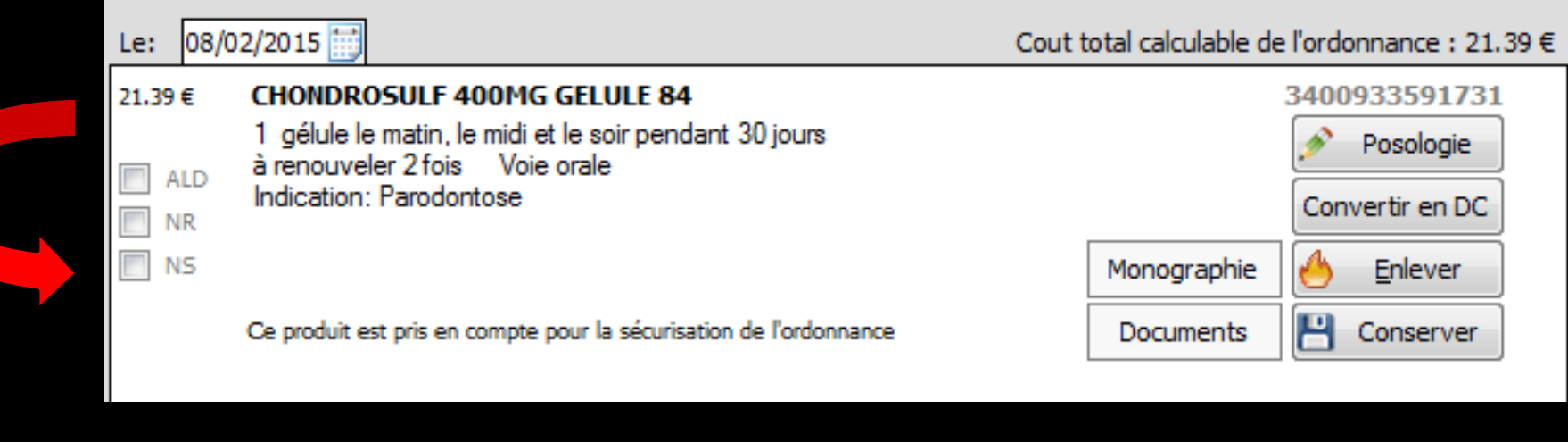

#### ⇒NS

Lorsque vous décidez, pour quelque raison que ce soit, que le pharmacien ne doit pas pouvoir substituer le produit prescrit par un générique, vous devez cocher cette case

La mention "Non substituable" apparaîtra sur l'ordonnance

# Mentions qui apparaîtront sur l'ordonnance

| Monsieurancis - 77 ans1 35aisse: 061                          |                  |
|---------------------------------------------------------------|------------------|
| HEXTRIL 0,1% BAIN BOUCHE SOL 30ML                             | Non remboursable |
| 1 bain de bouche le matin, le midi et le soir pendant 6 jours |                  |
| Monsieu<br>1: aisse:061                                       |                  |
| HEXTRIL 0.1% BAIN BOUCHE SOL 30ML                             | Non substituable |
| 1 bain de bouche le matin, le midi et le soir pendant 6 jours |                  |

#### HEXTRIL 0,1% BAIN BOUCHE SOL 30ML

Non substituable - Non remboursable

1 bain de bouche le matin, le midi et le soir pendant 6 jours

| Le 20/03/2013                           | N° RPP5                             | № AM<br>064018237                           |           |
|-----------------------------------------|-------------------------------------|---------------------------------------------|-----------|
| <u>Monsier</u><br>1:                    | <u>r</u><br>o                       | r <mark>ancis - 77 ans</mark><br>Caisse:061 |           |
| Prescriptions relatives au to<br>(A     | raitement de l'af<br>AFFECTION EXON | ffection de longue durée<br>ERANTE)         | ereconnue |
| CLAMOXYL 500MG GELULE 12                |                                     |                                             |           |
| 1 gélule le matin, le midi et le soir p | pendant 6 jours                     |                                             |           |

## Partie inférieure de l'ordonnance

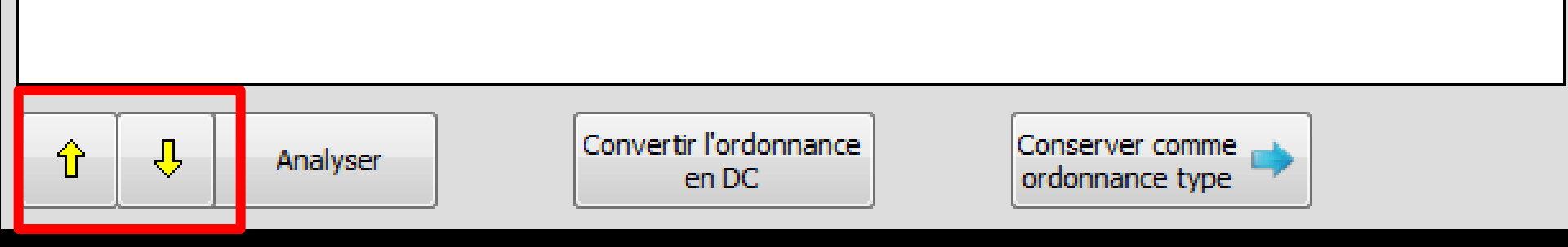

Les flèches jaunes figurant en bas à gauche de l'ordonnance font remonter ou descendre dans la liste le médicament sélectionné (cela n'interfère pas avec l'éventuel caractère bi-zone de l'ordonnance en cas d'ALD)

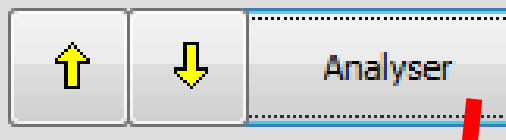

EFFEXOR LP 75MG GELULE 30 et LAROXYL 25MG CPR 60 NEBILOX 5MG CPR OUADRISECABLE 30 et LAROXYL 25MG CPR

<u>NEBILOX SMG CPR QUADRISECABLE 30 et MOLSIDOMINE 2MG</u> BIOGARAN CPR SEC30 NEBILOX SMG CPR QUADRISECABLE 30 et NATISPRAY

<u>NEBILOX SMG CPR QUADRISECABLE 30 et LAROXYL 25MG CPR 60</u> LAROXYL 25MG CPR 60 et MOLSIDOMINE 2MG BIOGARAN CPR

Imprimer Quitter

I VSANVIA 10MC CPP 40 at I APOVVI 25MC CPP 60

Interactions

Association à prendre en compte

30MG/DOSE PULV BUCC

SEC30

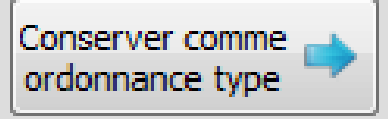

Le bouton "Analyser" permet de demander à la base de données médicamenteuses de réaliser toutes les vérifications possibles sur la prescription ⇒Celle-ci, en cas d'anomalie, renvoie messages d'alerte ou précautions d'emploi Cette fonction n'est valide que si les médicaments ont été saisis à l'aide de la base de données médicamenteuses

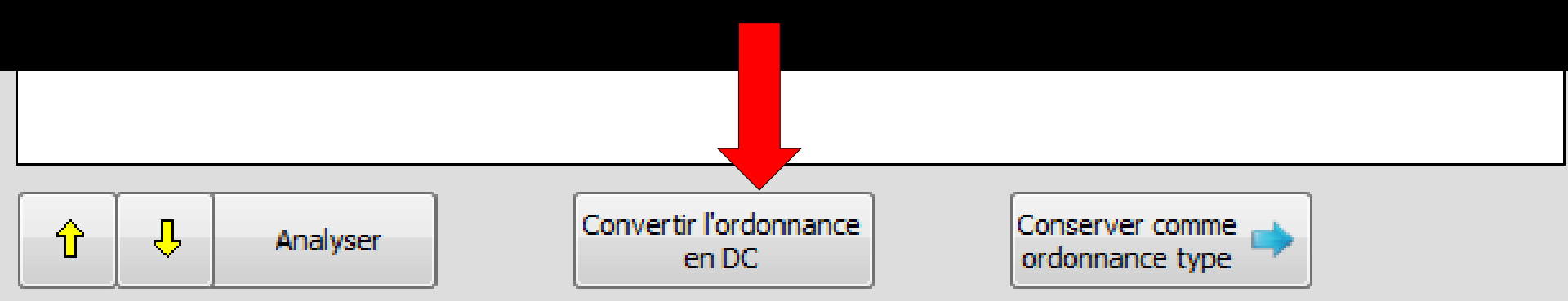

Lorsque vous avez créé une ordonnance dont les médicaments sont encore sous leur nom de spécialité, vous pourrez la convertir en DC, en cliquant sur le bouton "Convertir l'ordonnance en DC" Lorsque vous avez créé une ordonnance dont vous pensez que vous serez amené à la réutiliser souvent, vous pouvez la sauver en tant qu'ordonnance type, en cliquant sur le bouton "Conserver comme ordonnance type"

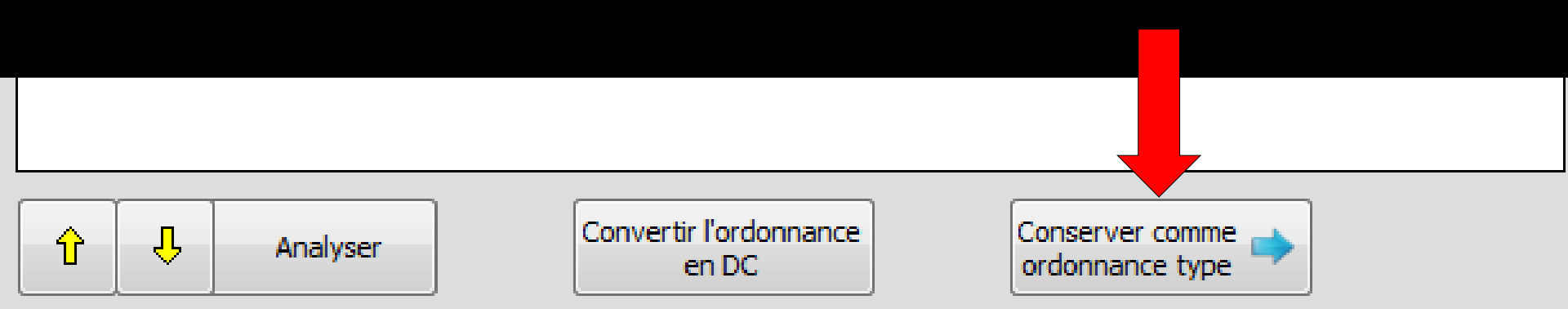

# Une fenêtre s'ouvre pour nommer cette ordonnance type Attention à ne pas mettre d'espace, sinon message d'erreur

| Nom de l'    | 'ordonnan  | ce type | <br>Nom de              | l'ordonnance type               |
|--------------|------------|---------|-------------------------|---------------------------------|
| Nom: ABCÈS ( | ORDONNANCE |         | $\mathbf{\overline{C}}$ | Enlevez le ou les espace du nom |
|              | Ok         | Annuler |                         | ОК                              |

# ⇒ L'ordonnance type étant nommée ⇒ Clic sur OK ⇒ Message confirmant l'enregistrement

| Nom: ABCES | -ORDO |         |  |
|------------|-------|---------|--|
|            | Ok    | Annuler |  |

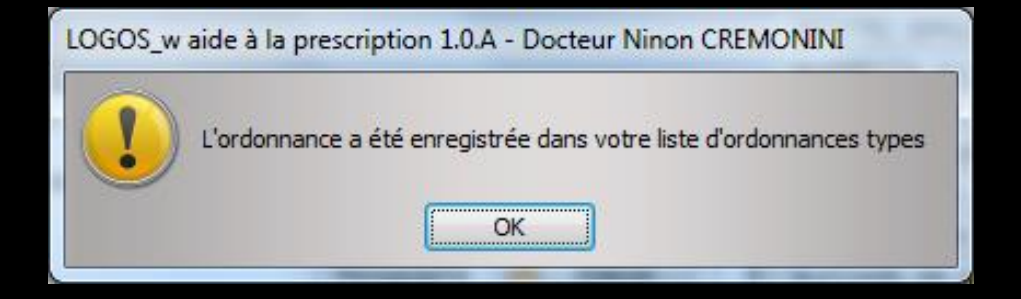

⇒Avant de réaliser l'impression de l'ordonnance l'ensemble des données des médicaments du patient sont analysés par la base de données médicamenteuses afin de rechercher de possibles allergies, interactions médicamenteuses, redondances moléculaires, contre-indications, incompatibilités physico-chimiques Sont pris en compte dans cette recherche

- Les antécédents lorsque ceux-ci ont été saisis à l'aide de la base de données médicamenteuses que vous utilisez
- Les allergies lorsque celles-ci ont été saisies à l'aide de la base de données médicamenteuses que vous utilisez
- Les prescriptions chroniques lorsque celles-ci ont été saisies à l'aide de base de données médicamenteuses que vous utilisez
- Les médicaments que vous avez enregistrés dans des ordonnances précédentes et dont la date de fin de traitement n'est pas atteinte, à condition qu'un code CIP leur ait été attaché lors de la saisie de l'ordonnance précédente
- L'ensemble des produits présents dans l'ordonnance en cours

| LOGOS_w aide à la prescription 1.0.A - Docteur Ninon                                                                                     | CREMONINI                                           |                                         |                                                  |
|----------------------------------------------------------------------------------------------------|-----------------------------------------------------|-----------------------------------------|--------------------------------------------------|
| Quitter Nouvelle Enregistrer                                                                                                    | Entête Codes-barres<br>ordonnances 🖵 Avec un duplic | Acte gratuit SMG<br>Ata 🗸 Bas de page 💡 | Imprimer                                         |
| Taille (en cm) 165                                                                                                    | Madame                                              | <u>s 7 mois</u>                         | Histoire médicamenteuse                          |
| Poids (en kg)         68,0         Creatininemie (micromoles/l)           Antécédents         Prescriptions chroniques         Allergies | Allaitement Grossesse                               |                                         |                                                  |
| EFFEXOR LP 75MG GELULE 30                                                                                                    |                                                     | Liste                                   | Ordonnances types Pharmacopée                    |
| KARDEGIC 75MG SACHET 30                                                                                                    |                                                     | Banque C                                | Claude Bernard 5.0.2.7 - 01/02/2015 - 21/01/2015 |

| LOGOS_w aide à la prescription 1.0.A - Docteur Ninon C           | REMONINI                                      |                                            |                                           |                           |
|------------------------------------------------------------------|-----------------------------------------------|--------------------------------------------|-------------------------------------------|---------------------------|
| Quitter Igauvelle Ervegistrer                                    | Entête 🗸 Codes-bar<br>ordonnances 💌 Avec un d | nes Acte gratuit<br>uplicata 🗸 Bas de page | SMG A4 dupk 🔹 🛄 Historig.                 | e Q                       |
| Taile (en cm) 165                                                | ladame                                        | <u>s 7 moi</u>                             | <u>s</u>                                  | N Histoire méréramenteuse |
| Poids (en kg) 68,0 Créatininémie (micromoles/l)                  | C Allaitement C Grossesse                     |                                            |                                           | du patient                |
| Antécédente Prescriptions chroniques Allergies                   |                                               |                                            |                                           |                           |
| EFFEYOR IR 75WG CELLIE 30                                        |                                               |                                            | Liste Ordonnances types                   | Pharmacopée               |
| KARDEGIC 75MG SACHET 30                                          |                                               |                                            | Banque Claude Bernard 5.0.2.7 -           | 01/02/2015 - 21/01/2015   |
| NEBILOX SMG CPR QUADRISECABLE 30                                 |                                               |                                            | Spécialités médicamenteuses               | -                         |
| CRESTOR SMG CPR 30                                               |                                               |                                            | <ul> <li>Tri par nom</li> </ul>           | Tri par prix              |
| 🕘 💊 LYSANXIA 10MG CPR 40                                         |                                               |                                            |                                           |                           |
| NATISPRAY 0,30MG/DOSE PULV BUCC                                  |                                               |                                            | <b>A</b>                                  | Prix par ucd 🛍            |
| OROCAL D3 500MG/200UE CPR 60                                     |                                               | ······                                     | CLAMOXYL 1G CPR DISPERSIBLE 14            | 0,32 ▲                    |
|                                                                  |                                               |                                            | CLAMOXYL 1G CPR DISPERSIBLE 3             | 0,40                      |
| Le: 08/02/2015                                                   | Cout total calculable de                      | Fordonnance : 1.24 €                       | CLAMOXYL 1G CPR DISPERSIBLE 6             | 0,34                      |
| 134 6 Amovicilline 500 mg gélule ( CLAMOXYL )                    |                                               | 8154429                                    | CLAMOXYL 1G PDR IM-IV 10                  |                           |
| 1 offule le matin et le soir pendant 5 iours                     | ſ                                             | A Developin                                | CLAMOXYL 1G/5ML PDR+SOL IM 1              | 1,07                      |
| III ALD                                                          | l                                             | prosologie                                 | CLAMOXYL 250MG PDR 60ML                   | 1,44                      |
|                                                                  |                                               | Convertir en DC                            | CLAMOXYL 2G PDR IV 10                     |                           |
|                                                                  |                                               | A                                          | CLAMOXYL 500MG GELULE 12                  | 0,12                      |
| E NS                                                             | Monographie                                   | 🖰 Enlever                                  | CLAMOXYL 500MG PDR 60ML                   | 1,87                      |
| Ce produit est pris en compte pour la sécurisation de l'ordonnar | ce Documents                                  | Conserver                                  | CLAMOXYL 500MG PDR IM-IV 10               |                           |
|                                                                  |                                               |                                            | CLARADOL 500MG CPR EFF SECABLE 16         | 0,07                      |
|                                                                  |                                               |                                            | CLARADOL 500MG CPR SECABLE 16             | 0,07                      |
|                                                                  |                                               |                                            | CLARADOL CAFEINE CPR 16                   | 0,09                      |
|                                                                  |                                               |                                            | CLARADOL CAFEINE CPR EFF 16               | 0,09                      |
|                                                                  |                                               |                                            | CLARADOL CODEINE 500/20MG CPR 16          | 0,11 -                    |
|                                                                  |                                               |                                            |                                           |                           |
|                                                                  |                                               |                                            | Recherche par specialite                  |                           |
|                                                                  |                                               |                                            | Recherche (tapez les premières lettres) : |                           |
|                                                                  |                                               |                                            | CLA                                       | <b>Ø</b>                  |
|                                                                  |                                               |                                            |                                           |                           |
|                                                                  |                                               |                                            | Ok Monograp                               | nie Documents officiels   |
|                                                                  |                                               |                                            |                                           |                           |
| 1 Analyser Convertir l'ordonna en DC                             | ce Conserver comme                            |                                            | Rédaction                                 | ibre                      |
|                                                                  |                                               |                                            |                                           |                           |

#### L'ordonnance prête, on va l'imprimer en cliquant sur l'icône Imprimer
### Mais avant d'imprimer

⇒Avant de réaliser l'impression de l'ordonnance l'ensemble des données des médicaments du patient sont analysés par la base de données médicamenteuses afin de rechercher de possibles allergies, interactions médicamenteuses, redondances moléculaires, contre-indications, incompatibilités physico-chimiques Sont pris en compte dans cette recherche

- Les antécédents lorsque ceux-ci ont été saisis à l'aide de la base de données médicamenteuses que vous utilisez
- Les allergies lorsque celles-ci ont été saisies à l'aide de la base de données médicamenteuses que vous utilisez
- Les prescriptions chroniques lorsque celles-ci ont été saisies à l'aide de base de données médicamenteuses que vous utilisez
- Les médicaments que vous avez enregistrés dans des ordonnances précédentes et dont la date de fin de traitement n'est pas atteinte, à condition qu'un code CIP leur ait été attaché lors de la saisie de l'ordonnance précédente
- L'ensemble des produits présents dans l'ordonnance en cours

Pour chaque produit de l'ordonnance, trois possibilités se présentent

- Le produit a été saisi sans son code CIP
  - On libellé indique en rouge "ce produit n'est pas pris en compte pour la sécurisation de l'ordonnance"

Aucune vérification portant sur ce produit ne pourra être réalisée Pour chaque produit de l'ordonnance, trois possibilités se présentent

⇒Le produit a été saisi avec son code CIP mais sa posologie a été saisie en texte libre (posologie non structurée) ⇒Un libellé indique en orange "ce produit n'est pas pris en compte pour les calculs de surdosages / sous dosages"

Aucune vérification portant sur les dosages et les durées de prescriptions ne pourra être réalisée Pour chaque produit de l'ordonnance, trois possibilités se présentent

Le produit a été saisi avec son code CIP et sa posologie a été saisie en posologie structurée

Un libellé indique en noir "ce produit est pris en compte pour la sécurisation de l'ordonnance" et il est totalement pris en compte dans l'analyse de l'ordonnance par la base de données médicamenteuses et seulement dans ce cas  LOGOSw possède deux propriétés intéressantes pour les prescriptions :
 Si le patient est un enfant, l'impression de son ordonnance indiquera "Enfant ......" suivi de son âge, avec entre parenthèses sexe et poids (pour le LAP)

| Le 20/03/2013                                         | N° RPPS N° AM<br>10001347698 064018237                                                   |
|-------------------------------------------------------|------------------------------------------------------------------------------------------|
| <u>Enfant</u>                                         | <u>Lennie - 8 ans 2 mois - (fille - poids:35 Kg)</u><br>2 72 07 06 088 224 54 Caisse:061 |
| CLAMOXYL 250MG PDR 60ML<br>2 cuillère-mesures le mati | in et le soir pendant 6 jours                                                            |

⇒Dans tous les cas de figure, si le programme décèle une incompatibilité entre les prescriptions que vous choisissez et l'âge ou les antécédents du patient (y compris les allergies à un médicament ou à une famille de médicaments), il vous sera demandé confirmation avant d'insérer la prescription dans l'ordonnance

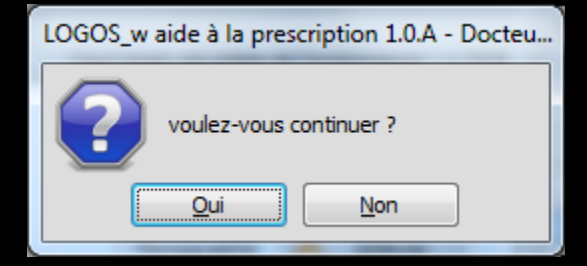

| LOGOS_w aide à la prescription 1.0.A - Docteur Ninon | CREMONINI                                            |                                                                                   |                      | _                          |            |
|------------------------------------------------------|------------------------------------------------------|-----------------------------------------------------------------------------------|----------------------|----------------------------|------------|
| Quitter Nouvelle Enregistrer                         | Entête Codes-barres<br>ordonnances  Avec un duplicat | <ul> <li>Acte gratuit</li> <li>SMG</li> <li>A4 dupli</li> <li>A4 dupli</li> </ul> | Imprimer             | orique.                    | Liens Aide |
| Taille (en cm) 165                                   | <u>Madame</u>                                        | <u>s 7 mois</u>                                                                   |                      | Histoira mádi              | camenteuro |
| Poids (en kg) 68,0 Créatininémie (micromoles/l)      | Allaitement Grossesse                                |                                                                                   |                      | du patient                 | camenteuse |
| Antécédents Prescriptions chroniques Allergies       |                                                      |                                                                                   |                      |                            | 1          |
| EFFEXOR LP 75MG GELULE 30                            |                                                      | ▲ Liste                                                                           | Ordonnances ty       | /pes Pharmacopée           |            |
| KARDEGIC 75MG SACHET 30                              |                                                      | Banque                                                                            | Claude Bernard 5.0.2 | 2.7 - 01/02/2015 - 21/01/2 | 2015       |

# L'ordonnance imprimée comportera la liste des allergies connues du patient

| $\begin{tabular}{ c c c c } \hline \hline \hline \hline \hline \hline \hline \hline \hline \hline \hline \hline \hline \hline \hline \hline \hline \hline \hline$ |
|----------------------------------------------------------------------------------------------------|
| 1 50 04     31       Allergies connues: Latex - Latex (classe chimique)       CLAMOXYL 500MG GELULE 12       1 gélule le matin et le soir pendant 5 jours         |

| LOGOS_w aide à la prescription 1.0.A - Docteur Ninon | CREMONINI                                              |                              |                                 |                         |
|------------------------------------------------------|--------------------------------------------------------|------------------------------|---------------------------------|-------------------------|
| Quitter Nouvelle Enregistrer                         | Entête Codes-barres<br>ordonnances 💌 🗌 Avec un duplica | Acte gratuit SMG<br>A4 dupli | Im imer                         | Liens Aide              |
| Taille (en cm) 165                                   | Madame                                                 | <u>s 7 mois</u>              | 6                               | Histoiro médicomontouro |
| Poids (en kg) 68,0 Créatininémie (micromoles/l)      | Allaitement 🔲 Grossesse                                |                              |                                 | du patient              |
| Antécédents Prescriptions chroniques Allergies       |                                                        |                              | 1                               |                         |
| EFFEXOR LP 75MG GELULE 30                            |                                                        | Liste                        | Ordonnances types Ph            | armacopée               |
| KARDEGIC 75MG SACHET 30                              |                                                        | Banque C                     | Claude Bernard 5.0.2.7 - 01/02/ | /2015 - 21/01/2015      |

## Après impression les ordonnances seront conservées en mémoire On les retrouvera dans l'historique

| 🕡 LOGOS_w aide à la prescription 1.0.A - Docteur Ninon CREMONINI                                                                                                    | _ <b>0 X</b>  |
|----------------------------------------------------------------------------------------------------|---------------|
| Quitter       Nouvelle       Entête       Codes-barres       Acte gratuit       SMG       Adupli       Historique         Quitter       Nouvelle       Enregistrer       Avec un duplicata       Bas de page       Imprime       Historique | Liens Aide    |
| Taille (en cm)     165     Madam     ans 7 mois                                                                                                    | ódicamentouro |
| Poids (en kg) 68,0 Créatininémie (micromoles/I) Allaitement Grossesse                                                                                                    | t             |
| Antécédents Prescriptions chroniques Allergies                                                                                                    | _             |
| EFFEXOR LP 75MG GELULE 30                                                                                                    |               |
| T 💊 KARDEGIC 75MG SACHET 30 Banque Claude Bernard 5.0.2.7 - 01/02/2015 - 21/0                                                                                                    | 01/2015       |

| 🕠 LOGOS_w aide à la prescription 1.0.A - Docteur Ninon CREMONINI |                                                       |                                   |                                             |  |
|------------------------------------------------------------------|-------------------------------------------------------|-----------------------------------|---------------------------------------------|--|
| Quitter Nouvelle Enregistrer                                     | Entête V Codes-barres ordonnances Avec un duplicata V | Acte gratuit SMG<br>Bas de page Q | Historique                                  |  |
| Taille (en cm) 165                                               | Madam                                                 | ans 7 mois                        | Histoire médicamenteuse                     |  |
| Antécédents Prescriptions chroniques Allergies                   |                                                       |                                   |                                             |  |
| EFFEXOR LP 75MG GELULE 30                                        |                                                       | Liste (                           | Ordonnances types Pharmacopée               |  |
| KARDEGIC 75MG SACHET 30                                          |                                                       | Banque Claud                      | e Bernard 5.0.2.7 - 01/02/2015 - 21/01/2015 |  |

Historique : combo-box avec historique de toutes les ordonnances du patient classées par ordre décroissant

Vous pouvez consulter (et réutiliser) les anciennes prescriptions du patient en cours, en vous plaçant sur la date d'une ancienne ordonnance

# Lorsqu'on affiche une ancienne ordonnance contenue dans l'historique

| O LOGOS_w aide à la prescription 1.0.A - Docteur Nine         | on CREMONINI                       |          |                                                    |                                       |
|---------------------------------------------------------------|------------------------------------|----------|----------------------------------------------------|---------------------------------------|
| Quitter Nouvelle Détruire Récupérer                           |                                    |          | Historique<br>08/02/2015 ▼<br>Vo                   | r le pdf                              |
| Taille (en cm) 165                                            | <u>Madam</u>                       | s 7 mois |                                                    |                                       |
| Poids (en kg) 68,0 Créatininémie (micromoles/l)               | Allaitement Crossesse              |          | •                                                  | Histoire médicamenteuse<br>du patient |
|                                                               |                                    | <u> </u> | Liste Ordonnances t Pha                            | macopée                               |
| KARDEGIC 75MG SACHET 30     NEBILOX 5MG CPR OLIADRISECABLE 30 |                                    |          | Banque Claude Bernard 5.0. /02/2                   | 015 - 21/01/2015                      |
| MOLSIDOMINE 2MG BIOGARAN CPR SEC30                            |                                    | Spéci    | ialités médicamenteuses                            | •                                     |
| CRESTOR 5MG CPR 30                                            |                                    |          | <ul> <li>Tri par nom</li> <li>Tri par p</li> </ul> | rix                                   |
| NATISPRAY 0,30MG/DOSE PULV BUCC                               |                                    |          |                                                    | Prix par ucd 🔞                        |
| OROCAL D3 500MG/200UI CPR 60                                  |                                    |          | IOXYL 1G CPR DISPERSIBLE 14                        | 0,32 🔺                                |
|                                                               |                                    | CLAM     | IOXYL 1G CPR DISPERSIBLE 3                         | 0,40                                  |
| Le: 08/02/2015                                                |                                    |          | IOXYL 1G CPR DISPERSIBLE 6                         | 0,34                                  |
| Amoxicilline 500 mg gélule ( CLAMOXYL )                       | 81544                              | 29 CLAM  | IOXYL 1G PDR IM-IV 10                              | 1.07                                  |
| 1 gélule le matin et le soir pendant 5 jours                  | Posologie                          |          | IOXYL 1G/5ML PDR+SOL IM 1                          | 1,07                                  |
| ALD                                                           | Convertir en l                     |          | IOXYL 2G PDR TV 10                                 | 2,11                                  |
| NR NR                                                         |                                    | CLAM     | IOXYL 500MG GELULE 12                              | 0,12                                  |
| NS NS                                                         | Monographie 🙆 Enlever              | CLAM     | IOXYL 500MG PDR 60ML                               | 1,87                                  |
|                                                               | Documents 💾 Conserve               | r CLAM   | IOXYL 500MG PDR IM-IV 10                           |                                       |
|                                                               |                                    | CLAR     | ADOL 500MG CPR EFF SECABLE 16                      | 0,07                                  |
|                                                               |                                    | CLAR     | ADOL 500MG CPR SECABLE 16                          | 0,07                                  |
|                                                               |                                    | CLAR     | ADOL CAFEINE CPR 16                                | 0,09                                  |
|                                                               |                                    | CLAR     | ADOL CAFEINE CPR EFF 16                            | 0,09                                  |
|                                                               |                                    | CLAR     | ADOL CODEINE 500/20MG CPR 16                       | 0,11 🔻                                |
|                                                               |                                    | Rech     | erche par spécialité                               | •                                     |
|                                                               |                                    | Reche    |                                                    |                                       |
|                                                               |                                    | CLA      |                                                    | 0                                     |
|                                                               |                                    |          | Ok Monographie                                     | Documents officiels                   |
| Image: Convertir l'ord en DC                                  | Conserver comme<br>ordonnance type |          | Rédaction libre                                    |                                       |

| LOGOS_w aide à la prescription 1.0.A - Docteur Ninon | CREMONINI             |        |                                  |                     |              |
|------------------------------------------------------|-----------------------|--------|----------------------------------|---------------------|--------------|
| Quitter Nouvelle Détruire Récupérer                  |                       |        | Historique                       | <u>v</u> oir le pdf | Liens Aide   |
| Taille (en cm) 165                                   | Madam                 | 7 mois | ,                                | V Histoiro mór      | licomontouro |
| Poids (en kg) 68,0 Créatininémie (micromoles/l)      | Allaitement Grossesse |        | Ę                                | du patient          | ucamenteuse  |
| Antécédents Prescriptions chroniques Allergies       |                       |        |                                  |                     | -            |
| EFFEXOR LP 75MG GELULE 30                            |                       | Lis    | ste Ordonnances types            | Pharmacopée         |              |
| KARDEGIC 75MG SACHET 30                              |                       | в      | anque Claude Bernard 5.0.2.7 - 0 | 1/02/2015 - 21/01   | /2015        |
| REBILOX 5MG CPR QUADRISECABLE 30                     |                       |        | tés médicamenteuses              |                     |              |

 L'icône PDF
 Pour visionner l'ordonnance conservée dans l'historique sous format PDF

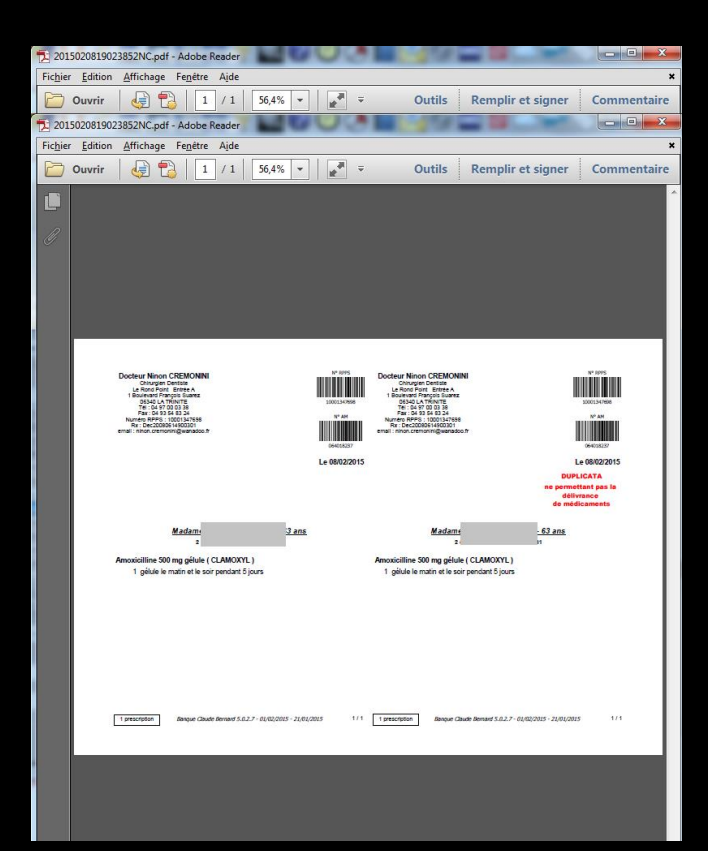

| LOGOS_w aide à la prescription 1.0.A - Docteur Nir                                   | on CREMONINI |              |                                                                                   |
|--------------------------------------------------------------------------------------|--------------|--------------|-----------------------------------------------------------------------------------|
| Quitter Nouvelle Détruire Récupérer                                                  |              |              | Historique<br>08/02/2015 Voir le pdf                                              |
| Taille (en cm)     165       Paida (en ka)     68.0     Créationémia (micromolas II) | Madam        | 7 mois       | Histoire médicamenteuse                                                           |
| Antécédents Prescriptions chroniques Allergies                                       |              |              |                                                                                   |
| + EFFEXOR LP 75MG GELULE 30<br>KARDEGIC 75MG SACHET 30                               |              | Liste Banque | Ordonnances types Pharmacopée<br>Claude Bernard 5.0.2.7 - 01/02/2015 - 21/01/2015 |
| REBILOX 5MG CPR QUADRISECABLE 30                                                     |              |              | dicamenteuses                                                                     |

#### ⇒Deux nouveaux icônes apparaissent ⇒Détruire : pour supprimer de l'historique les anciennes ordonnances Récupérer : pour récupérer une ancienne ordonnance afin de la réutiliser ou de la réimprimer

### La rédaction d'une ordonnance conduit à la création d'une ligne bureautique dans la fiche du patient

#### Depuis la fiche patient, on peut accéder aux anciennes ordonnances faites, en double cliquant sur l'icône gélule présent dans la colonne à l'extrême gauche

08/02/2015 19:02

⇒Ou double clic sur la ligne d'ordonnance

#### Pour une prescription particulière

⇒Exemple ⇒Paracétamol ⇒2 comprimés en attaque ⇒Puis 1 comprimé toutes les 4 heures ⇒Il faudra le faire en mode non structuré

## Paramétrages des feuilles d'ordonnances

Dépendra de l'utilisation ou non du LAP (logiciel d'aide à la prescription) ⇒En utilisant le LAP, seuls les formats autorisés sont possibles

#### Paramétrages des feuilles sans LAP

#### Outils - Configuration du poste -Impression des feuilles - Ordonnances

| Configuration du poste              |                                                   |                                                                                 |   |
|-------------------------------------|---------------------------------------------------|---------------------------------------------------------------------------------|---|
| Quitter                             |                                                   | Cet ordinateur correspond à la salle 1 v pour les matériaux<br>et la messagerie |   |
| 😵 Radiographie numérique            | Mode de compatibilité                             |                                                                                 | 1 |
| Connexion à des programmes externes |                                                   |                                                                                 |   |
| Bases de données médicamenteuses    |                                                   |                                                                                 |   |
| 💻 Affichage                         |                                                   |                                                                                 |   |
| 🕞 Impression des feuilles           |                                                   |                                                                                 |   |
| EImpression des chèques             | INDEP_Recto                                       |                                                                                 |   |
| Impression des enveloppes           |                                                   |                                                                                 |   |
| 🗐 Réseau - Messagerie               | NF_STOMATO_10441_02 CORDONNANCE_A4 CORDONNANCE_A5 |                                                                                 |   |
| 🖹 Scanners                          |                                                   |                                                                                 |   |
| Couleurs                            | NF_STOMATO_12541_01  BUCCO DENTAIRE 1             |                                                                                 |   |
| Date et heure                       |                                                   |                                                                                 |   |
| ار Tablette Android                 |                                                   | = 0                                                                             |   |
|                                     |                                                   |                                                                                 | _ |

## Paramétrages des feuilles

Ordonnances A4 duplicata sécurisée
 Position du pointillé vertical → dans la section
 [ORDONNANCE\_A4\_Dupli] → entrée
 TraitVertical (tout est en millimètres)

## Paramétrages des feuilles

Impression du nombre de médicaments des feuilles sécurisées, dans le petit carré voir dans Wlogos2, répertoire Prat (praticien) le fichier LOGOS\_w.ini, la section [ORDO] on y trouve plusieurs entrées: ..\_NbrMédicaments

> Fichier Edition Format Affichage ? Document=Edition d'un document. Email=Edition d'un Email CourrierRelance=Ed. courrier de relance Fiche\_Labo=Edition Fiche Laboratoire FSE=Ed. feuille de soins électronique - Montant= Facture1=Edition d'une facture Facture2=- N° Facture3=- Montant : FSE140=Ed. feuille de soins électronique n° Compte\_rendu=Edition d'un compte-rendu [ORDO] Y\_BasDepage\_A4=270 Y\_NbrMedicaments\_A4=270 X\_NbrMedicaments\_A4=191 Y\_NbrMedicaments\_A4Dupli=189 X1\_NbrMedicaments\_A4Dupli=129 X2\_NbrMedicaments\_A4Dupli=266 Centre\_Entete=1 NombreExemplaires=1 MargeH=0 Margev=0 [MAIL] Connexion=<Connexion réseau>